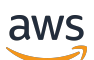

Entwicklerhandbuch

# Amazon Managed Streaming für Apache Kafka

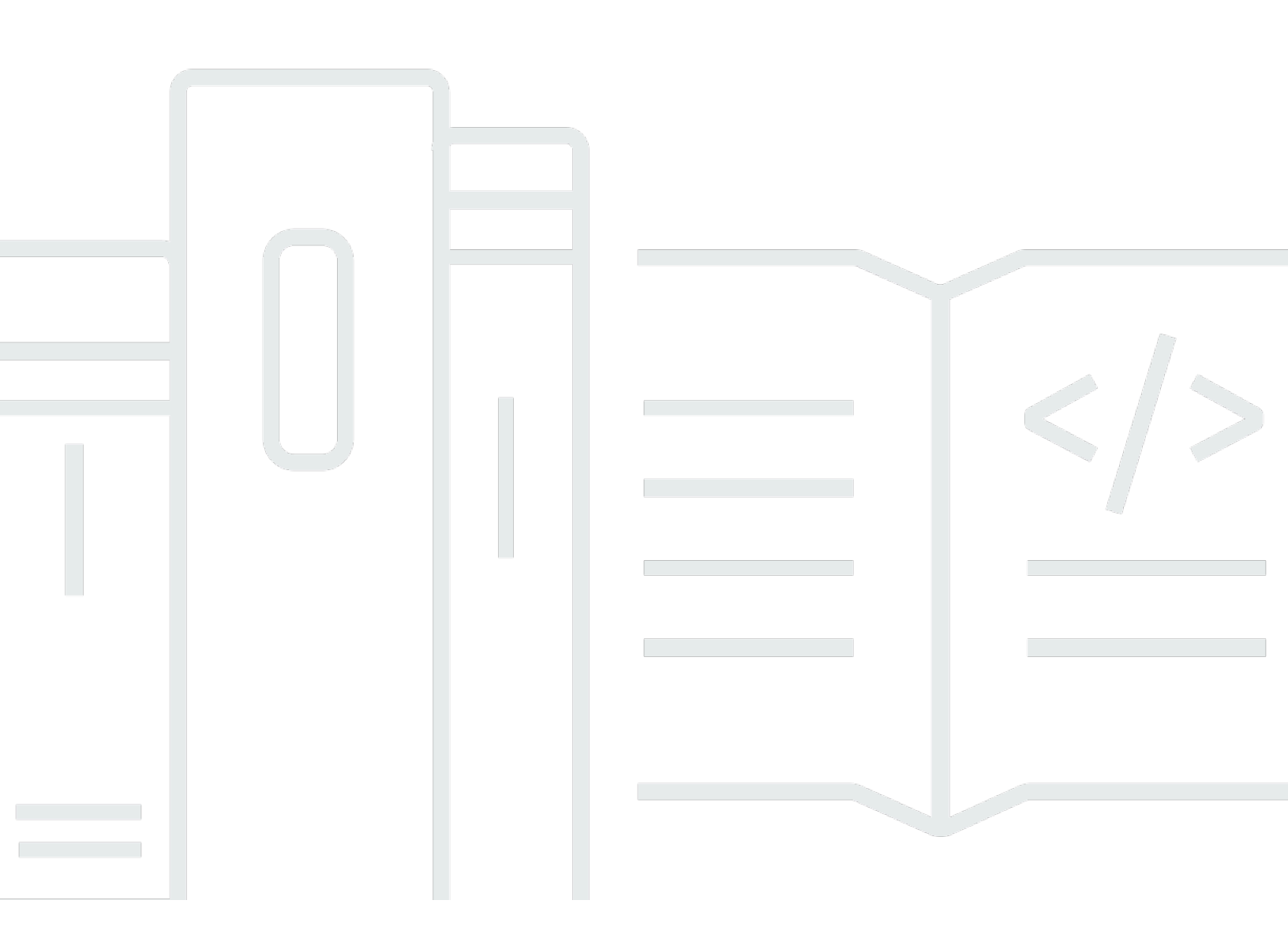

Copyright © 2024 Amazon Web Services, Inc. and/or its affiliates. All rights reserved.

## Amazon Managed Streaming für Apache Kafka: Entwicklerhandbuch

Copyright © 2024 Amazon Web Services, Inc. and/or its affiliates. All rights reserved.

Die Handelsmarken und Handelsaufmachung von Amazon dürfen nicht in einer Weise in Verbindung mit nicht von Amazon stammenden Produkten oder Services verwendet werden, durch die Kunden irregeführt werden könnten oder Amazon in schlechtem Licht dargestellt oder diskreditiert werden könnte. Alle anderen Handelsmarken, die nicht Eigentum von Amazon sind, gehören den jeweiligen Besitzern, die möglicherweise zu Amazon gehören oder nicht, mit Amazon verbunden sind oder von Amazon gesponsert werden.

# Table of Contents

| Willkommen                                                                               | 1    |
|------------------------------------------------------------------------------------------|------|
| Was ist Amazon MSK?                                                                      | 1    |
| Einrichtung                                                                              | 4    |
| Registrieren bei AWS                                                                     | 4    |
| Bibliotheken und Tools herunterladen                                                     | 4    |
| Erste Schritte                                                                           | 6    |
| Schritt 1: Erstellen eines Clusters                                                      | 6    |
| Schritt 2: Erstellen einer IAM-Rolle                                                     | 7    |
| Schritt 3: Einen Client-Computer erstellen                                               | 9    |
| Schritt 4: Ein Thema erstellen                                                           | . 10 |
| Schritt 5: Daten produzieren und verbrauchen                                             | 13   |
| Schritt 6: Metriken anzeigen                                                             | . 14 |
| Schritt 7: Ressourcen löschen                                                            | . 15 |
| Funktionsweise                                                                           | 16   |
| Erstellen eines Clusters                                                                 | . 17 |
| Broker-Typen                                                                             | . 17 |
| Erstellen eines Clusters mit dem AWS Management Console                                  | 18   |
| Erstellen eines Clusters mit dem AWS CLI                                                 | 20   |
| Erstellen eines Clusters mit einer benutzerdefinierten Amazon MSK-Konfiguration mithilfe |      |
| der AWS CLI                                                                              | . 22 |
| Erstellen eines Clusters mit der API                                                     | 23   |
| Löschen eines Clusters                                                                   | 23   |
| Löschen eines Clusters mit dem AWS Management Console                                    | . 23 |
| Löschen eines Clusters mit dem AWS CLI                                                   | . 23 |
| Löschen eines Clusters mithilfe der API                                                  | 23   |
| Abrufen der ZooKeeper Apache-Verbindungszeichenfolge                                     | 24   |
| Abrufen der ZooKeeper Apache-Verbindungszeichenfolge mithilfe der AWS Management         |      |
| Console                                                                                  | 24   |
| Abrufen der ZooKeeper Apache-Verbindungszeichenfolge mit dem AWS CLI                     | . 24 |
| Die ZooKeeper Apache-Verbindungszeichenfolge mithilfe der API abrufen                    | 26   |
| Abrufen der Bootstrap-Broker                                                             | . 26 |
| Holen Sie sich die Bootstrap-Broker mit dem AWS Management Console                       | 26   |
| Holen Sie sich die Bootstrap-Broker mit dem AWS CLI                                      | 26   |
| Abrufen der Bootstrap-Broker mithilfe der API                                            | . 27 |

| Auflisten von Clustern                                                             | 27   |
|------------------------------------------------------------------------------------|------|
| Auflisten von Clustern mithilfe der AWS Management Console                         | 27   |
| Cluster auflisten mit dem AWS CLI                                                  | 27   |
| Auflisten von Clustern mithilfe der API                                            | 28   |
| Speicherverwaltung                                                                 |      |
| Gestaffelte Speicherung                                                            | 28   |
| Hochskalieren von Broker-Speicher                                                  | 38   |
| Bereitstellen des Speicherdurchsatzes                                              | 42   |
| Aktualisieren des Broker-Typs                                                      | 47   |
| Aktualisierung des Brokertyps mithilfe der AWS Management Console                  |      |
| Aktualisierung des Brokertyps mit dem AWS CLI                                      | 48   |
| Aktualisieren des Broker-Typs mit der API                                          | 49   |
| Aktualisieren der Konfiguration eines Clusters                                     | 50   |
| Aktualisierung der Konfiguration eines Clusters mithilfe der AWS CLI               | 50   |
| Aktualisieren der Konfiguration eines Clusters mithilfe der API                    | 52   |
| Einen Cluster erweitern                                                            | 52   |
| Erweiterung eines Clusters mithilfe der AWS Management Console                     | 53   |
| Erweiterung eines Clusters mit dem AWS CLI                                         | 53   |
| Erweitern eines Clusters mithilfe der API                                          | 55   |
| Aktualisieren der Sicherheit                                                       | 55   |
| Aktualisierung der Sicherheitseinstellungen eines Clusters mithilfe der AWS Manage | ment |
| Console                                                                            | 56   |
| Aktualisierung der Sicherheitseinstellungen eines Clusters mithilfe der AWS CLI    | 56   |
| Aktualisieren der Sicherheitseinstellungen eines Clusters mithilfe der API         | 58   |
| Neustarten eines Brokers für einen Cluster                                         | 58   |
| Neustarten eines Brokers mit der AWS Management Console                            | 59   |
| Neustarten eines Brokers mit der AWS CLI                                           | 59   |
| Neustarten eines Brokers mit der API                                               | 58   |
| Patchen                                                                            | 60   |
| Markieren eines Clusters                                                           | 61   |
| Grundlagen zu Tags (Markierungen)                                                  | 62   |
| Verfolgen der Kosten mithilfe von Markierungen                                     | 62   |
| Tag (Markierung)-Einschränkungen                                                   | 62   |
| Markieren von Ressourcen mithilfe der Amazon-MSK-API                               | 63   |
| Zugriff auf EventBridge-Pipes                                                      | 64   |
| Konfiguration                                                                      | 66   |

| Benutzerdefinierte -Konfigurationen                                               | 66  |
|-----------------------------------------------------------------------------------|-----|
| Dynamische Konfiguration                                                          |     |
| Konfiguration auf Themenebene                                                     | 79  |
| Zustände                                                                          | 79  |
| Standardkonfiguration                                                             |     |
| Richtlinien für die Konfiguration der gestaffelten Speicherung auf Themenebene    |     |
| Konfigurationsvorgänge                                                            | 97  |
| Konfiguration erstellen                                                           | 97  |
| So aktualisieren Sie eine MSK-Konfiguration                                       |     |
| So löschen Sie eine MSK-Konfiguration                                             | 99  |
| So beschreiben Sie eine MSK-Konfiguration                                         | 100 |
| So beschreiben Sie eine MSK-Konfigurationsversion                                 | 100 |
| So listen Sie alle MSK-Konfigurationen in Ihrem Konto für die aktuelle Region auf | 102 |
| MSK Serverless                                                                    | 104 |
| Erste Schritte-Tutorial                                                           | 105 |
| Schritt 1: Erstellen eines Clusters                                               | 105 |
| Schritt 2: Erstellen einer IAM-Rolle                                              | 107 |
| Schritt 3: Einen Client-Computer erstellen                                        | 109 |
| Schritt 4: Ein Thema erstellen                                                    | 111 |
| Schritt 5: Produzieren und Verbrauchen von Daten                                  | 112 |
| Schritt 6: Löschen von Ressourcen                                                 | 113 |
| Konfiguration                                                                     | 114 |
| Überwachung                                                                       | 114 |
| MSK Connect                                                                       | 117 |
| Was ist MSK Connect?                                                              | 117 |
| Erste Schritte                                                                    | 117 |
| Schritt 1: Die erforderlichen Ressourcen einrichten                               | 118 |
| Schritt 2: Ein benutzerdefiniertes Plugin erstellen                               | 122 |
| Schritt 3: Client-Computer und Apache-Kafka-Thema erstellen                       | 123 |
| Schritt 4: Konnektor erstellen                                                    | 125 |
| Schritt 5: Daten senden                                                           | 126 |
| Konnektoren                                                                       | 127 |
| Capacity (Kapazität)                                                              | 128 |
| Erstellen eines Konnektors                                                        | 129 |
| Plug-ins                                                                          | 131 |
| Worker                                                                            | 131 |

| Standard-Worker-Konfiguration                                            | 132 |
|--------------------------------------------------------------------------|-----|
| Unterstützte Worker-Konfigurationseigenschaften                          | 132 |
| Erstellen einer benutzerdefinierten Konfiguration                        | 135 |
| Verwaltung von Konnektor-Offsets                                         | 135 |
| Konfigurationsanbieter                                                   | 139 |
| Schritt 1: Ein benutzerdefiniertes Plugin erstellen und auf S3 hochladen | 140 |
| Schritt 2: Anbieter konfigurieren                                        | 142 |
| Schritt 3: Eine benutzerdefinierte Worker-Konfiguration erstellen        | 146 |
| Schritt 4: Den Konnektor erstellen                                       | 147 |
| Überlegungen                                                             | 148 |
| IAM-Rollen und -Richtlinien                                              | 148 |
| Service-Ausführungsrolle                                                 | 149 |
| Beispielrichtlinien                                                      | 151 |
| Dienstübergreifende Confused-Deputy-Prävention                           | 153 |
| AWS Von verwaltete Richtlinien                                           | 155 |
| Verwenden von serviceverknüpften Rollen                                  | 159 |
| Aktivieren des Internetzugangs                                           | 160 |
| Einrichtung eines NAT-Gateways für Amazon MSK Connect                    | 161 |
| Private DNS-Hostnamen                                                    | 163 |
| Konfigurieren                                                            |     |
| DNS-Attribute                                                            | 165 |
| Fehlerbehandlung                                                         | 165 |
| Protokollierung                                                          | 166 |
| Verhindern, dass Secrets in Konnektor-Protokollen erscheinen             | 167 |
| Überwachung                                                              | 168 |
| Beispiele                                                                | 170 |
| Amazon S3 Sink Connector                                                 | 171 |
| Debezium-Quell-Connector                                                 | 173 |
| Bewährte Methoden                                                        | 183 |
| Verbindung über Konnektoren herstellen                                   | 183 |
| Migrationshandbuch                                                       |     |
| Vorteile von Amazon MSK Connect                                          | 184 |
| Migrating                                                                | 185 |
| Fehlerbehebung                                                           | 190 |
| MSK-Replikator                                                           | 191 |
| Was ist Amazon MSK Replicator?                                           | 191 |

| Funktionsweise von Amazon MSK Replicator                                              | 192 |
|---------------------------------------------------------------------------------------|-----|
| Anforderungen und Überlegungen zum Erstellen eines Amazon MSK Replicators             | 193 |
| Gewährt die Berechtigung zum Erstellen eines MSK-Replikators                          | 194 |
| Unterstützte Clustertypen und Versionen                                               | 195 |
| MSK-Serverless-Cluster-Konfiguration                                                  | 196 |
| Änderungen der Cluster-Konfiguration                                                  | 196 |
| Erste Schritte-Tutorial                                                               | 197 |
| Schritt 1: Den Amazon-MSK-Quell-Cluster vorbereiten                                   | 197 |
| Schritt 2: Den Amazon-MSK-Ziel-Cluster vorbereiten                                    | 200 |
| Schritt 3: Einen Amazon MSK Replicator erstellen                                      | 200 |
| MSK-Replikator-Einstellungen bearbeiten                                               | 207 |
| Löschen eines MSK-Replikators                                                         | 209 |
| Überwachung einer Replikation                                                         | 209 |
| MSK-Replikatormetriken                                                                | 209 |
| Verwendung von Replikation zur Erhöhung der Ausfallsicherheit einer Kafka-Streaming-  |     |
| Anwendung in allen Regionen                                                           | 220 |
|                                                                                       | 220 |
|                                                                                       | 220 |
| Erstellen einer Aktiv-Passiv-Cluster-Einrichtung für Kafka und Benennung replizierter |     |
| Themen                                                                                | 221 |
| Wann sollte ein AWS Failover auf die sekundäre Region durchgeführt werden             | 221 |
| Durchführung eines geplanten Failovers in die sekundäre Region AWS                    | 222 |
| Durchführung eines ungeplanten Failovers in die sekundäre Region AWS                  | 223 |
| Ein Failback zur primären Region wird durchgeführt AWS                                | 224 |
| Erstellen einer Aktiv-Aktiv-Einrichtung mit MSK-Replikator                            | 225 |
| Fehlerbehebung für MSK-Replikator                                                     | 226 |
| Der Status des MSK-Replikators wechselt von CREATING zu FAILED                        | 226 |
| Der MSK-Replikator scheint im Status CREATING festzustecken                           | 227 |
| Der MSK-Replikator repliziert keine Daten oder repliziert nur Teildaten               | 227 |
| Die Replikationslatenz ist hoch oder nimmt weiter zu                                  | 228 |
| Bewährte Methoden für die Verwendung von MSK-Replikator                               | 229 |
| Verwaltung des MSK-Replikator-Durchsatzes mithilfe von Kafka-Kontingenten             | 230 |
| Festlegen des Cluster-Aufbewahrungszeitraums                                          | 231 |
| Cluster-Status                                                                        | 232 |
| Sicherheit                                                                            | 235 |
| Datenschutz                                                                           | 236 |

| Verschlüsselung                                                                | . 237 |
|--------------------------------------------------------------------------------|-------|
| Wie kann ich mit der Verschlüsselung beginnen?                                 | . 238 |
| Authentifizierung und Autorisierung für Amazon-MSK-APIs                        | . 241 |
| Funktionsweise von Amazon MKS mit IAM                                          | . 242 |
| Beispiele für identitätsbasierte Richtlinien                                   | . 247 |
| Service-verknüpfte Rollen                                                      | . 251 |
| AWS verwaltete Richtlinien                                                     | 255   |
| Fehlerbehebung                                                                 | . 263 |
| Authentifizierung und Autorisierung für Apache-Kafka-APIs                      | . 264 |
| IAM-Zugriffssteuerung                                                          | . 264 |
| Gegenseitige TLS-Authentifizierung                                             | . 283 |
| SASL/SCRAM-Authentifizierung                                                   | . 288 |
| Apache Kafka ACLs                                                              | . 294 |
| Ändern von Sicherheitsgruppen                                                  | . 296 |
| Kontrolle des Zugriffs auf Apache ZooKeeper                                    | . 297 |
| Um Ihre ZooKeeper Apache-Knoten in eine separate Sicherheitsgruppe einzuordnen | . 298 |
| Verwendung der TLS-Sicherheit mit Apache ZooKeeper                             | . 299 |
| Protokollierung                                                                | . 300 |
| Broker-Protokolle                                                              | 300   |
| CloudTrail Ereignisse                                                          | . 303 |
| Compliance-Validierung                                                         | . 308 |
| Ausfallsicherheit                                                              | . 309 |
| Sicherheit der Infrastruktur                                                   | . 309 |
| Herstellen einer Verbindung mit einem MSK-Cluster                              | . 310 |
| Öffentlicher Zugriff                                                           | . 310 |
| Zugriff von innen AWS                                                          | . 315 |
| Amazon-VPC-Peering                                                             | . 315 |
| AWS Direct Connect                                                             | 315   |
| AWS Transit Gateway                                                            | . 315 |
| VPN-Verbindungen                                                               | . 315 |
| REST-Proxys                                                                    | 315   |
| Multi-VPC-Konnektivität in mehreren Regionen                                   | . 315 |
| Private Multi-VPC-Konnektivität in einer einzelnen Region                      | 316   |
| EC2-Classic-Netzwerke wurden eingestellt                                       | . 316 |
| Private Multi-VPC-Konnektivität in einer einzelnen Region                      | 316   |
| Port-Informationen                                                             | 332   |

| Migration                                                                     | 333 |
|-------------------------------------------------------------------------------|-----|
| Migrieren Ihres Apache-Kafka-Clusters zu Amazon MSK                           | 333 |
| Migration zwischen zwei Amazon-MSK-Clustern                                   | 334 |
| Bewährte Methoden bei MirrorMaker 1.0                                         |     |
| Vorteile von MirrorMaker 2.*                                                  | 337 |
| Überwachung eines Clusters                                                    | 338 |
| Amazon MSK-Metriken für die Überwachung mit CloudWatch                        | 338 |
| Überwachung auf DEFAULT-Ebene                                                 | 339 |
| Überwachung auf PER_BR0KER-Ebene                                              | 347 |
| Überwachung auf PER_TOPIC_PER_BROKER-Ebene                                    | 356 |
| Überwachung auf PER_TOPIC_PER_PARTITION-Ebene                                 | 359 |
| Amazon MSK-Metriken anzeigen mit CloudWatch                                   | 360 |
| Überwachung der Verbraucher-Verzögerung                                       | 360 |
| Offene Überwachung mit Prometheus                                             | 361 |
| Erstellen eines Amazon-MSK-Clusters mit aktivierter offener Überwachung       | 361 |
| Aktivieren der offenen Überwachung für einen vorhandenen Amazon-MSK-Cluster   | 362 |
| Einrichten eines Prometheus-Hosts auf einer Amazon-EC2-Instance               | 363 |
| Prometheus-Metriken                                                           | 365 |
| Speichern von Prometheus-Metriken in Amazon Managed Service für Prometheus    |     |
| Amazon-MSK-Speicherkapazitätswarnungen                                        | 365 |
| Überwachen der Speicherkapazitätswarnungen in Amazon MSK                      | 366 |
| Cruise Control                                                                | 368 |
| Kontingent                                                                    | 371 |
| Amazon-MSK-Kontingent                                                         | 371 |
| Kontingent für Serverless-Cluster                                             | 372 |
| MSK-Connect-Kontingent                                                        | 376 |
| Ressourcen                                                                    | 377 |
| MSK-Integrationen                                                             | 378 |
| Athena                                                                        | 378 |
| Redshift                                                                      | 378 |
| Firehose                                                                      | 379 |
| Apache-Kafka-Versionen                                                        | 380 |
| Unterstützte Apache Kafka-Versionen                                           | 380 |
| Apache Kafka Version 3.6.0 (mit produktionsbereiter gestaffelter Speicherung) | 382 |
| Mehrstufiger Speicher von Amazon MSK, Version 2.8.2.tiered                    | 382 |
| Apache Kafka Version 2.5.1                                                    | 382 |

| Amazon-MSK-Bugfix Version 2.4.1.1                                                                | 383   |
|--------------------------------------------------------------------------------------------------|-------|
| Apache Kafka Version 2.4.1 (verwenden Sie stattdessen 2.4.1.1)                                   | 383   |
| Unterstützung für Amazon MSK-Versionen                                                           | 384   |
| Support-Richtlinie für Amazon MSK-Versionen                                                      | 384   |
| Aktualisieren der Apache Kafka-Version                                                           | 385   |
| Bewährte Methoden für Versionsupgrades                                                           | 388   |
| Fehlerbehebung                                                                                   | 390   |
| Der Austausch eines Volumes führt aufgrund einer Überlastung der Replikation zu einer            |       |
| Überlastung der Festplatte                                                                       | 391   |
| Verbrauchergruppe steckt im Status PreparingRebalance fest                                       | 391   |
| Static-Membership-Protokoll                                                                      | 392   |
| Identifizieren und neu starten                                                                   | 392   |
| Fehler beim Senden von Broker-Protokollen an Amazon CloudWatch Logs                              | 393   |
| Keine Standard-Sicherheitsgruppe                                                                 | 393   |
| Der Cluster steckt anscheinend im Status "CREATING" fest                                         | 394   |
| Der Cluster-Status wird von "CREATING" in "FAILED" geändert                                      | 394   |
| Der Cluster-Status ist "ACTIVE", Produzenten können jedoch keine Daten senden oder               |       |
| Konsumenten können keine Daten empfangen.                                                        | 394   |
| AWS CLI erkennt Amazon MSK nicht                                                                 | 394   |
| Partitionen werden auf "offline" festgelegt oder Replikate sind nicht synchronisiert             | 395   |
| Wenig Speicherplatz                                                                              | 395   |
| Wenig Arbeitsspeicher                                                                            | 395   |
| Der Produzent erhält NotLeaderForPartitionException                                              | 395   |
| Die unterreplizierten Partitionen (URP) sind größer als Null                                     | 395   |
| Der Cluster hat die Themenamazon_msk_canary undamazon_msk_canary_state                           | 396   |
| Die Partitionsreplikation schlägt fehl                                                           | 396   |
| Es kann nicht auf einen Cluster zugegriffen werden, für den der öffentliche Zugriff aktiviert is | t 396 |
| Von innen kann nicht auf den Cluster zugegriffen werden AWS: Netzwerkprobleme                    | 397   |
| Amazon-EC2-Client und MSK-Cluster in derselben VPC                                               | 398   |
| Amazon-EC2-Client und MSK-Cluster in verschiedenen VPCs                                          | 398   |
| On-Premises-Client                                                                               | 399   |
| AWS Direct Connect                                                                               | 399   |
| Fehlgeschlagene Authentifizierung: Zu viele Verbindungen                                         | 399   |
| MSK Serverless: Die Cluster-Erstellung schlägt fehl                                              | 400   |
| Bewährte Methoden                                                                                | 401   |
| Die Größe Ihres Clusters anpassen: Anzahl der Partitionen pro Broker                             | 401   |

| Die Größe Ihres Clusters anpassen: Anzahl der Broker pro Cluster                   | 402     |
|------------------------------------------------------------------------------------|---------|
| Optimieren Sie den Cluster-Durchsatz für m5.4xl-, m7g.4xl- oder größere Instances  | 403     |
| Verwenden Sie die neueste AdminClient Version von Kafka, um Probleme mit nicht     |         |
| übereinstimmenden Themen-IDs zu vermeiden                                          | 404     |
| Erstellen hochverfügbarer Cluster                                                  | 404     |
| CPU-Auslastung überwachen                                                          | 405     |
| Überwachen der Festplattenkapazität                                                | 406     |
| Anpassen der Datenaufbewahrungsparameter                                           | 407     |
| Beschleunigung der Protokollwiederherstellung nach einem unsauberen Herunterfahren | 408     |
| Apache-Kafka-Arbeitsspeicher überwachen                                            | 408     |
| Keine Nicht-MSK-Broker hinzufügen                                                  | 408     |
| Aktivieren der Verschlüsselung während der Übertragung                             | 409     |
| Neuzuweisung von Partitionen                                                       | 409     |
| API-Vorgänge für MSK-Replikator                                                    | 410     |
| API-Ressourcen für MSK-Replikator                                                  | 411     |
| V1 Replicators                                                                     | 411     |
| URI                                                                                | 411     |
| HTTP-Methoden                                                                      | 411     |
| Schemata                                                                           | 415     |
| Eigenschaften                                                                      | 417     |
| Weitere Informationen finden Sie auch unter                                        | 427     |
| V1 Replicators replicatorArn                                                       | 428     |
| URI                                                                                | 428     |
| HTTP-Methoden                                                                      | 428     |
| Schemata                                                                           | 432     |
| Eigenschaften                                                                      | 434     |
| Weitere Informationen finden Sie auch unter                                        | 442     |
| V1 Replicators replicatorArn Replication-info                                      | 443     |
| URI                                                                                | 443     |
| HTTP-Methoden                                                                      | 443     |
| Schemata                                                                           | 445     |
| Eigenschaften                                                                      | 446     |
| Weitere Informationen finden Sie auch unter                                        | 450     |
| Dokumentverlauf                                                                    | 452     |
| AWS-Glossar                                                                        | 462     |
|                                                                                    | cdlxiii |

# Willkommen beim Entwicklerhandbuch für Amazon MSK

Willkommen beim Entwicklerhandbuch für Amazon MSK. Die folgenden Themen erleichtern Ihnen den Einstieg in dieses Handbuch anhand dessen, was Sie erreichen möchten.

- Erstellen Sie einen Amazon-MSK-Cluster, indem Sie dem Erste Schritte mit Amazon MSK-Tutorial folgen.
- Tauchen Sie tiefer in die Funktionalität von Amazon MSK in Amazon MSK: Funktionsweise ein.
- Führen Sie Apache Kafka aus, ohne die Cluster-Kapazität verwalten und skalieren zu müssen, mit MSK Serverless.
- Verwenden Sie MSK Connect, um Daten zu und von Ihrem Apache-Kafka-Cluster zu streamen.

Highlights, weitere Produktdetails und Preise finden Sie auf der Serviceseite für Amazon MSK.

# Was ist Amazon MSK?

Amazon Managed Streaming for Apache Kafka (Amazon MSK) ist ein vollständig verwalteter Service, mit dem Sie Anwendungen erstellen und ausführen können, die Apache Kafka zum Verarbeiten von Streaming-Daten verwenden. Amazon MSK stellt die Vorgänge auf Steuerebene bereit, z. B. zum Erstellen, Aktualisieren und Löschen von Clustern. Damit können Sie Apache Kafka-Operationen auf Datenebene verwenden, z. B. zum Erstellen und Nutzen von Daten. Es werden Open-Source-Versionen von Apache Kafka ausgeführt. Das bedeutet, dass vorhandene Anwendungen, Tools und Plugins von Partnern und der Apache Kafka-Community unterstützt werden, ohne dass Änderungen am Anwendungscode erforderlich sind. Sie können Amazon MSK verwenden, um Cluster zu erstellen, die sämtliche Apache-Kafka-Versionen verwenden, die unter <u>the section called</u> "Unterstützte Apache Kafka-Versionen" aufgeführt sind.

Die folgende Abbildung bietet eine Übersicht über die Funktionsweise von Amazon MSK.

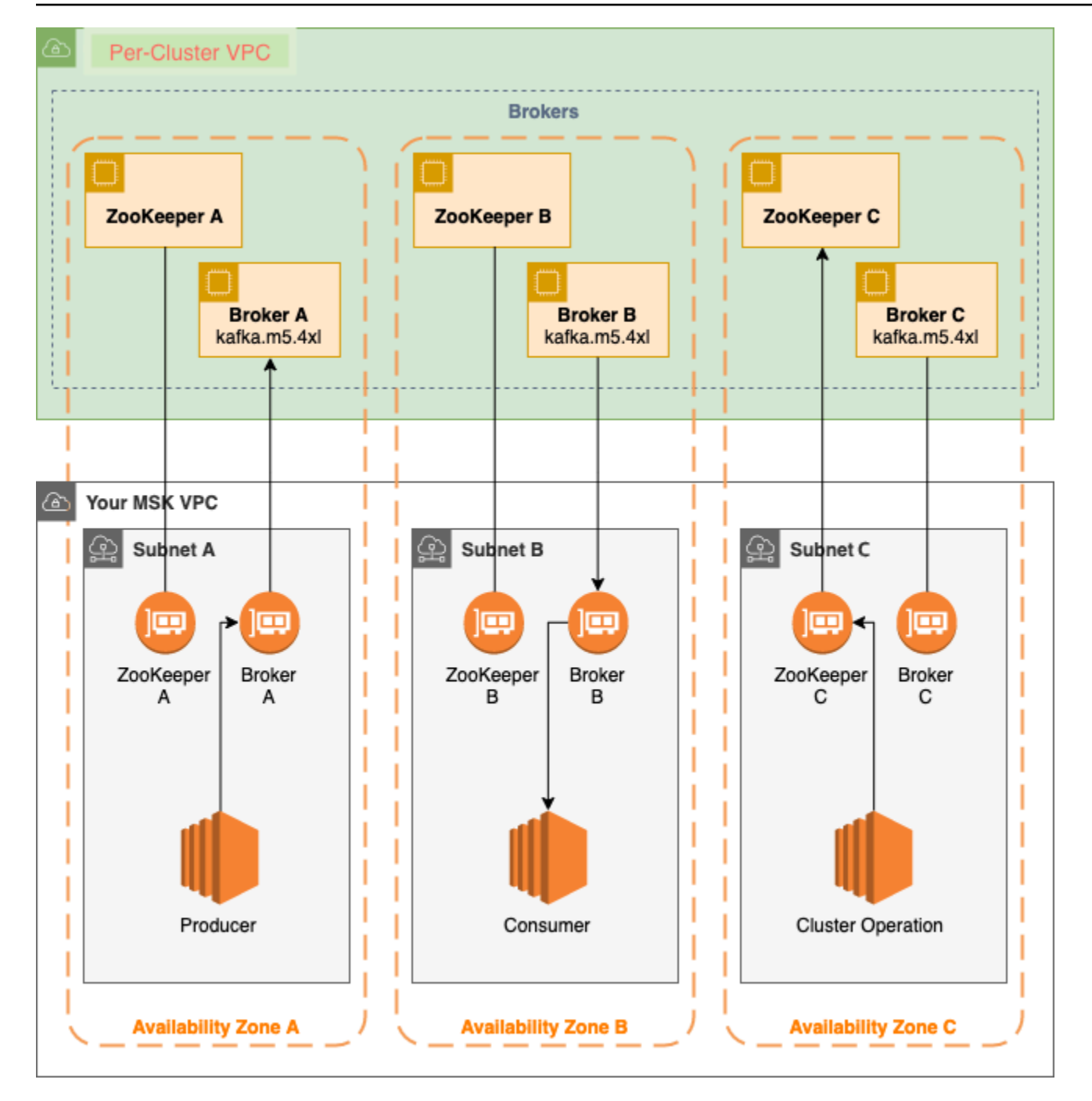

Die Abbildung illustriert die Interaktion zwischen den folgenden Komponenten:

 Broker-Knoten – Wenn Sie einen Amazon-MSK-Cluster erstellen, geben Sie an, wie viele Broker-Knoten Amazon MSK in jeder Availability Zone erstellen soll. Der in diesem Diagramm dargestellte Beispiel-Cluster verfügt über einen Broker pro Availability Zone. Jede Availability Zone hat ein eigenes VPC(Virtual Private Cloud)-Subnetz.

- Produzenten, Verbraucher und Themenersteller Mit Amazon MSK können Sie Apache-Kafka-Vorgänge auf Datenebene verwenden, um Themen zu erstellen und Daten zu produzieren und zu verbrauchen.
- Cluster-Vorgänge Sie können die AWS Management Console, die AWS Command Line Interface (AWS CLI) oder die APIs im SDK verwenden, um Vorgänge auf der Steuerebene durchzuführen. Sie können beispielsweise einen Amazon-MSK-Cluster erstellen oder löschen, alle Cluster in einem Konto auflisten, die Eigenschaften eines Clusters anzeigen und die Anzahl und den Typ der Broker in einem Cluster aktualisieren.

Amazon MSK erkennt die häufigsten Ausfallszenarien und stellt sich automatisch wieder her, sodass Ihre Produzenten- und Verbraucher-Anwendungen ihre Schreib- und Lesevorgänge mit minimalen Auswirkungen fortsetzen können. Wenn Amazon MSK einen Broker-Fehler entdeckt, wird der fehlerhafte oder nicht erreichbaren Broker durch einen neuen Broker ersetzt. Darüber hinaus wird, soweit möglich, der Speicher des älteren Brokers wiederverwendet, um die von Apache Kafka zu replizierende Datenmenge zu verringern. Die Auswirkungen auf Ihre Verfügbarkeit sind auf den Zeitraum begrenzt, den Amazon MSK für die Erkennung und Wiederherstellung benötigt. Nach einer Wiederherstellung können Ihre Hersteller- und Verbraucheranwendungen weiterhin mit denselben Broker-IP-Adressen kommunizieren, die sie vor dem Ausfall verwendet haben.

# Einrichten von Amazon MSK

Bevor Sie Amazon MSK zum ersten Mal verwenden, führen Sie die folgenden Aufgaben aus.

#### Aufgaben

- Registrieren bei AWS
- Bibliotheken und Tools herunterladen

# Registrieren bei AWS

Bei der Registrierung für AWS wird Ihr Konto bei Amazon Web Services automatisch für alle Services in AWS registriert, einschließlich Amazon MSK. Berechnet werden Ihnen aber nur die Services, die Sie nutzen.

Wenn Sie bereits ein AWS-Konto haben, gehen Sie direkt zur nächsten Aufgabe. Wenn Sie kein AWS-Konto haben, führen Sie die folgenden Schritte zum Erstellen eines Kontos aus.

So registrieren Sie sich für ein Konto bei Amazon Web Services

- 1. Öffnen Sie https://portal.aws.amazon.com/billing/signup.
- 2. Folgen Sie den Online-Anweisungen.

Bei der Anmeldung müssen Sie auch einen Telefonanruf entgegennehmen und einen Verifizierungscode über die Telefontasten eingeben.

Wenn Sie sich für ein AWS-Konto anmelden, wird ein Root-Benutzer des AWS-Kontos erstellt. Der Stammbenutzer hat Zugriff auf alle AWS-Services und Ressourcen des Kontos. Als bewährte Methode zur Gewährleistung der Sicherheit sollten Sie den <u>administrativen Zugriff</u> <u>einem administrativen Benutzer zuweisen</u> und nur den Root-Benutzer verwenden, um <u>Aufgaben</u> auszuführen, die einen Root-Benutzerzugriff erfordern.

# Bibliotheken und Tools herunterladen

Die folgenden Bibliotheken und Tools können Sie bei der Arbeit mit Amazon MSK unterstützen:

Die <u>AWS Command Line Interface (AWS CLI)</u> unterstützt Amazon MSK. Die AWS CLI ermöglicht die Steuerung mehrerer Amazon Web Services über die Befehlszeile und ihre Automatisierung

mithilfe von Skripts. Führen Sie ein Upgrade Ihrer AWS CLI auf die neueste Version durch, um sicherzustellen, dass sie die in diesem Benutzerhandbuch dokumentierten Amazon-MSK-Funktionen unterstützt. Ausführliche Anweisungen zum Aktualisieren der AWS CLI finden Sie unter <u>Installieren der AWS Command Line Interface</u>. Nachdem Sie die AWS CLI installiert haben, müssen Sie sie konfigurieren. Weitere Informationen zum Konfigurieren der AWS CLI finden Sie unter aws configure.

- Die <u>API-Referenz zu Amazon Managed Streaming f
  ür Kafka</u> dokumentiert die API-Vorg
  änge, die Amazon MSK unterst
  ützt.
- Die Amazon-Web-Services-SDKs für <u>Go</u>, <u>Java</u>, <u>JavaScript</u>, <u>.NET</u>, <u>Node.js</u>, <u>PHP</u>, <u>Python</u> und <u>Ruby</u> enthalten Amazon-MSK-Unterstützung und Beispiele.

# Erste Schritte mit Amazon MSK

In diesem Tutorial sehen Sie ein Beispiel, wie Sie mithilfe von Metriken einen MSK-Cluster erstellen, Daten erzeugen und verbrauchen und den Zustand Ihres Clusters überwachen können. Dieses Beispiel zeigt nicht alle Optionen, die Sie auswählen können, wenn Sie einen MSK-Cluster erstellen. In verschiedenen Teilen dieses Tutorials wählen wir aus Gründen der Einfachheit die Standardoptionen. Dies bedeutet nicht, dass dies die einzigen Optionen sind, um einen MSK-Cluster oder Client-Instances einzurichten.

Themen

- Schritt 1: Einen Amazon-MSK-Cluster erstellen
- Schritt 2: Erstellen einer IAM-Rolle
- <u>Schritt 3: Einen Client-Computer erstellen</u>
- Schritt 4: Ein Thema erstellen
- Schritt 5: Produzieren und Verbrauchen von Daten
- <u>Schritt 6: Amazon CloudWatch zum Anzeigen von Amazon MSK-Metriken verwenden</u>
- Schritt 7: Löschen Sie die für dieses Tutorial erstellten AWS Ressourcen

# Schritt 1: Einen Amazon-MSK-Cluster erstellen

In diesem Schritt von Erste Schritte mit Amazon MSK erstellen Sie einen Amazon-MSK-Cluster.

Um einen Amazon MSK-Cluster mit dem AWS Management Console

- 1. Melden Sie sich bei der AWS Management Console an und öffnen Sie die Amazon MSK-Konsole unter https://console.aws.amazon.com/msk/home?region=us-east-1#/home/.
- 2. Wählen Sie Cluster erstellen.
- 3. Lassen Sie für die Erstellungsmethode die Option Schnellerstellung ausgewählt. Mit der Option Schnellerstellung können Sie einen Cluster mit Standardeinstellungen erstellen.
- 4. Geben Sie unter Cluster-Name einen Namen für den Cluster ein. z. B. **MSKTutorialCluster**.
- 5. Wählen Sie für Allgemeine Cluster-Eigenschaften Bereitgestellt als Cluster-Typ.
- 6. Kopieren Sie aus der Tabelle unter Alle Cluster-Einstellungen die Werte der folgenden Einstellungen und speichern Sie sie, da Sie sie später in diesem Tutorial benötigen:

- VPC
- Subnetze
- Die mit der VPC verknüpften Sicherheitsgruppen
- 7. Wählen Sie Cluster erstellen.
- 8. Überprüfen Sie den Cluster-Status auf der Seite Cluster-Zusammenfassung. Der Status ändert sich von Erstellen auf Aktiv, wenn Amazon MSK den Cluster bereitstellt. Wenn der Status Active lautet, können Sie die Verbindung mit dem Cluster herstellen. Weitere Informationen zu Cluster-Status finden Sie unter Cluster-Status.

Nächster Schritt

Schritt 2: Erstellen einer IAM-Rolle

# Schritt 2: Erstellen einer IAM-Rolle

In diesem Schritt führen Sie zwei Aufgaben aus. Die erste Aufgabe besteht darin, eine IAM-Richtlinie zu erstellen, die Zugriff auf die Erstellung von Themen auf dem Cluster und das Senden von Daten an diese Themen gewährt. Die zweite Aufgabe besteht darin, eine IAM-Rolle zu erstellen und ihr diese Richtlinie zuzuordnen. In einem späteren Schritt erstellen Sie einen Client-Computer, der diese Rolle übernimmt und sie verwendet, um ein Thema auf dem Cluster zu erstellen und Daten an dieses Thema zu senden.

So erstellen Sie eine IAM-Richtlinie, die es ermöglicht, Themen zu erstellen und in sie zu schreiben

- 1. Öffnen Sie die IAM-Konsole unter https://console.aws.amazon.com/iam/.
- 2. Wählen Sie im Navigationsbereich Richtlinien.
- 3. Wählen Sie Richtlinie erstellen aus.
- 4. Wählen Sie die Registerkarte JSON und ersetzen Sie dann den JSON-Code im Editor-Fenster durch den Folgenden.

Ersetzen Sie *Region* durch den Code der AWS Region, in der Sie Ihren Cluster erstellt haben. Ersetzen Sie *Konto-ID* durch Ihre Konto-ID. Ersetzen Sie *MSK TutorialCluster* durch den Namen Ihres Clusters.

| -        |
|----------|
| J.       |
| <b>п</b> |
| - L      |
|          |

```
"Version": "2012-10-17",
    "Statement": [
        {
            "Effect": "Allow",
            "Action": [
                "kafka-cluster:Connect",
                "kafka-cluster:AlterCluster",
                "kafka-cluster:DescribeCluster"
            ],
            "Resource": [
                "arn:aws:kafka:region:Account-ID:cluster/MSKTutorialCluster/*"
            ]
        },
        {
            "Effect": "Allow",
            "Action": [
                "kafka-cluster:*Topic*",
                "kafka-cluster:WriteData",
                "kafka-cluster:ReadData"
            ],
            "Resource": [
                "arn:aws:kafka:region:Account-ID:topic/MSKTutorialCluster/*"
            ]
        },
        {
            "Effect": "Allow",
            "Action": [
                "kafka-cluster:AlterGroup",
                "kafka-cluster:DescribeGroup"
            ],
            "Resource": [
                "arn:aws:kafka:region:Account-ID:group/MSKTutorialCluster/*"
            ]
        }
    ]
}
```

Anleitungen zum Verfassen von sicheren Richtlinien finden Sie unter <u>the section called "IAM-</u> Zugriffssteuerung".

- 5. Wählen Sie Next: Tags (Weiter: Tags) aus.
- 6. Klicken Sie auf Weiter: Prüfen.
- 7. Geben Sie für den Richtliniennamen einen beschreibenden Namen ein, z. B. msk-tutorial-policy

8. Wählen Sie Richtlinie erstellen aus.

So erstellen Sie eine IAM-Rolle und fügen ihr die Richtlinie an

- 1. Wählen Sie im Navigationsbereich Rollen.
- 2. Wählen Sie Rolle erstellen.
- 3. Wählen Sie unter Häufige Anwendungsfälle die Option EC2 und dann Weiter: Berechtigungen.
- 4. Geben Sie in das Suchfeld den Namen der Richtlinie ein, die Sie zuvor für dieses Tutorial erstellt haben. Aktivieren Sie anschließend das Kontrollkästchen links neben der Richtlinie.
- 5. Wählen Sie Next: Tags (Weiter: Tags) aus.
- 6. Klicken Sie auf Weiter: Prüfen.
- 7. Geben Sie für den Rollennamen einen beschreibenden Namen ein, z. B. msk-tutorial-role
- 8. Wählen Sie Rolle erstellen aus.

#### Nächster Schritt

Schritt 3: Einen Client-Computer erstellen

# Schritt 3: Einen Client-Computer erstellen

In diesem Schritt von <u>Erste Schritte mit Amazon MSK</u> erstellen Sie einen Client-Computer. Sie verwenden diesen Client-Computer, um ein Thema zu erstellen, das Daten erzeugt und verwendet. Der Einfachheit halber erstellen Sie diesen Client-Computer in der VPC, die dem MSK-Cluster zugeordnet ist, sodass der Client problemlos eine Verbindung zum Cluster herstellen kann.

Erstellen eines Client-Computers

- 1. Öffnen Sie die Amazon EC2-Konsole unter https://console.aws.amazon.com/ec2/.
- 2. Wählen Sie Launch Instances aus.
- 3. Geben Sie einen Namen für Ihren Client-Computer ein, z. B. MSKTutorialClient
- 4. Lassen Sie Amazon Linux 2 AMI (HVM) Kernel 5.10, SSD Volume Type als Amazon Machine Image (AMI)-Typ ausgewählt.
- 5. Lassen Sie den t2.micro-Instance-Typ ausgewählt.

- 6. Wählen Sie unter Schlüsselpaar (Login) die Option Neues Schlüsselpaar erstellen. Geben Sie MSKKeyPair für den Schlüsselpaar-Namen ein und wählen Sie dann Schlüsselpaar herunterladen. Alternativ können Sie ein vorhandenes Schlüsselpaar verwenden.
- 7. Erweitern Sie den Abschnitt Erweiterte Details und wählen Sie die IAM-Rolle aus, die Sie in Schritt 2: Eine IAM-Rolle erstellen erstellt haben.
- 8. Wählen Sie Launch Instance (Instance starten) aus.
- Klicken Sie auf View Instances (Instances anzeigen). W\u00e4hlen Sie dann in der Spalte Sicherheitsgruppen die Sicherheitsgruppe, die Ihrer neuen Instance zugeordnet ist. Kopieren Sie die ID der Sicherheitsgruppe, und speichern Sie sie f\u00fcr sp\u00e4ter.
- 10. Öffnen Sie die Amazon VPC-Konsole unter https://console.aws.amazon.com/vpc/.
- Wählen Sie im Navigationsbereich Security Groups (Sicherheitsgruppen) aus. Suchen Sie die Sicherheitsgruppe, deren ID Sie in <u>the section called "Schritt 1: Erstellen eines Clusters"</u> gespeichert haben.
- 12. Wählen Sie auf der Registerkarte Regeln für eingehenden Datenverkehr die Option Regeln für eingehenden Datenverkehr bearbeiten.
- 13. Wählen Sie Regel hinzufügen aus.
- 14. Wählen Sie in der neuen Regel All traffic (Gesamter Datenverkehr) in der Spalte Type (Typ). Wählen Sie im zweiten Feld in der Spalte Quelle die Sicherheitsgruppe des Client-Computers. Dies ist die Gruppe, deren Namen Sie gespeichert haben, nachdem Sie die Client-Computer-Instance gestartet haben.
- 15. Wählen Sie Save rules (Regeln speichern) aus. Jetzt kann die Sicherheitsgruppe des Clusters Datenverkehr akzeptieren, der von der Sicherheitsgruppe des Client-Computers stammt.

#### Nächster Schritt

Schritt 4: Ein Thema erstellen

# Schritt 4: Ein Thema erstellen

In diesem Schritt von <u>Erste Schritte mit Amazon MSK</u> installieren Sie Apache-Kafka-Client-Bibliotheken und -Tools auf dem Client-Computer und erstellen dann ein Thema.

#### \Lambda Warning

Die in diesem Tutorial verwendeten Versionsnummern von Apache Kafka sind nur Beispiele. Es wird empfohlen, dieselbe Version des Clients wie die MSK-Cluster-Version zu verwenden. In einer älteren Client-Version fehlen möglicherweise bestimmte Funktionen und kritische Bugfixes.

So finden Sie die Version Ihres MSK-Clusters

- 1. Rufen Sie https://eu-west-2.console.aws.amazon.com/msk/ auf
- 2. Wählen Sie den MSK-Cluster aus.
- 3. Notieren Sie sich die Version von Apache Kafka, die auf dem Cluster verwendet wird.
- 4. Ersetzen Sie die Amazon-MSK-Versionsnummern in diesem Tutorial durch die in Schritt 3 erhaltene Version.

Erstellen eines Themas auf dem Client-Computer

- 1. Öffnen Sie die Amazon EC2-Konsole unter https://console.aws.amazon.com/ec2/.
- Wählen Sie im Navigationsbereich Instances aus. Aktivieren Sie dann das Kontrollkästchen neben dem Namen des Client-Computers, den Sie in <u>Schritt 3: Einen Client-Computer erstellen</u> erstellt haben.
- 3. Klicken Sie auf Actions (Aktionen) und anschließend auf Connect (Verbinden). Folgen Sie den Anweisungen in der Konsole, um eine Verbindung zum Client-Computer herzustellen.
- 4. Installieren Sie Java auf dem Client-Computer, indem Sie den folgenden Befehl ausführen:

```
sudo yum -y install java-11
```

5. Führen Sie den folgenden Befehl aus, um Apache Kafka herunterzuladen.

wget https://archive.apache.org/dist/kafka/{YOUR MSK VERSION}/kafka\_2.13-{YOUR MSK VERSION}.tgz Note

Wenn Sie eine andere als die in diesem Befehl verwendete Spiegelsite verwenden möchten, können Sie eine andere auf der Apache-Website auswählen.

 Führen Sie den folgenden Befehl in dem Verzeichnis aus, in das Sie im vorherigen Schritt die TAR-Datei heruntergeladen haben.

tar -xzf kafka\_2.13-{YOUR MSK VERSION}.tgz

 Wechseln Sie zum Verzeichnis kafka\_2.13-{YOUR MSK VERSION}/libs und führen Sie dann den folgenden Befehl aus, um die Amazon-MSK-IAM-JAR-Datei herunterzuladen. Das Amazon-MSK-IAM-JAR ermöglicht dem Client-Computer den Zugriff auf den Cluster.

```
wget https://github.com/aws/aws-msk-iam-auth/releases/download/v1.1.1/aws-msk-iam-
auth-1.1.1-all.jar
```

 Wechseln Sie zum Verzeichnis kafka\_2.13-{YOUR MSK VERSION}/bin. Kopieren Sie die folgenden Eigenschaften-Einstellungen und fügen Sie sie in eine neue Datei ein. Benennen Sie die Datei client.properties und speichern Sie sie.

```
security.protocol=SASL_SSL
sasl.mechanism=AWS_MSK_IAM
sasl.jaas.config=software.amazon.msk.auth.iam.IAMLoginModule required;
sasl.client.callback.handler.class=software.amazon.msk.auth.iam.IAMClientCallbackHandler
```

- 9. Öffnen Sie die Amazon-MSK-Konsole unter https://console.aws.amazon.com/msk/.
- Warten Sie, bis der Status Ihres Clusters Aktiv ist. Dies kann einige Minuten dauern. Wenn der Status Aktiv lautet, wählen Sie den Cluster-Namen aus. Dadurch gelangen Sie zu einer Seite mit der Cluster-Zusammenfassung.
- 11. Wählen Sie Client-Informationen anzeigen.
- 12. Kopieren Sie die Verbindungszeichenfolge für den privaten Endpunkt.

Sie erhalten drei Endpunkte für jeden der Broker. Für den folgenden Schritt benötigen Sie nur einen Broker-Endpunkt.

13. Führen Sie den folgenden Befehl aus und *BootstrapServerString*ersetzen Sie ihn durch einen der Broker-Endpunkte, die Sie im vorherigen Schritt erhalten haben.

<path-to-your-kafka-installation>/bin/kafka-topics.sh --create --bootstrap-server
BootstrapServerString --command-config client.properties --replication-factor 3 -partitions 1 --topic MSKTutorialTopic

Wenn der Befehl erfolgreich ist, wird die folgende Meldung angezeigt: Created topic MSKTutorialTopic.

Nächster Schritt

Schritt 5: Produzieren und Verbrauchen von Daten

# Schritt 5: Produzieren und Verbrauchen von Daten

In diesem Schritt von Erste Schritte mit Amazon MSK erstellen und verbrauchen Sie Daten.

Erstellen und Verbrauchen von Nachrichten

 Führen Sie den folgenden Befehl aus, um einen Konsolenproduzenten zu starten. *BootstrapServerString*Ersetzen Sie ihn durch die Klartext-Verbindungszeichenfolge, die Sie unter Thema <u>erstellen</u> abgerufen haben. Anweisungen zum Abrufen dieser Verbindungszeichenfolge finden Sie unter <u>Bootstrap-Broker für einen Amazon-MSK-Cluster</u> abrufen.

```
<path-to-your-kafka-installation>/bin/kafka-console-producer.sh --
broker-list BootstrapServerString --producer.config client.properties --
topic MSKTutorialTopic
```

- Geben Sie eine beliebige Nachricht ein, und drücken Sie Enter (Eingabetaste). Wiederholen Sie diesen Schritt zwei- oder dreimal. Jedes Mal, wenn Sie eine Zeile eingeben und Enter (Eingabetaste) drücken, wird diese Zeile als separate Nachricht an Ihren Apache Kafka-Cluster gesendet.
- 3. Lassen Sie die Verbindung zum Client-Computer geöffnet und öffnen Sie dann eine zweite separate Verbindung zu diesem Computer in einem neuen Fenster.
- Ersetzen Sie im folgenden Befehl BootstrapServerString
  durch die Klartext-Verbindungszeichenfolge, die Sie zuvor gespeichert haben. Verwenden Sie dann Ihre zweite Verbindung zum Client-Computer, um mit dem folgenden Befehl einen Konsolen-Verbraucher zu erstellen.

<path-to-your-kafka-installation>/bin/kafka-console-consumer.sh --bootstrapserver BootstrapServerString --consumer.config client.properties -topic MSKTutorialTopic --from-beginning

Sie sehen die Nachrichten, die Sie zuvor eingegeben haben, als Sie den Konsolenproduzentenbefehl verwendet haben.

5. Geben Sie weitere Nachrichten in das Producer-Fenster ein und beobachten Sie, wie sie im Consumer-Fenster angezeigt werden.

#### Nächster Schritt

Schritt 6: Amazon CloudWatch zum Anzeigen von Amazon MSK-Metriken verwenden

# Schritt 6: Amazon CloudWatch zum Anzeigen von Amazon MSK-Metriken verwenden

In diesem Schritt von Erste Schritte mit Amazon MSK sehen Sie sich die Amazon MSK-Metriken in Amazon an. CloudWatch

Um Amazon MSK-Metriken anzuzeigen in CloudWatch

- 1. Öffnen Sie die CloudWatch Konsole unter https://console.aws.amazon.com/cloudwatch/.
- 2. Wählen Sie im Navigationsbereich Metriken aus.
- 3. Wählen Sie die Registerkarte All Metrics (Alle Metriken) und dann AWS/Kafka.
- 4. Um Metriken auf Broker-Ebene anzuzeigen, wählen Sie Broker ID, Cluster Name (Broker-ID, Cluster-Name). Wählen Sie für Metriken auf Cluster-Ebene Cluster Name (Clustername).
- 5. (Optional) Wählen Sie im Grafikbereich eine Statistik und einen Zeitraum aus, und erstellen Sie dann mit diesen Einstellungen einen CloudWatch Alarm.

Nächster Schritt

Schritt 7: Löschen Sie die für dieses Tutorial erstellten AWS Ressourcen

# Schritt 7: Löschen Sie die für dieses Tutorial erstellten AWS Ressourcen

Im letzten Schritt von Erste Schritte mit Amazon MSK löschen Sie den MSK-Cluster und den Client-Computer, die Sie für dieses Tutorial erstellt haben.

Um die Ressourcen mit dem zu löschen AWS Management Console

- 1. Öffnen Sie die Amazon-MSK-Konsole unter https://console.aws.amazon.com/msk/.
- 2. Wählen Sie den Namen Ihres Clusters aus. Zum Beispiel MSK TutorialCluster.
- 3. Wählen Sie Actions (Aktionen) und dann Delete (Löschen).
- 4. Öffnen Sie die Amazon EC2-Konsole unter https://console.aws.amazon.com/ec2/.
- 5. Wählen Sie die Instance aus, die Sie für Ihren Client-Computer erstellt haben, z. B. **MSKTutorialClient**.
- 6. Wählen Sie Instance-Status und dann Instance beenden.

So löschen Sie die IAM-Richtlinie und -Rolle

- 1. Öffnen Sie die IAM-Konsole unter https://console.aws.amazon.com/iam/.
- 2. Wählen Sie im Navigationsbereich Rollen.
- 3. Geben Sie in das Suchfeld den Namen der IAM-Rolle ein, die Sie für dieses Tutorial erstellt haben.
- 4. Wählen Sie die Rolle aus. Wählen Sie dann Rolle löschen und bestätigen Sie das Löschen.
- 5. Wählen Sie im Navigationsbereich Richtlinien.
- 6. Geben Sie in das Suchfeld den Namen der Richtlinie ein, die Sie für dieses Tutorial erstellt haben.
- 7. Wählen Sie die Richtlinie aus, um die zugehörige Übersichtsseite zu öffnen. Wählen Sie auf der Übersicht-Seite der Richtlinie die Option Richtlinie löschen.
- 8. Wählen Sie Löschen aus.

# Amazon MSK: Funktionsweise

Ein Amazon-MSK-Cluster ist die primäre Amazon-MSK-Ressource, die Sie in Ihrem Konto erstellen können. In den Themen in diesem Abschnitt wird beschrieben, wie allgemeine Amazon-MSK-Vorgänge ausgeführt werden. Eine Liste aller Vorgänge, die Sie für einen MSK-Cluster ausführen können, finden Sie im Folgenden:

- Die <u>AWS Management Console</u>
- Die <u>API-Referenz für Amazon MSK</u>
- Die Befehlsreferenz für die Amazon-MSK-CLI

#### Themen

- Erstellen eines Amazon-MSK-Clusters
- Löschen eines Amazon-MSK-Clusters
- Abrufen der ZooKeeper Apache-Verbindungszeichenfolge für einen Amazon MSK-Cluster
- Abrufen der Bootstrap-Broker für einen Amazon-MSK-Cluster
- Auflisten von Amazon-MSK-Clustern
- Speicherverwaltung
- Aktualisieren des Broker-Typs
- Aktualisieren der Cluster-Konfiguration eines Amazon-MSK-Clusters
- Erweitern eines Amazon-MSK-Clusters
- Aktualisieren der Sicherheitseinstellungen eines Clusters
- Neustarten eines Brokers für einen Amazon-MSK-Cluster
- Auswirkungen von Broker-Neustarts während Patches und anderen Wartungsarbeiten
- Markieren eines Amazon-MSK-Clusters
- Zugriff auf Amazon EventBridge Pipes über die Amazon-MSK-Konsole

# Erstellen eines Amazon-MSK-Clusters

#### \Lambda Important

Sie können die VPC für einen Amazon-MSK-Cluster nach dem Erstellen des Clusters nicht mehr ändern.

Bevor Sie einen Amazon-MSK-Cluster erstellen können, benötigen Sie eine Amazon Virtual Private Cloud (VPC) und müssen Subnetze innerhalb dieser VPC einrichten.

Sie benötigen zwei Subnetze in zwei verschiedenen Availability Zones in der Region USA West (Nordkalifornien). Für andere Regionen, in denen Amazon MSK verfügbar ist, können Sie entweder zwei oder drei Subnetze angeben. Die beiden Subnetze müssen sich in verschiedenen Availability Zones befinden. Wenn Sie einen Cluster erstellen, verteilt Amazon MSK die Broker-Knoten gleichmäßig über die von Ihnen angegebenen Subnetze.

## Broker-Typen

Wenn Sie einen Amazon-MSK-Cluster erstellen, geben Sie die Broker-Typen an, die er haben soll. Amazon MSK unterstützt die folgenden Broker-Typen:

- kafka.t3.small
- kafka.m5.large, kafka.m5.xlarge, kafka.m5.2xlarge, kafka.m5.4xlarge, kafka.m5.8xlarge, kafka.m5.12xlarge, kafka.m5.16xlarge, kafka.m5.24xlarge
- kafka.m7g.large, kafka.m7g.xlarge, kafka.m7g.2xlarge, kafka.m7g.4xlarge, kafka.m7g.8xlarge, kafka.m7g.12xlarge, kafka.m7g.16xlarge

M7g-Broker verwenden AWS Graviton-Prozessoren (kundenspezifische ARM-basierte Prozessoren, die von Amazon Web Services entwickelt wurden). M7g-Broker bieten im Vergleich zu vergleichbaren M5-Instances ein besseres Preis-Leistungs-Verhältnis. M7g-Broker verbrauchen weniger Strom als vergleichbare M5-Instances. MSK unterstützt M7g-Broker auf Clustern, auf denen eine der folgenden Kafka-Versionen ausgeführt wird:

- 2.8.2. mehrstufig
- 3.3.2
- 3.4.0

#### • 3.5.1

• 3.6.0 mit mehrstufigem Speicher

M7g- und M5-Broker bieten eine höhere Basisdurchsatzleistung als T3-Broker und werden für Produktionsworkloads empfohlen. M7g- und M5-Broker können auch mehr Partitionen pro Broker haben als T3-Broker. Verwenden Sie M7g- oder M5-Broker, wenn Sie größere produktionstaugliche Workloads ausführen oder eine größere Anzahl von Partitionen benötigen. Weitere Informationen zu den Instance-Typen M7g und M5 finden Sie unter <u>Amazon EC2</u> General Purpose Instances.

T3-Broker haben die Möglichkeit, CPU-Guthaben zu verwenden, um die Leistung vorübergehend zu steigern. Verwenden Sie T3-Broker für eine kostengünstige Entwicklung, wenn Sie kleine bis mittlere Streaming-Workloads testen oder Streaming-Workloads mit niedrigem Durchsatz haben, bei denen temporäre Spitzen auftreten. Wir empfehlen Ihnen, einen proof-of-concept Test durchzuführen, um festzustellen, ob T3-Broker für die Produktion oder kritische Workloads ausreichend sind. Weitere Informationen zu T3-Instance-Typen finden Sie unter Amazon-EC2-T3-Instances.

Weitere Informationen zum Auswählen von Broker-Typen finden Sie unter Bewährte Methoden.

## Erstellen eines Clusters mit dem AWS Management Console

- 1. Öffnen Sie die Amazon-MSK-Konsole unter https://console.aws.amazon.com/msk/.
- 2. Wählen Sie Cluster erstellen.
- 3. Geben Sie einen Namen für den Cluster ein.
- 4. Wählen Sie in der VPC-Liste die VPC aus, die Sie f
  ür den Cluster verwenden m
  öchten. Sie k
  önnen auch angeben, welche Version von Apache Kafka von Amazon MSK zum Erstellen des Clusters verwendet werden soll. Version 2.8.1 ist die Standardversion, die in der Konsole angezeigt wird, und es ist die empfohlene Version.
- Geben Sie zwei Subnetze an, wenn Sie die Region USA West (Nordkalifornien) verwenden. Für andere Regionen, in denen Amazon MSK verfügbar ist, können Sie entweder zwei oder drei Subnetze angeben. Die von Ihnen angegebenen Subnetze müssen sich in verschiedenen Availability Zones befinden.
- Wählen Sie die gewünschte Konfiguration aus. Informationen zu Amazon-MSK-Konfigurationen finden Sie unter <u>Konfiguration</u>.

- Geben Sie den Typ und die Anzahl der Broker an, die MSK in jeder Availability Zone erstellen soll. Mindestens ist ein Broker pro Availability Zone erforderlich und maximal sind 30 Broker pro Cluster möglich.
- 8. (Optional) Weisen Sie Ihrem Cluster Tags zu. Tags sind optional. Weitere Informationen finden Sie unter the section called "Markieren eines Clusters".
- 9. Sie können das Speichervolumen pro Broker anpassen. Nachdem Sie den Cluster erstellt haben, können Sie das Speichervolumen pro Broker erhöhen. Sie können es jedoch nicht verringern.
- 10. Wählen Sie die Einstellungen für die Datenverschlüsselung während der Übertragung aus. Standardmäßig verschlüsselt Amazon MSK Daten während der Übertragung zwischen Brokern innerhalb eines Clusters. Wenn die Daten während der Übertragung zwischen Brokern nicht verschlüsseln werden sollen, deaktivieren Sie das Kontrollkästchen Verschlüsselung innerhalb des Clusters aktivieren.
- Wählen Sie eine der drei Einstellungen für die Datenverschlüsselung während der Übertragung zwischen Clients und Brokern. Weitere Informationen finden Sie unter <u>the section called</u> <u>"Verschlüsselung während der Übertragung"</u>.
- 12. Wählen Sie den KMS-Schlüssel aus, den Sie für die Verschlüsselung von Daten im Ruhezustand verwenden möchten. Weitere Informationen finden Sie unter <u>the section called "Verschlüsselung</u> <u>im Ruhezustand</u>".
- Wenn Sie die Identität von Clients authentifizieren möchten, wählen Sie TLS-Client-Authentifizierung aktivieren aus, indem Sie das Kontrollkästchen daneben aktivieren. Weitere Informationen über die Authentifizierung finden Sie unter <u>the section called "Gegenseitige TLS-</u> <u>Authentifizierung"</u>.
- Wählen Sie die gewünschte Überwachungsebene aus. Dies bestimmt den Satz der Metriken, die Sie erhalten. Weitere Informationen finden Sie unter <u>Überwachung eines Clusters</u>.
- 15. (Optional) Wählen Sie Erweiterte Einstellungen und dann Einstellungen anpassen. Sie können eine oder mehrere Sicherheitsgruppen angeben, die Zugriff auf Ihren Cluster erhalten sollen (z. B. die Sicherheitsgruppen von Client-Computern). Wenn Sie Sicherheitsgruppen angeben, die für Sie freigegeben wurden, müssen Sie sicherstellen, dass Sie über Berechtigungen für diese verfügen. Insbesondere benötigen Sie die ec2:DescribeSecurityGroups-Berechtigung. Ein Beispiel finden Sie unter <u>Amazon EC2</u>: Ermöglicht es, die mit einer bestimmten VPC verknüpften EC2-Sicherheitsgruppen programmgesteuert und in der Konsole zu verwalten.
- 16. Wählen Sie Cluster erstellen.
- 17. Überprüfen Sie den Cluster-Status auf der Seite Cluster-Zusammenfassung. Der Status ändert sich von Erstellen auf Aktiv, wenn Amazon MSK den Cluster bereitstellt. Wenn der Status Active

lautet, können Sie die Verbindung mit dem Cluster herstellen. Weitere Informationen zu Cluster-Status finden Sie unter Cluster-Status.

## Erstellen eines Clusters mit dem AWS CLI

1. Kopieren Sie das folgende JSON und speichern Sie es in einer Datei. Benennen Sie die Datei brokernodegroupinfo.json. Ersetzen Sie die Subnetz-IDs im JSON durch die Werte, die Ihren Subnetzen entsprechen. Diese Subnetze müssen sich in verschiedenen Availability Zones befinden. Ersetzen Sie *"Security-Group-ID"* durch die ID mindestens einer Sicherheitsgruppe der Client-VPC. Clients, die diesen Sicherheitsgruppen zugeordnet sind, erhalten Zugriff auf den Cluster. Wenn Sie Sicherheitsgruppen angeben, die für Sie freigegeben wurden, müssen Sie sicherstellen, dass Sie über Berechtigungen für diese verfügen. Insbesondere benötigen Sie die ec2:DescribeSecurityGroups-Berechtigung. Ein Beispiel finden Sie unter Amazon EC2: Ermöglicht es, die mit einer bestimmten VPC verknüpften EC2-Sicherheitsgruppen programmgesteuert und in der Konsole zu verwalten. Speichern Sie abschließend die aktualisierte JSON-Datei auf dem Computer, auf dem Sie sie AWS CLI installiert haben.

```
{
   "InstanceType": "kafka.m5.large",
   "ClientSubnets": [
        "Subnet-1-ID",
        "Subnet-2-ID"
  ],
   "SecurityGroups": [
        "Security-Group-ID"
  ]
}
```

#### Important

Geben Sie genau zwei Subnetze an, wenn Sie die Region USA West (Nordkalifornien) verwenden. Für andere Regionen, in denen Amazon MSK verfügbar ist, können Sie entweder zwei oder drei Subnetze angeben. Die von Ihnen angegebenen Subnetze müssen sich in verschiedenen Availability Zones befinden. Wenn Sie einen Cluster

erstellen, verteilt Amazon MSK die Broker-Knoten gleichmäßig über die von Ihnen angegebenen Subnetze.

2. Führen Sie den folgenden AWS CLI Befehl in dem Verzeichnis aus, in dem Sie die brokernodegroupinfo.json Datei gespeichert haben, und ersetzen Sie "Your-Cluster-Name" durch einen Namen Ihrer Wahl. Als "Überwachungsebene", können Sie einen der folgenden drei Werte angeben: DEFAULT, PER\_BROKER oder PER\_TOPIC\_PER\_BROKER. Hinweise zu diesen drei verschiedenen Überwachungsbenen finden Sie unter ???. Der Parameter enhanced-monitoring ist optional. Ohne weitere Angaben im create-cluster-Befehl erhalten Sie die DEFAULT-Überwachungsebene.

```
aws kafka create-cluster --cluster-name "Your-Cluster-Name" --broker-node-group-
info file://brokernodegroupinfo.json --kafka-version "2.8.1" --number-of-broker-
nodes 3 --enhanced-monitoring "Monitoring-Level"
```

Die Ausgabe des Befehls sieht wie das folgende JSON aus:

```
{
    "ClusterArn": "...",
    "ClusterName": "AWSKafkaTutorialCluster",
    "State": "CREATING"
}
```

#### Note

Der create-cluster-Befehl gibt möglicherweise einen Fehler zurück, der besagt, dass ein oder mehrere Subnetze nicht unterstützten Availability Zones angehören. In diesem Fall gibt der Fehler an, welche Availability Zones nicht unterstützt werden. Erstellen Sie Subnetze, bei denen die nicht unterstützten Availability Zones nicht verwendet werden, und versuchen Sie es erneut mit dem create-cluster-Befehl.

- 3. Speichern Sie den Wert des ClusterArn-Schlüssels, da Sie ihn zum Ausführen anderer Aktionen im Cluster benötigen.
- 4. Führen Sie den folgenden Befehl aus, um einen Cluster zu überprüfen STATE. Der STATE-Wert ändert sich von CREATING zu ACTIVE, wenn Amazon MSK den Cluster bereitstellt. Wenn der Status ACTIVE lautet, können Sie die Verbindung mit dem Cluster herstellen. Weitere Informationen zu Cluster-Status finden Sie unter Cluster-Status.

aws kafka describe-cluster --cluster-arn <your-cluster-ARN>

# Erstellen eines Clusters mit einer benutzerdefinierten Amazon MSK-Konfiguration mithilfe der AWS CLI

Weitere Informationen zu benutzerdefinierten Amazon-MSK-Konfigurationen und deren Erstellung finden Sie unter Konfiguration.

1. Speichern Sie den folgenden JSON in einer Datei und ersetzen Sie *configuration-arn* durch den ARN der Konfiguration, die Sie zum Erstellen des Clusters verwenden möchten.

```
{
    "Arn": configuration-arn,
    "Revision": 1
}
```

 Führen Sie den create-cluster-Befehl aus und weisen Sie mithilfe der configurationinfo-Option, auf die JSON-Datei, die Sie im vorherigen Schritt gespeichert haben. Im Folgenden wird ein Beispiel gezeigt.

```
aws kafka create-cluster --cluster-name ExampleClusterName --broker-node-group-
info file://brokernodegroupinfo.json --kafka-version "2.8.1" --number-of-broker-
nodes 3 --enhanced-monitoring PER_TOPIC_PER_BROKER --configuration-info file://
configuration.json
```

Im Folgenden finden Sie ein Beispiel für eine erfolgreiche Antwort nach der Ausführung dieses Befehls.

```
{
    "ClusterArn": "arn:aws:kafka:us-east-1:123456789012:cluster/
CustomConfigExampleCluster/abcd1234-abcd-dcba-4321-a1b2abcd9f9f-2",
    "ClusterName": "CustomConfigExampleCluster",
    "State": "CREATING"
}
```

## Erstellen eines Clusters mit der API

Informationen zum Erstellen eines Clusters mithilfe der API finden Sie unter CreateCluster.

# Löschen eines Amazon-MSK-Clusters

#### Note

Wenn Ihr Cluster über eine Auto-Scaling-Richtlinie verfügt, empfehlen wir, dass Sie die Richtlinie entfernen, bevor Sie den Cluster löschen. Weitere Informationen finden Sie unter Auto Scaling.

## Löschen eines Clusters mit dem AWS Management Console

- 1. Öffnen Sie die Amazon-MSK-Konsole unter https://console.aws.amazon.com/msk/.
- 2. Wählen Sie den MSK-Cluster, den Sie löschen möchten, indem Sie das Kontrollkästchen daneben aktivieren.
- 3. Wählen Sie Löschen und bestätigen Sie das Löschen.

### Löschen eines Clusters mit dem AWS CLI

Führen Sie den folgenden Befehl aus und *ClusterArn*ersetzen Sie ihn durch den Amazon-Ressourcennamen (ARN), den Sie bei der Erstellung Ihres Clusters erhalten haben. Wenn Ihnen der ARN für Ihren Cluster nicht vorliegt, finden Sie ihn, indem Sie alle Cluster auflisten. Weitere Informationen finden Sie unter the section called "Auflisten von Clustern".

aws kafka delete-cluster --cluster-arn ClusterArn

## Löschen eines Clusters mithilfe der API

Informationen zum Löschen eines Clusters mithilfe der API finden Sie unter DeleteCluster.

# Abrufen der ZooKeeper Apache-Verbindungszeichenfolge für einen Amazon MSK-Cluster

Abrufen der ZooKeeper Apache-Verbindungszeichenfolge mithilfe der AWS Management Console

- 1. Öffnen Sie die Amazon-MSK-Konsole unter https://console.aws.amazon.com/msk/.
- 2. Die Tabelle führt alle Cluster für die aktuelle Region unter diesem Konto auf. Wählen Sie den Namen eines Clusters aus, um dessen Beschreibung anzuzeigen.
- Wählen Sie auf der Seite mit der Cluster-Zusammenfassung die Option Client-Informationen anzeigen. Dies zeigt Ihnen die Bootstrap-Broker sowie die ZooKeeper Apache-Verbindungszeichenfolge.

# Abrufen der ZooKeeper Apache-Verbindungszeichenfolge mit dem AWS CLI

- Wenn Sie den Amazon Resourcennamen (ARN) Ihres Clusters nicht kennen, finden Sie ihn, indem Sie alle Cluster in Ihrem Konto auflisten. Weitere Informationen finden Sie unter <u>the</u> section called "Auflisten von Clustern".
- Um die ZooKeeper Apache-Verbindungszeichenfolge zusammen mit anderen Informationen zu Ihrem Cluster abzurufen, führen Sie den folgenden Befehl aus und *ClusterArn*ersetzen Sie ihn durch den ARN Ihres Clusters.

```
aws kafka describe-cluster --cluster-arn ClusterArn
```

Die Ausgabe dieses describe-cluster-Befehls sieht wie das folgende JSON-Beispiel aus.

```
{
    "ClusterInfo": {
        "BrokerNodeGroupInfo": {
            "BrokerAZDistribution": "DEFAULT",
            "ClientSubnets": [
              "subnet-0123456789abcdef0",
              "subnet-2468013579abcdef1",
              "subnet-1357902468abcdef2"
        ],
    }
}
```

```
"InstanceType": "kafka.m5.large",
            "StorageInfo": {
                "EbsStorageInfo": {
                    "VolumeSize": 1000
                }
            }
        },
        "ClusterArn": "arn:aws:kafka:us-east-1:111122223333:cluster/
testcluster/12345678-abcd-4567-2345-abcdef123456-2",
        "ClusterName": "testcluster",
        "CreationTime": "2018-12-02T17:38:36.75Z",
        "CurrentBrokerSoftwareInfo": {
            "KafkaVersion": "2.2.1"
        },
        "CurrentVersion": "K13V1IB3VIYZZH",
        "EncryptionInfo": {
            "EncryptionAtRest": {
                "DataVolumeKMSKeyId": "arn:aws:kms:us-
east-1:555555555555555;key/12345678-abcd-2345-ef01-abcdef123456"
            }
        },
        "EnhancedMonitoring": "DEFAULT",
        "NumberOfBrokerNodes": 3,
        "State": "ACTIVE",
        "ZookeeperConnectString": "10.0.1.101:2018,10.0.2.101:2018,10.0.3.101:2018"
    }
}
```

Das vorherige JSON-Beispiel zeigt den ZookeeperConnectString-Schlüssel in der Ausgabe des describe-cluster-Befehls an. Kopieren Sie den Wert, der diesem Schlüssel entspricht, und speichern Sie ihn, für den Fall, dass Sie ein Thema in Ihrem Cluster erstellen müssen.

#### 🛕 Important

Ihr Amazon MSK-Cluster muss sich in dem ACTIVE Status befinden, in dem Sie die ZooKeeper Apache-Verbindungszeichenfolge abrufen können. Wenn ein Cluster noch den Status "CREATING" aufweist, enthält die Ausgabe des describe-cluster-Befehls "ZookeeperConnectString" nicht. Warten Sie in diesem Fall einige Minuten und führen Sie den describe-cluster erneut aus, nachdem der Cluster den Status "ACTIVE" erreicht hat.
## Die ZooKeeper Apache-Verbindungszeichenfolge mithilfe der API abrufen

Informationen zum Abrufen der ZooKeeper Apache-Verbindungszeichenfolge mithilfe der API finden Sie unter DescribeCluster.

# Abrufen der Bootstrap-Broker für einen Amazon-MSK-Cluster

## Holen Sie sich die Bootstrap-Broker mit dem AWS Management Console

Der Begriff Bootstrap-Broker bezieht sich auf eine Liste von Brokern, die ein Apache-Kafka-Client als Ausgangspunkt für die Verbindung mit dem Cluster verwenden kann. Diese Liste umfasst nicht unbedingt alle Broker in einem Cluster.

- 1. Öffnen Sie die Amazon-MSK-Konsole unter https://console.aws.amazon.com/msk/.
- 2. Die Tabelle führt alle Cluster für die aktuelle Region unter diesem Konto auf. Wählen Sie den Namen eines Clusters aus, um dessen Beschreibung anzuzeigen.
- Wählen Sie auf der Seite mit der Cluster-Zusammenfassung die Option Client-Informationen anzeigen. Dies zeigt Ihnen die Bootstrap-Broker sowie die ZooKeeper Apache-Verbindungszeichenfolge.

## Holen Sie sich die Bootstrap-Broker mit dem AWS CLI

Führen Sie den folgenden Befehl aus und *ClusterArn*ersetzen Sie ihn durch den Amazon-Ressourcennamen (ARN), den Sie bei der Erstellung Ihres Clusters erhalten haben. Wenn Ihnen der ARN für Ihren Cluster nicht vorliegt, finden Sie ihn, indem Sie alle Cluster auflisten. Weitere Informationen finden Sie unter the section called "Auflisten von Clustern".

```
aws kafka get-bootstrap-brokers --cluster-arn ClusterArn
```

Für einen MSK-Cluster, der <u>the section called "IAM-Zugriffssteuerung</u>" verwendet, sieht die Ausgabe dieses Befehls wie das folgende JSON-Beispiel aus.

```
"BootstrapBrokerStringSaslIam": "b-1.myTestCluster.123z8u.c2.kafka.us-
west-1.amazonaws.com:9098,b-2.myTestCluster.123z8u.c2.kafka.us-
west-1.amazonaws.com:9098"
```

{

}

Das folgende Beispiel zeigt die Bootstrap-Broker für einen Cluster, für den der öffentliche Zugriff aktiviert ist. Verwenden Sie den BootstrapBrokerStringPublicSaslIam für den öffentlichen Zugriff und die BootstrapBrokerStringSaslIam Zeichenfolge für den Zugriff von innen AWS.

```
{
    "BootstrapBrokerStringPublicSaslIam": "b-2-public.myTestCluster.v4ni96.c2.kafka-
beta.us-east-1.amazonaws.com:9198,b-1-public.myTestCluster.v4ni96.c2.kafka-
beta.us-east-1.amazonaws.com:9198",
    "BootstrapBrokerStringSaslIam": "b-2.myTestCluster.v4ni96.c2.kafka-
beta.us-east-1.amazonaws.com:9098,b-1.myTestCluster.v4ni96.c2.kafka-
beta.us-east-1.amazonaws.com:9098,b-3.myTestCluster.v4ni96.c2.kafka-beta.us-
east-1.amazonaws.com:9098,b-3.myTestCluster.v4ni96.c2.kafka-beta.us-
east-1.amazonaws.com:9098,b-3.myTestCluster.v4ni96.c2.kafka-beta.us-
east-1.amazonaws.com:9098,b-3.myTestCluster.v4ni96.c2.kafka-beta.us-
east-1.amazonaws.com:9098,b-3.myTestCluster.v4ni96.c2.kafka-beta.us-
east-1.amazonaws.com:9098"
}
```

Die Bootstrap-Broker-Zeichenfolge sollte drei Broker aus den Availability Zones enthalten, in denen der MSK-Cluster bereitgestellt wird (es sei denn, es sind nur zwei Broker verfügbar).

## Abrufen der Bootstrap-Broker mithilfe der API

Informationen zu den Bootstrap-Brokern, die die API verwenden, finden Sie unter GetBootstrapBrokers.

# Auflisten von Amazon-MSK-Clustern

## Auflisten von Clustern mithilfe der AWS Management Console

- 1. Öffnen Sie die Amazon-MSK-Konsole unter https://console.aws.amazon.com/msk/.
- 2. Die Tabelle führt alle Cluster für die aktuelle Region unter diesem Konto auf. Wählen Sie den Namen eines Clusters aus, um dessen Details anzuzeigen.

## Cluster auflisten mit dem AWS CLI

Führen Sie den folgenden Befehl aus.

```
aws kafka list-clusters
```

# Auflisten von Clustern mithilfe der API

Eine Liste von Clustern, die die API verwenden, finden Sie unter ListClusters.

# Speicherverwaltung

Amazon MSK bietet Features, die Sie bei der Speicherverwaltung auf Ihren MSK-Clustern unterstützen.

### Themen

- <u>Gestaffelte Speicherung</u>
- Hochskalieren von Broker-Speicher
- Bereitstellen des Speicherdurchsatzes

# Gestaffelte Speicherung

Gestaffelte Speicherung ist eine kostengünstige Speicherstufe für Amazon MSK, die auf praktisch unbegrenzten Speicherplatz skaliert werden kann, sodass Streaming-Datenanwendungen kostengünstig erstellt werden können.

Sie können einen Amazon-MSK-Cluster erstellen, der mit gestaffeltem Speicher konfiguriert ist, der ein ausgewogenes Verhältnis zwischen Leistung und Kosten bietet. Amazon MSK speichert Streaming-Daten auf einer leistungsoptimierten primären Speicherebene, bis die Aufbewahrungsgrenzen für Apache-Kafka-Themen erreicht sind. Anschließend verschiebt Amazon MSK Daten automatisch in die neue kostengünstige Speicherstufe.

Wenn Ihre Anwendung beginnt, Daten aus dem gestaffelten Speicher zu lesen, können Sie mit einer Erhöhung der Leselatenz für die ersten paar Bytes rechnen. Wenn Sie beginnen, die verbleibenden Daten sequentiell aus der kostengünstigen Stufe zu lesen, können Sie mit Latenzen rechnen, die denen der primären Speicherstufe ähneln. Sie müssen keinen Speicher für die kostengünstige gestaffelte Speicherung bereitstellen oder die Infrastruktur verwalten. Sie können beliebig viele Daten speichern und nur für das bezahlen, was Sie tatsächlich nutzen. Dieses Feature ist mit den in KIP-405: Kafka Tiered Storage eingeführten APIs kompatibel.

Im Folgenden sind einige Funktionen der gestaffelten Speicherung aufgeführt:

 Sie können auf praktisch unbegrenzten Speicherplatz skalieren. Sie müssen nicht raten, wie Sie Ihre Apache-Kafka-Infrastruktur skalieren können.

- Sie können Daten in Ihren Apache-Kafka-Themen länger aufbewahren oder Ihren Themenspeicher vergrößern, ohne die Anzahl der Broker erhöhen zu müssen.
- Es bietet einen längeren Sicherheitspuffer, um unerwartete Verzögerungen bei der Verarbeitung zu bewältigen.
- Sie können alte Daten mit Ihrem vorhandenen Stream-Verarbeitungscode und den Kafka-APIs in der exakten Produktionsreihenfolge erneut verarbeiten.
- Partitionen können schneller wieder ausgeglichen werden, da Daten auf sekundärem Speicher nicht zwischen Broker-Festplatten repliziert werden müssen.
- Daten werden zwischen Brokern und dem gestaffelten Speicher innerhalb der VPC bewegt und nicht über das Internet übertragen.
- Ein Client-Computer kann zum Herstellen einer Verbindung zu neuen Clustern mit aktivierter gestaffelter Speicherung den gleichen Prozess wie zum Herstellen einer Verbindung zu einem Cluster ohne aktivierte gestaffelte Speicherung verwenden. Siehe <u>Erstellen eines Client-</u> <u>Computers</u>.

## Anforderungen für gestaffelte Speicherung

- Sie müssen den Apache-Kafka-Client Version 3.0.0 oder höher verwenden, um ein neues Thema mit aktivierter gestaffelter Speicherung zu erstellen. Um ein vorhandenes Thema auf gestaffelte Speicherung umzustellen, können Sie einen Client-Computer neu konfigurieren, der eine Kafka-Client-Version unter 3.0.0 verwendet (die unterstützte Apache-Kafka-Version ist mindestens 2.8.2.tiered), um die gestaffelte Speicherung zu aktivieren. Siehe <u>Schritt 4: Ein Thema erstellen</u>.
- Der Amazon-MSK-Cluster mit aktivierter gestaffelter Speicherung muss Version 3.6.0 oder 2.8.2.tiered verwenden.

## Einschränkungen und Limits bei der gestaffelten Speicherung

Für die gestaffelte Speicherung gelten die folgenden Einschränkungen und Limits:

- Die gestaffelte Speicherung gilt nur für Cluster im Bereitstellungsmodus.
- Die gestaffelte Speicherung unterstützt den Broker-Typ t3.small nicht.
- Die Mindestaufbewahrungsdauer bei kostengünstiger Speicherung beträgt 3 Tage. Es gibt keine Mindestaufbewahrungsdauer f
  ür den Prim
  ärspeicher.

- Die gestaffelte Speicherung unterstützt nicht mehrere Protokollverzeichnisse auf einem Broker (JBOD-bezogene Funktionen).
- Die gestaffelte Speicherung unterstützt keine komprimierten Themen. Stellen Sie sicher, dass für alle Themen, für die die gestaffelte Speicherung aktiviert ist, die cleanup.policy nur auf "DELETE" konfiguriert ist.
- Die gestaffelte Speicherung kann für einzelne Themen deaktiviert werden, jedoch nicht für den gesamten Cluster. Nach der Deaktivierung kann die gestaffelte Speicherung für ein Thema nicht wieder aktiviert werden.
- Wenn Sie Amazon MSK Version 2.8.2.tiered verwenden, können Sie nur zu einer anderen von Tiered Storage unterstützten Apache Kafka-Version migrieren. Wenn Sie eine von Tiered Storage unterstützte Version nicht weiter verwenden möchten, erstellen Sie einen neuen MSK-Cluster und migrieren Sie Ihre Daten dorthin.
- Das kafka-log-dirs Tool kann die Größe von Tiered Storage-Daten nicht melden. Das Tool meldet nur die Größe der Protokollsegmente im Primärspeicher.

Wie Protokollsegmente in den gestaffelten Speicher kopiert werden

Wenn Sie gestaffelte Speicherung für ein neues oder vorhandenes Thema aktivieren, kopiert Apache Kafka geschlossene Protokollsegmente vom Primärspeicher in den gestaffelten Speicher.

- Apache Kafka kopiert nur geschlossene Protokollsegmente. Es kopiert alle Nachrichten innerhalb des Protokollsegments in einen gestaffelten Speicher.

Die Aufbewahrungseinstellungen für ein Thema mit aktivierter gestaffelter Speicherung unterscheiden sich von den Einstellungen für ein Thema ohne aktivierte gestaffelte Speicherung. Die folgenden Regeln steuern die Aufbewahrung von Nachrichten in Themen, für die gestaffelte Speicherung aktiviert ist:

 Sie definieren die Aufbewahrung in Apache Kafka mit zwei Einstellungen: log.retention.ms (Zeit) und log.retention.bytes (Größe). Diese Einstellungen bestimmen die Gesamtdauer und Größe der Daten, die Apache Kafka im Cluster aufbewahrt. Unabhängig davon, ob Sie den gestaffelten Speichermodus aktivieren oder nicht, legen Sie diese Konfigurationen auf Cluster-Ebene fest. Sie können die Einstellungen auf Themenebene mit Themenkonfigurationen überschreiben.

- Wenn Sie die gestaffelte Speicherung aktivieren, können Sie zusätzlich angeben, wie lange die primäre Hochleistungs-Speicherebene Daten speichert. Wenn für ein Thema beispielsweise die Einstellung für die gesamte Aufbewahrung (log.retention.ms) von 7 Tagen und die lokale Aufbewahrung (local.retention.ms) für 12 Stunden festgelegt ist, speichert der primäre Speicher des Clusters Daten nur für die ersten 12 Stunden. Bei der kostengünstigen Speicherstufe werden die Daten für die gesamten 7 Tage aufbewahrt.
- Die üblichen Aufbewahrungseinstellungen gelten für das gesamte Protokoll. Dazu gehören auch die gestaffelten und die primären Komponenten.
- Die Einstellungen local.retention.ms oder local.retention.bytes steuern die Aufbewahrung von Nachrichten im Primärspeicher. Wenn Daten in einem vollständigen Protokoll die Schwellenwerte für die Aufbewahrung im Primärspeicher (local.retention.ms/bytes) erreicht haben, kopiert Apache Kafka die Daten im Primärspeicher in den gestaffelten Speicher. Die Daten können dann ablaufen.
- Wenn Apache Kafka eine Nachricht in einem Protokollsegment in einen gestaffelten Speicher kopiert, entfernt es die Nachricht auf der Grundlage der Einstellungen retention.ms oder retention.bytes aus dem Cluster.

Beispielsszenario mit gestaffelter Speicherung

Dieses Szenario veranschaulicht, wie sich ein vorhandenes Thema, das Nachrichten im Primärspeicher enthält, verhält, wenn gestaffelte Speicherung aktiviert ist. Sie aktivieren die gestaffelte Speicherung zu diesem Thema, indem Sie remote.storage.enable auf true setzen. In diesem Beispiel ist retention.ms auf 5 Tage und local.retention.ms auf 2 Tage festgelegt. Im Folgenden ist die Reihenfolge der Ereignisse dargestellt, wenn ein Segment abläuft.

Zeitpunkt T0 - Bevor Sie die gestaffelte Speicherung aktivieren.

Bevor Sie die gestaffelte Speicherung für dieses Thema aktivieren, gibt es zwei Protokollsegmente. Eines der Segmente ist für eine bestehende Themenpartition 0 aktiv.

| Primary Storage     |            |            |  |            |            |            |            |            |  |
|---------------------|------------|------------|--|------------|------------|------------|------------|------------|--|
| Topic Partition - 0 |            |            |  |            |            |            |            |            |  |
| Segment 1 – A       | Active     |            |  |            | Seg        | gment      | 0          |            |  |
|                     | Offset 006 | Offset 007 |  | Offset 001 | Offset 002 | Offset 003 | Offset 004 | Offset 005 |  |
|                     |            |            |  |            |            |            |            |            |  |

Zeitpunkt T1 (< 2 Tage) - gestaffelte Speicherung aktiviert. Segment 0 wurde in den gestaffelten Speicher kopiert.

Nachdem Sie die gestaffelte Speicherung für dieses Thema aktiviert haben, kopiert Apache Kafka das Protokollsegment 0 in den gestaffelten Speicher, nachdem das Segment die ursprünglichen Aufbewahrungseinstellungen erreicht hat. Apache Kafka behält auch die primäre Speicherkopie von Segment 0 bei. Das aktive Segment 1 ist noch nicht berechtigt, auf den gestaffelten Speicher zu kopieren. In diesem Zeitplan wendet Amazon MSK noch keine der Aufbewahrungseinstellungen für Nachrichten in Segment 0 und Segment 1 an. (local.retention.bytes/ms, retention.ms/bytes)

| Primary Storage          |                                                                    | Tiered Storage                                                     |
|--------------------------|--------------------------------------------------------------------|--------------------------------------------------------------------|
| Topic Partition - 0      |                                                                    | Topic Partition - 0                                                |
| Segment 1 – Active       | Segment 0                                                          | Segment 0                                                          |
| Offset 006<br>Offset 007 | Offset 001<br>Offset 002<br>Offset 003<br>Offset 004<br>Offset 005 | Offset 001<br>Offset 002<br>Offset 003<br>Offset 004<br>Offset 005 |
|                          |                                                                    |                                                                    |

Zeitpunkt T2 – Die lokale Aufbewahrung ist wirksam.

Nach 2 Tagen werden die primären Aufbewahrungseinstellungen für das Segment 0 wirksam, das Apache Kafka in den gestaffelten Speicher kopiert hat. Dies wird durch die Einstellung von local.retention.ms auf 2 Tage festgelegt. Segment 0 läuft jetzt im Primärspeicher ab. Das aktive Segment 1 ist noch nicht ablauffähig und kann auch nicht in den gestaffelten Speicher kopiert werden.

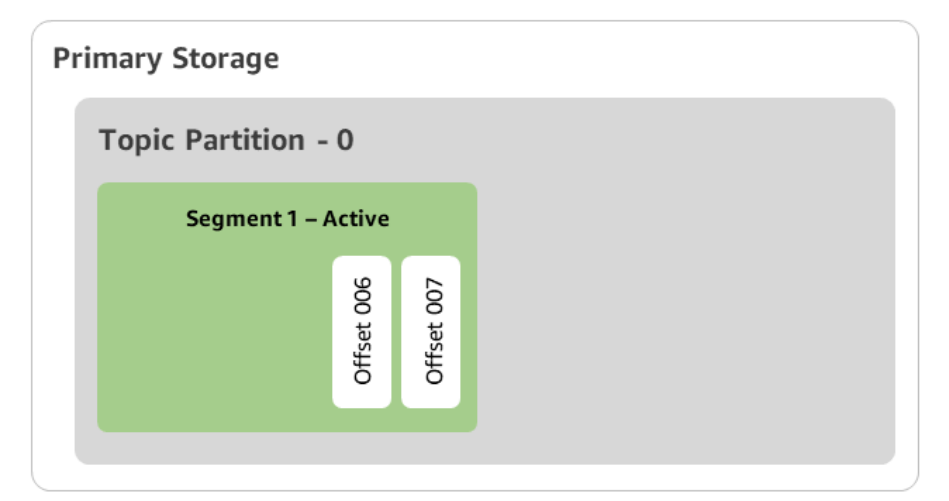

| Tiere | d Sto      | orage      |            |            |            |  |
|-------|------------|------------|------------|------------|------------|--|
| т     | opic       | Parti      | tion -     | 0          |            |  |
|       |            | Se         | gment      | t <b>O</b> |            |  |
|       | Offset 001 | Offset 002 | Offset 003 | Offset 004 | Offset 005 |  |
|       |            |            |            |            |            |  |

Zeitpunkt T3 - Die gesamte Aufbewahrung ist wirksam.

Nach 5 Tagen werden die Aufbewahrungseinstellungen wirksam, und Kafka löscht das Protokollsegment 0 und die zugehörigen Nachrichten aus dem gestaffelten Speicher. Segment 1 ist noch nicht ablauffähig und kann auch nicht in den gestaffelten Speicher kopiert werden, da es noch aktiv ist. Segment 1 ist noch nicht geschlossen und kommt daher nicht für Segment-Rolling in Frage.

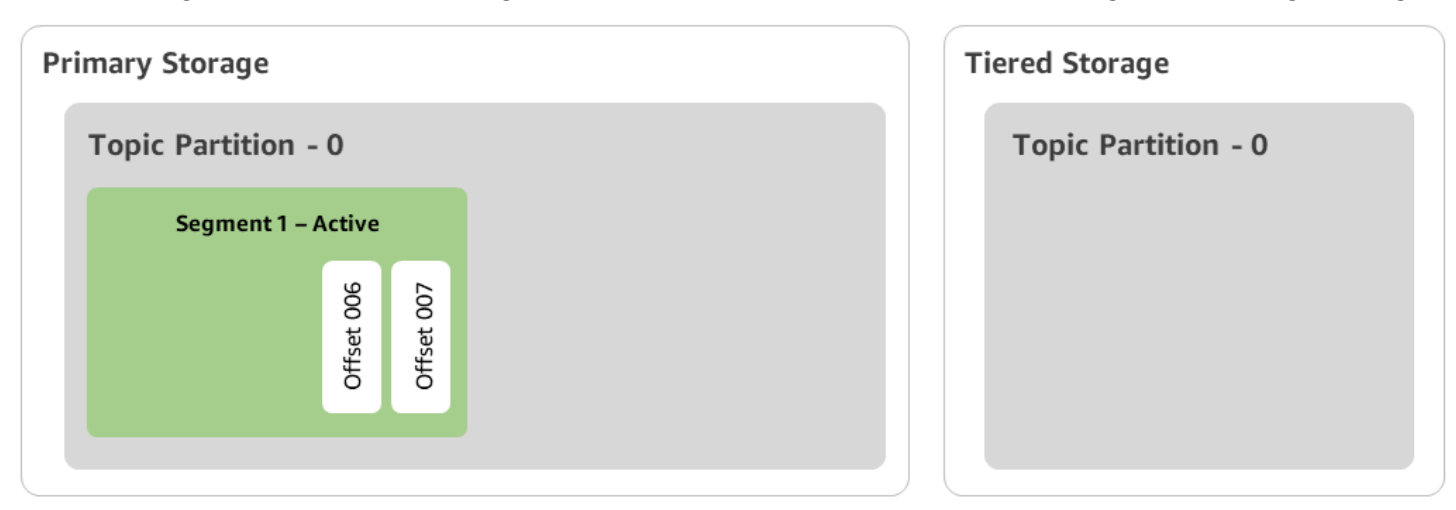

# Erstellen eines Amazon MSK-Clusters mit mehrstufigem Speicher mit dem AWS Management Console

- 1. Öffnen Sie die Amazon-MSK-Konsole unter https://console.aws.amazon.com/msk/.
- 2. Wählen Sie Cluster erstellen.
- 3. Wählen Sie Benutzerdefiniert erstellen für die gestaffelte Speicherung.
- 4. Geben Sie einen Namen für den Cluster ein.
- 5. Wählen Sie unter Cluster-Typ die Option Bereitgestellt aus.
- 6. Wählen Sie eine Amazon-Kafka-Version aus, welche die gestaffelte Speicherung für Amazon MSK zur Erstellung des Clusters unterstützt.
- 7. Geben Sie einen anderen Broker-Typ als kafka.t3.small an.
- Geben Sie die Anzahl der Broker an, die Amazon MSK in jeder Availability Zone erstellen soll. Mindestens ist ein Broker pro Availability Zone erforderlich und maximal sind 30 Broker pro Cluster möglich.
- 9. Geben Sie die Anzahl der Zonen an, auf die Broker verteilt sind.
- 10. Geben Sie die Anzahl der Apache-Kafka-Broker an, die pro Zone bereitgestellt werden.
- 11. Wählen Sie Speicheroptionen. Dazu gehören Tiered Storage und EBS Storage zur Aktivierung des gestaffelten Speichermodus.
- Führen Sie die restlichen Schritte im Cluster-Erstellungsassistenten aus. Wenn der Vorgang abgeschlossen ist, werden Tiered Storage und EBS Storage in der Ansicht Überprüfen und Erstellen als Cluster-Speichermodus angezeigt.
- 13. Wählen Sie Cluster erstellen aus.

Erstellen eines Amazon MSK-Clusters mit mehrstufigem Speicher mit dem AWS CLI

Um die gestaffelte Speicherung auf einem Cluster zu aktivieren, erstellen Sie den Cluster mit der richtigen Apache-Kafka-Version und dem richtigen Attribut für gestaffelte Speicherung. Folgen Sie dem folgenden Codebeispiel. Führen Sie außerdem die im nächsten Abschnitt beschriebenen Schritte aus, um Erstellen eines Kafka-Themas mit aktiviertem gestaffelten Speicher.

Eine vollständige Liste der unterstützten Attribute für die Cluster-Erstellung finden Sie unter createcluster.

```
aws tiered-storage create-cluster \
    -cluster-name "MessagingCluster" \
```

```
-broker-node-group-info file://brokernodegroupinfo.json \
-number-of-broker-nodes 3 \
--kafka-version "3.6.0" \
--storage-mode "TIERED"
```

Erstellen eines Kafka-Themas mit aktiviertem gestaffelten Speicher

Um den Prozess abzuschließen, den Sie bei der Erstellung eines Clusters mit aktivierter gestaffelter Speicherung gestartet haben, erstellen Sie auch ein Thema mit aktivierter gestaffelter Speicherung mit den Attributen aus dem späteren Codebeispiel. Die spezifischen Attribute für die gestaffelte Speicherung lauten wie folgt:

- local.retention.ms (z. B. 10 Minuten) für zeitbasierte Aufbewahrungseinstellungen oder local.retention.bytes für Größenbeschränkungen für Protokollsegmente.
- remote.storage.enable auf true gesetzt, um die gestaffelte Speicherung zu aktivieren.

Die folgende Konfiguration verwendet local.retention.ms, aber Sie können dieses Attribut durch local.retention.bytes ersetzen. Dieses Attribut steuert die Zeit, die vergehen kann, oder die Anzahl der Byte, die Apache Kafka kopieren kann, bevor Apache Kafka die Daten vom Primärspeicher in den gestaffelten Speicher kopiert. Weitere Informationen zu den unterstützten Konfigurationsattributen finden Sie unter Konfiguration auf Themenebene.

#### 1 Note

Sie müssen den Apache-Kafka-Client Version 3.0.0 und höher verwenden. Diese Versionen unterstützen die Einstellung remote.storage.enable nur in diesen Client-Versionen von kafka-topics.sh. Informationen zur Aktivierung der gestaffelten Speicherung für ein vorhandenes Thema, das eine frühere Version von Apache Kafka verwendet, finden Sie im Abschnitt Aktivieren der gestaffelten Speicherung für ein vorhandenes Thema.

bin/kafka-topics.sh --create --bootstrap-server \$bs --replication-factor 2
--partitions 6 --topic MSKTutorialTopic --config remote.storage.enable=true
--config local.retention.ms=100000 --config retention.ms=604800000 --config
segment.bytes=134217728

## Aktivieren und Deaktivieren der gestaffelten Speicherung bei einem vorhandenen Thema

In diesen Abschnitten wird beschrieben, wie Sie die gestaffelte Speicherung für ein Thema aktivieren und deaktivieren, das Sie bereits erstellt haben. Informationen zum Erstellen eines neuen Clusters und Themas mit aktiviertem gestaffelten Speicher finden Sie unter Erstellen eines Clusters mit gestaffeltem Speicher mithilfe der AWS Management Console.

Aktivieren der gestaffelten Speicherung für ein vorhandenes Thema

Verwenden Sie die alter-Befehlssyntax im folgenden Beispiel, um die gestaffelte Speicherung für ein vorhandenes Thema zu aktivieren. Wenn Sie die gestaffelte Speicherung für ein bereits vorhandenes Thema aktivieren, sind Sie nicht auf eine bestimmte Apache-Kafka-Client-Version beschränkt.

```
bin/kafka-configs.sh --bootstrap-server $bsrv --alter --entity-type topics
    --entity-name msk-ts-topic --add-config 'remote.storage.enable=true,
    local.retention.ms=604800000, retention.ms=15550000000'
```

Deaktivieren der gestaffelten Speicherung für ein vorhandenes Thema

Um die gestaffelte Speicherung für ein vorhandenes Thema zu deaktivieren, verwenden Sie die alter-Befehlssyntax in derselben Reihenfolge wie bei der Aktivierung der gestaffelten Speicherung.

```
bin/kafka-configs.sh --bootstrap-server $bs --alter --entity-type topics --
entity-name MSKTutorialTopic --add-config 'remote.log.msk.disable.policy=Delete,
remote.storage.enable=false'
```

## Note

Wenn Sie die gestaffelte Speicherung deaktivieren, löschen Sie die Themendaten in der gestaffelten Speicherung vollständig. Apache Kafka behält primäre Speicherdaten bei, wendet aber weiterhin die primären Aufbewahrungsregeln anhand von local.retention.ms an. Wenn Sie die gestaffelte Speicherung für ein Thema deaktiviert haben, können Sie sie nicht erneut aktivieren. Wenn Sie die gestaffelte Speicherung für ein bereits vorhandenes Thema deaktivieren, sind Sie nicht auf eine bestimmte Apache-Kafka-Client-Version beschränkt.

## Tiered Storage auf einem vorhandenen Cluster mithilfe von AWS CLI aktivieren

#### 1 Note

Sie können die gestaffelte Speicherung nur aktivieren, wenn die log.cleanup.policy Ihres Clusters auf delete eingestellt ist, da komprimierte Themen bei der gestaffelten Speicherung nicht unterstützt werden. Später können Sie die log.cleanup.policy eines einzelnen Themas auf compact konfigurieren, wenn die gestaffelte Speicherung für dieses bestimmte Thema nicht aktiviert ist. Weitere Informationen zu den unterstützten Konfigurationsattributen finden Sie unter Konfiguration auf Themenebene.

 Die Kafka-Version aktualisieren – Cluster-Versionen sind keine einfachen Ganzzahlen. Verwenden Sie den Befehl DescribeCluster operation oder den describe-cluster AWS CLI-Befehl, um die aktuelle Version des Clusters zu ermitteln. KTVPDKIKXØDER ist ein Beispiel für eine Version.

```
aws kafka update-cluster-kafka-version --cluster-arn ClusterArn --current-version
Current-Cluster-Version --target-kafka-version 3.6.0
```

2. Den Cluster-Speichermodus bearbeiten. Das folgende Codebeispiel zeigt die Bearbeitung des Cluster-Speichermodus auf TIERED mithilfe der <u>update-storage</u>-API.

```
aws kafka update-storage --current-version Current-Cluster-Version --cluster-arn Cluster-arn --storage-mode TIERED
```

Aktualisieren des gestaffelten Speichers auf einem vorhandenen Cluster mithilfe der Konsole

1 Note

Sie können die gestaffelte Speicherung nur aktivieren, wenn die log.cleanup.policy Ihres Clusters auf delete eingestellt ist, da komprimierte Themen bei der gestaffelten Speicherung nicht unterstützt werden. Später können Sie die log.cleanup.policy eines einzelnen Themas auf compact konfigurieren, wenn die gestaffelte Speicherung für dieses bestimmte Thema nicht aktiviert ist. Weitere Informationen zu den unterstützten Konfigurationsattributen finden Sie unter Konfiguration auf Themenebene.

- 1. Öffnen Sie die Amazon-MSK-Konsole unter https://console.aws.amazon.com/msk/.
- 2. Rufen Sie die Cluster-Übersichtsseite auf und wählen Sie Eigenschaften.
- 3. Rufen Sie den Bereich Speicher auf und wählen Sie Cluster-Speichermodus bearbeiten.
- 4. Wählen Sie Gestaffelter Speicher und EBS-Speicher und Änderungen speichern.

## Hochskalieren von Broker-Speicher

Sie können die Menge an EBS-Speicher pro Broker erhöhen. Sie können den Speicher nicht verringern.

Während dieses Skalierungsvorgangs bleiben Speichervolumen verfügbar.

#### A Important

Wenn der Speicher für einen MSK-Cluster skaliert wird, wird der zusätzliche Speicher sofort verfügbar gemacht. Der Cluster benötigt jedoch nach jedem Speicher-Skalierungsereignis eine Abkühlphase. Amazon MSK verwendet diese Abkühlphase, um den Cluster zu optimieren, bevor er erneut skaliert werden kann. Dieser Zeitraum kann je nach Speichergröße und Auslastung des Clusters sowie vom Datenverkehr zwischen mindestens 6 Stunden und mehr als 24 Stunden liegen. Dies gilt sowohl für auto Skalierungsereignisse als auch für manuelle Skalierung mithilfe des <u>UpdateBrokerStorage</u>Vorgangs. Informationen zur richtigen Größe Ihres Speichers finden Sie unter <u>Bewährte Methoden</u>.

Sie können gestaffelten Speicher verwenden, um Ihren Broker auf unbegrenzte Speichermengen hochzuskalieren. Siehe Gestaffelte Speicherung.

Themen

- Auto Scaling
- Manuelle Skalierung

## Auto Scaling

Um den Speicher Ihres Clusters als Reaktion auf eine erhöhte Auslastung automatisch zu erweitern, können Sie eine Richtlinie zur automatischen Skalierung von Anwendungen für Amazon MSK konfigurieren. In einer Auto-Scaling-Richtlinie legen Sie die Ziel-Festplattenauslastung und die maximale Skalierungskapazität fest.

Bevor Sie die automatische Skalierung für Amazon MSK verwenden, sollten Sie Folgendes berücksichtigen:

\Lambda Important

Eine Speicher-Skalierungsaktion kann nur einmal alle sechs Stunden ausgeführt werden.

Wir empfehlen, dass Sie mit einem Speichervolumen beginnen, das Ihren Speicheranforderungen entspricht. Hinweise zur Dimensionierung Ihrer MSK-Cluster finden Sie unter <u>Die Größe Ihres</u> Clusters anpassen: Anzahl der Broker pro Cluster.

- Amazon MSK reduziert den Cluster-Speicher nicht als Reaktion auf eine geringere Nutzung. Amazon MSK unterstützt die Verringerung der Größe von Speichervolumes nicht. Wenn Sie die Größe Ihres Cluster-Speichers reduzieren müssen, müssen Sie Ihren vorhandenen Cluster auf einen Cluster mit kleinerem Speicher migrieren. Weitere Informationen zur Migration eines Clusters finden Sie unter <u>Migration</u>.
- Amazon MSK unterstützt die automatische Skalierung in den Regionen Asien-Pazifik (Osaka) und Afrika (Kapstadt) nicht.
- Wenn Sie Ihrem Cluster eine Auto-Scaling-Richtlinie zuordnen, erstellt Amazon EC2 Auto Scaling automatisch einen Amazon-CloudWatch-Alarm für die Zielverfolgung. Wenn Sie einen Cluster mit einer Auto-Scaling-Skalierungsrichtlinie löschen, bleibt dieser CloudWatch-Alarm bestehen. Um den CloudWatch-Alarm zu löschen, sollten Sie eine Auto-Scaling-Richtlinie aus einem Cluster entfernen, bevor Sie den Cluster löschen. Informationen zur Ziel-Nachverfolgung finden Sie unter <u>Skalierungsrichtlinien für die Ziel-Nachverfolgung für Amazon EC2 Auto Scaling</u> im Benutzerhandbuch für Amazon EC2 Auto Scaling.

Einzelheiten zur Auto-Scaling-Richtlinie

Eine Auto-Scaling-Richtlinie definiert die folgenden Parameter für Ihren Cluster:

- Speichernutzungsziel: Der Schwellenwert f
  ür die Speichernutzung, den Amazon MSK zum Auslösen eines Auto-Scaling-Vorgangs verwendet. Sie können das Nutzungsziel auf zwischen 10 % und 80 % der aktuellen Speicherkapazit
  ät festlegen. Wir empfehlen, das Speichernutzungsziel auf zwischen 50 % und 60 % festzulegen.
- Maximale Speicherkapazität: Die maximale Skalierungsgrenze, die Amazon MSK f
  ür Ihren Broker-Speicher festlegen kann. Sie k
  önnen die maximale Speicherkapazit
  ät auf bis zu 16 TiB pro Broker festlegen. Weitere Informationen finden Sie unter Amazon-MSK-Kontingent.

Wenn Amazon MSK feststellt, dass Ihre Maximum Disk Utilization-Metrik gleich oder größer als die Storage Utilization Target-Einstellung ist, erhöht es Ihre Speicherkapazität um eine Menge, die der größeren von zwei Zahlen entspricht: 10 GiB oder 10 % des aktuellen Speichers. Wenn Sie beispielsweise 1000 GiB haben, ist diese Menge 100 GiB. Der Service überprüft die Speichernutzung jede Minute. Durch weitere Skalierungsvorgänge wird der Speicherplatz weiter um eine Menge erhöht, die der größeren von zwei Zahlen entspricht: 10 GiB oder 10 % des aktuellen Speichers.

Verwenden Sie den Vorgang <u>ListClusterOperations</u>, um festzustellen, ob Auto-Scaling-Vorgänge stattgefunden haben.

Einrichtung der automatischen Skalierung für Ihren Amazon-MSK-Cluster

Sie können die Amazon-MSK-Konsole, die Amazon-MSK-API oder die AWS CloudFormation verwenden, um die automatische Skalierung für den Speicher zu implementieren. CloudFormation-Support ist verfügbar über Application Auto Scaling.

#### 1 Note

Es ist nicht möglich, eine automatische Skalierung festzulegen, wenn Sie einen Cluster erstellen. Sie müssen zuerst den Cluster erstellen und dann eine Auto-Scaling-Richtlinie für diesen erstellen und aktivieren. Sie können die Richtlinie jedoch erstellen, während der Amazon-MSK-Service Ihren Cluster erstellt.

Einrichtung der automatischen Skalierung mit der AWS Management Console

1. Melden Sie sich bei der AWS Management Console an und öffnen Sie die Amazon-MSK-Konsole unter https://console.aws.amazon.com/msk/home?region=us-east-1#/home/.

- 2. Wählen Sie Ihren Cluster in der Liste der Cluster aus. Dadurch gelangen Sie zu einer Seite, auf der Details zum Cluster aufgeführt sind.
- 3. Wählen Sie im Abschnitt Auto Scaling für Speicher die Option Konfigurieren.
- 4. Erstellen und benennen Sie eine Auto-Scaling-Richtlinie. Geben Sie das Speichernutzungsziel, die maximale Speicherkapazität und die Zielmetrik an.
- 5. Wählen Sie Save changes.

Wenn Sie die neue Richtlinie speichern und aktivieren, wird die Richtlinie für den Cluster aktiv. Amazon MSK erweitert dann den Speicher des Clusters, wenn das Speichernutzungsziel erreicht ist.

Einrichtung der automatischen Skalierung mit der CLI

- 1. Verwenden Sie den Befehl <u>RegisterScalableTarget</u>, um ein Speichernutzungsziel zu registrieren.
- 2. Verwenden Sie den Befehl <u>PutScalingPolicy</u>, um eine automatische Erweiterungsrichtlinie zu erstellen.

Einrichtung der automatischen Skalierung mit der API

- 1. Verwenden Sie die RegisterScalableTarget-API, um ein Speichernutzungsziel zu registrieren.
- 2. Verwenden Sie die <u>PutScalingPolicy</u>-API, um eine automatische Erweiterungsrichtlinie zu erstellen.

## Manuelle Skalierung

Warten Sie mit der Speichererhöhung, bis sich der Cluster im Status ACTIVE befindet. Bei der Speicherskalierung gibt es zwischen Ereignissen eine Abkühlzeit von mindestens sechs Stunden. Der Vorgang stellt zwar sofort zusätzlichen Speicher zur Verfügung, der Service führt jedoch Optimierungen an Ihrem Cluster durch, die bis zu 24 Stunden oder länger dauern können. Die Dauer dieser Optimierungen ist proportional zur Speichergröße.

Skalierung des Broker-Speichers mit dem AWS Management Console

- 1. Öffnen Sie die Amazon-MSK-Konsole unter https://console.aws.amazon.com/msk/.
- 2. Wählen Sie den MSK-Cluster aus, für den Sie Broker-Speicher aktualisieren möchten.
- 3. Wählen Sie im Abschnitt Speicher die Option Bearbeiten aus.

- 4. Geben Sie das gewünschte Speicher-Volume an. Sie können die Speichermenge nur erhöhen, nicht verringern.
- 5. Wählen Sie Änderungen speichern aus.

Skalierung des Broker-Speichers mit dem AWS CLI

Führen Sie den folgenden Befehl aus und *ClusterArn*ersetzen Sie ihn durch den Amazon-Ressourcennamen (ARN), den Sie bei der Erstellung Ihres Clusters erhalten haben. Wenn Ihnen der ARN für Ihren Cluster nicht vorliegt, finden Sie ihn, indem Sie alle Cluster auflisten. Weitere Informationen finden Sie unter the section called "Auflisten von Clustern".

Ersetzen Sie Aktuelle-Cluster-Version durch die aktuelle Version des Clusters.

### \Lambda Important

Cluster-Versionen sind keine einfachen Ganzzahlen. Um die aktuelle Version des Clusters zu finden, verwenden Sie den <u>DescribeCluster</u>Befehl operation oder <u>describe-cluster</u> AWS CLI . KTVPDKIKX0DER ist ein Beispiel für eine Version.

Der Parameter *Target-Volume-in-GiB* stellt die Speichermenge dar, die jeder Broker haben soll. Es ist nur möglich, den Speicher für alle Broker zu aktualisieren. Sie können keine einzelnen Broker angeben, für die der Speicher aktualisiert werden soll. Der Wert, den Sie bei *Target-Volume-in-GiB* angeben, muss eine ganze Zahl sein, die größer als 100 GiB ist. Der Speicher pro Broker darf nach dem Aktualisierungsvorgang den Wert 16384 GiB nicht überschreiten.

```
aws kafka update-broker-storage --cluster-arn ClusterArn --current-version Current-
Cluster-Version --target-broker-ebs-volume-info '{"KafkaBrokerNodeId": "All",
  "VolumeSizeGB": Target-Volume-in-GiB}'
```

Hochskalieren von Broker-Speicher mithilfe der API

Informationen zum Aktualisieren eines Broker-Speichers mithilfe der API finden Sie unter. UpdateBrokerStorage

## Bereitstellen des Speicherdurchsatzes

Amazon-MSK-Broker speichern Daten auf Speichervolumes. Speicher-I/O wird verbraucht, wenn Produzenten in den Cluster schreiben, wenn Daten zwischen Brokern repliziert werden und wenn

Verbraucher Daten lesen, die sich nicht im Arbeitsspeicher befinden. Der Volumenspeicherdurchsatz ist die Geschwindigkeit, mit der Daten in ein Speichervolume geschrieben und von diesem gelesen werden können. Beim bereitgestellten Speicherdurchsatz handelt es sich um die Möglichkeit, diese Rate für die Broker in Ihrem Cluster festzulegen.

Sie können die bereitgestellte Durchsatzrate in MiB pro Sekunde für Cluster angeben, deren Broker vom Typ kafka.m5.4xlarge oder größer sind und wenn das Speichervolumen 10 GiB oder mehr beträgt. Es ist möglich, den bereitgestellten Durchsatz bei der Cluster-Erstellung anzugeben. Sie können den bereitgestellten Durchsatz auch für einen Cluster aktivieren oder deaktivieren, der sich im Status ACTIVE befindet.

## Durchsatz-Engpässe

Es gibt mehrere Ursachen für Engpässe beim Broker-Durchsatz: den Volumendurchsatz, den Netzwerkdurchsatz von Amazon EC2 zu Amazon EBS und den Amazon-EC2-Ausgangsdurchsatz. Sie können den bereitgestellten Speicherdurchsatz aktivieren, um den Volumendurchsatz anzupassen. Einschränkungen des Broker-Durchsatzes können jedoch durch den Netzwerkdurchsatz von Amazon EC2 zu Amazon EBS und den Amazon-EC2-Ausgangsdurchsatz verursacht werden.

Der Amazon-EC2-Ausgangsdurchsatz wird von der Anzahl der Verbrauchergruppen und der Verbraucher pro Verbrauchergruppe beeinflusst. Außerdem sind sowohl der Netzwerkdurchsatz von Amazon EC2 zu Amazon EBS als auch der Amazon-EC2-Ausgangsdurchsatz für größere Brokertypen höher.

Für Volumengrößen von 10 GiB oder mehr können Sie einen Speicherdurchsatz von 250 MiB pro Sekunde oder mehr bereitstellen. 250 MiB pro Sekunde ist die Standardeinstellung. Um den Speicherdurchsatz bereitzustellen, müssen Sie den Brokertyp kafka.m5.4xlarge oder größer (oder kafka.m7g.2xlarge oder größer) wählen, und Sie können den maximalen Durchsatz angeben, wie in der folgenden Tabelle dargestellt.

| Broker-Typ         | Maximaler Speicherdurchsatz (MiB/s) |
|--------------------|-------------------------------------|
| kafka.m5.4xlarge   | 593                                 |
| kafka.m5.8xlarge   | 850                                 |
| kafka.m5.12xlarge  | 1000                                |
| kafka.m 5.16x groß | 1000                                |

| Broker-Typ            | Maximaler Speicherdurchsatz (MiB/s) |
|-----------------------|-------------------------------------|
| kafka.m5.24xlarge     | 1000                                |
| kafka.m 7 g, 2 x groß | 312,5                               |
| kafka.m7g.4x groß     | 625                                 |
| kafka.m7g.8xgroß      | 1000                                |
| kafka.m7g.12x groß    | 1000                                |
| kafka.m7g.16x groß    | 1000                                |

## Messung des Speicherdurchsatzes

Sie können die Metriken VolumeReadBytes und VolumeWriteBytes verwenden, um den durchschnittlichen Speicherdurchsatz eines Clusters zu messen. Die Summe dieser beiden Metriken ergibt den durchschnittlichen Speicherdurchsatz in Bytes. Um den durchschnittlichen Speicherdurchsatz für einen Cluster zu ermitteln, setzen Sie diese beiden Metriken auf SUM und den Zeitraum auf 1 Minute, und verwenden Sie dann die folgende Formel.

```
Average storage throughput in MiB/s = (Sum(VolumeReadBytes) + Sum(VolumeWriteBytes)) /
  (60 * 1024 * 1024)
```

Weitere Informationen über die Metriken VolumeReadBytes und VolumeWriteBytes finden Sie unter the section called "Überwachung auf PER\_BROKER-Ebene".

## Aktualisierung der Konfiguration

Sie können Ihre Amazon-MSK-Konfiguration entweder vor oder nach der Aktivierung des bereitgestellten Durchsatzes aktualisieren. Der gewünschte Durchsatz wird Ihnen jedoch erst angezeigt, wenn Sie beide Aktionen ausführen: den Konfigurationsparameter num.replica.fetchers aktualisieren und den bereitgestellten Durchsatz aktivieren.

In der Standardkonfiguration von Amazon MSK hat num.replica.fetchers den Wert 2. Sie können Ihr num.replica.fetchers aktualisieren, indem Sie die vorgeschlagenen Werte aus der folgenden Tabelle verwenden. Diese Werte dienen zur Orientierung. Wir empfehlen Ihnen, diese Werte an Ihren Anwendungsfall anzupassen.

| Broker-Typ         | num.replica.fetchers |
|--------------------|----------------------|
| kafka.m5.4xlarge   | 4                    |
| kafka.m5.8xlarge   | 8                    |
| kafka.m5.12xlarge  | 14                   |
| kafka.m 5.16x groß | 16                   |
| kafka.m5.24xlarge  | 16                   |

Ihre aktualisierte Konfiguration wird möglicherweise erst nach 24 Stunden wirksam und kann länger dauern, wenn ein Quell-Volume nicht voll ausgelastet ist. Die Leistung eines temporären Volumes entspricht jedoch mindestens der Leistung der Quell-Speicher-Volumes während des Migrationszeitraums. Die Migration eines voll ausgelasteten 1-TiB-Volumes zu einer aktualisierten Konfiguration dauert in der Regel etwa sechs Stunden.

Bereitstellung des Speicherdurchsatzes mithilfe des AWS Management Console

- 1. Melden Sie sich bei der AWS Management Console an und öffnen Sie die Amazon MSK-Konsole unter https://console.aws.amazon.com/msk/home?region=us-east-1#/home/.
- 2. Wählen Sie Cluster erstellen.
- 3. Wählen Sie Benutzerdefiniert erstellen.
- 4. Geben Sie einen Namen für den Cluster ein.
- 5. Wählen Sie im Abschnitt Speicher die Option Aktivieren.
- 6. Wählen Sie einen Wert für den Speicherdurchsatz pro Broker.
- 7. Wählen Sie eine VPC, Zonen und Subnetze und eine Sicherheitsgruppe.
- 8. Wählen Sie Weiter aus.
- 9. Wählen Sie unten im Schritt Sicherheit die Option Weiter.
- 10. Wählen Sie unten im Schritt Überwachung und Tags die Option Weiter.
- 11. Überprüfen Sie die Cluster-Einstellungen und wählen Sie dann Cluster erstellen.

## Bereitstellung des Speicherdurchsatzes mit dem AWS CLI

Dieser Abschnitt zeigt ein Beispiel dafür, wie Sie den verwenden können AWS CLI, um einen Cluster mit aktiviertem bereitgestellten Durchsatz zu erstellen.

1. Kopieren Sie den folgenden JSON-Code in eine Datei. Ersetzen Sie die Platzhalter für Subnetzund Sicherheitsgruppen-IDs durch Ihre eigenen Werte. Benennen Sie die Datei clustercreation.json und speichern Sie sie.

```
{
    "Provisioned": {
        "BrokerNodeGroupInfo":{
            "InstanceType":"kafka.m5.4xlarge",
            "ClientSubnets":[
                "Subnet-1-ID",
                "Subnet-2-ID"
            ],
            "SecurityGroups":[
                "Security-Group-ID"
            ],
            "StorageInfo": {
                "EbsStorageInfo": {
                     "VolumeSize": 10,
                     "ProvisionedThroughput": {
                         "Enabled": true,
                         "VolumeThroughput": 250
                    }
                }
            }
        },
        "EncryptionInfo": {
            "EncryptionInTransit": {
                "InCluster": false,
                "ClientBroker": "PLAINTEXT"
            }
        },
        "KafkaVersion":"2.8.1",
        "NumberOfBrokerNodes": 2
    },
    "ClusterName": "provisioned-throughput-example"
}
```

2. Führen Sie den folgenden AWS CLI Befehl in dem Verzeichnis aus, in dem Sie die JSON-Datei im vorherigen Schritt gespeichert haben.

```
aws kafka create-cluster-v2 --cli-input-json file://cluster-creation.json
```

### Bereitstellen des Speicherdurchsatzes mit der API

Verwenden Sie <u>CreateClusterV2</u>, um den bereitgestellten Speicherdurchsatz bei der Erstellung eines Clusters zu konfigurieren.

# Aktualisieren des Broker-Typs

Sie können Ihren MSK-Cluster bei Bedarf skalieren, indem Sie den Typ (Größe oder Familie) Ihrer Broker ändern, ohne Apache-Kafka-Partitionen neu zuzuweisen. Wenn Sie den Typ Ihrer Broker ändern, haben Sie die Flexibilität, die Rechenkapazität Ihres MSK-Clusters an Änderungen Ihrer Workloads anzupassen, ohne die Cluster-I/O zu unterbrechen. Amazon MSK verwendet denselben Broker-Typ für alle Broker in einem bestimmten Cluster. Dieser Abschnitt beschreibt, wie Sie den Broker-Typ für Ihren MSK-Cluster aktualisieren. Das Broker-Update erfolgt fortlaufend, während der Cluster läuft. Das bedeutet, dass Amazon MSK jeweils einen Broker herunterfährt, um das Broker-Update durchzuführen. Weitere Informationen darüber, wie Sie einen Cluster während eines Updates hochverfügbar machen können, finden Sie unter <u>the section called "Erstellen hochverfügbarer</u> <u>Cluster</u>". Um mögliche Auswirkungen auf die Produktivität weiter zu reduzieren, können Sie das Broker-Update in Zeiten mit geringem Datenverkehr durchführen.

Während eines Broker-Updates können Sie weiterhin Daten generieren und verarbeiten. Sie müssen jedoch warten, bis das Update abgeschlossen ist, bevor Sie Broker neu starten oder einen der unter Amazon-MSK-Vorgänge aufgeführten Aktualisierungsvorgänge aufrufen können.

Wenn Sie Ihren Cluster auf einen kleineren Broker-Typ aktualisieren möchten, empfehlen wir Ihnen, das Update zunächst auf einem Test-Cluster auszuprobieren, um zu sehen, wie es sich auf Ihr Szenario auswirkt.

#### A Important

Sie können einen Cluster nicht auf einen kleineren Broker-Typ aktualisieren, wenn die Anzahl der Partitionen pro Broker die unter <u>the section called " Die Größe Ihres Clusters anpassen:</u> Anzahl der Partitionen pro Broker" angegebene Höchstzahl überschreitet.

# Aktualisierung des Brokertyps mithilfe der AWS Management Console

- 1. Öffnen Sie die Amazon-MSK-Konsole unter https://console.aws.amazon.com/msk/.
- 2. Wählen Sie den MSK-Cluster aus, für den Sie den Broker-Typ aktualisieren möchten.
- Suchen Sie auf der Detailseite f
  ür den Cluster den Abschnitt Broker
  übersicht und w
  ählen Sie Broker-Typ bearbeiten.
- 4. Wählen Sie den gewünschten Broker-Typ aus der Liste aus.
- 5. Speichern Sie die Änderungen.

## Aktualisierung des Brokertyps mit dem AWS CLI

 Führen Sie den folgenden Befehl aus und *ClusterArn*ersetzen Sie ihn durch den Amazon-Ressourcennamen (ARN), den Sie bei der Erstellung Ihres Clusters erhalten haben. Wenn Ihnen der ARN für Ihren Cluster nicht vorliegt, finden Sie ihn, indem Sie alle Cluster auflisten. Weitere Informationen finden Sie unter the section called "Auflisten von Clustern".

Ersetzen Sie *Current-Cluster-Version* durch die aktuelle Version des Clusters und *TargetType*durch den neuen Typ, den die Broker haben sollen. Weitere Informationen über Broker-Typen Sie unter the section called "Broker-Typen".

```
aws kafka update-broker-type --cluster-arn ClusterArn --current-version Current-
Cluster-Version --target-instance-type TargetType
```

Nachfolgend finden Sie ein Beispiel für der Verwendung dieses Befehls.

```
aws kafka update-broker-type --cluster-arn "arn:aws:kafka:us-
east-1:0123456789012:cluster/exampleName/abcd1234-0123-abcd-5678-1234abcd-1" --
current-version "K1X5R6FKA87" --target-instance-type kafka.m5.large
```

Die Ausgabe dieses -Befehls sieht wie das folgende JSON-Beispiel aus.

```
{
    "ClusterArn": "arn:aws:kafka:us-east-1:0123456789012:cluster/exampleName/
abcd1234-0123-abcd-5678-1234abcd-1",
    "ClusterOperationArn": "arn:aws:kafka:us-east-1:012345678012:cluster-
operation/exampleClusterName/abcdefab-1234-abcd-5678-cdef0123ab01-2/0123abcd-
abcd-4f7f-1234-9876543210ef"
```

 Um das Ergebnis des update-broker-type Vorgangs zu erhalten, führen Sie den folgenden Befehl aus und *ClusterOperationArn*ersetzen Sie ihn durch den ARN, den Sie in der Ausgabe des update-broker-type Befehls erhalten haben.

```
aws kafka describe-cluster-operation --cluster-operation-arn ClusterOperationArn
```

Die Ausgabe dieses describe-cluster-operation-Befehls sieht wie das folgende JSON-Beispiel aus.

```
{
  "ClusterOperationInfo": {
    "ClientRequestId": "982168a3-939f-11e9-8a62-538df00285db",
    "ClusterArn": "arn:aws:kafka:us-east-1:0123456789012:cluster/exampleName/
abcd1234-0123-abcd-5678-1234abcd-1",
    "CreationTime": "2021-01-09T02:24:22.198000+00:00",
    "OperationArn": "arn:aws:kafka:us-east-1:012345678012:cluster-operation/
exampleClusterName/abcdefab-1234-abcd-5678-cdef0123ab01-2/0123abcd-
abcd-4f7f-1234-9876543210ef",
    "OperationState": "UPDATE_COMPLETE",
    "OperationType": "UPDATE_BROKER_TYPE",
    "SourceClusterInfo": {
      "InstanceType": "t3.small"
    },
    "TargetClusterInfo": {
      "InstanceType": "m5.large"
    }
 }
}
```

Wenn OperationState den Wert "UPDATE\_IN\_PROGRESS" aufweist, warten Sie eine Weile, bevor Sie den describe-cluster-operation-Befehl erneut ausführen.

## Aktualisieren des Broker-Typs mit der API

Informationen zum Aktualisieren des Brokertyps mithilfe der API finden Sie unter UpdateBrokerType.

# Aktualisieren der Cluster-Konfiguration eines Amazon-MSK-Clusters

Um die Konfiguration eines Clusters aktualisieren zu können, sorgen Sie dafür, dass sich der Cluster im Status ACTIVE befindet. Sie müssen außerdem sicherstellen, dass die Anzahl der Partitionen pro Broker in Ihrem MSK-Cluster unter den in <u>the section called " Die Größe Ihres Clusters anpassen:</u> <u>Anzahl der Partitionen pro Broker</u>" beschriebenen Grenzwerten liegt. Sie können die Konfiguration eines Clusters, der diese Grenzwerte überschreitet, nicht aktualisieren.

Informationen zur MSK-Konfiguration, einschließlich der Erstellung einer benutzerdefinierten Konfiguration, der Eigenschaften, die Sie aktualisieren können, und was passiert, wenn Sie die Konfiguration eines vorhandenen Clusters aktualisieren, finden Sie unter Konfiguration.

# Aktualisierung der Konfiguration eines Clusters mithilfe der AWS CLI

 Kopieren Sie das folgende JSON und speichern Sie es in einer Datei. Benennen Sie die Datei configuration-info.json. *ConfigurationArn*Ersetzen Sie durch den Amazon-Ressourcennamen (ARN) der Konfiguration, die Sie für die Aktualisierung des Clusters verwenden möchten. Die ARN-Zeichenfolge muss in Anführungszeichen im folgenden JSON erfolgen.

Ersetzen Sie *Configuration-Revision* durch die Revision der zu verwendenden Konfiguration. Konfigurationsrevisionen sind Ganzzahlen, die bei 1 beginnen. Diese Ganzzahl darf im folgenden JSON nicht von Anführungszeichen umgeben sein.

{
 "Arn": ConfigurationArn,
 "Revision": Configuration-Revision
}

 Führen Sie den folgenden Befehl aus und *ClusterArn*ersetzen Sie ihn durch den ARN, den Sie bei der Erstellung Ihres Clusters erhalten haben. Wenn Ihnen der ARN für Ihren Cluster nicht vorliegt, finden Sie ihn, indem Sie alle Cluster auflisten. Weitere Informationen finden Sie unter the section called "Auflisten von Clustern".

Ersetzen Sie *Pfad-zu-config-info-Datei* durch den Pfad zu Ihrer Konfigurationsinfodatei. Wenn Sie die im vorherigen Schritt erstellte configuration-info.json-Datei benannt und sie im aktuellen Verzeichnis gespeichert haben, lautet der *Pfad-zu-Config-Info-Datei* configuration-info.json.

Ersetzen Sie Aktuelle-Cluster-Version durch die aktuelle Version des Clusters.

🛕 Important

Cluster-Versionen sind keine einfachen Ganzzahlen. Verwenden Sie den Befehl <u>DescribeCluster</u>operation oder <u>describe-cluster</u>, <u>um die aktuelle Version des Clusters</u> AWS CLI zu ermitteln. KTVPDKIKX0DER ist ein Beispiel für eine Version.

```
aws kafka update-cluster-configuration --cluster-arn ClusterArn --configuration-
info file://Path-to-Config-Info-File --current-version Current-Cluster-Version
```

Nachfolgend finden Sie ein Beispiel für der Verwendung dieses Befehls.

```
aws kafka update-cluster-configuration --cluster-arn "arn:aws:kafka:us-
east-1:0123456789012:cluster/exampleName/abcd1234-0123-abcd-5678-1234abcd-1" --
configuration-info file://c:\users\tester\msk\configuration-info.json --current-
version "K1X5R6FKA87"
```

Die Ausgabe dieses update-cluster-configuration-Befehls sieht wie das folgende JSON-Beispiel aus.

```
{
    "ClusterArn": "arn:aws:kafka:us-east-1:012345678012:cluster/exampleClusterName/
abcdefab-1234-abcd-5678-cdef0123ab01-2",
    "ClusterOperationArn": "arn:aws:kafka:us-east-1:012345678012:cluster-
operation/exampleClusterName/abcdefab-1234-abcd-5678-cdef0123ab01-2/0123abcd-
abcd-4f7f-1234-9876543210ef"
}
```

 Um das Ergebnis des update-cluster-configuration Vorgangs zu erhalten, führen Sie den folgenden Befehl aus und *ClusterOperationArn*ersetzen Sie ihn durch den ARN, den Sie in der Ausgabe des update-cluster-configuration Befehls erhalten haben.

aws kafka describe-cluster-operation --cluster-operation-arn ClusterOperationArn

Die Ausgabe dieses describe-cluster-operation-Befehls sieht wie das folgende JSON-Beispiel aus.

```
{
    "ClusterOperationInfo": {
        "ClientRequestId": "982168a3-939f-11e9-8a62-538df00285db",
        "ClusterArn": "arn:aws:kafka:us-east-1:012345678012:cluster/
exampleClusterName/abcdefab-1234-abcd-5678-cdef0123ab01-2",
        "CreationTime": "2019-06-20T21:08:57.735Z",
        "OperationArn": "arn:aws:kafka:us-east-1:012345678012:cluster-
operation/exampleClusterName/abcdefab-1234-abcd-5678-cdef0123ab01-2/0123abcd-
abcd-4f7f-1234-9876543210ef",
        "OperationState": "UPDATE_COMPLETE",
        "OperationType": "UPDATE_CLUSTER_CONFIGURATION",
        "SourceClusterInfo": {},
        "TargetClusterInfo": {
            "ConfigurationInfo": {
                "Arn": "arn:aws:kafka:us-east-1:123456789012:configuration/
ExampleConfigurationName/abcdabcd-abcd-1234-abcd-abcd123e8e8e-1",
                "Revision": 1
            }
       }
    }
}
```

In dieser Ausgabe hat OperationType den Wert "UPDATE\_CLUSTER\_CONFIGURATION". Wenn OperationState den Wert "UPDATE\_IN\_PROGRESS" aufweist, warten Sie eine Weile, bevor Sie den describe-cluster-operation-Befehl erneut ausführen.

## Aktualisieren der Konfiguration eines Clusters mithilfe der API

Informationen zur Verwendung der API zur Aktualisierung der Konfiguration eines Clusters finden Sie unter UpdateClusterConfiguration.

# Erweitern eines Amazon-MSK-Clusters

Verwenden Sie diesen Amazon-MSK-Vorgang, wenn Sie die Anzahl der Broker in Ihrem MSK-Cluster erhöhen möchten. Um einen Cluster zu erweitern, stellen Sie sicher, dass er sich im Status ACTIVE befindet.

#### A Important

Wenn Sie einen MSK Cluster erweitern möchten, stellen Sie sicher, dass Sie diesen Amazon-MSK-Vorgang verwenden. Versuchen Sie nicht, Broker ohne Verwendung dieses Vorgangs einem Cluster hinzuzufügen.

Informationen zum Neuausgleich von Partitionen nach dem Hinzufügen von Brokern zu einem Cluster finden Sie unter the section called "Neuzuweisung von Partitionen".

# Erweiterung eines Clusters mithilfe der AWS Management Console

- 1. Öffnen Sie die Amazon-MSK-Konsole unter https://console.aws.amazon.com/msk/.
- 2. Wählen Sie den MSK-Cluster aus, dessen Broker-Anzahl erhöht werden soll.
- 3. Wählen Sie auf der Seite der Cluster-Details die Schaltfläche Bearbeiten neben der Überschrift Broker-Details auf Cluster-Ebene.
- 4. Geben Sie die Anzahl der Broker ein, die dem Cluster pro Availability Zone zur Verfügung stehen sollen, und wählen Sie dann Änderungen speichern.

## Erweiterung eines Clusters mit dem AWS CLI

 Führen Sie den folgenden Befehl aus und *ClusterArn*ersetzen Sie ihn durch den Amazon-Ressourcennamen (ARN), den Sie bei der Erstellung Ihres Clusters erhalten haben. Wenn Ihnen der ARN für Ihren Cluster nicht vorliegt, finden Sie ihn, indem Sie alle Cluster auflisten. Weitere Informationen finden Sie unter the section called "Auflisten von Clustern".

Ersetzen Sie *Aktuelle-Cluster-Version* durch die aktuelle Version des Clusters.

### 🛕 Important

Cluster-Versionen sind keine einfachen Ganzzahlen. Um die aktuelle Version des Clusters zu finden, verwenden Sie den <u>DescribeCluster</u>Befehl operation oder <u>describe-</u> <u>cluster</u> AWS CLI . KTVPDKIKX0DER ist ein Beispiel für eine Version.

Der Parameter *Target-Number-of-Brokers* stellt die Gesamtzahl der Broker-Knoten für den Cluster dar, wenn dieser Vorgang erfolgreich abgeschlossen wird. Der Wert, den Sie für

*Target-Number-of-Brokers* angeben, muss eine Ganzzahl sein, die größer ist als die aktuelle Anzahl der Broker im Cluster. Sie muss auch ein Vielfaches der Anzahl der Availability Zones sein.

aws kafka update-broker-count --cluster-arn *ClusterArn* --current-version *Current-Cluster-Version* --target-number-of-broker-nodes *Target-Number-of-Brokers* 

Die Ausgabe dieses update-broker-count-Vorgangs sieht wie das folgende JSON aus.

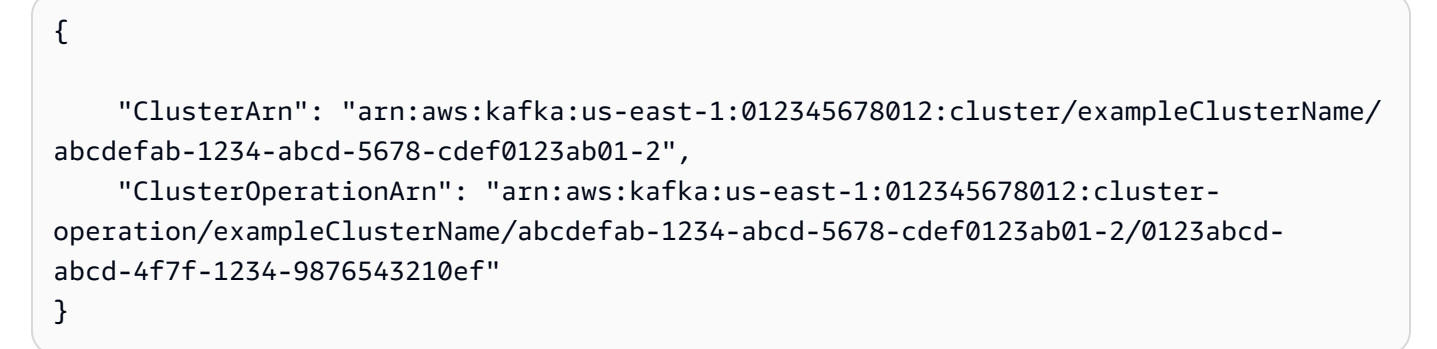

 Um das Ergebnis des update-broker-count Vorgangs zu erhalten, führen Sie den folgenden Befehl aus und *ClusterOperationArn*ersetzen Sie ihn durch den ARN, den Sie in der Ausgabe des update-broker-count Befehls erhalten haben.

aws kafka describe-cluster-operation --cluster-operation-arn ClusterOperationArn

Die Ausgabe dieses describe-cluster-operation-Befehls sieht wie das folgende JSON-Beispiel aus.

```
"TargetClusterInfo": {
    "NumberOfBrokerNodes": 12
  }
}
}
```

In dieser Ausgabe hat OperationType den Wert "INCREASE\_BROKER\_COUNT". Wenn OperationState den Wert "UPDATE\_IN\_PROGRESS" aufweist, warten Sie eine Weile, bevor Sie den describe-cluster-operation-Befehl erneut ausführen.

## Erweitern eines Clusters mithilfe der API

Informationen zur Erhöhung der Anzahl der Broker in einem Cluster, die die API verwenden, finden Sie unter UpdateBrokerCount.

# Aktualisieren der Sicherheitseinstellungen eines Clusters

Verwenden Sie diesen Amazon-MSK-Vorgang, um die Authentifizierungs- und Client-Broker-Verschlüsselungseinstellungen Ihres MSK-Clusters zu aktualisieren. Sie können auch die Private Security Authority aktualisieren, die zum Signieren von Zertifikaten für die gegenseitige TLS-Authentifizierung verwendet wird. Sie können die Verschlüsselungseinstellung im Cluster (broker-tobroker) nicht ändern.

Der Cluster muss sich in dem Status ACTIVE befinden, damit Sie seine Sicherheitseinstellungen aktualisieren können.

Wenn Sie die Authentifizierung mit IAM, SASL oder TLS aktivieren, müssen Sie auch die Verschlüsselung zwischen Clients und Brokern aktivieren. Die folgende Tabelle zeigt die möglichen Kombinationen.

| Authentifizierung     | Verschlüsselungsoptionen für<br>Client-Broker | Broker-Broker-Verschlüsselu<br>ng |
|-----------------------|-----------------------------------------------|-----------------------------------|
| Nicht authentifiziert | TLS, PLAINTEXT, TLS_PLAIN<br>TEXT             | Kann Ein oder Aus sein.           |
| mTLS                  | TLS, TLS_PLAINTEXT                            | Muss Ein sein.                    |

| Authentifizierung | Verschlüsselungsoptionen für<br>Client-Broker | Broker-Broker-Verschlüsselu<br>ng |
|-------------------|-----------------------------------------------|-----------------------------------|
| SASL/SCRAM        | TLS                                           | Muss Ein sein.                    |
| SASL/IAM          | TLS                                           | Muss Ein sein.                    |

Wenn die Client-Broker-Verschlüsselung auf TLS\_PLAINTEXT und die Client-Authentifizierung auf mTLS eingestellt sind, erstellt Amazon MSK zwei Arten von Listenern, mit denen sich Clients verbinden können: einen Listener, mit dem sich Clients mithilfe von mTLS-Authentifizierung mit TLS-Verschlüsselung verbinden können, und einen anderen, für Clients, die sich ohne Authentifizierung oder Verschlüsselung (Klartext) verbinden können.

Weitere Informationen zu den Sicherheitseinstellungen finden Sie unter Sicherheit.

# Aktualisierung der Sicherheitseinstellungen eines Clusters mithilfe der AWS Management Console

- 1. Öffnen Sie die Amazon-MSK-Konsole unter https://console.aws.amazon.com/msk/.
- 2. Wählen Sie den MSK-Cluster, den Sie aktualisieren möchten.
- 3. Wählen Sie im Abschnitt Sicherheitseinstellungen die Option Bearbeiten.
- 4. Wählen Sie die gewünschten Authentifizierungs- und Verschlüsselungseinstellungen für den Cluster aus danach Änderungen speichern.

# Aktualisierung der Sicherheitseinstellungen eines Clusters mithilfe der AWS CLI

1. Erstellen Sie eine JSON-Datei, die die Verschlüsselungseinstellungen enthält, die der Cluster haben soll. Im Folgenden wird ein Beispiel gezeigt.

### Note

Sie können nur die Client-Broker-Verschlüsselungseinstellung aktualisieren. Sie können die clusterinterne Verschlüsselungseinstellung (broker-to-broker) nicht aktualisieren.

```
{"EncryptionInTransit":{"ClientBroker": "TLS"}}
```

 Erstellen Sie eine JSON-Datei, die die Authentifizierungseinstellungen enthält, die der Cluster haben soll. Im Folgenden wird ein Beispiel gezeigt.

{"Sasl":{"Scram":{"Enabled":true}}}

3. Führen Sie den folgenden AWS CLI Befehl aus:

```
aws kafka update-security --cluster-arn ClusterArn --current-version Current-
Cluster-Version --client-authentication file://Path-to-Authentication-Settings-
JSON-File --encryption-info file://Path-to-Encryption-Settings-JSON-File
```

Die Ausgabe dieses update-security-Vorgangs sieht wie das folgende JSON aus.

```
{
    "ClusterArn": "arn:aws:kafka:us-east-1:012345678012:cluster/exampleClusterName/
abcdefab-1234-abcd-5678-cdef0123ab01-2",
    "ClusterOperationArn": "arn:aws:kafka:us-east-1:012345678012:cluster-
operation/exampleClusterName/abcdefab-1234-abcd-5678-cdef0123ab01-2/0123abcd-
abcd-4f7f-1234-9876543210ef"
}
```

4. Um den Status des update-security Vorgangs zu sehen, führen Sie den folgenden Befehl aus und *ClusterOperationArn*ersetzen Sie ihn durch den ARN, den Sie in der Ausgabe des update-security Befehls erhalten haben.

aws kafka describe-cluster-operation --cluster-operation-arn ClusterOperationArn

Die Ausgabe dieses describe-cluster-operation-Befehls sieht wie das folgende JSON-Beispiel aus.

```
{
    "ClusterOperationInfo": {
        "ClientRequestId": "c0b7af47-8591-45b5-9c0c-909a1a2c99ea",
        "ClusterArn": "arn:aws:kafka:us-east-1:012345678012:cluster/
exampleClusterName/abcdefab-1234-abcd-5678-cdef0123ab01-2",
        "CreationTime": "2021-09-17T02:35:47.753000+00:00",
```

```
"OperationArn": "arn:aws:kafka:us-east-1:012345678012:cluster-
operation/exampleClusterName/abcdefab-1234-abcd-5678-cdef0123ab01-2/0123abcd-
abcd-4f7f-1234-9876543210ef",
    "OperationState": "PENDING",
    "OperationType": "UPDATE_SECURITY",
    "SourceClusterInfo": {},
    "TargetClusterInfo": {}
}
```

Wenn OperationState den Wert PENDING oder UPDATE\_IN\_PROGRESS aufweist, warten Sie eine Weile, bevor Sie den Befehl describe-cluster-operation erneut ausführen.

## Aktualisieren der Sicherheitseinstellungen eines Clusters mithilfe der API

Informationen zum Aktualisieren der Sicherheitseinstellungen für einen Cluster mithilfe der API finden Sie unter UpdateSecurity.

#### Note

Die AWS CLI und API-Operationen zum Aktualisieren der Sicherheitseinstellungen eines Clusters sind idempotent. Das heißt, wenn Sie das Sicherheitsupdate aufrufen und eine Authentifizierungs- oder Verschlüsselungseinstellung angeben, die der aktuellen Einstellung des Clusters entspricht, ändert sich diese Einstellung nicht.

# Neustarten eines Brokers für einen Amazon-MSK-Cluster

Verwenden Sie diesen Amazon-MSK-Vorgang, wenn Sie einen Broker in Ihrem MSK-Cluster neustarten möchten. Um einen Broker für einen Cluster neu zu starten, stellen Sie sicher, dass sich der Cluster im ACTIVE Status befindet.

Der Amazon-MSK-Service kann die Broker für Ihren MSK-Cluster während der Systemwartung neu starten, z. B. beim Patchen oder bei Versions-Upgrades. Wenn Sie einen Broker manuell neu starten, können Sie die Ausfallssicherheit Ihrer Kafka-Clients testen, um festzustellen, wie sie auf die Systemwartung reagieren.

# Neustarten eines Brokers mit der AWS Management Console

- 1. Öffnen Sie die Amazon-MSK-Konsole unter https://console.aws.amazon.com/msk/.
- 2. Wählen Sie den MSK-Cluster aus, dessen Broker neu gestartet werden soll.
- Scrollen Sie nach unten zum Abschnitt Broker-Details und wählen Sie den Broker aus, den Sie neu starten möchten.
- 4. Wählen Sie die Schaltfläche Broker neu starten.

# Neustarten eines Brokers mit der AWS CLI

 Führen Sie den folgenden Befehl aus und ersetzen Sie *ClusterArn* durch den Amazon-Ressourcennamen (ARN), den Sie beim Erstellen Ihres Clusters erhalten haben, und *BrokerId* mit der ID des Brokers, den Sie neu starten möchten.

Note

Der reboot-broker-Vorgang unterstützt jeweils nur den Neustart eines Brokers.

Wenn Ihnen der ARN für Ihren Cluster nicht vorliegt, finden Sie ihn, indem Sie alle Cluster auflisten. Weitere Informationen finden Sie unter the section called "Auflisten von Clustern".

Wenn Sie die Broker-IDs für Ihren Cluster nicht haben, können Sie sie finden, indem Sie die Broker-Knoten auflisten. Weitere Informationen finden Sie unter <u>list-nodes</u>.

aws kafka reboot-broker --cluster-arn ClusterArn --broker-ids BrokerId

Die Ausgabe dieses reboot-broker-Vorgangs sieht wie das folgende JSON aus.

```
{
    "ClusterArn": "arn:aws:kafka:us-east-1:012345678012:cluster/exampleClusterName/
abcdefab-1234-abcd-5678-cdef0123ab01-2",
    "ClusterOperationArn": "arn:aws:kafka:us-east-1:012345678012:cluster-
operation/exampleClusterName/abcdefab-1234-abcd-5678-cdef0123ab01-2/0123abcd-
abcd-4f7f-1234-9876543210ef"
}
```

2. Um das Ergebnis des reboot-broker-Vorgangs zu erhalten, führen Sie den folgenden Befehl aus und ersetzen Sie *ClusterOperationArn* durch den ARN, den Sie in der Ausgabe des reboot-broker-Befehls erhalten haben.

aws kafka describe-cluster-operation --cluster-operation-arn ClusterOperationArn

Die Ausgabe dieses describe-cluster-operation-Befehls sieht wie das folgende JSON-Beispiel aus.

```
{
    "ClusterOperationInfo": {
        "ClientRequestId": "c0b7af47-8591-45b5-9c0c-909a1a2c99ea",
        "ClusterArn": "arn:aws:kafka:us-east-1:012345678012:cluster/
exampleClusterName/abcdefab-1234-abcd-5678-cdef0123ab01-2",
        "CreationTime": "2019-09-25T23:48:04.794Z",
        "OperationArn": "arn:aws:kafka:us-east-1:012345678012:cluster-
operation/exampleClusterName/abcdefab-1234-abcd-5678-cdef0123ab01-2/0123abcd-
abcd-4f7f-1234-9876543210ef",
        "OperationState": "REBOOT_IN_PROGRESS",
        "OperationType": "REBOOT_NODE",
        "SourceClusterInfo": {},
        "TargetClusterInfo": {}
    }
}
```

Wenn der Neustart-Vorgang abgeschlossen ist, ist OperationState REBOOT\_COMPLETE.

## Neustarten eines Brokers mit der API

Informationen zum Neustarten eines Brokers in einem Cluster mithilfe der API finden Sie unter <u>RebootBroker</u>.

# Auswirkungen von Broker-Neustarts während Patches und anderen Wartungsarbeiten

In regelmäßigen Abständen aktualisiert Amazon MSK die Software auf Ihren Brokern. <u>Diese Updates</u> haben keine Auswirkungen auf die Schreib- und Lesevorgänge Ihrer Anwendungen, sofern Sie die bewährten Methoden befolgen. Amazon MSK verwendet fortlaufende Updates für Software, um die hohe Verfügbarkeit Ihrer Cluster aufrechtzuerhalten. Während dieses Vorgangs werden die Broker nacheinander neu gestartet, und Kafka überträgt die Leitung automatisch auf einen anderen Online-Broker. Kafka-Clients verfügen über integrierte Mechanismen, die den Wechsel in der Führung der Partitionen automatisch erkennen und weiterhin Daten in einen MSK-Cluster schreiben und lesen.

Wenn ein Broker offline geht, ist es normal, dass auf Ihren Clients vorübergehende Verbindungsfehler auftreten. Sie werden auch einen kurzen Anstieg (normalerweise einige Minuten) bei der Schreibund Leselatenz beobachten. Diese Spitzen sind zu erwarten und werden dadurch verursacht, dass der Kunde erneut eine Verbindung zu einem neuen Leader-Broker herstellt.

Sie werden auch einen Anstieg der Metrik beobachtenUnderReplicatedPartitions, was zu erwarten ist, da die Partitionen auf dem Broker, der heruntergefahren wurde, keine Daten mehr replizieren. Dies hat keine Auswirkungen auf die Schreib- und Lesevorgänge der Anwendungen, da Replikate für diese Partitionen, die auf anderen Brokern gehostet werden, die Anfragen nun bearbeiten.

Wenn der Broker nach dem Softwareupdate wieder online ist, muss er die Nachrichten "catch", die während des Offline-Betriebs generiert wurden. Während der Nachholphase können Sie auch einen Anstieg der Auslastung des Volumendurchsatzes und der CPU beobachten. Diese sollten keine Auswirkungen auf Schreib- und Lesevorgänge in den Cluster haben, wenn Sie über genügend CPU-, Arbeitsspeicher-, Netzwerk- und Volume-Ressourcen auf Ihren Brokern verfügen.

# Markieren eines Amazon-MSK-Clusters

Sie können einer Amazon-MSK-Ressource, z. B. einem MSK-Cluster, Ihre eigenen Metadaten in Form von Tags zuweisen. Ein Tag ist ein Schlüssel-Wert-Paar, das Sie für die Ressource definieren. Die Verwendung von Tags ist ein einfacher, aber effizienter Weg, um AWS-Ressourcen zu verwalten und Daten, einschließlich Fakturierungsdaten, zu organisieren.

### Themen

- Grundlagen zu Tags (Markierungen)
- Verfolgen der Kosten mithilfe von Markierungen
- Tag (Markierung)-Einschränkungen
- Markieren von Ressourcen mithilfe der Amazon-MSK-API
## Grundlagen zu Tags (Markierungen)

Sie können die Amazon-MSK-API verwenden, um die folgenden Aufgaben auszuführen:

- Einer Amazon-MSK-Ressource Tags hinzufügen.
- Die Tags für eine Amazon-MSK-Ressource auflisten.
- Tags von einer Amazon-MSK-Ressource entfernen.

Sie können mit Tags Ihre Amazon-MSK-Ressourcen kategorisieren. Sie können Ihre Amazon-MSK-Cluster beispielsweise nach Zweck, Besitzer oder Umgebung kategorisieren. Da Sie für jeden Tag den Schlüssel und Wert definieren, können Sie eine auf benutzerdefinierte Reihe von Kategorien anlegen, die Ihren jeweiligen Anforderungen gerecht wird. Sie könnten zum Beispiel eine Reihe von Tags definieren, mit der Sie Cluster nach Besitzer und zugehöriger Anwendung nachverfolgen können.

Im Folgenden sehen Sie verschiedene Beispiele für Tags:

- Project: Project name
- Owner: Name
- Purpose: Load testing
- Environment: Production

### Verfolgen der Kosten mithilfe von Markierungen

Sie können Tags verwenden, um Ihre AWS-Kosten zu kategorisieren und zu verfolgen. Wenn Sie Tags auf AWS-Ressourcen anwenden, einschließlich Amazon-MSK-Cluster, enthält der AWS-Kostenzuordnungsbericht die mit Tags aggregierte Nutzung und Kosten. Sie können die Kosten für mehrere Services organisieren, indem Sie Tags anwenden, die geschäftliche Kategorien (wie Kostenstellen, Anwendungsnamen oder Eigentümer) darstellen. Weitere Informationen finden Sie unter <u>Verwenden von Kostenzuordnungs-Tags für benutzerdefinierte Fakturierungsberichte</u> im AWS Billing-Benutzerhandbuch.

## Tag (Markierung)-Einschränkungen

Für Tags in Amazon MSK gelten die folgenden Einschränkungen.

Grundlegende Einschränkungen

- Die maximale Anzahl an Tags pro Ressource beträgt 50.
- Bei Tag-Schlüsseln und -Werten wird zwischen Groß- und Kleinschreibung unterschieden.
- Sie können Tags für eine gelöschte Ressource nicht ändern oder bearbeiten.

Einschränkungen für Tag-Schlüssel

- Jeder Tag-Schlüssel muss einmalig sein. Wenn Sie einen Tag mit einem Schlüssel hinzufügen, der bereits verwendet wird, wird das vorhandene Schlüssel-Wert-Paar durch den neuen Tag überschrieben.
- Sie können einen Tag-Schlüssel nicht mit aws: beginnen, da dieses Präfix für die Verwendung durch AWS reserviert ist. AWS erstellt in Ihrem Namen Tags, die mit diesem Präfix beginnen, Sie können diese jedoch nicht bearbeiten oder löschen.
- Tag-Schlüssel müssen zwischen 1 und 128 Unicode-Zeichen lang sein.
- Tag-Schlüssel müssen die folgenden Zeichen enthalten: Unicode-Zeichen, Ziffern, Leerzeichen sowie die folgenden Sonderzeichen: \_ . / = + - @.

Einschränkungen für den Tag-Wert

- Tag-Werte müssen zwischen 0 und 255 Unicode-Zeichen lang sein.
- Tag-Werte können leer sein. Ansonsten müssen sie die folgenden Zeichen enthalten: Unicode-Zeichen, Ziffern, Leerzeichen und eines der folgenden Sonderzeichen: \_ . / = + - @.

#### Markieren von Ressourcen mithilfe der Amazon-MSK-API

Mit den folgenden Vorgängen können Sie eine Amazon-MSK-Ressource mit einem Tag kennzeichnen bzw. eine Kennzeichnung aufheben oder den aktuellen Satz von Tags für eine Ressource auflisten:

- ListTagsForResource
- TagResource
- UntagResource

# Zugriff auf Amazon EventBridge Pipes über die Amazon-MSK-Konsole

Amazon EventBridge Pipes verbindet Quellen mit Zielen. Pipes sind für Punkt-zu-Punkt-Integrationen zwischen unterstützten Quellen und Zielen vorgesehen und bieten Unterstützung für erweiterte Transformationen und Anreicherungen an. EventBridge Pipes bieten eine hoch skalierbare Möglichkeit, Ihren Amazon-MSK-Cluster mit AWS-Services wie Step Functions, Amazon SQS und API Gateway sowie Software-as-a-Service (SaaS)-Anwendungen von Drittanbietern wie Salesforce zu verbinden.

Um eine Pipe einzurichten, wählen Sie die Quelle aus, fügen Sie optionale Filterung hinzu, definieren Sie die optionale Anreicherung und wählen Sie das Ziel für die Ereignisdaten.

Auf der Detailseite für einen Amazon-MSK-Cluster können Sie die Pipes anzeigen, die diesen Cluster als Quelle verwenden. Von dort aus können Sie auch:

- Die EventBridge-Konsole starten, um die Pipe-Details anzuzeigen.
- Die EventBridge-Konsole starten, um eine neue Pipe mit dem Cluster als Quelle zu erstellen.

Weitere Informationen zur Konfiguration eines Amazon-MSK-Clusters als Pipe-Quelle finden Sie unter <u>Amazon Managed Streaming für Apache-Kafka-Cluster als Quelle</u> im Amazon-EventBridge-Benutzerhandbuch. Weitere Informationen über EventBridge Pipes im Allgemeinen finden Sie unter <u>EventBridge Pipes</u>.

So greifen Sie auf EventBridge-Pipes für einen bestimmten Amazon-MSK-Cluster zu

- 1. Öffnen Sie die <u>Amazon-MSK-Konsole</u> und wählen Sie dann Cluster.
- 2. Wählen Sie einen Cluster aus.
- 3. Wählen Sie auf der Seite der Cluster-Details die Registerkarte Integration.

Die Registerkarte Integration enthält eine Liste aller Pipes, die derzeit für die Verwendung des ausgewählten Clusters als Quelle konfiguriert sind, darunter:

- Pipe-Name
- aktueller Status
- Pipe-Ziel
- wann die Pipe zuletzt geändert wurde

4. Verwalten Sie die Pipes für Ihren Amazon-MSK-Cluster wie gewünscht:

So greifen Sie auf weitere Details zu einer Pipe zu

• Wählen Sie die Pipe.

Dadurch wird die Seite mit den Pipe-Details der EventBridge-Konsole geöffnet.

So erstellen Sie eine neue Pipe

• Wählen Sie Amazon-MSK-Cluster mit Pipe verbinden.

Dadurch wird die Seite Pipe erstellen der EventBridge-Konsole geöffnet, auf der der Amazon-MSK-Cluster als Pipe-Quelle angegeben ist. Weitere Informationen finden Sie unter <u>Erstellen</u> <u>einer EventBridge-Pipe</u> im Benutzerhandbuch für Amazon EventBridge.

• Sie können auch auf der Clusters-Seite eine Pipe für einen Cluster erstellen. Wählen Sie den Cluster aus und wählen Sie im Menü Aktionen die Option EventBridge-Pipe erstellen.

# Amazon-MSK-Konfiguration

Amazon Managed Streaming for Apache Kafka bietet eine Standardkonfiguration für Broker, Themen und ZooKeeper Apache-Knoten. Ebenso können Sie benutzerdefinierte Konfigurationen erstellen und sie verwenden, um neue MSK-Cluster zu erstellen oder vorhandene Cluster zu aktualisieren. Eine MSK-Konfiguration besteht aus einer Reihe von Eigenschaften und den entsprechenden Werten.

Themen

- Benutzerdefinierte MSK-Konfigurationen
- Die Standardkonfiguration von Amazon MSK
- Richtlinien für die Konfiguration der gestaffelten Speicherung auf Themenebene
- <u>Amazon-MSK-Konfigurationsvorgänge</u>

## Benutzerdefinierte MSK-Konfigurationen

Mit Amazon MSK können Sie eine benutzerdefinierte MSK-Konfiguration erstellen, in der Sie die folgenden Eigenschaften festlegen. Eigenschaften, die Sie nicht explizit festlegen, erhalten die in <u>the section called "Standardkonfiguration"</u> festgelegten Werte. Weitere Informationen zu Konfigurationseigenschaften finden Sie unter Apache Kafka Configuration.

Apache-Kafka-Konfigurationseigenschaften

| Name                           | Beschreibung                                                                                                    |
|--------------------------------|----------------------------------------------------------------------------------------------------|
| allow.everyone.if.no.acl.found | Wenn Sie diese Eigenschaft auf false setzen<br>möchten, stellen Sie zunächst sicher, dass Sie<br>Apache-Kafka-ACLs für Ihren Cluster definiere<br>n. Wenn Sie diese Eigenschaft auf false<br>setzen und Sie nicht zuerst Apache-Kafka-<br>ACLs definieren, verlieren Sie den Zugriff auf<br>den Cluster. In diesem Fall können Sie die<br>Konfiguration erneut aktualisieren und diese<br>Eigenschaft auf true setzen, um wieder Zugriff<br>auf den Cluster zu erhalten. |

| Name                             | Beschreibung                                                                                                    |
|----------------------------------|----------------------------------------------------------------------------------------------------|
| auto.create.topics.enable        | Aktiviert die automatische Erstellung von Themen auf dem Server.                                                                                                    |
| compression.type                 | Der endgültige Komprimierungstyp für<br>ein bestimmtes Thema. Sie können diese<br>Eigenschaft auf die Standard-Komprimie<br>rungscodecs (gzip, snappy, lz4 und zstd)<br>festlegen. Akzeptiert zusätzlich uncompres<br>sed . Dieser Wert entspricht keiner Komprimie<br>rung. Wenn Sie den Wert auf producer<br>setzen, bedeutet dies, dass der ursprüngliche<br>Komprimierungs-Codec beibehalten wird, den<br>der Produzent festlegt. |
| connections.max.idle.ms          | Timeout bei inaktiven Verbindungen in Milliseku<br>nden. Die Threads des Server-Socket-Proz<br>essors schließen die Verbindungen, die<br>länger als den von Ihnen für diese Eigenschaft<br>festgelegten Wert inaktiv sind.                                                                                                    |
| default.replication.factor       | Der Standardreplikationsfaktor für automatisch erstellte Themen.                                                                                                    |
| delete.topic.enable              | Aktiviert den Vorgang zum Löschen von<br>Themen. Wenn Sie diese Einstellung deaktivie<br>ren, können Sie ein Thema nicht über das<br>Admin-Tool löschen.                                                                                                    |
| group.initial.rebalance.delay.ms | Die Zeit, die der Gruppenkoordinator darauf<br>wartet, dass mehr Verbraucher einer neuen<br>Gruppe beitreten, bevor der erste Neuausgle<br>ich durchgeführt wird. Eine längere Verzögeru<br>ng bedeutet potenziell wenigere Neuausgle<br>iche, erhöht aber die Zeit bis zum Beginn der<br>Verarbeitung.                                                                                                    |

| Name                                   | Beschreibung                                                                                                    |
|----------------------------------------|----------------------------------------------------------------------------------------------------|
| group.max.session.timeout.ms           | Maximales Sitzungs-Timeout für registrierte<br>Konsumenten. Längere Timeouts verschaff<br>en Verbrauchern mehr Zeit für die Verarbeit<br>ung von Nachrichten zwischen Heartbeats, sie<br>führen aber auch zu einer längeren Fehlererk<br>ennungszeit.           |
| group.min.session.timeout.ms           | Minimale Sitzungs-Timeout für registrierte<br>Konsumenten. Kürzere Timeouts führen<br>zu einer schnelleren Fehlererkennung und<br>häufigeren Verbraucher-Heartbeats, was<br>Broker-Ressourcen überfordern kann. Dies<br>kann die Broker-Ressourcen überfordern. |
| leader.imbalance.per.broker.percentage | Das Verhältnis des zulässigen Führungsu<br>ngleichgewichts pro Broker. Der Controller löst<br>einen Führungsausgleich aus, wenn er diesen<br>Wert pro Broker übersteigt. Dieser Wert wird in<br>Prozent angegeben.                                              |
| log.cleaner.delete.retention.ms        | Zeitraum, in dem Apache Kafka gelöschte<br>Datensätze beibehalten soll. Der Mindestwert<br>ist 0.                                                                                                    |

| Name                            | Beschreibung                                                                                                    |
|---------------------------------|----------------------------------------------------------------------------------------------------|
| log.cleaner.min.cleanable.ratio | Diese Konfigurationseigenschaft kann<br>Werte zwischen 0 und 1 haben. Dieser Wert<br>bestimmt, wie oft der Protokollkomprimie<br>rer versucht, das Protokoll zu bereinigen<br>(wenn die Protokollkomprimierung aktiviert<br>ist). Standardmäßig vermeidet Apache Kafka<br>die Bereinigung eines Protokolls, wenn mehr<br>als 50 % des Protokolls komprimiert wurden.<br>Dieses Verhältnis begrenzt den maximalen<br>Speicherplatz, den das Protokoll mit Duplikate<br>n verschwendet (bei 50 % bedeutet dies, dass<br>höchstens 50 % des Protokolls Duplikate sein<br>könnten). Bei einem größeren Verhältnis sind<br>Bereinigungen häufiger und effizienter, aber<br>es wird auch mehr Speicherplatz im Protokoll<br>benötigt. |
| log.cleanup.policy              | Die Standard-Bereinigungsrichtlinie für<br>Segmente außerhalb des Aufbewahrungsfenst<br>ers. Eine durch Kommata getrennte Liste<br>gültiger Richtlinien. Gültige Richtlinien sind<br>delete und compact. Für Cluster mit aktiviert<br>er gestaffelter Speicherung gilt nur die Richtlini<br>e delete.                                                                                                    |
| log.flush.interval.messages     | Anzahl der Nachrichten, die auf einer Protokoll<br>partition gesammelt werden, bevor Nachrichten<br>auf den Datenträger geschrieben werden                                                                                                    |

| Name                                    | Beschreibung                                                                                                    |
|-----------------------------------------|----------------------------------------------------------------------------------------------------|
| log.flush.interval.ms                   | Maximale Zeit in Millisekunden, in der eine<br>Nachricht in einem beliebigen Thema im<br>Speicher aufbewahrt wird, bevor sie auf<br>die Festplatte geschrieben wird. Wenn Sie<br>diesen Wert nicht festlegen, wird der Wert in<br>log.flush.scheduler.interval.ms verwendet. Der<br>Mindestwert ist 0.                                                                                                    |
| log.message.timestamp.difference.max.ms | Der maximale Zeitunterschied zwischen dem<br>Zeitstempel beim Empfang einer Nachricht<br>durch den Broker und dem in der Nachricht<br>angegebenen Zeitstempel. Bei log.messa<br>ge.timestamp.type= wird eine Nachricht<br>zurückgewiesenCreateTime, wenn der<br>Zeitstempelunterschied diesen Schwellen<br>wert überschreitet. Diese Konfiguration wird<br>LogAppendTime ignoriert, wenn log.messa<br>ge.timestamp.type=. |
| log.message.timestamp.type              | Gibt an, wenn der Zeitstempel in der Nachricht<br>die Erstellungszeit der Nachricht oder die<br>Anfügezeit des Protokolls widerspiegelt. Die<br>zulässigen Werte sind CreateTime und<br>LogAppendTime .                                                                                                    |
| log.retention.bytes                     | Maximale Größe des Protokolls vor dem Löschen.                                                                                                    |
| log.retention.hours                     | Anzahl der Stunden, die eine Protokolldatei vor<br>dem Löschen aufbewahrt werden muss, tertiär<br>zur Eigenschaft log.retention.ms.                                                                                                    |

| Name                                      | Beschreibung                                                                                                    |
|-------------------------------------------|----------------------------------------------------------------------------------------------------|
| log.retention.minutes                     | Anzahl der Minuten, in denen eine Protokoll<br>datei vor dem Löschen aufbewahrt wird,<br>sekundär zur Eigenschaft log.retention.ms.<br>Wenn Sie diesen Wert nicht festlegen, wird der<br>Wert in log.retention.hours verwendet. |
| log.retention.ms                          | Anzahl der Millisekunden, die eine Protokoll<br>datei vor dem Löschen aufbewahrt wird (in<br>Millisekunden). Wenn der Wert nicht festgeleg<br>t ist, wird der Wert in log.retention.minutes<br>verwendet.                       |
| log.roll.ms                               | Maximale Zeit, bis ein neues Protokollsegment<br>bereitgestellt wird (in Millisekunden). Wenn Sie<br>diesen Wert nicht festlegen, wird der Wert in<br>log.roll.hours verwendet. Der Mindestwert für<br>diese Eigenschaft ist 1. |
| log.segment.bytes                         | Maximale Größe einer einzelnen Protokolldatei.                                                                                                    |
| max.incremental.fetch.session.cache.slots | Maximale Anzahl inkrementeller Abrufsitz<br>ungen, die beibehalten werden.                                                                                                    |

#### Name

#### message.max.bytes

#### Beschreibung

Die größte von Kafka unterstützte Protokoll-Batch-Größe. Wenn Sie diesen Wert erhöhen und Verbraucher älter als 0.10.2 vorhanden sind, müssen Sie auch die Abrufgröße der Verbraucher erhöhen, damit sie diese großen Datensatz-Batch abrufen können.

In der neuesten Nachrichtenformat-Version werden Datensätze aus gründen der Effizienz immer in Batches gruppiert. In früheren Nachrichtenformat-Versionen werden nicht komprimierte Datensätze nicht in Batches gruppiert und diese Beschränkung gilt in diesem Fall nur für einen einzelnen Datensatz.

Sie können dies pro Thema mit der Konfigura tion auf Themenebene max.message.bytes festlegen.

| Name                              | Beschreibung                                                                                                    |
|-----------------------------------|----------------------------------------------------------------------------------------------------|
| min.insync.replicas               | Wenn ein Produzent acks auf "all" (oder<br>"-1") setzt, gibt min.insync.replicas die<br>Mindestanzahl von Replikaten an, die einen<br>Schreibvorgang bestätigen müssen, damit der<br>Schreibvorgang als erfolgreich angesehen wird.<br>Wenn dieses Minimum nicht erreicht werden<br>kann, löst der Hersteller eine Ausnahme<br>aus (entweder oder). NotEnoughReplicas<br>NotEnoughReplicasAfterAppend                                                     |
|                                   | Sie können die Werte in min.insync.replicas<br>und acks zusammen verwenden, um langfrist<br>igere Beständigkeitsgarantien durchzuse<br>tzen. Zum Beispiel könnten Sie ein Thema mit<br>dem Replikationsfaktor 3 erstellen, min.insyn<br>c.replicas auf 2 einstellen und mit acks von<br>"all" produzieren. Dadurch wird sicherges<br>tellt, dass der Produzent eine Ausnahme<br>auslöst, wenn die Mehrheit der Replikate<br>keinen Schreibvorgang erhält. |
| num.io.threads                    | Die Anzahl der Threads, die der Server für die<br>Verarbeitung von Anforderungen verwendet,<br>einschließlich Datenträger-E/A.                                                                                                    |
| num.network.threads               | Die Anzahl der Threads, die der Server zum<br>Empfangen von Anfragen aus dem Netzwerk<br>und zum Senden von Antworten verwendet.                                                                                                    |
| num.partitions                    | Standardanzahl der Protokollpartitionen pro<br>Thema.                                                                                                    |
| num.recovery.threads.per.data.dir | Die Anzahl der Threads pro Datenverzeichnis,<br>die für die Protokollwiederherstellung beim<br>Startup und zum Bereinigen beim Herunterf<br>ahren verwendet werden sollen                                                                                                    |

| Name                             | Beschreibung                                                                                                    |
|----------------------------------|----------------------------------------------------------------------------------------------------|
| num.replica.fetchers             | Die Anzahl der Abfrage-Threads, die zum<br>Replizieren von Nachrichten von einem Quell-<br>Broker verwendet werden. Wenn Sie diesen<br>Wert erhöhen, können Sie den Grad der I/O-<br>Parallelität im Follower-Broker erhöhen.                                                                                                    |
| offsets.retention.minutes        | Nachdem eine Konsumentengruppe alle<br>Konsumenten verliert (d. h. sie ist dann leer),<br>werden die Offsets für diesen Aufbewahr<br>ungszeitraum aufbewahrt, bevor sie verworfen<br>werden. Bei eigenständigen Verbrauchern<br>(d. h. diejenige, die manueller Zuweisung<br>verwenden) sind Offsets nach dem Zeitpunkt<br>des letzten Commits zusätzlich dieser<br>Aufbewahrungsfrist abgelaufen.                                                                                                    |
| offsets.topic.replication.factor | Der Replikationsfaktor für das Offsets-T<br>hema. Setzen Sie diesen Wert höher, um<br>die Verfügbarkeit sicherzustellen. Die interne<br>Themenerstellung schlägt fehl, bis die Cluster-<br>Größe diese Anforderung des Replikati<br>onsfaktors erfüllt.                                                                                                    |
| replica.fetch.max.bytes          | Anzahl der Bytes von Nachrichten, die für jede<br>Partition abgerufen werden sollen. Es handelt<br>sich nicht um ein absolutes Maximum. Wenn<br>der erste Datensatz-Batch in der ersten nicht<br>leeren Partition des Abrufs größer ist als dieser<br>Wert, wird der Datensatz-Batch zurückgeg<br>eben, damit Fortschritte gemacht werden<br>können. Die Eigenschaften message.max.bytes<br>(Broker-Konfiguration) oder max.messa<br>ge.bytes (Themenkonfiguration) geben die<br>maximale vom Broker akzeptierte Datensatz-<br>Batch-Größe an. |

| Name                             | Beschreibung                                                                                                    |
|----------------------------------|----------------------------------------------------------------------------------------------------|
| replica.fetch.response.max.bytes | Die maximale Anzahl von Bytes, die für die<br>gesamte Abrufantwort erwartet wird. Datensätz<br>e werden in Batches abgerufen und wenn<br>der erste Datensatz-Batch in der ersten nicht<br>leeren Partition des Abrufs größer ist als dieser<br>Wert, wird der Datensatz-Batch weiterhin<br>zurückgegeben, damit Fortschritte gemacht<br>werden können. Es handelt sich nicht um<br>ein absolutes Maximum. Die Eigenschaften<br>message.max.bytes (Broker-Konfiguration)<br>oder max.message.bytes (Themenkonfigurati<br>on) geben die maximale vom Broker akzeptier<br>te Datensatzstapelgröße an. |
| replica.lag.time.max.ms          | Wenn ein Follower für mindestens diese<br>Anzahl von Millisekunden keine Abrufanfo<br>rderungen gesendet hat oder nicht bis zum<br>Protokollendversatz des Leaders konsumiert<br>hat, entfernt der Leader den Follower aus dem<br>ISR.<br>MinValue: 10000<br>MaxValue = 30000                                                                                                    |

| Name                                | Beschreibung                                                                                                    |
|-------------------------------------|----------------------------------------------------------------------------------------------------|
| replica.selector.class              | Der vollqualifizierte Klassenname, der<br>implementiert wird. ReplicaSelector Der Broker<br>verwendet diesen Wert, um das bevorzugt<br>e Lesereplikat zu finden. Wenn Sie Apache<br>Kafka Version 2.4.1 oder höher verwenden<br>und es Verbrauchern erlauben möchten,<br>vom nächstgelegenen Replikat abzurufen,<br>setzen Sie diese Eigenschaft auf org.apach<br>e.kafka.common.replica.Rack<br>AwareReplicaSelector .Weitere<br>Informationen finden Sie unter the section<br>called "Apache Kafka Version 2.4.1 (verwenden<br>Sie stattdessen 2.4.1.1)". |
| replica.socket.receive.buffer.bytes | Der Socket-Empfangspuffer für Netzwerka nforderungen.                                                                                                    |
| socket.receive.buffer.bytes         | Der SO_RCVBUF-Puffer der Socket-Server-<br>Sockets. Der Mindestwert, den Sie für diese<br>Eigenschaft festlegen können, ist -1. Wenn<br>der Wert -1 ist, verwendet Amazon MSK den<br>Betriebssystemstandard.                                                                                                    |
| socket.request.max.bytes            | Die maximale Anzahl von Bytes in einer<br>Socket-Anfrage.                                                                                                    |
| socket.send.buffer.bytes            | Der SO_SNDBUF-Puffer der Socket-Server-<br>Sockets. Der Mindestwert, den Sie für diese<br>Eigenschaft festlegen können, ist -1. Wenn<br>der Wert -1 ist, verwendet Amazon MSK den<br>Betriebssystemstandard.                                                                                                    |

| Name                                     | Beschreibung                                                                                                    |
|------------------------------------------|----------------------------------------------------------------------------------------------------|
| transaction.max.timeout.ms               | Maximales Timeout für Transaktionen. Wenn<br>die angeforderte Transaktionszeit eines Clients<br>diesen Wert überschreitet, gibt der Broker<br>einen Fehler in InitProducerldRequest zurück.<br>So wird ein zu großer Timeout auf Client-Se<br>ite verhindert, der Verbraucher am Lesen aus<br>Themen, die in der Transaktion vorhanden<br>sind, hindern könnte.                                                                                                    |
| transaction.state.log.min.isr            | Überschriebene min.insync.replicas-Konfigu ration für das Transaktionsthema.                                                                                                    |
| transaction.state.log.replication.factor | Der Replikationsfaktor für das Transakti<br>onsthema. Setzen Sie diese Eigenschaft auf<br>einen höheren Wert, um die Verfügbarkeit zu<br>erhöhen. Die interne Themenerstellung schlägt<br>fehl, bis die Cluster-Größe diese Anforderung<br>des Replikationsfaktors erfüllt.                                                                                                    |
| transactional.id.expiration.ms           | Die Zeit in Millisekunden, in der der Transakti<br>onskoordinator auf Aktualisierungen des<br>Transaktionsstatus für die aktuelle Transaktion<br>wartet, bevor der Koordinator seine Transakti<br>ons-ID ablaufen lässt. Diese Einstellung<br>beeinflusst auch den Ablauf der Produzent<br>en-ID, da sie bewirkt, dass die Produzent<br>en-IDs ablaufen, wenn diese Zeit nach dem<br>letzten Schreibvorgang mit der angegebenen<br>Produzenten-ID verstrichen ist. Produzenten-<br>IDs laufen aufgrund der Aufbewahrungseinst<br>ellungen für das Thema möglicherweise früher<br>ab, wenn der letzte Schreibvorgang aus der<br>Produzenten-ID gelöscht wird. Der Mindestwert<br>für diese Eigenschaft ist 1 Millisekunde. |

| Name                            | Beschreibung                                                                                                    |
|---------------------------------|----------------------------------------------------------------------------------------------------|
| unclean.leader.election.enable  | Gibt an, ob Replikate, die nicht im ISR-Satz<br>enthalten sind, als letztes Mittel als Führer<br>dienen sollen, auch wenn dies zu Datenverlust<br>führen kann.                                                                                             |
| zookeeper.connection.timeout.ms | Maximale Zeit, bis zu der der Client wartet,<br>um eine Verbindung herzustellen. ZooKeeper<br>Wenn Sie diesen Wert nicht festlegen, wird<br>der Wert in zookeeper.session.timeout.ms<br>verwendet.<br>MinValue = 6000<br>MaxValue (einschließlich) = 18000 |
| zookeeper.session.timeout.ms    | Das Zeitlimit für die ZooKeeper Apache-Sitzung<br>in Millisekunden.<br>MinValue = 6000<br>MaxValue (einschließlich) = 18000                                                                                                    |

Weitere Informationen dazu, wie Sie eine benutzerdefinierte MSK-Konfiguration erstellen, alle Konfigurationen auflisten oder diese beschreiben können, finden Sie unter <u>the section</u> <u>called "Konfigurationsvorgänge"</u>. Informationen zum Erstellen eines MSK-Clusters mit einer benutzerdefinierten MSK-Konfiguration oder zum Aktualisieren eines Clusters mit einer neuen benutzerdefinierten Konfiguration finden Sie unter <u>Funktionsweise</u>.

Wenn Sie den vorhandenen MSK-Cluster mit einer benutzerdefinierten MSK-Konfiguration aktualisieren, führt Amazon MSK bei Bedarf unter Verwendung bewährter Methoden fortlaufende Neustarts durch, um Ausfallzeiten für Kunden zu minimieren. Nachdem Amazon MSK jeden Broker neu gestartet hat, warten Amazon MSK, bis der Broker Daten verarbeitet hat, die während des Konfigurations-Updates möglicherweise verpasst wurden, bevor zum nächsten Broker übergegangen wird.

## Dynamische Konfiguration

Zusätzlich zu den Konfigurationseigenschaften, die Amazon MSK bereitstellt, können Sie Konfigurationseigenschaften, für die kein Broker-Neustart erforderlich ist, auf Cluster- und Broker-Ebene dynamisch festlegen. Sie können einige Konfigurationseigenschaften dynamisch festlegen. Dies sind die Eigenschaften, die in der Tabelle unter <u>Broker-Konfigurationen</u> in der Apache-Kafka-Dokumentation nicht als schreibgeschützt markiert sind. Informationen zur dynamischen Konfiguration und zu Beispielbefehlen finden Sie unter <u>Aktualisieren der Broker-Konfigurationen</u> in der Apache-Kafka-Dokumentation.

#### Note

Sie können die Eigenschaft advertised.listeners festlegen, die Eigenschaft listeners hingegen nicht.

### Konfiguration auf Themenebene

Sie können Apache Kafka-Befehle verwenden, um Konfigurationseigenschaften auf Themenebene für neue und vorhandene Themen festzulegen oder zu ändern. Weitere Informationen zu Konfigurationseigenschaften auf Themenebene und Beispiele zum Festlegen dieser Eigenschaften finden Sie unter Konfigurationen auf Themenebene in der Apache-Kafka-Dokumentation.

### Status der Konfiguration

Eine Amazon-MSK-Konfiguration kann sich in einem der folgenden Status befinden. Um einen Vorgang an einer Konfiguration durchzuführen, muss sich die Konfiguration im Status ACTIVE oder DELETE\_FAILED befinden:

- ACTIVE
- DELETING
- DELETE\_FAILED

## Die Standardkonfiguration von Amazon MSK

Wenn Sie einen MSK-Cluster erstellen, ohne eine benutzerdefinierte MSK-Konfiguration anzugeben, erstellt und verwendet Amazon MSK eine Standardkonfiguration mit den in der folgenden Tabelle

angegebenen Werten. Bei Eigenschaften, die nicht in dieser Tabelle enthalten sind, verwendet Amazon MSK die Standardwerte, die Ihrer Version von Apache Kafka zugeordnet sind. Eine Liste dieser Standardwerte finden Sie unter <u>Apache Kafka Configuration</u>.

#### Standardkonfigurationswerte

| Name                               | Beschreibung                                                                                                    | Standardwert für<br>Cluster mit nicht-ges<br>taffeltem Speicher | Standardwert für<br>Cluster mit aktivierter<br>gestaffelter Speicheru<br>ng |
|------------------------------------|----------------------------------------------------------------------------------------------------|-----------------------------------------------------------------|-----------------------------------------------------------------------------|
| allow.everyone.if.<br>no.acl.found | Wenn keine<br>Ressourcenmuster<br>mit einer bestimmten<br>Ressource übereinst<br>immen, sind der<br>Ressource keine<br>Zugriffskontrolllisten<br>zugeordnet. Wenn<br>diese Eigenschaft<br>auf true gesetzt<br>ist, kann jeder auf<br>die Ressource<br>zugreifen, nicht nur<br>die Superuser. | true                                                            | true                                                                        |
| auto.create.topics<br>.enable      | Aktiviert die automatis<br>che Erstellung eines<br>Themas auf dem<br>Server.                                                                                                    | false                                                           | false                                                                       |
| auto.leader.rebala<br>nce.enable   | Aktiviert den<br>automatischen<br>Führungsausgleich.<br>Ein Hintergrund-<br>Thread prüft den<br>Führungsausgleich<br>und löst, wenn                                                                                                    | true                                                            | true                                                                        |

| Name                           | Beschreibung                                                             | Standardwert für<br>Cluster mit nicht-ges<br>taffeltem Speicher                           | Standardwert für<br>Cluster mit aktivierter<br>gestaffelter Speicheru<br>ng               |
|--------------------------------|--------------------------------------------------------------------------|-------------------------------------------------------------------------------------------|-------------------------------------------------------------------------------------------|
|                                | erforderlich, diesen<br>in regelmäßigen<br>Abständen aus.                |                                                                                           |                                                                                           |
| default.replicatio<br>n.factor | Standardreplikatio<br>nsfaktoren für<br>automatisch erstellte<br>Themen. | 3 für Cluster in 3<br>Availability Zones<br>und 2 für Cluster in 2<br>Availability Zones. | 3 für Cluster in 3<br>Availability Zones<br>und 2 für Cluster in 2<br>Availability Zones. |

| Name                  | Beschreibung                                                                                                    | Standardwert für<br>Cluster mit nicht-ges<br>taffeltem Speicher | Standardwert für<br>Cluster mit aktivierter<br>gestaffelter Speicheru<br>ng |
|-----------------------|----------------------------------------------------------------------------------------------------|-----------------------------------------------------------------|-----------------------------------------------------------------------------|
| local.retention.bytes | Die maximale Größe<br>der lokalen Protokoll<br>segmente für eine<br>Partition, bevor die<br>alten Segmente<br>gelöscht werden.<br>Wenn Sie diesen Wert<br>nicht festlegen, wird<br>der Wert in log.reten<br>tion.bytes verwendet<br>. Der effektive Wert<br>sollte immer kleiner<br>oder gleich dem<br>Wert log.reten<br>tion.bytes sein. Ein<br>Standardwert von<br>-2 bedeutet, dass<br>kein Grenzwert für<br>die lokale Aufbewahr<br>ung vorhanden ist.<br>Dies entspricht der<br>retention.ms/bytes-<br>Einstellung von -1.<br>Die Eigenschaften<br>local.retention.ms<br>und local.retention.by<br>tes ähneln log.reten<br>tion, da sie verwendet<br>werden, um zu<br>bestimmen, wie lange | -2 für unbegrenzt                                               | -2 für unbegrenzt                                                           |
|                       | gelöscht werden.<br>Wenn Sie diesen Wert<br>nicht festlegen, wird<br>der Wert in log.reten<br>tion.bytes verwendet<br>. Der effektive Wert<br>sollte immer kleiner<br>oder gleich dem<br>Wert log.reten<br>tion.bytes sein. Ein<br>Standardwert von<br>-2 bedeutet, dass<br>kein Grenzwert für<br>die lokale Aufbewahr<br>ung vorhanden ist.<br>Dies entspricht der<br>retention.ms/bytes-<br>Einstellung von -1.<br>Die Eigenschaften<br>local.retention.ms<br>und local.retention.by<br>tes ähneln log.reten<br>tion, da sie verwendet<br>werden, um zu<br>bestimmen, wie lange<br>die Protokollsegmente                                                                                      |                                                                 |                                                                             |

| Name | Beschreibung                                                                                                    | Standardwert für<br>Cluster mit nicht-ges<br>taffeltem Speicher | Standardwert für<br>Cluster mit aktivierter<br>gestaffelter Speicheru<br>ng |
|------|----------------------------------------------------------------------------------------------------|-----------------------------------------------------------------|-----------------------------------------------------------------------------|
|      | im lokalen Speicher<br>verbleiben sollen.<br>Bestehende log.reten<br>tion.*-Konfigurati<br>onen sind Aufbewahr<br>ungskonfiguratione<br>n für die Themenpar<br>tition. Dies umfasst<br>sowohl lokalen als<br>auch Remote-Sp<br>eicher. Gültige Werte:<br>Ganzzahlen in [-2;<br>+Inf] |                                                                 |                                                                             |

| Name               | Beschreibung                                                                                                    | Standardwert für<br>Cluster mit nicht-ges<br>taffeltem Speicher | Standardwert für<br>Cluster mit aktivierter<br>gestaffelter Speicheru<br>ng |
|--------------------|----------------------------------------------------------------------------------------------------|-----------------------------------------------------------------|-----------------------------------------------------------------------------|
| local.retention.ms | Die Anzahl der<br>Millisekunden, die<br>das lokale Protokoll<br>segment vor dem<br>Löschen beibehalten<br>werden soll. Wenn<br>Sie diesen Wert nicht<br>festlegen, verwendet<br>Amazon MSK den<br>Wert in log.reten<br>tion.ms. Der effektive<br>Wert sollte immer<br>kleiner oder gleich<br>dem Wert log.reten<br>tion.bytes sein. Ein<br>Standardwert von<br>-2 bedeutet, dass<br>kein Grenzwert für<br>die lokale Aufbewahr<br>ung vorhanden ist.<br>Dies entspricht der<br>retention.ms/bytes-<br>Einstellung von -1.<br>Die Werte local.ret<br>ention.ms und<br>local.retention.bytes<br>ähneln log.retention.<br>MSK verwendet diese<br>Konfiguration, um zu<br>bestimmen, wie lange | -2 für unbegrenzt                                               | -2 für unbegrenzt                                                           |
|                    |                                                                                                    |                                                                 |                                                                             |

| Name | Beschreibung                                                                                                    | Standardwert für<br>Cluster mit nicht-ges<br>taffeltem Speicher | Standardwert für<br>Cluster mit aktivierter<br>gestaffelter Speicheru<br>ng |
|------|----------------------------------------------------------------------------------------------------|-----------------------------------------------------------------|-----------------------------------------------------------------------------|
|      | im lokalen Speicher<br>verbleiben sollen.<br>Bestehende log.reten<br>tion.*-Konfigurati<br>onen sind Aufbewahr<br>ungskonfiguratione<br>n für die Themenpar<br>tition. Dies umfasst<br>sowohl lokalen als<br>auch Remote-Sp<br>eicher. Gültige Werte<br>sind Ganzzahlen<br>größer als 0. |                                                                 |                                                                             |

| Name                                            | Beschreibung                                                                                                    | Standardwert für<br>Cluster mit nicht-ges<br>taffeltem Speicher | Standardwert für<br>Cluster mit aktivierter<br>gestaffelter Speicheru<br>ng |
|-------------------------------------------------|----------------------------------------------------------------------------------------------------|-----------------------------------------------------------------|-----------------------------------------------------------------------------|
| log.message.timest<br>amp.difference.max<br>.ms | Die maximal zulässige<br>Diskrepanz zwischen<br>dem Zeitstempel<br>beim Empfang einer<br>Nachricht durch den<br>Broker und dem in der<br>Nachricht angegeben<br>en Zeitstempel. Bei<br>log.message.timest<br>amp.type= wird eine<br>Nachricht zurückgew<br>iesenCreateTime,<br>wenn der Unterschi<br>ed im Zeitstempel<br>diesen Schwellen<br>wert überschreitet.<br>Diese Konfiguration<br>wird LogAppend<br>Time ignoriert, wenn<br>log.message.timest<br>amp.type=. Der<br>maximal zulässige<br>Zeitstempeluntersc<br>hied sollte nicht<br>größer als log.reten<br>tion.ms sein, um<br>unnötig häufiges<br>Protokoll-Rolling zu<br>vermeiden. | 922337203<br>6854775807                                         | 8640000 für Kafka<br>2.8.2.tiered                                           |

| Name              | Beschreibung                                             | Standardwert für<br>Cluster mit nicht-ges<br>taffeltem Speicher | Standardwert für<br>Cluster mit aktivierter<br>gestaffelter Speicheru<br>ng |
|-------------------|----------------------------------------------------------|-----------------------------------------------------------------|-----------------------------------------------------------------------------|
| log.segment.bytes | Die maximale Größe<br>einer einzelnen<br>Protokolldatei. | 1073741824                                                      | 134217728                                                                   |

| Name                | Beschreibung                                                                                                    | Standardwert für<br>Cluster mit nicht-ges<br>taffeltem Speicher                           | Standardwert für<br>Cluster mit aktivierter<br>gestaffelter Speicheru<br>ng               |
|---------------------|----------------------------------------------------------------------------------------------------|-------------------------------------------------------------------------------------------|-------------------------------------------------------------------------------------------|
| min.insync.replicas | Wenn ein Produzent<br>den Wert von acks<br>(Bestätigung, die der<br>Produzent vom Kafka-<br>Brocker erhält) auf<br>"all" (oder "-1")<br>setzt, gibt der Wert<br>in min.insync.replica<br>s die Mindestanzahl<br>von Replikaten an,<br>die einen Schreibvo<br>rgang bestätigen<br>müssen, damit der<br>Schreibvorgang als<br>erfolgreich angesehen<br>wird. Wenn dieser<br>Wert dieses Minimum<br>nicht erreicht, löst<br>der Producer eine<br>Ausnahme aus<br>(entweder oder).<br>NotEnoughReplicas<br>NotEnoughReplicasA<br>fterAppend<br>Wenn Sie die Werte<br>in min.insync.replicas<br>und acks zusammen<br>verwenden, können<br>Sie langfristigere<br>Beständigkeitsgara<br>ntien durchsetzen. | 2 für Cluster in 3<br>Availability Zones<br>und 1 für Cluster in 2<br>Availability Zones. | 2 für Cluster in 3<br>Availability Zones<br>und 1 für Cluster in 2<br>Availability Zones. |

| Name                | Beschreibung                                                                                                    | Standardwert für<br>Cluster mit nicht-ges<br>taffeltem Speicher | Standardwert für<br>Cluster mit aktivierter<br>gestaffelter Speicheru<br>ng          |
|---------------------|----------------------------------------------------------------------------------------------------|-----------------------------------------------------------------|--------------------------------------------------------------------------------------|
|                     | Zum Beispiel könnten<br>Sie ein Thema<br>mit dem Replikati<br>onsfaktor 3 erstellen<br>, min.insync.replica<br>s auf 2 einstellen<br>und mit acks von<br>"all" produzier<br>en. Dadurch wird<br>sichergestellt, dass<br>der Produzent eine<br>Ausnahme auslöst,<br>wenn die Mehrheit<br>der Replikate keinen<br>Schreibvorgang<br>erhält. |                                                                 |                                                                                      |
| num.io.threads      | Anzahl der Threads,<br>die der Server für<br>die Erzeugung von<br>Anfragen verwendet<br>, eventuell einschlie<br>ßlich Datenträger-I/O.                                                                                                    | 8                                                               | max (8, vCPUs),<br>wobei vCPUs von der<br>Instance-Größe des<br>Brokers abhängen     |
| num.network.threads | Anzahl der Threads,<br>die der Server<br>zum Empfangen<br>von Anfragen aus<br>dem Netzwerk und<br>zum Senden von<br>Antworten an das<br>Netzwerk verwendet.                                                                                                    | 5                                                               | max (5, vCPUs) / 2,<br>wobei vCPUs von der<br>Instance-Größe des<br>Brokers abhängen |

| Name                              | Beschreibung                                                                                                    | Standardwert für<br>Cluster mit nicht-ges<br>taffeltem Speicher | Standardwert für<br>Cluster mit aktivierter<br>gestaffelter Speicheru<br>ng         |
|-----------------------------------|----------------------------------------------------------------------------------------------------|-----------------------------------------------------------------|-------------------------------------------------------------------------------------|
| num.partitions                    | Standardanzahl der<br>Protokollpartitionen<br>pro Thema.                                                                                                    | 1                                                               | 1                                                                                   |
| num.replica.fetchers              | Anzahl der Abfrage-<br>Threads, die zum<br>Replizieren von<br>Nachrichten von<br>einem Quell-Broker<br>verwendet werden.<br>Wenn Sie diesen<br>Wert erhöhen, können<br>Sie den Grad der<br>I/O-Parallelität im<br>Follower-Broker<br>erhöhen.                                                                | 2                                                               | max (2, vCPUs / 4)<br>wobei vCPUs von der<br>Instance-Größe des<br>Brokers abhängen |
| remote.log.msk.dis<br>able.policy | Wird zusammen mit<br>remote.storage.ena<br>ble verwendet,<br>um die gestaffel<br>te Speicherung zu<br>deaktivieren. Setzen<br>Sie diese Richtlini<br>e auf Löschen, um<br>anzugeben, dass<br>Daten im gestaffel<br>ten Speicher gelöscht<br>werden, wenn Sie<br>remote.storage.ena<br>ble auf Falsch setzen. | N/A                                                             | DELETE                                                                              |

| Name                          | Beschreibung                                                                                                    | Standardwert für<br>Cluster mit nicht-ges<br>taffeltem Speicher | Standardwert für<br>Cluster mit aktivierter<br>gestaffelter Speicheru<br>ng                  |
|-------------------------------|----------------------------------------------------------------------------------------------------|-----------------------------------------------------------------|----------------------------------------------------------------------------------------------|
| remote.log.reader.<br>threads | Größe des Threadpoo<br>Is für den Remote-<br>Protokollleser, der<br>bei der Planung<br>von Aufgaben zum<br>Abrufen von Daten<br>aus dem Remote-<br>Speicher verwendet<br>wird. | N/A                                                             | max (10, vCPUs *<br>0,67), wobei vCPUs<br>von der Instance-<br>Größe des Brokers<br>abhängen |

| Name                      | Beschreibung                                                                                                    | Standardwert für<br>Cluster mit nicht-ges<br>taffeltem Speicher | Standardwert für<br>Cluster mit aktivierter<br>gestaffelter Speicheru<br>ng |
|---------------------------|----------------------------------------------------------------------------------------------------|-----------------------------------------------------------------|-----------------------------------------------------------------------------|
| remote.storage.ena<br>ble | Aktiviert gestaffelte<br>(Remote-)Speicheru<br>ng für ein Thema,<br>wenn dieser Wert<br>auf Wahr gesetzt<br>ist. Deaktiviert die<br>gestaffelte Speicheru<br>ng auf Themenebe<br>ne, wenn der Wert<br>auf Falsch gesetzt<br>ist und remote.lo<br>g.msk.disable.policy<br>auf Löschen gesetzt<br>ist. Wenn Sie die<br>gestaffelte Speicheru<br>ng deaktivieren,<br>löschen Sie Daten<br>aus dem Remote-Sp<br>eicher. Wenn Sie die<br>gestaffelte Speicheru<br>ng für ein Thema<br>deaktiviert haben,<br>können Sie sie nicht<br>erneut aktivieren. | false                                                           | true                                                                        |

| Name                        | Beschreibung                                                                                                    | Standardwert für<br>Cluster mit nicht-ges<br>taffeltem Speicher | Standardwert für<br>Cluster mit aktivierter<br>gestaffelter Speicheru<br>ng |
|-----------------------------|----------------------------------------------------------------------------------------------------|-----------------------------------------------------------------|-----------------------------------------------------------------------------|
| replica.lag.time.m<br>ax.ms | Wenn ein Follower<br>für mindestens diese<br>Anzahl von Milliseku<br>nden keine Abrufanfo<br>rderungen gesendet<br>hat oder nicht bis zum<br>Protokollendversat<br>z des Leaders<br>konsumiert hat,<br>entfernt der Leader<br>den Follower aus dem<br>ISR. | 30000                                                           | 30000                                                                       |

| Name         | Beschreibung                                                                                                    | Standardwert für<br>Cluster mit nicht-ges<br>taffeltem Speicher                           | Standardwert für<br>Cluster mit aktivierter<br>gestaffelter Speicheru<br>ng               |
|--------------|----------------------------------------------------------------------------------------------------|-------------------------------------------------------------------------------------------|-------------------------------------------------------------------------------------------|
| retention.ms | Plichtfeld. Die<br>Mindestzeit beträgt<br>3 Tage. Es gibt keine<br>Standardeinstellung,<br>da die Einstellung ein<br>Pflichtfeld ist.<br>Amazon MSK<br>verwendet den<br>Wert retention.ms<br>zusammen mit<br>local.retention.ms, um<br>zu bestimmen, wann<br>Daten vom lokalen<br>zum gestaffelten<br>Speicher verschobe<br>n werden. Der Wert<br>local.retention.ms<br>gibt an, wann Daten<br>vom lokalen in den<br>gestaffelten Speicher<br>verschoben werden<br>sollen. Der Wert<br>retention.ms gibt an,<br>wann Daten aus dem<br>gestaffelten Speicher<br>entfernt (d. h. aus<br>dem Cluster entfernt)<br>werden sollen. Gültige<br>Werte: Ganzzahlen in | Mindestens<br>259 200 000 Milliseku<br>nden (3 Tage)1 für<br>unendliche Aufbewahr<br>ung. | Mindestens<br>259 200 000 Milliseku<br>nden (3 Tage)1 für<br>unendliche Aufbewahr<br>ung. |

| Name                               | Beschreibung                                                                                                    | Standardwert für<br>Cluster mit nicht-ges<br>taffeltem Speicher | Standardwert für<br>Cluster mit aktivierter<br>gestaffelter Speicheru<br>ng |
|------------------------------------|----------------------------------------------------------------------------------------------------|-----------------------------------------------------------------|-----------------------------------------------------------------------------|
| socket.receive.buf<br>fer.bytes    | Der SO_RCVBUF-<br>Puffer der Socket-Se<br>rver-Sockets. Wenn<br>der Wert -1 ist, wird<br>der Standardwert<br>des Betriebssystems<br>verwendet.                                     | 102400                                                          | 102400                                                                      |
| socket.request.max<br>.bytes       | Maximale Anzahl von<br>Bytes in einer Socket-<br>Anforderung.                                                                                                    | 104857600                                                       | 104857600                                                                   |
| socket.send.buffer<br>.bytes       | Der SO_SNDBUF-<br>Puffer der Socket-Se<br>rver-Sockets. Wenn<br>der Wert -1 ist, wird<br>der Standardwert<br>des Betriebssystems<br>verwendet.                                     | 102400                                                          | 102400                                                                      |
| unclean.leader.ele<br>ction.enable | Gibt an, ob Replikate<br>, die nicht in der ISR-<br>Gruppe enthalten<br>sind, als letztes Mittel<br>als Führer dienen<br>sollen, auch wenn<br>dies zu Datenverlust<br>führen kann. | true                                                            | false                                                                       |

| Name                             | Beschreibung                                                                           | Standardwert für<br>Cluster mit nicht-ges<br>taffeltem Speicher | Standardwert für<br>Cluster mit aktivierter<br>gestaffelter Speicheru<br>ng |
|----------------------------------|----------------------------------------------------------------------------------------|-----------------------------------------------------------------|-----------------------------------------------------------------------------|
| zookeeper.session.<br>timeout.ms | Das Zeitlimit für die<br>ZooKeeper Apache-<br>Sitzung in Milliseku<br>nden.            | 18000                                                           | 18000                                                                       |
| zookeeper.set.acl                | Legen Sie den Client<br>fest, um sichere<br>Zugriffssteuerungs<br>listen zu verwenden. | false                                                           | false                                                                       |

Weitere Informationen zum Festlegen von benutzerdefinierten Konfigurationswerten finden Sie unter the section called "Benutzerdefinierte -Konfigurationen".

# Richtlinien für die Konfiguration der gestaffelten Speicherung auf Themenebene

Im Folgenden finden Sie Standardeinstellungen und Einschränkungen bei der Konfiguration der gestaffelten Speicherung auf Themenebene.

- Amazon MSK unterstützt keine kleineren Protokollsegmentgrößen für Themen, für die gestaffelte Speicherung aktiviert ist. Wenn Sie ein Segment erstellen möchten, gibt es eine Mindestgröße für das Protokoll-Segment von 48 MiB oder eine Mindest-Segment-Rollzeit von 10 Minuten. Diese Werte sind den Eigenschaften segment.bytes und segment.ms zugeordnet.
- Der Wert von local.retention.ms/bytes darf dem Wert von retention.ms/bytes nicht entsprechen oder diesen überschreiten. Dies ist die Aufbewahrungseinstellung der gestaffelten Speicherung.
- Der Standardwert f
  ür local.retention.ms/bytes ist -2. Das bedeutet, dass der Wert retention.ms f
  ür local.retention.ms/bytes verwendet wird. In diesem Fall verbleiben die Daten sowohl im lokalen als auch im gestaffelten Speicher (jeweils eine Kopie), und sie laufen zusammen ab. Bei dieser Option wird eine Kopie der lokalen Daten dauerhaft im Remote-Speicher gespeichert. In diesem Fall stammen die aus dem Verbraucherdatenverkehr gelesenen Daten aus dem lokalen Speicher.

- Der Mindestwert für retention.ms/bytes ist -1. Dies bedeutet unendliche Aufbewahrung.
- Der Mindestwert für local.retention.ms/bytes ist -2. Dies bedeutet unendliche Aufbewahrung für den lokalen Speicher. Dies entspricht der Einstellung retention.ms/bytes auf -1.
- Die Konfiguration retention.ms auf Themenebene ist für Themen mit aktivierter gestaffelter Speicherung obligatorisch. Der Mindestwert für retention.ms ist 3 Tage.

## Amazon-MSK-Konfigurationsvorgänge

In diesem Thema wird beschrieben, wie benutzerdefinierte MSK-Konfigurationen erstellt und Vorgänge an diesen ausgeführt werden. Informationen zur Verwendung von MSK-Konfigurationen zum Erstellen oder Aktualisieren von Clustern finden Sie unter Funktionsweise.

Dieses Thema enthält die folgenden Abschnitte:

- So erstellen Sie eine MSK-Konfiguration
- So aktualisieren Sie eine MSK-Konfiguration
- So löschen Sie eine MSK-Konfiguration
- So beschreiben Sie eine MSK-Konfiguration
- So beschreiben Sie eine MSK-Konfigurationsversion
- · So listen Sie alle MSK-Konfigurationen in Ihrem Konto für die aktuelle Region auf

#### So erstellen Sie eine MSK-Konfiguration

 Erstellen Sie eine Datei, in der Sie die festzulegenden Konfigurationseigenschaften und die Werte angeben, die Sie ihnen zuweisen möchten. Im Folgenden finden Sie den Inhalt einer Beispielkonfigurationsdatei.

```
auto.create.topics.enable = true
```

log.roll.ms = 604800000

2. Führen Sie den folgenden AWS CLI Befehl aus und *config-file-path*ersetzen Sie ihn durch den Pfad zu der Datei, in der Sie Ihre Konfiguration im vorherigen Schritt gespeichert haben.
### Note

Der Name, den Sie für Ihre Konfiguration auswählen, muss mit dem folgenden regulären Ausdruck übereinstimmen: "^[0-9A-Za-z][0-9A-Za-z-]{0,}\$".

```
aws kafka create-configuration --name "ExampleConfigurationName" --description
"Example configuration description." --kafka-versions "1.1.1" --server-properties
fileb://config-file-path
```

Im Folgenden finden Sie ein Beispiel für eine erfolgreiche Antwort nach der Ausführung dieses Befehls.

```
{
    "Arn": "arn:aws:kafka:us-east-1:123456789012:configuration/SomeTest/
abcdabcd-1234-abcd-1234-abcd123e8e8e-1",
    "CreationTime": "2019-05-21T19:37:40.6262",
    "LatestRevision": {
        "CreationTime": "2019-05-21T19:37:40.6262",
        "Description": "Example configuration description.",
        "Revision": 1
    },
    "Name": "ExampleConfigurationName"
}
```

 Der vorherige Befehl gibt einen Amazon-Ressourcennamen (ARN) f
ür die neue Konfiguration zur
ück. Speichern Sie diesen ARN, da Sie bei anderen Befehlen auf diese Konfiguration verweisen m
üssen. Wenn Sie den Konfigurations-ARN verlieren, finden Sie ihn in der Konfigurationsliste in Ihrem Konto wieder.

# So aktualisieren Sie eine MSK-Konfiguration

 Erstellen Sie eine Datei, in der Sie die zu aktualisierenden Konfigurationseigenschaften angeben, und die Werte, die Sie ihnen zuweisen möchten. Im Folgenden finden Sie den Inhalt einer Beispielkonfigurationsdatei.

auto.create.topics.enable = true

min.insync.replicas = 2

2. Führen Sie den folgenden AWS CLI Befehl aus und *config-file-path*ersetzen Sie ihn durch den Pfad zu der Datei, in der Sie Ihre Konfiguration im vorherigen Schritt gespeichert haben.

Ersetzen Sie *configuration-arn* durch den ARN, den Sie beim Erstellen der Konfiguration erhalten haben. Wenn Sie den ARN beim Erstellen der Konfiguration nicht gespeichert haben, können Sie den list-configurations-Befehl verwenden, um alle Konfigurationen in Ihrem Konto aufzulisten. Die Konfiguration, die Sie in der Liste haben möchten, wird in der Antwort angezeigt. Der ARN der Konfiguration wird ebenfalls in dieser Liste angezeigt.

```
aws kafka update-configuration --arn configuration-arn --description "Example configuration revision description." --server-properties fileb://config-file-path
```

 Im Folgenden finden Sie ein Beispiel f
ür eine erfolgreiche Antwort nach der Ausf
ührung dieses Befehls.

```
{
    "Arn": "arn:aws:kafka:us-east-1:123456789012:configuration/SomeTest/
abcdabcd-1234-abcd-1234-abcd123e8e8e-1",
    "LatestRevision": {
        "CreationTime": "2020-08-27T19:37:40.626Z",
        "Description": "Example configuration revision description.",
        "Revision": 2
    }
}
```

# So löschen Sie eine MSK-Konfiguration

Das folgende Verfahren zeigt, wie Sie eine Konfiguration löschen, die nicht einem Cluster angefügt ist. Sie können eine Konfiguration nicht löschen, die einem Cluster angefügt ist.

 Um dieses Beispiel auszuführen, ersetzen Sie configuration-arn durch den ARN, den Sie beim Erstellen der Konfiguration erhalten haben. Wenn Sie den ARN beim Erstellen der Konfiguration nicht gespeichert haben, können Sie den list-configurations-Befehl verwenden, um alle Konfigurationen in Ihrem Konto aufzulisten. Die Konfiguration, die Sie in der Liste haben möchten, wird in der Antwort angezeigt. Der ARN der Konfiguration wird ebenfalls in dieser Liste angezeigt. {

```
aws kafka delete-configuration --arn configuration-arn
```

2. Im Folgenden finden Sie ein Beispiel für eine erfolgreiche Antwort nach der Ausführung dieses Befehls.

```
"arn": " arn:aws:kafka:us-east-1:123456789012:configuration/SomeTest/
abcdabcd-1234-abcd-1234-abcd123e8e8e-1",
    "state": "DELETING"
}
```

# So beschreiben Sie eine MSK-Konfiguration

1. Der folgende Befehl gibt Metadaten zur Konfiguration zurück. Um eine detaillierte Beschreibung der Konfiguration zu erhalten, führen Sie describe-configuration-revision aus.

Um dieses Beispiel auszuführen, ersetzen Sie *configuration-arn* durch den ARN, den Sie beim Erstellen der Konfiguration erhalten haben. Wenn Sie den ARN beim Erstellen der Konfiguration nicht gespeichert haben, können Sie den list-configurations-Befehl verwenden, um alle Konfigurationen in Ihrem Konto aufzulisten. Die Konfiguration, die Sie in der Liste haben möchten, wird in der Antwort angezeigt. Der ARN der Konfiguration wird ebenfalls in dieser Liste angezeigt.

aws kafka describe-configuration --arn configuration-arn

2. Im Folgenden finden Sie ein Beispiel für eine erfolgreiche Antwort nach der Ausführung dieses Befehls.

```
{
    "Arn": "arn:aws:kafka:us-east-1:123456789012:configuration/SomeTest/abcdabcd-
abcd-1234-abcd-abcd123e8e8e-1",
    "CreationTime": "2019-05-21T00:54:23.591Z",
    "Description": "Example configuration description.",
    "KafkaVersions": [
        "1.1.1"
    ],
    "LatestRevision": {
        "CreationTime": "2019-05-21T00:54:23.591Z",
        "Description": "Example configuration description.",
        "LatestRevision": {
            "CreationTime": "2019-05-21T00:54:23.591Z",
            "Description": "Example configuration description.",
            "LatestRevision": {
                "CreationTime": "2019-05-21T00:54:23.591Z",
                "Description": "Example configuration description.",
                "LatestRevision": {
                "CreationTime": "2019-05-21T00:54:23.591Z",
                "Description": "Example configuration description.",
                "Description": "Example configuration description.",
                "Description": "Example configuration description.",
                "Description": "Example configuration description.",
                "Description": "Example configuration description.",
                "Description": "Example configuration description.",
                "Description": "Example configuration description.",
                "Description": "Example configuration description.",
                "Description": "Example configuration description.",
                "Description": "Example configuration description.",
                "Description": "Example configuration description.",
                "Description": "Example configuration description.",
                "Description": "Example configuration description.",
                "Description": "Example configuration description.",
                "Description": "Example configuration description.",
                "Description": "Example configuration description.",
                "Description": "Example configuration description.",
                "Description": "Example configuration desc
```

```
Entwicklerhandbuch
```

```
"Revision": 1
},
"Name": "SomeTest"
}
```

# So beschreiben Sie eine MSK-Konfigurationsversion

Wenn Sie den describe-configuration-Befehl verwenden, um eine MSK-Konfiguration zu beschreiben, erhalten Sie die Metadaten der Konfiguration. Um eine Beschreibung der Konfiguration zu erhalten, verwenden Sie den Befehl describe-configuration-revision.

 Führen Sie den folgenden Befehl aus und ersetzen Sie configuration-arn durch den ARN, den Sie beim Erstellen der Konfiguration erhalten haben. Wenn Sie den ARN beim Erstellen der Konfiguration nicht gespeichert haben, können Sie den list-configurations-Befehl verwenden, um alle Konfigurationen in Ihrem Konto aufzulisten. Die Konfiguration, die Sie in der Liste suchen, wird in der Antwort angezeigt. Der ARN der Konfiguration wird ebenfalls in dieser Liste angezeigt.

```
aws kafka describe-configuration-revision --arn configuration-arn --revision 1
```

Im Folgenden finden Sie ein Beispiel für eine erfolgreiche Antwort nach der Ausführung dieses Befehls.

```
{
    "Arn": "arn:aws:kafka:us-east-1:123456789012:configuration/SomeTest/abcdabcd-
abcd-1234-abcd-abcd123e8e8e-1",
    "CreationTime": "2019-05-21T00:54:23.5912",
    "Description": "Example configuration description.",
    "Revision": 1,
    "ServerProperties":
    "YXV0by5jcmVhdGUudG9waWNzLmVuYWJsZSA9IHRydWUKCgp6b29rZWVwZXIuY29ubmVjdGlvbi50aW1lb3V0Lm1zI
}
```

Der Wert von ServerProperties wird mit base64 codiert. Wenn Sie einen base64-Decoder (z. B. https://www.base64decode.org/) verwenden, um den Wert manuell zu dekodieren, erhalten Sie den Inhalt der ursprünglichen Konfigurationsdatei, mit der Sie die benutzerdefinierte Konfiguration erstellt haben. In diesem Fall erhalten Sie Folgendes:

So beschreiben Sie eine MSK-Konfigurationsversion

```
auto.create.topics.enable = true
```

```
log.roll.ms = 604800000
```

# So listen Sie alle MSK-Konfigurationen in Ihrem Konto für die aktuelle Region auf

• Führen Sie den folgenden Befehl aus.

```
aws kafka list-configurations
```

Im Folgenden finden Sie ein Beispiel für eine erfolgreiche Antwort nach der Ausführung dieses Befehls.

```
{
    "Configurations": [
        {
            "Arn": "arn:aws:kafka:us-east-1:123456789012:configuration/SomeTest/
abcdabcd-abcd-1234-abcd-abcd123e8e8e-1",
            "CreationTime": "2019-05-21T00:54:23.591Z",
            "Description": "Example configuration description.",
            "KafkaVersions": [
                "1.1.1"
            ],
            "LatestRevision": {
                "CreationTime": "2019-05-21T00:54:23.591Z",
                "Description": "Example configuration description.",
                "Revision": 1
            },
            "Name": "SomeTest"
       },
        {
            "Arn": "arn:aws:kafka:us-east-1:123456789012:configuration/SomeTest/
abcdabcd-1234-abcd-1234-abcd123e8e8e-1",
            "CreationTime": "2019-05-03T23:08:29.446Z",
            "Description": "Example configuration description.",
            "KafkaVersions": [
                "1.1.1"
            ],
```

```
"LatestRevision": {
    "CreationTime": "2019-05-03T23:08:29.446Z",
    "Description": "Example configuration description.",
    "Revision": 1
    },
    "Name": "ExampleConfigurationName"
    }
]
```

# **MSK Serverless**

### Note

MSK Serverless ist in den Regionen USA Ost (Nord-Virginia), USA Ost (Ohio), USA West (Oregon), Kanada (Zentral), Asien-Pazifik (Mumbai), Asien-Pazifik (Seoul), Asien-Pazifik (Singapur), Asien-Pazifik (Sydney), Asien-Pazifik (Tokio), Europa (Frankfurt), Europa (Stockholm) Europa (Irland), Europa (London) und Europa (Paris) verfügbar.

MSK Serverless ist ein Cluster-Typ für Amazon MSK, mit dem Sie Apache Kafka ausführen können, ohne die Cluster-Kapazität verwalten und skalieren zu müssen. Die Kapazität wird automatisch bereitgestellt und skaliert, während gleichzeitig die Partitionen in Ihrem Thema verwaltet werden, sodass Sie Daten streamen können, ohne über die richtige Größe oder Skalierung von Clustern nachdenken zu müssen. MSK Serverless bietet ein durchsatzbasiertes Preismodell. Sie zahlen nur für das, was Sie tatsächlich nutzen. Erwägen Sie die Verwendung eines Serverless-Clusters, wenn Ihre Anwendungen On-Demand-Streaming-Kapazität benötigen, die automatisch hoch- und herunterskaliert wird.

MSK Serverless ist vollständig mit Apache Kafka kompatibel, sodass Sie beliebige kompatible Client-Anwendungen zur Erzeugung und Nutzung von Daten verwenden können. Es kann auch in folgende Services integriert werden:

- AWS PrivateLink, um private Konnektivität bereitzustellen
- AWS Identity and Access Management (IAM) f
  ür Authentifizierungs- und Autorisierungszwecke mit Java- und anderen Sprachen. Anweisungen zur Konfiguration von Clients f
  ür IAM finden Sie unter Konfiguration von Clients f
  ür die IAM-Zugriffssteuerung.
- AWS Glue-Schema-Registry für die Schemaverwaltung
- Amazon Managed Service für Apache Flink für Apache-Flink-basierte Stream-Verarbeitung
- AWS Lambda für die Verarbeitung von Ereignissen

### 1 Note

MSK Serverless erfordert IAM-Zugriffssteuerung für alle Cluster. Apache-Kafka-Zugriffssteuerungslisten (ACLs) werden nicht unterstützt. Weitere Informationen finden Sie unter the section called "IAM-Zugriffssteuerung". Informationen zu Servicekontingenten, die für MSK Serverless gelten, finden Sie unter <u>the</u> section called "Kontingent für Serverless-Cluster".

Im Folgenden finden Sie Informationen zu den ersten Schritten mit Serverless-Clustern und erfahren Sie mehr über die Konfigurations- und Überwachungsoptionen für Serverless-Cluster.

Themen

- Erste Schritte mit MSK-Serverless-Clustern
- Konfiguration f
  ür Serverless-Cluster
- Überwachen von Serverless-Clustern

# Erste Schritte mit MSK-Serverless-Clustern

Dieses Tutorial zeigt Ihnen ein Beispiel dafür, wie Sie einen MSK-Serverless-Cluster erstellen, einen Client-Computer erstellen, der darauf zugreifen kann, und den Client verwenden, um Themen auf dem Cluster zu erstellen und Daten in diese Themen zu schreiben. Dieses Beispiel zeigt nicht alle Optionen, die Sie auswählen können, wenn Sie einen Serverless-Cluster erstellen. In verschiedenen Teilen dieses Tutorials wählen wir aus Gründen der Einfachheit die Standardoptionen. Dies bedeutet nicht, dass dies die einzigen Optionen sind, die funktionieren, um einen Serverless-Cluster einzurichten. Sie können auch die AWS CLI oder die Amazon-MSK-API verwenden. Weitere Informationen finden Sie in der <u>Amazon-EC2-API-Referenz 2.0</u>.

Themen

- <u>Schritt 1: Einen MSK-Serverless-Cluster erstellen</u>
- Schritt 2: Erstellen einer IAM-Rolle
- Schritt 3: Einen Client-Computer erstellen
- Schritt 4: Ein Apache-Kafka-Thema erstellen
- <u>Schritt 5: Produzieren und Verbrauchen von Daten</u>
- Schritt 6: Löschen von Ressourcen

# Schritt 1: Einen MSK-Serverless-Cluster erstellen

In diesem Schritt führen Sie zwei Aufgaben aus. Zunächst erstellen Sie einen MSK-Serverless-Cluster mit Standardeinstellungen. Zweitens sammeln Sie Informationen über den Cluster. Diese Informationen benötigen Sie in späteren Schritten, wenn Sie einen Client erstellen, der Daten an den Cluster senden kann.

So erstellen Sie einen Serverless-Cluster

- 1. Melden Sie sich bei der AWS Management Console an und öffnen Sie die Amazon-MSK-Konsole unter https://console.aws.amazon.com/msk/home.
- 2. Wählen Sie Create cluster (Cluster erstellen).
- 3. Lassen Sie für die Erstellungsmethode die Option Schnellerstellung ausgewählt. Mit der Option Schnellerstellung können Sie einen Serverless-Cluster mit Standardeinstellungen erstellen.
- 4. Geben Sie für Cluster-Name einen beschreibenden Namen ein, z. B. **msk-serverless**tutorial-cluster.
- 5. Wählen Sie für Allgemeine Cluster-Eigenschaften Serverless als Cluster-Typ. Verwenden Sie die Standardwerte für die übrigen allgemeinen Cluster-Eigenschaften.
- 6. Beachten Sie die Tabelle unter Alle Cluster-Einstellungen. In dieser Tabelle sind die Standardwerte für wichtige Einstellungen wie Netzwerk und Verfügbarkeit aufgeführt. Außerdem wird angegeben, ob Sie die einzelnen Einstellungen nach der Erstellung des Clusters ändern können. Um eine Einstellung zu ändern, bevor Sie den Cluster erstellen, sollten Sie unter Erstellungsmethode die Option Benutzerdefiniertes Erstellen auswählen.

### Note

Sie können Clients von bis zu fünf verschiedenen VPCs mit MSK-Serverless-Clustern verbinden. Damit Client-Anwendungen bei einem Ausfall in eine andere Availability Zone wechseln können, müssen Sie in jeder VPC mindestens zwei Subnetze angeben.

7. Wählen Sie Create cluster (Cluster erstellen).

### So sammeln Sie Informationen über den Cluster

- Wählen Sie im Abschnitt mit der Cluster-Zusammenfassung die Option Client-Informationen anzeigen. Diese Schaltfläche bleibt ausgegraut, bis Amazon MSK die Erstellung des Clusters abgeschlossen hat. Möglicherweise müssen Sie einige Minuten warten, bis die Schaltfläche aktiv wird, sodass Sie sie verwenden können.
- 2. Kopieren Sie die Zeichenfolge unter der Bezeichnung Endpunkt. Dies ist Ihre Bootstrap-Server-Zeichenfolge.

- 3. Wählen Sie die Registerkarte Properties (Eigenschaften) aus.
- Kopieren Sie im Abschnitt Netzwerkeinstellungen die IDs der Subnetze und der Sicherheitsgruppe und speichern Sie sie, da Sie diese Informationen später benötigen werden, um einen Client-Computer zu erstellen.
- Wählen Sie eines der Subnetze aus. Dadurch wird die Amazon-VPC-Konsole geöffnet. Suchen Sie die ID der Amazon VPC, die dem Subnetz zugeordnet ist. Speichern Sie diese Amazon-VPC-ID zur späteren Verwendung.

#### Nächster Schritt

### Schritt 2: Erstellen einer IAM-Rolle

### Schritt 2: Erstellen einer IAM-Rolle

In diesem Schritt führen Sie zwei Aufgaben aus. Die erste Aufgabe besteht darin, eine IAM-Richtlinie zu erstellen, die Zugriff auf die Erstellung von Themen auf dem Cluster und das Senden von Daten an diese Themen gewährt. Die zweite Aufgabe besteht darin, eine IAM-Rolle zu erstellen und ihr diese Richtlinie zuzuordnen. In einem späteren Schritt erstellen wir einen Client-Computer, der diese Rolle übernimmt und sie verwendet, um ein Thema auf dem Cluster zu erstellen und Daten an dieses Thema zu senden.

So erstellen Sie eine IAM-Richtlinie, die es ermöglicht, Themen zu erstellen und in sie zu schreiben

- 1. Öffnen Sie die IAM-Konsole unter https://console.aws.amazon.com/iam/.
- 2. Wählen Sie im Navigationsbereich Richtlinien.
- 3. Wählen Sie Create Policy (Richtlinie erstellen) aus.
- 4. Wählen Sie die Registerkarte JSON und ersetzen Sie dann den JSON-Code im Editor-Fenster durch den Folgenden.

Ersetzen Sie *Region* durch den Code der AWS-Region, in der Sie Ihren Cluster erstellt haben. Ersetzen Sie *Konto-ID* durch Ihre Konto-ID. Ersetzen Sie *msk-serverless-tutorialcluster* durch den Namen Ihres Serverless-Clusters.

```
{
    "Version": "2012-10-17",
    "Statement": [
        {
            "Effect": "Allow",
            "
```

```
"Action": [
                "kafka-cluster:Connect",
                "kafka-cluster:AlterCluster",
                "kafka-cluster:DescribeCluster"
            ],
            "Resource": [
                "arn:aws:kafka:region:Account-ID:cluster/msk-serverless-tutorial-
cluster/*"
            ]
        },
        {
            "Effect": "Allow",
            "Action": [
                "kafka-cluster:*Topic*",
                "kafka-cluster:WriteData",
                "kafka-cluster:ReadData"
            ],
            "Resource": [
                "arn:aws:kafka:region:Account-ID:topic/msk-serverless-tutorial-
cluster/*"
            ]
        },
        {
            "Effect": "Allow",
            "Action": [
                "kafka-cluster:AlterGroup",
                "kafka-cluster:DescribeGroup"
            ],
            "Resource": [
                "arn:aws:kafka:region:Account-ID:group/msk-serverless-tutorial-
cluster/*"
            ]
        }
    ]
}
```

Anleitungen zum Verfassen von sicheren Richtlinien finden Sie unter <u>the section called "IAM-</u> Zugriffssteuerung".

- 5. Wählen Sie Next: Tags (Weiter: Tags) aus.
- 6. Klicken Sie auf Next: Review (Weiter: Prüfen).
- 7. Geben für den Richtliniennamen einen beschreibenden Namen ein, z. B. **msk-serverlesstutorial-policy**.

8. Wählen Sie Create Policy (Richtlinie erstellen) aus.

So erstellen Sie eine IAM-Rolle und fügen ihr die Richtlinie an

- 1. Wählen Sie im Navigationsbereich Rollen.
- 2. Wählen Sie Rolle erstellen.
- 3. Wählen Sie unter Häufige Anwendungsfälle die Option EC2 und dann Weiter: Berechtigungen.
- 4. Geben Sie in das Suchfeld den Namen der Richtlinie ein, die Sie zuvor für dieses Tutorial erstellt haben. Aktivieren Sie anschließend das Kontrollkästchen links neben der Richtlinie.
- 5. Wählen Sie Next: Tags (Weiter: Tags) aus.
- 6. Klicken Sie auf Next: Review (Weiter: Prüfen).
- 7. Geben Sie für den Rollennamen einen beschreibenden Namen ein, z. B. **msk-serverless**tutorial-role.
- 8. Wählen Sie Create role (Rolle erstellen) aus.

### Nächster Schritt

### Schritt 3: Einen Client-Computer erstellen

# Schritt 3: Einen Client-Computer erstellen

In diesem Schritt führen Sie zwei Aufgaben aus. Die erste Aufgabe besteht darin, eine Amazon-EC2-Instance zu erstellen, die als Apache-Kafka-Client-Computer verwendet werden soll. Die zweite Aufgabe besteht darin, Java- und Apache-Kafka-Tools auf dem Computer zu installieren.

Erstellen eines Client-Computers

- 1. Öffnen Sie die Amazon EC2-Konsole unter https://console.aws.amazon.com/ec2/.
- 2. Wählen Sie Launch Instance (Instance starten) aus.
- 3. Geben Sie einen beschreibenden Namen für Ihren Client-Computer ein, z. B. **msk**serverless-tutorial-client
- Lassen Sie Amazon Linux 2 AMI (HVM) Kernel 5.10, SSD Volume Type als Amazon Machine Image (AMI)-Typ ausgewählt.
- 5. Lassen Sie den t2.micro-Instance-Typ ausgewählt.

- 6. Wählen Sie unter Schlüsselpaar (Login) die Option Neues Schlüsselpaar erstellen. Geben Sie MSKServerlessKeyPair für Schlüsselpaar-Name ein. Wählen Sie dann Schlüsselpaar herunterladen. Alternativ können Sie ein vorhandenes Schlüsselpaar verwenden.
- 7. Wählen Sie für Netzwerkeinstellungen die Option Bearbeiten aus.
- Geben Sie unter VPC die ID der Virtual Private Cloud (VPC) f
  ür Ihren Serverless-Cluster ein. Dies ist die VPC, die auf dem Amazon-VPC-Service basiert und dessen ID Sie nach der Erstellung des Clusters gespeichert haben.
- 9. Wählen Sie für Subnetz das Subnetz aus, dessen ID Sie nach der Erstellung des Clusters gespeichert haben.
- 10. Wählen Sie unter Firewall (Sicherheitsgruppen) die Sicherheitsgruppe aus, die dem Cluster zugeordnet ist. Dieser Wert funktioniert, wenn diese Sicherheitsgruppe über eine eingehende Regel verfügt, die Datenverkehr von der Sicherheitsgruppe zu sich selbst zulässt. Mit einer solchen Regel können Mitglieder derselben Sicherheitsgruppe miteinander kommunizieren. Weitere Informationen finden Sie unter <u>Sicherheitsgruppenregeln</u> im Amazon-VPC-Benutzerhandbuch.
- 11. Erweitern Sie den Abschnitt Erweiterte Details und wählen Sie die IAM-Rolle aus, die Sie in Schritt 2: Erstellen einer IAM-Rolle erstellt haben.
- 12. Wählen Sie Launch (Starten) aus.
- 13. Wählen Sie im linken Navigationsbereich die Option Instances aus. Aktivieren Sie dann das Kontrollkästchen in der Zeile, die die neu erstellte Amazon-EC2-Instance darstellt. Ab diesem Zeitpunkt nennen wir diese Instance den Client-Computer.
- 14. Wählen Sie Verbinden und folgen Sie den Anweisungen, um eine Verbindung zum Client-Computer herzustellen.

So richten Sie die Apache-Kafka-Client-Tools auf dem Client-Computer ein

1. Installieren Sie Java auf dem Client-Computer, indem Sie den folgenden Befehl ausführen:

sudo yum -y install java-11

2. Führen Sie die folgenden Befehle aus, um die Apache-Kafka-Tools zu erhalten, die wir zum Erstellen von Themen und zum Senden von Daten benötigen:

wget https://archive.apache.org/dist/kafka/2.8.1/kafka\_2.12-2.8.1.tgz

tar -xzf kafka\_2.12-2.8.1.tgz

 Wechseln Sie zum Verzeichnis kafka\_2.12-2.8.1/libs und führen Sie dann den folgenden Befehl aus, um die Amazon-MSK-IAM-JAR-Datei herunterzuladen. Das Amazon-MSK-IAM-JAR ermöglicht dem Client-Computer den Zugriff auf den Cluster.

```
wget https://github.com/aws/aws-msk-iam-auth/releases/download/v1.1.1/aws-msk-iam-
auth-1.1.1-all.jar
```

 Wechseln Sie zum Verzeichnis kafka\_2.12-2.8.1/bin. Kopieren Sie die folgenden Eigenschaften-Einstellungen und fügen Sie sie in eine neue Datei ein. Benennen Sie die Datei client.properties und speichern Sie sie.

```
security.protocol=SASL_SSL
sasl.mechanism=AWS_MSK_IAM
sasl.jaas.config=software.amazon.msk.auth.iam.IAMLoginModule required;
sasl.client.callback.handler.class=software.amazon.msk.auth.iam.IAMClientCallbackHandler
```

#### Nächster Schritt

Schritt 4: Ein Apache-Kafka-Thema erstellen

### Schritt 4: Ein Apache-Kafka-Thema erstellen

In diesem Schritt verwenden Sie den zuvor erstellten Client-Computer, um ein Thema auf dem Serverless-Cluster zu erstellen.

So erstellen Sie ein Thema und schreiben Daten darin

 Ersetzen Sie im folgenden export-Befehl my-endpoint durch die Bootstrap-Server-Zeichenfolge, die Sie nach der Erstellung des Clusters gespeichert haben. Wechseln Sie dann zum Verzeichnis kafka\_2.12-2.8.1/bin auf dem Client-Computer und führen Sie den export-Befehl aus.

export BS=my-endpoint

2. Führen Sie den folgenden Befehl aus, um ein Thema mit dem Namen msk-serverlesstutorial zu erstellen.

```
<path-to-your-kafka-installation>/bin/kafka-topics.sh --bootstrap-server $BS
    --command-config client.properties --create --topic msk-serverless-tutorial --
partitions 6
```

Nächster Schritt

Schritt 5: Produzieren und Verbrauchen von Daten

### Schritt 5: Produzieren und Verbrauchen von Daten

In diesem Schritt produzieren und verbrauchen Sie Daten mithilfe des Themas, das Sie im vorherigen Schritt erstellt haben.

Erstellen und Verbrauchen von Nachrichten

1. Führen Sie den folgenden Befehl aus, um einen Konsolenproduzenten zu erstellen.

<path-to-your-kafka-installation>/bin/kafka-console-producer.sh --broker-list \$BS
--producer.config client.properties --topic msk-serverless-tutorial

- 2. Geben Sie eine beliebige Nachricht ein, und drücken Sie Enter (Eingabetaste). Wiederholen Sie diesen Schritt zwei- oder dreimal. Jedes Mal, wenn Sie eine Zeile eingeben und Eingabe drücken, wird diese Zeile als separate Nachricht an Ihren Apache-Kafka-Cluster gesendet.
- 3. Lassen Sie die Verbindung zum Client-Computer geöffnet und öffnen Sie dann eine zweite separate Verbindung zu diesem Computer in einem neuen Fenster.
- 4. Verwenden Sie Ihre zweite Verbindung zum Client-Computer, um mit dem folgenden Befehl einen Konsolen-Verbraucher zu erstellen. Ersetzen Sie *my-endpoint* durch die Bootstrap-Server-Zeichenfolge, die Sie nach der Erstellung des Clusters gespeichert haben.

```
<path-to-your-kafka-installation>/bin/kafka-console-consumer.sh --bootstrap-
server my-endpoint --consumer.config client.properties --topic msk-serverless-
tutorial --from-beginning
```

Sie sehen die Nachrichten, die Sie zuvor eingegeben haben, als Sie den Konsolenproduzentenbefehl verwendet haben.

5. Geben Sie weitere Nachrichten in das Producer-Fenster ein und beobachten Sie, wie sie im Consumer-Fenster angezeigt werden.

### Nächster Schritt

### Schritt 6: Löschen von Ressourcen

# Schritt 6: Löschen von Ressourcen

In diesem Schritt löschen Sie die Ressourcen, die Sie in diesem Tutorial erstellt haben.

So löschen Sie den Cluster

- 1. Öffnen Sie die Amazon-MSK-Konsole unter https://console.aws.amazon.com/msk/home.
- 2. Wählen Sie in der Liste der Cluster den Cluster aus, den Sie für dieses Tutorial erstellt haben.
- 3. Wählen Sie für Aktionen die Option Cluster löschen.
- 4. Geben Sie delete in das Feld ein und wählen Sie dann Löschen.

So stoppen Sie den Client-Computer

- 1. Öffnen Sie die Amazon EC2-Konsole unter https://console.aws.amazon.com/ec2/.
- 2. Wählen Sie in der Liste der Amazon-EC2-Instances den Client-Computer aus, den Sie für dieses Tutorial erstellt haben.
- 3. Wählen Sie Instance-Status und dann Instance beenden.
- 4. Wähen Sie Beenden.

So löschen Sie die IAM-Richtlinie und -Rolle

- 1. Öffnen Sie die IAM-Konsole unter https://console.aws.amazon.com/iam/.
- 2. Wählen Sie im Navigationsbereich Rollen.
- 3. Geben Sie in das Suchfeld den Namen der IAM-Rolle ein, die Sie für dieses Tutorial erstellt haben.
- 4. Wählen Sie die Rolle aus. Wählen Sie dann Rolle löschen und bestätigen Sie das Löschen.
- 5. Wählen Sie im Navigationsbereich Richtlinien.
- 6. Geben Sie in das Suchfeld den Namen der Richtlinie ein, die Sie für dieses Tutorial erstellt haben.
- 7. Wählen Sie die Richtlinie aus, um die zugehörige Übersichtsseite zu öffnen. Wählen Sie auf der Übersicht-Seite der Richtlinie die Option Richtlinie löschen.
- 8. Wählen Sie Delete (Löschen).

# Konfiguration für Serverless-Cluster

Amazon MSK legt die Broker-Konfigurationseigenschaften für Serverless-Cluster fest. Sie können diese Konfigurationseigenschaft-Einstellungen des Brokers nicht ändern. Sie können jedoch die folgenden Themen-Konfigurationseigenschaften festlegen.

| Konfigurationseige<br>nschaft                  | Standard   | Bearbeitbar                                                    | Maximal zulässiger<br>Wert |
|------------------------------------------------|------------|----------------------------------------------------------------|----------------------------|
| <u>cleanup.policy</u>                          | Löschen    | Ja, aber nur zum<br>Zeitpunkt der<br>Erstellung des<br>Themas. |                            |
| compression.type                               | Produzent  | Ja                                                             |                            |
| max.message.bytes                              | 1048588    | Ja                                                             | 8 MiB                      |
| <u>message.timestamp.</u><br>difference.max.ms | long.max   | Ja                                                             |                            |
| <u>message.timestamp.</u><br>type              | CreateTime | Ja                                                             |                            |
| retention.bytes                                | 250 GiB    | Ja                                                             | 250 GiB                    |
| retention.ms                                   | 7 Tage     | Ja                                                             | Unbegrenzt                 |

Sie können auch Apache-Kafka-Befehle verwenden, um Konfigurationseigenschaften auf Themenebene für neue und vorhandene Themen festzulegen oder zu ändern. Weitere Informationen zu Konfigurationseigenschaften auf Themenebene und Beispiele zum Festlegen dieser Eigenschaften finden Sie unter Konfigurationen auf Themenebene in der Apache-Kafka-Dokumentation.

# Überwachen von Serverless-Clustern

Amazon MSK ist in Amazon CloudWatch integriert, sodass Sie Metriken für Ihren MSK-Serverless-Cluster sammeln, anzeigen und analysieren können. Die in der folgenden Tabelle aufgeführten Metriken sind für alle Serverless-Cluster verfügbar. Da diese Metriken als einzelne Datenpunkte für jede Partition im Thema veröffentlicht werden, empfehlen wir, sie als SUM-Statistik zu betrachten, um eine Übersicht auf Themenebene zu erhalten.

Amazon MSK veröffentlicht PerSec-Metriken einmal pro Minute in CloudWatch. Das bedeutet, dass die SUM-Statistik für einen Zeitraum von einer Minute die Daten pro Sekunde für PerSec-Metriken genau wiedergibt. Verwenden Sie den folgenden mathematischen CloudWatch-Ausdruck, um Daten pro Sekunde für einen Zeitraum von mehr als einer Minute zu sammeln: m1 \* 60/PERIOD(m1).

| Name                                  | Wenn sichtbar                                                              | Dimensionen                                          | Beschreibung                                                                                                    |
|---------------------------------------|----------------------------------------------------------------------------|------------------------------------------------------|----------------------------------------------------------------------------------------------------|
| BytesInPerSec                         | Nachdem ein<br>Produzent zu<br>einem Thema<br>geschrieben hat              | Cluster-N<br>ame, Thema                              | Die Anzahl der Bytes, die pro<br>Sekunde von Clients empfangen<br>werden. Diese Metrik ist für jedes<br>Thema verfügbar. |
| BytesOutPerSec                        | Nachdem eine<br>Verbrauch<br>ergruppe von<br>einem Thema<br>konsumiert hat | Cluster-N<br>ame, Thema                              | Die Anzahl der Bytes, die pro<br>Sekunde an Clients gesendet<br>werden. Diese Metrik ist für jedes<br>Thema verfügbar.   |
| FetchMess<br>ageConver<br>sionsPerSec | Nachdem eine<br>Verbrauch<br>ergruppe von<br>einem Thema<br>konsumiert hat | Cluster-N<br>ame, Thema                              | Die Anzahl der Abrufnachrichten-K<br>onvertierungen pro Sekunde für den<br>Broker.                                       |
| Estimated<br>MaxTimeLag               | Nachdem eine<br>Verbrauch<br>ergruppe von<br>einem Thema<br>konsumiert hat | Cluster-<br>Name,<br>Verbrauch<br>ergruppe,<br>Thema | Eine Zeitschätzung der MaxOffset<br>Lag-Metrik.                                                                          |
| MaxOffsetLag                          | Nachdem eine<br>Verbrauch<br>ergruppe von                                  | Cluster-<br>Name,<br>Verbrauch                       | Die maximale Offset-Verzögerung für alle Partitionen in einem Thema.                                                     |

Auf der DEFAULT-Überwachungsebene verfügbare Metriken

| Name                                    | Wenn sichtbar                                                              | Dimensionen                                          | Beschreibung                                                                             |
|-----------------------------------------|----------------------------------------------------------------------------|------------------------------------------------------|------------------------------------------------------------------------------------------|
|                                         | einem Thema<br>konsumiert hat                                              | ergruppe,<br>Thema                                   |                                                                                          |
| MessagesI<br>nPerSec                    | Nachdem ein<br>Produzent zu<br>einem Thema<br>geschrieben hat              | Cluster-N<br>ame, Thema                              | Die Anzahl der Nachrichten, die pro<br>Sekunde für das Thema eingehen.                   |
| ProduceMe<br>ssageConv<br>ersionsPerSec | Nachdem ein<br>Produzent zu<br>einem Thema<br>geschrieben hat              | Cluster-N<br>ame, Thema                              | Die Anzahl der Produzenten-Nachri<br>chtenkonvertierungen pro Sekunde<br>für den Broker. |
| SumOffsetLag                            | Nachdem eine<br>Verbrauch<br>ergruppe von<br>einem Thema<br>konsumiert hat | Cluster-<br>Name,<br>Verbrauch<br>ergruppe,<br>Thema | Die aggregierte Offset-Verzögerung für alle Partitionen in einem Thema.                  |

So zeigen Sie MSK.-Serverless-Metriken an

- 1. Melden Sie sich bei AWS Management Console an und öffnen Sie die CloudWatch-Konsole unter https://console.aws.amazon.com/cloudwatch/.
- 2. Wählen Sie im Navigationsbereich unter Metriken Alle Metriken aus.
- 3. Suchen Sie in den Metriken nach dem Begriff **kafka**.
- 4. Wählen Sie AWS/Kafka / Cluster-Name, Thema oder AWS/Kafka / Cluster-Name, Verbrauchergruppe, Thema, um verschiedene Metriken anzuzeigen.

# **MSK Connect**

# Was ist MSK Connect?

MSK Connect ist ein Feature von Amazon MSK, die es Entwicklern erleichtert, Daten zu und von ihren Apache-Kafka-Clustern zu streamen. MSK Connect verwendet Kafka Connect 2.7.1, ein Open-Source-Framework für die Verbindung von Apache-Kafka-Clustern mit externen Systemen wie Datenbanken, Suchindizes und Dateisystemen. Mit MSK Connect können Sie vollständig verwaltete Connectors bereitstellen, die für Kafka Connect entwickelt wurden und Daten in beliebte Datenspeicher wie Amazon S3 und Amazon OpenSearch Service verschieben oder aus diesen abrufen. Sie können Konnektoren einsetzen, die von Drittanbietern wie Debezium entwickelt wurden, um Änderungsprotokolle aus Datenbanken in einen Apache-Kafka-Cluster zu streamen, oder einen vorhandenen Konnektor ohne Codeänderungen bereitstellen. Konnektoren skalieren automatisch, um sich an Laständerungen anzupassen. Sie zahlen nur für die tatsächlich genutzten Ressourcen.

Verwenden Sie Quell-Konnektoren, um Daten aus externen Systemen in Ihre Themen zu importieren. Mit Sink-Konnektoren können Sie Daten aus Ihren Themen in externe Systeme exportieren.

MSK Connect unterstützt Konnektoren für jeden Apache-Kafka-Cluster mit Konnektivität zu einer Amazon VPC, unabhängig davon, ob es sich um einen MSK-Cluster oder einen unabhängig gehosteten Apache-Kafka-Cluster handelt.

MSK Connect überwacht kontinuierlich den Zustand und den Bereitstellungsstatus der Konnektoren, patcht und verwaltet die zugrunde liegende Hardware und skaliert die Konnektoren automatisch, um sie an Änderungen im Durchsatz anzupassen.

Die ersten Schritte mit MSK Connect finden Sie unter the section called "Erste Schritte".

Informationen zu den AWS-Ressourcen, die Sie mit MSK Connect erstellen können, finden Sie unter the section called "Konnektoren", the section called "Plug-ins" und the section called "Worker".

Informationen zur MSK-Connect-API finden Sie in der Referenz zu Amazon MSK Connect API.

# Erste Schritte mit MSK Connect

Dies ist eine schrittweise Tutorial, in dem mithilfe der AWS Management Console ein MSK-Cluster und ein Sink-Konnektor, der Daten vom Cluster an einen S3-Bucket sendet, erstellt werden.

#### Themen

- Schritt 1: Die erforderlichen Ressourcen einrichten
- Schritt 2: Ein benutzerdefiniertes Plugin erstellen
- Schritt 3: Client-Computer und Apache-Kafka-Thema erstellen
- Schritt 4: Konnektor erstellen
- Schritt 5: Daten senden

# Schritt 1: Die erforderlichen Ressourcen einrichten

In diesem Schritt erstellen Sie die folgenden Ressourcen, die Sie für dieses Erste-Schritte-Szenario benötigen:

- Ein S3-Bucket, der als Ziel dient und Daten vom Konnektor empfängt.
- Ein MSK-Cluster, an den Sie Daten senden werden. Der Konnektor liest dann die Daten aus diesem Cluster und sendet sie an den Ziel-S3-Bucket.
- Eine IAM-Rolle, die es dem Konnektor ermöglicht, in den S3-Ziel-Bucket zu schreiben.
- Ein Amazon-VPC-Endpunkt, der es ermöglicht, Daten von der Amazon-VPC, die den Cluster und den Konnektor enthält, an Amazon S3 zu senden.

So erstellen Sie den S3-Bucket

- 1. Melden Sie sich bei der AWS Management Console an und öffnen Sie die Amazon-S3-Konsole unter https://console.aws.amazon.com/s3/.
- 2. Wählen Sie Create Bucket (Bucket erstellen).
- 3. Geben Sie für den Namen des Buckets einen beschreibenden Namen ein, z. B. mkctutorial-destination-bucket.
- 4. Scrollen Sie nach unten und wählen Sie Bucket erstellen.
- 5. Wählen Sie in der Bucket-Liste den neu erstellten Bucket aus.
- 6. Wählen Sie Create folder.
- 7. Geben Sie tutorial für den Namen des Ordners ein, scrollen Sie dann nach unten und wählen Sie Ordner erstellen.

#### So erstellen Sie den Cluster

- 1. Öffnen Sie die Amazon-MSK-Konsole unter <u>https://console.aws.amazon.com/msk/home?</u> region=us-east-1#/home/.
- 2. Wählen Sie im linken Bereich unter MSK-Cluster die Option Cluster.
- 3. Wählen Sie Create cluster (Cluster erstellen).
- 4. Wählen Sie Benutzerdefiniert erstellen.
- 5. Geben Sie für Cluster-Name mkc-tutorial-cluster ein.
- 6. Wählen Sie unter Allgemeine Cluster-Eigenschaften Bereitgestellt als Cluster-Typ.
- 7. Wählen Sie unter Netzwerk eine Amazon VPC aus. Wählen Sie dann die Availability Zones und Subnetze aus, die Sie verwenden möchten. Merken Sie sich die IDs der Amazon VPC und der Subnetze, die Sie ausgewählt haben, da Sie sie später in diesem Tutorial benötigen.
- 8. Stellen Sie sicher, dass unter Zugriffssteuerungs-Methoden nur Nicht authentifizierter Zugriff ausgewählt ist.
- 9. Stellen Sie sicher, dass unter Verschlüsselung nur Klartext ausgewählt ist.
- Fahren Sie mit dem Assistenten fort und wählen Sie dann Cluster erstellen. Dadurch gelangen Sie zur Detailseite für den Cluster. Suchen Sie auf dieser Seite unter Angewendete Sicherheitsgruppen nach der Sicherheitsgruppen-ID. Merken Sie sich diese ID, da Sie sie später in diesem Tutorial benötigen.

So erstellen Sie die IAM-Rolle, die in den Ziel-Bucket schreiben kann

- 1. Öffnen Sie die IAM-Konsole unter https://console.aws.amazon.com/iam/.
- 2. Wählen Sie im linken Bereich unter Zugriffsverwaltung die Option Rollen.
- 3. Wählen Sie Create role (Rolle erstellen) aus.
- 4. Wählen Sie unter Oder Service auswählen, um Anwendungsfälle anzuzeigen die Option S3.
- 5. Scrollen Sie nach unten und wählen Sie unter Wählen Sie Ihren Anwendungsfall erneut S3.
- 6. Wählen Sie Next: Permissions aus.
- 7. Wählen Sie Create Policy (Richtlinie erstellen) aus. Dadurch wird eine neue Registerkarte in Ihrem Browser geöffnet, auf der Sie die Richtlinie erstellen. Lassen Sie die ursprüngliche Registerkarte zur Rollenerstellung geöffnet, da wir später darauf zurückkommen werden.
- 8. Wählen Sie die Registerkarte JSON und ersetzen Sie dann den Text im Fenster durch die folgende Richtlinie.

```
{
  "Version": "2012-10-17",
  "Statement": [
    {
      "Effect": "Allow",
      "Action": [
        "s3:ListAllMyBuckets"
      ],
      "Resource": "arn:aws:s3:::*"
    },
    {
      "Effect": "Allow",
      "Action": [
        "s3:ListBucket",
        "s3:GetBucketLocation",
        "s3:DeleteObject"
      ],
      "Resource": "arn:aws:s3:::<my-tutorial-destination-bucket>"
    },
    {
      "Effect": "Allow",
      "Action": [
        "s3:PutObject",
        "s3:GetObject",
        "s3:AbortMultipartUpload",
        "s3:ListMultipartUploadParts",
        "s3:ListBucketMultipartUploads"
      ],
      "Resource": "*"
    }
  ]
}
```

- 9. Wählen Sie Next: Tags (Weiter: Tags) aus.
- 10. Klicken Sie auf Next: Review (Weiter: Prüfen).
- 11. Geben Sie mkc-tutorial-policy für den Richtliniennamen ein und wählen Sie dann Richtlinie erstellen.
- 12. Zurück in der Browser-Registerkarte, in der Sie die Rolle erstellt haben, wählen Sie die Schaltfläche Aktualisieren.

- 13. Suchen Sie die mkc-tutorial-policy und wählen Sie sie aus, indem Sie die Schaltfläche links daneben wählen.
- 14. Wählen Sie Next: Tags (Weiter: Tags) aus.
- 15. Klicken Sie auf Next: Review (Weiter: Prüfen).
- 16. Geben Sie mkc-tutorial-role für den Rollennamen ein und löschen Sie den Text im Beschreibungsfeld.
- 17. Wählen Sie Create role (Rolle erstellen) aus.

So erlauben Sie MSK Connect, die Rolle zu übernehmen

- 1. Wählen Sie in der IAM-Konsole im linken Bereich unter Zugriffsverwaltung die Option Rollen aus.
- 2. Suchen Sie die mkc-tutorial-role und wählen Sie sie aus.
- 3. Wählen Sie unter der Übersicht der Rolle die Registerkarte Vertrauensstellungen aus.
- 4. Wählen Sie Edit Trust Relationship (Vertrauensstellungen bearbeiten).
- 5. Ersetzen Sie die vorhandene Vertrauensrichtlinie durch den folgenden JSON-Code.

```
{
    "Version": "2012-10-17",
    "Statement": [
        {
            "Effect": "Allow",
            "Principal": {
               "Service": "kafkaconnect.amazonaws.com"
        },
        "Action": "sts:AssumeRole"
        }
    ]
}
```

6. Wählen Sie Update Trust Policy (Trust Policy aktualisieren).

So erstellen Sie einen Amazon-VPC-Endpunkt von der Cluster-VPC zu Amazon S3

- 1. Öffnen Sie die Amazon-VPC-Konsole unter https://console.aws.amazon.com/vpc/.
- 2. Wählen Sie im linken Navigationsbereich Endpunkte aus.
- 3. Wählen Sie Endpunkt erstellen.

- 4. Wählen Sie unter Service-Name den Service com.amazonaws.us-east-1.s3 und den Gateway-Typ aus.
- 5. Wählen Sie die VPC des Clusters und dann das Feld links neben der Routing-Tabelle aus, die den Subnetzen des Clusters zugeordnet ist.
- 6. Wählen Sie Endpunkt erstellen.

### Nächster Schritt

Schritt 2: Ein benutzerdefiniertes Plugin erstellen

# Schritt 2: Ein benutzerdefiniertes Plugin erstellen

Ein Plugin enthält den Code, der die Logik des Konnektors definiert. In diesem Schritt erstellen Sie ein benutzerdefiniertes Plugin, das den Code für den Lenses Amazon S3 Sink Connector enthält. In einem späteren Schritt, wenn Sie den MSK-Konnektor erstellen, geben Sie an, dass sich sein Code in diesem benutzerdefinierten Plugin befindet. Sie können dasselbe Plugin verwenden, um mehrere MSK-Conectors mit unterschiedlichen Konfigurationen zu erstellen.

So erstellen Sie das benutzerdefinierte Plugin

- 1. Laden Sie den <u>S3-Konnektor</u> herunter.
- Laden Sie die ZIP-Datei in einen S3-Bucket hoch, auf den Sie Zugriff haben. Informationen zum Hochladen von Dateien auf Amazon S3 finden Sie unter <u>Hochladen von Objekten</u> im Amazon-S3-Benutzerhandbuch.
- 3. Öffnen Sie die Amazon-MSK-Konsole unter https://console.aws.amazon.com/msk/.
- 4. Erweitern Sie im linken Bereich MSK Connect und wählen Sie dann Benutzerdefinierte Plugins.
- 5. Wählen Sie Benutzerdefiniertes Plugin erstellen.
- 6. Wählen Sie S3 durchsuchen.
- 7. Suchen Sie in der Liste der Buckets den Bucket, in den Sie die ZIP-Datei hochgeladen haben, und wählen Sie diesen Bucket aus.
- 8. Wählen Sie in der Liste der Objekte im Bucket das Optionsfeld links neben der ZIP-Datei aus und klicken Sie dann auf die Schaltfläche mit der Bezeichnung Auswählen.
- 9. Geben Sie mkc-tutorial-plugin für den Namen des benutzerdefinierten Plugins ein und wählen Sie dann Benutzerdefiniertes Plugin erstellen.

AWS benötigt eventuell einige Minuten, um die Erstellung des benutzerdefinierten Plugins abzuschließen. Wenn der Erstellungsvorgang abgeschlossen ist, sehen Sie die folgende Meldung in einem Banner oben im Browserfenster.

Custom plugin mkc-tutorial-plugin was successfully created The custom plugin was created. You can now create a connector using this custom plugin.

#### Nächster Schritt

Schritt 3: Client-Computer und Apache-Kafka-Thema erstellen

# Schritt 3: Client-Computer und Apache-Kafka-Thema erstellen

In diesem Schritt erstellen Sie eine Amazon-EC2-Instance, die als Apache-Kafka-Client-Instance verwendet werden soll. Anschließend verwenden Sie diese Instance, um ein Thema im Cluster zu erstellen.

**Erstellen eines Client-Computers** 

- 1. Öffnen Sie die Amazon EC2-Konsole unter https://console.aws.amazon.com/ec2/.
- 2. Wählen Sie Launch Instances aus.
- 3. Geben Sie einen Namen für Ihren Client-Computer ein, z. B. mkc-tutorial-client
- Lassen Sie Amazon Linux 2 AMI (HVM) Kernel 5.10, SSD Volume Type als Amazon Machine Image (AMI)-Typ ausgewählt.
- 5. Wählen Sie den Instance-Typ t2.xlarge.
- 6. Wählen Sie unter Schlüsselpaar (Login) die Option Neues Schlüsselpaar erstellen. Geben Sie mkc-tutorial-key-pair für den Schlüsselpaar-Namen ein und wählen Sie dann Schlüsselpaar herunterladen. Alternativ können Sie ein vorhandenes Schlüsselpaar verwenden.
- 7. Wählen Sie Launch Instance (Instance starten) aus.
- Klicken Sie auf View Instances (Instances anzeigen). Wählen Sie dann in der Spalte Sicherheitsgruppen die Sicherheitsgruppe, die Ihrer neuen Instance zugeordnet ist. Kopieren Sie die ID der Sicherheitsgruppe, und speichern Sie sie f
  ür sp
  äter.

So erlauben Sie es dem neu erstellten Client, Daten an den Cluster zu senden

1. Öffnen Sie die Amazon-VPC-Konsole unter https://console.aws.amazon.com/vpc/.

- 2. Wählen Sie im linken Bereich unter SECURITY die Option Sicherheitsgruppen. Suchen Sie in der Spalte Sicherheitsgruppen-ID die Sicherheitsgruppe des Clusters. Sie haben die ID dieser Sicherheitsgruppe gespeichert, als Sie den Cluster in <u>the section called "Schritt 1: Die erforderlichen Ressourcen einrichten"</u> erstellt haben. Wählen Sie diese Sicherheitsgruppe aus, indem Sie das Feld links neben der Zeile auswählen. Stellen Sie sicher, dass keine anderen Sicherheitsgruppen gleichzeitig ausgewählt sind.
- 3. Wählen Sie im unteren Bereich der Seite die Registerkarte Regeln für eingehenden Datenverkehr.
- 4. Wählen Sie Edit inbound rules (Regeln für eingehenden Datenverkehr bearbeiten) aus.
- 5. Wählen Sie unten links auf dem Bildschirm Regel hinzufügen.
- 6. Wählen Sie in der neuen Regel All traffic (Gesamter Datenverkehr) in der Spalte Type (Typ). Geben Sie im Feld rechts neben der Spalte Quelle die ID der Sicherheitsgruppe des Client-Computers ein. Dies ist die Sicherheitsgruppen-ID, die Sie gespeichert haben, nachdem Sie den Client-Computer erstellt haben.
- 7. Wählen Sie Save rules (Regeln speichern) aus. Ihr MSK-Cluster akzeptiert jetzt den gesamten Datenverkehr von dem Client, den Sie im vorherigen Verfahren erstellt haben.

Erstellen Sie ein Thema wie folgt

- 1. Öffnen Sie die Amazon EC2-Konsole unter https://console.aws.amazon.com/ec2/.
- 2. Wählen Sie mkc-tutorial-client in der Instance-Tabelle.
- 3. Wählen Sie oben auf dem Bildschirm Verbinden aus und folgen Sie dann den Anweisungen, um eine Verbindung mit der Instance herzustellen.
- 4. Installieren Sie Java auf der Client-Instance, indem Sie den folgenden Befehl ausführen:

sudo yum install java-1.8.0

5. Führen Sie den folgenden Befehl aus, um Apache Kafka herunterzuladen.

wget https://archive.apache.org/dist/kafka/2.2.1/kafka\_2.12-2.2.1.tgz

#### Note

Wenn Sie eine andere als die in diesem Befehl verwendete Spiegelsite verwenden möchten, können Sie eine andere auf der <u>Apache</u>-Website auswählen.

6. Führen Sie den folgenden Befehl in dem Verzeichnis aus, in das Sie im vorherigen Schritt die TAR-Datei heruntergeladen haben.

tar -xzf kafka\_2.12-2.2.1.tgz

- 7. Wechseln Sie zum Verzeichnis kafka\_2.12-2.2.1.
- 8. Öffnen Sie die Amazon-MSK-Konsole unter <u>https://console.aws.amazon.com/msk/home?</u> region=us-east-1#/home/.
- 9. Wählen Sie im linken Bereich Cluster und dann den Namen mkc-tutorial-cluster.
- 10. Wählen Sie Client-Informationen anzeigen aus.
- 11. Kopieren Sie die Klartext-Verbindungszeichenfolge.
- 12. Wählen Sie Done (Erledigt) aus.
- 13. Führen Sie den folgenden Befehl auf der Client-Instance (mkc-tutorial-client) aus und ersetzen Sie bootstrapServerString durch den Wert, den Sie gespeichert haben, als Sie sich die Client-Informationen des Clusters angesehen haben.

```
<path-to-your-kafka-installation>/bin/kafka-topics.sh --create --bootstrap-
server bootstrapServerString --replication-factor 2 --partitions 1 --topic mkc-
tutorial-topic
```

Wenn der Befehl erfolgreich ist, wird die folgende Meldung angezeigt: Created topic mkctutorial-topic.

### Nächster Schritt

Schritt 4: Konnektor erstellen

# Schritt 4: Konnektor erstellen

So erstellen Sie den Konnektor

- 1. Melden Sie sich bei der AWS Management Console an und öffnen Sie die Amazon-MSK-Konsole unter https://console.aws.amazon.com/msk/home?region=us-east-1#/home/.
- 2. Wählen Sie im linken Bereich unter MSK Connect die Option Konnektoren.
- 3. Wählen Sie Konnektor erstellen.

- 4. Wählen Sie in der Liste der Plugins die Option mkc-tutorial-plugin und anschließend Weiter.
- 5. Geben Sie als Namen des Konnektors mkc-tutorial-connector ein.
- 6. Wählen Sie in der Liste der Cluster mkc-tutorial-cluster.
- 7. Kopieren Sie die folgende Konfiguration und fügen Sie sie in das Feld für die Konnektor-Konfiguration ein.

```
connector.class=io.confluent.connect.s3.S3SinkConnector
s3.region=us-east-1
format.class=io.confluent.connect.s3.format.json.JsonFormat
flush.size=1
schema.compatibility=NONE
tasks.max=2
topics=mkc-tutorial-topic
partitioner.class=io.confluent.connect.storage.partitioner.DefaultPartitioner
storage.class=io.confluent.connect.s3.storage.S3Storage
s3.bucket.name=<my-tutorial-destination-bucket>
topics.dir=tutorial
```

- 8. Wählen Sie unter Zugriffsberechtigungen die Option mkc-tutorial-role.
- 9. Wählen Sie Next (Weiter). Wählen Sie auf der Seite Sicherheit erneut Weiter.
- 10. Wählen Sie auf der Seite Protokolle Weiter.
- 11. Wählen Sie unter Überprüfen und erstellen die Option Konnektor erstellen.

### Nächster Schritt

### Schritt 5: Daten senden

# Schritt 5: Daten senden

In diesem Schritt senden Sie Daten an das Apache-Kafka-Thema, das Sie zuvor erstellt haben, und suchen dann im Ziel-S3-Bucket nach denselben Daten.

So senden Sie Daten an den MSK-Cluster

 Wenn Sie sich noch im bin-Ordner der Apache-Kafka-Installation auf der Client-Instance befinden, erstellen Sie eine Textdatei namens client.properties mit dem folgenden Inhalt.

#### security.protocol=PLAINTEXT

2. Führen Sie den folgenden Befehl aus, um einen Konsolenproduzenten zu erstellen. Ersetzen Sie *BootstrapBrokerString* durch den Wert, den Sie beim Ausführen des vorherigen Befehls erhalten haben.

```
<path-to-your-kafka-installation>/bin/kafka-console-producer.sh --broker-
list BootstrapBrokerString --producer.config client.properties --topic mkc-
tutorial-topic
```

- Geben Sie eine beliebige Nachricht ein, und drücken Sie Enter (Eingabetaste). Wiederholen Sie diesen Schritt zwei- oder dreimal. Jedes Mal, wenn Sie eine Zeile eingeben und Enter (Eingabetaste) drücken, wird diese Zeile als separate Nachricht an Ihren Apache Kafka-Cluster gesendet.
- 4. Suchen Sie im Amazon-S3-Ziel-Bucket nach den Nachrichten, die Sie im vorherigen Schritt gesendet haben.

# Konnektoren

Ein Konnektor integriert externe Systeme und Amazon-Services mit Apache Kafka, indem er kontinuierlich Streaming-Daten aus einer Datenquelle in Ihren Apache-Kafka-Cluster kopiert oder kontinuierlich Daten aus Ihrem Cluster in einen Daten-Sink kopiert. Ein Konnektor kann auch einfache Logik wie Transformation, Formatkonvertierung oder Filterung von Daten ausführen, bevor die Daten an ein Ziel gesendet werden. Quell-Konnektoren rufen Daten aus einer Datenquelle ab und übertragen diese Daten in den Cluster, während Sink-Konnektoren Daten aus dem Cluster abrufen und diese Daten in einen Daten-Sink übertragen.

Das folgende Diagramm illustriert die Architektur eines Konnektors. Ein Worker ist ein virtueller Java-Maschine (JVM)-Prozess, der die Konnektor-Logik betreibt. Jeder Worker erstellt eine Reihe von Aufgaben, die in parallelen Threads ausgeführt werden und das Kopieren der Daten übernehmen. Aufgaben speichern keinen Status und können daher jederzeit gestartet, gestoppt oder neu gestartet werden, um eine stabile und skalierbare Datenpipeline bereitzustellen.

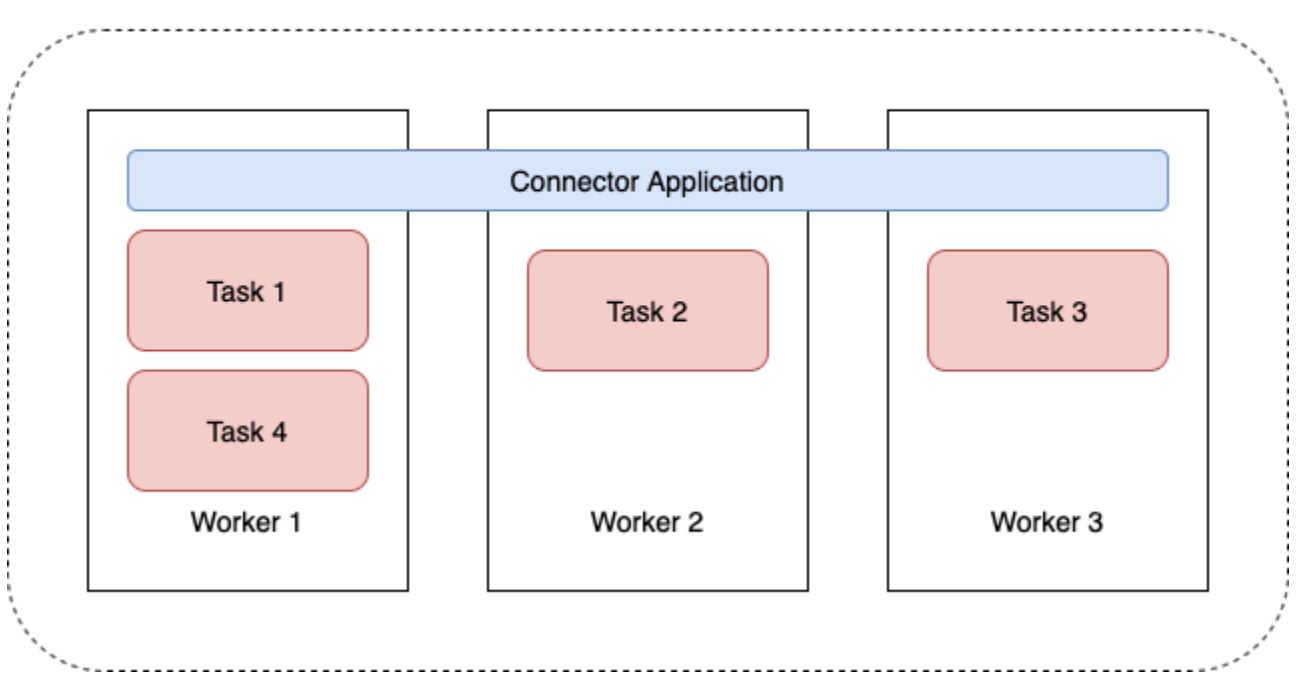

### Connector Architecture

# Kapazität des Konnektors

Die Gesamtkapazität eines Konnektors hängt von der Anzahl der Worker des Konnektors sowie von der Anzahl der MSK Connect Units (MCUs) pro Worker ab. Jede MCU steht für 1 vCPU Rechenleistung und 4 GiB Arbeitsspeicher. Der MCU-Speicher bezieht sich auf den Gesamtspeicher einer Worker-Instance und nicht auf den verwendeten Heap-Speicher.

MSK-Connect-Worker verbrauchen IP-Adressen in den vom Kunden bereitgestellten Subnetzen. Jeder Auftragnehmer verwendet eine IP-Adresse aus einem der vom Kunden bereitgestellten Subnetze. Sie sollten sicherstellen, dass in den Subnetzen, die für eine CreateConnector Anforderung bereitgestellt werden, genügend IP-Adressen verfügbar sind, um die angegebene Kapazität zu berücksichtigen, insbesondere beim Auto Scaling von Konnektoren, bei denen die Anzahl der Worker schwanken kann.

Um einen Konnektor zu erstellen, müssen Sie zwischen einem der folgenden beiden Kapazitätsmodi wählen.

- Bereitgestellt Wählen Sie diesen Modus, wenn Sie die Kapazitätsanforderungen f
  ür Ihren Konnektor kennen. Sie geben zwei Werte an:
  - Die Anzahl der Worker.
  - Die Anzahl der MCUs pro Worker.

 Automatisch skaliert – Wählen Sie diesen Modus, wenn die Kapazitätsanforderungen für Ihren Konnektor variabel sind oder wenn Sie sie nicht im Voraus kennen. Bei Verwendung des automatisch skalierten Kapazitätsmodus überschreibt Amazon MSK Connect die tasks.max-Eigenschaft des Konnektors mit einem Wert, der proportional zur Anzahl der Worker, die im Konnektor laufen, und zur Anzahl der MCUs pro Worker ist.

Sie geben drei Wertesätze an:

- Die minimale und maximale Anzahl von Workers.
- Die Prozentsätze des Ab- und Aufskalierens der CPU-Auslastung, die durch die Metrik CpuUtilization bestimmt werden. Wenn die CpuUtilization-Metrik für den Konnektor den Aufskalier-Prozentsatz überschreitet, erhöht MSK Connect die Anzahl der Worker, die im Konnektor laufen. Wenn die CpuUtilization-Metrik unter den Abskalierungsprozentsatz fällt, verringert MSK Connect die Anzahl der Worker. Die Anzahl der Worker bleibt immer innerhalb der Mindest- und Höchstwerte, die Sie bei der Erstellung des Konnektors angeben.
- Die Anzahl der MCUs pro Worker.

Weitere Informationen zu Worker finden Sie unter <u>the section called "Worker"</u>. Weitere Informationen zu MSK-Connect-Metriken finden Sie unter <u>the section called "Überwachung"</u>.

# Erstellen eines Konnektors

Erstellen eines Connectors mit der AWS Management Console

- 1. Öffnen Sie die Amazon-MSK-Konsole unter https://console.aws.amazon.com/msk/.
- 2. Wählen Sie im linken Bereich unter MSK Connect die Option Konnektoren.
- 3. Wählen Sie Konnektor erstellen).
- 4. Sie können wählen, ob Sie ein vorhandenes benutzerdefiniertes Plugin verwenden möchten, um den Konnektor zu erstellen, oder ob Sie zuerst ein neues benutzerdefiniertes Plugin erstellen möchten. Informationen zu benutzerdefinierten Plugins und deren Erstellung finden Sie unter the section called "Plug-ins". Gehen wir bei diesem Verfahren davon aus, dass Sie über ein benutzerdefiniertes Plugin verfügen, das Sie verwenden möchten. Suchen Sie in der Liste der benutzerdefinierten Plugins nach dem Plugin, das Sie verwenden möchten, wählen Sie das Kästchen links davon aus und dann Weiter.
- 5. Geben Sie einen Namen und optional eine Beschreibung ein.
- 6. Wählen Sie den Cluster, zu dem Sie eine Verbindung herstellen möchten.

 Geben Sie die Konnektor-Konfiguration an. Die Konfigurationsparameter, die Sie angeben müssen, hängen vom Typ des Konnektors ab, den Sie erstellen möchten. Einige Parameter sind jedoch allen Konnektoren gemeinsam, z. B. die Parameter connector.class und tasks.max. Im Folgenden finden Sie eine Beispielkonfiguration für den <u>Confluent Amazon S3</u> <u>Sink Connector</u>.

```
connector.class=io.confluent.connect.s3.S3SinkConnector
tasks.max=2
topics=my-example-topic
s3.region=us-east-1
s3.bucket.name=my-destination-bucket
flush.size=1
storage.class=io.confluent.connect.s3.storage.S3Storage
format.class=io.confluent.connect.storage.partitioner.DefaultPartitioner
key.converter=org.apache.kafka.connect.storage.StringConverter
value.converter=org.apache.kafka.connect.storage.StringConverter
schema.compatibility=NONE
```

- Als Nächstes konfigurieren Sie die Kapazität Ihres Konnektors. Sie können zwischen zwei Kapazitätsmodi wählen: bereitgestellt und automatisch skaliert. Weitere Informationen zu diesen beiden Optionen finden Sie unter the section called "Capacity (Kapazität)".
- Wählen Sie entweder die Standard-Worker-Konfiguration oder eine benutzerdefinierte Worker-Konfiguration. Weitere Informationen zum Erstellen von benutzerdefinierten Worker-Konfigurationen finden Sie unter the section called "Worker".
- 10. Geben Sie als nächstes die Service-Ausführungsrolle an. Dies muss eine IAM-Rolle sein, die MSK Connect annehmen kann, und die dem Konnektor alle Berechtigungen gewährt, die er für den Zugriff auf die erforderlichen AWS Ressourcen benötigt. Diese Berechtigungen hängen von der Logik des Konnektors ab. Weitere Informationen zum Erstellen dieser Rolle finden Sie unter the section called "Service-Ausführungsrolle".
- 11. Wählen Sie Weiter, überprüfen Sie die Sicherheitsinformationen und wählen Sie dann erneut Weiter.
- 12. Geben Sie die gewünschten Protokollierungs-Optionen an und wählen Sie dann Weiter. Weitere Informationen zur Protokollierung finden Sie unter the section called "Protokollierung".
- 13. Wählen Sie Konnektor erstellen.

Informationen zur Verwendung der MSK-Connect-API zum Erstellen eines Konnektors finden Sie unter CreateConnector.

# Plug-ins

Ein Plugin ist eine AWS-Ressource, die den Code enthält, der die Logik eines Konnektors definiert. Sie laden eine JAR-Datei (oder eine ZIP-Datei, die eine oder mehrere JAR-Dateien enthält) in einen S3-Bucket hoch und geben den Speicherort des Buckets an, wenn Sie das Plugin erstellen. Wenn Sie einen Konnektor erstellen, geben Sie das Plugin an, das MSK Connect dafür verwenden soll. Das Verhältnis von Plugins zu Konnektors ist eins zu vielen: Sie können einen oder mehrere Konnektoren aus demselben Plugin erstellen.

Informationen zur Entwicklung des Codes für einen Konnektor finden Sie im Konnektor-Entwicklerleitfaden in der Apache-Kafka-Dokumentation.

Erstellen eines benutzerdefinierten Plugins mit der AWS Management Console

- 1. Öffnen Sie die Amazon-MSK-Konsole unter https://console.aws.amazon.com/msk/.
- 2. Wählen Sie im linken Bereich unter MSK Connect die Option Benutzerdefinierte Plugins.
- 3. Wählen Sie Benutzerdefiniertes Plugin erstellen.
- 4. Wählen Sie S3 durchsuchen.
- 5. Wählen Sie in der Liste der S3-Buckets den Bucket aus, der die JAR- oder ZIP-Datei für das Plugin enthält.
- 6. Aktivieren Sie in der Objektliste das Kontrollkästchen links neben der JAR- oder ZIP-Datei für das Plug-in und wählen Sie dann Auswählen.
- 7. Wählen Sie Benutzerdefiniertes Plugin erstellen.

Informationen zur Verwendung der MSK-Connect-API zum Erstellen eines benutzerdefinierten Plugins finden Sie unter CreateCustomPlugin.

# Worker

Ein Worker ist ein virtueller Java-Maschine (JVM)-Prozess, der die Konnektor-Logik betreibt. Jeder Worker erstellt eine Reihe von Aufgaben, die in parallelen Threads ausgeführt werden und das Kopieren der Daten übernehmen. Aufgaben speichern keinen Status und können daher jederzeit gestartet, gestoppt oder neu gestartet werden, um eine stabile und skalierbare Datenpipeline bereitzustellen. Änderungen an der Anzahl der Worker, unabhängig davon, ob sie auf ein Skalierungsereignis oder auf unerwartete Ausfälle zurückzuführen sind, werden von den verbleibenden Workern automatisch erkannt. Sie koordinieren, um die Aufgaben auf die Gruppe der verbleibenden Worker neu auszurichten. Connect-Worker nutzen die Verbrauchergruppen von Apache Kafka, um sich zu koordinieren und das Gleichgewicht wiederherzustellen.

Wenn die Kapazitätsanforderungen Ihres Konnektors variabel oder schwer abzuschätzen sind, können Sie MSK Connect die Anzahl der Worker nach Bedarf zwischen einer von Ihnen angegebenen Untergrenze und einer Obergrenze skalieren lassen. Sie können auch die genaue Anzahl von Workern angeben, die die Konnektor-Logik betreiben sollen. Weitere Informationen finden Sie unter <u>the section called "Capacity (Kapazität)"</u>.

MSK-Connect-Worker verbrauchen IP-Adressen

MSK-Connect-Worker verbrauchen IP-Adressen in den vom Kunden bereitgestellten Subnetzen. Jeder Auftragnehmer verwendet eine IP-Adresse aus einem der vom Kunden bereitgestellten Subnetze. Sie sollten sicherstellen, dass Sie in den Subnetzen, die für eine CreateConnector Anforderung bereitgestellt werden, über genügend verfügbare IP-Adressen verfügen, um die angegebene Kapazität zu berücksichtigen, insbesondere beim Auto Scaling von Konnektoren, bei denen die Anzahl der Worker schwanken kann.

### Themen

- <u>Standard-Worker-Konfiguration</u>
- Unterstützte Worker-Konfigurationseigenschaften
- Erstellen einer benutzerdefinierten Worker-Konfiguration
- Verwaltung von Quell-Konnektor-Offsets mit offset.storage.topic

# Standard-Worker-Konfiguration

MSK Connect bietet die folgende Standard-Worker-Konfiguration:

key.converter=org.apache.kafka.connect.storage.StringConverter
value.converter=org.apache.kafka.connect.storage.StringConverter

# Unterstützte Worker-Konfigurationseigenschaften

MSK Connect bietet eine Standard-Worker-Konfiguration. Sie haben auch die Möglichkeit, eine benutzerdefinierte Worker-Konfiguration zur Verwendung mit Ihren Konnektoren zu erstellen. Die

folgende Liste enthält Informationen zu den Worker-Konfigurationseigenschaften, die Amazon MSK Connect unterstützt oder nicht unterstützt.

- Es werden die Eigenschaften key.converter und value.converter benötigt.
- MSK Connect unterstützt die folgenden producer.-Konfigurationseigenschaften.

producer.acks producer.batch.size producer.buffer.memory producer.compression.type producer.enable.idempotence producer.key.serializer producer.metadata.max.age.ms producer.metadata.max.idle.ms producer.metadata.max.idle.ms producer.partitioner.class producer.partitioner.class producer.reconnect.backoff.max.ms producer.request.timeout.ms producer.retry.backoff.ms producer.value.serializer

• MSK Connect unterstützt die folgenden consumer.-Konfigurationseigenschaften.

```
consumer.allow.auto.create.topics
consumer.auto.offset.reset
consumer.check.crcs
consumer.fetch.max.bytes
consumer.fetch.max.wait.ms
consumer.fetch.min.bytes
consumer.heartbeat.interval.ms
consumer.key.deserializer
consumer.max.partition.fetch.bytes
consumer.max.poll.records
consumer.metadata.max.age.ms
consumer.partition.assignment.strategy
consumer.reconnect.backoff.max.ms
consumer.reconnect.backoff.ms
consumer.request.timeout.ms
consumer.retry.backoff.ms
consumer.session.timeout.ms
consumer.value.deserializer
```
• Alle anderen Konfigurationseigenschaften, die nicht mit den Präfixen producer. oder consumer. beginnen, werden unterstützt, mit Ausnahme der folgenden Eigenschaften.

```
access.control.
admin.
admin.listeners.https.
client.
connect.
inter.worker.
internal.
listeners.https.
metrics.
metrics.context.
rest.
sasl.
security.
socket.
ssl.
topic.tracking.
worker.
bootstrap.servers
config.storage.topic
connections.max.idle.ms
connector.client.config.override.policy
group.id
listeners
metric.reporters
plugin.path
receive.buffer.bytes
response.http.headers.config
scheduled.rebalance.max.delay.ms
send.buffer.bytes
status.storage.topic
```

Weitere Informationen zu Worker-Konfigurationen und was sie bedeuten, finden Sie unter Kafka Connect Configs in der Apache-Kafka-Dokumentation.

# Erstellen einer benutzerdefinierten Worker-Konfiguration

Erstellen einer benutzerdefinierten Worker-Konfiguration mit der AWS Management Console

- 1. Öffnen Sie die Amazon-MSK-Konsole unter https://console.aws.amazon.com/msk/.
- 2. Wählen Sie im linken Bereich unter MSK Connect die Option Worker-Konfigurationen.
- 3. Wählen Sie Worker-Konfiguration erstellen.
- 4. Geben Sie einen Namen und eine optionale Beschreibung ein und fügen Sie dann die Eigenschaften und Werte hinzu, auf die Sie diese festlegen möchten.
- 5. Wählen Sie Worker-Konfiguration erstellen.

Informationen zur Verwendung der MSK-Connect-API zum Erstellen einer Worker-Konfiguration finden Sie unter CreateWorkerConfiguration.

# Verwaltung von Quell-Konnektor-Offsets mit offset.storage.topic

In diesem Abschnitt finden Sie Informationen zur Verwaltung von Quell-Konnektor-Offsets mithilfe des Offset-Speicherthemas. Das Offset-Speicherthema ist ein internes Thema, das Kafka Connect verwendet, um Offsets der Konnektor- und Aufgaben-Konfiguration zu speichern.

## Es wird das standardmäßige Offset-Speicherthema verwendet

Standardmäßig generiert Amazon MSK Connect für jeden Konnektor, den Sie erstellen, ein neues Offset-Speicherthema in Ihrem Kafka-Cluster. MSK erstellt den Standard-Themennamen unter Verwendung von Teilen des Konnektor-ARN. Beispiel: \_\_\_amazon\_msk\_connect\_offsets\_my-mskc-connector\_12345678-09e7-4abc-8be8-c657f7e4ff32-2

## Festlegen Ihres eigenen Offset-Speicherthemas

Um die Offset-Kontinuität zwischen den Quell-Konnektoren zu gewährleisten, können Sie anstelle des Standardthemas ein Offset-Speicherthema Ihrer Wahl verwenden. Wenn Sie ein Offset-Speicherthema angeben, können Sie Aufgaben wie das Erstellen eines Quell-Konnektors erledigen, der den Lesevorgang vom letzten Offset eines vorherigen Konnektors aus wieder aufnimmt.

Um ein Offset-Speicherthema anzugeben, geben Sie einen Wert für die Eigenschaft offset.storage.topic in Ihrer Worker-Konfiguration ein, bevor Sie einen Konnektor erstellen. Wenn Sie das Offset-Speicherthema wiederverwenden möchten, um Offsets von einem zuvor erstellten Konnektor zu verwenden, müssen Sie dem neuen Konnektor denselben Namen wie dem alten Konnektor geben. Wenn Sie ein benutzerdefiniertes Offset-Speicherthema erstellen, müssen Sie cleanup.policy in Ihrer Themenkonfiguration auf compact einstellen.

#### 1 Note

Wenn Sie beim Erstellen eines Sink-Konnektors ein Offset-Speicherthema angeben, erstellt MSK Connect das Thema, sofern es noch nicht vorhanden ist. Das Thema wird jedoch nicht zum Speichern von Konnektor-Offsets verwendet.

Sink-Konnektor-Offsets werden stattdessen mithilfe des Kafka-Verbrauchergruppen-Protokolls verwaltet. Jeder Sink-Konnektor erstellt eine Gruppe mit dem Namen connect-{CONNECTOR\_NAME}. Solange die Verbrauchergruppe existiert, werden alle aufeinanderfolgenden Sink-Konnektoren, die Sie mit demselben Wert für CONNECTOR\_NAME erstellen, ab dem letzten festgeschriebenen Offset fortgesetzt.

Example : Angabe eines Offset-Speicherthemas, um einen Quell-Konnektor mit einer aktualisierten Konfiguration neu zu erstellen

Angenommen, Sie haben einen Change Data Capture (CDC)-Konnektor und möchten die Konnektor-Konfiguration ändern, ohne Ihren Platz im CDC-Stream zu verlieren. Sie können die bestehende Konnektor-Konfiguration nicht aktualisieren, aber Sie können den Konnektor löschen und einen neuen mit demselben Namen erstellen. Um dem neuen Konnektor mitzuteilen, wo er mit dem Lesen im CDC-Stream beginnen soll, können Sie das Offset-Speicherthema des alten Konnektors in Ihrer Worker-Konfiguration angeben. In den folgenden Schritten wird gezeigt, wie Sie diese Aufgabe erfüllen.

 Führen Sie auf Ihrem Client-Computer den folgenden Befehl aus, um den Namen des Offset-Speicherthemas Ihres Konnektors zu ermitteln. Ersetzen Sie <bootstrapBrokerString> durch den Bootstrap-Broker-String Ihres Clusters. Anleitungen zum Abrufen des Bootstrap-Broker-Strings finden Sie unter Abrufen der Bootstrap-Broker für einen Amazon-MSK-Cluster.

<path-to-your-kafka-installation>/bin/kafka-topics.sh --list --bootstrapserver <bootstrapBrokerString>

Die folgende Ausgabe zeigt eine Liste aller Cluster-Themen, einschließlich aller standardmäßigen internen Konnektor-Themen. In diesem Beispiel verwendet der vorhandene CDC-Konnektor das von MSK Connect erstellte Standard-Offset-Speicherthema. Aus diesem Grund wird das Offset-Speicherthema \_\_\_amazon\_msk\_connect\_offsets\_my-mskcconnector\_12345678-09e7-4abc-8be8-c657f7e4ff32-2 genannt.

```
__consumer_offsets
__amazon_msk_canary
__amazon_msk_connect_configs_my-mskc-connector_12345678-09e7-4abc-8be8-
c657f7e4ff32-2
__amazon_msk_connect_offsets_my-mskc-connector_12345678-09e7-4abc-8be8-
c657f7e4ff32-2
__amazon_msk_connect_status_my-mskc-connector_12345678-09e7-4abc-8be8-
c657f7e4ff32-2
my-msk-topic-1
my-msk-topic-2
```

- Öffnen Sie die Amazon-MSK-Konsole unter https://console.aws.amazon.com/msks/.
- Wählen Sie Ihren Konnektor aus der Konnektoren-Liste aus. Kopieren und speichern Sie den Inhalt des Felds Konnektor-Konfiguration, sodass Sie ihn ändern und zum Erstellen des neuen Konnektors verwenden können.
- 4. Wählen Sie Löschen, um den Konnektor zu löschen. Geben Sie dann den Konnektor-Namen in das Texteingabefeld ein, um den Löschvorgang zu bestätigen.
- 5. Erstellen Sie eine benutzerdefinierte Worker-Konfiguration mit Werten, die zu Ihrem Szenario passen. Anweisungen finden Sie unter Erstellen einer benutzerdefinierten Worker-Konfiguration.

In Ihrer Worker-Konfiguration müssen Sie den Namen des Offset-Speicherthemas, das Sie zuvor abgerufen haben, als Wert für offset.storage.topic angeben, wie in der folgenden Konfiguration.

```
config.providers.secretManager.param.aws.region=us-east-1
key.converter=<org.apache.kafka.connect.storage.StringConverter>
value.converter=<org.apache.kafka.connect.storage.StringConverter>
config.providers.secretManager.class=com.github.jcustenborder.kafka.config.aws.SecretsManage
config.providers=secretManager
offset.storage.topic=__amazon_msk_connect_offsets_my-mskc-
connector_12345678-09e7-4abc-8be8-c657f7e4ff32-2
```

#### 6.

#### A Important

Sie müssen dem neuen Konnektor denselben Namen wie dem alten Konnektor geben.

Erstellen Sie einen neuen Konnektor mit der Worker-Konfiguration, die Sie im vorherigen Schritt eingerichtet haben. Anweisungen finden Sie unter Erstellen eines Konnektors.

## Überlegungen

Beachten Sie Folgendes, wenn Sie die Quell-Konnektor-Offsets verwalten.

- Um ein Offset-Speicherthema anzugeben, geben Sie den Namen des Kafka-Themas, in dem Konnektor-Offsets gespeichert werden, als Wert f
  ür offset.storage.topic in Ihrer Worker-Konfiguration an.
- Seien Sie vorsichtig, wenn Sie Änderungen an einer Konnektor-Konfiguration vornehmen. Das Ändern von Konfigurationswerten kann zu unbeabsichtigtem Verhalten des Konnektors führen, wenn ein Quell-Konnektor Werte aus der Konfiguration für wichtige Offset-Datensätze verwendet. Wir empfehlen Ihnen, in der Dokumentation Ihres Plugins nach Anleitungen zu suchen.
- Anpassen der Standardanzahl von Partitionen Sie können nicht nur die Worker-Konfiguration durch Hinzufügen von offset.storage.topic anpassen, sondern auch die Anzahl der Partitionen für die Offset- und Status-Speicherthemen anpassen. Die Standardpartitionen für interne Themen lauten wie folgt.
  - config.storage.topic: 1, nicht konfigurierbar, muss ein Thema mit einer einzigen Partition sein
  - offset.storage.topic: 25, konfigurierbar durch Bereitstellung von offset.storage.partitions
  - status.storage.topic: 5, konfigurierbar durch Bereitstellung von status.storage.partitions
- Manuelles Löschen von Themen Amazon MSK Connect erstellt bei jeder Bereitstellung von Konnektoren neue interne Kafka-Connect-Themen (der Themenname beginnt mit \_\_\_amazon\_msk\_connect). Alte Themen, die an gelöschte Konnektoren angehängt sind, werden nicht automatisch entfernt, da interne Themen, wie z. B. offset.storage.topic, zwischen Konnektoren wiederverwendet werden können. Sie können jedoch nicht verwendete interne Themen, die von MSK Connect erstellt wurden, manuell löschen. Die internen Themen sind nach dem Format \_\_amazon\_msk\_connect\_<offsets|status| configs>\_connector\_name\_connector\_id benannt.

Der reguläre Ausdruck \_\_\_amazon\_msk\_connect\_<offsets|status| configs>\_*connector\_name\_connector\_id* kann verwendet werden, um die internen Themen zu löschen. Sie sollten kein internes Thema löschen, das derzeit von einem laufenden Konnektor verwendet wird.

 Den selben Namen für die von MSK Connect erstellten internen Themen – Wenn Sie das Offset-Speicherthema wiederverwenden möchten, um Offsets von einem zuvor erstellten Konnektor zu verwenden, müssen Sie dem neuen Konnektor denselben Namen wie dem alten Konnektor geben. Die offset.storage.topic Eigenschaft kann mithilfe der Worker-Konfiguration festgelegt werden, um dem offset.storage.topic denselben Namen zuzuweisen, und zwischen verschiedenen Konnektoren wiederverwendet werden. Diese Konfiguration wird unter <u>Konnektor-Offsets verwalten</u> beschrieben. MSK Connect erlaubt nicht, dass verschiedene Konnektoren config.storage.topic und status.storage.topic gemeinsam nutzen. Diese Themen werden jedes Mal erstellt, wenn Sie einen neuen Konnektor in MSKC erstellen. Sie werden automatisch nach dem Format \_\_amazon\_msk\_connect\_<status | configs>\_connector\_name\_connector\_id benannt und unterscheiden sich daher bei den verschiedenen Konnektoren, die Sie erstellen.

# Externalisierung vertraulicher Informationen mithilfe von Konfigurationsanbietern

Dieses Beispiel zeigt, wie vertrauliche Informationen für Amazon MSK Connect mithilfe eines Open-Source-Konfigurationsanbieters externalisiert werden. Mit einem Konfigurationsanbieter können Sie Variablen anstelle von Klartext in einer Konnektor- oder Worker-Konfiguration angeben, und Worker, die im Konnektor ausgeführt werden, lösen diese Variablen zur Laufzeit auf. Dadurch wird verhindert, dass Anmeldeinformationen und andere Secrets im Klartext gespeichert werden. Der Konfigurationsanbieter im Beispiel unterstützt das Abrufen von Konfigurationsparametern von AWS Secrets Manager, Amazon S3 und Systems Manager (SSM). In <u>Schritt 2</u> erfahren Sie, wie Sie das Speichern und Abrufen vertraulicher Informationen für den Service einrichten, den Sie konfigurieren möchten.

#### Themen

- Schritt 1: Ein benutzerdefiniertes Plugin erstellen und auf S3 hochladen
- Schritt 2: Parameter und Berechtigungen für verschiedene Anbieter konfigurieren

- <u>Schritt 3: Erstellen Sie eine benutzerdefinierte Worker-Konfiguration mit Informationen zu Ihrem</u> Konfigurationsanbieter
- Schritt 4: Den Konnektor erstellen
- <u>Überlegungen</u>

## Schritt 1: Ein benutzerdefiniertes Plugin erstellen und auf S3 hochladen

Um ein benutzerdefiniertes Plugin zu erstellen, erstellen Sie eine ZIP-Datei, die den Konnektor und den msk-config-provider enthält, indem Sie die folgenden Befehle auf Ihrem lokalen Computer ausführen.

So erstellen Sie ein benutzerdefiniertes Plugin mit einem Terminalfenster und Debezium als Konnektor

Verwenden Sie die AWS-CLI, um Befehle als Superuser mit Anmeldeinformationen auszuführen, mit denen Sie auf Ihren AWS-S3-Bucket zugreifen können. Informationen zur Installation und Einrichtung der AWS-CLI finden Sie unter <u>Erste Schritte mit der AWS-CLI</u> im Benutzerhandbuch für AWS Command Line Interface. Informationen zur Verwendung der AWS-CLI mit Amazon S3 finden Sie unter <u>Verwenden von Amazon S3 mit der AWS-CLI</u> im Benutzerhandbuch für AWS Command Line Interface.

1. Erstellen Sie in einem Terminal-Fenster mit dem folgenden Befehl einen Ordner mit dem Namen custom-plugin in Ihrem Workspace.

mkdir custom-plugin && cd custom-plugin

 Laden Sie die neueste stabile Version des MySQL-Konnektor-Plugins mit dem folgenden Befehl von der Debezium-Website herunter.

wget https://repol.maven.org/maven2/io/debezium/debezium-connectormysql/ 2.2.0.Final/debezium-connector-mysql-2.2.0.Final-plugin.tar.gz

Extrahieren Sie die heruntergeladene GZIP-Datei mit dem folgenden Befehl in den Ordner custom-plugin.

tar xzf debezium-connector-mysql-2.2.0.Final-plugin.tar.gz

3. Laden Sie die ZIP-Datei des MSK-Konfigurationsanbieters mit dem folgenden Befehl herunter.

```
wget https://github.com/aws-samples/msk-config-providers/releases/download/r0.1.0/
msk-config-providers-0.1.0-with-dependencies.zip
```

Extrahieren Sie die heruntergeladene GZIP-Datei mit dem folgenden Befehl in den Ordner custom-plugin.

unzip msk-config-providers-0.1.0-with-dependencies.zip

4. Komprimieren Sie den Inhalt des MSK-Konfigurationsanbieters aus dem obigen Schritt und den benutzerdefinierten Konnektor in einer einzigen Datei mit dem Namen custom-plugin.zip.

```
zip -r ../custom-plugin.zip *
```

5. Laden Sie die Datei auf S3 hoch, damit sie später referenziert werden kann.

aws s3 cp ../custom-plugin.zip s3:<S3\_URI\_BUCKET\_LOCATION>

 Wählen Sie auf der Amazon-MSK-Konsole im Abschnitt MSK Connect die Option Benutzerdefiniertes Plugin und dann Benutzerdefiniertes Plugin erstellen. Durchsuchen Sie den S3-Bucket unter s3:<S3\_URI\_BUCKET\_LOCATION>, um die benutzerdefinierte Plugin-ZIP-Datei auszuwählen, die Sie gerade hochgeladen haben.

| Amazon S3 > Buckets > msk-lab                                                                                                    |                |
|----------------------------------------------------------------------------------------------------|----------------|
| debezium/                                                                                                    | 다 Copy S3 URI  |
| Objects Properties                                                                                                    |                |
| Objects (1)<br>Objects are the fundamental entities stored in Amazon 53. You can use Amazon 53 inventory 🔀 to get a list of all objects in your bucket. For others to access your objects, you'll need to explicitly grant them permissions | . Learn more 🔽 |
| C       □       Copy URL       ☑       Download       Open       ☑       Delete       Actions       ✓       Create folder       ☑       Upload         Q. Find objects by prefix                                                            | < 1 > @        |
| Name     ▲     Type     ▼     Last modified     ▼     Size     ▼     Storage cl                                                                                                    | lass 🔻         |
| Custom-plugin.zip         zip         May 15, 2023, 22:43:47 (UTC-04:00)         55.2 MB         Standard                                                                                                    |                |

 Geben Sie f
ür den Namen des Plugins debezium-custom-plugin ein. Geben Sie optional eine Beschreibung ein und w
ählen Sie Benutzerdefiniertes Plugin erstellen.

| Amazon S3 > Buckets > msk-lab-                                                            | -bucket > debezium/                                                                                      |                                                                |
|-------------------------------------------------------------------------------------------|----------------------------------------------------------------------------------------------------|----------------------------------------------------------------|
| debezium/                                                                                 |                                                                                                    | 🗇 Copy S3 URI                                                  |
| Objects Properties                                                                        |                                                                                                    |                                                                |
| <b>Objects</b> (1)<br>Objects are the fundamental entities stored in Amazon S3. You can t | se Amazon S3 inventory 🔀 to get a list of all objects in your bucket. For others to access your objects, | you'll need to explicitly grant them permissions. Learn more 🔀 |
| C Copy S3 URI Copy URL                                                                    | Download Open 🖄 Delete Actions 🔻 Create folder                                                           | · Ipload                                                       |
| Q Find objects by prefix                                                                  |                                                                                                    | < 1 > @                                                        |
| □ Name ▲ T                                                                                | ype                                                                                                    | Size $\nabla$ Storage class $\nabla$                           |
| Custom-plugin.zip zi                                                                      | p May 15, 2023, 22:43:47 (UTC-04:00)                                                                     | 55.2 MB Standard                                               |

# Schritt 2: Parameter und Berechtigungen für verschiedene Anbieter konfigurieren

Sie können Parameterwerte in diesen drei Services konfigurieren:

- Secrets Manager
- Systems Manager Parameter Store
- S3 Simple Storage Service

Wählen Sie eine der folgenden Registerkarten aus, um Anweisungen zur Einrichtung von Parametern und relevanten Berechtigungen für diesen Service zu erhalten.

Configure in Secrets Manager

So konfigurieren Sie Parameterwerte in Secrets Manager

- 1. Öffnen Sie die Secrets Manager-Konsole.
- Erstellen Sie ein neues Secret, um Ihre Anmeldeinformationen oder Secrets zu speichern. Anweisungen finden Sie unter <u>Erstellen eines AWS Secrets Manager-Secret</u> im Benutzerhandbuch für AWS Secrets Manager.
- 3. Kopieren Sie den ARN Ihres Secrets.
- Fügen Sie die Secrets-Manager-Berechtigungen aus der folgenden Beispielrichtlinie zu der <u>Service-Ausführungsrolle</u> hinzu. Ersetzen Sie <arn:aws:secretsmanager:useast-1:123456789000:secret:MySecret-1234> durch den ARN Ihres Secrets.
- 5. Fügen Sie Worker-Konfiguration und Konnektor-Anweisungen hinzu.

```
{
        "Version": "2012-10-17",
        "Statement": [
            {
                "Effect": "Allow",
                "Action": [
                     "secretsmanager:GetResourcePolicy",
                     "secretsmanager:GetSecretValue",
                     "secretsmanager:DescribeSecret",
                     "secretsmanager:ListSecretVersionIds"
                ],
                "Resource": [
                "<arn:aws:secretsmanager:us-
east-1:123456789000:secret:MySecret-1234>"
                ]
            }
        ]
    }
```

6. Um den Secrets-Manager-Konfigurationsanbieter zu verwenden, kopieren Sie die folgenden Code-Zeilen in das Worker-Konfigurations-Textfeld in Schritt 3:

```
# define name of config provider:
config.providers = secretsmanager
# provide implementation classes for secrets manager:
config.providers.secretsmanager.class =
  com.amazonaws.kafka.config.providers.SecretsManagerConfigProvider
# configure a config provider (if it needs additional initialization), for
  example you can provide a region where the secrets or parameters are located:
config.providers.secretsmanager.param.region = us-east-1
```

7. Kopieren Sie für den Secrets-Manager-Konfigurationsanbieter die folgenden Code-Zeilen in die Konnektor-Konfiguration in Schritt 4.

```
#Example implementation for secrets manager variable
database.hostname=${secretsmanager:MSKAuroraDBCredentials:username}
```

database.password=\${secretsmanager:MSKAuroraDBCredentials:password}

Sie können den obigen Schritt auch mit weiteren Konfigurationsanbietern verwenden.

Configure in Systems Manager Parameter Store

So konfigurieren Sie Parameterwerte im Systems Manager Parameter Store

- 1. Öffnen Sie die Systems Manager-Konsole.
- 2. Wählen Sie im Navigationsbereich Parameter Store (Parameterspeicher) aus.
- Erstellen Sie einen neuen Parameter, der im Systems Manager gespeichert werden soll. Anweisungen finden Sie unter <u>Erstellen eines Systems-Manager-Parameters (Konsole)</u> im Benutzerhandbuch für AWS Systems Manager.
- 4. Kopieren Sie den ARN Ihres Parameters.
- Fügen Sie die Systems-Manager-Berechtigungen aus der folgenden Beispielrichtlinie zu der <u>Service-Ausführungsrolle</u> hinzu. Ersetzen Sie <arn:aws:ssm:us-east-1:123456789000:parameter/MyParameterName> durch den ARN Ihres Parameters.

```
{
        "Version": "2012-10-17",
        "Statement": [
            {
                 "Sid": "VisualEditor0",
                 "Effect": "Allow",
                 "Action": [
                     "ssm:GetParameterHistory",
                     "ssm:GetParametersByPath",
                     "ssm:GetParameters",
                     "ssm:GetParameter"
                ],
                 "Resource": "arn:aws:ssm:us-east-1:123456789000:parameter/
MyParameterName"
            }
        ]
    }
```

6. Um den Parameterspeicher-Konfigurationsanbieter zu verwenden, kopieren Sie die folgenden Code-Zeilen in das Worker-Konfigurations-Textfeld in Schritt 3:

```
# define name of config provider:
```

```
config.providers = ssm
# provide implementation classes for parameter store:
config.providers.ssm.class =
  com.amazonaws.kafka.config.providers.SsmParamStoreConfigProvider
# configure a config provider (if it needs additional initialization), for
  example you can provide a region where the secrets or parameters are located:
config.providers.ssm.param.region = us-east-1
```

```
#Example implementation for parameter store variable
schema.history.internal.kafka.bootstrap.servers=
${ssm::MSKBootstrapServerAddress}
```

Sie können den obigen Schritt auch mit weiteren Konfigurationsanbietern bündeln.

#### Configure in Amazon S3

So konfigurieren Sie Objekte/Dateien in Amazon S3

- 1. Öffnen Sie die Amazon S3-Konsole.
- Laden Sie Ihr Objekt in einen Bucket in S3 hoch. Eine Anleitung finden Sie unter <u>Hochladen</u> von Objekten.
- 3. Kopieren Sie den ARN Ihres Objekts.
- Fügen Sie die Amazon-S3-Objekt-Leseberechtigungen aus der folgenden Beispielrichtlinie zu der <u>Service-Ausführungsrolle</u> hinzu. Ersetzen Sie <arn:aws:s3:::MY\_S3\_BUCKET/path/ to/custom-plugin.zip> durch den ARN Ihres Objekts.

```
{
    "Version": "2012-10-17",
    "Statement": [
        {
            "Sid": "VisualEditor0",
            "Effect": "Allow",
```

```
"Action": "s3:GetObject",
    "Resource": "<arn:aws:s3:::MY_S3_BUCKET/path/to/custom-
plugin.zip>"
    }
]
}
```

5. Um den Amazon-S3-Konfigurationsanbieter zu verwenden, kopieren Sie die folgenden Code-Zeilen in das Worker-Konfigurations-Textfeld in Schritt 3:

```
# define name of config provider:
config.providers = s3import
# provide implementation classes for S3:
config.providers.s3import.class =
 com.amazonaws.kafka.config.providers.S3ImportConfigProvider
```

6. Kopieren Sie für den Amazon-S3-Konfigurationsanbieter die folgenden Code-Zeilen in die Konnektor-Konfiguration in Schritt 4.

```
#Example implementation for S3 object
```

```
database.ssl.truststore.location = ${s3import:us-west-2:my_cert_bucket/path/to/
trustore_unique_filename.jks}
```

Sie können die obigen zwei Schritte auch mit weiteren Konfigurationsanbietern bündeln.

# Schritt 3: Erstellen Sie eine benutzerdefinierte Worker-Konfiguration mit Informationen zu Ihrem Konfigurationsanbieter

- 1. Wählen Sie im Abschnitt Amazon MSK Connect die Option Worker-Konfigurationen.
- 2. Wählen Sie Worker-Konfiguration erstellen.
- 3. Geben Sie SourceDebeziumCustomConfig in das Textfeld für den Namen der Worker-Konfiguration ein. Die Beschreibung ist optional.
- 4. Kopieren Sie den entsprechenden Konfigurations-Code basierend auf den gewünschten Anbietern und fügen Sie ihn in das Textfeld Worker-Konfiguration ein.
- 5. Dies ist ein Beispiel der Worker-Konfiguration für alle drei Anbieter:

```
key.converter=org.apache.kafka.connect.storage.StringConverter
key.converter.schemas.enable=false
value.converter=org.apache.kafka.connect.json.JsonConverter
value.converter.schemas.enable=false
offset.storage.topic=offsets_my_debezium_source_connector
# define names of config providers:
config.providers=secretsmanager,ssm,s3import
# provide implementation classes for each provider:
config.providers.secretsmanager.class
com.amazonaws.kafka.config.providers.SecretsManagerConfigProvider
config.providers.ssm.class
com.amazonaws.kafka.config.providers.SsmParamStoreConfigProvider
config.providers.s3import.class
com.amazonaws.kafka.config.providers.S3ImportConfigProvider
# configure a config provider (if it needs additional initialization), for example
you can provide a region where the secrets or parameters are located:
config.providers.secretsmanager.param.region = us-east-1
config.providers.ssm.param.region = us-east-1
```

6. Wählen Sie Worker-Konfiguration erstellen.

## Schritt 4: Den Konnektor erstellen

- 1. Erstellen Sie einen neuen Konnektor anhand der Anweisungen unter Neuen Konnektor erstellen.
- 2. Wählen Sie die custom-plugin.zip-Datei, die Sie in <u>???</u> als Quelle für das benutzerdefinierte Plugin in Ihren S3-Bucket hochgeladen haben.
- 3. Kopieren Sie den entsprechenden Konfigurations-Code basierend auf den gewünschten Anbietern und fügen Sie ihn in das Feld Konnektor-Konfiguration ein.
- 4. Dies ist ein Beispiel für die Konnektor-Konfiguration für alle drei Anbieter:

```
#Example implementation for parameter store variable
schema.history.internal.kafka.bootstrap.servers=${ssm::MSKBootstrapServerAddress}
```

```
#Example implementation for secrets manager variable
database.hostname=${secretsmanager:MSKAuroraDBCredentials:username}
database.password=${secretsmanager:MSKAuroraDBCredentials:password}
#Example implementation for Amazon S3 file/object
database.ssl.truststore.location = ${s3import:us-west-2:my_cert_bucket/path/to/
trustore_unique_filename.jks}
```

- 5. Wählen Sie Benutzerdefinierte Konfiguration verwenden und dann SourceDebeziumCustomConfig aus dem Dropdown-Menü Worker-Konfiguration.
- 6. Folgen Sie den weiteren Schritten aus den Anweisungen unter Konnektor erstellen.

# Überlegungen

Beachten Sie bei der Verwendung des MSK-Konfigurationsanbieters mit Amazon MSK Connect Folgendes:

- Weisen Sie der IAM-Service-Ausführungsrolle die entsprechenden Berechtigungen zu, wenn Sie die Konfigurationsanbieter verwenden.
- Definieren Sie die Konfigurationsanbieter in Worker-Konfigurationen und ihre Implementierung in der Konnektor-Konfiguration.
- Vertrauliche Konfigurationswerte können in Konnektor-Protokollen erscheinen, wenn ein Plugin diese Werte nicht als Secret definiert. Kafka Connect behandelt undefinierte Konfigurationswerte genauso wie jeden anderen Klartext-Wert. Weitere Informationen hierzu finden Sie unter Verhindern, dass Secrets in Konnektor-Protokollen erscheinen.
- Standardmäßig startet MSK Connect einen Konnektor häufig neu, wenn der Konnektor einen Konfigurationsanbieter verwendet. Um dieses Neustartverhalten zu deaktivieren, können Sie in der Konnektor-Konfiguration den Wert config.action.reload auf none festlegen.

# IAM-Rollen und -Richtlinien für MSK Connect

#### Themen

- <u>Service-Ausführungsrolle</u>
- Beispiele für IAM-Richtlinien für MSK Connect
- Dienstübergreifende Confused-Deputy-Prävention

- AWS Von verwaltete Richtlinien f
  ür MSK Connect
- Verwendung von serviceverknüpften Rollen f
  ür MSK Connect

## Service-Ausführungsrolle

#### Note

Amazon MSK Connect unterstützt nicht die Verwendung der <u>serviceverknüpften Rolle</u> als Service-Ausführungsrolle. Sie müssen eine separate Service-Ausführungsrolle erstellen. Anweisungen zum Erstellen einer benutzerdefinierten IAM-Rolle finden Sie unter <u>Erstellen einer Rolle zum Delegieren von Berechtigungen an einen - AWS Service</u> im IAM-Benutzerhandbuch.

Wenn Sie einen Konnektor mit MSK Connect erstellen, müssen Sie eine AWS Identity and Access Management (IAM)-Rolle angeben, die damit verwendet werden soll. Ihre Service-Ausführungsrolle muss die folgende Vertrauensrichtlinie haben, damit MSK Connect sie übernehmen kann. Weitere Informationen zu Bedingungskontextschlüsseln finden Sie unter <u>the section called</u> <u>"Dienstübergreifende Confused-Deputy-Prävention"</u>.

```
{
  "Version": "2012-10-17",
  "Statement": [
    {
      "Effect": "Allow",
      "Principal": {
        "Service": "kafkaconnect.amazonaws.com"
      },
      "Action": "sts:AssumeRole",
      "Condition": {
        "StringEquals": {
          "aws:SourceAccount": "Account-ID"
        },
        "ArnLike": {
          "aws:SourceArn": "MSK-Connector-ARN"
        }
      }
    }
  ]
```

}

Wenn es sich bei dem Amazon-MSK-Cluster, den Sie mit Ihrem Konnektor verwenden möchten, um einen Cluster handelt, der die IAM-Authentifizierung verwendet, müssen Sie der Service-Ausführungsrolle des Konnektors die folgende Berechtigungsrichtlinie hinzufügen. Informationen darüber, wie Sie die UUID Ihres Clusters finden und wie Sie Themen-ARNs erstellen, erhalten Sie unter <u>the section called "Ressourcen"</u>.

```
{
    "Version": "2012-10-17",
    "Statement": [
        {
            "Effect": "Allow",
            "Action": [
                "kafka-cluster:Connect",
                "kafka-cluster:DescribeCluster"
            ],
            "Resource": [
                "cluster-arn"
            1
        },
        {
            "Effect": "Allow",
            "Action": [
                "kafka-cluster:ReadData",
                "kafka-cluster:DescribeTopic"
            ],
            "Resource": [
                "ARN of the topic that you want a sink connector to read from"
            ]
        },
        {
            "Effect": "Allow",
            "Action": [
                "kafka-cluster:WriteData",
                "kafka-cluster:DescribeTopic"
            ],
            "Resource": [
                "ARN of the topic that you want a source connector to write to"
            ]
        },
        {
            "Effect": "Allow",
```

```
"Action": [
                "kafka-cluster:CreateTopic",
                "kafka-cluster:WriteData",
                "kafka-cluster:ReadData",
                "kafka-cluster:DescribeTopic"
            ],
            "Resource": [
                "arn:aws:kafka:region:account-id:topic/cluster-name/cluster-uuid/
  _amazon_msk_connect_*"
            1
        },
        {
            "Effect": "Allow",
            "Action": [
                "kafka-cluster:AlterGroup",
                "kafka-cluster:DescribeGroup"
            ],
            "Resource": [
                "arn:aws:kafka:region:account-id:group/cluster-name/cluster-uuid/
  _amazon_msk_connect_*",
                "arn:aws:kafka:region:account-id:group/cluster-name/cluster-uuid/
connect-*"
            ]
        }
    ]
}
```

Abhängig von der Art des Konnektors müssen Sie der Service-Ausführungsrolle möglicherweise auch eine Berechtigungsrichtlinie anfügen, die ihm den Zugriff auf - AWS Ressourcen ermöglicht. Wenn Ihr Konnektor beispielsweise Daten an einen S3-Bucket senden muss, muss die Service-Ausführungsrolle über eine Berechtigungsrichtlinie verfügen, welche die Erlaubnis erteilt, in diesen Bucket zu schreiben. Zu Testzwecken können Sie eine der vorgefertigten IAM-Richtlinien verwenden, die vollen Zugriff gewähren, z. B. arn:aws:iam::aws:policy/AmazonS3FullAccess. Aus Sicherheitsgründen empfehlen wir jedoch, die restriktivste Richtlinie zu verwenden, die es Ihrem Konnektor ermöglicht, aus der AWS Quelle zu lesen oder in die AWS Senke zu schreiben.

# Beispiele für IAM-Richtlinien für MSK Connect

Um einem Benutzer ohne Administratorrechte vollen Zugriff auf alle MSK-Connect-Funktionen zu gewähren, fügen Sie der IAM-Rolle des Benutzers eine Richtlinie wie die folgende hinzu.

#### {

```
"Version": "2012-10-17",
    "Statement": [
        {
            "Effect": "Allow",
            "Action": [
                "kafkaconnect:*",
                "ec2:CreateNetworkInterface",
                "ec2:DescribeSubnets",
                "ec2:DescribeVpcs",
                "ec2:DescribeSecurityGroups",
                "logs:CreateLogDelivery",
                "logs:GetLogDelivery",
                "logs:DeleteLogDelivery",
                "logs:ListLogDeliveries",
                "logs:PutResourcePolicy",
                "logs:DescribeResourcePolicies",
                "logs:DescribeLogGroups"
            ],
            "Resource": "*"
        },
        {
            "Effect": "Allow",
            "Action": "iam:CreateServiceLinkedRole",
            "Resource": "arn:aws:iam::*:role/aws-service-role/
kafkaconnect.amazonaws.com/AWSServiceRoleForKafkaConnect*",
            "Condition": {
                "StringLike": {
                    "iam:AWSServiceName": "kafkaconnect.amazonaws.com"
                }
            }
        },
        {
            "Effect": "Allow",
            "Action": [
                "iam:AttachRolePolicy",
                "iam:PutRolePolicy"
            ],
            "Resource": "arn:aws:iam::*:role/aws-service-role/
kafkaconnect.amazonaws.com/AWSServiceRoleForKafkaConnect*"
        },
        {
            "Effect": "Allow",
            "Action": "iam:CreateServiceLinkedRole",
```

```
"Resource": "arn:aws:iam::*:role/aws-service-role/
delivery.logs.amazonaws.com/AWSServiceRoleForLogDelivery*",
            "Condition": {
                "StringLike": {
                    "iam:AWSServiceName": "delivery.logs.amazonaws.com"
                }
            }
        },
        {
            "Effect": "Allow",
            "Action": [
                "s3:PutBucketPolicy",
                "s3:GetBucketPolicy"
            ],
            "Resource": "ARN of the Amazon S3 bucket to which you want MSK Connect to
 deliver logs"
        },
        {
            "Effect": "Allow",
            "Action": "iam:PassRole",
            "Resource": "ARN of the service execution role"
        },
        {
            "Effect": "Allow",
            "Action": "s3:GetObject",
            "Resource": "ARN of the Amazon S3 object that corresponds to the custom
 plugin that you want to use for creating connectors"
        },
        {
            "Effect": "Allow",
            "Action": "firehose:TagDeliveryStream",
            "Resource": "ARN of the Firehose delivery stream to which you want MSK
 Connect to deliver logs"
        }
    ]
}
```

## Dienstübergreifende Confused-Deputy-Prävention

Das Confused-Deputy-Problem ist ein Sicherheitsproblem, bei dem eine juristische Stelle, die nicht über die Berechtigung zum Ausführen einer Aktion verfügt, eine privilegiertere juristische Stelle zwingen kann, die Aktion auszuführen. In AWS kann der dienstübergreifende Identitätswechsel zu Confused-Deputy-Problem führen. Ein dienstübergreifender Identitätswechsel kann auftreten, wenn ein Dienst (der Anruf-Dienst) einen anderen Dienst anruft (den aufgerufenen Dienst). Der aufrufende Service kann manipuliert werden, um seine Berechtigungen zu verwenden, um Aktionen auf die Ressourcen eines anderen Kunden auszuführen, für die er sonst keine Zugriffsberechtigung haben sollte. Um dies zu verhindern, bietet AWS Tools, mit denen Sie Ihre Daten für alle Services mit Serviceprinzipalen schützen können, die Zugriff auf Ressourcen in Ihrem Konto erhalten haben.

Wir empfehlen die Verwendung der globalen Bedingungskontext-Schlüssel <u>aws:SourceArn</u> und <u>aws:SourceAccount</u> in ressourcenbasierten Richtlinien, um die Berechtigungen, die MSK Connect einem anderen Service erteilt, auf die Ressource zu beschränken. Wenn der aws:SourceArn-Wert nicht die Konto-ID enthält (z. B. ein Amazon-S3-Bucket-ARN enthält nicht die Konto-ID), müssen Sie beide globale Bedingungskontext-Schlüssel verwenden, um Berechtigungen einzuschränken. Wenn Sie beide globale Bedingungskontextschlüssel verwenden und der aws:SourceArn-Wert die Konto-ID enthält, müssen der aws:SourceAccount-Wert und das Konto im aws:SourceArn-Wert dieselbe Konto-ID verwenden, wenn sie in der gleichen Richtlinienanweisung verwendet wird. Verwenden Sie aws:SourceArn, wenn Sie nur eine Ressource mit dem betriebsübergreifenden Zugriff verknüpfen möchten. Verwenden Sie aws:SourceAccount, wenn Sie zulassen möchten, dass Ressourcen in diesem Konto mit der betriebsübergreifenden Verwendung verknüpft werden.

Im Fall von MSK Connect muss der Wert von aws: SourceArn ein MSK-Konnektor sein.

Der effektivste Weg, um sich vor dem Confused-Deputy-Problem zu schützen, ist die Verwendung des globalen Bedingungskontextschlüssels aws:SourceArn mit dem vollständigen ARN der Ressource. Wenn Sie den vollständigen ARN der Ressource nicht kennen oder wenn Sie mehrere Ressourcen angeben, verwenden Sie den globalen Kontextbedingungsschlüssel aws:SourceArn mit Platzhaltern (\*) für die unbekannten Teile des ARN. Beispielsweise steht arn:aws:kafkaconnect:us-east-1:123456789012:connector/\* für alle Konnektoren, die zu dem Konto mit der ID 123456789012 in der Region USA Ost (Nord-Virginia) gehören.

Das folgende Beispiel zeigt, wie Sie die globalen Bedingungskontext-Schlüssel aws: SourceArn und aws:SourceAccount in MSK Connect verwenden können, um das Confused-Deputy-Problem zu vermeiden. Ersetzen Sie *Konto-ID* und *MSK-Konnektor-ARN* durch Ihre Informationen.

```
},
    "Action": "sts:AssumeRole",
    "Condition": {
        "StringEquals": {
            "aws:SourceAccount": "Account-ID"
        },
        "ArnLike": {
            "aws:SourceArn": "MSK-Connector-ARN"
        }
      }
    }
}
```

## AWS Von verwaltete Richtlinien für MSK Connect

Eine AWS von verwaltete Richtlinie ist eine eigenständige Richtlinie, die von erstellt und verwaltet wird AWS. Von AWS verwaltete Richtlinien sind so konzipiert, dass sie Berechtigungen für viele häufige Anwendungsfälle bereitstellen, sodass Sie mit der Zuweisung von Berechtigungen für Benutzer, Gruppen und Rollen beginnen können.

Beachten Sie, dass von AWS verwaltete Richtlinien möglicherweise keine Berechtigungen mit den geringsten Berechtigungen für Ihre spezifischen Anwendungsfälle gewähren, da sie für alle - AWS Kunden verfügbar sind. Wir empfehlen Ihnen, die Berechtigungen weiter zu reduzieren, indem Sie kundenverwaltete Richtlinien definieren, die speziell auf Ihre Anwendungsfälle zugeschnitten sind.

Sie können die in verwalteten AWS Richtlinien definierten Berechtigungen nicht ändern. Wenn die in einer AWS von verwalteten Richtlinie definierten Berechtigungen AWS aktualisiert, wirkt sich die Aktualisierung auf alle Prinzipalidentitäten (Benutzer, Gruppen und Rollen) aus, denen die Richtlinie angefügt ist. aktualisiert am AWS wahrscheinlichsten eine von AWS verwaltete Richtlinie, wenn ein neuer gestartet AWS-Service wird oder neue API-Operationen für vorhandene Services verfügbar werden.

Weitere Informationen finden Sie unter VonAWS verwaltete Richtlinien im IAM-Benutzerhandbuch.

#### AWS Von verwaltete Richtlinie: AmazonMSKConnectReadOnlyAccess

Diese Richtlinie gewährt dem Benutzer die Berechtigungen, die zum Auflisten und Beschreiben von MSK-Connect-Ressourcen erforderlich sind.

Sie können die AmazonMSKConnectReadOnlyAccess-Richtlinie an Ihre IAM-Identitäten anfügen.

{

```
"Version": "2012-10-17",
    "Statement": [
        {
            "Effect": "Allow",
            "Action": [
                "kafkaconnect:ListConnectors",
                "kafkaconnect:ListCustomPlugins",
                "kafkaconnect:ListWorkerConfigurations"
            ],
            "Resource": "*"
        },
        {
            "Effect": "Allow",
            "Action": [
                "kafkaconnect:DescribeConnector"
            ],
            "Resource": [
                "arn:aws:kafkaconnect:*:*:connector/*"
            ]
        },
        {
            "Effect": "Allow",
            "Action": [
                "kafkaconnect:DescribeCustomPlugin"
            ],
            "Resource": [
                "arn:aws:kafkaconnect:*:*:custom-plugin/*"
            ]
        },
        {
            "Effect": "Allow",
            "Action": [
                "kafkaconnect:DescribeWorkerConfiguration"
            ],
            "Resource": [
                "arn:aws:kafkaconnect:*:*:worker-configuration/*"
            ]
        }
    ]
}
```

## AWS Von verwaltete Richtlinie: KafkaConnectServiceRolePolicy

Diese Richtlinie gewährt dem MSK-Connect-Service die Berechtigungen, die zum Erstellen und Verwalten von Netzwerkschnittstellen mit dem Tag AmazonMSKConnectManaged:true erforderlich sind. Diese Netzwerkschnittstellen ermöglichen MSK Connect Netzwerkzugriff auf Ressourcen in Ihrer Amazon VPC, wie z. B. einen Apache-Kafka-Cluster oder eine Quelle oder einen Sink.

Sie können nicht KafkaConnectServiceRolePolicy an Ihre IAM-Entitäten anfügen. Diese Richtlinie ist an eine serviceverknüpfte Rolle angehängt, die MSK Connect die Durchführung von Aktionen in Ihrem Namen erlaubt.

```
{
 "Version": "2012-10-17",
 "Statement": [
 {
   "Effect": "Allow",
   "Action": [
   "ec2:CreateNetworkInterface"
   ],
   "Resource": "arn:aws:ec2:*:*:network-interface/*",
   "Condition": {
    "StringEquals": {
     "aws:RequestTag/AmazonMSKConnectManaged": "true"
    },
    "ForAllValues:StringEquals": {
     "aws:TagKeys": "AmazonMSKConnectManaged"
    }
   }
 },
  {
   "Effect": "Allow",
   "Action": [
    "ec2:CreateNetworkInterface"
   ],
   "Resource": [
    "arn:aws:ec2:*:*:subnet/*",
   "arn:aws:ec2:*:*:security-group/*"
   ]
 },
  {
   "Effect": "Allow",
   "Action": [
    "ec2:CreateTags"
```

```
],
   "Resource": "arn:aws:ec2:*:*:network-interface/*",
   "Condition": {
    "StringEquals": {
     "ec2:CreateAction": "CreateNetworkInterface"
    }
  }
  },
  {
   "Effect": "Allow",
   "Action": [
    "ec2:DescribeNetworkInterfaces",
    "ec2:CreateNetworkInterfacePermission",
    "ec2:AttachNetworkInterface",
    "ec2:DetachNetworkInterface",
    "ec2:DeleteNetworkInterface"
   ],
   "Resource": "arn:aws:ec2:*:*:network-interface/*",
   "Condition": {
    "StringEquals": {
     "ec2:ResourceTag/AmazonMSKConnectManaged": "true"
    }
   }
  }
 ]
}
```

## MSK-Connect-Updates für - AWS verwaltete Richtlinien

Anzeigen von Details zu Aktualisierungen für - AWS verwaltete Richtlinien für MSK Connect, seit dieser Service mit der Verfolgung dieser Änderungen begonnen hat.

| Änderung                                                            | Beschreibung                                                                                            | Datum            |
|---------------------------------------------------------------------|----------------------------------------------------------------------------------------------------|------------------|
| MSK Connect hat die<br>schreibgeschützte Richtlinie<br>aktualisiert | MSK Connect hat die<br>AmazonMSKConnectRe<br>adOnlyAccess -Richtlinie<br>aktualisiert, um die Einschrän | 13. Oktober 2021 |

| Änderung                                                             | Beschreibung                                                                                                 | Datum              |
|----------------------------------------------------------------------|----------------------------------------------------------------------------------------------------|--------------------|
|                                                                      | kungen für das Auflisten von<br>Vorgängen aufzuheben.                                                        |                    |
| MSK Connect hat mit<br>der Nachverfolgung von<br>Änderungen begonnen | MSK Connect hat mit der<br>Verfolgung von Änderungen<br>für seine - AWS verwalteten<br>Richtlinien begonnen. | 14. September 2021 |

## Verwendung von serviceverknüpften Rollen für MSK Connect

Amazon MSK Connect verwendet AWS Identity and Access Management (IAM) <u>serviceverknüpfte</u> <u>Rollen</u>. Eine serviceverknüpfte Rolle ist ein spezieller Typ von IAM-Rolle, die direkt mit MSK Connect verknüpft ist. Serviceverknüpfte Rollen werden von MSK Connect vordefiniert und schließen alle Berechtigungen ein, die der Service zum Aufrufen anderer - AWS Services in Ihrem Namen erfordert.

Eine serviceverknüpfte Rolle vereinfacht die Einrichtung von MSK Connect, da Sie die erforderlichen Berechtigungen nicht manuell hinzufügen müssen. MSK Connect definiert die Berechtigungen seiner serviceverknüpften Rollen. Sofern nicht anders festgelegt, kann nur MSK Connect die Rollen übernehmen. Die definierten Berechtigungen umfassen die Vertrauens- und Berechtigungsrichtlinie. Diese Berechtigungsrichtlinie kann keinen anderen IAM-Entitäten zugewiesen werden.

Informationen zu anderen Services, die serviceverknüpften Rollen unterstützen, finden Sie unter <u>AWS -Services, die mit IAM funktionieren</u>. Suchen Sie nach den Services, für die Ja in der Spalte Serviceverknüpfte Rolle angegeben ist. Wählen Sie über einen Link Ja aus, um die Dokumentation zu einer serviceverknüpften Rolle für diesen Service anzuzeigen.

## Serviceverknüpfte Rollenberechtigungen für MSK Connect

MSK Connect verwendet die serviceverknüpfte Rolle namens AWSServiceRoleForKafkaConnect – Ermöglicht Amazon MSK Connect den Zugriff auf Amazon-Ressourcen in Ihrem Namen.

Die AWSServiceRoleForKafkaConnect serviceverknüpfte Rolle vertraut dem kafkaconnect.amazonaws.com Service, die Rolle zu übernehmen.

Weitere Informationen über die Berechtigungsrichtlinie, die die Rolle verwendet, finden Sie unter <u>the</u> section called "KafkaConnectServiceRolePolicy".

Sie müssen Berechtigungen konfigurieren, damit eine juristische Stelle von IAM (z. B. Benutzer, Gruppe oder Rolle) eine serviceverknüpfte Rolle erstellen, bearbeiten oder löschen kann. Weitere Informationen finden Sie unter serviceverknüpfte Rollenberechtigungen im IAM-Benutzerhandbuch.

### Erstellen einer serviceverknüpften Rolle für MSK Connect

Sie müssen eine serviceverknüpfte Rolle nicht manuell erstellen. Wenn Sie einen Connector in der AWS CLI, AWS Management Consoleder oder der - AWS API erstellen, erstellt MSK Connect die serviceverknüpfte Rolle für Sie.

Wenn Sie diese serviceverknüpfte Rolle löschen und sie dann erneut erstellen müssen, können Sie dasselbe Verfahren anwenden, um die Rolle in Ihrem Konto neu anzulegen. Wenn Sie einen Konnektor erstellen, erstellt MSK Connect wieder die serviceverknüpfte Rolle für Sie.

#### Bearbeiten einer serviceverknüpften Rolle für MSK Connect

MSK Connect erlaubt es Ihnen nicht, die AWSServiceRoleForKafkaConnect serviceverknüpfte Rolle zu bearbeiten. Da möglicherweise verschiedene Entitäten auf die Rolle verweisen, kann der Rollenname nach der Erstellung einer serviceverknüpften Rolle nicht bearbeitet werden. Sie können jedoch die Beschreibung der Rolle mit IAM bearbeiten. Weitere Informationen finden Sie unter Bearbeiten einer serviceverknüpften Rolle im IAM-Benutzerhandbuch.

#### Löschen einer serviceverknüpften Rolle für MSK Connect

Sie können die IAM-Konsole, die AWS CLI oder die - AWS API verwenden, um die serviceverknüpfte Rolle manuell zu löschen. Dazu müssen Sie zunächst alle MSK-Connect-Konnektoren manuell löschen und dann können Sie die Rolle manuell löschen. Weitere Informationen finden Sie unter Löschen einer serviceverknüpften Rolle im IAM-Leitfaden.

#### Unterstützte Regionen für serviceverknüpfte MSK-Connect-Rollen

MSK Connect unterstützt die Verwendung von serviceverknüpften Rollen in allen Regionen, in denen der Service verfügbar ist. Weitere Informationen finden Sie unter <u>AWS Regionen und Endpunkte</u>.

# Aktivieren des Internetzugangs für Amazon MSK Connect

Wenn Ihr Konnektor für Amazon MSK Connect Zugriff auf das Internet benötigt, empfehlen wir Ihnen, die folgenden Amazon Virtual Private Cloud (VPC)-Einstellungen zu verwenden, um diesen Zugriff zu aktivieren.

• Konfigurieren Sie Ihren Konnektor mit privaten Subnetzen.

- Erstellen Sie ein öffentliches <u>NAT-Gateway</u> oder eine <u>NAT-Instance</u> für Ihre VPC in einem öffentlichen Subnetz. Weitere Informationen finden Sie auf der Seite <u>Verbinden von Subnetzen</u> <u>mit dem Internet oder anderen VPCs mithilfe von NAT-Geräten</u> im Amazon Virtual Private CloudBenutzerhandbuch.
- Erlauben Sie ausgehenden Datenverkehr von Ihren privaten Subnetzen zu Ihrem NAT-Gateway oder Ihrer NAT-Instance.

## Einrichtung eines NAT-Gateways für Amazon MSK Connect

In den folgenden Schritten wird gezeigt, wie Sie ein NAT-Gateway einrichten, um den Internetzugang für einen Konnektor zu ermöglichen. Sie müssen diese Schritte ausführen, bevor Sie einen Konnektor in einem privaten Subnetz erstellen.

#### Voraussetzungen

Stellen Sie sicher, dass Sie über Folgendes verfügen.

- Die ID der Amazon Virtual Private Cloud (VPC), die Ihrem Cluster zugeordnet ist. Zum Beispiel vpc-123456ab.
- Die IDs der privaten Subnetze in Ihrer VPC. Zum Beispiel subnet-a1b2c3de, subnet-f4g5h6ij usw.
   Sie müssen Ihren Konnektor mit privaten Subnetzen konfigurieren.

Internetzugang für Ihren Konnektor aktivieren

- Öffnen Sie die Amazon Virtual Private Cloud Konsole unter <u>https://console.aws.amazon.com/</u> vpc/.
- Erstellen Sie ein öffentliches Subnetz f
  ür Ihr NAT-Gateway mit einem aussagekr
  äftigen Namen und notieren Sie sich die Subnetz-ID. Detaillierte Anweisungen finden Sie unter Erstellen eines Subnetzes in Ihrer VPC.
- 3. Erstellen Sie ein Internet-Gateway, damit Ihre VPC mit dem Internet kommunizieren kann, und notieren Sie sich die Gateway-ID. Anfügen eines Internet-Gateways zu Ihrer VPC. Anweisungen finden Sie unter Erstellen und Anfügen eines Internet-Gateway.
- 4. Stellen Sie ein öffentliches NAT-Gateway bereit, damit Hosts in Ihren privaten Subnetzen Ihr öffentliches Subnetz erreichen können. Wenn Sie das NAT-Gateway erstellen, wählen Sie das öffentliche Subnetz aus, das Sie zuvor erstellt haben. Detaillierte Anweisungen finden Sie unter Erstellen eines NAT-Gateway.

- 5. Konfigurieren Sie Ihre Routing-Tabellen. Sie benötigen insgesamt zwei Routing-Tabellen, um diese Einrichtung abzuschließen. Sie sollten bereits über eine Haupt-Routing-Tabelle verfügen, die automatisch zur gleichen Zeit wie Ihre VPC erstellt wurde. In diesem Schritt erstellen Sie eine zusätzliche Routing-Tabelle für Ihr öffentliches Subnetz.
  - Verwenden Sie die folgenden Einstellungen, um die Haupt-Routing-Tabelle Ihrer VPC so zu ändern, dass Ihre privaten Subnetze den Verkehr an Ihr NAT-Gateway weiterleiten. Anweisungen finden Sie im Benutzerhandbuch für Amazon Virtual Private Cloud unter Arbeiten mit Routing-Tabellen.

| Eigenschaft                                                        | Wert                                                                                                    |
|--------------------------------------------------------------------|----------------------------------------------------------------------------------------------------|
| Namens-Tag                                                         | Es wird empfohlen, dieser Routing-Tabelle<br>einen aussagekräftigen Namen zu geben,<br>damit Sie sie leichter identifizieren können.<br>Zum Beispiel Private MSKC. |
| Assoziierte Subnetze                                               | Ihre privaten Subnetze                                                                                                    |
| Eine Route, um den Internetzugang für<br>MSK Connect zu aktivieren | <ul> <li>Routenziel: 0.0.0.0/0</li> <li>Ziel: Ihre NAT-Gateway-ID. Zum Beispiel nat-12a345bc6789efg1h.</li> </ul>                                                  |
| Eine lokale Route für internen Datenverk<br>ehr                    | <ul> <li>Ziel: 10.0.0.0/16. Dieser Wert kann je<br/>nach CIDR-Block Ihrer VPC unterschi<br/>edlich sein.</li> <li>Ziel: Lokal</li> </ul>                           |

Private MSKC-Routing-Tabelle

- b. Folgen Sie den Anweisungen unter Erstellen einer benutzerdefinierten Routing-Tabelle, um eine Routing-Tabelle f
  ür Ihr öffentliches Subnetz zu erstellen. Geben Sie beim Erstellen der Tabelle einen aussagekr
  äftigen Namen in das Feld Namens-Tag ein, damit Sie leichter erkennen k
  önnen, mit welchem Subnetz die Tabelle verkn
  üpft ist. Zum Beispiel Public MSKC.
- c. Konfigurieren Sie Ihre Public MSKC-Routing-Tabelle mit den folgenden Einstellungen.

| Eigenschaft                                                        | Wert                                                                                                    |
|--------------------------------------------------------------------|----------------------------------------------------------------------------------------------------|
| Namens-Tag                                                         | Public MSKC oder ein anderer beschreib<br>ender Name, den Sie wählen                                                                     |
| Assoziierte Subnetze                                               | Ihr öffentliches Subnetz mit NAT-Gateway                                                                                                 |
| Eine Route, um den Internetzugang für<br>MSK Connect zu aktivieren | <ul> <li>Ziel: 0.0.0.0/0</li> <li>Ziel: Ihre Internet-Gateway-ID. Zum<br/>Beispiel igw-1a234bc5.</li> </ul>                              |
| Eine lokale Route für internen Datenverk<br>ehr                    | <ul> <li>Ziel: 10.0.0.0/16. Dieser Wert kann je<br/>nach CIDR-Block Ihrer VPC unterschi<br/>edlich sein.</li> <li>Ziel: Lokal</li> </ul> |

# Private DNS-Hostnamen

Mit der Unterstützung für private DNS-Hostnamen in MSK Connect können Sie Konnektoren so konfigurieren, dass sie auf öffentliche oder private Domainnamen verweisen. Die Unterstützung hängt von den DNS-Servern ab, die im DHCP-Optionssatz der VPC angegeben sind.

Ein DHCP-Optionssatz ist eine Gruppe von Netzwerkkonfigurationen, mit deren Hilfe EC2-Instances in einer VPC über Ihr virtuelles Netzwerk kommunizieren. Jede VPC weist einen standardmäßigen DHCP-Optionssatz auf. Sie können jedoch einen benutzerdefinierten DHCP-Optionssatz erstellen, etwa wenn die Instances in Ihrer VPC anstelle des Amazon-DNS-Servers einen anderen DNS-Server für die Auflösung von Domainnamen verwenden sollen. Siehe DHCP-Optionssätze in Amazon VPC.

Bevor die Private DNS-Auflösungskapazität bzw. -Feature in MSK Connect enthalten war, verwendeten Konnektoren die Service-VPC-DNS-Resolver für DNS-Abfragen von einem Kunden-Konnektor. Konnektoren verwendeten nicht die DNS-Server, die in den VPC-DHCP-Optionssätzen des Kunden für die DNS-Auflösung definiert sind.

Konnektoren konnten nur in Konnektor-Konfigurationen oder Plugins des Kunden, die öffentlich auflösbar waren, auf Hostnamen verweisen. Sie konnten keine privaten Hostnamen auflösen, die in einer privat gehosteten Zone definiert waren, oder DNS-Server in einem anderen Kundennetzwerk verwenden.

Ohne Private DNS konnten Kunden, die sich dafür entschieden hatten, ihre Datenbanken, Data Warehouses und Systeme wie den Secrets Manager in ihrer eigenen VPC für das Internet unzugänglich zu machen, nicht mit MSK-Konnektoren arbeiten. Kunden verwenden häufig private DNS-Hostnamen, um die Sicherheitsvorkehrungen des Unternehmens einzuhalten.

#### Themen

- Konfiguration eines VPC-DHCP-Optionssatzes für Ihren Konnektor
- DNS-Attribute für Ihre VPC
- Fehlerbehandlung

## Konfiguration eines VPC-DHCP-Optionssatzes für Ihren Konnektor

Konnektoren verwenden automatisch die DNS-Server, die in ihrem VPC-DHCP-Optionssatz definiert sind, wenn der Konnektor erstellt wird. Bevor Sie einen Konnektor erstellen, stellen Sie sicher, dass Sie den VPC-DHCP-Optionssatz für die DNS-Hostnamen-Auflösungsanforderungen Ihres Konnektors konfigurieren.

Konnektoren, die Sie erstellt haben, bevor das Private-DNS-Hostname-Feature in MSK Connect verfügbar war, verwenden weiterhin die vorherige DNS-Auflösungskonfiguration, ohne dass Änderungen erforderlich sind.

Wenn Sie in Ihrem Konnektor nur eine öffentlich auflösbare DNS-Hostname-Auflösung benötigen, empfehlen wir zur einfacheren Einrichtung, bei der Erstellung des Konnektors die Standard-VPC Ihres Kontos zu verwenden. Weitere Informationen zum von Amazon bereitgestellten DNS-Server oder Amazon Route 53 Resolver finden Sie unter <u>Amazon DNS Server</u> im Amazon-VPC-Benutzerhandbuch.

Wenn Sie private DNS-Hostnamen auflösen müssen, stellen Sie sicher, dass der DHCP-Optionssatz der VPC, die bei der Erstellung des Konnektors übergeben wird, korrekt konfiguriert ist. Weitere Informationen finden Sie unter <u>Arbeiten mit DHCP-Optionssätzen</u> im Amazon-VPC-Benutzerhandbuch.

Wenn Sie einen DHCP-Optionssatz für die Auflösung privater DNS-Hostnamen konfigurieren, stellen Sie sicher, dass der Konnektor die benutzerdefinierten DNS-Server erreichen kann, die Sie im DHCP-Optionssatz konfigurieren. Andernfalls schlägt die Erstellung des Konnektors fehl.

Nachdem Sie den VPC-DHCP-Optionssatz angepasst haben, verwenden Konnektoren, die anschließend in dieser VPC erstellt wurden, die DNS-Server, die Sie im Optionssatz angegeben

haben. Wenn Sie den Optionssatz ändern, nachdem Sie einen Konnektor erstellt haben, übernimmt der Konnektor innerhalb weniger Minuten die Einstellungen im neuen Optionssatz.

# DNS-Attribute für Ihre VPC

Stellen Sie sicher, dass Sie die VPC-DNS-Attribute korrekt konfiguriert haben, wie unter <u>DNS-Attribute in Ihrer VPC</u> und <u>DNS-Hostnamen</u> im Amazon-VPC-Benutzerhandbuch beschrieben.

Unter <u>Auflösen von DNS-Abfragen zwischen VPCs und Ihrem Netzwerk</u> im Entwicklerhandbuch für Amazon Route 53 finden Sie Informationen zur Verwendung von Resolver-Endpunkten für eingehende und ausgehende Verbindungen, um andere Netzwerke mit Ihrer VPC zu verbinden und mit Ihrem Konnektor zu arbeiten.

# Fehlerbehandlung

Dieser Abschnitt beschreibt mögliche Fehler bei der Konnektor-Erstellung im Zusammenhang mit der DNS-Auflösung und empfohlene Maßnahmen zur Behebung der Probleme.

| Fehler                                                                                                    | Vorgeschlagene Aktion                                                                                                    |
|----------------------------------------------------------------------------------------------------|----------------------------------------------------------------------------------------------------|
| Die Konnektor-Erstellung schlägt fehl, wenn<br>eine DNS-Auflösungsabfrage fehlschlägt oder<br>wenn DNS-Server vom Konnektor aus nicht<br>erreichbar sind.                                                                                                    | Fehler bei der Konnektor-Erstellung aufgrund<br>erfolgloser DNS-Auflösungsabfragen können<br>Sie in Ihren CloudWatch-Protokollen sehen,<br>wenn Sie diese Protokolle für Ihren Konnektor<br>konfiguriert haben.                                                                                                    |
|                                                                                                    | Überprüfen Sie die DNS-Serverkonfigurationen<br>und stellen Sie die Netzwerkkonnektivität zu<br>den DNS-Servern vom Konnektor aus sicher.                                                                                                    |
| Wenn Sie die DNS-Serverkonfiguration<br>in Ihrem VPC-DHCP-Optionssatz ändern,<br>während ein Konnektor läuft, können DNS-<br>Auflösungsabfragen vom Konnektor fehlschla<br>gen. Wenn die DNS-Auflösung fehlschlägt,<br>können einige der Konnektor-Aufgaben in den<br>Status "Fehlgeschlagen" übergehen. | Fehler bei der Konnektor-Erstellung aufgrund<br>erfolgloser DNS-Auflösungsabfragen können<br>Sie in Ihren CloudWatch-Protokollen sehen,<br>wenn Sie diese Protokolle für Ihren Konnektor<br>konfiguriert haben.<br>Die fehlgeschlagenen Aufgaben sollten<br>automatisch neu gestartet werden, damit der<br>Konnektor wieder betriebsbereit ist. Geschiebt |

#### Fehler

Vorgeschlagene Aktion

dies nicht, können Sie sich an den Support wenden, um die fehlgeschlagenen Aufgaben für den jeweiligen Konnektor neu zu starten, oder Sie können den Konnektor neu erstellen.

# Protokollierung für MSK Connect

MSK Connect kann Protokollereignisse schreiben, die Sie zum Debuggen Ihres Konnektors verwenden können. Wenn Sie einen Konnektor erstellen, können Sie null oder mehr der folgenden Protokollziele angeben:

- Amazon CloudWatch Logs: Sie geben die Protokollgruppe an, an die MSK Connect die Protokollereignisse Ihres Konnektors senden soll. Informationen zum Erstellen einer Protokollgruppe finden Sie unter <u>Erstellen einer Protokollgruppe</u> im CloudWatch -Protokoll-Benutzerhandbuch.
- Amazon S3: Sie geben den S3-Bucket an, an den MSK Connect die Protokollereignisse Ihres Konnektors senden soll. Weitere Informationen zum Erstellen eines S3-Buckets finden Sie unter Erstellen eines Buckets im Benutzerhandbuch f
  ür Amazon S3.
- Amazon Data Firehose: Sie geben den Bereitstellungsdatenstrom an, an den MSK Connect die Protokollereignisse Ihres Konnektors senden soll. Informationen zum Erstellen eines Bereitstellungsdatenstroms finden Sie unter <u>Erstellen eines Amazon-Data-Firehose-</u> <u>Bereitstellungsdatenstroms</u> im Firehose-Benutzerhandbuch.

Weitere Informationen zum Einrichten der Protokollierung finden Sie unter <u>Aktivieren der</u> Protokollierung von AWS -Services im Amazon CloudWatch Logs -Benutzerhandbuch.

MSK Connect gibt die folgenden Arten von Protokollereignissen aus:

| Level | Beschreibung                                                     |
|-------|------------------------------------------------------------------|
| INFO  | Interessante Laufzeitereignisse beim Startup und Herunterfahren. |

| Level | Beschreibung                                                                       |
|-------|------------------------------------------------------------------------------------|
| WARN  | Laufzeitsituationen, die keine Fehler sind, aber unerwünscht oder unerwartet sind. |
| FATAL | Schwerwiegende Fehler, die zu einer vorzeitig<br>en Beendigung führen.             |
| ERROR | Unerwartete Bedingungen und Laufzeitfehler, die nicht schwerwiegend sind.          |

Im Folgenden finden Sie ein Beispiel für ein Protokollereignis, das an - CloudWatch Protokolle gesendet wird:

[Worker-0bb8afa0b01391c41] [2021-09-06 16:02:54,151] WARN [Producer clientId=producer-1] Connection to node 1 (b-1.my-test-cluster.twwhtj.c2.kafka.useast-1.amazonaws.com/INTERNAL\_IP) could not be established. Broker may not be available. (org.apache.kafka.clients.NetworkClient:782)

## Verhindern, dass Secrets in Konnektor-Protokollen erscheinen

#### Note

Vertrauliche Konfigurationswerte können in Konnektor-Protokollen erscheinen, wenn ein Plugin diese Werte nicht als Secret definiert. Kafka Connect behandelt undefinierte Konfigurationswerte genauso wie jeden anderen Klartext-Wert.

Wenn Ihr Plugin eine Eigenschaft als Secret definiert, redigiert Kafka Connect den Wert der Eigenschaft aus den Konnektor-Protokollen. Die folgenden Konnektor-Protokolle zeigen beispielsweise, dass, wenn ein Plugin aws.secret.key als PASSWORD Typ definiert, sein Wert durch [hidden] ersetzt wird.

```
2022-01-11T15:18:55.000+00:00 [Worker-05e6586a48b5f331b] [2022-01-11
15:18:55,150] INFO SecretsManagerConfigProviderConfig values:
2022-01-11T15:18:55.000+00:00 [Worker-05e6586a48b5f331b] aws.access.key =
my_access_key
2022-01-11T15:18:55.000+00:00 [Worker-05e6586a48b5f331b] aws.region = us-east-1
```

| 2022-01-11T15:18:55.000+00:00                                                      | [Worker-05e6586a48b5f331b] aws.secret.key         |  |
|------------------------------------------------------------------------------------|---------------------------------------------------|--|
| = [hidden]                                                                         |                                                   |  |
| 2022-01-11T15:18:55.000+00:00                                                      | [Worker-05e6586a48b5f331b] secret.prefix =        |  |
| 2022-01-11T15:18:55.000+00:00                                                      | [Worker-05e6586a48b5f331b] secret.ttl.ms = 300000 |  |
| 2022-01-11T15:18:55.000+00:00                                                      | [Worker-05e6586a48b5f331b]                        |  |
| (com.github.jcustenborder.kafka.config.aws.SecretsManagerConfigProviderConfig:361) |                                                   |  |

Um zu verhindern, dass Secrets in Konnektor-Protokolldateien auftauchen, muss ein Plugin-Entwickler die Enum-Konstante <u>ConfigDef.Type.PASSWORD</u> von Kafka Connect verwenden, um sensible Eigenschaften zu definieren. Wenn eine Eigenschaft vom Typ ConfigDef.Type.PASSWORD ist, schließt Kafka Connect ihren Wert aus den Konnektor-Protokollen aus, auch wenn der Wert als Klartext gesendet wird.

# Überwachen von MSK Connect

Überwachung ist wichtig, um die Zuverlässigkeit, Verfügbarkeit und Leistung von MSK Connect und Ihren anderen AWS-Lösungen aufrechtzuerhalten. Amazon CloudWatch überwacht Ihre AWS Ressourcen und die Anwendungen, die Sie AWS darauf ausführen, in Echtzeit. Sie können Metriken erfassen und verfolgen, benutzerdefinierte Dashboards erstellen und Alarme festlegen, die Sie benachrichtigen oder Maßnahmen ergreifen, wenn eine bestimmte Metrik einen von Ihnen festgelegten Schwellenwert erreicht. Beispielsweise können Sie mit CloudWatch die CPU-Auslastung oder andere Metriken Ihres Konnektors erfassen, sodass Sie bei Bedarf die Kapazität erhöhen können. Weitere Informationen finden Sie im Amazon CloudWatch User Guide.

Die folgende Tabelle zeigt die Metriken, die MSK Connect an CloudWatch sendet, unter der ConnectorName Dimension. MSK Connect liefert diese Metriken standardmäßig zu keinen zusätzlichen Gebühren. CloudWatch bewahrt die Metriken 15 Monate lang auf, damit Sie auf historische Daten zugreifen können und einen besseren Überblick zur Leistung der Konnektoren erhalten. Sie können auch Alarme einrichten, die auf bestimmte Grenzwerte achten und Benachrichtigungen senden oder Aktivitäten auslösen, wenn diese Grenzwerte erreicht werden. Weitere Informationen finden Sie im Amazon-CloudWatch-Benutzerhandbuch.

MSK-Connect-Metriken

| Metrikname    | Beschreibung                                             |
|---------------|----------------------------------------------------------|
| BytesInPerSec | Die Gesamtanzahl der vom Konnektor<br>empfangenen Bytes. |

| Metrikname              | Beschreibung                                                                                                    |
|-------------------------|----------------------------------------------------------------------------------------------------|
| BytesOutPerSec          | Die Gesamtanzahl der vom Konnektor bereitgestellten Bytes.                                                                                                    |
| CpuUtilization          | Der prozentuale Anteil des CPU-Verbrauchs nach System und Benutzer.                                                                                                    |
| ErroredTaskCount        | Die Anzahl von fehlerhaften Aufgaben.                                                                                                    |
| MemoryUtilization       | Der Prozentsatz des Gesamtspeichers auf<br>einer Worker-Instance, nicht nur der Heap-<br>Speicher der Java Virtual Machine (JVM), der<br>derzeit verwendet wird. JVM gibt normalerw<br>eise keinen Speicher an das Betriebssystem<br>zurück. Daher beginnt die JVM-Heap-Größe<br>(MemoryUtilization) normalerweise mit einer<br>minimalen Heap-Größe, die schrittweise auf ein<br>stabiles Maximum von etwa 80–90 % ansteigt.<br>Die JVM-Heap-Nutzung kann zunehmen<br>oder abnehmen, wenn sich die tatsächliche<br>Speicherauslastung des Konnektors ändert. |
| RebalanceCompletedTotal | Die Gesamtzahl der von diesem Konnektor durchgeführten Neuausgleichungen.                                                                                                    |
| RebalanceTimeAvg        | Die durchschnittliche Zeit in Millisekunden, die der Konnektor für den Neuausgleich benötigt.                                                                                                    |
| RebalanceTimeMax        | Die maximale Zeit in Millisekunden, die der<br>Konnektor für den Neuausgleich benötigt.                                                                                                    |
| RebalanceTimeSinceLast  | Die Zeit in Millisekunden, seit dieser Konnektor<br>den letzten Neuausgleich abgeschlossen hat.                                                                                                    |
| RunningTaskCount        | Die Anzahl der Aufgaben, die im Konnektor<br>ausgeführt werden.                                                                                                    |
| Metrikname                   | Beschreibung                                                                                                    |
|------------------------------|----------------------------------------------------------------------------------------------------|
| SinkRecordReadRate           | Die durchschnittliche Anzahl der pro Sekunde<br>aus dem Apache-Kafka- oder Amazon-MSK-<br>Cluster gelesenen Datensätze.                                                                                 |
| SinkRecordSendRate           | Die durchschnittliche Anzahl von Datensätz<br>en pro Sekunde, die von den Transform<br>ationen ausgegeben und an das Ziel gesendet<br>werden. Diese Zahl beinhaltet keine gefilterten<br>Datensätze.    |
| SourceRecordPollRate         | Die durchschnittliche Anzahl der pro Sekunde erstellten oder abgefragten Datensätze.                                                                                                    |
| SourceRecordWriteRate        | Die durchschnittliche Anzahl pro Sekunde der<br>von den Transformationen ausgegebenen und<br>in den Apache-Kafka- oder Amazon-MSK-<br>Cluster geschriebenen Datensätze.                                 |
| TaskStartupAttemptsTotal     | Die Gesamtzahl der Aufgaben-Startups, die<br>der Konnektor versucht hat. Sie können diese<br>Metrik verwenden, um Anomalien bei Startup-V<br>ersuchen von Aufgaben zu identifizieren.                   |
| TaskStartupSuccessPercentage | Der durchschnittliche Prozentsatz erfolgrei<br>cher Aufgaben-Startups für den Konnektor. Sie<br>können diese Metrik verwenden, um Anomalien<br>bei Startup-Versuchen von Aufgaben zu<br>identifizieren. |
| WorkerCount                  | Die Anzahl der Worker, die dem Konnektor<br>zugewiesen sind.                                                                                                    |

# Beispiele

Dieser Abschnitt enthält Beispiele, die Ihnen bei der Einrichtung von Amazon-MSK-Connect-Ressourcen wie gängigen Konnektoren und Konfigurationsanbietern von Drittanbietern helfen sollen.

### Themen

- Amazon S3 Sink Connector
- Debezium-Quell-Konnektor mit Konfigurationsanbieter

## Amazon S3 Sink Connector

Dieses Beispiel zeigt, wie Sie mithilfe des <u>Confluent Amazon S3 Sink Connector</u> und der AWS CLI einen Amazon S3 Sink Connector in MSK Connect erstellen.

 Kopieren Sie den folgenden JSON-Code und fügen Sie diesen in eine neue Datei ein. Ersetzen Sie die Platzhalterzeichenfolgen durch Werte, die der Bootstrap-Server-Verbindungszeichenfolge Ihres Amazon-MSK-Clusters und den Subnetz- und Sicherheitsgruppen-IDs des Clusters entsprechen. Informationen zum Einrichten einer Service-Ausführungsrolle finden Sie unter <u>the</u> section called "IAM-Rollen und -Richtlinien".

```
{
    "connectorConfiguration": {
        "connector.class": "io.confluent.connect.s3.S3SinkConnector",
        "s3.region": "us-east-1",
        "format.class": "io.confluent.connect.s3.format.json.JsonFormat",
        "flush.size": "1",
        "schema.compatibility": "NONE",
        "topics": "my-test-topic",
        "tasks.max": "2",
        "partitioner.class":
 "io.confluent.connect.storage.partitioner.DefaultPartitioner",
        "storage.class": "io.confluent.connect.s3.storage.S3Storage",
        "s3.bucket.name": "my-test-bucket"
    },
    "connectorName": "example-S3-sink-connector",
    "kafkaCluster": {
        "apacheKafkaCluster": {
            "bootstrapServers": "<cluster-bootstrap-servers-string>",
            "vpc": {
                "subnets": [
                    "<cluster-subnet-1>",
                    "<cluster-subnet-2>",
                    "<cluster-subnet-3>"
                1,
                "securityGroups": ["<cluster-security-group-id>"]
            }
```

```
}
    },
    "capacity": {
        "provisionedCapacity": {
            "mcuCount": 2,
            "workerCount": 4
        }
    },
    "kafkaConnectVersion": "2.7.1",
    "serviceExecutionRoleArn": "<arn-of-a-role-that-msk-connect-can-assume>",
    "plugins": [
        {
            "customPlugin": {
                "customPluginArn": "<arn-of-custom-plugin-that-contains-connector-
code>",
                "revision": 1
            }
        }
    ],
    "kafkaClusterEncryptionInTransit": {"encryptionType": "PLAINTEXT"},
    "kafkaClusterClientAuthentication": {"authenticationType": "NONE"}
}
```

2. Führen Sie im Verzeichnis, in dem Sie im vorherigen Schritt die JSON-Datei gespeichert haben, den folgenden AWS CLI-Befehl aus.

aws kafkaconnect create-connector --cli-input-json file://connector-info.json

Das Folgende ist ein Beispiel für die Ausgabe, die Sie erhalten, wenn Sie den Befehl erfolgreich ausführen.

```
{
    "ConnectorArn": "arn:aws:kafkaconnect:us-east-1:123450006789:connector/example-
S3-sink-connector/abc12345-abcd-4444-a8b9-123456f513ed-2",
    "ConnectorState": "CREATING",
    "ConnectorName": "example-S3-sink-connector"
}
```

## Debezium-Quell-Konnektor mit Konfigurationsanbieter

Dieses Beispiel zeigt, wie das Debezium-MySQL-Konnektor-Plugin mit einer MySQL-kompatiblen <u>Amazon-Aurora</u>-Datenbank als Quelle verwendet wird. In diesem Beispiel haben wir auch den Open-Source <u>AWS Secrets Manager Config Provider</u> für die Externalisierung von Datenbank-Anmeldeinformationen in AWS Secrets Manager eingerichtet. Weitere Informationen zu Konfigurationsanbietern finden Sie unter <u>Externalisierung vertraulicher Informationen mithilfe von</u> Konfigurationsanbietern.

## 🛕 Important

Das Debezium-MySQL-Konnektor-Plugin <u>unterstützt nur eine Aufgabe</u> und funktioniert nicht mit dem automatisch skalierten Kapazitätsmodus für Amazon MSK Connect. Sie sollten stattdessen den Modus Bereitgestellte Kapazität verwenden und in der Konnektor-Konfiguration den Wert workerCount auf Eins festlegen. Weitere Informationen zu den Kapazitätsmodi für MSK Connect finden Sie unter Kapazität des Konnektors.

## Bevor Sie beginnen

Ihr Konnektor muss in der Lage sein, auf das Internet zuzugreifen, damit er mit Services wie AWS Secrets Manager interagieren kann, die sich außerhalb Ihrer Amazon Virtual Private Cloud befinden. Die Schritte in diesem Abschnitt helfen Ihnen dabei, die folgenden Aufgaben auszuführen, um den Internetzugang zu aktivieren.

- Richten Sie ein öffentliches Subnetz ein, das ein NAT-Gateway hostet und den Datenverkehr an ein Internet-Gateway in Ihrer VPC weiterleitet.
- Erstellen Sie eine Standardroute, die Ihren privaten Subnetzverkehr an Ihr NAT-Gateway weiterleitet.

Weitere Informationen finden Sie unter Aktivieren des Internetzugangs für Amazon MSK Connect.

### Voraussetzungen

Bevor Sie den Internetzugang aktivieren können, benötigen Sie die folgenden Elemente:

 Die ID der Amazon Virtual Private Cloud (VPC), die Ihrem Cluster zugeordnet ist. Zum Beispiel vpc-123456ab. Die IDs der privaten Subnetze in Ihrer VPC. Zum Beispiel subnet-a1b2c3de, subnet-f4g5h6ij usw.
 Sie müssen Ihren Konnektor mit privaten Subnetzen konfigurieren.

Internetzugang für Ihren Konnektor aktivieren

- Öffnen Sie die Amazon Virtual Private Cloud-Konsole unter <u>https://console.aws.amazon.com/</u> vpc/.
- Erstellen Sie ein öffentliches Subnetz f
  ür Ihr NAT-Gateway mit einem aussagekr
  äftigen Namen und notieren Sie sich die Subnetz-ID. Detaillierte Anweisungen finden Sie unter Erstellen eines Subnetzes in Ihrer VPC.
- 3. Erstellen Sie ein Internet-Gateway, damit Ihre VPC mit dem Internet kommunizieren kann, und notieren Sie sich die Gateway-ID. Anfügen eines Internet-Gateways zu Ihrer VPC. Anweisungen finden Sie unter Erstellen und Anfügen eines Internet-Gateway.
- 4. Stellen Sie ein öffentliches NAT-Gateway bereit, damit Hosts in Ihren privaten Subnetzen Ihr öffentliches Subnetz erreichen können. Wenn Sie das NAT-Gateway erstellen, wählen Sie das öffentliche Subnetz aus, das Sie zuvor erstellt haben. Detaillierte Anweisungen finden Sie unter Erstellen eines NAT-Gateway.
- 5. Konfigurieren Sie Ihre Routing-Tabellen. Sie benötigen insgesamt zwei Routing-Tabellen, um diese Einrichtung abzuschließen. Sie sollten bereits über eine Haupt-Routing-Tabelle verfügen, die automatisch zur gleichen Zeit wie Ihre VPC erstellt wurde. In diesem Schritt erstellen Sie eine zusätzliche Routing-Tabelle für Ihr öffentliches Subnetz.
  - Verwenden Sie die folgenden Einstellungen, um die Haupt-Routing-Tabelle Ihrer VPC so zu ändern, dass Ihre privaten Subnetze den Verkehr an Ihr NAT-Gateway weiterleiten. Anweisungen finden Sie im Benutzerhandbuch für Amazon Virtual Private Cloud unter Arbeiten mit Routing-Tabellen.

| Eigenschaft          | Wert                                                                                                    |
|----------------------|----------------------------------------------------------------------------------------------------|
| Namens-Tag           | Es wird empfohlen, dieser Routing-Tabelle<br>einen aussagekräftigen Namen zu geben,<br>damit Sie sie leichter identifizieren können.<br>Zum Beispiel Private MSKC. |
| Assoziierte Subnetze | Ihre privaten Subnetze                                                                                                    |

### Private MSKC-Routing-Tabelle

| Eigenschaft                                                        | Wert                                                                                                    |
|--------------------------------------------------------------------|----------------------------------------------------------------------------------------------------|
| Eine Route, um den Internetzugang für<br>MSK Connect zu aktivieren | <ul> <li>Ziel: 0.0.0.0/0</li> <li>Ziel: Ihre NAT-Gateway-ID. Zum Beispiel nat-12a345bc6789efg1h.</li> </ul>                              |
| Eine lokale Route für internen Datenverk<br>ehr                    | <ul> <li>Ziel: 10.0.0.0/16. Dieser Wert kann je<br/>nach CIDR-Block Ihrer VPC unterschi<br/>edlich sein.</li> <li>Ziel: Lokal</li> </ul> |

- b. Folgen Sie den Anweisungen unter Erstellen einer benutzerdefinierten Routing-Tabelle, um eine Routing-Tabelle für Ihr öffentliches Subnetz zu erstellen. Geben Sie beim Erstellen der Tabelle einen aussagekräftigen Namen in das Feld Namens-Tag ein, damit Sie leichter erkennen können, mit welchem Subnetz die Tabelle verknüpft ist. Zum Beispiel Public MSKC.
- c. Konfigurieren Sie Ihre Public MSKC-Routing-Tabelle mit den folgenden Einstellungen.

| Eigenschaft                                                        | Wert                                                                                                    |
|--------------------------------------------------------------------|----------------------------------------------------------------------------------------------------|
| Namens-Tag                                                         | Public MSKC oder ein anderer beschreib<br>ender Name, den Sie wählen                                                                     |
| Assoziierte Subnetze                                               | Ihr öffentliches Subnetz mit NAT-Gateway                                                                                                 |
| Eine Route, um den Internetzugang für<br>MSK Connect zu aktivieren | <ul> <li>Ziel: 0.0.0.0/0</li> <li>Ziel: Ihre Internet-Gateway-ID. Zum<br/>Beispiel igw-1a234bc5.</li> </ul>                              |
| Eine lokale Route für internen Datenverk<br>ehr                    | <ul> <li>Ziel: 10.0.0.0/16. Dieser Wert kann je<br/>nach CIDR-Block Ihrer VPC unterschi<br/>edlich sein.</li> <li>Ziel: Lokal</li> </ul> |

Nachdem Sie den Internetzugang für Amazon MSK Connect aktiviert haben, sind Sie bereit, einen Konnektor zu erstellen.

## Erstellen eines Debezium-Quell-Konnektors

- 1. Ein benutzerdefiniertes Plugin erstellen
  - Laden Sie das MySQL-Konnektor-Plugin f
    ür die neueste stabile Version von der <u>Debezium</u>-Webseite herunter. Notieren Sie sich die Debezium-Release-Version, die Sie herunterladen (Version 2.x oder die ältere Serie 1.x). Sp
    äter in diesem Verfahren werden Sie einen Konnektor erstellen, der auf Ihrer Debezium-Version basiert.
  - b. Laden Sie den AWS Secrets Manager Config Provider herunter und extrahieren Sie ihn.
  - c. Platzieren Sie die folgenden Archive in das gleiche Verzeichnis:
    - Den Ordner debezium-connector-mysql
    - Den Ordner jcusten-border-kafka-config-provider-aws-0.1.1
  - d. Komprimieren Sie das Verzeichnis, das Sie im vorherigen Schritt erstellt haben, in eine ZIP-Datei und laden Sie die ZIP-Datei dann in einen S3-Bucket hoch. Eine Anleitung finden Sie unter <u>Hochladen von Objekten</u> im Amazon-S3-Benutzerhandbuch.
  - e. Kopieren Sie den folgenden JSON-Code und fügen Sie diesen in eine Datei ein. Zum Beispiel debezium-source-custom-plugin.json. Ersetzen Sie <example-customplugin-name> durch den Namen, den das Plugin haben soll, <arn-of-your-s3bucket> durch den ARN des S3-Buckets, in den Sie die ZIP-Datei hochgeladen haben, und <file-key-of-ZIP-object> durch den Dateischlüssel des ZIP-Objekts, das Sie auf S3 hochgeladen haben.

```
{
    "name": "<example-custom-plugin-name>",
    "contentType": "ZIP",
    "location": {
        "s3Location": {
            "bucketArn": "<arn-of-your-s3-bucket>",
            "fileKey": "<file-key-of-ZIP-object>"
        }
    }
}
```

f. Führen Sie den folgenden AWS CLI-Befehl in dem Ordner aus, in dem Sie die JSON-Datei gespeichert haben, um ein Plugin zu erstellen.

aws kafkaconnect create-custom-plugin --cli-input-json file://<debezium-sourcecustom-plugin.json>

Die Ausgabe sollte in etwa wie folgt aussehen.

```
{
    "CustomPluginArn": "arn:aws:kafkaconnect:us-east-1:012345678901:custom-
plugin/example-custom-plugin-name/abcd1234-a0b0-1234-c1-12345678abcd-1",
    "CustomPluginState": "CREATING",
    "Name": "example-custom-plugin-name",
    "Revision": 1
}
```

 g. Führen Sie den folgenden Befehl aus, um den Plugin-Status zu überprüfen. Der Status sollte von CREATING zu ACTIVE wechseln. Ersetzen Sie den ARN-Platzhalter durch den ARN, den Sie in der Ausgabe des vorherigen Befehls erhalten haben.

```
aws kafkaconnect describe-custom-plugin --custom-plugin-arn "<arn-of-your-
custom-plugin>"
```

- 2. Konfigurieren Sie AWS Secrets Manager und erstellen Sie ein Secret für Ihre Datenbank-Anmeldeinformationen
  - a. Öffnen Sie die Secrets-Manager-Konsole unter<u>https://console.aws.amazon.com/</u> secretsmanager/.
  - Erstellen Sie ein neues Secret, um Ihre Datenbank-Anmeldeinformationen zu speichern. Anweisungen finden Sie unter <u>Ein Secret erstellen</u> im Benutzerhandbuch f
    ür AWS Secrets Manager.
  - c. Kopieren Sie den ARN Ihres Secrets.
  - d. Fügen Sie die Secrets-Manager-Berechtigungen aus der folgenden Beispielrichtlinie zu der <u>Service-Ausführungsrolle</u> hinzu. Ersetzen Sie <arn:aws:secretsmanager:useast-1:123456789000:secret:MySecret-1234> durch den ARN Ihres Secrets.

```
{
    "Version": "2012-10-17",
    "Statement": [
        {
            "Effect": "Allow",
            "Action": [
```

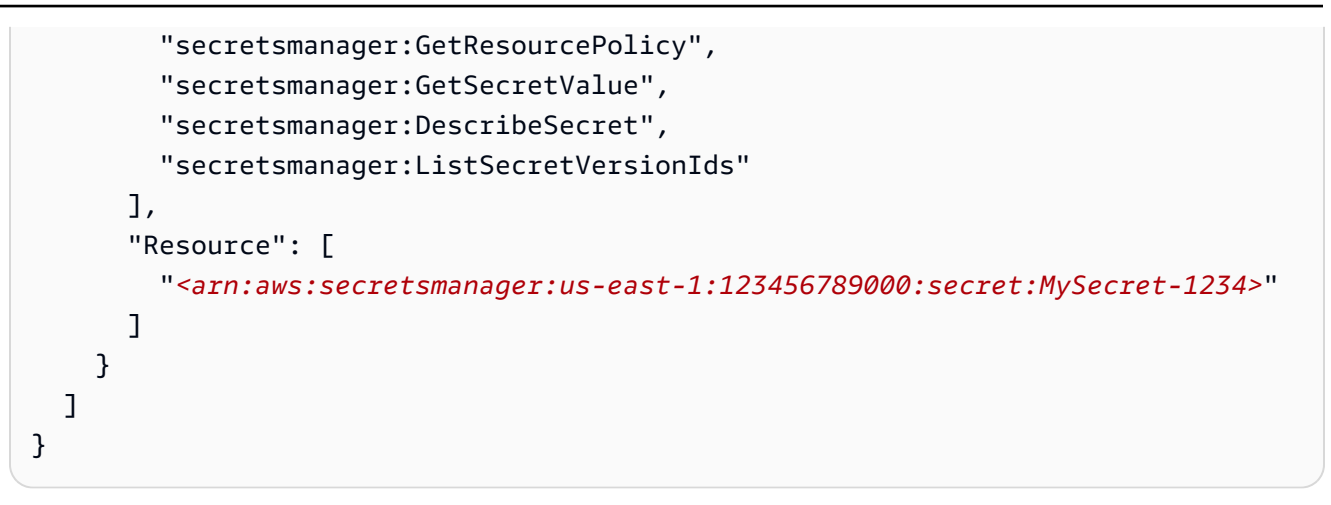

Informationen zum Verwalten von IAM-Berechtigungen finden Sie unter <u>Hinzufügen und</u> Entfernen von IAM-Identitätsberechtigungen im IAM-Benutzerhandbuch.

- 3. Eine benutzerdefinierte Worker-Konfiguration mit Informationen zu Ihrem Konfigurationsanbieter erstellen
  - a. Kopieren Sie die folgenden Eigenschaften der Worker-Konfiguration in eine Datei und ersetzen Sie die Platzhalterzeichenfolgen durch Werte, die Ihrem Szenario entsprechen.
     Weitere Informationen zu den Konfigurations-Eigenschaften für den AWS Secrets Manager Config Provider finden Sie unter <u>SecretsManagerConfigProvider</u> in der Dokumentation des Plugins.

```
key.converter=<org.apache.kafka.connect.storage.StringConverter>
value.converter=<org.apache.kafka.connect.storage.StringConverter>
config.providers.secretManager.class=com.github.jcustenborder.kafka.config.aws.SecretsM
config.providers=secretManager
config.providers.secretManager.param.aws.region=<us-east-1>
```

b. Geben Sie den folgenden AWS CLI-Befehl ein, um Ihre benutzerdefinierte Worker-Konfiguration zu erstellen.

Ersetzen Sie die folgenden Werte:

- <my-worker-config-name> ein beschreibender Name f
  ür Ihre benutzerdefinierte Worker-Konfiguration
- <encoded-properties-file-content-string> eine base64-kodierte Version der Klartext-Eigenschaften, die Sie im vorherigen Schritt kopiert haben

aws kafkaconnect create-worker-configuration --name <my-worker-config-name> -properties-file-content <encoded-properties-file-content-string>

#### 4. Erstellen eines Konnektors

a. Kopieren Sie den folgenden JSON-Code, der Ihrer Debezium-Version (2.x oder 1.x) entspricht, und fügen Sie ihn in eine neue Datei ein. Ersetzen Sie die Zeichenfolge <placeholder> durch Werte, die Ihrem Szenario entsprechen. Informationen zum Einrichten einer Service-Ausführungsrolle finden Sie unter the section called "IAM-Rollen und -Richtlinien".

Beachten Sie, dass die Konfiguration Variablen wie

\${secretManager:MySecret-1234:dbusername} anstelle von Klartext verwendet, um Datenbank-Anmeldeinformationen anzugeben. Ersetzen Sie MySecret-1234 durch den Namen Ihres Secrets und geben Sie dann den Namen des Schlüssels an, den Sie abrufen möchten. Sie müssen auch <arn-of-config-provider-worker-configuration> durch den ARN Ihrer benutzerdefinierten Worker-Konfiguration ersetzen.

#### Debezium 2.x

Kopieren Sie für Debezium-2.x-Versionen den folgenden JSON-Code und fügen Sie ihn in eine neue Datei ein. Ersetzen Sie die *<placeholder>*-Zeichenfolgen durch Werte, die Ihrem Szenario entsprechen.

```
{
    "connectorConfiguration": {
        "connector.class": "io.debezium.connector.mysql.MySqlConnector",
        "tasks.max": "1",
        "database.hostname": "<aurora-database-writer-instance-endpoint>",
        "database.port": "3306",
        "database.user": "<${secretManager:MySecret-1234:dbusername}>",
        "database.password": "<${secretManager:MySecret-1234:dbpassword}>",
        "database.server.id": "123456",
        "database.include.list": "<list-of-databases-hosted-by-specified-server>",
        "topic.prefix": "<logical-name-of-database-server>",
        "schema.history.internal.kafka.topic": "<kafka-topic-used-by-debezium-to-track-schema-changes>",
        "schema.history.internal.kafka.bootstrap.servers": "<cluster-bootstrap-servers-string>",
```

```
"schema.history.internal.consumer.security.protocol": "SASL_SSL",
  "schema.history.internal.consumer.sasl.mechanism": "AWS_MSK_IAM",
  "schema.history.internal.consumer.sasl.jaas.config":
 "software.amazon.msk.auth.iam.IAMLoginModule required;",
  "schema.history.internal.consumer.sasl.client.callback.handler.class":
 "software.amazon.msk.auth.iam.IAMClientCallbackHandler",
  "schema.history.internal.producer.security.protocol": "SASL_SSL",
 "schema.history.internal.producer.sasl.mechanism": "AWS_MSK_IAM",
  "schema.history.internal.producer.sasl.jaas.config":
 "software.amazon.msk.auth.iam.IAMLoginModule required;",
  "schema.history.internal.producer.sasl.client.callback.handler.class":
 "software.amazon.msk.auth.iam.IAMClientCallbackHandler",
 "include.schema.changes": "true"
},
 "connectorName": "example-Debezium-source-connector",
 "kafkaCluster": {
  "apacheKafkaCluster": {
   "bootstrapServers": "<cluster-bootstrap-servers-string>",
  "vpc": {
   "subnets": [
    "<cluster-subnet-1>",
    "<cluster-subnet-2>"
    "<cluster-subnet-3>"
   ],
    "securityGroups": ["<id-of-cluster-security-group>"]
  }
 }
},
 "capacity": {
  "provisionedCapacity": {
  "mcuCount": 2,
  "workerCount": 1
 }
},
 "kafkaConnectVersion": "2.7.1",
 "serviceExecutionRoleArn": "<arn-of-service-execution-role-that-msk-
connect-can-assume>",
 "plugins": [{
 "customPlugin": {
   "customPluginArn": "<arn-of-msk-connect-plugin-that-contains-connector-
code>",
  "revision": 1
 }
}],
```

```
"kafkaClusterEncryptionInTransit": {
   "encryptionType": "TLS"
},
   "kafkaClusterClientAuthentication": {
    "authenticationType": "IAM"
},
   "workerConfiguration": {
    "workerConfigurationArn": "<arn-of-config-provider-worker-configuration>",
    "revision": 1
}
```

#### Debezium 1.x

Kopieren Sie für Debezium-1.x-Versionen den folgenden JSON-Code und fügen Sie ihn in eine neue Datei ein. Ersetzen Sie die *<placeholder>*-Zeichenfolgen durch Werte, die Ihrem Szenario entsprechen.

```
{
 "connectorConfiguration": {
  "connector.class": "io.debezium.connector.mysql.MySqlConnector",
  "tasks.max": "1",
  "database.hostname": "<aurora-database-writer-instance-endpoint>",
  "database.port": "3306",
  "database.user": "<${secretManager:MySecret-1234:dbusername}>",
  "database.password": "<${secretManager:MySecret-1234:dbpassword}>",
  "database.server.id": "123456",
  "database.server.name": "<logical-name-of-database-server>",
  "database.include.list": "<list-of-databases-hosted-by-specified-server>",
  "database.history.kafka.topic": "<kafka-topic-used-by-debezium-to-track-
schema-changes>",
  "database.history.kafka.bootstrap.servers": "<cluster-bootstrap-servers-
string>",
  "database.history.consumer.security.protocol": "SASL_SSL",
  "database.history.consumer.sasl.mechanism": "AWS_MSK_IAM",
  "database.history.consumer.sasl.jaas.config":
 "software.amazon.msk.auth.iam.IAMLoginModule required;",
  "database.history.consumer.sasl.client.callback.handler.class":
 "software.amazon.msk.auth.iam.IAMClientCallbackHandler",
  "database.history.producer.security.protocol": "SASL_SSL",
  "database.history.producer.sasl.mechanism": "AWS_MSK_IAM",
  "database.history.producer.sasl.jaas.config":
 "software.amazon.msk.auth.iam.IAMLoginModule required;",
```

```
"database.history.producer.sasl.client.callback.handler.class":
 "software.amazon.msk.auth.iam.IAMClientCallbackHandler",
 "include.schema.changes": "true"
},
 "connectorName": "example-Debezium-source-connector",
 "kafkaCluster": {
 "apacheKafkaCluster": {
  "bootstrapServers": "<cluster-bootstrap-servers-string>",
   "vpc": {
   "subnets": [
     "<cluster-subnet-1>",
     "<cluster-subnet-2>",
    "<cluster-subnet-3>"
   ],
   "securityGroups": ["<id-of-cluster-security-group>"]
  }
 }
},
 "capacity": {
 "provisionedCapacity": {
  "mcuCount": 2,
  "workerCount": 1
 }
},
 "kafkaConnectVersion": "2.7.1",
 "serviceExecutionRoleArn": "<arn-of-service-execution-role-that-msk-
connect-can-assume>",
 "plugins": [{
 "customPlugin": {
   "customPluginArn": "<arn-of-msk-connect-plugin-that-contains-connector-
code>",
  "revision": 1
 }
}],
 "kafkaClusterEncryptionInTransit": {
 "encryptionType": "TLS"
},
"kafkaClusterClientAuthentication": {
 "authenticationType": "IAM"
},
 "workerConfiguration": {
 "workerConfigurationArn": "<arn-of-config-provider-worker-configuration>",
 "revision": 1
}
```

}

b. Führen Sie im Verzeichnis, in dem Sie im vorherigen Schritt die JSON-Datei gespeichert haben, den folgenden AWS CLI-Befehl aus.

```
aws kafkaconnect create-connector --cli-input-json file://connector-info.json
```

Das Folgende ist ein Beispiel für die Ausgabe, die Sie erhalten, wenn Sie den Befehl erfolgreich ausführen.

```
{
    "ConnectorArn": "arn:aws:kafkaconnect:us-east-1:123450006789:connector/
example-Debezium-source-connector/abc12345-abcd-4444-a8b9-123456f513ed-2",
    "ConnectorState": "CREATING",
    "ConnectorName": "example-Debezium-source-connector"
}
```

Ein Beispiel für einen Debezium-Konnektor mit detaillierten Schritten finden Sie unter Einführung in Amazon MSK Connect – Streamen Sie Daten mithilfe von verwalteten Konnektoren zu und von Ihren Apache-Kafka-Clustern.

## Bewährte Methoden

Verwenden Sie diese Informationen, um schnell Empfehlungen zur Maximierung der Leistung mit Amazon Connect zu finden.

## Verbindung über Konnektoren herstellen

Die folgenden bewährten Methoden können die Leistung Ihrer Konnektivität mit Amazon MSK Connect verbessern.

Die IP-Adressen für Amazon VPC Peering oder Transit Gateway dürfen sich nicht überschneiden

Wenn Sie Amazon-VPC-Peering oder Transit Gateway mit Amazon MSK Connect verwenden, konfigurieren Sie den Konnektor nicht für den Zugriff auf die gepeerten VPC-Ressourcen mit IP-Adressen in den CIDR-Bereichen:

• "10.99.0.0/16"

- "192.168.0.0/16"
- "172.21.0.0/16"

# Migrationsleitfaden für Amazon MSK Connect

In diesem Abschnitt wird beschrieben, wie Sie Ihre Apache-Kafka-Konnektoranwendung zu Amazon Managed Streaming for Apache Kafka Connect (Amazon MSK Connect) migrieren.

### Themen

- Vorteile der Verwendung von Amazon MSK Connect
- Migration zu Amazon MSK Connect

## Vorteile der Verwendung von Amazon MSK Connect

Apache Kafka ist eine der weit verbreitetsten Open-Source-Streaming-Plattformen für die Aufnahme und Verarbeitung von Echtzeit-Datenströmen. Mit Apache Kafka können Sie Ihre datenproduzierenden und datenverbrauchenden Anwendungen entkoppeln und unabhängig skalieren.

Kafka Connect ist ein wichtiger Bestandteil der Erstellung und Ausführung von Streaming-Anwendungen mit Apache Kafka. Kafka Connect bietet eine standardisierte Möglichkeit, Daten zwischen Kafka und externen Systemen zu verschieben. Kafka Connect ist hoch skalierbar und kann große Datenmengen verarbeiten. Kafka Connect bietet eine leistungsstarke Reihe von API-Operationen und Tools zum Konfigurieren, Bereitstellen und Überwachen von Connectors, die Daten zwischen Kafka-Themen und externen Systemen verschieben. Sie können diese Tools verwenden, um die Funktionalität von Kafka Connect an die spezifischen Anforderungen Ihrer Streaming-Anwendung anzupassen und zu erweitern.

Es kann zu Herausforderungen kommen, wenn Sie Apache-Kafka-Connect-Cluster selbst betreiben oder wenn Sie versuchen, Open-Source-Apache-Kafka-Connect-Anwendungen zu zu migrierenAWS. Zu diesen Herausforderungen gehören die Zeit, die für die Einrichtung der Infrastruktur und die Bereitstellung von Anwendungen benötigt wird, die Entwicklung von Hindernissen bei der Einrichtung selbstverwalteter Apache-Kafka-Connect-Cluster und der administrative Betriebsaufwand.

Um diese Herausforderungen zu bewältigen, empfehlen wir, Amazon Managed Streaming für Apache Kafka Connect (Amazon MSK Connect) zu verwenden, um Ihre Open-Source-Apache-KafkaConnect-Anwendungen zu zu migrierenAWS. Amazon MSK Connect vereinfacht die Verwendung von Kafka Connect, um Daten zwischen Apache-Kafka-Clustern und externen Systemen wie Datenbanken, Suchindizes und Dateisystemen zu streamen.

Hier sind einige der Vorteile der Migration zu Amazon MSK Connect:

- Anteil des Betriebsaufwands Amazon MSK Connect eliminiert den Betriebsaufwand, der mit dem Patchen, Bereitstellen und Skalieren von Apache-Kafka-Connect-Clustern verbunden ist. Amazon MSK Connect überwacht kontinuierlich den Zustand Ihrer Connect-Cluster und automatisiert Patches und Versionsupgrades, ohne dass Ihre Workloads beeinträchtigt werden.
- Automatischer Neustart von Connect-Aufgaben Amazon MSK Connect kann fehlgeschlagene Aufgaben automatisch wiederherstellen, um Produktionsunterbrechungen zu reduzieren. Aufgabenfehler können durch temporäre Fehler verursacht werden, wie z. B. die Verletzung des TCP-Verbindungslimits für Kafka und die Neuverteilung von Aufgaben, wenn neue Worker der Verbrauchergruppe für Senken-Konnektoren beitreten.
- Automatische horizontale und vertikale Skalierung Amazon MSK Connect ermöglicht es der Konnektoranwendung, automatisch zu skalieren, um höhere Durchsätze zu unterstützen. Amazon MSK Connect verwaltet die Skalierung für Sie. Sie müssen nur die Anzahl der Worker in der Auto-Scaling-Gruppe und die Auslastungsschwellenwerte angeben. Sie können die APIUpdateConnector-Operation Amazon MSK Connect verwenden, um die vCPUs zwischen 1 und 8 vCPUs vertikal hoch- oder herunterskalieren, um den variablen Durchsatz zu unterstützen.
- Private Netzwerkkonnektivität Amazon MSK Connect stellt eine private Verbindung zu Quell- und Senkensystemen mithilfe von AWS PrivateLink und privaten DNS-Namen her.

# Migration zu Amazon MSK Connect

In diesem Abschnitt werden die von Kafka Connect und Amazon MSK Connect verwendeten Themen zur Statusverwaltung kurz beschrieben. In diesem Abschnitt werden auch Verfahren für die Migration von Quell- und Senken-Konnektoren behandelt.

## Themen

- Interne Themen, die von Kafka Connect verwendet werden
- Zustandsverwaltung von Amazon-MSK-Connect-Anwendungen
- Migrieren von Quell-Konnektoren zu Amazon MSK Connect
- Migrieren von Sink-Konnektoren zu Amazon MSK Connect

## Interne Themen, die von Kafka Connect verwendet werden

Eine Apache-Kafka-Connect-Anwendung, die im verteilten Modus ausgeführt wird, speichert ihren Status, indem interne Themen im Kafka-Cluster und in der Gruppenmitgliedschaft verwendet werden. Im Folgenden sind die Konfigurationswerte aufgeführt, die den internen Themen entsprechen, die für Kafka-Connect-Anwendungen verwendet werden:

• Konfigurationsthema, angegeben über config.storage.topic

Im Konfigurationsthema speichert Kafka Connect die Konfiguration aller Connectors und Aufgaben, die von Benutzern gestartet wurden. Jedes Mal, wenn Benutzer die Konfiguration eines Konnektors aktualisieren oder wenn ein Konnektor eine Neukonfiguration anfordert (z. B. erkennt der Konnektor, dass er mehr Aufgaben starten kann), wird ein Datensatz an dieses Thema ausgegeben. Dieses Thema ist komprimiert, sodass es immer den letzten Status für jede Entität beibehält.

• Offsets-Thema, angegeben über offset.storage.topic

Im Offset-Thema speichert Kafka Connect die Offsets der Quell-Konnektoren. Wie das Konfigurationsthema ist das Offset-Thema komprimiert. Dieses Thema wird verwendet, um die Quellpositionen nur für Quell-Connectors zu schreiben, die Daten aus externen Systemen in Kafka erzeugen. Senken Sie Connectors, die Daten aus Kafka lesen und an externe Systeme senden, speichern Sie ihre Verbraucher-Offsets mithilfe regulärer Kafka-Konsumentengruppen.

• Statusthema, angegeben über status.storage.topic

Im Statusthema speichert Kafka Connect den aktuellen Status von Connectors und Aufgaben. Dieses Thema wird als zentraler Ort für die Daten verwendet, die von Benutzern der REST-API abgefragt werden. In diesem Thema können Benutzer jeden Worker abfragen und trotzdem den Status aller laufenden Plugins abrufen. Wie die Themen Konfiguration und Offsets ist auch das Statusthema Verdichtung aktiviert.

Zusätzlich zu diesen Themen nutzt Kafka Connect die Gruppenmitgliedschafts-API von Kafka umfassend. Die Gruppen werden nach dem Connector-Namen benannt. Für einen Konnektor mit dem Namen file-sink heißt die Gruppe beispielsweise connect-file-sink. Jeder Konsument in der Gruppe stellt Datensätze für eine einzelne Aufgabe bereit. Diese Gruppen und ihre Offsets können mithilfe regulärer Verbrauchergruppen-Tools wie abgerufen werdenKafka-consumer-group.sh. Für jeden Sink-Konnektor führt die Connect-Laufzeit eine reguläre Verbrauchergruppe aus, die Datensätze aus Kafka extrahiert.

## Zustandsverwaltung von Amazon-MSK-Connect-Anwendungen

Standardmäßig erstellt Amazon MSK Connect drei separate Themen im Kafka-Cluster für jeden Amazon MSK Connector, um die Konfiguration, den Offset und den Status des Connectors zu speichern. Die Standard-Themennamen sind wie folgt strukturiert:

- \_\_msk\_connect\_configs\_connector-name \_connector-id
- \_\_msk\_connect\_status\_connector-name \_connector-id
- \_\_msk\_connect\_offsets\_connector-name \_connector-id

## Note

Um die Offset-Kontinuität zwischen Quell-Konnektoren zu gewährleisten, können Sie anstelle des Standardthemas ein Offset-Speicherthema Ihrer Wahl verwenden. Wenn Sie ein Offset-Speicherthema angeben, können Sie Aufgaben wie das Erstellen eines Quell-Konnektors erledigen, der den Lesevorgang vom letzten Offset eines vorherigen Konnektors aus wieder aufnimmt. Um ein Offset-Speicherthema anzugeben, geben Sie einen Wert für die -<u>offset.storage.topic</u>Eigenschaft in der Worker-Konfiguration von Amazon MSK Connect an, bevor Sie den Konnektor erstellen.

## Migrieren von Quell-Konnektoren zu Amazon MSK Connect

Quell-Connectors sind Apache-Kafka-Connect-Anwendungen, die Datensätze aus externen Systemen in Kafka importieren. In diesem Abschnitt wird der Prozess für die Migration von Apache-Kafka-Connect-Quell-Connector-Anwendungen beschrieben, die On-Premises oder selbstverwaltete Kafka-Connect-Cluster ausführen, die auf AWS zu Amazon MSK Connect ausgeführt werden.

Die Kafka-Connect-Quell-Connector-Anwendung speichert Offsets in einem Thema mit dem Namen mit dem Wert, der für die Konfigurationseigenschaft festgelegt istoffset.storage.topic. Im Folgenden finden Sie Beispiele für Offset-Nachrichten für einen JDBC-Konnektor, der zwei Aufgaben ausführt, die Daten aus zwei verschiedenen Tabellen namens movies und importierenshows. Die letzte Zeile, die aus den Tabellen Filmen importiert wurde, hat die primäre ID 18343. Die letzte Zeile, die aus der Tabelle importiert wurde, hat die primäre ID 732.

```
["jdbcsource",{"protocol":"1","table":"sample.movies"}] {"incrementing":18343}
["jdbcsource",{"protocol":"1","table":"sample.shows"}] {"incrementing":732}
```

Gehen Sie wie folgt vor, um Quell-Connectors zu Amazon MSK Connect zu migrieren:

- 1. Erstellen Sie ein <u>benutzerdefiniertes Amazon-MSK-Connect-Plugin</u>, indem Sie Connector-Bibliotheken aus Ihrem On-Premises- oder selbstverwalteten Kafka-Connect-Cluster abrufen.
- Erstellen Sie Amazon-MSK-Connect-<u>Worker-Eigenschaften</u> und legen Sie die Eigenschaften key.convertervalue.converter, und offset.storage.topic auf die gleichen Werte fest, die für den Kafka-Konnektor festgelegt sind, der in Ihrem vorhandenen Kafka-Connect-Cluster ausgeführt wird.
- 3. Pausieren Sie die Konnektor-Anwendung auf dem vorhandenen Cluster, indem Sie eine PUT / connectors/connector-name/pause Anforderung für den vorhandenen Kafka-Connect-Cluster stellen.
- 4. Stellen Sie sicher, dass alle Aufgaben der Konnektoranwendung vollständig gestoppt sind. Sie können die Aufgaben beenden, indem Sie entweder eine GET /connectors/connector-name/status Anforderung für den vorhandenen Kafka-Connect-Cluster stellen oder die Nachrichten aus dem Themennamen verbrauchen, der für die Eigenschaft festgelegt iststatus.storage.topic.
- 5. Rufen Sie die Konnektor-Konfiguration aus dem vorhandenen Cluster ab. Sie können die Konnektor-Konfiguration entweder abrufen, indem Sie eine GET /connectors/connectorname/config/ Anforderung für den vorhandenen Cluster stellen oder die Nachrichten aus dem Themennamen verbrauchen, der für die Eigenschaft festgelegt istconfig.storage.topic.
- Erstellen Sie einen neuen <u>Amazon MSK Connector</u> mit demselben Namen wie ein vorhandener Cluster. Erstellen Sie diesen Konnektor mithilfe des benutzerdefinierten Konnektor-Plugins, das Sie in Schritt 1 erstellt haben, der Worker-Eigenschaften, die Sie in Schritt 2 erstellt haben, und der Konnektor-Konfiguration, die Sie in Schritt 5 extrahiert haben.
- 7. Wenn der Status von Amazon MSK Connector lautetactive, zeigen Sie die Protokolle an, um zu überprüfen, ob der Connector mit dem Importieren von Daten aus dem Quellsystem begonnen hat.
- 8. Löschen Sie den Connector im vorhandenen Cluster, indem Sie eine -DELETE / connectors/connector-nameAnforderung stellen.

Migrieren von Sink-Konnektoren zu Amazon MSK Connect

Senken-Konnektoren sind Apache-Kafka-Connect-Anwendungen, die Daten von Kafka in externe Systeme exportieren. In diesem Abschnitt wird der Prozess für die Migration von Apache-Kafka-Connect-Sink-Connector-Anwendungen beschrieben, die On-Premises oder selbstverwaltete Kafka-Connect-Cluster ausführen, die auf AWS zu Amazon MSK Connect ausgeführt werden. Kafka-Connect-Sink-Konnektoren verwenden die Kafka-Gruppenmitgliedschafts-API und speichern Offsets in denselben \_\_\_\_\_consumer\_\_offset Themen wie eine typische Konsumentenanwendung. Dieses Verhalten vereinfacht die Migration des Sink-Konnektors von einem selbstverwalteten Cluster zu Amazon MSK Connect.

Gehen Sie wie folgt vor, um Sink-Konnektoren zu Amazon MSK Connect zu migrieren:

- 1. Erstellen Sie ein <u>benutzerdefiniertes Amazon-MSK-Connect-Plugin</u>, indem Sie Connector-Bibliotheken aus Ihrem On-Premises- oder selbstverwalteten Kafka-Connect-Cluster abrufen.
- 2. Erstellen Sie Amazon-MSK-Connect-<u>Worker-Eigenschaften</u> und legen Sie die Eigenschaften key.converter und value.converter auf die gleichen Werte fest, die für den Kafka-Konnektor festgelegt sind, der in Ihrem vorhandenen Kafka-Connect-Cluster ausgeführt wird.
- 3. Halten Sie die Konnektor-Anwendung auf Ihrem vorhandenen Cluster an, indem Sie eine PUT / connectors/connector-name/pause Anforderung für den vorhandenen Kafka-Connect-Cluster stellen.
- 4. Stellen Sie sicher, dass alle Aufgaben der Konnektoranwendung vollständig gestoppt sind. Sie können die Aufgaben entweder beenden, indem Sie eine GET /connectors/connector-name/status Anforderung für den vorhandenen Kafka-Connect-Cluster stellen oder indem Sie die Nachrichten aus dem Themennamen verbrauchen, der für die Eigenschaft festgelegt iststatus.storage.topic.
- 5. Rufen Sie die Konnektor-Konfiguration aus dem vorhandenen Cluster ab. Sie können die Konnektor-Konfiguration entweder abrufen, indem Sie eine GET /connectors/connectorname/config Anforderung für den vorhandenen Cluster stellen, oder indem Sie die Nachrichten aus dem Themennamen verbrauchen, der für die Eigenschaft festgelegt istconfig.storage.topic.
- Erstellen Sie einen neuen <u>Amazon MSK Connector</u> mit demselben Namen wie der vorhandene Cluster. Erstellen Sie diesen Konnektor mithilfe des benutzerdefinierten Konnektor-Plugins, das Sie in Schritt 1 erstellt haben, der Worker-Eigenschaften, die Sie in Schritt 2 erstellt haben, und der Konnektor-Konfiguration, die Sie in Schritt 5 extrahiert haben.
- 7. Wenn der Status von Amazon MSK Connector lautetactive, zeigen Sie die Protokolle an, um zu überprüfen, ob der Connector mit dem Importieren von Daten aus dem Quellsystem begonnen hat.
- 8. Löschen Sie den Connector im vorhandenen Cluster, indem Sie eine -DELETE / connectors/connector-nameAnforderung stellen.

# Fehlerbehebung bei Amazon MSK Connect

Die folgenden Informationen können zum Beheben von Problemen nützlich sein, die Sie bei der Verwendung von MSK Connect haben könnten. Sie können Ihr Problem auch im <u>AWS re:Post</u> posten.

Der Konnektor kann nicht auf Ressourcen zugreifen, die im öffentlichen Internet gehostet werden

## Siehe Aktivieren des Internetzugangs für Amazon MSK Connect.

Die Anzahl der laufenden Aufgaben im Konnektor entspricht nicht der Anzahl der in tasks.max angegebenen Aufgaben

Hier sind einige Gründe, warum ein Konnektor möglicherweise weniger Aufgaben als die angegebene tasks.max-Konfiguration verwendet:

- Einige Konnektor-Implementierungen begrenzen die Anzahl der Aufgaben, die verwendet werden können. Zum Beispiel ist der Debezium-Konnektor für MySQL auf die Verwendung einer einzigen Aufgabe beschränkt.
- Bei Verwendung des automatisch skalierten Kapazitätsmodus überschreibt Amazon MSK Connect die tasks.max-Eigenschaft eines Konnektors mit einem Wert, der proportional zur Anzahl der Worker, die im Konnektor laufen, und zur Anzahl der MCUs pro Worker ist.
- Bei Sink-Konnektoren darf der Grad der Parallelität (Anzahl der Aufgaben) nicht höher sein als die Anzahl der Themenpartitionen. Sie können den Wert tasks.max zwar größer einstellen, aber eine einzelne Partition wird nie von mehr als einer einzelnen Aufgabe gleichzeitig verarbeitet.
- In Kafka Connect 2.7.x ist der standardmäßige Verbraucher-Partitionszuweiser RangeAssignor. Das Verhalten dieses Zuweisers besteht darin, die erste Partition jedes Themas einem einzelnen Verbraucher zuzuweisen, die zweite Partition jedes Themas einem einzelnen Verbraucher usw. Das bedeutet, dass die maximale Anzahl von aktiven Aufgaben für einen Sink-Konnektor, der RangeAssignor verwendet, der maximalen Anzahl von Partitionen in einem einzelnen Thema entspricht, die verwendet werden. Wenn dies für Ihren Anwendungsfall nicht funktioniert, sollten Sie eine Worker-Konfiguration erstellen, in der die Eigenschaft consumer.partition.assignment.strategy auf einen geeigneteren Verbraucher-Partitionszuweiser gesetzt ist. Siehe Kafka 2.7 Interface ConsumerPartitionAssignor: Alle bekannten Implementierungsklassen.

# **MSK-Replikator**

# Was ist Amazon MSK Replicator?

Amazon MSK Replicator ist eine Amazon MSK-Funktion, mit der Sie Daten zuverlässig über Amazon MSK-Cluster in verschiedenen oder derselben AWS Region (en) replizieren können. Mit MSK-Replikator können Sie auf einfache Weise regional belastbare Streaming-Anwendungen erstellen, um die Verfügbarkeit und Geschäftskontinuität zu erhöhen. MSK-Replikator bietet automatische asynchrone Replikation über MSK-Cluster hinweg, sodass Sie keinen benutzerdefinierten Code schreiben, die Infrastruktur verwalten oder regionsübergreifende Netzwerke einrichten müssen.

MSK-Replikator skaliert automatisch die zugrunde liegenden Ressourcen, sodass Sie Daten bei Bedarf replizieren können, ohne die Kapazität überwachen oder skalieren zu müssen. MSK-Replikator repliziert auch die erforderlichen Kafka-Metadaten, einschließlich Themenkonfigurationen, Zugriffssteuerungslisten (ACLs) und Verbrauchergruppen-Offsets. Wenn in einer Region ein unerwartetes Ereignis eintritt, können Sie ein Failover auf die andere AWS Region durchführen und die Verarbeitung nahtlos fortsetzen.

MSK-Replikator unterstützt sowohl die regionsübergreifende Replikation (CRR) als auch die regionsinterne Replikation (SRR). Bei der regionsübergreifenden Replikation befinden sich die MSK-Quell- und Zielcluster in unterschiedlichen Regionen. AWS Bei der Replikation in derselben Region befinden sich sowohl der Quell- als auch der Ziel-MSK-Cluster in derselben Region. AWS Sie müssen Quell- und Ziel-MSK-Cluster erstellen, bevor Sie sie mit MSK-Replikator verwenden können.

## Note

MSK Replicator unterstützt die folgenden AWS Regionen: USA Ost (us-east-1, Nord-Virginia); USA Ost (us-east-2, Ohio); USA West (us-west-2, Oregon); Europa (eu-west-1, Irland); Europa (eu-central-1, Frankfurt); Asien-Pazifik (ap-southeast-1, Singapur); Asien-Pazifik (apsoutheast-2, Sydney), Europa (eu-north-1, Stockholm), Asien-Pazifik (ap-south-1, Mumbai), Europa (eu-west-3, Paris), Südamerika (sa-east-1, São Paulo), Asien-Pazifik (ap-northeast-2, Seoul), Europa (eu-west-2, London), Asien-Pazifik (ap-northeast-1, Tokio), USA West (uswest-1, Nordkalifornien), Kanada (ca-central-1, zentral).

Im Folgenden finden Sie einige häufig verwendete Anwendungen für Amazon MSK Replicator.

- Streaming-Anwendungen f
  ür mehrere Regionen erstellen: Erstellen Sie hochverf
  ügbare und fehlertolerante Streaming-Anwendungen f
  ür mehr Stabilit
  ät, ohne benutzerdefinierte L
  ösungen einrichten zu m
  üssen.
- Datenzugriff mit niedrigerer Latenz: Bieten Sie Verbrauchern in verschiedenen geografischen Regionen Datenzugriff mit niedrigerer Latenz.
- Daten an Ihre Partner verteilen: Kopieren Sie Daten von einem Apache-Kafka-Cluster in viele Apache-Kafka-Cluster, sodass verschiedene Teams/Partner ihre eigenen Datenkopien haben.
- Daten für Analysen aggregieren: Kopieren Sie Daten aus mehreren Apache-Kafka-Clustern in einen Cluster, um auf einfache Weise Einblicke in aggregierte Echtzeitdaten zu gewinnen.
- Lokal schreiben, global auf Ihre Daten zugreifen: Richten Sie die multiaktive Replikation ein, um in einer AWS Region durchgeführte Schreibvorgänge automatisch auf andere Regionen zu übertragen, um Daten mit geringerer Latenz und geringeren Kosten bereitzustellen.

# Funktionsweise von Amazon MSK Replicator

Um mit MSK Replicator zu beginnen, müssen Sie einen neuen Replicator in der Region Ihres Zielclusters erstellen. AWS MSK Replicator kopiert automatisch alle Daten aus dem Cluster in der primären AWS Region, die als Quelle bezeichnet wird, in den Cluster in der Zielregion, der Zielregion genannt wird. Quell- und Zielcluster können sich in derselben oder in unterschiedlichen AWS Regionen befinden. Sie müssen den Ziel-Cluster erstellen, wenn er nicht bereits vorhanden ist.

Wenn Sie einen Replikator erstellen, stellt MSK Replicator alle erforderlichen Ressourcen in der AWS Region des Zielclusters bereit, um die Latenz bei der Datenreplikation zu optimieren. Die Replikationslatenz hängt von vielen Faktoren ab, darunter der Netzwerkentfernung zwischen den AWS Regionen Ihrer MSK-Cluster, der Durchsatzkapazität Ihrer Quell- und Zielcluster und der Anzahl der Partitionen auf Ihren Quell- und Zielclustern. MSK-Replikator skaliert automatisch die zugrunde liegenden Ressourcen, sodass Sie Daten bei Bedarf replizieren können, ohne die Kapazität überwachen oder skalieren zu müssen.

Standardmäßig kopiert MSK Replicator alle Daten und Metadaten asynchron vom letzten Offset in den Themenpartitionen des Quellclusters in den Zielcluster. Zu den Metadaten gehören die Themenkonfiguration, Zugriffskontrolllisten (ACLs) und Consumer-Group-Offsets. Wenn die Einstellung "Neue Themen erkennen und kopieren" aktiviert ist, erkennt MSK Replicator automatisch neue Themen und kopiert sie in den Zielcluster. Es kann jedoch bis zu einer Minute dauern, bis der Replicator die neuen Themen auf dem Zielcluster erkennt und erstellt. Alle Nachrichten, die an das Quellthema gesendet wurden, bevor das Thema auf dem Zielcluster erstellt wurde, werden nicht repliziert. Alternativ können Sie die Replikation auch vom frühesten Offset in den Themenpartitionen des Quellclusters starten, wenn Sie vorhandene Daten und Nachrichten zu Ihren Themen auf dem Zielcluster replizieren möchten.

Der MSK-Replikator speichert Ihre Daten nicht. Daten werden aus Ihrem Quellcluster abgerufen, im Arbeitsspeicher gepuffert und in den Zielcluster geschrieben. Der Puffer wird automatisch gelöscht, wenn die Daten entweder erfolgreich geschrieben wurden oder nach erneuten Versuchen fehlschlagen. Die gesamte Kommunikation und die Daten zwischen MSK Replicator und Ihren Clustern werden bei der Übertragung immer verschlüsselt.

MSK Replicator erstellt Themen im Zielcluster mit einem Replicator-Faktor von 3. Bei Bedarf können Sie den Replikationsfaktor direkt auf dem Zielcluster ändern.

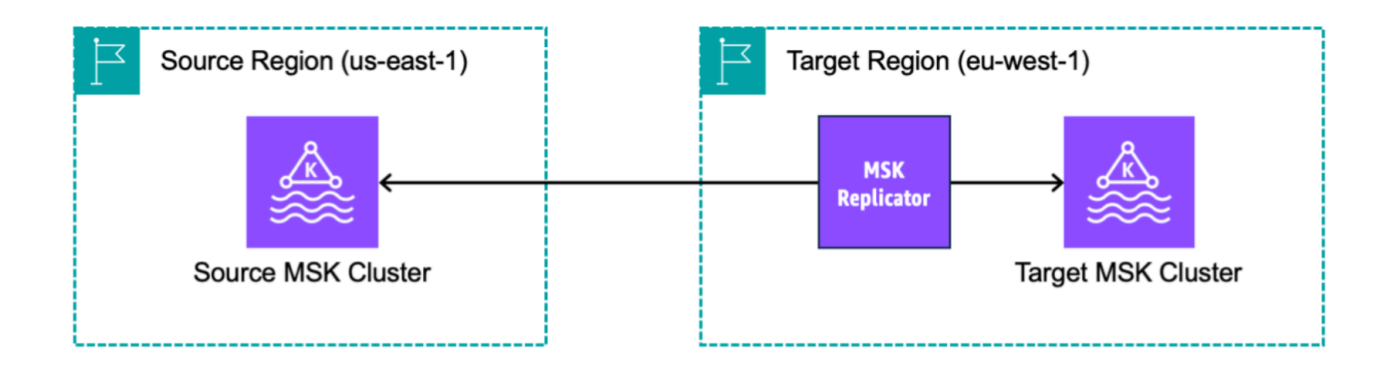

# Anforderungen und Überlegungen zum Erstellen eines Amazon MSK Replicators

Beachten Sie diese MSK-Cluster-Anforderungen für den Betrieb eines Amazon MSK Replicators.

Themen

- Gewährt die Berechtigung zum Erstellen eines MSK-Replikators
- Unterstützte Clustertypen und Versionen
- MSK-Serverless-Cluster-Konfiguration
- Änderungen der Cluster-Konfiguration

# Gewährt die Berechtigung zum Erstellen eines MSK-Replikators

Hier ist ein Beispiel für die IAM-Richtlinie, die für die Erstellung eines MSK-Replikators erforderlich ist. Die Aktion kafka: TagResource ist nur erforderlich, wenn bei der Erstellung des MSK-Replikators Tags angegeben werden.

```
{
    "Version": "2012-10-17",
    "Statement": [
        {
            "Sid": "VisualEditor1",
            "Effect": "Allow",
            "Action": [
                 "iam:PassRole",
                "iam:CreateServiceLinkedRole",
                "ec2:DescribeSubnets",
                "ec2:DescribeSecurityGroups",
                "ec2:CreateNetworkInterface",
                "ec2:DescribeVpcs",
                "kafka:CreateReplicator",
                "kafka:TagResource"
            ],
            "Resource": "*"
        }
    ]
}
```

Es folgt ein Beispiel einer IAM-Richtlinie zur Beschreibung des Replikators. Entweder die Aktion kafka:DescribeReplicator oder die Aktion kafka:ListTagsForResource ist erforderlich, nicht beides.

```
{
    "Version": "2012-10-17",
    "Statement": [
        {
            "Sid": "VisualEditor1",
            "Effect": "Allow",
            "Action": [
               "kafka:DescribeReplicator",
               "kafka:ListTagsForResource"
        ],
        "Resource": "*"
```

}

# }

# Unterstützte Clustertypen und Versionen

Dies sind Anforderungen für unterstützte Instance-Typen, Kafka-Versionen und Netzwerkkonfigurationen.

- MSK-Replikator unterstützt sowohl von MSK bereitgestellte Cluster als auch MSK-Serverless-Cluster in beliebiger Kombination als Quell- und Ziel-Cluster. Andere Arten von Kafka-Clustern werden derzeit von MSK-Replikator nicht unterstützt.
- Serverless-MSK-Cluster erfordern eine IAM-Zugriffssteuerung, unterstützen keine Apache-Kafka-ACL-Replikation und die themenspezifische Konfigurationsreplikation wird nur eingeschränkt unterstützt. Siehe <u>MSK Serverless</u>.
- MSK Replicator wird nur auf Clustern unterstützt, auf denen Apache Kafka 2.7.0 oder höher ausgeführt wird, unabhängig davon, ob sich Ihre Quell- und Zielcluster in derselben oder in unterschiedlichen Regionen befinden. AWS
- MSK-Replikator unterstützt Cluster, die Instance-Typen m5.large oder größer verwenden. t3.small-Cluster werden nicht unterstützt.
- Wenn Sie MSK-Replikator mit einem von MSK bereitgestellten Cluster verwenden, benötigen Sie mindestens je drei Broker in Quell- und Ziel-Clustern. Sie können Daten clusterübergreifend in zwei Availability Zones replizieren, benötigen jedoch mindestens vier Broker in diesen Clustern.
- Sowohl Ihr Quell- als auch Ihr Ziel-MSK-Cluster müssen sich im selben Konto befinden. AWS Die Replikation zwischen Clustern in verschiedenen Konten wird nicht unterstützt.
- Wenn sich die Quell- und Ziel-MSK-Cluster in unterschiedlichen AWS Regionen (regionsübergreifend) befinden, verlangt MSK Replicator, dass für den Quellcluster private Multi-VPC-Konnektivität für seine IAM-Zugriffskontrollmethode aktiviert ist. Multi-VPC ist für andere Authentifizierungsmethoden auf dem Quell-Cluster nicht erforderlich. Multi-VPC ist nicht erforderlich, wenn Sie Daten zwischen Clustern in derselben Region replizieren. AWS Siehe <u>the</u> <u>section called "Private Multi-VPC-Konnektivität in einer einzelnen Region"</u>.
- Wenn in Ihrem Quell-Cluster Tiered Storage aktiviert ist, können Sie keinen Replikator erstellen, dessen Startposition auf "Früheste" gesetzt ist.

# MSK-Serverless-Cluster-Konfiguration

- MSK Serverless unterstützt die Replikation dieser Themenkonfigurationen für MSK-Serverless-Ziel-Cluster während der Themenerstellung: cleanup.policy, compression.type, max.message.bytes, retention.bytes, retention.ms.
- MSK Serverless unterstützt während der Synchronisierung der Themenkonfiguration nur diese Themenkonfigurationen: compression.type, max.message.bytes, retention.bytes, retention.ms.
- Replikator verwendet 83 komprimierte Partitionen auf MSK-Serverless-Ziel-Clustern. Stellen Sie sicher, dass die MSK-Serverless-Ziel-Cluster über eine ausreichende Anzahl komprimierter Partitionen verfügen. Siehe MSK-Serverless-Kontingent.

# Änderungen der Cluster-Konfiguration

- Es wird empfohlen, den gestaffelten Speicher nicht ein- oder auszuschalten, nachdem der MSK-Replikator erstellt wurde. Wenn Ihr Ziel-Cluster nicht mehrstufig ist, kopiert MSK die gestaffelte Speicherkonfigurationen nicht, unabhängig davon, ob Ihr Quell-Cluster gestaffelt ist oder nicht. Wenn Sie nach der Erstellung des Replikators den gestaffelten Speicher auf dem Ziel-Cluster aktivieren, muss der Replikator neu erstellt werden. Wenn Sie Daten von einem nicht-mehrstufigen Cluster in einen mehrstufigen Cluster kopieren möchten, sollten Sie keine Themenkonfigurationen kopieren. Weitere Informationen finden Sie unter <u>Aktivieren und Deaktivieren der gestaffelten</u> Speicherung bei einem vorhandenen Thema.
- Ändern Sie die Cluster-Konfigurationseinstellungen nach der Erstellung des MSK-Replikators nicht. Die Cluster-Konfigurationseinstellungen werden bei der Erstellung des MSK-Replikators überprüft. Um Probleme mit dem MSK-Replikator zu vermeiden, sollten Sie die folgenden Einstellungen nicht ändern, nachdem der MSK-Replikator erstellt wurde.
  - Den MSK-Cluster in den Instance-Typ t3 ändern.
  - Berechtigungen für die Service-Ausführungsrolle ändern.
  - Die private MSK-Multi-VPC-Konnektivität deaktivieren.
  - Die angefügte ressourcenbasierte Richtlinie für den Cluster ändern.
  - Die Regeln der Cluster-Sicherheitsgruppe ändern.

# Erste Schritte mit Amazon MSK Replicator

Dieses Tutorial zeigt Ihnen, wie Sie einen Quell-Cluster und einen Ziel-Cluster in derselben AWS Region oder in verschiedenen Regionen einrichten. AWS Anschließend verwenden Sie diese Cluster, um einen Amazon MSK Replicator zu erstellen.

## Schritt 1: Den Amazon-MSK-Quell-Cluster vorbereiten

Wenn Sie bereits einen MSK-Quell-Cluster für den MSK-Replikator erstellt haben, stellen Sie sicher, dass er die in diesem Abschnitt beschriebenen Anforderungen erfüllt. Gehen Sie andernfalls wie folgt vor, um einen von MSK bereitgestellten Cluster oder einen Serverless-Quell-Cluster zu erstellen.

Das Verfahren zum Erstellen eines regionsübergreifenden und regionsinternen MSK-Replikator-Quell-Clusters ist ähnlich. Unterschiede werden in den folgenden Verfahren hervorgehoben.

- Erstellen Sie einen von MSK bereitgestellten Cluster oder einen Serverless-Cluster mit <u>aktivierter</u> <u>IAM-Zugriffssteuerung</u> in der Quellregion. Ihr Quell-Cluster muss über mindestens drei Broker verfügen.
- 2. Wenn bei einem regionsübergreifenden MSK-Replikator die Quelle ein bereitgestellter Cluster ist, konfigurieren Sie ihn mit aktivierter privater Multi-VPC-Konnektivität für IAM-Zugriffssteuerungs-Schema. Beachten Sie, dass der Authentifizierungstyp "Nicht authentifiziert" nicht unterstützt wird, wenn Multi-VPC aktiviert ist. Sie müssen die private Multi-VPC-Konnektivität für andere Authentifizierungsschema (mTLS oder SASL/SCRAM) nicht aktivieren. Sie können gleichzeitig mTLS- oder SASL/SCRAM-Authentifizierungsschema für Ihre anderen Clients verwenden, die eine Verbindung zu Ihrem MSK-Cluster herstellen. Sie können private Multi-VPC-Konnektivität in den Cluster-Details der Konsole unter Netzwerkeinstellungen oder mit der UpdateConnectivity-API konfigurieren. Siehe <u>Cluster-Besitzer aktiviert Multi-VPC</u>. Wenn es sich bei Ihrem Quell-Cluster um einen Serverless-MSK-Cluster handelt, müssen Sie die private Multi-VPC-Konnektivität nicht aktivieren.

Für einen regionsinternen MSK-Replikator benötigt der MSK-Quell-Cluster keine private Multi-VPC-Konnektivität, und andere Clients können weiterhin mit dem Authentifizierungstyp "Nicht authentifiziert" auf den Cluster zugreifen.

3. Für regionsübergreifende MSK-Replikatoren müssen Sie dem Quell-Cluster eine ressourcenbasierte Berechtigungsrichtlinie hinzufügen. Dadurch kann MSK eine Verbindung zu diesem Cluster herstellen, um Daten zu replizieren. Sie können dies mithilfe der folgenden CLIoder AWS Konsolenverfahren tun. Siehe auch <u>ressourcenbasierte Amazon-MSK-Richtlinien</u>. Dieser Schritt ist für regionsinterne MSK-Replikatoren nicht nötig.

#### Console: create resource policy

Aktualisieren Sie die Quell-Cluster-Richtlinie mit dem folgenden JSON-Code. Ersetzen Sie den Platzhalter durch den ARN Ihres Quell-Clusters.

```
{
    "Version": "2012-10-17",
    "Statement": [
    {
        "Effect": "Allow",
        "Principal": {
            "Service": [
                "kafka.amazonaws.com"
            ]
        },
        "Action": [
            "kafka:CreateVpcConnection",
            "kafka:GetBootstrapBrokers",
            "kafka:DescribeClusterV2"
        ],
        "Resource": "<sourceClusterARN>"
    }
  ]
}
```

Verwenden Sie die Option Cluster-Richtlinie bearbeiten im Menü Aktionen auf der Cluster-Detailseite.

| aws Services Q Services                                                | earch                                     |                                                                                                    | [Alt+S]                                                       | <u>ک</u> ک                                                                             | ⑦ N. Virginia                                                                                           | a 🔻 replicator @                  |  |
|------------------------------------------------------------------------|-------------------------------------------|----------------------------------------------------------------------------------------------------|---------------------------------------------------------------|----------------------------------------------------------------------------------------|----------------------------------------------------------------------------------------------------|-----------------------------------|--|
| Amazon MSK<br>MSK Clusters<br>Clusters                                 | ×                                         | <ul> <li>New feature: MSK Serverless         Recommended in cases where the throughput requirements of client applications are variable and hard to predict. MSK Serverless scales cluster capacity automatically in response to throughput needs. Each serverless cluster has a maximum write throughput of up to 200 MiB per second and a maximum read throughput of up to 400 MiB per second. Learn more 2     <li>We have launched a new feedback form to make it easier for you to send us feedback and let us know of Leave feedback</li> </li></ul> |                                                               |                                                                                        |                                                                                                    |                                   |  |
| Managed VPC connections                                                | lew                                       | features you'd like to see in<br>Amazon MSK > Clusters                                                                                                    | Amazon Managed Streaming for Apa                              | iche Kafka.                                                                            |                                                                                                    |                                   |  |
| MSK Connect                                                            |                                           | multiVPC                                                                                                    |                                                               |                                                                                        |                                                                                                    | Actions 🔺                         |  |
| Connectors                                                             |                                           |                                                                                                    |                                                               |                                                                                        | Edit/Delete                                                                                             |                                   |  |
| Custom plugins<br>Worker configurations                                |                                           | Cluster summary                                                                                                    |                                                               |                                                                                        | Upgrade Apache Kafka version<br>Edit cluster configuration                                              |                                   |  |
| Resources<br>AWS Streaming Data Solution<br>AWS Glue Schema Registry [ | n<br>Z                                    | Status<br>Cluster type<br>Provisioned                                                                                                    | Apache Kafka version<br>2.8.1<br>Total number of brokers<br>3 | ARN<br>D arn:aws:kafka:u<br>it<br>3<br>5                                               | Edit broker type<br>Edit number of brokers<br>Edit security settings<br>Edit storage<br>Edit monitoring |                                   |  |
| Customer survey                                                        | Metrics Properties Tars (0) Cluster opera |                                                                                                    | tions                                                         | Edit log delivery<br>Turn on multi-VPC connectivity<br>Turn off multi-VPC connectivity |                                                                                                    |                                   |  |
|                                                                        |                                           |                                                                                                    |                                                               |                                                                                        | Edit cluster policy<br>Delete<br>Analytics                                                              |                                   |  |
|                                                                        |                                           | Amazon CloudWatch metrics                                                                                                    |                                                               |                                                                                        |                                                                                                    |                                   |  |
|                                                                        |                                           |                                                                                                    | No time range select                                          | ed   UTC V C                                                                           | Create Studio i<br>Create Apache                                                                        | notebook 🖸<br>Flink application 🖸 |  |
|                                                                        |                                           |                                                                                                    |                                                               | -                                                                                      | Connectors                                                                                              |                                   |  |
|                                                                        |                                           | Disk usage by                                                                                                    | broker                                                        | CPU (User) usa                                                                         | Create MSK Co                                                                                           | onnector 🗹 🔹                      |  |
|                                                                        | _                                         | Percent                                                                                                    |                                                               | Percent                                                                                |                                                                                                    |                                   |  |

CLI: create resource policy

Hinweis: Wenn Sie die AWS Konsole verwenden, um einen Quellcluster zu erstellen, und die Option zum Erstellen einer neuen IAM-Rolle wählen, wird die erforderliche Vertrauensrichtlinie an die Rolle AWS angehängt. Wenn MSK hingegen eine vorhandene IAM-Rolle verwenden soll oder wenn Sie selbst eine Rolle erstellen, fügen Sie dieser Rolle die folgende Vertrauensrichtlinie an, damit MSK-Replikator sie annehmen kann. Weitere Informationen zum Ändern der Vertrauensstellung einer Rolle finden Sie unter Ändern einer Rolle.

1. Rufen Sie mit diesem Befehl die aktuelle Version der MSK-Cluster-Richtlinie ab. Ersetzen Sie Platzhalter durch den tatsächlichen Cluster-ARN.

```
aws kafka get-cluster-policy -cluster-arn <Cluster ARN>
{
"CurrentVersion": "K1PA6795UKM GR7",
```

"Policy": "..."

 Erstellen Sie eine ressourcenbasierte Richtlinie, um MSK-Replikator den Zugriff auf den Quell-Cluster zu ermöglichen. Verwenden Sie die folgende Syntax als Vorlage und ersetzen Sie den Platzhalter durch den tatsächlichen Quell-Cluster-ARN.

```
aws kafka put-cluster-policy --cluster-arn "<sourceClusterARN>" --policy '{
"Version": "2012-10-17",
"Statement": [
{
"Effect": "Allow",
"Principal": {
"Service": [
"kafka.amazonaws.com"
]
},
"Action": [
"kafka:CreateVpcConnection",
"kafka:GetBootstrapBrokers",
"kafka:DescribeClusterV2"
],
"Resource": "<sourceClusterARN>"
}
]
```

## Schritt 2: Den Amazon-MSK-Ziel-Cluster vorbereiten

Erstellen Sie einen MSK-Ziel-Cluster (bereitgestellt oder serverless) mit aktivierter IAM-Zugriffssteuerung. Für den Ziel-Cluster ist es nicht erforderlich, dass private Multi-VPC-Konnektivität aktiviert ist. Der Zielcluster kann sich in derselben AWS Region oder einer anderen Region wie der Quellcluster befinden. Sowohl der Quell- als auch der Zielcluster müssen sich im selben AWS Konto befinden. Der Quell-Cluster muss über mindestens drei Broker verfügen.

## Schritt 3: Einen Amazon MSK Replicator erstellen

Bevor Sie den Amazon MSK Replicator erstellen, stellen Sie sicher, dass Sie <u>Gewährt die</u> Berechtigung zum Erstellen eines MSK-Replikators haben.

### Themen

Schritt 2: Den Amazon-MSK-Ziel-Cluster vorbereiten

- Erstellen eines Replikators mithilfe der AWS -Konsole in der Ziel-Cluster-Region
- Wählen Sie den Quell-Cluster
- Wählen Sie den Ziel-Cluster
  - Einstellungen und Berechtigungen des Replikators konfigurieren

## Erstellen eines Replikators mithilfe der AWS -Konsole in der Ziel-Cluster-Region

- 1. <u>Öffnen Sie in der AWS Region, in der sich Ihr Ziel-MSK-Cluster befindet, die Amazon MSK-</u> Konsole unter https://console.aws.amazon.com/msk/home?region=us-east-1#/home/.
- 2. Wählen Sie Replikatoren, um die Liste der Replikatoren im Konto anzuzeigen.
- 3. Wählen Sie Replikator erstellen.
- 4. Geben Sie im Replikator-Detailbereich dem neuen Replikator einen eindeutigen Namen.

## Wählen Sie den Quell-Cluster

Der Quell-Cluster enthält die Daten, die Sie in einen MSK-Ziel-Cluster kopieren möchten.

1. Wählen Sie im Bereich Quell-Cluster die AWS -Region aus, in der sich der Quell-Cluster befindet.

Sie können die Region eines Clusters nachschlagen, indem Sie zu MSK-Clusters gehen und sich die Details des Cluster-ARN ansehen. Der Name der Region ist in die ARN-Zeichenfolge eingebettet. Im folgenden Beispiels-ARN ist die Cluster-Region ap-southeast-2.

```
arn:aws:kafka:ap-southeast-2:123456789012:cluster/cluster-11/
eec93c7f-4e8b-4baf-89fb-95de01ee639c-s1
```

- 2. Geben Sie den ARN Ihres Quell-Clusters ein oder suchen Sie nach dem Quell-Cluster, um ihn auszuwählen.
- 3. Wählen Sie Subnetz(e) für den Quell-Cluster aus.

In der Konsole werden die Subnetze angezeigt, die in der Region des Quell-Clusters verfügbar sind, sodass Sie sie auswählen können. Sie müssen mindestens zwei Subnetze auswählen. Für einen regionsinternen MSK-Replikator müssen sich die Subnetze, die Sie für den Zugriff auf den Quell-Cluster auswählen, und die Subnetze für den Zugriff auf den Ziel-Cluster in derselben Availability Zone befinden.

- 4. Wählen Sie Sicherheitsgruppe(n) für den MSK-Replikator zum Zugriff auf den Quell-Cluster aus.
  - Wählen Sie für regionsübergreifende Replikation (CRR) die Sicherheitsgruppe(n) für den Quell-Cluster aus. In der Konsole werden die Sicherheitsgruppen angezeigt, die in der AWS Region des Quell-Clusters verfügbar sind, sodass Sie sie auswählen können. Die gewählte Sicherheitsgruppe ist der jeweiligen Verbindung zugeordnet. Weitere Informationen zur Verwendung von Sicherheitsgruppen finden Sie unter <u>Steuern des Datenverkehrs zu Ihren</u> <u>AWS Ressourcen mithilfe von Sicherheitsgruppen</u> im Amazon VPC-Benutzerhandbuch.
  - Rufen Sie f
    ür regionsinterne Replikation (SRR) die Amazon-EC2-Konsole unter <a href="https://console.aws.amazon.com/ec2/">https://console.aws.amazon.com/ec2/</a> auf und stellen Sie sicher, dass die Sicherheitsgruppen, die Sie f
    ür den Replikator bereitstellen, 
    über Regeln f
    ür eingehenden Datenverkehr von den Sicherheitsgruppen Ihres Quell-Clusters verf
    ügen. Stellen Sie au
    ßerdem sicher, dass die Sicherheitsgruppen Ihres Quell-Clusters 
    über Regeln f
    ür ausgehenden Datenverkehr zu den Replikator-Sicherheitsgruppen verf
    ügen, die f
    ür die Quelle bereitgestellt wurden.
    - 1. Gehen Sie in der AWS Konsole zu den Details Ihres MSK-Quell-Clusters, indem Sie den Cluster-Namen auswählen.
    - 2. Wählen Sie die Registerkarte Eigenschaften und scrollen Sie dann nach unten zum Bereich Netzwerkeinstellungen, um den Namen der angewendeten Sicherheitsgruppe auszuwählen.
    - 3. Rufen Sie die Regeln für eingehenden Datenverkehr auf und wählen Sie Regeln für eingehenden Datenverkehr bearbeiten.
    - 4. Wählen Sie Regel hinzufügen.
    - 5. Wählen für die neue Regel in der Spalte Typ Sämlichen Datenverkehr.
    - Geben Sie in der Spalte -Quelle den Namen der Sicherheitsgruppe ein, die Sie bei der Replikatorerstellung f
      ür den Quell-Cluster angeben werden (dies kann mit der Sicherheitsgruppe des MSK-Quell-Clusters identisch sein), und w
      ählen Sie dann Regeln speichern.
    - 7. Wählen Sie Aktionen und dann Regeln für ausgehenden Datenverkehr bearbeiten.
    - 8. Wählen Sie Regel hinzufügen.
    - 9. Wählen Sie in der Spalte Typ die Option Gesamter Datenverkehr aus.

10.Geben Sie in der Quelle-Spalte 0.0.0/0 ein und wählen Sie dann Regeln speichern.

## Wählen Sie den Ziel-Cluster

Der Ziel-Cluster ist der von MSK bereitgestellte Cluster oder der Serverless-Cluster, in den die Quelldaten kopiert werden.

## Note

MSK-Replikator erstellt neue Themen im Ziel-Cluster mit einem automatisch generierten Präfix, das dem Themennamen hinzugefügt wird. MSK-Replikator repliziert beispielsweise Daten in "topic" aus dem Quell-Cluster zu einem neuen Thema im Ziel-Cluster namens <sourceKafkaClusterAlias>.topic. Dies dient dazu, Themen, die Daten enthalten, die aus dem Quell-Cluster repliziert wurden, von anderen Themen im Ziel-Cluster zu unterscheiden und zu verhindern, dass Daten zwischen den Clustern wiederkehrend repliziert werden. Sie finden das Präfix, das den Themennamen im Zielcluster hinzugefügt wird, mithilfe der DescribeReplicator API im sourceKafkaClusterAlias-Feld oder auf der Replicator-Detailseite in der MSK-Konsole. Das Präfix im Zielcluster lautet < sourceKafkaCluster Alias>.

- 1. Wählen Sie im Bereich Zielcluster die AWS Region aus, in der sich der Zielcluster befindet.
- 2. Geben Sie den ARN Ihres Ziel-Clusters ein oder suchen Sie nach dem Ziel-Cluster, um ihn auszuwählen.
- 3. Wählen Sie Subnetze für den Ziel-Cluster aus.

In der Konsole werden die Subnetze angezeigt, die in der Region des Ziel-Clusters verfügbar sind, sodass Sie sie auswählen können. Sie müssen mindestens zwei Subnetze auswählen.

4. Wählen Sie Sicherheitsgruppe(n) für den MSK-Replikator zum Zugriff auf den Ziel-Cluster aus.

Es werden die Sicherheitsgruppen angezeigt, die in der Region des Ziel-Clusters verfügbar sind, sodass Sie sie auswählen können. Die gewählte Sicherheitsgruppe ist der jeweiligen Verbindung zugeordnet. Weitere Informationen zur Verwendung von Sicherheitsgruppen finden Sie unter <u>Steuern des Datenverkehrs zu Ihren AWS Ressourcen mithilfe von Sicherheitsgruppen</u> im Amazon VPC-Benutzerhandbuch.

- Stellen Sie bei regionsübergreifender Replikation (CRR) sicher, dass die Sicherheitsgruppen, die Sie für den Replikator im Ziel-Cluster-Bereich angeben, über Regeln für ausgehenden Datenverkehr zu den Sicherheitsgruppen Ihres Ziel-Clusters verfügen. Stellen Sie außerdem sicher, dass die Sicherheitsgruppen Ihres Ziel-Clusters über Regeln für eingehenden Datenverkehr aus den Replikator-Sicherheitsgruppen verfügen, die für das Ziel bereitgestellt wurden.
- Rufen Sie für regionsinterne Replikation (SRR) die Amazon-EC2-Konsole unter <a href="https://console.aws.amazon.com/ec2/">https://console.aws.amazon.com/ec2/</a> auf und stellen Sie sicher, dass die Sicherheitsgruppen, die

Sie zum erstellen des Replikators verwenden, über Regeln für ausgehenden Datenverkehr zu den Sicherheitsgruppen Ihres Ziel-Clusters verfügen. Stellen Sie außerdem sicher, dass die Sicherheitsgruppen Ihres Ziel-Clusters über Regeln für eingehenden Datenverkehr aus den Replikator-Sicherheitsgruppen verfügen, die für das Ziel bereitgestellt wurden.

- 1. Rufen Sie in der AWS Konsole die Netzwerkeinstellungen Ihres Ziel-MSK-Clusters auf und wählen Sie den Namen der angewendeten Sicherheitsgruppe aus.
- 2. Rufen Sie die Regeln für eingehenden Datenverkehr auf und wählen Sie Regeln für eingehenden Datenverkehr bearbeiten.
- 3. Wählen Sie Regel hinzufügen.
- 4. Wählen für die neue Regel in der Spalte Typ Sämlicher Datenverkehr.
- 5. Geben Sie in der Spalte Quelle den Namen der Sicherheitsgruppe ein, die Sie bei der Erstellung des Replikators f
  ür den Ziel-Cluster angeben werden (dies kann mit der Sicherheitsgruppe des Ziel-MSK-Clusters identisch sein), und w
  ählen Sie dann Regeln speichern.
- 6. Rufen Sie die Regeln für ausgehenden Datenverkehr auf und wählen Sie Regeln für ausgehenden Datenverkehr bearbeiten.
- 7. Wählen Sie Regel hinzufügen.
- 8. Wählen Sie in der Spalte Typ die Option Gesamter Datenverkehr aus.
- 9. Geben Sie in der Quelle-Spalte 0.0.0/0 ein und wählen Sie dann Regeln speichern.

Einstellungen und Berechtigungen des Replikators konfigurieren

 Geben Sie im Bereich Replikator-Einstellungen die Themen, die Sie replizieren möchten, mithilfe regulärer Ausdrücke in den Zulassungs- und Verweigerungslisten an. Standardmäßig werden alle Themen repliziert.

## Note

MSK Replicator repliziert nur bis zu 750 Themen in sortierter Reihenfolge. Wenn Sie mehr Themen replizieren müssen, empfehlen wir Ihnen, einen separaten Replicator zu erstellen. Rufen Sie das AWS Konsolen-Supportcenter auf und <u>erstellen Sie einen</u> <u>Support-Fall</u>, wenn Sie Support für mehr als 750 Themen pro Replicator benötigen. Sie können die Anzahl der replizierten Themen mithilfe der Metrik "TopicCount" überwachen. Siehe Amazon-MSK-Kontingent. 2. Standardmäßig startet MSK Replicator die Replikation ab dem letzten (neuesten) Offset in den ausgewählten Themen. Alternativ können Sie die Replikation am frühesten (ältesten) Offset in den ausgewählten Themen starten, wenn Sie vorhandene Daten zu Ihren Themen replizieren möchten. Sobald der Replikator erstellt wurde, können Sie diese Einstellung nicht mehr ändern. Diese Einstellung entspricht dem startingPosition Feld in den CreateReplicator Anfrage- und DescribeReplicator Antwort-APIs.

## Note

MSK Replicator verhält sich wie ein neuer Verbraucher für Ihren Quellcluster. Abhängig von der Datenmenge, die Sie replizieren, und der Kapazität, die Sie in Ihrem Quell-Cluster nutzen, kann dies dazu führen, dass andere Verbraucher in Ihrem Quell-Cluster gedrosselt werden. Wenn Sie einen Replikator erstellen, der auf die früheste Startposition eingestellt ist, liest MSK Replicator zu Beginn eine Datenmenge, die möglicherweise die gesamte verbrauchte Kapazität Ihres Quell-Clusters verbraucht. Sobald Ihr Replicator aufgeholt hat, sollte die Nutzungsrate sinken, um dem Durchsatz Ihrer Quell-Cluster-Themen zu entsprechen. Wenn Sie von Anfang an replizieren, empfehlen wir Ihnen, den <u>Replicator-Durchsatz mithilfe von Kafka-Kontingenten zu</u> verwalten, um sicherzustellen, dass andere Nutzer nicht gedrosselt werden.

 Standardmäßig kopiert MSK-Replikator alle Metadaten, einschließlich Themenkonfigurationen, Zugriffssteuerungslisten (ACLs) und Verbrauchergruppen-Offsets, um einen reibungslosen Failover zu gewährleisten. Wenn Sie den Replikator nicht für Failover erstellen, können Sie optional eine oder mehrere dieser Einstellungen deaktivieren, die im Abschnitt Zusätzliche Einstellungen verfügbar sind.

## Note

MSK-Replikator repliziert keine Schreib-ACLs, da Ihre Produzenten nicht direkt in das replizierte Thema im Ziel-Cluster schreiben sollten. Ihre Produzenten sollten nach dem Failover in das lokale Thema im Ziel-Cluster schreiben. Details dazu finden Sie unter Durchführung eines geplanten Failovers in die sekundäre Region AWS.

 Geben Sie im Bereich f
ür die Replikation von Verbrauchergruppen die Verbrauchergruppen, die Sie replizieren m
öchten, mithilfe regul
ärer Ausdr
ücke in den Zulassungs- und Verweigerungslisten an. Standardm
äßig werden alle Verbrauchergruppen repliziert.
- 5. Im Bereich Komprimierung können Sie optional wählen, ob die in den Ziel-Cluster geschriebenen Daten komprimiert werden sollen. Wenn Sie die Komprimierung verwenden möchten, empfehlen wir, dieselbe Komprimierungsmethode zu verwenden, wie für die Daten in Ihrem Quell-Cluster.
- 6. Führen Sie im Bereich Zugriffsberechtigungen einen der folgenden Schritte aus:
  - Wählen Sie IAM-Rolle mit den erforderlichen Richtlinien erstellen oder aktualisieren aus. Die MSK-Konsole hängt der Service-Ausführungsrolle, die für Lese- und Schreibvorgänge in den Quell- und Ziel-MSK-Clustern erforderlich ist, automatisch die erforderlichen Berechtigungen und Vertrauensrichtlinien an.

| Replicator uses IAM access control to connect to source and target MSK clusters. Y<br>AM access control with permissions for the IAM role. See <u>permissions required to</u> | Your source and target clusters should be turned on for successfully create a replicator 2. |
|----------------------------------------------------------------------------------------------------|---------------------------------------------------------------------------------------------|
|                                                                                                    |                                                                                             |
| • You can't change the access permissions after you create the re                                                                                                    | eplicator.                                                                                  |
| Access to cluster resources                                                                                                    | plicator.                                                                                   |
| Create or update IAM role MSKReplicatorServiceRole-                                                                                                    | with required policies                                                                      |

- b. Geben Sie Ihre eigene IAM-Rolle an, indem Sie Aus IAM-Rollen auswählen, die Amazon MSK übernehmen kann auswählen. Wir empfehlen, dass Sie die AWSMSKReplicatorExecutionRole verwaltete IAM-Richtlinie Ihrer Rolle für die Ausführung von Diensten zuordnen, anstatt Ihre eigene IAM-Richtlinie zu schreiben.
  - Erstellen Sie die IAM-Rolle, die der Replikator zum Lesen und Schreiben in Ihre Quell- und Ziel-MSK-Cluster verwenden wird. Verwenden Sie dabei das unten stehende JSON als Teil der Vertrauensrichtlinie und der der Rolle angehängten AWSMSKReplicatorExecutionRole. Ersetzen Sie in der Vertrauensrichtlinie den Platzhalter <yourAccountID> mit Ihrer tatsächlichen Konto-ID.

```
{
    "Version": "2012-10-17",
    "Statement": [
        {
            "Effect": "Allow",
            "Principal": {
                "Service": "kafka.amazonaws.com"
        },
        "Action": "sts:AssumeRole",
    }
}
```

```
"Condition": {
    "StringEquals": {
        "aws:SourceAccount": "<yourAccountID>"
        }
     }
     ]
}
```

- 7. Im Bereich Replikator-Tags können Sie der MSK-Replikator-Ressource optional Tags zuweisen. Weitere Informationen finden Sie unter <u>Markieren eines Amazon-MSK-Clusters</u>. Bei einem regionsübergreifenden MSK-Replikator werden Tags automatisch mit der Fernregion synchronisiert, wenn der Replikator erstellt wird. Wenn Sie Tags ändern, nachdem der Replikator erstellt wurde, wird die Änderung nicht automatisch mit der Fernregion synchronisiert, sodass Sie lokale Replikator- und Remote-Replikator-Referenzen manuell synchronisieren müssen.
- 8. Wählen Sie Erstellen aus.

Informationen zum Einschränken von kafka-cluster:WriteData Berechtigungen finden Sie im Abschnitt Autorisierungsrichtlinien erstellen unter <u>So funktioniert die IAM-Zugriffskontrolle für Amazon</u> <u>MSK</u>. Sie müssen kafka-cluster:WriteDataIdempotently Berechtigungen sowohl für den Quell- als auch für den Zielcluster hinzufügen.

Es dauert ungefähr 30 Minuten, bis der MSK-Replikator erfolgreich erstellt und in den Status RUNNING gewechselt ist.

Wenn Sie einen neuen MSK-Replikator erstellen, um einen gelöschten zu ersetzen, startet der neue Replikator die Replikation ab dem letzten Offset.

Wenn der MSK-Replikator in den Status FAILED übergegangen ist, finden Sie weitere Informationen im Abschnitt Problembehandlung für MSK Replicator.

# MSK-Replikator-Einstellungen bearbeiten

Sie können den Quellcluster, den Zielcluster oder die Startposition des Replikators nicht mehr ändern, nachdem der MSK Replicator erstellt wurde. Sie können jedoch andere Replicator-Einstellungen bearbeiten, z. B. Themen und Nutzergruppen, die repliziert werden sollen.

1. Melden Sie sich bei der AWS Management Console an und öffnen Sie die Amazon MSK-Konsole unter https://console.aws.amazon.com/msk/home?region=us-east-1#/home/.

- 2. Wählen Sie im linken Navigationsbereich Replikatoren, um die Liste der Replikatoren im Konto anzuzeigen, und wählen Sie den MSK-Replikator aus, den Sie bearbeiten möchten.
- 3. Wählen Sie die Registerkarte Eigenschaften aus.
- 4. Wählen Sie im Bereich Replikator-Einstellungen die Option Replikator bearbeiten.
- 5. Sie können die MSK-Replikator-Einstellungen bearbeiten, indem Sie eine dieser Einstellungen ändern.
  - Geben Sie die Themen, die Sie replizieren möchten, mithilfe regulärer Ausdrücke in den Zulassungs- und Verweigerungslisten an. Standardmäßig kopiert MSK-Replikator alle Metadaten, einschließlich Themenkonfigurationen, Zugriffssteuerungslisten (ACLs) und Verbrauchergruppen-Offsets, um einen reibungslosen Failover zu gewährleisten. Wenn Sie den Replikator nicht für Failover erstellen, können Sie optional eine oder mehrere dieser Einstellungen deaktivieren, die im Abschnitt Zusätzliche Einstellungen verfügbar sind.

1 Note

MSK-Replikator repliziert keine Schreib-ACLs, da Ihre Produzenten nicht direkt in das replizierte Thema im Ziel-Cluster schreiben sollten. Ihre Produzenten sollten nach dem Failover in das lokale Thema im Ziel-Cluster schreiben. Details dazu finden Sie unter Durchführung eines geplanten Failovers in die sekundäre Region AWS.

- Für die Replikation von Verbrauchergruppen können Sie die Verbrauchergruppen, die Sie replizieren möchten, mithilfe regulärer Ausdrücke in den Zulassungs- und Verweigerungslisten angeben. Standardmäßig werden alle Verbrauchergruppen repliziert. Wenn die Zulassungsund Verweigerungslisten leer sind, ist die Replikation von Verbrauchergruppen deaktiviert.
- Unter Ziel-Komprimierungstyp können Sie wählen, ob die in den Ziel-Cluster geschriebenen Daten komprimiert werden sollen. Wenn Sie die Komprimierung verwenden möchten, empfehlen wir, dieselbe Komprimierungsmethode zu verwenden, wie für die Daten in Ihrem Quell-Cluster.
- 6. Speichern Sie Ihre Änderungen.

Es dauert ungefähr 30 Minuten, bis der MSK-Replikator erfolgreich erstellt und in den Betriebszustand versetzt wurde. Wenn der MSK-Replikator in den Status FAILED übergegangen ist, finden Sie weitere Informationen im Abschnitt über Problembehandlung ???

# Löschen eines MSK-Replikators

Möglicherweise müssen Sie einen MSK-Replikator löschen, wenn er nicht erstellt werden kann (Status FAILED). Die Quell- und Ziel-Cluster, die einem MSK-Replikator zugewiesen sind, können nach der Erstellung des MSK-Replikators nicht mehr geändert werden. Sie können einen vorhandenen MSK-Replikator löschen und einen neuen erstellen. Wenn Sie einen neuen MSK-Replikator erstellen, um einen gelöschten zu ersetzen, startet der neue Replikator die Replikation ab dem letzten Offset.

- 1. Melden Sie sich in der AWS Region, in der sich Ihr Quell-Cluster befindet AWS Management Console, bei der an und öffnen Sie die Amazon MSK-Konsole unter <u>https://</u>console.aws.amazon.com/msk/home?region=us-east-1#/home/.
- 2. Wählen Sie im Navigationsbereich Replikatoren.
- 3. Wählen Sie aus der Liste der MSK-Replikatoren den Replikator aus, den Sie löschen möchten, und wählen Sie Löschen.

# Überwachung einer Replikation

Sie können <u>https://console.aws.amazon.com/cloudwatch/</u> in der Ziel-Cluster-Region verwenden, um Metriken für ReplicationLatency, MessageLag und ReplicatorThroughput auf Themenund Aggregatebene für jeden Amazon MSK Replicator anzuzeigen. Metriken sind unter dem ReplicatorNameNamespace "AWS/Kafka" sichtbar. Sie können auch ReplicatorFailure-, AuthError- und ThrottleTime-Metriken sehen, um nach Problemen zu suchen.

Die MSK-Konsole zeigt eine Teilmenge von CloudWatch Metriken für jeden MSK-Replikator an. Wählen Sie aus der Liste der Replikatoren in der Konsole den Namen eines Replikators aus und wählen Sie die Registerkarte Überwachung.

## MSK-Replikatormetriken

Die folgenden Metriken beschreiben Leistungs- oder Verbindungsmetriken für den MSK-Replikator.

AuthError Die Metriken decken keine Authentifizierungsfehler auf Themenebene ab. Um die Authentifizierungsfehler Ihres MSK Replicators auf Themenebene zu überwachen, überwachen Sie die Metriken von Replicator und die ReplicationLatency Metriken des Quellclusters auf Themenebene,. MessagesInPerSec Wenn ein Thema auf 0 ReplicationLatency zurückgesetzt wird, für das Thema aber immer noch Daten erstellt werden, deutet dies darauf hin, dass der Replicator ein Authentifizierungsproblem mit dem Thema hat. Vergewissern Sie sich, dass die IAM-Rolle für die Service-Ausführungsrolle des Replikators über ausreichende Berechtigungen für den Zugriff auf das Thema verfügt.

| Metriktyp | Metrik                 | Beschreibung                                                                                                    | Dimensic<br>en               | Einheit           | Granular<br>tät<br>unformat<br>erter<br>Metriken | Aggregat<br>onsstatis<br>tik<br>unformat<br>erter<br>Metriken |
|-----------|------------------------|----------------------------------------------------------------------------------------------------|------------------------------|-------------------|--------------------------------------------------|---------------------------------------------------------------|
| Leistung  | Replicati<br>onLatency | Zeit, die für<br>die Replikation                                                                                                    | Replicato<br>rName           | Milliseku<br>nden | Partition                                        | Maximum                                                       |
|           |                        | von Datensatz<br>en vom Quell-<br>zum Ziel-Clus<br>ter benötigt<br>wird; Dauer<br>zwischen der<br>Produktionszeit<br>von Datensätz<br>en an der Quelle<br>und der Replikati<br>on zum Ziel.<br>Wenn Replicati<br>onLatency die<br>Zahl steigt,<br>überprüfen Sie,<br>ob die Cluster<br>über genügend<br>Partitionen<br>verfügen, um<br>die Replikati<br>on zu unterstüt<br>zen. Eine<br>hohe Replikati<br>onslatenz kann<br>auftreten, wenn | Replicato<br>rName,<br>Thema | Milliseku<br>nden | Partition                                        | Maximur                                                       |

| Metriktyp | : Metrik | Beschreibung                                                                     | Dimensic<br>en | Einheit | Granular<br>tät<br>unformat<br>erter<br>Metriken | Aggregat<br>onsstatis<br>tik<br>unformat<br>erter<br>Metriken |
|-----------|----------|----------------------------------------------------------------------------------|----------------|---------|--------------------------------------------------|---------------------------------------------------------------|
|           |          | die Anzahl der<br>Partitionen für<br>einen hohen<br>Durchsatz zu<br>niedrig ist. |                |         |                                                  |                                                               |

| Metriktyp | Metrik     | Beschreibung                                                                                                    | Dimensic<br>en               | Einheit | Granular<br>tät<br>unformat<br>erter<br>Metriken | Aggregationsstatis<br>tik<br>unformation<br>erter<br>Metriken |  |
|-----------|------------|----------------------------------------------------------------------------------------------------|------------------------------|---------|--------------------------------------------------|---------------------------------------------------------------|--|
| Leistung  | MessageLag | Überwacht die<br>Synchronisation                                                                                                    | Replicato<br>rName           | Anzahl  | Partition                                        | Summe                                                         |  |
|           |            | zwischen dem<br>MSK Replicato<br>r und dem<br>Quellcluster.<br>MessageLag gibt<br>die Verzögeru<br>ng zwischen den<br>Nachrichten, die<br>an den Quellclus<br>ter gesendet<br>werden, und den<br>Nachrichten, die<br>vom Replikato<br>r verarbeitet<br>werden, an.<br>Es ist nicht<br>die Verzögeru<br>ng zwischen<br>dem Quell- und<br>dem Zielclust<br>er. Selbst wenn<br>der Quellcluster<br>nicht verfügbar<br>oder unterbroc<br>hen ist, beendet<br>der Replikator<br>das Schreiben | Replicato<br>rName,<br>Thema | Anzahl  | Partition                                        | Summe                                                         |  |

| Metriktyp | Metrik | Beschreibung                                                                                                    | Dimensic<br>en | Einheit | Granular<br>tät<br>unformat<br>erter<br>Metriken | Aggregat<br>onsstatis<br>tik<br>unformat<br>erter<br>Metriken |  |
|-----------|--------|----------------------------------------------------------------------------------------------------|----------------|---------|--------------------------------------------------|---------------------------------------------------------------|--|
|           |        | der verbrauch<br>ten Nachricht<br>in den Zielclust<br>er. MessageLag<br>Zeigt nach einem<br>Ausfall einen<br>Ausfall einen<br>Anstieg an, der<br>die Anzahl der<br>Nachrichten<br>angibt, die der<br>Replikator hinter<br>dem Quellcluster<br>hat. Diese Zahl<br>kann überwacht<br>werden, bis<br>die Anzahl<br>der Nachricht<br>en 0 ist, was<br>bedeutet, dass<br>der Replikator<br>den Quellcluster<br>eingeholt hat. |                |         |                                                  |                                                               |  |

| Metriktyp | Metrik                   | Beschreibung                                                                                                    | Dimensic<br>en               | Einheit           | Granular<br>tät<br>unformat<br>erter<br>Metriken | Aggregat<br>onsstatis<br>tik<br>unformat<br>erter<br>Metriken |  |
|-----------|--------------------------|----------------------------------------------------------------------------------------------------|------------------------------|-------------------|--------------------------------------------------|---------------------------------------------------------------|--|
| Leistung  | Replicato<br>rThroughput | Durchschn<br>ittliche Anzahl                                                                                                    | Replicato<br>rName           | BytesPei<br>econd | Partition                                        | Summe                                                         |  |
|           |                          | der pro Sekunde<br>replizierten<br>Bytes. Falls<br>Replicato<br>rThroughput<br>ein Thema<br>angezeigt wird,<br>überprüfen<br>Sie KafkaClus<br>terPingSu<br>ccessCount<br>anhand von<br>AuthError<br>Metriken, ob<br>der Replicato<br>r mit Clustern<br>kommunizieren<br>kann. Überprüfe<br>n Sie anschließ<br>end die Cluster-<br>Metriken, um<br>sicherzustellen,<br>dass der Cluster<br>nicht ausgefallen<br>ist. | Replicato<br>rName,<br>Thema | BytesPerecond     | Partition                                        | Summe                                                         |  |

| Metriktyp | Metrik    | Beschreibung                                                                                                    | Dimensic<br>en                         | Einheit | Granular<br>tät<br>unformat<br>erter<br>Metriken | Aggregat<br>onsstatis<br>tik<br>unformat<br>erter<br>Metriken |  |
|-----------|-----------|----------------------------------------------------------------------------------------------------|----------------------------------------|---------|--------------------------------------------------|---------------------------------------------------------------|--|
| Debugge   | AuthError | Die Anzahl der<br>Verbindungen<br>mit fehlgesch<br>lagener Authentif<br>izierung pro<br>Sekunde. Wenn<br>diese Metrik über<br>0 liegt, können<br>Sie überprüfen,<br>ob die Richtlini<br>e der Service-<br>Ausführung<br>srolle für den<br>Replikator gültig<br>ist, und sicherste<br>llen, dass für<br>die Cluster-<br>Berechtigu<br>ngen keine<br>Verweigerungs-<br>Berechtigunge<br>n festgelegt<br>sind. Anhand<br>der clusterAl<br>ias-Dimension<br>können Sie<br>feststellen, ob im<br>Quell- oder Ziel- | Replicato<br>rName,<br>ClusterA<br>ias | Anzahl  | Worker                                           | Summe                                                         |  |

| Metriktyp | Metrik | Beschreibung                  | Dimensic<br>en | Einheit | Granular<br>tät<br>unformat<br>erter<br>Metriken | Aggregat<br>onsstatis<br>tik<br>unformat<br>erter<br>Metriken |  |
|-----------|--------|-------------------------------|----------------|---------|--------------------------------------------------|---------------------------------------------------------------|--|
|           |        | izierungsfehler<br>auftreten. |                |         |                                                  |                                                               |  |

| Metriktyp | Metrik       | Beschreibung                                                                                                    | Dimensio<br>en                         | Einheit           | Granular<br>tät<br>unformat<br>erter<br>Metriken | Aggregat<br>onsstatis<br>tik<br>unformat<br>erter<br>Metriken |
|-----------|--------------|----------------------------------------------------------------------------------------------------|----------------------------------------|-------------------|--------------------------------------------------|---------------------------------------------------------------|
| Debugge   | ThrottleTime | Die durchschn<br>ittliche Zeit<br>in ms, in der<br>eine Anfrage<br>von Brokern<br>im Cluster<br>gedrossel<br>t wurde.<br>Stellen Sie die<br>Drosselung ein,<br>um zu verhinder<br>n, dass der<br>MSK-Replikator<br>den Cluster<br>überlastet. Wenn<br>diese Metrik<br>0 ist, Replicati<br>onLatency<br>nicht hoch ist<br>und Replicato<br>rThroughp<br>ut erwartung<br>sgemäß ist,<br>dann funktioni<br>ert die Drosselun<br>g erwartung<br>sgemäß. Wenn<br>diese Metrik | Replicato<br>rName,<br>ClusterA<br>ias | Milliseku<br>nden | Worker                                           | Maximum                                                       |

| Metriktyp | Metrik            | Beschreibung                                               | Dimensio<br>en     | Einheit | Granular<br>tät<br>unformat<br>erter<br>Metriken | Aggregat<br>onsstatis<br>tik<br>unformat<br>erter<br>Metriken |  |
|-----------|-------------------|------------------------------------------------------------|--------------------|---------|--------------------------------------------------|---------------------------------------------------------------|--|
|           |                   | können Sie die<br>Drosselung<br>entsprechend<br>anpassen.  |                    |         |                                                  |                                                               |  |
| Debugge   | ReplicatorFailure | Anzahl der<br>Fehler, die<br>beim Replikator<br>auftreten. | Replicato<br>rName | Anzahl  |                                                  | Summe                                                         |  |

| Metriktyp | Metrik                               | Beschreibung                                                                                                    | Dimensic<br>en                         | Einheit | Granular<br>tät<br>unformat<br>erter<br>Metriken | Aggregat<br>onsstatis<br>tik<br>unformat<br>erter<br>Metriken |  |
|-----------|--------------------------------------|----------------------------------------------------------------------------------------------------|----------------------------------------|---------|--------------------------------------------------|---------------------------------------------------------------|--|
| Debugge   | KafkaClus<br>terPingSu<br>ccessCount | Zeigt denZustand derReplikatorverbindung zumKafka-Clusteran. Wenn dieserWert 1 ist, istdie Verbindung fehlerfrei.Wenn der Wert0 oder keinDatenpunkt ist,ist die Verbindung fehlerhaft.Wenn der Wert0 ist, können Siedie Netzwerk-oder IAM-Berechtigungseinstellungen fürden Kafka-Cluster überprüfen. Anhand derClusterAliasDimensionkönnen Siefeststellen, obdiese Metrikfür den Quell- | Replicato<br>rName,<br>ClusterA<br>ias | Anzahl  |                                                  | Summe                                                         |  |

| Metriktyp | : Metrik | Beschreibung                      | Dimensic<br>en | Einheit | Granular<br>tät<br>unformat<br>erter<br>Metriken | Aggrega<br>onsstatis<br>tik<br>unformat<br>erter<br>Metriken |  |
|-----------|----------|-----------------------------------|----------------|---------|--------------------------------------------------|--------------------------------------------------------------|--|
|           |          | oder Zielcluster<br>bestimmt ist. |                |         |                                                  |                                                              |  |

# Verwendung von Replikation zur Erhöhung der Ausfallsicherheit einer Kafka-Streaming-Anwendung in allen Regionen

Sie können MSK Replicator verwenden, um Aktiv-Aktiv- oder Aktiv-Passiv-Cluster-Topologien einzurichten, um die Resilienz Ihrer Apache Kafka-Anwendung in allen Regionen zu erhöhen. AWS In einer aktiv-aktiven Einrichtung verarbeiten beide MSK-Cluster aktiv Lese- und Schreibvorgänge. In einer Aktiv-Passiv-Einrichtung stellt jeweils nur ein MSK-Cluster aktiv Streaming-Daten bereit, während sich der andere Cluster im Standby-Modus befindet.

Überlegungen zur Erstellung von Apache-Kafka-Anwendungen mit mehreren Regionen

Ihre Verbraucher müssen in der Lage sein, doppelte Nachrichten ohne nachgelagerte Auswirkungen erneut zu verarbeiten. MSK Replicator repliziert Daten, was zu Duplikaten im Standby-Cluster führen kann. at-least-once Wenn Sie zur sekundären AWS Region wechseln, verarbeiten Ihre Kunden dieselben Daten möglicherweise mehrmals. MSK-Replikator räumt dem Kopieren von Daten Vorrang vor Verbraucher-Offsets ein, um eine bessere Leistung zu erzielen. Nach einem Failover kann der Verbraucher beginnen, aus früheren Offsets zu lesen, was zu einer doppelten Verarbeitung führt.

Produzenten und Verbraucher müssen auch den Verlust minimaler Daten hinnehmen. Da MSK Replicator Daten asynchron repliziert, kann nicht garantiert werden, dass alle Daten AWS in die sekundäre Region repliziert werden, wenn es in der primären Region zu Ausfällen kommt. Sie können die Replikationslatenz verwenden, um die maximale Anzahl von Daten zu ermitteln, die nicht in die sekundäre Region kopiert wurden.

Verwendung einer Aktiv-Aktiv-Cluster-Topologie im Vergleich zur Aktiv-Passiv-Cluster-Topologie

Eine Aktiv-Aktiv-Cluster-Topologie bietet eine Wiederherstellungszeit von nahezu Null und ermöglicht den gleichzeitigen Betrieb Ihrer Streaming-Anwendung in mehreren AWS -Regionen. Wenn ein

Cluster in einer Region beeinträchtigt ist, verarbeiten Anwendungen, die mit dem Cluster in der anderen Region verbunden sind, weiterhin Daten.

Aktiv-Passiv-Einrichtungen eignen sich für Anwendungen, die jeweils nur in einer AWS -Region ausgeführt werden können, oder wenn Sie mehr Kontrolle über die Reihenfolge der Datenverarbeitung benötigen. Aktiv-Passiv-Einrichtungen benötigen mehr Wiederherstellungszeit als Aktiv-Aktiv-Einrichtungen, da Sie Ihre gesamte Aktiv-Passiv-Einrichtung, einschließlich der Produzenten und Verbraucher, in der sekundären Region starten müssen, um das Streamen von Daten nach einem Failover wieder aufnehmen zu können.

# Erstellen einer Aktiv-Passiv-Cluster-Einrichtung für Kafka und Benennung replizierter Themen

Für ein Aktiv-Passiv-Setup empfehlen wir Ihnen, eine ähnliche Konfiguration von Produzenten, MSK-Clustern und Verbrauchern (mit demselben Verbrauchergruppennamen) in zwei verschiedenen Regionen zu betreiben. AWS Es ist wichtig, dass die beiden MSK-Cluster über identische Lese- und Schreibkapazitäten verfügen, um eine zuverlässige Datenreplikation zu gewährleisten. Sie müssen einen MSK-Replikator erstellen, um kontinuierlich Daten vom primären Cluster auf den Standby-Cluster zu kopieren. Sie müssen Ihre Producer auch so konfigurieren, dass sie Daten in Themen eines Clusters in derselben Region schreiben. AWS

Um sicherzustellen, dass Ihre Verbraucher die Verarbeitung zuverlässig vom Standby-Cluster aus wieder aufnehmen können, müssen Sie Ihre Verbraucher so konfigurieren, dass sie Daten aus den Themen mithilfe des Platzhalteroperators ".\*" lesen. MSK Replicator repliziert beispielsweise "topic1" aus dem primären Cluster auf ein neues Thema im Standby-Cluster namens "< alias>.topic1". sourceKafkaCluster Beispielsweise können Sie in beiden Regionen Ihre Produzenten so konfigurieren, dass sie in "topic1" schreiben und Ihre Verbraucher, dass sie von ".\*topic1" verbrauchen. Dieses Beispiel würde auch ein Thema wie footopic1 beinhalten. Passen Sie den Platzhalteroperator also an Ihre Bedürfnisse an.

# Wann sollte ein AWS Failover auf die sekundäre Region durchgeführt werden

Wir empfehlen, dass Sie die Replikationslatenz in der sekundären AWS Region mithilfe von CloudWatch überwachen. Während eines Serviceereignisses in der primären AWS Region kann die Replikationslatenz plötzlich ansteigen. Wenn die Latenz weiter zunimmt, verwenden Sie das AWS Service Health Dashboard, um nach Serviceereignissen in der primären AWS Region zu suchen. Wenn ein Ereignis eintritt, können Sie ein Failover auf die sekundäre AWS Region durchführen.

## Durchführung eines geplanten Failovers in die sekundäre Region AWS

Sie können einen geplanten Failover durchführen, um die Widerstandsfähigkeit Ihrer Anwendung gegen ein unerwartetes Ereignis in Ihrer primären AWS Region zu testen, in der sich Ihr MSK-Quellcluster befindet. Ein geplantes Failover sollte nicht zu Datenverlust führen.

- 1. Fahren Sie alle Produzenten und Verbraucher herunter, die eine Verbindung zum Quell-Cluster herstellen.
- Erstellen Sie einen neuen MSK-Replikator, um Daten aus Ihrem MSK-Cluster in der sekundären Region auf Ihren MSK-Cluster in der primären Region zu replizieren. Dies ist erforderlich, um die Daten, die Sie in die sekundäre Region schreiben werden, zurück in die primäre Region zu kopieren, sodass Sie nach dem Ende des unerwarteten Ereignisses ein Failback zur primären Region durchführen können.
- 3. Starten Sie die Produzenten auf dem Zielcluster in der sekundären AWS Region.
- 4. Befolgen Sie die Schritte auf einer der folgenden Registerkarten, je nachdem, welche Anforderungen Ihre Anwendung für die Nachrichtenreihenfolge hat.

#### No message ordering

Wenn für Ihre Anwendung keine Nachrichtenreihenfolge erforderlich ist, starten Sie Benutzer in der sekundären AWS Region, die sowohl aus dem lokalen (z. B.topic) als auch aus dem replizierten Thema (z. B.<sourceKafkaClusterAlias>.topic) lesen, mithilfe eines Platzhalteroperators (z. B.). \*Thema).

#### Message ordering

Wenn Ihre Anwendung eine Nachrichtenreihenfolge erfordert, starten Sie Verbraucher nur für die replizierten Themen auf dem Ziel-Cluster (z. B. <sourceKafkaClusterAlias>.topic), aber nicht für die lokalen Themen (z. B. topic).

- Warten Sie, bis alle Verbraucher replizierter Themen auf dem Ziel-MSK-Cluster die Verarbeitung aller Daten abgeschlossen haben, sodass die Verbraucherverzögerung 0 und die Anzahl der verarbeiteten Datensätze ebenfalls 0 ist. Stoppen Sie dann die Verbraucher für die replizierten Themen auf dem Ziel-Cluster. Zu diesem Zeitpunkt sind alle Datensätze, die vom Quell-MSK-Cluster auf den Ziel-MSK-Cluster repliziert wurden, verbraucht.
- 2. Starten Sie die Verbraucher für die lokalen Themen (z. B. topic) auf dem Ziel-MSK-Cluster.

# Durchführung eines ungeplanten Failovers in die sekundäre Region AWS

Sie können einen ungeplanten Failover durchführen, wenn in der primären AWS Region, in der sich Ihr Quell-MSK-Cluster befindet, ein Serviceereignis auftritt und Sie Ihren Datenverkehr vorübergehend in die sekundäre AWS Region umleiten möchten, in der sich Ihr Ziel-MSK-Cluster befindet. Ein ungeplanter Failover kann zu Datenverlusten führen.

- 1. Versuchen Sie, alle Produzenten und Verbraucher, die in der primären Region eine Verbindung zum MSK-Quell-Cluster herstellen, herunterzufahren. Dies könnte fehlschlagen.
- 2. Starten Sie Produzenten, die eine Verbindung zum Ziel-Cluster in der sekundären Region herstellen.
- 3. Befolgen Sie die Schritte auf einer der folgenden Registerkarten, je nachdem, welche Anforderungen Ihre Anwendung für die Nachrichtenreihenfolge hat.

#### No message ordering

Wenn für Ihre Anwendung keine Nachrichtenreihenfolge erforderlich ist, starten Sie Benutzer in der AWS Zielregion, die sowohl aus lokalen (z. B.) als auch aus replizierten Themen (z. B.topic) lesen, indem Sie einen Platzhalteroperator (z. B.<sourceKafkaClusterAlias>.topic) verwenden. .\*topic

### Message ordering

- Starten Sie Verbraucher nur f
  ür die replizierten Themen auf dem Ziel-Cluster (z. B. <sourceKafkaClusterAlias>.topic), aber nicht f
  ür die lokalen Themen (z. B. topic).
- 2. Warten Sie, bis alle Verbraucher replizierter Themen auf dem Ziel-MSK-Cluster die Verarbeitung aller Daten abgeschlossen haben, sodass die Offset-Verzögerung 0 und die Anzahl der verarbeiteten Datensätze ebenfalls 0 ist. Stoppen Sie dann die Verbraucher für die replizierten Themen auf dem Ziel-Cluster. Zu diesem Zeitpunkt sind alle Datensätze, die vom Quell-MSK-Cluster auf den Ziel-MSK-Cluster repliziert wurden, verbraucht.
- 3. Starten Sie die Verbraucher für die lokalen Themen (z. B. topic) auf dem Ziel-MSK-Cluster.
- 4. Sobald das Serviceereignis in der primären Region beendet ist, erstellen Sie einen neuen MSK-Replikator, um Daten von Ihrem MSK-Cluster in der sekundären Region auf Ihren MSK-Cluster in der primären Region zu replizieren, wobei die Replicator-Startposition auf "Earlest" gesetzt ist. Dies ist erforderlich, um die Daten, die Sie in die sekundäre Region schreiben werden, zurück in die primäre Region zu kopieren, sodass Sie nach dem Ende des Service-Ereignisses ein

Failback zur primären Region durchführen können. Wenn Sie die Replicator-Startposition nicht auf "Earlest" setzen, werden alle Daten, die Sie während des Serviceereignisses in der primären Region für den Cluster in der sekundären Region erzeugt haben, nicht zurück in den Cluster in der primären Region kopiert.

## Ein Failback zur primären Region wird durchgeführt AWS

Sie können ein Failback zur primären AWS Region durchführen, nachdem das Serviceereignis in dieser Region beendet ist. MSK-Replikator überspringt automatisch Themen, die den Quell-Cluster-Alias als Präfix haben, wenn Daten während eines Failbacks zurück in die primäre Region repliziert werden.

Wenn Sie die <u>Schritte für das ungeplante Failover</u> befolgt haben, sollten Sie den Failback-Replikator bereits als Teil des letzten Schritts des Failovers von der primären zur sekundären Region erstellt haben.

Wenn Sie die Schritte für das ungeplante Failover nicht befolgt haben, erstellen Sie nach dem Ende des Serviceereignisses in der primären Region einen neuen MSK-Replikator, um Daten von Ihrem MSK-Cluster in der sekundären Region auf Ihren MSK-Cluster in der primären Region zu replizieren, wobei die Replicator-Startposition auf "Earlest" gesetzt ist. Dies ist erforderlich, um die Daten, die Sie in die sekundäre Region schreiben werden, zurück in die primäre Region zu kopieren, sodass Sie nach dem Ende des Service-Ereignisses ein Failback zur primären Region durchführen können. Wenn Sie die Startposition des Replikators nicht vom Standardwert "Späteste" auf "Früheste" ändern, werden alle Daten, die Sie während des Serviceereignisses in der primären Region für den Cluster in der sekundären Region erzeugt haben, nicht zurück in den Cluster in der primären Region kopiert.

Sie sollten Failback-Schritte erst einleiten, wenn die Replikation vom Cluster in der sekundären Region zum Cluster in der primären Region abgeschlossen ist und die MessageLag Metrik in fast CloudWatch 0 liegt. Ein geplantes Failback sollte nicht zu Datenverlust führen.

- 1. Fahren Sie alle Produzenten und Verbraucher herunter, die in der sekundären Region eine Verbindung zum MSK-Cluster herstellen.
- Löschen Sie bei einer Aktiv-Passiv-Topologie den Replikator, der Daten aus dem Cluster in der sekundären Region in die primäre Region repliziert. Sie müssen den Replikator für eine Aktiv-Aktiv-Topologie nicht löschen.
- 3. Starten Sie Produzenten, die eine Verbindung zum MSK-Cluster in der primären Region herstellen.

4. Befolgen Sie die Schritte auf einer der folgenden Registerkarten, je nachdem, welche Anforderungen Ihre Anwendung für die Nachrichtenreihenfolge hat.

#### No message ordering

Wenn für Ihre Anwendung keine Nachrichtenreihenfolge erforderlich ist, starten Sie Benutzer in der primären AWS Region, die sowohl aus dem lokalen (z. B.topic) als auch aus den replizierten Themen (z. B.<sourceKafkaClusterAlias>.topic) lesen, indem Sie einen Platzhalteroperator (z. B.) verwenden. .\*topic Die Verbraucher, die sich mit lokalen Themen (z. B. Thema) befassen, beginnen ab dem letzten Offset, das sie vor dem Failover konsumiert haben. Wenn vor dem Failover unverarbeitete Daten vorhanden waren, werden diese jetzt verarbeitet. Im Falle eines geplanten Failovers sollte es keinen solchen Datensatz geben.

#### Message ordering

- Starten Sie Verbraucher nur f
  ür die replizierten Themen in der prim
  ären Region (z. B. <sourceKafkaClusterAlias>.topic), aber nicht f
  ür die lokalen Themen (z. B. topic).
- 2. Warten Sie, bis alle Verbraucher replizierter Themen auf dem Cluster in der primären Region die Verarbeitung aller Daten abgeschlossen haben, sodass die Offset-Verzögerung 0 und die Anzahl der verarbeiteten Datensätze ebenfalls 0 ist. Stoppen Sie dann die Verbraucher für die replizierten Themen auf dem Cluster in der primären Region. Zu diesem Zeitpunkt wurden alle Datensätze, die nach dem Failover in der sekundären Region erstellt wurden, in der primären Region verbraucht.
- 3. Starten Sie Verbraucher für die lokalen Themen (z. B. topic) auf dem Cluster in der primären Region.
- 5. Stellen Sie anhand der Metriken und Latenz sicher, dass sich der bestehende Replikator vom Cluster in der primären Region zum Cluster in der sekundären Region im Status RUNNING befindet und erwartungsgemäß funktioniert. ReplicatorThroughput

## Erstellen einer Aktiv-Aktiv-Einrichtung mit MSK-Replikator

Gehen Sie wie folgt vor, um eine Aktiv-Aktiv-Topologie zwischen dem Quell-MSK-Cluster A und dem Ziel-MSK-Cluster B einzurichten.

1. Erstellen Sie einen MSK-Replikator mit MSK-Cluster A als Quelle und MSK-Cluster B als Ziel.

- 2. Nachdem der obige MSK-Replikator erfolgreich erstellt wurde, erstellen Sie einen Replikator mit Cluster B als Quelle und Cluster A als Ziel.
- 3. Erstellen Sie zwei Gruppen von Produzenten, von denen jeder gleichzeitig Daten in das lokale Thema (z. B. "topic") im Cluster in derselben Region wie der Produzent schreibt.
- 4. Erstellen Sie zwei Gruppen von Verbrauchern, von denen jeder Daten mithilfe eines Platzhalterabonnements liest (z. B."). \*topic") aus dem MSK-Cluster in derselben AWS Region wie der Verbraucher. Auf diese Weise lesen Ihre Verbraucher automatisch Daten, die lokal in der Region erzeugt wurden, aus dem lokalen Thema (z. B. topic) sowie Daten, die aus einer anderen Region repliziert wurden im Thema mit dem Präfix <sourceKafkaClusterAlias>.topic. Diese beiden Gruppen von Verbrauchern sollten unterschiedliche Verbrauchergruppen-IDs haben, damit die Verbrauchergruppen-Offsets nicht überschrieben werden, wenn MSK Replicator sie in den anderen Cluster kopiert.

# Fehlerbehebung für MSK-Replikator

### Themen

- Der Status des MSK-Replikators wechselt von CREATING zu FAILED
- Der MSK-Replikator scheint im Status CREATING festzustecken
- Der MSK-Replikator repliziert keine Daten oder repliziert nur Teildaten
- Die Replikationslatenz ist hoch oder nimmt weiter zu

Die folgenden Informationen können zum Beheben von Problemen mit MSK-Replikator nützlich sein. Sie können Ihr Problem auch im <u>AWS re:Post</u> posten.

## Der Status des MSK-Replikators wechselt von CREATING zu FAILED

Im Folgenden sind einige der häufigsten Ursachen für Fehler bei der Erstellung des MSK-Replikators aufgeführt.

 Stellen Sie sicher, dass die Sicherheitsgruppen, die Sie f
ür den Replikator im Ziel-Cluster-Bereich angeben, über Regeln f
ür ausgehenden Datenverkehr zu den Sicherheitsgruppen Ihres Ziel-Clusters verf
ügen. Stellen Sie au
ßerdem sicher, dass die Sicherheitsgruppen Ihres Ziel-Clusters über Regeln f
ür eingehenden Datenverkehr aus den Sicherheitsgruppen verf
ügen, die Sie im Ziel-Cluster-Bereich f
ür die Replikator-Erstellung bereitstellen. Siehe W
ählen Sie den Ziel-Cluster.

- 2. Wenn Sie einen Replikator f
  ür die regions
  übergreifende Replikation erstellen, stellen Sie sicher, dass in Ihrem Quell-Cluster Multi-VPC-Konnektivit
  ät f
  ür die IAM-Access-Control-Authentifizierungsmethode aktiviert ist. Siehe Private Multi-VPC-Konnektivit
  ät von Amazon MSK in einer einzelnen Region. Stellen Sie au
  ßerdem sicher, dass die Cluster-Richtlinie auf dem Quell-Cluster eingerichtet ist, sodass der MSK-Replikator eine Verbindung zum Quell-Cluster herstellen kann. Siehe Schritt 1: Den Amazon-MSK-Quell-Cluster vorbereiten.
- 3. Stellen Sie sicher, dass die IAM-Rolle, die Sie bei der Erstellung des MSK-Replikators angegeben haben, über die erforderlichen Berechtigungen zum Lesen und Schreiben in die Quell- und Ziel-Cluster verfügt. Stellen Sie außerdem sicher, dass die IAM-Rolle über Schreibberechtigungen für Themen verfügt. Siehe Einstellungen und Berechtigungen des Replikators konfigurieren
- 4. Stellen Sie sicher, dass Ihre Netzwerk-ACLs die Verbindung zwischen dem MSK-Replikator und Ihren Quell- und Ziel-Clustern nicht blockieren.
- 5. Es ist möglich, dass Quell- oder Ziel-Cluster nicht vollständig verfügbar waren, als der MSK-Replikator versucht hat, eine Verbindung zu ihnen herzustellen. Dies kann auf eine übermäßige Last, Festplattennutzung oder CPU-Auslastung zurückzuführen sein, wodurch der Replikator keine Verbindung zu den Brokern herstellen kann. Beheben Sie das Problem mit den Brokern und versuchen Sie erneut, den Replikator zu erstellen.

Nachdem Sie die oben genannten Validierungen durchgeführt haben, erstellen Sie den MSK-Replikator erneut.

# Der MSK-Replikator scheint im Status CREATING festzustecken

Gelegentlich dauert die MSK-Replikator-Erstellung bis zu 30 Minuten. Warten Sie 30 Minuten und überprüfen Sie den Status des Replikators erneut.

# Der MSK-Replikator repliziert keine Daten oder repliziert nur Teildaten

Gehen Sie wie folgt vor, um Probleme bei der Datenreplikation zu beheben.

 Vergewissern Sie sich anhand der von MSK Replicator unter bereitgestellten AuthError Metrik, dass Ihr Replicator keine Authentifizierungsfehler aufweist. CloudWatch Wenn diese Metrik über 0 liegt, können Sie überprüfen, ob die Richtlinie der IAM-Rolle für den Replikator gültig ist, und sicherstellen, dass für die Cluster-Berechtigungen keine Verweigerungs-Berechtigungen festgelegt sind. Anhand der clusterAlias-Dimension können Sie feststellen, ob im Quell- oder Ziel-Cluster Authentifizierungsfehler auftreten.

- Stellen Sie sicher, dass bei Ihren Quell- und Ziel-Clustern keine Probleme auftreten. Es ist möglich, dass der Replikator keine Verbindung zu Ihrem Quell- oder Ziel-Cluster herstellen kann. Dies kann auf zu viele Verbindungen, eine voll ausgelastete Festplatte oder eine hohe CPU-Auslastung zurückzuführen sein.
- 3. Stellen Sie mithilfe der Metrik in sicher, dass Ihre Quell- und Zielcluster von MSK Replicator aus erreichbar sind. KafkaClusterPingSuccessCount CloudWatch Anhand der clusterAlias-Dimension können Sie feststellen, ob im Quell- oder Ziel-Cluster Authentifizierungsfehler auftreten. Wenn diese Metrik 0 ist oder keinen Datenpunkt hat, ist die Verbindung fehlerhaft. Sie sollten die Netzwerk- und IAM-Rollenberechtigungen überprüfen, die MSK-Replikator für die Verbindung mit Ihren Clustern verwendet.
- 4. Stellen Sie anhand der Metrik in sicher, dass Ihr Replicator nicht aufgrund fehlender Berechtigungen auf Themenebene ausfällt. ReplicatorFailure CloudWatch Wenn diese Metrik über 0 liegt, überprüfen Sie die von Ihnen angegebene IAM-Rolle für Berechtigungen auf Themenebene.
- 5. Vergewissern Sie sich, dass der reguläre Ausdruck, den Sie bei der Erstellung des Replikators in der Zulassungsliste angegeben haben, mit den Namen der Themen übereinstimmt, die Sie replizieren möchten. Stellen Sie außerdem sicher, dass die Themen nicht aufgrund eines regulären Ausdrucks in der Verweigerungsliste von der Replikation ausgeschlossen werden.

## Die Replikationslatenz ist hoch oder nimmt weiter zu

Im Folgenden sind einige der häufigsten Ursachen für eine hohe Replikationslatenz aufgeführt.

 Stellen Sie sicher, dass Sie die richtige Anzahl von Partitionen auf Ihren Quell- und Ziel-MSK-Clustern haben. Zu wenige oder zu viele Partitionen können sich auf die Leistung auswirken. Hinweise zur Auswahl der Anzahl von Partitionen finden Sie unter <u>Bewährte Methoden für die</u> <u>Verwendung von MSK-Replikator</u>. Die folgende Tabelle zeigt die empfohlene Mindestanzahl von Partitionen, um mit MSK-Replikator den gewünschten Durchsatz zu erzielen.

| Durchsatz (MB/s) | Mindestanzahl an Partitionen erforderlich |
|------------------|-------------------------------------------|
| 50               | 167                                       |
| 100              | 334                                       |

Durchsatz und empfohlene Mindestanzahl von Partitionen

Die Replikationslatenz ist hoch oder nimmt weiter zu

| Durchsatz (MB/s) | Mindestanzahl an Partitionen erforderlich |
|------------------|-------------------------------------------|
| 250              | 833                                       |
| 500              | 166                                       |
| 1000             | 3333                                      |

- 2. Stellen Sie sicher, dass Ihre Quell- und Ziel-MSK-Cluster über genügend Lese- und Schreibkapazität verfügen, um den Replikations-Datenverkehr zu unterstützen. MSK-Replikator fungiert als Verbraucher für Ihren Quell-Cluster (Ausgang) und als Produzent für Ihren Ziel-Cluster (Eingang). Daher sollten Sie Cluster-Kapazität bereitstellen, um den Replikations-Datenverkehr zusätzlich zu anderem Datenverkehr auf Ihren Clustern zu unterstützen. Hinweise zur Dimensionierung Ihrer MSK-Cluster finden Sie unter ???.
- 3. Die Replikationslatenz kann f
  ür MSK-Cluster in verschiedenen Quell- und AWS Zielregionspaaren variieren, je nachdem, wie weit die Cluster geografisch voneinander entfernt sind. Beispielsweise ist die Replikationslatenz bei der Replikation zwischen Clustern in den Regionen Europa (Irland) und Europa (London) in der Regel niedriger als bei der Replikation zwischen Clustern in den Regionen Europa (Irland) und Asien-Pazifik (Sydney).
- 4. Stellen Sie sicher, dass Ihr Replikator nicht aufgrund zu aggressiver Kontingente auf Ihren Quelloder Ziel-Clustern gedrosselt wird. Sie können die von MSK Replicator bereitgestellte ThrottleTime Metrik verwenden, um die durchschnittliche Zeit in Millisekunden CloudWatch zu ermitteln, für die eine Anfrage von Brokern auf Ihrem Quell-/Zielcluster gedrosselt wurde. Wenn diese Metrik über 0 liegt, sollten Sie die Kafka-Kontingente anpassen, um die Drosselung zu reduzieren, damit der Replikator aufholen kann. Informationen zur Verwaltung von Kafka-Kontingenten für den Replikator finden Sie unter Verwaltung des MSK-Replikator-Durchsatzes mithilfe von Kafka-Kontingenten.
- 5. ReplicationLatency und kann zunehmen, wenn eine Region heruntergestuft wird. MessageLag AWS Verwenden Sie das <u>AWS Service Health Dashboard</u>, um in der Region, in der sich Ihr primärer MSK-Cluster befindet, nach einem MSK-Service-Ereignis zu suchen. Wenn ein Service-Ereignis eintritt, können Sie die Lese- und Schreibvorgänge Ihrer Anwendung vorübergehend an die andere Region weiterleiten.

# Bewährte Methoden für die Verwendung von MSK-Replikator

In diesem Abschnitt werden allgemeine bewährte Methoden und Implementierungsstrategien für die Verwendung von MSK-Replikator behandelt.

#### Themen

- Verwaltung des MSK-Replikator-Durchsatzes mithilfe von Kafka-Kontingenten
- Festlegen des Cluster-Aufbewahrungszeitraums

# Verwaltung des MSK-Replikator-Durchsatzes mithilfe von Kafka-Kontingenten

Da MSK-Replikator als Verbraucher für Ihren Quell-Cluster fungiert, kann die Replikation dazu führen, dass andere Verbraucher im Quell-Cluster gedrosselt werden. Der Umfang der Drosselung hängt von der Lesekapazität Ihres Quell-Clusters und dem Datendurchsatz ab, den Sie replizieren. Wir empfehlen, dass Sie identische Kapazität für Ihre Quell- und Ziel-Cluster bereitstellen und den Replikationsdurchsatz bei der Berechnung der benötigten Kapazität berücksichtigen.

Sie können auch Kafka-Kontingente für den Replikator auf Ihren Quell- und Ziel-Clustern festlegen, um zu kontrollieren, wie viel Kapazität der MSK-Replikator nutzen kann. Ein Netzwerkbandbreiten-Kontingent wird empfohlen. Ein Netzwerkbandbreiten-Kontingent definiert einen Schwellenwert für die Byterate, definiert als Bytes pro Sekunde, für einen oder mehrere Clients, die sich ein Kontingent teilen. Dieses Kontingent wird für jeden Broker individuell festgelegt.

Gehen Sie wie folgt vor, um ein Kontingent anzuwenden.

- 1. Rufen Sie die Bootstrap-Server-Zeichenfolge für den Quell-Cluster ab. Siehe <u>Abrufen der</u> Bootstrap-Broker für einen Amazon-MSK-Cluster.
- 2. Rufen Sie die vom MSK-Replikator verwendete Service-Ausführungsrolle (SER) ab. Dies ist die SER, die Sie für eine CreateReplicator-Anfrage verwendet haben. Sie können den SER auch aus der DescribeReplicator Antwort eines vorhandenen Replikators abrufen.
- 3. Führen Sie mit den Kafka-CLI-Tools den folgenden Befehl für den Quell-Cluster aus.

```
./kafka-configs.sh --bootstrap-server <source-cluster-bootstrap-server> --alter --
add-config 'consumer_byte_
rate=<quota_in_bytes_per_second>' --entity-type users --entity-name
arn:aws:sts::<customer-account-id>:assumed-role/<ser-role-name>/<customer-account-
id> --command-config <client-properties-for-iam-auth></programlisting>
```

 Stellen Sie nach der Ausführung des obigen Befehls sicher, dass die ReplicatorThroughput-Metrik das von Ihnen festgelegte Kontingent nicht überschreitet. Beachten Sie, dass, wenn Sie eine Service-Ausführungsrolle zwischen mehreren MSK-Replikatoren wiederverwenden, diese alle diesem Kontingent unterliegen. Wenn Sie separate Kontingente pro Replikator beibehalten möchten, verwenden Sie separate Service-Ausführungsrollen.

Weitere Informationen zur Verwendung der MSK-IAM-Authentifizierung mit Kontingenten finden Sie unter <u>Multi-Tenancy-Apache-Kafka-Cluster in Amazon MSK mit IAM-Zugriffssteuerung und Kafka-Kontingente – Teil 1</u>.

### 🔥 Warning

Die Einstellung einer extrem niedrigen consumer\_byte\_rate kann dazu führen, dass Ihr MSK-Replikator auf unerwartete Weise reagiert.

## Festlegen des Cluster-Aufbewahrungszeitraums

Sie können den Aufbewahrungszeitraum für Protokolle für von MSK bereitgestellte Cluster und Serverless-Cluster festlegen. Der empfohlene Aufbewahrungszeitraum beträgt 7 Tage. Weitere Informationen unter <u>Änderungen der Cluster-Konfiguration</u> oder <u>MSK-Serverless-Cluster-Konfiguration</u>.

# **Cluster-Status**

Die folgende Tabelle zeigt die möglichen Status eines Clusters und beschreibt, was sie bedeuten. Außerdem wird beschrieben, welche Aktionen Sie ausführen können und welche nicht, wenn sich ein Cluster in einem dieser Status befindet. Um den Status eines Clusters herauszufinden, können Sie die AWS Management Console aufrufen. Sie können den Cluster auch mit dem Befehl <u>describecluster-v2</u> oder dem Vorgang <u>DescribeClusterV2</u> beschreiben. Die Beschreibung eines Clusters beinhaltet seinen Status.

| Cluster-Status | Bedeutung und mögliche Aktionen                                                                                                    |
|----------------|----------------------------------------------------------------------------------------------------|
| ACTIVE         | Sie können Daten produzieren und verbrauch<br>en. Sie können auch Amazon-MSK-API- und<br>AWS CLI-Vorgänge auf dem Cluster ausführen.                                                                                                    |
| CREATING       | Amazon MSK richtet den Cluster ein. Sie<br>müssen warten, bis der Cluster den Status<br>ACTIVE erreicht hat, bevor Sie ihn zur<br>Erzeugung oder Nutzung von Daten oder zur<br>Ausführung von Amazon-MSK-API- oder AWS<br>CLI-Vorgängen verwenden können.                                     |
| DELETING       | Der Cluster wird gerade gelöscht. Sie können<br>ihn nicht verwenden, um Daten zu erzeugen<br>oder zu verbrauchen. Sie können auch<br>Amazon-MSK-API- und AWS CLI-Vorgänge auf<br>dem Cluster nicht ausführen.                                                                                 |
| FEHLGESCHLAGEN | Der Prozess zum Erstellen oder Löschen des<br>Clusters ist fehlgeschlagen. Sie können den<br>Cluster nicht zum Erstellen oder Verbrauch<br>en von Daten verwenden. Sie können den<br>Cluster löschen, aber keine Amazon-MSK-API-<br>oder AWS CLI-Aktualisierungsvorgänge darauf<br>ausführen. |

| Cluster-Status   | Bedeutung und mögliche Aktionen                                                                                                    |
|------------------|----------------------------------------------------------------------------------------------------|
| HEALING          | Amazon MSK führt einen internen Vorgang<br>durch, z. B. den Austausch eines fehlerhaften<br>Brokers. Beispielsweise reagiert der Broker<br>möglicherweise nicht. Sie können den Cluster<br>immer noch zum Erstellen oder Verbrauch<br>en von Daten verwenden. Sie können jedoch<br>keine Amazon-MSK-API- oder AWS CLI-Aktua<br>lisierungsvorgänge auf dem Cluster ausführen,<br>bis er wieder in den Status ACTIVE zurückkeh<br>rt. |
| MAINTENANCE      | Amazon MSK führt routinemäßige Wartungsv<br>orgänge am Cluster durch. Zu diesen<br>Wartungsvorgängen gehören auch Sicherhei<br>tspatches. Sie können den Cluster immer noch<br>zum Erstellen oder Verbrauchen von Daten<br>verwenden. Sie können jedoch keine Amazon-<br>MSK-API- oder AWS CLI-Aktualisierung<br>svorgänge auf dem Cluster ausführen, bis er<br>wieder in den Status ACTIVE zurückkehrt.                            |
| REBOOTING_BROKER | Amazon MSK startet einen Broker neu. Sie<br>können den Cluster immer noch zum Erstellen<br>oder Verbrauchen von Daten verwenden. Sie<br>können jedoch keine Amazon-MSK-API- oder<br>AWS CLI-Aktualisierungsvorgänge auf dem<br>Cluster ausführen, bis er wieder in den Status<br>ACTIVE zurückkehrt.                                                                                                    |

| Cluster-Status | Bedeutung und mögliche Aktionen                                                                                                    |
|----------------|----------------------------------------------------------------------------------------------------|
| UPDATING       | Ein vom Benutzer initiierter Amazon-MSK-<br>API- oder AWS CLI-Vorgang aktualisiert den<br>Cluster. Sie können den Cluster immer noch<br>zum Erstellen oder Verbrauchen von Daten<br>verwenden. Sie können jedoch keine weiteren<br>Amazon-MSK-API- oder AWS CLI-Aktua<br>lisierungsvorgänge für den Cluster ausführen,<br>bis er wieder in den Status ACTIVE zurückkeh<br>rt. |

# Sicherheit in Amazon Managed Streaming für Apache Kafka

Cloud-Sicherheit hat AWS höchste Priorität. Als AWS Kunde profitieren Sie von einer Rechenzentrums- und Netzwerkarchitektur, die darauf ausgelegt sind, die Anforderungen der sicherheitssensibelsten Unternehmen zu erfüllen.

Sicherheit ist eine gemeinsame Verantwortung von Ihnen AWS und Ihnen. Das <u>Modell der geteilten</u> Verantwortung beschreibt dies als Sicherheit der Cloud selbst und Sicherheit in der Cloud:

- Sicherheit der Cloud AWS ist verantwortlich für den Schutz der Infrastruktur, die AWS Dienste in der AWS Cloud ausführt. AWS bietet Ihnen auch Dienste, die Sie sicher nutzen können. Externe Prüfer testen und verifizieren regelmäßig die Wirksamkeit unserer Sicherheitsmaßnahmen im Rahmen der <u>AWS</u>. Informationen zu den Compliance-Programmen, die für Amazon Managed Streaming für Apache Kafka gelten, finden Sie unter <u>Im Rahmen des Compliance-Programms</u> zugelassene Amazon-Web-Services.
- Sicherheit in der Cloud Ihre Verantwortung richtet sich nach dem AWS Dienst, den Sie nutzen.
   Sie sind auch f
  ür andere Faktoren verantwortlich, einschlie
  ßlich der Vertraulichkeit Ihrer Daten, f
  ür die Anforderungen Ihres Unternehmens und f
  ür die geltenden Gesetze und Vorschriften.

Diese Dokumentation zeigt Ihnen, wie Sie das Modell der geteilten Verantwortung bei der Verwendung von Amazon MSK einsetzen können. Die folgenden Themen zeigen Ihnen, wie Sie Amazon MKS konfigurieren, um Ihre Sicherheits- und Compliance-Ziele zu erreichen. Sie lernen auch, wie Sie andere Amazon Web Services verwenden, die Sie bei der Überwachung und Sicherung Ihrer Amazon-MSK-Ressourcen unterstützen.

### Themen

- Datenschutz in Amazon Managed Streaming für Apache Kafka
- Authentifizierung und Autorisierung für Amazon-MSK-APIs
- <u>Authentifizierung und Autorisierung für Apache-Kafka-APIs</u>
- Ändern der Sicherheitsgruppe eines Amazon-MSK-Clusters
- Steuern des Zugriffs auf Apache ZooKeeper
- Protokollierung
- Compliance-Validierung für Amazon Managed Streaming für Apache Kafka
- Ausfallsicherheit in Amazon Managed Streaming für Apache Kafka

#### Infrastruktursicherheit in Amazon Managed Streaming für Apache Kafka

# Datenschutz in Amazon Managed Streaming für Apache Kafka

Das <u>Modell der AWS gemeinsamen Verantwortung</u> gilt für den Datenschutz in Amazon Managed Streaming for Apache Kafka. Wie in diesem Modell beschrieben, AWS ist verantwortlich für den Schutz der globalen Infrastruktur, auf der AWS Cloud alle Systeme laufen. Sie sind dafür verantwortlich, die Kontrolle über Ihre in dieser Infrastruktur gehosteten Inhalte zu behalten. Sie sind auch für die Sicherheitskonfiguration und die Verwaltungsaufgaben für die von Ihnen verwendeten AWS-Services verantwortlich. Weitere Informationen zum Datenschutz finden Sie unter <u>Häufig</u> <u>gestellte Fragen zum Datenschutz</u>. Informationen zum Datenschutz in Europa finden Sie im Blog-Beitrag <u>AWS</u>-Modell der geteilten Verantwortung und in der DSGVO im AWS -Sicherheitsblog.

Aus Datenschutzgründen empfehlen wir, dass Sie AWS-Konto Anmeldeinformationen schützen und einzelne Benutzer mit AWS IAM Identity Center oder AWS Identity and Access Management (IAM) einrichten. So erhält jeder Benutzer nur die Berechtigungen, die zum Durchführen seiner Aufgaben erforderlich sind. Außerdem empfehlen wir, die Daten mit folgenden Methoden schützen:

- Verwenden Sie für jedes Konto die Multi-Faktor Authentifizierung (MFA).
- Verwenden Sie SSL/TLS, um mit Ressourcen zu kommunizieren. AWS Wir benötigen TLS 1.2 und empfehlen TLS 1.3.
- Richten Sie die API und die Protokollierung von Benutzeraktivitäten mit ein. AWS CloudTrail
- Verwenden Sie AWS Verschlüsselungslösungen zusammen mit allen darin enthaltenen Standardsicherheitskontrollen AWS-Services.
- Verwenden Sie erweiterte verwaltete Sicherheitsservices wie Amazon Macie, die dabei helfen, in Amazon S3 gespeicherte persönliche Daten zu erkennen und zu schützen.
- Wenn Sie f
  ür den Zugriff AWS 
  über eine Befehlszeilenschnittstelle oder eine API FIPS 140-2validierte kryptografische Module ben
  ötigen, verwenden Sie einen FIPS-Endpunkt. Weitere Informationen 
  über verf
  ügbare FIPS-Endpunkte finden Sie unter <u>Federal Information Processing</u> <u>Standard (FIPS) 140-2</u>.

Wir empfehlen dringend, in Freitextfeldern, z. B. im Feld Name, keine vertraulichen oder sensiblen Informationen wie die E-Mail-Adressen Ihrer Kunden einzugeben. Dies gilt auch, wenn Sie mit Amazon MSK oder anderen AWS-Services über die Konsole AWS CLI, API oder AWS SDKs arbeiten. Alle Daten, die Sie in Tags oder Freitextfelder eingeben, die für Namen verwendet werden, können für Abrechnungs- oder Diagnoseprotokolle verwendet werden. Wenn Sie eine URL für einen externen Server bereitstellen, empfehlen wir dringend, keine Anmeldeinformationen zur Validierung Ihrer Anforderung an den betreffenden Server in die URL einzuschließen.

#### Themen

- Amazon-MSK-Verschlüsselung
- Wie kann ich mit der Verschlüsselung beginnen?

## Amazon-MSK-Verschlüsselung

Amazon MSK bietet Datenverschlüsselungsoptionen, mit denen Sie strenge Anforderungen an die Datenverwaltung erfüllen können. Die Zertifikate, die Amazon MSK für die Verschlüsselung verwendet, müssen alle 13 Monate erneuert werden. Amazon MSK erneuert diese Zertifikate automatisch für alle Cluster. Der Status des Clusters wird auf MAINTENANCE festgelegt, wenn er die Operation "certificate-update" startet. Es wird auf ACTIVE zurückgesetzt, wenn das Update abgeschlossen ist. Während sich ein Cluster im Status MAINTENANCE befindet, können Sie weiterhin Daten erstellen und verwenden, Sie können jedoch keine Aktualisierungsvorgänge für ihn ausführen.

## Verschlüsselung im Ruhezustand

Amazon MSK wird in <u>AWS Key Management Service</u> (KMS) integriert, um transparente serverseitige Verschlüsselung zu ermöglichen. Amazon MQ verschlüsselt stets Ihre Daten im Ruhezustand. Wenn Sie einen MSK-Cluster erstellen, können Sie den AWS KMS key angeben, den Amazon MSK zur Verschlüsselung Ihrer Daten im Ruhezustand verwenden soll. Wenn Sie keinen KMS-Schlüssel angeben, erstellt Amazon MSK einen <u>Von AWS verwalteter Schlüssel</u> für Sie und verwendet ihn in Ihrem Namen. Weitere Informationen zum Verwenden von CMK-Schlüssel finden <u>AWS KMS keys</u>Sie im AWS Key Management Service Entwicklerhandbuch.

## Verschlüsselung während der Übertragung

Amazon MSK verwendet TLS 1.2. Daten werden standardmäßig während der Übertragung zwischen den Brokern Ihres MSK-Clusters verschlüsselt. Sie können diese Standardeinstellung beim Erstellen des Clusters außer Kraft setzen.

Für die Kommunikation zwischen Clients und Brokern müssen Sie eine der folgenden drei Einstellungen angeben:

- Nur Daten mit TLS-Verschlüsselung zulassen. Dies ist die Standardeinstellung.
- Sowohl Klartextdaten als auch Daten mit TLS-Verschlüsselung zulassen

#### Nur Klartextdaten zulassen

Amazon MSK-Broker verwenden öffentliche AWS Certificate Manager Zertifikate. Daher vertraut jeder Vertrauensspeicher, der Amazon Trust Services vertraut, auch den Zertifikaten von Amazon-MSK-Brokern.

Während wir dringend empfehlen, die Verschlüsselung während der Übertragung zu aktivieren, kann dies zusätzliche CPU-Kosten und einige Millisekunden Latenz verursachen. Die meisten Anwendungsfälle reagieren jedoch nicht empfindlich auf diese Unterschiede, und das Ausmaß der Auswirkungen hängt von der Konfiguration Ihres Clusters, Ihrer Clients und Ihres Nutzungsprofils ab.

## Wie kann ich mit der Verschlüsselung beginnen?

Beim Erstellen eines MSK-Clusters können Sie Verschlüsselungseinstellungen im JSON-Format angeben. Im Folgenden wird ein Beispiel gezeigt.

```
{
    "EncryptionAtRest": {
        "DataVolumeKMSKeyId": "arn:aws:kms:us-east-1:123456789012:key/abcdabcd-1234-
abcd-1234-abcd123e8e8e"
     },
     "EncryptionInTransit": {
        "InCluster": true,
        "ClientBroker": "TLS"
     }
}
```

Für DataVolumeKMSKeyId können Sie einen <u>vom Kunden verwalteten Schlüssel</u> oder den Von AWS verwalteter Schlüssel für MSK in Ihrem Konto angeben (alias/aws/kafka). Wenn Sie nichts angebenEncryptionAtRest, verschlüsselt Amazon MSK Ihre ruhenden Daten trotzdem unter dem. Von AWS verwalteter Schlüssel Um festzustellen, welchen Schlüssel Ihr Cluster verwendet, senden Sie eine GET-Anforderung oder rufen Sie den DescribeCluster-API-Vorgang auf.

Für EncryptionInTransit ist der Standardwert von InCluster auf Wahr festgelegt, aber Sie können ihn auf Falsch setzen, wenn Sie Ihre Daten bei der Übergabe zwischen Brokern nicht von Amazon MSK verschlüsseln lassen möchten.

Um den Verschlüsselungsmodus für die Übertragung von Daten zwischen Clients und Brokern anzugeben, legen Sie ClientBroker auf einen der drei Werte folgenden fest: TLS, TLS\_PLAINTEXT, oder PLAINTEXT. So legen Sie die Verschlüsselungseinstellungen beim Erstellen eines Clusters fest

- 1. Speichern Sie den Inhalt des vorherigen Beispiels in einer Datei und geben Sie der Datei einen beliebigen Namen. Nennen Sie sie beispielsweise "encryption-settings.json".
- 2. Führen Sie den create-cluster-Befehl aus, und weisen Sie mithilfe der encryption-info-Option auf die Datei, in der Sie Ihr Konfigurations-JSON gespeichert haben. Im Folgenden wird ein Beispiel gezeigt. Ersetzen Sie *{YOUR MSK VERSION}* durch eine Version, die der Apache-Kafka-Client-Version entspricht. Weitere Informationen zum Auffinden der MSK-Cluster-Version finden Sie unter <u>To find the version of your MSK cluster</u>. Beachten Sie, dass die Verwendung einer Apache-Kafka-Client-Version, die nicht mit Ihrer MSK-Cluster-Version identisch ist, zu Beschädigung, Verlust und Ausfallzeiten von Apache-Kafka-Daten führen kann.

```
aws kafka create-cluster --cluster-name "ExampleClusterName" --broker-node-group-
info file://brokernodegroupinfo.json --encryption-info file://encryptioninfo.json
        --kafka-version "{YOUR MSK VERSION}" --number-of-broker-nodes 3
```

Im Folgenden finden Sie ein Beispiel für eine erfolgreiche Antwort nach der Ausführung dieses Befehls.

```
{
    "ClusterArn": "arn:aws:kafka:us-east-1:123456789012:cluster/SecondTLSTest/
abcdabcd-1234-abcd-1234-abcd123e8e8e",
    "ClusterName": "ExampleClusterName",
    "State": "CREATING"
}
```

So testen Sie die TLS-Verschlüsselung

- 1. Erstellen Sie einen Client-Computer entsprechend der Anweisungen in <u>the section called</u> "Schritt 3: Einen Client-Computer erstellen".
- 2. Installieren Sie Apache Kafka auf dem Client-Computer.
- 3. Führen Sie den folgenden Befehl auf einem Computer aus, auf dem das AWS CLI installiert ist, und ersetzen *clusterARN* ClusterArn durch den ARN Ihres Clusters (ein Cluster, der mit der ClientBroker Einstellung TLS wie im Beispiel im vorherigen Verfahren erstellt wurde).

```
aws kafka describe-cluster --cluster-arn clusterARN
```

Suchen Sie im Ergebnis nach dem Wert von ZookeeperConnectString und speichern Sie ihn, da Sie ihn im nächsten Schritt benötigen.

 Führen Sie den folgenden Befehl auf Ihrem Client-Computer aus, um ein Thema zu erstellen. *ZookeeperConnectString*Ersetzen Sie ihn durch den Wert, den Sie ZookeeperConnectString im vorherigen Schritt erhalten haben.

```
<path-to-your-kafka-installation>/bin/kafka-topics.sh --create --
zookeeper ZookeeperConnectString --replication-factor 3 --partitions 1 --topic
TLSTestTopic
```

5. In diesem Beispiel verwenden wir den JVM-Vertrauensspeicher, um mit dem MSK-Cluster zu kommunizieren. Erstellen Sie dazu zunächst einen Ordner mit dem Namen /tmp auf dem Client-Computer. Wechseln Sie dann zum Ordner "bin" der Apache Kafka-Installation und führen Sie den folgenden Befehl aus. (Ihr JVM-Pfad kann sich unterscheiden.)

```
cp /usr/lib/jvm/java-1.8.0-openjdk-1.8.0.201.b09-0.amzn2.x86_64/jre/lib/security/
cacerts /tmp/kafka.client.truststore.jks
```

6. Wenn Sie sich noch im bin-Ordner der Apache Kafka-Installation auf dem Client-Computer befinden, erstellen Sie eine Textdatei client.properties mit dem folgenden Inhalt.

```
security.protocol=SSL
ssl.truststore.location=/tmp/kafka.client.truststore.jks
```

7. Führen Sie den folgenden Befehl auf einem Computer aus, auf dem das AWS CLI installiert ist, und ersetzen Sie *ClusterArn* durch den ARN Ihres Clusters.

aws kafka get-bootstrap-brokers --cluster-arn clusterARN

Ein erfolgreiches Ergebnis sieht wie folgt aus. Speichern Sie dieses Ergebnis, da Sie es für den nächsten Schritt benötigen.

```
{
    "BootstrapBrokerStringTls": "a-1.example.g7oein.c2.kafka.us-
east-1.amazonaws.com:0123,a-3.example.g7oein.c2.kafka.us-
east-1.amazonaws.com:0123,a-2.example.g7oein.c2.kafka.us-east-1.amazonaws.com:0123"
}
```

8. Führen Sie den folgenden Befehl aus, um einen Konsolenproduzenten auf Ihrem Client-Computer zu erstellen. *BootstrapBrokerStringTls*Ersetzen Sie ihn durch den Wert, den Sie im vorherigen Schritt erhalten haben. Lassen Sie diesen Herstellerbefehl weiterhin ausführen.

```
<path-to-your-kafka-installation>/bin/kafka-console-producer.sh --broker-
list BootstrapBrokerStringTls --producer.config client.properties --topic
TLSTestTopic
```

 Öffnen Sie ein neues Befehlsfenster und stellen Sie eine Verbindung zu demselben Client-Computer her. Führen Sie dann den folgenden Befehl aus, um einen Konsolenverbraucher zu erstellen.

```
<path-to-your-kafka-installation>/bin/kafka-console-consumer.sh --bootstrap-
server BootstrapBrokerStringTls --consumer.config client.properties --topic
TLSTestTopic
```

 Geben Sie im Produzent-Fenster eine Textnachricht gefolgt von einem Zeilenumbruch ein, und suchen Sie im Verbraucher-Fenster nach derselben Nachricht. Amazon MSK hat diese Nachricht während der Übertragung verschlüsselt.

Weitere Informationen zum Konfigurieren von Apache Kafka-Clients für die Arbeit mit verschlüsselten Daten finden Sie unter Konfigurieren von Kafka-Clients.

# Authentifizierung und Autorisierung für Amazon-MSK-APIs

AWS Identity and Access Management (IAM) hilft einem Administrator AWS-Service, den Zugriff auf AWS Ressourcen sicher zu kontrollieren. IAM-Administratoren steuern, wer authentifiziert (angemeldet) und autorisiert (im Besitz von Berechtigungen) ist, Amazon-MSK-Ressourcen zu nutzen. IAM ist ein Programm AWS-Service, das Sie ohne zusätzliche Kosten nutzen können.

Auf dieser Seite wird beschrieben, wie Sie IAM verwenden können, um zu steuern, wer <u>Amazon-MSK-Vorgänge</u> in Ihrem Cluster ausführen kann. Informationen darüber, wie Sie steuern können, wer Apache-Kafka-Vorgänge auf Ihrem Cluster ausführen kann, finden Sie unter <u>the section called</u> "Authentifizierung und Autorisierung für Apache-Kafka-APIs".

#### Themen

Funktionsweise von Amazon MKS mit IAM
- Beispiele für identitätsbasierte Amazon-MSK-Richtlinien
- Verwendung von serviceverknüpften Rollen für Amazon MSK
- AWS verwaltete Richtlinien für Amazon MSK
- Fehlerbehebung für Amazon-MSK-Identität und -Zugriff

# Funktionsweise von Amazon MKS mit IAM

Bevor Sie mit IAM den Zugriff auf Amazon MSK verwalten können, sollten Sie sich darüber informieren, welche IAM-Funktionen Sie mit Amazon MSK verwenden können. Einen allgemeinen Überblick darüber, wie Amazon MSK und andere AWS Services mit IAM zusammenarbeiten, finden Sie unter AWS Services That Work with IAM im IAM-Benutzerhandbuch.

### Themen

- Identitätsbasierte Amazon-MSK-Richtlinien
- <u>Ressourcenbasierte Amazon-MSK-Richtlinien</u>
- AWS verwaltete Richtlinien
- <u>Autorisierung basierend auf Amazon-MSK-Tags</u>
- Amazon-MSK-IAM-Rollen

# Identitätsbasierte Amazon-MSK-Richtlinien

Mit identitätsbasierten IAM-Richtlinien können Sie angeben, welche Aktionen und Ressourcen zugelassen oder abgelehnt werden. Darüber hinaus können Sie die Bedingungen festlegen, unter denen Aktionen zugelassen oder abgelehnt werden. Amazon MSK unterstützt bestimmte Aktionen, Ressourcen und Bedingungsschlüssel. Informationen zu sämtlichen Elementen, die Sie in einer JSON-Richtlinie verwenden, finden Sie in der <u>IAM-Referenz für JSON-Richtlinienelemente</u> im IAM-Benutzerhandbuch.

### Aktionen

Administratoren können mithilfe von AWS JSON-Richtlinien angeben, wer Zugriff auf was hat. Das heißt, welcher Prinzipal kann Aktionen für welche Ressourcen und unter welchen Bedingungen ausführen.

Das Element Action einer JSON-Richtlinie beschreibt die Aktionen, mit denen Sie den Zugriff in einer Richtlinie zulassen oder verweigern können. Richtlinienaktionen haben normalerweise

denselben Namen wie der zugehörige AWS API-Vorgang. Es gibt einige Ausnahmen, z. B. Aktionen, die nur mit Genehmigung durchgeführt werden können und für die es keinen passenden API-Vorgang gibt. Es gibt auch einige Operationen, die mehrere Aktionen in einer Richtlinie erfordern. Diese zusätzlichen Aktionen werden als abhängige Aktionen bezeichnet.

Schließen Sie Aktionen in eine Richtlinie ein, um Berechtigungen zur Durchführung der zugeordneten Operation zu erteilen.

Richtlinienaktionen in Amazon MSK verwenden das folgende Präfix vor der Aktion: kafka:. Wenn Sie beispielsweise einem Benutzer die Berechtigung erteilen möchten, einen MSK-Cluster mit dem Amazon-MSK-API-Vorgang DescribeCluster zu beschreiben, nehmen Sie die Aktion kafka:DescribeCluster in die Richtlinie auf. Richtlinienanweisungen müssen entweder ein – Actionoder ein NotAction-Element enthalten. Amazon MSK definiert einen eigenen Satz von Aktionen, die Aufgaben beschreiben, die Sie mit diesem Service durchführen können.

Um mehrere Aktionen in einer einzigen Anweisung anzugeben, trennen Sie sie wie folgt durch Kommata:

```
"Action": ["kafka:action1", "kafka:action2"]
```

Sie können auch Platzhalter verwenden, um mehrere Aktionen anzugeben. Beispielsweise können Sie alle Aktionen festlegen, die mit dem Wort Describe beginnen, einschließlich der folgenden Aktion:

"Action": "kafka:Describe\*"

Eine Liste der Amazon-MSK-Aktionen finden Sie unter <u>Aktionen, Ressourcen und</u> Bedingungsschlüssel für Amazon Managed Streaming für Apache Kafka im IAM-Benutzerhandbuch.

#### Ressourcen

Administratoren können mithilfe von AWS JSON-Richtlinien angeben, wer auf was Zugriff hat. Das bedeutet die Festlegung, welcher Prinzipal Aktionen für welche Ressourcen unter welchen Bedingungen ausführen kann.

Das JSON-Richtlinienelement Resource gibt die Objekte an, auf welche die Aktion angewendet wird. Anweisungen müssen entweder ein – Resourceoder ein NotResource-Element enthalten. Als bewährte Methode geben Sie eine Ressource mit dem zugehörigen Amazon-Ressourcennamen (ARN) an. Sie können dies für Aktionen tun, die einen bestimmten Ressourcentyp unterstützen, der als Berechtigungen auf Ressourcenebene bezeichnet wird.

Verwenden Sie für Aktionen, die keine Berechtigungen auf Ressourcenebene unterstützen, z. B. Auflistungsoperationen, einen Platzhalter (\*), um anzugeben, dass die Anweisung für alle Ressourcen gilt.

"Resource": "\*"

Die Amazon-MSK-Instance-Ressource hat den folgenden ARN:

arn:\${Partition}:kafka:\${Region}:\${Account}:cluster/\${ClusterName}/\${UUID}

Weitere Informationen zum Format von ARNs finden Sie unter <u>Amazon Resource Names (ARNs) und</u> AWS Service Namespaces.

Wenn Sie beispielsweise die CustomerMessages-Instance in Ihrer Anweisung angeben möchten, verwenden Sie den folgenden ARN:

"Resource": "arn:aws:kafka:us-east-1:123456789012:cluster/CustomerMessages/abcd1234abcd-dcba-4321-a1b2abcd9f9f-2"

Um alle Instances anzugeben, die zu einem bestimmten Konto gehören, verwenden Sie den Platzhalter (\*):

"Resource": "arn:aws:kafka:us-east-1:123456789012:cluster/\*"

Einige Amazon-MKS-Aktionen, z. B. das Erstellen von Ressourcen, können für bestimmte Ressourcen nicht ausgeführt werden. In diesen Fällen müssen Sie den Platzhalter (\*) verwenden.

```
"Resource": "*"
```

Um mehrere Ressourcen in einer einzigen Anweisung anzugeben, trennen Sie die ARNs durch Kommata voneinander.

```
"Resource": ["resource1", "resource2"]
```

Eine Liste der Amazon-MSK-Ressourcen-Typen und ihrer ARNs finden Sie unter <u>Von Amazon</u> <u>Managed Streaming für Apache Kafka definierte Ressourcen</u> im IAM-Benutzerhandbuch. Informationen zu den Aktionen, mit denen Sie den ARN einzelner Ressourcen angeben können, finden Sie unter Von Amazon Managed Streaming für Apache Kafka definierte Aktionen.

### Bedingungsschlüssel

Administratoren können mithilfe von AWS JSON-Richtlinien angeben, wer Zugriff auf was hat. Das heißt, welcher Prinzipal kann Aktionen für welche Ressourcen und unter welchen Bedingungen ausführen.

Das Element Condition (oder Condition block) ermöglicht Ihnen die Angabe der Bedingungen, unter denen eine Anweisung wirksam ist. Das Element Condition ist optional. Sie können bedingte Ausdrücke erstellen, die <u>Bedingungsoperatoren</u> verwenden, z. B. ist gleich oder kleiner als, damit die Bedingung in der Richtlinie mit Werten in der Anforderung übereinstimmt.

Wenn Sie mehrere Condition-Elemente in einer Anweisung oder mehrere Schlüssel in einem einzelnen Condition-Element angeben, wertet AWS diese mittels einer logischen AND-Operation aus. Wenn Sie mehrere Werte für einen einzelnen Bedingungsschlüssel angeben, AWS wertet die Bedingung mithilfe einer logischen OR Operation aus. Alle Bedingungen müssen erfüllt werden, bevor die Berechtigungen der Anweisung gewährt werden.

Sie können auch Platzhaltervariablen verwenden, wenn Sie Bedingungen angeben. Beispielsweise können Sie einem IAM-Benutzer die Berechtigung für den Zugriff auf eine Ressource nur dann gewähren, wenn sie mit dessen IAM-Benutzernamen gekennzeichnet ist. Weitere Informationen finden Sie unter IAM-Richtlinienelemente: Variablen und Tags im IAM-Benutzerhandbuch.

AWS unterstützt globale Bedingungsschlüssel und dienstspezifische Bedingungsschlüssel. Eine Übersicht aller AWS globalen Bedingungsschlüssel finden Sie unter Kontextschlüssel für AWS globale Bedingungen im IAM-Benutzerhandbuch.

Amazon MSK definiert seinen eigenen Satz von Bedingungsschlüsseln und unterstützt auch die Verwendung einiger globaler Bedingungsschlüssel. Eine Übersicht aller AWS globalen Bedingungsschlüssel finden Sie unter <u>AWS Globale Bedingungskontextschlüssel</u> im IAM-Benutzerhandbuch.

Eine Liste der Amazon-MSK-Bedingungsschlüssel finden Sie unter <u>Bedingungsschlüssel für Amazon</u> <u>Managed Streaming für Apache Kafka</u> im IAM-Benutzerhandbuch. Informationen dazu, mit welchen Aktionen und Ressourcen Sie einen Bedingungsschlüssel verwenden können, finden Sie unter <u>Von</u> Amazon Managed Streaming für Apache Kafka definierte Aktionen.

#### Beispiele

Beispiele für identitätsbasierte Amazon-MSK-Richtlinien finden Sie unter <u>Beispiele für</u> identitätsbasierte Amazon-MSK-Richtlinien.

## Ressourcenbasierte Amazon-MSK-Richtlinien

Amazon MSK unterstützt eine Cluster-Richtlinie (auch als ressourcenbasierte Richtlinie bezeichnet) zur Verwendung mit Amazon-MSK-Clustern. Sie können eine Cluster-Richtlinie verwenden, um zu definieren, welche IAM-Prinzipale über kontoübergreifende Berechtigungen zum Einrichten einer privaten Konnektivität mit Ihrem Amazon-MSK-Cluster verfügen. Bei Verwendung mit der IAM-Client-Authentifizierung können Sie die Cluster-Richtlinie auch verwenden, um die Kafka-Datenebenen-Berechtigungen für die verbindenden Clients detailliert zu definieren.

Ein Beispiel für die Konfiguration einer Cluster-Richtlinie finden Sie unter <u>Schritt 2: Eine Cluster-</u> Richtlinie an den MSK-Cluster anhängen.

# AWS verwaltete Richtlinien

# Autorisierung basierend auf Amazon-MSK-Tags

Sie können Amazon-MSK-Clustern Tags anhängen. Um den Zugriff auf der Grundlage von Tags zu steuern, geben Sie im Bedingungselement einer <u>Richtlinie Tag-Informationen</u> an, indem Sie die Schlüssel kafka:ResourceTag/*key-name*, aws:RequestTag/*key-name*, oder Bedingung aws:TagKeys verwenden. Weitere Informationen über das Markieren von Amazon-MSK-Ressourcen finden Sie unter the section called "Markieren eines Clusters".

Eine exemplarische identitätsbasierte Richtlinie zur Beschränkung des Zugriffs auf einen Cluster basierend auf den Tags dieses Clusters finden Sie unter Zugreifen auf Amazon-MSK-Cluster anhand von Tags.

### Amazon-MSK-IAM-Rollen

Eine <u>IAM-Rolle</u> ist eine Entität in Ihrem Amazon–Web-Services-Konto mit spezifischen Berechtigungen.

Verwenden temporärer Anmeldeinformationen mit Amazon MSK

Sie können temporäre Anmeldeinformationen verwenden, um sich über einen Verbund anzumelden, eine IAM-Rolle anzunehmen oder eine kontenübergreifende Rolle anzunehmen. Sie erhalten

temporäre Sicherheitsanmeldedaten, indem Sie AWS STS API-Operationen wie <u>AssumeRole</u>oder aufrufen <u>GetFederationToken</u>.

Amazon MSK unterstützt die Verwendung temporärer Anmeldeinformationen.

### Service-verknüpfte Rollen

Serviceverknüpfte Rollen erlauben Amazon Web Services den Zugriff auf Ressourcen in anderen Services, um eine Aktion in Ihrem Auftrag auszuführen. Serviceverknüpfte Rollen werden in Ihrem IAM-Konto angezeigt und gehören zum Service. Ein -Administrator kann die Berechtigungen für serviceverknüpfte Rollen anzeigen, aber nicht bearbeiten.

Amazon MSK unterstützt serviceverknüpfte Rollen. Weitere Informationen zum Erstellen oder Verwalten von serviceverknüpften Amazon-MSK-Rollen finden Sie unter <u>the section called "Service-verknüpfte Rollen"</u>.

# Beispiele für identitätsbasierte Amazon-MSK-Richtlinien

Standardmäßig haben IAM-Benutzer und -Rollen keine Berechtigung zum Ausführen von Amazon-MSK-API-Aktionen. Ein Administrator muss IAM-Richtlinien erstellen, die Benutzern und Rollen die Berechtigung zum Ausführen bestimmter API-Operationen für die angegebenen Ressourcen gewähren, die diese benötigen. Der Administrator muss diese Richtlinien anschließend den IAM-Benutzern oder -Gruppen anfügen, die diese Berechtigungen benötigen.

Informationen dazu, wie Sie unter Verwendung dieser beispielhaften JSON-Richtliniendokumente eine identitätsbasierte IAM-Richtlinie erstellen, finden Sie unter <u>Erstellen von Richtlinien auf der</u> JSON-Registerkarte im IAM-Benutzerhandbuch.

### Themen

- Bewährte Methoden für Richtlinien
- Gewähren der Berechtigung zur Anzeige der eigenen Berechtigungen für Benutzer
- Zugriff auf einen Amazon-MSK-Cluster
- Zugreifen auf Amazon-MSK-Cluster anhand von Tags

### Bewährte Methoden für Richtlinien

Identitätsbasierte Richtlinien können festlegen, ob jemand Amazon-MSK-Ressourcen in Ihrem Konto erstellen, darauf zugreifen oder löschen kann. Dies kann zusätzliche Kosten für Ihr verursachen

AWS-Konto. Befolgen Sie beim Erstellen oder Bearbeiten identitätsbasierter Richtlinien die folgenden Anleitungen und Empfehlungen:

- Beginnen Sie mit AWS verwalteten Richtlinien und wechseln Sie zu Berechtigungen mit den geringsten Rechten — Verwenden Sie die AWS verwalteten Richtlinien, die Berechtigungen für viele gängige Anwendungsfälle gewähren, um Ihren Benutzern und Workloads zunächst Berechtigungen zu gewähren. Sie sind in Ihrem verfügbar. AWS-Konto Wir empfehlen Ihnen, die Berechtigungen weiter zu reduzieren, indem Sie vom AWS Kunden verwaltete Richtlinien definieren, die speziell auf Ihre Anwendungsfälle zugeschnitten sind. Weitere Informationen finden Sie unter <u>AWS -verwaltete Richtlinien</u> oder <u>AWS -verwaltete Richtlinien für Auftrags-Funktionen</u> im IAM-Benutzerhandbuch.
- Anwendung von Berechtigungen mit den geringsten Rechten:Wenn Sie mit IAM-Richtlinien Berechtigungen festlegen, gewähren Sie nur die Berechtigungen, die für die Durchführung einer Aufgabe erforderlich sind. Sie tun dies, indem Sie die Aktionen definieren, die für bestimmte Ressourcen unter bestimmten Bedingungen durchgeführt werden können, auch bekannt als die geringsten Berechtigungen. Weitere Informationen zur Verwendung von IAM zum Anwenden von Berechtigungen finden Sie unter <u>Richtlinien und Berechtigungen in IAM</u> im IAM-Benutzerhandbuch.
- Verwenden von Bedingungen in IAM-Richtlinien zur weiteren Einschränkung des Zugriffs:Sie können Ihren Richtlinien eine Bedingung hinzufügen, um den Zugriff auf Aktionen und Ressourcen zu beschränken. Sie können beispielsweise eine Richtlinienbedingung schreiben, um festzulegen, dass alle Anforderungen mithilfe von SSL gesendet werden müssen. Sie können auch Bedingungen verwenden, um Zugriff auf Serviceaktionen zu gewähren, wenn diese für einen bestimmten Zweck verwendet werden AWS-Service, z. AWS CloudFormation B. Weitere Informationen finden Sie unter <u>IAM-JSON-Richtlinienelemente: Bedingung</u> im IAM-Benutzerhandbuch.
- Verwenden von IAM Access Analyzer zur Validierung Ihrer IAM-Richtlinien, um sichere und funktionale Berechtigungen zu gewährleisten:IAM Access Analyzer validiert neue und vorhandene Richtlinien, damit die Richtlinien der IAM-Richtliniensprache (JSON) und den bewährten IAM-Methoden entsprechen. IAM Access Analyzer stellt mehr als 100 Richtlinienprüfungen und umsetzbare Empfehlungen zur Verfügung, damit Sie sichere und funktionale Richtlinien erstellen können. Weitere Informationen finden Sie unter <u>Richtlinienvalidierung zum IAM Access Analyzer</u> im IAM-Benutzerhandbuch.
- Multi-Faktor-Authentifizierung (MFA) erforderlich Wenn Sie ein Szenario haben, das IAM-Benutzer oder einen Root-Benutzer in Ihrem System erfordert AWS-Konto, aktivieren Sie MFA für zusätzliche Sicherheit. Um MFA beim Aufrufen von API-Vorgängen anzufordern, fügen Sie Ihren

Richtlinien MFA-Bedingungen hinzu. Weitere Informationen finden Sie unter <u>Konfigurieren eines</u> MFA-geschützten API-Zugriffs im IAM-Benutzerhandbuch.

Weitere Informationen zu bewährten Methoden in IAM finden Sie unter <u>Bewährte Methoden für die</u> <u>Sicherheit in IAM</u> im IAM-Benutzerhandbuch.

Gewähren der Berechtigung zur Anzeige der eigenen Berechtigungen für Benutzer

In diesem Beispiel wird gezeigt, wie Sie eine Richtlinie erstellen, die IAM-Benutzern die Berechtigung zum Anzeigen der eingebundenen Richtlinien und verwalteten Richtlinien gewährt, die ihrer Benutzeridentität angefügt sind. Diese Richtlinie umfasst Berechtigungen zum Ausführen dieser Aktion auf der Konsole oder programmgesteuert mithilfe der API oder. AWS CLI AWS

```
{
    "Version": "2012-10-17",
    "Statement": [
        {
            "Sid": "ViewOwnUserInfo",
            "Effect": "Allow",
            "Action": [
                "iam:GetUserPolicy",
                "iam:ListGroupsForUser",
                "iam:ListAttachedUserPolicies",
                "iam:ListUserPolicies",
                "iam:GetUser"
            ],
            "Resource": ["arn:aws:iam::*:user/${aws:username}"]
        },
        {
            "Sid": "NavigateInConsole",
            "Effect": "Allow",
            "Action": [
                "iam:GetGroupPolicy",
                "iam:GetPolicyVersion",
                "iam:GetPolicy",
                "iam:ListAttachedGroupPolicies",
                "iam:ListGroupPolicies",
                "iam:ListPolicyVersions",
                "iam:ListPolicies",
                "iam:ListUsers"
            ],
            "Resource": "*"
```

}

]

### Zugriff auf einen Amazon-MSK-Cluster

In diesem Beispiel möchten Sie einem IAM-Benutzer in Ihrem Amazon-Web-Services-Konto den Zugriff auf einen Ihrer Cluster gewähren, purchaseQueriesCluster. Diese Richtlinie ermöglicht es dem Benutzer, den Cluster zu beschreiben, seine Bootstrap-Broker abrufen, seine Broker-Knoten auflisten und ihn zu aktualisieren.

```
{
   "Version":"2012-10-17",
   "Statement":[
      {
         "Sid": "UpdateCluster",
         "Effect":"Allow",
         "Action":[
            "kafka:Describe*",
            "kafka:Get*",
            "kafka:List*",
            "kafka:Update*"
         ],
         "Resource":"arn:aws:kafka:us-east-1:012345678012:cluster/
purchaseQueriesCluster/abcdefab-1234-abcd-5678-cdef0123ab01-2"
      }
   ]
}
```

### Zugreifen auf Amazon-MSK-Cluster anhand von Tags

Sie können Bedingungen in Ihrer identitätsbasierten Richtlinie verwenden, um den Zugriff auf Amazon-MSK-Ressourcen anhand von Tags zu steuern. In diesem Beispiel wird dargestellt, wie Sie eine Richtlinie erstellen können, mit der Benutzer den Cluster beschreiben, seine Bootstrap-Broker abrufen, seine Broker-Knoten auflisten, ihn aktualisieren und löschen können. Die Berechtigung wird jedoch nur gewährt, wenn der Wert des Cluster-Tags "Owner" dem Benutzernamen entspricht.

```
{
    "Version": "2012-10-17",
    "Statement": [
        {
```

```
"Sid": "AccessClusterIfOwner",
      "Effect": "Allow",
      "Action": [
        "kafka:Describe*",
        "kafka:Get*",
        "kafka:List*",
        "kafka:Update*",
        "kafka:Delete*"
      ],
      "Resource": "arn:aws:kafka:us-east-1:012345678012:cluster/*",
      "Condition": {
        "StringEquals": {
          "aws:ResourceTag/Owner": "${aws:username}"
        }
      }
    }
  ]
}
```

Sie können diese Richtlinie den IAM-Benutzern in Ihrem Konto anfügen. Wenn ein Benutzer mit dem Namen richard-roe versucht, einen MSK-Cluster zu aktualisieren, muss der Cluster mit dem Tag Owner=richard-roe oder owner=richard-roe markiert sein. Andernfalls wird der Zugriff abgelehnt. Der Tag-Schlüssel Owner der Bedingung stimmt sowohl mit Owner als auch mit owner überein, da die Namen von Bedingungsschlüsseln nicht zwischen Groß- und Kleinschreibung unterscheiden. Weitere Informationen finden Sie unter IAM-JSON-Richtlinienelemente: Bedingung im IAM-Benutzerhandbuch.

# Verwendung von serviceverknüpften Rollen für Amazon MSK

Amazon MSK verwendet AWS Identity and Access Management (IAM) <u>serviceverknüpfte</u> Rollen. Eine serviceverknüpfte Rolle ist eine einzigartige Art von IAM-Rolle, die direkt mit Amazon MSK verknüpft ist. Servicebezogene Rollen sind von Amazon MSK vordefiniert und beinhalten alle Berechtigungen, die der Service benötigt, um andere AWS Services in Ihrem Namen aufzurufen.

Eine serviceverknüpfte Rolle macht die Einrichtung von Amazon MSK einfacher, da Sie die erforderlichen Berechtigungen nicht manuell hinzufügen müssen. Amazon MSK definiert die Berechtigungen seiner serviceverknüpften Rollen. Sofern nicht anders definiert, kann nur Amazon MSK seine Rollen übernehmen. Die definierten Berechtigungen umfassen die Vertrauens- und Berechtigungsrichtlinie. Diese Berechtigungsrichtlinie kann keinen anderen IAM-Entitäten zugewiesen werden. Informationen zu anderen Services, die serviceverknüpfte Rollen unterstützen, finden Sie unter <u>Amazon Web Services, die mit IAM funktionieren</u>. Suchen Sie nach den Services, für die Ja in der Spalte Serviceverknüpfte Rolle angegeben ist. Wählen Sie über einen Link Ja aus, um die Dokumentation zu einer serviceverknüpften Rolle für diesen Service anzuzeigen.

Themen

- Serviceverknüpfte Rollenberechtigungen für Amazon MSK
- Erstellen einer serviceverknüpften Rolle für Amazon MSK
- Bearbeiten einer serviceverknüpften Rolle für Amazon MSK
- Unterstützte Regionen für Amazon MSK serviceverknüpfte Rollen

## Serviceverknüpfte Rollenberechtigungen für Amazon MSK

Amazon MSK verwendet die serviceverknüpfte Rolle namens AWSServiceRoleForKafka. Amazon MSK verwendet diese Rolle für den Zugriff auf Ihre Ressourcen und für die Ausführung von Vorgängen wie:

- \*NetworkInterface Netzwerkschnittstellen im Kundenkonto erstellen und verwalten, die Cluster-Broker für Clients in der Kunden-VPC zugänglich machen.
- \*VpcEndpoints— VPC-Endpunkte im Kundenkonto verwalten, die Cluster-Broker f
  ür Kunden in der Kunden-VPC zug
  änglich machen, die sie verwenden. AWS PrivateLink Amazon MSK verwendet Berechtigungen f
  ür DescribeVpcEndpoints, ModifyVpcEndpoint und DeleteVpcEndpoints.
- secretsmanager— Kundenanmeldedaten verwalten mit. AWS Secrets Manager
- GetCertificateAuthorityCertificate Das Zertifikat für Ihre private Zertifizierungsstelle abrufen.

Diese verwaltete Richtlinie ist mit der folgenden serviceverknüpften Rolle verbunden: KafkaServiceRolePolicy. Aktualisierungen dieser Richtlinie finden Sie unter KafkaServiceRolePolicy.

Die serviceverknüpfte Rolle AWSServiceRoleForKafka vertraut darauf, dass die folgenden Services die Rolle annehmen:

kafka.amazonaws.com

Die Rollenberechtigungsrichtlinie erlaubt es Amazon MSK, die folgenden Aktionen für Ressourcen durchzuführen.

```
{
 "Version": "2012-10-17",
 "Statement": [
 {
  "Effect": "Allow",
   "Action": [
    "ec2:CreateNetworkInterface",
    "ec2:DescribeNetworkInterfaces",
    "ec2:CreateNetworkInterfacePermission",
    "ec2:AttachNetworkInterface",
    "ec2:DeleteNetworkInterface",
    "ec2:DetachNetworkInterface",
    "ec2:DescribeVpcEndpoints",
    "acm-pca:GetCertificateAuthorityCertificate",
    "secretsmanager:ListSecrets"
  ],
  "Resource": "*"
 },
 {
  "Effect": "Allow",
  "Action": [
   "ec2:ModifyVpcEndpoint"
  ],
  "Resource": "arn:*:ec2:*:*:subnet/*"
 },
 {
  "Effect": "Allow",
  "Action": [
   "ec2:DeleteVpcEndpoints",
   "ec2:ModifyVpcEndpoint"
  ],
  "Resource": "arn:*:ec2:*:*:vpc-endpoint/*",
  "Condition": {
    "StringEquals": {
     "ec2:ResourceTag/AWSMSKManaged": "true"
    },
    "StringLike": {
    "ec2:ResourceTag/ClusterArn": "*"
    }
   }
```

```
},
  {
   "Effect": "Allow",
   "Action": [
    "secretsmanager:GetResourcePolicy",
    "secretsmanager:PutResourcePolicy",
    "secretsmanager:DeleteResourcePolicy",
    "secretsmanager:DescribeSecret"
   ],
   "Resource": "*",
   "Condition": {
    "ArnLike": {
     "secretsmanager:SecretId": "arn:*:secretsmanager:*:*:secret:AmazonMSK_*"
    }
   }
  }
 ]
}
```

Sie müssen Berechtigungen konfigurieren, damit eine juristische Stelle von IAM (z. B. Benutzer, Gruppe oder Rolle) eine serviceverknüpfte Rolle erstellen, bearbeiten oder löschen kann. Weitere Informationen finden Sie unter serviceverknüpfte Rollenberechtigungen im IAM-Benutzerhandbuch.

### Erstellen einer serviceverknüpften Rolle für Amazon MSK

Sie müssen eine serviceverknüpfte Rolle nicht manuell erstellen. Wenn Sie einen Amazon MSK-Cluster in der AWS Management Console, der oder der AWS API erstellen AWS CLI, erstellt Amazon MSK die serviceverknüpfte Rolle für Sie.

Wenn Sie diese serviceverknüpfte Rolle löschen und sie dann erneut erstellen müssen, können Sie dasselbe Verfahren anwenden, um die Rolle in Ihrem Konto neu anzulegen. Wenn Sie einen Amazon-MSK-Cluster erstellen, erstellt Amazon MSK wieder die servicevereknüpfte Rolle für Sie.

### Bearbeiten einer serviceverknüpften Rolle für Amazon MSK

Amazon MSK verhindert die Bearbeitung der serviceverknüpften Rolle AWSServiceRoleForKafka. Da möglicherweise verschiedene Entitäten auf die Rolle verweisen, kann der Rollenname nach dem Erstellen einer serviceverknüpften Rolle nicht mehr geändert werden. Sie können jedoch die Beschreibung der Rolle mit IAM bearbeiten. Weitere Informationen finden Sie unter <u>Bearbeiten einer</u> serviceverknüpften Rolle im IAM-Benutzerhandbuch.

# Unterstützte Regionen für Amazon MSK serviceverknüpfte Rollen

Amazon MSK unterstützt die Verwendung von serviceverknüpften Rollen in allen Regionen, in denen der Service verfügbar ist. Weitere Informationen finden Sie unter <u>AWS -Regionen und Endpunkte</u>.

# AWS verwaltete Richtlinien für Amazon MSK

Eine AWS verwaltete Richtlinie ist eine eigenständige Richtlinie, die von erstellt und verwaltet AWS wird. AWS Verwaltete Richtlinien dienen dazu, Berechtigungen für viele gängige Anwendungsfälle bereitzustellen, sodass Sie damit beginnen können, Benutzern, Gruppen und Rollen Berechtigungen zuzuweisen.

Beachten Sie, dass AWS verwaltete Richtlinien für Ihre speziellen Anwendungsfälle möglicherweise keine Berechtigungen mit den geringsten Rechten gewähren, da sie allen AWS Kunden zur Verfügung stehen. Wir empfehlen Ihnen, die Berechtigungen weiter zu reduzieren, indem Sie kundenverwaltete Richtlinien definieren, die speziell auf Ihre Anwendungsfälle zugeschnitten sind.

Sie können die in AWS verwalteten Richtlinien definierten Berechtigungen nicht ändern. Wenn die in einer AWS verwalteten Richtlinie definierten Berechtigungen AWS aktualisiert werden, wirkt sich das Update auf alle Prinzidentitäten (Benutzer, Gruppen und Rollen) aus, denen die Richtlinie zugeordnet ist. AWS aktualisiert eine AWS verwaltete Richtlinie höchstwahrscheinlich, wenn eine neue Richtlinie eingeführt AWS-Service wird oder neue API-Operationen für bestehende Dienste verfügbar werden.

Weitere Informationen finden Sie unter Von AWS verwaltete Richtlinien im IAM-Benutzerhandbuch.

# AWS verwaltete Richtlinie: AmazonMSK FullAccess

Diese Richtlinie gewährt Administratorberechtigungen, die einem Prinzipal vollen Zugriff auf alle Amazon-MSK-Aktionen erlauben. Die Berechtigungen in dieser Richtlinie sind wie folgt gruppiert:

- Die Amazon-MSK-Berechtigungen erlauben alle Amazon-MSK-Aktionen.
- Amazon EC2Berechtigungen In dieser Richtlinie sind sie erforderlich, um die übergebenen Ressourcen in einer API-Anfrage zu validieren. Dadurch soll sichergestellt werden, dass Amazon MSK die Ressourcen erfolgreich mit einem Cluster nutzen kann. Die übrigen Amazon EC2 EC2-Berechtigungen in dieser Richtlinie ermöglichen es Amazon MSK, AWS Ressourcen zu erstellen, die erforderlich sind, damit Sie eine Verbindung zu Ihren Clustern herstellen können.
- AWS KMSBerechtigungen werden bei API-Aufrufen verwendet, um die übergebenen Ressourcen in einer Anfrage zu validieren. Sie sind erforderlich, damit Amazon MSK den übergebenen Schlüssel mit dem Amazon-MSK-Cluster verwenden kann.

- CloudWatch Logs, Amazon S3, and Amazon Data FirehoseBerechtigungen sind erforderlich, damit Amazon MSK sicherstellen kann, dass die Protokollzustellungsziele erreichbar sind und dass sie für die Verwendung von Broker-Protokollen gültig sind.
- IAMBerechtigungen sind erforderlich, damit Amazon MSK eine serviceverknüpfte Rolle in Ihrem Konto erstellen und eine Rolle zur Ausführung von Dienstleistungen an Amazon MSK übergeben kann.

```
{
 "Version": "2012-10-17",
 "Statement": [{
   "Effect": "Allow",
   "Action": [
    "kafka:*",
    "ec2:DescribeSubnets",
    "ec2:DescribeVpcs",
    "ec2:DescribeSecurityGroups",
    "ec2:DescribeRouteTables",
    "ec2:DescribeVpcEndpoints",
    "ec2:DescribeVpcAttribute",
    "kms:DescribeKey",
    "kms:CreateGrant",
    "logs:CreateLogDelivery",
    "logs:GetLogDelivery",
    "logs:UpdateLogDelivery",
    "logs:DeleteLogDelivery",
    "logs:ListLogDeliveries",
    "logs:PutResourcePolicy",
    "logs:DescribeResourcePolicies",
    "logs:DescribeLogGroups",
    "S3:GetBucketPolicy",
    "firehose:TagDeliveryStream"
   ],
   "Resource": "*"
  },
  {
   "Effect": "Allow",
   "Action": [
    "ec2:CreateVpcEndpoint"
   ],
   "Resource": [
    "arn:*:ec2:*:*:vpc/*",
```

```
"arn:*:ec2:*:*:subnet/*",
 "arn:*:ec2:*:*:security-group/*"
 ]
},
{
 "Effect": "Allow",
 "Action": [
 "ec2:CreateVpcEndpoint"
 ],
 "Resource": [
 "arn:*:ec2:*:*:vpc-endpoint/*"
 ],
 "Condition": {
  "StringEquals": {
  "aws:RequestTag/AWSMSKManaged": "true"
 },
  "StringLike": {
  "aws:RequestTag/ClusterArn": "*"
 }
 }
},
{
 "Effect": "Allow",
 "Action": [
 "ec2:CreateTags"
 ],
 "Resource": "arn:*:ec2:*:*:vpc-endpoint/*",
 "Condition": {
  "StringEquals": {
  "ec2:CreateAction": "CreateVpcEndpoint"
 }
 }
},
{
 "Effect": "Allow",
 "Action": [
 "ec2:DeleteVpcEndpoints"
 ],
 "Resource": "arn:*:ec2:*:*:vpc-endpoint/*",
 "Condition": {
  "StringEquals": {
  "ec2:ResourceTag/AWSMSKManaged": "true"
  },
  "StringLike": {
```

```
"ec2:ResourceTag/ClusterArn": "*"
        }
       }
      },
      {
       "Effect": "Allow",
       "Action": "iam:PassRole",
       "Resource": "*",
       "Condition": {
        "StringEquals": {
         "iam:PassedToService": "kafka.amazonaws.com"
        }
       }
      },
      {
       "Effect": "Allow",
       "Action": "iam:CreateServiceLinkedRole",
       "Resource": "arn:aws:iam::*:role/aws-service-role/kafka.amazonaws.com/
AWSServiceRoleForKafka*",
       "Condition": {
        "StringLike": {
         "iam:AWSServiceName": "kafka.amazonaws.com"
        }
       }
      },
      {
       "Effect": "Allow",
       "Action": [
        "iam:AttachRolePolicy",
        "iam:PutRolePolicy"
       ],
       "Resource": "arn:aws:iam::*:role/aws-service-role/kafka.amazonaws.com/
AWSServiceRoleForKafka*"
      },
      {
       "Effect": "Allow",
       "Action": "iam:CreateServiceLinkedRole",
       "Resource": "arn:aws:iam::*:role/aws-service-role/delivery.logs.amazonaws.com/
AWSServiceRoleForLogDelivery*",
       "Condition": {
        "StringLike": {
         "iam:AWSServiceName": "delivery.logs.amazonaws.com"
        }
       }
```

| - |
|---|
| J |
| } |

}

### AWS verwaltete Richtlinie: AmazonMSK ReadOnlyAccess

Diese Richtlinie gewährt schreibgeschützte Berechtigungen, die es Benutzern erlauben, Informationen in Amazon MSK anzuzeigen. Prinzipale, denen diese Richtlinie angefügt ist, können keine Aktualisierungen vornehmen oder bestehende Ressourcen löschen. Sie können auch keine neuen Amazon-MSK-Ressourcen erstellen. Prinzipale mit diesen Berechtigungen können beispielsweise die Liste der Cluster und Konfigurationen, die mit ihrem Konto verknüpft sind, einsehen, aber nicht die Konfiguration oder Einstellungen von Clustern ändern. Die Berechtigungen in dieser Richtlinie sind wie folgt gruppiert:

- Amazon MSKBerechtigungen ermöglichen es Ihnen, Amazon MSK-Ressourcen aufzulisten, zu beschreiben und Informationen über sie abzurufen.
- Amazon EC2Berechtigungen werden verwendet, um die Amazon VPC, Subnetze, Sicherheitsgruppen und ENIs zu beschreiben, die einem Cluster zugeordnet sind.
- AWS KMSPermission wird verwendet, um den Schlüssel zu beschreiben, der dem Cluster zugeordnet ist.

```
{
    "Version": "2012-10-17",
    "Statement": [
        {
            "Action": [
                "kafka:Describe*",
                "kafka:List*",
                "kafka:Get*",
                "ec2:DescribeNetworkInterfaces",
                "ec2:DescribeSecurityGroups",
                "ec2:DescribeSubnets",
                "ec2:DescribeVpcs",
                "kms:DescribeKey"
            ],
            "Effect": "Allow",
            "Resource": "*"
        }
    ]
```

}

# AWS verwaltete Richtlinie: KafkaServiceRolePolicy

Sie können keine Verbindungen KafkaServiceRolePolicy zu Ihren IAM-Entitäten herstellen. Diese Richtlinie ist mit einer servicegebundenen Rolle verknüpft, die es Amazon MSK ermöglicht, Aktionen wie die Verwaltung von VPC-Endpunkten (Konnektoren) auf MSK-Clustern, die Verwaltung von Netzwerkschnittstellen und die Verwaltung von Cluster-Anmeldeinformationen mit AWS Secrets Manager durchzuführen. Weitere Informationen finden Sie unter <u>the section called "Service-verknüpfte Rollen"</u>.

### AWS verwaltete Richtlinie: AWSMSKReplicatorExecutionRole

Die AWSMSKReplicatorExecutionRole Richtlinie gewährt dem Amazon MSK-Replikator die Erlaubnis, Daten zwischen MSK-Clustern zu replizieren. Die Berechtigungen in dieser Richtlinie sind wie folgt gruppiert:

- cluster— Erteilt dem Amazon MSK Replicator die Berechtigung, mithilfe der IAM-Authentifizierung eine Verbindung zum Cluster herzustellen. Erteilt außerdem Berechtigungen zur Beschreibung und Änderung des Clusters.
- **topic** Erteilt dem Amazon MSK Replicator Berechtigungen zum Beschreiben, Erstellen und Ändern eines Themas sowie zum Ändern der dynamischen Konfiguration des Themas.
- consumer group— Erteilt dem Amazon MSK Replicator Berechtigungen zum Beschreiben und Ändern von Nutzergruppen, zum Lesen und Schreiben von Daten aus einem MSK-Cluster und zum Löschen interner Themen, die vom Replikator erstellt wurden.

```
{
    "Version": "2012-10-17",
    "Statement": [
    {
        "Sid": "ClusterPermissions",
        "Effect": "Allow",
        "Action": [
            "kafka-cluster:Connect",
            "kafka-cluster:DescribeCluster",
            "kafka-cluster:AlterCluster",
            "kafka-cluster:DescribeTopic",
            "kafka-cluster:CreateTopic",
            "kafka-cluster:AlterTopic",
            "kafka-cluster:AlterTopic",
            "kafka-cluster:AlterTopic",
            "kafka-cluster:AlterTopic",
            "kafka-cluster:AlterTopic",
            "kafka-cluster:AlterTopic",
            "kafka-cluster:AlterTopic",
            "kafka-cluster:AlterTopic",
            "kafka-cluster:AlterTopic",
            "kafka-cluster:AlterTopic",
            "kafka-cluster:AlterTopic",
            "kafka-cluster:AlterTopic",
            "kafka-cluster:AlterTopic",
            "kafka-cluster:AlterTopic",
            "kafka-cluster:AlterTopic",
            "kafka-cluster:AlterTopic",
            "kafka-cluster:AlterTopic",
            "kafka-cluster:AlterTopic",
            "kafka-cluster:AlterTopic",
            "kafka-cluster:AlterTopic",
            "kafka-cluster:AlterTopic",
            "kafka-cluster:AlterTopic",
            "kafka-cluster:AlterTopic",
            "kafka-cluster:AlterTopic",
            "kafka-cluster:AlterTopic",
            "kafka-cluster:AlterTopic",
            "kafka-cluster:AlterTopic",
            "kafka-cluster:AlterTopic",
            "kafka-cluster:AlterTopic",
            "kafka-cluster:AlterTopic",
            "kafka-cluster:AlterTopic",
            "kafka-cluster:AlterTopic",
            "Kafka-cluster:AlterTopic",
            "Kafka-cluster:AlterTopic",
            "kafka-cluster:AlterTopic",
            "kafka-cluster:AlterTopic",
            "kafka-cluster:AlterTopic",
            "kafka-cluster:AlterTopic",
            "kafka-cluster:AlterTopic",
            "kafka-cluster:AlterTopic",
            "kafka-cluster:AlterTopic",
            "kafka-cluster:AlterTopic",
            "
```

```
"kafka-cluster:WriteData",
    "kafka-cluster:ReadData",
    "kafka-cluster:AlterGroup",
    "kafka-cluster:DescribeGroup",
    "kafka-cluster:DescribeTopicDynamicConfiguration",
    "kafka-cluster:AlterTopicDynamicConfiguration",
    "kafka-cluster:WriteDataIdempotently"
   ],
   "Resource": [
    "arn:aws:kafka:*:*:cluster/*"
   ]
  },
  {
   "Sid": "TopicPermissions",
   "Effect": "Allow",
   "Action": [
    "kafka-cluster:DescribeTopic",
    "kafka-cluster:CreateTopic",
    "kafka-cluster:AlterTopic",
    "kafka-cluster:WriteData",
    "kafka-cluster:ReadData",
    "kafka-cluster:DescribeTopicDynamicConfiguration",
    "kafka-cluster:AlterTopicDynamicConfiguration",
    "kafka-cluster:AlterCluster"
   ],
   "Resource": [
    "arn:aws:kafka:*:*:topic/*/*"
   1
  },
  {
   "Sid": "GroupPermissions",
   "Effect": "Allow",
   "Action": [
    "kafka-cluster:AlterGroup",
    "kafka-cluster:DescribeGroup"
   ],
   "Resource": [
    "arn:aws:kafka:*:*:group/*/*"
   ]
  }
]
}
```

# Amazon MSK aktualisiert AWS verwaltete Richtlinien

Sehen Sie sich Details zu Aktualisierungen der AWS verwalteten Richtlinien für Amazon MSK an, seit dieser Service begonnen hat, diese Änderungen zu verfolgen.

| Änderung                                                                                                    | Beschreibung                                                                                                    | Datum              |
|----------------------------------------------------------------------------------------------------|----------------------------------------------------------------------------------------------------|--------------------|
| WriteDataIdempotently<br>Berechtigung hinzugefügt<br>zu AWSMSKReplicatorEx<br>ecutionRole — Aktualisierung<br>einer bestehenden Richtlinie | Amazon MSK hat der<br>AWSMSKReplicatorEx<br>ecutionRole Richtlinie die<br>WriteDataIdempotently<br>Erlaubnis zur Unterstützung<br>der Datenreplikation zwischen<br>MSK-Clustern hinzugefügt. | 12. März 2024      |
| <u>AWSMSKReplicatorEx</u><br><u>ecutionRole</u> – Neue Richtlinie.                                                                         | Amazon MSK hat eine<br>AWSMSKReplicatorEx<br>ecutionRole Richtlinie zur<br>Unterstützung von Amazon<br>MSK Replicator hinzugefügt.                                                           | 4. Dezember 2023   |
| AmazonMSK FullAcces<br>s — Aktualisierung einer<br>bestehenden Richtlinie                                                                  | Amazon MSK hat Berechtig<br>ungen zur Unterstützung<br>von Amazon MSK Replicator<br>hinzugefügt.                                                                                             | 28. September 2023 |
| KafkaServiceRolePolicy<br>– Aktualisierung auf eine<br>bestehende Richtlinie                                                               | Amazon MSK hat Berechtig<br>ungen zur Unterstützung<br>privater Multi-VPC-Konnekti<br>vität hinzugefügt.                                                                                     | 08. März 2023      |
| AmazonMSK FullAcces<br>s — Aktualisierung einer<br>bestehenden Richtlinie                                                                  | Amazon MSK hat neue<br>Amazon-EC2-Berecht<br>igungen hinzugefügt, um die<br>Verbindung zu einem Cluster<br>zu ermöglichen.                                                                   | 30. November 2021  |

| Änderung                                                                         | Beschreibung                                                                                                    | Datum             |
|----------------------------------------------------------------------------------|----------------------------------------------------------------------------------------------------|-------------------|
| AmazonMSK FullAcces<br><u>s</u> — Aktualisierung einer<br>bestehenden Richtlinie | Amazon MSK hat eine neue<br>Berechtigung hinzugefügt, mit<br>der Amazon-EC2-Routing-<br>Tabellen beschrieben werden<br>können. | 19. November 2021 |
| Amazon MSK hat mit<br>der Nachverfolgung von<br>Änderungen begonnen              | Amazon MSK hat damit<br>begonnen, Änderungen an<br>seinen AWS verwalteten<br>Richtlinien nachzuverfolgen.                      | 19. November 2021 |

# Fehlerbehebung für Amazon-MSK-Identität und -Zugriff

Diagnostizieren und beheben Sie mithilfe der folgenden Informationen gängige Probleme, die bei der Verwendung von Amazon MSK und IAM auftreten können.

Themen

• Ich bin nicht autorisiert, eine Aktion in Amazon MSK auszuführen

Ich bin nicht autorisiert, eine Aktion in Amazon MSK auszuführen

Wenn Ihnen AWS Management Console mitgeteilt wird, dass Sie nicht berechtigt sind, eine Aktion durchzuführen, müssen Sie sich an Ihren Administrator wenden, um Unterstützung zu erhalten. Ihr Administrator hat Ihnen Ihre Anmeldeinformationen zur Verfügung gestellt.

Der folgende Beispielfehler tritt auf, wenn der mateojackson-IAM-Benutzer versucht, die Konsole zum Löschen eines Clusters zu verwenden, jedoch nicht über kafka: *DeleteCluster*-Berechtigungen verfügt.

```
User: arn:aws:iam::123456789012:user/mateojackson is not authorized to perform: kafka:DeleteCluster on resource: purchaseQueriesCluster
```

In diesem Fall bittet Mateo seinen Administrator um die Aktualisierung seiner Richtlinien, um unter Verwendung der Aktion purchaseQueriesCluster auf die Ressource kafka:DeleteCluster zugreifen zu können.

# Authentifizierung und Autorisierung für Apache-Kafka-APIs

Sie können IAM verwenden, um Clients zu authentifizieren und Apache-Kafka-Aktionen zu erlauben oder zu verweigern. Alternativ können Sie TLS oder SASL/SCRAM verwenden, um Clients zu authentifizieren, und Apache-Kafka-ACLs, um Aktionen zu erlauben oder zu verweigern.

Informationen darüber, wie Sie steuern können, wer <u>Amazon-MSK-Vorgänge</u> auf Ihrem Cluster ausführen kann, finden Sie unter <u>the section called "Authentifizierung und Autorisierung für Amazon-MSK-APIs"</u>.

Themen

- IAM-Zugriffssteuerung
- Gegenseitige TLS-Authentifizierung
- Authentifizierung der Anmeldedaten mit AWS Secrets Manager
- Apache Kafka ACLs

# IAM-Zugriffssteuerung

IAM-Zugriffssteuerung für Amazon MSK ermöglicht es Ihnen, sowohl die Authentifizierung als auch die Autorisierung für Ihren MSK-Cluster zu verwalten. Dies macht die Verwendung eines Mechanismus für die Authentifizierung und einen anderen für die Autorisierung überflüssig. Wenn ein Client beispielsweise versucht, in Ihren Cluster zu schreiben, prüft Amazon MSK mithilfe von IAM, ob es sich bei diesem Client um eine authentifizierte Identität handelt und ob er berechtigt ist, für Ihren Cluster zu produzieren. Die IAM-Zugriffskontrolle funktioniert für Java- und Nicht-Java-Clients, einschließlich Kafka-Clients, die in Python JavaScript, Go und.NET geschrieben sind.

Amazon MSK protokolliert Zugriffsereignisse, sodass Sie sie prüfen können. Weitere Informationen finden Sie unter the section called "CloudTrail Ereignisse".

Um die IAM-Zugriffssteuerung zu ermöglichen, nimmt Amazon MSK geringfügige Änderungen am Apache-Kafka-Quellcode vor. Diese Änderungen werden keinen spürbaren Unterschied in Ihrem Apache-Kafka-Erlebnis bewirken.

### A Important

Die IAM-Zugriffskontrolle gilt nicht für Apache-Knoten. ZooKeeper Weitere Informationen zum Steuern des Zugriffs auf diese Knoten finden Sie unter <u>the section called "Kontrolle des</u> Zugriffs auf Apache ZooKeeper".

#### 🛕 Important

Die Apache-Kafka-Einstellung allow.everyone.if.no.acl.found hat keine Auswirkung, wenn Ihr Cluster die IAM-Zugriffssteuerung verwendet.

### A Important

Sie können Apache-Kafka-ACL-APIs für einen MSK-Cluster aufrufen, der IAM-Zugriffssteuerung verwendet. In Apache gespeicherte Apache Kafka-ACLs ZooKeeper haben jedoch keine Auswirkung auf die Autorisierung für IAM-Rollen. Sie müssen IAM-Richtlinien verwenden, um den Zugriff für IAM-Rollen zu steuern.

# So funktioniert die IAM-Zugriffssteuerung für Amazon MSK

Um die IAM-Zugriffssteuerung für Amazon MSK zu verwenden, führen Sie die folgenden Schritte aus, die im Rest dieses Abschnitts ausführlich beschrieben werden.

- the section called "Erstellen Sie einen Cluster, der IAM-Zugriffssteuerung verwendet"
- the section called "Konfiguration von Clients für die IAM-Zugriffssteuerung"
- the section called "Autorisierungsrichtlinien erstellen"
- the section called "Bootstrap-Broker für IAM-Zugriffssteuerung abrufen"

Erstellen Sie einen Cluster, der IAM-Zugriffssteuerung verwendet

In diesem Abschnitt wird erklärt, wie Sie die AWS Management Console, die API oder die verwenden können, um einen Cluster AWS CLI zu erstellen, der die IAM-Zugriffskontrolle verwendet. Informationen zum Aktivieren der IAM-Zugriffssteuerung für einen vorhandenen Cluster finden Sie unter the section called "Aktualisieren der Sicherheit".

Verwenden Sie den AWS Management Console , um einen Cluster zu erstellen, der die IAM-Zugriffskontrolle verwendet

- 1. Öffnen Sie die Amazon-MSK-Konsole unter https://console.aws.amazon.com/msk/.
- 2. Wählen Sie Cluster erstellen.
- 3. Wählen Sie Cluster mit benutzerdefinierten Einstellungen erstellen.
- 4. Wählen Sie im Abschnitt Authentifizierung die Option IAM-Zugriffssteuerung aus.
- 5. Führen Sie den Rest des Workflows zum Erstellen eines Clusters aus.

Verwenden Sie die API oder die AWS CLI , um einen Cluster zu erstellen, der die IAM-Zugriffskontrolle verwendet

 Um einen Cluster mit aktivierter IAM-Zugriffskontrolle zu erstellen, verwenden Sie die <u>CreateCluster</u>API oder den CLI-Befehl <u>create-cluster</u> und übergeben Sie den folgenden JSON-Code für den ClientAuthentication Parameter:. "ClientAuthentication": { "Sasl": { "Iam": { "Enabled": true } }

Konfiguration von Clients für die IAM-Zugriffssteuerung

Damit Clients mit einem MSK-Cluster kommunizieren können, der die IAM-Zugriffskontrolle verwendet, können Sie einen der folgenden Mechanismen verwenden:

- Konfiguration von anderen Clients als Java-Clients mithilfe des SASL\_OAUTHBEARER-Mechanismus
- Konfiguration von Java-Clients mithilfe des SASL\_OAUTHBEARER- oder AWS\_MSK\_IAM-Mechanismus

Verwenden des SASL\_OAUTHBEARER-Mechanismus zur Konfiguration von IAM

 Bearbeiten Sie Ihre client.properties-Konfigurationsdatei und nehmen Sie dafür die hervorgehobene Syntax im Python-Kafka-Beispielclient unten als Leitfaden. Konfigurationsänderungen sind in anderen Sprachen ähnlich.

```
#!/usr/bin/python3from kafka import KafkaProducer
from kafka.errors import KafkaError
import socket
import time
```

```
from aws_msk_iam_sasl_signer import MSKAuthTokenProvider
class MSKTokenProvider():
    def token(self):
        token, _ = MSKAuthTokenProvider.generate_auth_token('<my aws region>')
        return token
tp = MSKTokenProvider()
producer = KafkaProducer(
    bootstrap_servers='<my bootstrap string>',
    security_protocol='SASL_SSL',
    sasl_mechanism='OAUTHBEARER',
    sasl_oauth_token_provider=tp,
    client_id=socket.gethostname(),
)
topic = "<my-topic>"
while True:
    try:
        inp=input(">")
        producer.send(topic, inp.encode())
        producer.flush()
        print("Produced!")
    except Exception:
        print("Failed to send message:", e)
producer.close()
```

- 2. Laden Sie die Hilfsbibliothek für die von Ihnen gewählte Konfigurationssprache herunter und folgen Sie den Anweisungen im Abschnitt Erste Schritte auf der Homepage dieser Sprachbibliothek.
  - JavaScript: https://github.com/aws/ aws-msk-iam-sasl -signer-js #getting -started
  - Python: <u>https://github.com/aws/ aws-msk-iam-sasl -signer-python #get -gestartet</u>
  - Gehe zu: https://github.com/aws/ -signer-go #getting -started aws-msk-iam-sasl
  - .NET: https://github.com/aws/ -signer-net #getting -gestartet aws-msk-iam-sasl
  - JAVA: Die SASL\_OAUTHBEARER-Unterstützung für Java ist über die JAR-Datei <u>aws-msk-</u> <u>iam-auth</u>verfügbar

Verwenden des benutzerdefinierten MSK-Mechanismus AWS\_MSK\_IAM zur Konfiguration von IAM

 Fügen Sie der Datei client.properties Folgendes hinzu. Ersetzen Sie <PATH\_TO\_TRUST\_STORE\_FILE> durch den vollqualifizierten Pfad zur Vertrauensspeicher-Datei auf dem Client.

#### Note

Wenn Sie ein bestimmtes Zertifikat nicht verwenden möchten, können Sie ssl.truststore.location=<<u>PATH\_TO\_TRUST\_STORE\_FILE</u>> aus Ihrer client.properties-Datei entfernen. Wenn Sie keinen Wert für ssl.truststore.location angeben, verwendet der Java-Prozess das Standardzertifikat.

```
ssl.truststore.location=<PATH_TO_TRUST_STORE_FILE>
security.protocol=SASL_SSL
sasl.mechanism=AWS_MSK_IAM
sasl.jaas.config=software.amazon.msk.auth.iam.IAMLoginModule required;
sasl.client.callback.handler.class=software.amazon.msk.auth.iam.IAMClientCallbackHandler
```

Um ein benanntes Profil zu verwenden, das Sie für AWS Anmeldeinformationen erstellt haben, nehmen Sie es awsProfileName="*your profile name*"; in Ihre Client-Konfigurationsdatei auf. Informationen zu benannten Profilen finden Sie in der AWS CLI Dokumentation unter Benannte Profile.

 Laden Sie die neueste stabile <u>aws-msk-iam-auth</u>JAR-Datei herunter und platzieren Sie sie im Klassenpfad. Wenn Sie Maven verwenden, fügen Sie die folgende Abhängigkeit hinzu und passen Sie die Versionsnummer nach Bedarf an:

```
<dependency>
    <groupId>software.amazon.msk</groupId>
    <artifactId>aws-msk-iam-auth</artifactId>
    <version>1.0.0</version>
</dependency>
```

Das Amazon-MSK-Client-Plugin ist unter der Apache-2.0-Lizenz als Open-Source verfügbar.

#### Autorisierungsrichtlinien erstellen

Fügen Sie eine Autorisierungsrichtlinie an die IAM-Rolle an, die dem Client entspricht. In einer Autorisierungsrichtlinie geben Sie an, welche Aktionen für die Rolle erlaubt oder verweigert werden sollen. Wenn sich Ihr Client auf einer Amazon-EC2-Instance befindet, ordnen Sie die Autorisierungsrichtlinie der IAM-Rolle für diese Amazon-EC2-Instance zu. Alternativ können Sie Ihren Client so konfigurieren, dass er ein benanntes Profil verwendet, und dann die Autorisierungsrichtlinie der Rolle für dieses benannte Profil zuordnen. <u>the section called "Konfiguration von Clients für die IAM-Zugriffssteuerung"</u> beschreibt, wie ein Client für die Verwendung eines benannten Profils konfiguriert wird.

Informationen zum Erstellen einer IAM-Richtlinie finden Sie unter Erstellen von IAM-Richtlinien.

Im Folgenden finden Sie ein Beispiel für eine Autorisierungsrichtlinie für einen Cluster mit dem Namen MyTestCluster. Informationen zur Semantik der Action- und Resource-Elemente finden Sie unter the section called "Semantik von Aktionen und Ressourcen".

#### A Important

Änderungen, die Sie an einer IAM-Richtlinie vornehmen, werden in den IAM-APIs und der AWS CLI sofort wiedergegeben. Es kann jedoch einige Zeit dauern, bis die Änderung der Richtlinie wirksam wird. In den meisten Fällen werden Richtlinien-Änderungen in weniger als einer Minute wirksam. Netzwerkbedingungen können die Verzögerung manchmal erhöhen.

```
{
    "Version": "2012-10-17",
    "Statement": [
        {
            "Effect": "Allow",
            "Action": [
                "kafka-cluster:Connect",
                "kafka-cluster:AlterCluster",
                "kafka-cluster:DescribeCluster"
            ],
            "Resource": [
                 "arn:aws:kafka:us-east-1:0123456789012:cluster/MyTestCluster/
abcd1234-0123-abcd-5678-1234abcd-1"
            ]
        },
        {
```

```
"Effect": "Allow",
            "Action": [
                "kafka-cluster:*Topic*",
                "kafka-cluster:WriteData",
                "kafka-cluster:ReadData"
            ],
            "Resource": [
                "arn:aws:kafka:us-east-1:0123456789012:topic/MyTestCluster/*"
            ]
        },
        {
            "Effect": "Allow",
            "Action": [
                "kafka-cluster:AlterGroup",
                "kafka-cluster:DescribeGroup"
            ],
            "Resource": [
                "arn:aws:kafka:us-east-1:0123456789012:group/MyTestCluster/*"
            ]
        }
    ]
}
```

Informationen zum Erstellen einer Richtlinie mit Aktionselementen, die gängigen Anwendungsfällen von Apache Kafka entsprechen, wie z. B. das Erzeugen und Verbrauchen von Daten, finden Sie unter the section called "Häufige Anwendungsfälle".

Für Kafka-Versionen 2.8.0 und höher ist die WriteDataldempotentlyBerechtigung veraltet (KIP-679). enable.idempotence = true ist standardmäßig festgelegt. Daher bietet IAM für die Kafka-Versionen 2.8.0 und höher nicht die gleiche Funktionalität wie Kafka-ACLs. Es ist nicht möglich, WriteDataIdempotently in einem Thema auszuführen, wenn nur WriteData-Zugriff auf dieses Thema gewährt wird. Dies hat keinen Einfluss auf den Fall, wenn WriteData für ALLE Themen bereitgestellt wird. In diesem Fall ist WriteDataIdempotently erlaubt. Dies ist auf Unterschiede in der Implementierung der IAM-Logik im Vergleich zur Implementierung der Kafka-ACLs zurückzuführen.

Um dieses Problem zu umgehen, empfehlen wir, eine Richtlinie zu verwenden, die dem folgenden Beispiel ähnelt:

```
"Version": "2012-10-17",
"Statement": [
```

{

```
{
            "Effect": "Allow",
            "Action": [
                "kafka-cluster:Connect",
                "kafka-cluster:AlterCluster",
                "kafka-cluster:DescribeCluster",
                "kafka-cluster:WriteDataIdempotently"
            ],
            "Resource": [
                "arn:aws:kafka:us-east-1:0123456789012:cluster/MyTestCluster/
abcd1234-0123-abcd-5678-1234abcd-1"
            1
        },
        {
            "Effect": "Allow",
            "Action": [
                "kafka-cluster:*Topic*",
                "kafka-cluster:WriteData",
                "kafka-cluster:ReadData"
            ],
            "Resource": [
                "arn:aws:kafka:us-east-1:0123456789012:topic/MyTestCluster/
abcd1234-0123-abcd-5678-1234abcd-1/TestTopic"
            ]
        }
    ]
}
```

In diesem Fall erlaubt WriteData Schreibvorgänge in TestTopic, während WriteDataIdempotently idempotente Schreibvorgänge in den Cluster erlaubt. Es ist wichtig zu beachten, dass WriteDataIdempotently eine Berechtigung auf Cluster-Ebene ist. Sie kann nicht auf Themenebene verwendet werden. Wenn WriteDataIdempotently auf die Themenebene beschränkt ist, funktioniert diese Richtlinie nicht.

Bootstrap-Broker für IAM-Zugriffssteuerung abrufen

Siehe the section called "Abrufen der Bootstrap-Broker".

Semantik von Aktionen und Ressourcen

In diesem Abschnitt wird die Semantik der Aktions- und Ressourcenelemente erläutert, die Sie in einer IAM-Autorisierungsrichtlinie verwenden können. Eine Beispielrichtlinie finden Sie unter <u>the</u> section called "Autorisierungsrichtlinien erstellen".

#### Aktionen

In der folgenden Tabelle sind die Aktionen aufgeführt, die Sie in eine Autorisierungsrichtlinie aufnehmen können, wenn Sie IAM-Zugriffssteuerung für Amazon MSK verwenden. Wenn Sie in Ihre Autorisierungsrichtlinie eine Aktion aus der Spalte Aktion der Tabelle aufnehmen, müssen Sie auch die entsprechenden Aktionen aus der Spalte Erforderliche Aktionen angeben.

| Aktion                                    | Beschreibung                                                                                                    | Erforderliche<br>Aktionen                                                  | Erforderliche -<br>Ressourcen | Gilt für Serverles<br>s-Cluster |
|-------------------------------------------|----------------------------------------------------------------------------------------------------|----------------------------------------------------------------------------|-------------------------------|---------------------------------|
| kafka-clu<br>ster:Conn<br>ect             | Gewährt die<br>Berechtigung,<br>sich mit dem<br>Cluster zu<br>verbinden und zu<br>authentifizieren.                                                                | None                                                                       | Cluster                       | Ja                              |
| kafka-clu<br>ster:Desc<br>ribeClust<br>er | Gewährt die<br>Berechtigung<br>zum Beschreib<br>en verschiedener<br>Aspekte des<br>Clusters, was<br>der DESCRIBE<br>CLUSTER ACL<br>von Apache<br>Kafka entspricht. | kafka-clu<br>ster:Conn<br>ect                                              | Cluster                       | Ja                              |
| kafka-clu<br>ster:Alte<br>rCluster        | Gewährt die<br>Berechtigung<br>zum Ändern<br>verschiedener<br>Aspekte des<br>Clusters, was<br>der ALTER<br>CLUSTER ACL                                             | kafka-clu<br>ster:Conn<br>ect<br>kafka-clu<br>ster:Desc<br>ribeClust<br>er | Cluster                       | Nein                            |

| Aktion                                                                | Beschreibung                                                                                                    | Erforderliche<br>Aktionen                                                                              | Erforderliche -<br>Ressourcen | Gilt für Serverles<br>s-Cluster |
|-----------------------------------------------------------------------|----------------------------------------------------------------------------------------------------|----------------------------------------------------------------------------------------------------|-------------------------------|---------------------------------|
|                                                                       | von Apache<br>Kafka entspricht.                                                                                                    |                                                                                                    |                               |                                 |
| kafka-clu<br>ster:Desc<br>ribeClust<br>erDynamic<br>Configura<br>tion | Gewährt die<br>Berechtig<br>ung zum<br>Beschreiben<br>der dynamisch<br>en Konfigura<br>tion eines<br>Clusters, was<br>der DESCRIBE_<br>CONFIGS<br>CLUSTER ACL<br>von Apache<br>Kafka entspricht. | kafka-clu<br>ster:Conn<br>ect                                                                          | Cluster                       | Nein                            |
| kafka-clu<br>ster:Alte<br>rClusterD<br>ynamicCon<br>figuration        | Gewährt die<br>Berechtigung<br>zum Ändern<br>der dynamisch<br>en Konfigura<br>tion eines<br>Clusters, was<br>der ALTER_CON<br>FIGS CLUSTER<br>ACL von Apache<br>Kafka entspricht.                | kafka-clu<br>ster:Conn<br>ect<br>kafka-clu<br>ster:Desc<br>ribeClust<br>erDynamic<br>Configura<br>tion | Cluster                       | Nein                            |

| Aktion                                          | Beschreibung                                                                                                    | Erforderliche<br>Aktionen                                        | Erforderliche -<br>Ressourcen | Gilt für Serverles<br>s-Cluster |
|-------------------------------------------------|----------------------------------------------------------------------------------------------------|------------------------------------------------------------------|-------------------------------|---------------------------------|
| kafka-clu<br>ster:Writ<br>eDataIdem<br>potently | Gewährt die<br>Berechtigung<br>zum idempoten<br>ten Schreiben<br>von Daten<br>auf einen<br>Cluster, was der<br>IDEMPOTEN<br>T_WRITE<br>CLUSTER ACL<br>von Apache<br>Kafka entspricht. | kafka-clu<br>ster:Conn<br>ect<br>kafka-clu<br>ster:Writ<br>eData | Cluster                       | Ja                              |
| kafka-clu<br>ster:Crea<br>teTopic               | Gewährt die<br>Berechtigung<br>zum Erstellen<br>von Themen<br>auf einem<br>Cluster, was<br>der CREATE<br>CLUSTER/T<br>OPIC ACL von<br>Apache Kafka<br>entspricht.                     | kafka-clu<br>ster:Conn<br>ect                                    | Thema                         | Ja                              |

| Aktion                              | Beschreibung                                                                                                    | Erforderliche<br>Aktionen                                            | Erforderliche -<br>Ressourcen | Gilt für Serverles<br>s-Cluster |
|-------------------------------------|----------------------------------------------------------------------------------------------------|----------------------------------------------------------------------|-------------------------------|---------------------------------|
| kafka-clu<br>ster:Desc<br>ribeTopic | Gewährt die<br>Berechtigung<br>zum Beschreib<br>en von Themen<br>auf einem<br>Cluster, was<br>der DESCRIBE<br>TOPIC ACL von<br>Apache Kafka<br>entspricht. | kafka-clu<br>ster:Conn<br>ect                                        | Thema                         | Ja                              |
| kafka-clu<br>ster:Alte<br>rTopic    | Gewährt die<br>Berechtigung<br>zum Ändern<br>von Themen auf<br>einem Cluster,<br>was der ALTER<br>TOPIC ACL von<br>Apache Kafka<br>entspricht.             | kafka-clu<br>ster:Conn<br>ect<br>kafka-clu<br>ster:Desc<br>ribeTopic | Thema                         | Ja                              |
| kafka-clu<br>ster:Dele<br>teTopic   | Gewährt die<br>Berechtigung<br>zum Löschen<br>von Themen auf<br>einem Cluster,<br>was der DELETE<br>TOPIC ACL von<br>Apache Kafka<br>entspricht.           | kafka-clu<br>ster:Conn<br>ect<br>kafka-clu<br>ster:Desc<br>ribeTopic | Thema                         | Ja                              |

| Aktion                                                              | Beschreibung                                                                                                    | Erforderliche<br>Aktionen                                                                            | Erforderliche -<br>Ressourcen | Gilt für Serverles<br>s-Cluster |
|---------------------------------------------------------------------|----------------------------------------------------------------------------------------------------|----------------------------------------------------------------------------------------------------|-------------------------------|---------------------------------|
| kafka-clu<br>ster:Desc<br>ribeTopic<br>DynamicCo<br>nfigurati<br>on | Gewährt die<br>Berechtig<br>ung zum<br>Beschreiben der<br>dynamischen<br>Konfiguration<br>von Themen<br>auf einem<br>Cluster, was der<br>DESCRIBE_<br>CONFIGS<br>TOPIC ACL von<br>Apache Kafka<br>entspricht. | kafka-clu<br>ster:Conn<br>ect                                                                        | Thema                         | Ja                              |
| kafka-clu<br>ster:Alte<br>rTopicDyn<br>amicConfi<br>guration        | Gewährt die<br>Berechtigung<br>zum Ändern der<br>dynamischen<br>Konfiguration<br>von Themen<br>auf einem<br>Cluster, was der<br>ALTER_CON<br>FIGS TOPIC<br>ACL von Apache<br>Kafka entspricht.                | kafka-clu<br>ster:Conn<br>ect<br>kafka-clu<br>ster:Desc<br>ribeTopic<br>DynamicCo<br>nfigurati<br>on | Thema                         | Ja                              |

| Aktion                              | Beschreibung                                                                                                    | Erforderliche<br>Aktionen                                                                                | Erforderliche -<br>Ressourcen | Gilt für Serverles<br>s-Cluster |
|-------------------------------------|----------------------------------------------------------------------------------------------------|----------------------------------------------------------------------------------------------------|-------------------------------|---------------------------------|
| kafka-clu<br>ster:Read<br>Data      | Gewährt die<br>Berechtigung<br>zum Lesen<br>von Daten aus<br>Themen auf<br>einem Cluster,<br>was der READ<br>TOPIC ACL von<br>Apache Kafka<br>entspricht.     | kafka-clu<br>ster:Conn<br>ect<br>kafka-clu<br>ster:Desc<br>ribeTopic<br>kafka-clu<br>ster:Alte<br>rGroup | Thema                         | Ja                              |
| kafka-clu<br>ster:Writ<br>eData     | Gewährt die<br>Berechtigung<br>zum Schreiben<br>von Daten zu<br>Themen auf<br>einem Cluster,<br>was der WRITE-<br>TOPIC-ACL von<br>Apache Kafka<br>entspricht | kafka-clu<br>ster:Conn<br>ect<br>kafka-clu<br>ster:Desc<br>ribeTopic                                     | Thema                         | Ja                              |
| kafka-clu<br>ster:Desc<br>ribeGroup | Gewährt die<br>Berechtigung<br>zum Beschreib<br>en von Gruppen<br>auf einem<br>Cluster, was<br>der DESCRIBE<br>GROUP ACL<br>von Apache<br>Kafka entspricht.   | kafka-clu<br>ster:Conn<br>ect                                                                            | Gruppe                        | Ja                              |
| Aktion                                            | Beschreibung                                                                                                    | Erforderliche<br>Aktionen                                            | Erforderliche -<br>Ressourcen | Gilt für Serverles<br>s-Cluster |
|---------------------------------------------------|----------------------------------------------------------------------------------------------------|----------------------------------------------------------------------|-------------------------------|---------------------------------|
| kafka-clu<br>ster:Alte<br>rGroup                  | Gewährt die<br>Berechtigung,<br>Gruppen in<br>einem Cluster<br>beizutreten,<br>was der READ<br>GROUP ACL<br>von Apache<br>Kafka entspricht.                                             | kafka-clu<br>ster:Conn<br>ect<br>kafka-clu<br>ster:Desc<br>ribeGroup | Gruppe                        | Ja                              |
| kafka-clu<br>ster:Dele<br>teGroup                 | Gewährt die<br>Berechtigung<br>zum Löschen<br>von Gruppen auf<br>einem Cluster,<br>was der DELETE<br>GROUP ACL<br>von Apache<br>Kafka entspricht.                                       | kafka-clu<br>ster:Conn<br>ect<br>kafka-clu<br>ster:Desc<br>ribeGroup | Gruppe                        | Ja                              |
| kafka-clu<br>ster:Desc<br>ribeTrans<br>actionalId | Gewährt die<br>Berechtig<br>ung zum<br>Beschreiben der<br>Transaktions-<br>IDs auf einem<br>Cluster, was<br>der DESCRIBE<br>TRANSACTI<br>ONAL_ID ACL<br>von Apache<br>Kafka entspricht. | kafka-clu<br>ster:Conn<br>ect                                        | transactional-id              | Ja                              |

| Aktion                                         | Beschreibung                                                                                                    | Erforderliche<br>Aktionen                                                                                             | Erforderliche -<br>Ressourcen | Gilt für Serverles<br>s-Cluster |
|------------------------------------------------|----------------------------------------------------------------------------------------------------|----------------------------------------------------------------------------------------------------|-------------------------------|---------------------------------|
| kafka-clu<br>ster:Alte<br>rTransact<br>ionalId | Gewährt die<br>Berechtigung<br>zum Ändern<br>der Transakti<br>ons-IDs auf<br>einem Cluster,<br>was der WRITE<br>TRANSACTI<br>ONAL_ID ACL<br>von Apache<br>Kafka entspricht. | kafka-clu<br>ster:Conn<br>ect<br>kafka-clu<br>ster:Desc<br>ribeTrans<br>actionalId<br>kafka-clu<br>ster:Writ<br>eData | transactional-id              | Ja                              |

Sie können das Sternchen (\*) als Platzhalter in einer Aktion hinter dem Doppelpunkt beliebig oft verwenden. Im Folgenden sind einige Beispiele aufgeführt.

- kafka-cluster:\*Topic steht für kafka-cluster:CreateTopic, kafka-cluster:DescribeTopic, kafka-cluster:AlterTopic und kafka-cluster:DeleteTopic. Es beinhaltet nicht kafkacluster:DescribeTopicDynamicConfiguration oder kafkacluster:AlterTopicDynamicConfiguration.
- kafka-cluster:\* steht für alle Berechtigungen.

#### Ressourcen

In der folgenden Tabelle sind die vier Arten von Ressourcen aufgeführt, die Sie in eine Autorisierungsrichtlinie aufnehmen können, wenn Sie IAM-Zugriffssteuerung für Amazon MSK verwenden. Sie können den Cluster-Amazon-Ressourcennamen (ARN) von AWS Management Console oder mithilfe der <u>DescribeCluster</u>API oder des Befehls <u>describe-cluster</u> AWS CLI abrufen. Anschließend können Sie den Cluster-ARN verwenden, um Themen-, Gruppen- und Transaktions-ID-ARNs zu erstellen. Um eine Ressource in einer Autorisierungsrichtlinie anzugeben, verwenden Sie den ARN dieser Ressource.

| Ressource            | ARN-Format                                                                                                    |
|----------------------|----------------------------------------------------------------------------------------------------|
| Cluster              | arn:aws:kafka: <i>region:account-id</i> :cluster/cluster-name /cluster-uuid                                        |
| Thema                | arn:aws:kafka:region:account-id :topic/cluster-name /cluster-u<br>uid /topic-name                                  |
| Gruppe               | arn:aws:kafka:region:account-id :group/cluster-name /cluster-u<br>uid /group-name                                  |
| Transkakt<br>ions-ID | arn:aws:kafka: <i>region:account-id</i> :transactional-id/ <i>cluster-n</i><br>ame /cluster-uuid /transactional-id |

Sie können das Sternchen (\*) als Platzhalter beliebig oft an beliebiger Stelle in dem Teil des ARN verwenden, der nach :cluster/, :topic/, :group/ und :transactional-id/ folgt. Im Folgenden finden Sie einige Beispiele dafür, wie Sie das Sternchen (\*) als Platzhalter verwenden können, um auf mehrere Ressourcen zu verweisen:

- arn:aws:kafka:us-east-1:0123456789012:topic/MyTestCluster/\*: alle Themen in einem beliebigen Cluster mit dem Namen MyTestCluster, unabhängig von der UUID des Clusters.
- arn:aws:kafka:us-east-1:0123456789012:topic/MyTestCluster/abcd1234-0123abcd-5678-1234abcd-1/\*\_test: alle Themen, deren Name mit "\_test" endet, in dem Cluster, dessen Name MyTestCluster und dessen UUID abcd1234-0123-abcd-5678-1234abcd-1 ist.
- arn:aws:kafka:us-east-1:0123456789012:transactional-id/MyTestCluster/ \*/5555abcd-1111-abcd-1234-abcd1234-1: alle Transaktionen, deren Transaktions-ID 5555abcd-1111-abcd-1234-abcd1234-1 lautet, in allen Inkarnationen eines Clusters, der in Ihrem Konto benannt ist. MyTestCluster Das heißt, wenn Sie einen Cluster mit dem Namen erstellen MyTestCluster, ihn dann löschen und dann einen weiteren Cluster mit demselben Namen erstellen, können Sie diesen Ressourcen-ARN verwenden, um dieselbe Transaktions-ID auf beiden Clustern darzustellen. Auf den gelöschten Cluster kann jedoch nicht zugegriffen werden.

### Häufige Anwendungsfälle

Die erste Spalte der folgenden Tabelle zeigt einige gängige Anwendungsfälle. Um einen Client zur Ausführung eines bestimmten Anwendungsfalls zu autorisieren, nehmen Sie die für diesen Anwendungsfall erforderlichen Aktionen in die Autorisierungsrichtlinie des Clients auf und stellen Sie Effect auf Allow ein.

Informationen zu allen Aktionen, die Teil der IAM-Zugriffssteuerung für Amazon MSK sind, finden Sie unter the section called "Semantik von Aktionen und Ressourcen".

#### Note

Aktionen werden standardmäßig verweigert. Sie müssen jede Aktion, zu deren Ausführung Sie den Client autorisieren möchten, ausdrücklich erlauben.

| Anwendungsfall               | Erforderliche Aktionen      |
|------------------------------|-----------------------------|
| Admin.                       | kafka-cluster:*             |
| Erstellen eines Themas       | kafka-cluster:Connect       |
|                              | kafka-cluster:CreateTopic   |
| Daten produzieren            | kafka-cluster:Connect       |
|                              | kafka-cluster:DescribeTopic |
|                              | kafka-cluster:WriteData     |
| Daten verbrauchen            | kafka-cluster:Connect       |
|                              | kafka-cluster:DescribeTopic |
|                              | kafka-cluster:DescribeGroup |
|                              | kafka-cluster:AlterGroup    |
|                              | kafka-cluster:ReadData      |
| Daten idempotent produzieren | kafka-cluster:Connect       |
|                              | kafka-cluster:DescribeTopic |
|                              | kafka-cluster:WriteData     |

| Anwendungsfall                                 | Erforderliche Aktionen                                |
|------------------------------------------------|-------------------------------------------------------|
|                                                | kafka-cluster:WriteDataIdem<br>potently               |
| Daten transaktionell produzieren               | kafka-cluster:Connect                                 |
|                                                | kafka-cluster:DescribeTopic                           |
|                                                | kafka-cluster:WriteData                               |
|                                                | kafka-cluster:DescribeTrans<br>actionalId             |
|                                                | kafka-cluster:AlterTransact<br>ionalId                |
| Die Konfiguration eines Clusters beschreiben   | kafka-cluster:Connect                                 |
|                                                | kafka-cluster:DescribeClust<br>erDynamicConfiguration |
| Die Konfiguration eines Clusters aktualisieren | kafka-cluster:Connect                                 |
|                                                | kafka-cluster:DescribeClust<br>erDynamicConfiguration |
|                                                | kafka-cluster:AlterClusterD<br>ynamicConfiguration    |
| Die Konfiguration eines Themas beschreiben     | kafka-cluster:Connect                                 |
|                                                | kafka-cluster:DescribeTopic<br>DynamicConfiguration   |

| Anwendungsfall                               | Erforderliche Aktionen                              |
|----------------------------------------------|-----------------------------------------------------|
| Die Konfiguration eines Themas aktualisieren | kafka-cluster:Connect                               |
|                                              | kafka-cluster:DescribeTopic<br>DynamicConfiguration |
|                                              | kafka-cluster:AlterTopicDyn<br>amicConfiguration    |
| Ein Thema ändern                             | kafka-cluster:Connect                               |
|                                              | kafka-cluster:DescribeTopic                         |
|                                              | kafka-cluster:AlterTopic                            |

## Gegenseitige TLS-Authentifizierung

Sie können die Client-Authentifizierung mit TLS für Verbindungen von Ihren Anwendungen zu Ihren Amazon MSK-Brokern und ZooKeeper -Knoten aktivieren. Damit Sie die Client-Authentifizierung verwenden können, benötigen Sie eine AWS Private CA. AWS Private CA Sie können sich entweder in demselben AWS-Konto Cluster oder in einem anderen Konto befinden. Informationen zu AWS Private CA s finden Sie unter Erstellen und Verwalten von AWS Private CA.

Note

TLS-Authentifizierung ist derzeit in den Regionen Peking und Ningxia nicht verfügbar.

Amazon MSK unterstützt keine Zertifikatswiderrufslisten (CRLs). Verwenden Sie Apache Kafka ACLs und Sicherheitsgruppen, um den Zugriff auf Ihre Cluster-Themen zu kontrollieren oder kompromittierte Zertifikate zu blockieren. AWS Informationen zur Verwendung von Apache-Kafka-ACLs finden Sie unter the section called "Apache Kafka ACLs".

Dieses Thema enthält die folgenden Abschnitte:

- Erstellen eines Cluster, der die Client-Authentifizierung unterstützt
- Einrichten eines Clients zur Verwendung der Authentifizierung
- Erstellen und Verwenden von Nachrichten mithilfe der Authentifizierung

#### Erstellen eines Cluster, der die Client-Authentifizierung unterstützt

Dieses Verfahren zeigt Ihnen, wie Sie die Client-Authentifizierung mithilfe von aktivieren. AWS Private CA

#### Note

Wir empfehlen dringend, unabhängig AWS Private CA für jeden MSK-Cluster zu verwenden, wenn Sie Mutual TLS zur Zugriffskontrolle verwenden. Dadurch wird sichergestellt, dass von PCAs signierte TLS-Zertifikate nur bei einem einzigen MSK-Cluster authentifiziert werden.

 Erstellen Sie eine Datei mit dem Namen clientauthinfo.json und dem folgenden Inhalt. Ersetzen Sie Private-CA-ARN durch den ARN Ihrer PCA.

```
{
    "Tls": {
        "CertificateAuthorityArnList": ["Private-CA-ARN"]
    }
}
```

- Erstellen Sie eine Datei mit dem Namen brokernodegroupinfo.json, wie unter <u>the section</u> called "Erstellen eines Clusters mit dem AWS CLI" beschrieben.
- Für die Client-Authentifizierung müssen Sie auch die Verschlüsselung während der Übertragung zwischen Clients und Brokern aktivieren. Erstellen Sie eine Datei mit dem Namen encryptioninfo.json und dem folgenden Inhalt. Ersetzen Sie KMS-Key-ARN durch den ARN Ihres KMS-Schlüssels. Für ClientBroker können Sie TLS oder TLS\_PLAINTEXT festlegen.

```
{
    "EncryptionAtRest": {
        "DataVolumeKMSKeyId": "KMS-Key-ARN"
    },
    "EncryptionInTransit": {
            "InCluster": true,
            "ClientBroker": "TLS"
    }
}
```

Weitere Informationen zur Verschlüsselung finden Sie unter the section called "Verschlüsselung".

4. Führen Sie auf einem Computer, auf dem Sie das AWS CLI installiert haben, den folgenden Befehl aus, um einen Cluster mit aktivierter Authentifizierung und Verschlüsselung bei der Übertragung zu erstellen. Speichern Sie den in der Antwort angegebenen Cluster-ARN.

aws kafka create-cluster --cluster-name "AuthenticationTest" --broker-node-groupinfo file://brokernodegroupinfo.json --encryption-info file://encryptioninfo.json --client-authentication file://clientauthinfo.json --kafka-version "{YOUR KAFKA VERSION}" --number-of-broker-nodes 3

Einrichten eines Clients zur Verwendung der Authentifizierung

- Erstellen Sie eine Amazon-EC2-Instance, die als Client-Computer verwendet werden soll. Erstellen Sie diese Instance der Einfachheit halber in derselben VPC, die Sie für den Cluster verwendet haben. Unter <u>the section called "Schritt 3: Einen Client-Computer erstellen"</u> finden Sie ein Beispiel dafür, wie Sie solch einen Client-Computer erstellen können.
- 2. Erstellen eines Themas. Ein Beispiel finden Sie in den Anweisungen unter <u>the section called</u> "Schritt 4: Ein Thema erstellen".
- Führen Sie auf einem Computer, auf dem Sie das AWS CLI installiert haben, den folgenden Befehl aus, um die Bootstrap-Broker des Clusters abzurufen. Ersetzen Sie *Cluster-ARN* durch den ARN Ihres Clusters.

aws kafka get-bootstrap-brokers --cluster-arn Cluster-ARN

Speichern Sie die Zeichenfolge, die BootstrapBrokerStringTls in der Antwort zugeordnet ist.

 Führen Sie auf Ihrem Client-Computer den folgenden Befehl aus, um mithilfe des JVM-Vertrauensspeichers Ihren Client-Vertrauensspeicher zu erstellen. Wenn Ihr JVM-Pfad anders ist, passen Sie den Befehl entsprechend an.

```
cp /usr/lib/jvm/java-1.8.0-openjdk-1.8.0.201.b09-0.amzn2.x86_64/jre/lib/security/
cacerts kafka.client.truststore.jks
```

5. Führen Sie auf Ihrem Client-Computer den folgenden Befehl aus, um einen privaten Schlüssel für Ihren Client zu erstellen. Ersetzen Sie *Distinguished-Name*, *Example-Alias*, *Your-Store-Pass* und *Your-Key-Pass* durch Zeichenfolgen Ihrer Wahl.

keytool -genkey -keystore kafka.client.keystore.jks -validity 300 -storepass Your-Store-Pass -keypass Your-Key-Pass -dname "CN=Distinguished-Name" -alias Example-Alias -storetype pkcs12

6. Führen Sie auf Ihrem Client-Computer den folgenden Befehl aus, um eine Zertifikatsanforderung mit dem privaten Schlüssel zu erstellen, den Sie im vorherigen Schritt erstellt haben.

```
keytool -keystore kafka.client.keystore.jks -certreq -file client-cert-sign-request
-alias Example-Alias -storepass Your-Store-Pass -keypass Your-Key-Pass
```

- 7. Öffnen Sie die Datei client-cert-sign-request, und stellen Sie sicher, dass sie mit ----BEGIN CERTIFICATE REQUEST---- beginnt und mit ----END CERTIFICATE REQUEST---- endet. Wenn sie mit ----BEGIN NEW CERTIFICATE REQUEST---beginnt, löschen Sie das Wort NEW (und das einzelne Leerzeichen, das darauf folgt) vom Anfang und vom Ende der Datei.
- Führen Sie auf einem Computer, auf dem Sie das AWS CLI installiert haben, den folgenden Befehl aus, um Ihre Zertifikatsanforderung zu signieren. Ersetzen Sie *Private-CA-ARN* durch den ARN Ihrer PCA. Sie können den Gültigkeitswert ändern, wenn Sie möchten. Hier verwenden wir 300 als Beispiel.

```
aws acm-pca issue-certificate --certificate-authority-arn Private-CA-ARN --csr
fileb://client-cert-sign-request --signing-algorithm "SHA256WITHRSA" --validity
Value=300,Type="DAYS"
```

Speichern Sie den in der Antwort angegebenen Zertifikat-ARN.

#### Note

Um Ihr Client-Zertifikat abzurufen, verwenden Sie den Befehl acm-pca getcertificate und geben Sie Ihren Zertifikat-ARN an. Weitere Informationen finden Sie unter <u>get-certificate</u> in der AWS CLI -Befehlsreferenz.

9. Führen Sie den folgenden Befehl aus, um das Zertifikat abzurufen, das für Sie AWS Private CA signiert wurde. Ersetzen Sie *Certificate-ARN* durch den ARN, den Sie in der Antwort auf den vorherigen Befehl erhalten haben.

```
aws acm-pca get-certificate --certificate-authority-arn Private-CA-ARN --
certificate-arn Certificate-ARN
```

10. Kopieren Sie aus dem JSON-Ergebnis der Ausführung des vorherigen Befehls die Zeichenfolgen, die Certificate und CertificateChain zugeordnet sind. Fügen Sie diese beiden Zeichenfolgen in eine neue Datei mit dem Namen ein signed-certificate-from-acm. Fügen Sie die Zeichenfolge, die Certificate zugeordnet ist, zuerst ein, gefolgt von der Zeichenfolge, die CertificateChain zugeordnet ist. Ersetzen Sie die Zeichen \n durch neue Zeilen. Im Folgenden finden Sie die Struktur der Datei, nachdem Sie das Zertifikat und die Zertifikatkette eingefügt haben.

```
-----BEGIN CERTIFICATE-----

...
----END CERTIFICATE-----

----BEGIN CERTIFICATE-----

...
----END CERTIFICATE-----

...
----BEGIN CERTIFICATE-----
```

 Führen Sie den folgenden Befehl auf dem Client-Computer aus, um dieses Zertifikat zu Ihrem Schlüsselspeicher hinzuzufügen, damit Sie es bei der Kommunikation mit den MSK-Brokern bereitstellen können.

```
keytool -keystore kafka.client.keystore.jks -import -file signed-certificate-from-
acm -alias Example-Alias -storepass Your-Store-Pass -keypass Your-Key-Pass
```

12. Erstellen Sie eine Datei mit dem Namen client.properties und dem folgenden Inhalt. Passen Sie die Speicherorte des Vertrauensspeichers und des Schlüsselspeichers an die Pfade an, in denen Sie kafka.client.truststore.jks gespeichert haben. Ersetzen Sie den Platzhalter {YOUR KAFKA VERSION} durch Ihre Kafka-Client-Version.

```
security.protocol=SSL
ssl.truststore.location=/tmp/kafka_2.12-{YOUR KAFKA VERSION}/
kafka.client.truststore.jks
ssl.keystore.location=/tmp/kafka_2.12-{YOUR KAFKA VERSION}/
kafka.client.keystore.jks
ssl.keystore.password=Your-Store-Pass
```

ssl.key.password=Your-Key-Pass

Erstellen und Verwenden von Nachrichten mithilfe der Authentifizierung

1. Führen Sie den folgenden Befehl aus, um ein Thema zu erstellen.

```
<path-to-your-kafka-installation>/bin/kafka-topics.sh --create --
zookeeper ZooKeeper-Connection-String --replication-factor 3 --partitions 1 --topic
ExampleTopic
```

2. Führen Sie den folgenden Befehl aus, um einen Konsolenproduzenten zu starten. Die Datei namens client.properties ist die Datei, die Sie im vorherigen Verfahren erstellt haben.

```
<path-to-your-kafka-installation>/bin/kafka-console-producer.sh --broker-
list BootstrapBroker-String --topic ExampleTopic --producer.config
client.properties
```

 Führen Sie auf Ihrem Client-Computer in einem neuen Befehlsfenster den folgenden Befehl aus, um einen Konsolenverbraucher zu starten.

```
<path-to-your-kafka-installation>/bin/kafka-console-consumer.sh --bootstrap-
server BootstrapBroker-String --topic ExampleTopic --consumer.config
client.properties
```

4. Geben Sie Nachrichten in das Produzentenfenster ein und beobachten Sie, wie sie im Verbraucherfenster angezeigt werden.

### Authentifizierung der Anmeldedaten mit AWS Secrets Manager

Sie können den Zugriff auf Ihre Amazon MSK-Cluster mithilfe von Anmeldeinformationen steuern, die mit AWS Secrets Manager gespeichert und gesichert werden. Das Speichern von Benutzeranmeldeinformationen in Secrets Manager reduziert den Aufwand für die Cluster-Authentifizierung, wie z. B. die Prüfung, Aktualisierung und Rotation von Anmeldeinformationen. Mit Secrets Manager können Sie auch Benutzeranmeldeinformationen clusterübergreifend freigeben.

Dieses Thema enthält die folgenden Abschnitte:

- Funktionsweise
- Einrichtung der SASL/SCRAM-Authentifizierung f
  ür einen Amazon-MSK-Cluster

- Working with users
- Einschränkungen

#### Funktionsweise

Die Authentifizierung über Anmeldeinformationen für Amazon MSK verwendet SASL/SCRAM (Simple Authentication and Security Layer/Salted Challenge Response Mechanism)-Authentifizierung. Um die Authentifizierung über Anmeldeinformationen für einen Cluster einzurichten, erstellen Sie eine Secret-Ressource in AWS Secrets Manager und ordnen diesem Secret Anmeldeinformationen zu.

SASL/SCRAM ist in <u>RFC 5802</u> definiert. SCRAM verwendet gesicherte Hashing-Algorithmen und überträgt keine Klartext-Anmeldeinformationen zwischen dem Client und dem Server.

#### 1 Note

Wenn Sie die SASL/SCRAM-Authentifizierung für Ihren Cluster einrichten, aktiviert Amazon MSK die TLS-Verschlüsselung für den gesamten Datenverkehr zwischen Clients und Brokern.

#### Einrichtung der SASL/SCRAM-Authentifizierung für einen Amazon-MSK-Cluster

Um ein Geheimnis in AWS Secrets Manager einzurichten, folgen Sie dem Tutorial <u>Creating and</u> Retrieving a Secret im AWS Secrets Manager Manager-Benutzerhandbuch.

Beachten Sie die folgenden Anforderungen, wenn Sie ein Secret für einen Amazon-MSK-Cluster erstellen:

- Wählen Sie für Secret-Typ die Option Anderer Secret-Typ (z. B. API-Schlüssel).
- Ihr Secret-Nname muss mit dem Präfix AmazonMSK\_ beginnen.
- Sie müssen entweder einen vorhandenen benutzerdefinierten AWS KMS Schlüssel verwenden oder einen neuen benutzerdefinierten AWS KMS Schlüssel für Ihr Geheimnis erstellen. Secrets Manager verwendet standardmäßig den AWS KMS Standardschlüssel für ein Geheimnis.

#### A Important

Ein mit dem AWS KMS Standardschlüssel erstelltes Geheimnis kann nicht mit einem Amazon MSK-Cluster verwendet werden.

 Ihre Anmeldeinformationen müssen das folgende Format haben, um Schlüssel-Wert-Paare mit der Klartext-Option eingeben zu können.

```
{
   "username": "alice",
   "password": "alice-secret"
}
```

Notieren Sie sich den ARN (Amazon-Ressourcenname) f
ür Ihr Secret.

#### ▲ Important

Sie können einem Cluster, der die unter <u>the section called " Die Größe Ihres Clusters</u> <u>anpassen: Anzahl der Partitionen pro Broker</u>" beschriebenen Grenzwerte überschreitet, kein Secrets-Manager-Secret zuordnen.

- Wenn Sie den AWS CLI zum Erstellen des Geheimnisses verwenden, geben Sie eine Schlüssel-ID oder einen ARN f
  ür den kms-key-id Parameter an. Geben Sie keinen Alias an.
- Um das Geheimnis Ihrem Cluster zuzuordnen, verwenden Sie entweder die Amazon MSK-Konsole oder den <u>BatchAssociateScramSecret</u>Vorgang.

#### 🛕 Important

Wenn Sie einem Cluster ein Secret zuordnen, fügt Amazon MSK dem Secret eine Ressourcenrichtlinie hinzu, die es Ihrem Cluster ermöglicht, auf die von Ihnen definierten geheimen Werte zuzugreifen und diese zu lesen. Sie sollten diese Ressourcenrichtlinie nicht ändern. Andernfalls kann Ihr Cluster daran gehindert werden, auf Ihr Secret zuzugreifen.

Die folgende Beispiel-JSON-Eingabe für den Vorgang BatchAssociateScramSecret ordnet ein Secret einem Cluster zu:

```
{
    "clusterArn" : "arn:aws:kafka:us-west-2:0123456789019:cluster/SalesCluster/
abcd1234-abcd-cafe-abab-9876543210ab-4",
    "secretArnList": [
        "arn:aws:secretsmanager:us-west-2:0123456789019:secret:AmazonMSK_MyClusterSecret"
]
```

}

Herstellen einer Verbindung zu Ihrem Cluster mit Anmeldeinformationen

Nachdem Sie ein Secret erstellt und es Ihrem Cluster zugeordnet haben, können Sie Ihren Client mit dem Cluster verbinden. Die folgenden Beispielschritte zeigen, wie Sie einen Client mit einem Cluster verbinden, der die SASL/SCRAM-Authentifizierung verwendet, und wie Sie aus einem Beispielthema produzieren und verbrauchen.

 Rufen Sie Ihre Cluster-Details mit dem folgenden Befehl ab. *ClusterArn*Ersetzen Sie durch den Amazon-Ressourcennamen (ARN) Ihres Clusters:

aws kafka describe-cluster --cluster-arn "ClusterArn"

Speichern Sie aus dem JSON-Ergebnis des Befehls den Wert, der der Zeichenfolge ZookeeperConnectString zugeordnet ist.

 Führen Sie den folgenden Befehl auf Ihrem Client-Computer aus, um ein Beispielsthema zu erstellen. *ZookeeperConnectString*Ersetzen Sie es durch die Zeichenfolge, die Sie im vorherigen Schritt aufgezeichnet haben.

```
<path-to-your-kafka-installation>/bin/kafka-topics.sh --create --
zookeeper ZookeeperConnectString --replication-factor 3 --partitions 1 --
topic ExampleTopicName
```

 Erstellen Sie auf Ihrem Client-Computer eine JAAS-Konfigurationsdatei, die die in Ihrem Secret gespeicherten Benutzeranmeldeinformationen enthält. Erstellen Sie beispielsweise f
ür den Benutzer alice eine Datei namens users\_jaas.conf mit dem folgenden Inhalt.

```
KafkaClient {
    org.apache.kafka.common.security.scram.ScramLoginModule required
    username="alice"
    password="alice-secret";
};
```

4. Verwenden Sie den folgenden Befehl, um Ihre JAAS-Konfigurationsdatei als KAFKA\_0PTS-Umgebungsparameter zu exportieren.

```
export KAFKA_OPTS=-Djava.security.auth.login.config=<path-to-jaas-file>/
users_jaas.conf
```

- 5. Erstellen Sie in einem ./tmp-Verzeichnis eine Datei namens kafka.client.truststore.jks.
- 6. Verwenden Sie den folgenden Befehl, um die JDK-Schlüsselspeicherdatei aus Ihrem JVM-cacerts-Ordner in die kafka.client.truststore.jks-Datei zu kopieren, die Sie im vorherigen Schritt erstellt haben. Ersetzen Sie JDKFolder durch den Namen des JDK-Ordners auf Ihrer Instance. Beispielsweise könnte Ihr JDK-Ordner java-1.8.0openjdk-1.8.0.201.b09-0.amzn2.x86\_64 benannt sein.

cp /usr/lib/jvm/JDKFolder/jre/lib/security/cacerts /tmp/kafka.client.truststore.jks

 Erstellen Sie im bin-Verzeichnis Ihrer Apache-Kafka-Installation eine Client-Eigenschaftendatei namens client\_sasl.properties mit dem folgenden Inhalt. Diese Datei definiert den SASL-Mechanismus und das SASL-Protokoll.

```
security.protocol=SASL_SSL
sasl.mechanism=SCRAM-SHA-512
ssl.truststore.location=<path-to-keystore-file>/kafka.client.truststore.jks
```

Rufen Sie die Zeichenfolge Ihres Bootstrap-Brokers mit dem folgenden Befehl ab.
 ClusterArnErsetzen Sie durch den Amazon-Ressourcennamen (ARN) Ihres Clusters:

aws kafka get-bootstrap-brokers --cluster-arn ClusterArn

Speichern Sie aus dem JSON-Ergebnis des Befehls den Wert, der der Zeichenfolge BootstrapBrokerStringSaslScram zugeordnet ist.

 Führen Sie den folgenden Befehl auf Ihrem Client-Computer aus, um in dem von Ihnen erstellten Beispielthema zu produzieren. *BootstrapBrokerStringSaslScram*Ersetzen Sie ihn durch den Wert, den Sie im vorherigen Schritt abgerufen haben.

```
<path-to-your-kafka-installation>/bin/kafka-console-producer.sh --broker-
list BootstrapBrokerStringSaslScram --topic ExampleTopicName --producer.config
client_sasl.properties
```

 Führen Sie den folgenden Befehl auf Ihrem Client-Computer aus, um aus dem von Ihnen erstellten Thema zu verbrauchen. *BootstrapBrokerStringSas1Scram*Ersetzen Sie ihn durch den Wert, den Sie zuvor erhalten haben.

```
<path-to-your-kafka-installation>/bin/kafka-console-consumer.sh --bootstrap-
server BootstrapBrokerStringSaslScram --topic ExampleTopicName --from-beginning --
consumer.config client_sasl.properties
```

#### Working with users

Benutzer erstellen: Sie erstellen Benutzer in Ihrem Secret als Schlüssel-Wert-Paare. Wenn Sie die Klartext-Option in der Secrets-Manager-Konsole verwenden, sollten Sie die Anmeldeinformationen im folgenden Format angeben.

```
{
   "username": "alice",
   "password": "alice-secret"
}
```

Benutzerzugriff widerrufen: Um die Anmeldeinformationen eines Benutzers für den Zugriff auf einen Cluster zu widerrufen, empfehlen wir, zuerst eine ACL für den Cluster zu entfernen oder zu erzwingen und dann die Zuordnung des Secrets aufzuheben. Dies ist auf Folgendes zurückzuführen:

- Durch das Entfernen eines Benutzers werden bestehende Verbindungen nicht geschlossen.
- Es dauert bis zu 10 Minuten, bis Änderungen an Ihrem Secret verbreitet sind.

Weitere Informationen zur Verwendung einer ACL mit Amazon MSK finden Sie unter <u>Apache Kafka</u> <u>ACLs</u>.

Es wird empfohlen, den Zugriff auf Ihre Zookeeper-Knoten zu beschränken, um zu verhindern, dass Benutzer ACLs ändern. Weitere Informationen finden Sie unter <u>Steuern des Zugriffs auf Apache</u> <u>ZooKeeper</u>.

#### Einschränkungen

Beachten Sie die folgenden Einschränkungen bei der Verwendung von SCRAM-Secrets:

• Amazon MSK unterstützt nur SCRAM-SHA-512-Authentifizierung.

- Ein Amazon-MSK-Cluster kann bis zu 1 000 Benutzer haben.
- Sie müssen einen AWS KMS key mit Ihrem Secret verwenden. Sie können kein Secret verwenden, das den standardmäßigen Secrets-Manager-Verschlüsselungsschlüssel mit Amazon MSK verwendet. Weitere Informationen zum Erstellen eines KMS-Schlüssels finden Sie unter Erstellen von symmetrichen KMS-Verschlüsselungsschlüsseln.
- Sie können keinen asymmetrischen KMS-Schlüssel mit Secrets Manager verwenden.
- Mithilfe dieser <u>BatchAssociateScramSecret</u>Operation können Sie einem Cluster bis zu 10 Geheimnisse gleichzeitig zuordnen.
- Der Name von Secrets, die einem Amazon-MSK-Cluster zugeordnet sind, muss das Präfix AmazonMSK\_ haben.
- Mit einem Amazon MSK-Cluster verknüpfte Geheimnisse müssen sich im selben Amazon Web Services Services-Konto und derselben AWS Region wie der Cluster befinden.

## Apache Kafka ACLs

Apache Kafka verfügt über einen austauschbaren Authorizer und wird mit einer Authorizer-Implementierung ausgeliefert, die Apache zum out-of-box Speichern aller ACLs verwendet. ZooKeeper Amazon MSK aktiviert diesen Autorisierer in der Datei server.properties auf den Brokern. Für Apache Kafka Version 2.4.1 ist der Authorizer. AclAuthorizer Für frühere Versionen von Apache Kafka ist dies der Fall. SimpleAclAuthorizer

Apache Kafka-ACLs haben das Format "Principal P ist [erlaubt/verweigert] Operation O von Host H auf einer beliebigen Ressource R, die RP entspricht". ResourcePattern Wenn RP nicht mit einer bestimmten Ressource "R" übereinstimmt, hat "R" keine zugeordneten ACLs, weshalb ausschließlich Superuser auf "R" zugreifen dürfen. Um dieses Verhalten von Apache Kafka zu ändern, legen Sie die Eigenschaft allow.everyone.if.no.acl.found auf "true" fest. Amazon MSK setzt es standardmäßig auf true. Dies bedeutet, dass bei Amazon MSK-Clustern, sofern Sie nicht explizit ACLs für eine Ressource festlegen, alle Prinzipale auf diese Ressource zugreifen können. Wenn Sie ACLs für eine Ressource aktivieren, können nur die autorisierten Prinzipale darauf zugreifen. Wenn Sie den Zugriff auf ein Thema einschränken und einen Client mithilfe der gegenseitigen TLS-Authentifizierung autorisieren möchten, fügen Sie ACLs mit der Apache Kafka-Autorisierungs-CLI hinzu. Weitere Informationen zum Hinzufügen, Entfernen und Auflisten von ACLs finden Sie unter Kafka Authorization Command Line Interface. Zusätzlich zum Client müssen Sie allen Brokern Zugriff auf Ihre Themen gewähren, damit die Broker Nachrichten von der primären Partition replizieren können. Wenn die Broker keinen Zugriff auf ein Thema haben, schlägt die Replikation für das Thema fehl.

Hinzufügen oder Entfernen von Lese- und Schreibzugriff für ein Thema

 Fügen Sie die Broker der ACL-Tabelle hinzu, damit sie aus allen Themen lesen können, in denen ACLs vorhanden sind. Um Ihren Brokern Lesezugriff auf ein Thema zu gewähren, führen Sie den folgenden Befehl auf einem Client-Computer aus, der mit dem MSK-Cluster kommunizieren kann.

Ersetzen Sie ZooKeeper-Connection-String durch Ihre Apache-Verbindungszeichenfolge. ZooKeeper Informationen zum Abrufen dieser Zeichenfolge finden Sie unter the section called "Abrufen der ZooKeeper Apache-Verbindungszeichenfolge".

Ersetzen Sie *Distinguished-Name* durch den DNS eines Bootstrap-Brokers Ihres Clusters und ersetzen Sie dann die Zeichenfolge vor dem ersten Punkt in diesem Distinguished Name durch ein Sternchen (\*). Wenn z. B. einer der Bootstrap-Broker Ihres Clusters über den DNS b-6.mytestcluster.67281x.c4.kafka.useast-1.amazonaws.com verfügt, ersetzen Sie *Distinguished-Name* im folgenden Befehl durch \*.mytestcluster.67281x.c4.kafka.us-east-1.amazonaws.com. Informationen zum Abrufen der Bootstrap-Broker finden Sie unter <u>the section called "Abrufen der Bootstrap-Broker"</u>.

<path-to-your-kafka-installation>/bin/kafka-acls.sh --authorizer-properties
zookeeper.connect=ZooKeeper-Connection-String --add --allow-principal
"User:CN=Distinguished-Name" --operation Read --group=\* --topic Topic-Name

 Zum Gewähren von Lesezugriff auf ein Thema führen Sie den folgenden Befehl auf Ihrem Client-Computer aus. Wenn Sie gegenseitige TLS-Authentifizierung benutzen, verwenden Sie denselben *Distinguished-Name*, den Sie beim Erstellen des privaten Schlüssels verwendet haben.

```
<path-to-your-kafka-installation>/bin/kafka-acls.sh --authorizer-properties
zookeeper.connect=ZooKeeper-Connection-String --add --allow-principal
"User:CN=Distinguished-Name" --operation Read --group=* --topic Topic-Name
```

Zum Entfernen des Lesezugriffs können Sie denselben Befehl ausführen und --add durch -remove ersetzen.  Zum Gewähren von Schreibzugriff auf ein Thema führen Sie den folgenden Befehl auf Ihrem Client-Computer aus. Wenn Sie gegenseitige TLS-Authentifizierung benutzen, verwenden Sie denselben *Distinguished-Name*, den Sie beim Erstellen des privaten Schlüssels verwendet haben.

```
<path-to-your-kafka-installation>/bin/kafka-acls.sh --authorizer-properties
zookeeper.connect=ZooKeeper-Connection-String --add --allow-principal
"User:CN=Distinguished-Name" --operation Write --topic Topic-Name
```

Zum Entfernen des Schreibzugriffs können Sie denselben Befehl ausführen und --add durch -- remove ersetzen.

# Ändern der Sicherheitsgruppe eines Amazon-MSK-Clusters

Auf dieser Seite wird erklärt, wie Sie die Sicherheitsgruppe eines vorhandenen MSK-Clusters ändern. Möglicherweise müssen Sie die Sicherheitsgruppe eines Clusters ändern, um einer bestimmten Gruppe von Benutzern Zugriff zu gewähren oder den Zugriff auf den Cluster einzuschränken. Weitere Informationen zu Sicherheitsgruppen finden Sie unter <u>Sicherheitsgruppen für Ihre VPC</u> im Amazon-VPC-Benutzerhandbuch.

- Verwenden Sie die <u>ListNodes</u>API oder den Befehl <u>list-nodes</u> in, AWS CLI um eine Liste der Broker in Ihrem Cluster abzurufen. Die Ergebnisse dieses Vorgangs beinhalten die IDs der Elastic-Network-Schnittstellen (ENIs), die den Brokern zugeordnet sind.
- 2. Melden Sie sich bei der Amazon EC2 EC2-Konsole an AWS Management Console und öffnen Sie sie unter https://console.aws.amazon.com/ec2/.
- Wählen Sie im Dropdown-Menü in der oberen rechten Ecke des Bildschirms die Region aus, in der der Cluster bereitgestellt wird.
- 4. Wählen Sie im linken Bereich unter Netzwerk und Sicherheit die Option Netzwerkschnittstellen.
- 5. Wählen Sie die erste ENI aus, die Sie im ersten Schritt erhalten haben. Wählen Sie oben auf dem Bildschirm das Menü Aktionen und anschließend Sicherheitsgruppen ändern. Weisen Sie dieser ENI die neue Sicherheitsgruppe zu. Wiederholen Sie diesen Schritt für jede der ENIs, die Sie im ersten Schritt erhalten haben.

#### 1 Note

Änderungen, die Sie mit der Amazon-EC2-Konsole an der Sicherheitsgruppe eines Clusters vornehmen, werden nicht in der MSK-Konsole unter Netzwerkeinstellungen wiedergegeben.

 Konfigurieren Sie die Regeln der neuen Sicherheitsgruppe, um sicherzustellen, dass Ihre Clients Zugriff auf die Broker haben. Weitere Informationen zum Einrichten von Regeln für Sicherheitsgruppen finden Sie unter <u>Hinzufügen, Entfernen und Aktualisieren von Regeln</u> im Amazon-VPC-Benutzerhandbuch.

#### A Important

Wenn Sie die Sicherheitsgruppe ändern, die den Brokern eines Clusters zugeordnet ist, und diesem Cluster dann neue Broker hinzufügen, ordnet Amazon MSK die neuen Broker der ursprünglichen Sicherheitsgruppe zu, die dem Cluster zugeordnet war, als der Cluster erstellt wurde. Damit ein Cluster jedoch ordnungsgemäß funktioniert, müssen alle seine Broker derselben Sicherheitsgruppe zugeordnet sein. Wenn Sie also nach dem Ändern der Sicherheitsgruppe neue Broker hinzufügen, müssen Sie das vorherige Verfahren erneut ausführen und die ENIs der neuen Broker aktualisieren.

# Steuern des Zugriffs auf Apache ZooKeeper

Aus Sicherheitsgründen können Sie den Zugriff auf die ZooKeeper Apache-Knoten einschränken, die Teil Ihres Amazon MSK-Clusters sind. Zum Beschränken des Zugriffs auf die Knoten können Sie ihnen eine separate Sicherheitsgruppe zuweisen. Anschließend können Sie entscheiden, wer Zugriff auf diese Sicherheitsgruppe erhält.

Dieses Thema enthält die folgenden Abschnitte:

- Um Ihre ZooKeeper Apache-Knoten in eine separate Sicherheitsgruppe einzuordnen
- Verwendung der TLS-Sicherheit mit Apache ZooKeeper

# Um Ihre ZooKeeper Apache-Knoten in eine separate Sicherheitsgruppe einzuordnen

- Rufen Sie die ZooKeeper Apache-Verbindungszeichenfolge f
  ür Ihren Cluster ab. Um zu erfahren wie dies geht, vgl. <u>the section called "Abrufen der ZooKeeper Apache-Verbindungszeichenfolge"</u>. Die Verbindungszeichenfolge enth
  ält die DNS-Namen Ihrer ZooKeeper Apache-Knoten.
- 2. Verwenden Sie ein Tool wie host oder ping, um die DNS-Namen, die Sie im vorherigen Schritt erhalten haben, in IP-Adressen zu konvertieren. Speichern Sie diese IP-Adressen, da Sie sie später in diesem Verfahren benötigen.
- Melden Sie sich bei der Amazon EC2 EC2-Konsole an AWS Management Console und öffnen Sie sie unter <u>https://console.aws.amazon.com/ec2/</u>.
- 4. Klicken Sie im linken Bereich unter NETWORK & SECURITY (NETZWERK UND SICHERHEIT) auf Network Interfaces (Netzwerkschnittstellen).
- 5. Geben Sie im Suchfeld über der Tabelle der Netzwerkschnittstellen den Namen des Clusters ein, und geben Sie dann "return" ein. Dadurch wird die Anzahl der Netzwerkschnittstellen, die in der Tabelle angezeigt werden, auf die Schnittstellen beschränkt, die dem Cluster zugeordnet sind.
- 6. Aktivieren Sie das Kontrollkästchen am Anfang der Zeile, die der ersten Netzwerkschnittstelle in der Liste entspricht.
- 7. Suchen Sie im Detailbereich unten auf der Seite nach der primären privaten IPv4-IP. Wenn diese IP-Adresse mit einer der IP-Adressen übereinstimmt, die Sie im ersten Schritt dieses Verfahrens erhalten haben, bedeutet dies, dass diese Netzwerkschnittstelle einem ZooKeeper Apache-Knoten zugewiesen ist, der Teil Ihres Clusters ist. Andernfalls deaktivieren Sie das Kontrollkästchen neben dieser Netzwerkschnittstelle, und wählen Sie die nächste Netzwerkschnittstelle in der Liste aus. Die Reihenfolge, in der Sie die Netzwerkschnittstellen auswählen, spielt keine Rolle. In den nächsten Schritten führen Sie nacheinander dieselben Operationen an allen Netzwerkschnittstellen durch, die ZooKeeper Apache-Knoten zugewiesen sind.
- 8. Wenn Sie eine Netzwerkschnittstelle auswählen, die einem ZooKeeper Apache-Knoten entspricht, wählen Sie oben auf der Seite das Menü Aktionen und dann Sicherheitsgruppen ändern. Weisen Sie dieser Netzwerkschnittstelle eine neue Sicherheitsgruppe zu. Weitere Informationen zum Erstellen von Sicherheitsgruppen finden Sie unter <u>Erstellen einer</u> <u>Sicherheitsgruppe</u> in der Amazon-VPC-Dokumentation.
- 9. Wiederholen Sie den vorherigen Schritt, um allen Netzwerkschnittstellen, die den ZooKeeper Apache-Knoten Ihres Clusters zugeordnet sind, dieselbe neue Sicherheitsgruppe zuzuweisen.

 Nun können Sie auswählen, wer Zugriff auf diese neue Sicherheitsgruppe hat. Weitere Informationen zum Einrichten von Regeln für Sicherheitsgruppen finden Sie unter <u>Hinzufügen</u>, <u>Entfernen und Aktualisieren von Regeln</u> in der Amazon-VPC-Dokumentation.

## Verwendung der TLS-Sicherheit mit Apache ZooKeeper

Sie können die TLS-Sicherheit für die Verschlüsselung bei der Übertragung zwischen Ihren Clients und Ihren ZooKeeper Apache-Knoten verwenden. Gehen Sie wie folgt vor, um die TLS-Sicherheit mit Ihren ZooKeeper Apache-Knoten zu implementieren:

- Cluster müssen Apache Kafka Version 2.5.1 oder höher verwenden, um TLS-Sicherheit mit Apache verwenden zu können. ZooKeeper
- Aktivieren Sie die TLS-Sicherheit, wenn Sie Ihren Cluster erstellen oder konfigurieren. Cluster, die mit Apache Kafka Version 2.5.1 oder h
  öher und aktiviertem TLS erstellt wurden, verwenden automatisch TLS-Sicherheit mit Apache-Endpunkten. ZooKeeper Weitere Informationen zur Einrichtung von TLS-Sicherheit finden Sie unter <u>Wie kann ich mit der Verschlüsselung beginnen?</u>.
- Rufen Sie die TLS-Apache ZooKeeper Endpoints mithilfe des Vorgangs ab. DescribeCluster
- Erstellen Sie eine ZooKeeper Apache-Konfigurationsdatei zur Verwendung mit den <u>kafka-acls.sh</u>Tools kafka-configs.sh und oder mit der ZooKeeper Shell. Bei jedem Tool verwenden Sie den --zk-tls-config-file Parameter, um Ihre ZooKeeper Apache-Konfiguration anzugeben.

Das folgende Beispiel zeigt eine typische ZooKeeper Apache-Konfigurationsdatei:

```
zookeeper.ssl.client.enable=true
zookeeper.clientCnxnSocket=org.apache.zookeeper.ClientCnxnSocketNetty
zookeeper.ssl.keystore.location=kafka.jks
zookeeper.ssl.keystore.password=test1234
zookeeper.ssl.truststore.location=truststore.jks
zookeeper.ssl.truststore.password=test1234
```

 Für andere Befehle (z. B.kafka-topics) müssen Sie die KAFKA\_OPTS Umgebungsvariable verwenden, um ZooKeeper Apache-Parameter zu konfigurieren. Das folgende Beispiel zeigt, wie die KAFKA\_OPTS Umgebungsvariable so konfiguriert wird, dass ZooKeeper Apache-Parameter an andere Befehle übergeben werden:

```
export KAFKA_OPTS="
-Dzookeeper.clientCnxnSocket=org.apache.zookeeper.ClientCnxnSocketNetty
```

```
-Dzookeeper.client.secure=true
-Dzookeeper.ssl.trustStore.location=/home/ec2-user/kafka.client.truststore.jks
-Dzookeeper.ssl.trustStore.password=changeit"
```

Nachdem Sie die KAFKA\_0PTS-Umgebungsvariable konfiguriert haben, können Sie CLI-Befehle normal verwenden. Im folgenden Beispiel wird mithilfe der ZooKeeper Apache-Konfiguration aus der KAFKA\_0PTS Umgebungsvariablen ein Apache Kafka-Thema erstellt:

```
<path-to-your-kafka-installation>/bin/kafka-topics.sh --create --
zookeeper ZooKeeperTLSConnectString --replication-factor 3 --partitions 1 --topic
AWSKafkaTutorialTopic
```

#### 1 Note

Die Namen der Parameter, die Sie in Ihrer ZooKeeper Apache-Konfigurationsdatei verwenden, und der Parameter, die Sie in Ihrer KAFKA\_0PTS Umgebungsvariablen verwenden, sind nicht konsistent. Achten Sie darauf, welche Namen Sie mit welchen Parametern in Ihrer Konfigurationsdatei und KAFKA\_0PTS-Umgebungsvariablen verwenden.

Weitere Informationen zum Zugriff auf Ihre ZooKeeper Apache-Knoten mit TLS finden Sie unter KIP-515: Aktivieren Sie den ZK-Client, um die neue TLS-unterstützte Authentifizierung zu verwenden.

# Protokollierung

Sie können Apache Kafka-Broker-Protokolle an einen oder mehrere der folgenden Zieltypen senden: Amazon CloudWatch Logs, Amazon S3, Amazon Data Firehose. Sie können Amazon MSK API-Aufrufe auch mit AWS CloudTrail protokollieren.

#### **Broker-Protokolle**

Broker-Protokolle ermöglichen es Ihnen, Probleme mit Ihren Apache-Kafka-Anwendungen zu beheben und die Kommunikation der Anwendungen mit Ihrem MSK-Cluster zu analysieren. Sie können Ihren neuen oder vorhandenen MSK-Cluster so konfigurieren, dass Brokerprotokolle auf INFO-Ebene an eine oder mehrere der folgenden Arten von Zielressourcen gesendet werden: eine CloudWatch Protokollgruppe, ein S3-Bucket, ein Firehose-Lieferstream. Über Firehose können Sie dann die Protokolldaten aus Ihrem Lieferstream an den OpenSearch Service übermitteln. Sie müssen eine Zielressource erstellen, bevor Sie Ihren Cluster so konfigurieren, dass er Broker-Protokolle dahin übermittelt. Amazon MSK erstellt diese Zielressourcen nicht für Sie, wenn sie nicht bereits vorhanden sind. Informationen zu diesen drei Arten von Zielressourcen und deren Erstellung finden Sie in der folgenden Dokumentation:

- CloudWatch Amazon-Protokolle
- Amazon S3
- <u>Amazon Data Firehose</u>

### Erforderliche Berechtigungen

Um ein Ziel für Amazon-MSK-Broker-Protokolle zu konfigurieren, muss die IAM-Identität, die Sie für Amazon-MSK-Aktionen verwenden, über die in der Richtlinie <u>AWS verwaltete Richtlinie: AmazonMSK</u> <u>FullAccess</u> beschriebenen Berechtigungen verfügen.

Um Broker-Protokolle an einen S3-Bucket zu streamen, benötigen Sie auch die Berechtigung s3:PutBucketPolicy. Informationen zu S3-Bucket-Richtlinien finden Sie unter <u>Wie füge ich eine</u> <u>S3-Bucket-Richtlinie hinzu?</u> im Amazon-S3-Benutzerhandbuch. Informationen zu IAM-Richtlinien im Allgemeinen finden Sie unter <u>Zugriffsverwaltung</u> im IAM-Benutzerhandbuch.

#### Erforderliche KMS-Schlüsselrichtlinie zur Verwendung mit SSE-KMS-Buckets

Wenn Sie die serverseitige Verschlüsselung für Ihren S3-Bucket mithilfe von AWS KMS verwalteten Schlüsseln (SSE-KMS) mit einem vom Kunden verwalteten Schlüssel aktiviert haben, fügen Sie der Schlüsselrichtlinie für Ihren KMS-Schlüssel Folgendes hinzu, damit Amazon MSK Brokerdateien in den Bucket schreiben kann.

```
{
   "Sid": "Allow Amazon MSK to use the key.",
   "Effect": "Allow",
   "Principal": {
        "Service": [
            "delivery.logs.amazonaws.com"
      ]
   },
   "Action": [
        "kms:Encrypt",
        "kms:Decrypt",
        "kms:ReEncrypt*",
```

```
"kms:GenerateDataKey*",
    "kms:DescribeKey"
],
    "Resource": "*"
}
```

Konfiguration von Broker-Protokollen mit dem AWS Management Console

Wenn Sie einen neuen Cluster erstellen, suchen Sie im Abschnitt Überwachung nach der Überschrift Bereitstellung von Broker-Protokollen. Sie können die Ziele angeben, an die Amazon MSK die Broker-Protokolle bereitstellen soll.

Wählen Sie für einen vorhandenen Cluster den Cluster aus der Cluster-Liste aus und wählen Sie dann die Registerkarte Eigenschaften. Scrollen Sie nach unten zum Abschnitt Protokoll-Bereitstellung und wählen Sie dann die Schaltfläche Bearbeiten. Sie können die Ziele angeben, an die Amazon MSK die Broker-Protokolle bereitstellen soll.

Konfiguration von Broker-Logs mit dem AWS CLI

Wenn Sie die Befehle create-cluster oder update-monitoring verwenden, können Sie optional den Parameter logging-info angeben und eine JSON-Struktur wie im folgenden Beispiel an ihn übergeben. In diesem JSON sind alle drei Zieltypen optional.

```
{
  "BrokerLogs": {
    "S3": {
      "Bucket": "ExampleBucketName",
      "Prefix": "ExamplePrefix",
      "Enabled": true
    },
    "Firehose": {
      "DeliveryStream": "ExampleDeliveryStreamName",
      "Enabled": true
    },
    "CloudWatchLogs": {
      "Enabled": true,
      "LogGroup": "ExampleLogGroupName"
    }
  }
}
```

#### Konfigurieren von Broker-Protokollen mithilfe der API

Sie können die optionale loggingInfo Struktur in der JSON-Datei angeben, die Sie an die CreateClusterUpdateMonitoringOR-Operationen übergeben.

#### Note

Wenn die Broker-Protokollierung aktiviert ist, protokolliert Amazon MSK standardmäßig Protokolle auf INF0-Ebene an die angegebenen Ziele. Benutzer von Apache Kafka 2.4.X und höher können jedoch die Broker-Protokollierungsebene jedoch dynamisch auf eine der <u>log4j-Protokollierungsebenen</u> festlegen. Informationen zur dynamischen Festlegung der Broker-Protokollierungsebene finden Sie unter <u>KIP-412</u>: <u>Erweitern der Admin-API</u> <u>zur Unterstützung dynamischer Anwendungs-Protokollierungsebenen</u>. Wenn Sie die Protokollebene dynamisch auf DEBUG oder setzenTRACE, empfehlen wir, Amazon S3 oder Firehose als Protokollziel zu verwenden. Wenn Sie CloudWatch Logs als Protokollziel verwenden und die TRACE Protokollierung dynamisch aktivieren DEBUG oder abgleichen, kann Amazon MSK kontinuierlich eine Stichprobe von Protokollen bereitstellen. Dies kann die Leistung des Brokers erheblich beeinträchtigen und sollte nur verwendet werden, wenn die INF0-Protokollierungsebene nicht ausführlich genug ist, um die Grundursache eines Problems zu ermitteln.

## Protokollierung von AWS CloudTrail-API-Aufrufen mit

#### Note

AWS CloudTrail Protokolle sind für Amazon MSK nur verfügbar, wenn Sie sie verwenden <u>IAM-</u> Zugriffssteuerung.

Amazon MSK ist in einen Service integriert AWS CloudTrail, der eine Aufzeichnung der Aktionen bereitstellt, die von einem Benutzer, einer Rolle oder einem AWS Service in Amazon MSK ausgeführt wurden. CloudTrail erfasst API-Aufrufe als Ereignisse. Zu den erfassten Aufrufen gehören Aufrufe von der Amazon-MSK-Konsole und Code-Aufrufe an die Amazon-MSK-API-Vorgänge. Es werden auch Apache-Kafka-Aktionen wie das Erstellen und Ändern von Themen und Gruppen erfasst.

Wenn Sie einen Trail erstellen, können Sie die kontinuierliche Übermittlung von CloudTrail Ereignissen an einen Amazon S3 S3-Bucket aktivieren, einschließlich Ereignissen für Amazon MSK. Wenn Sie keinen Trail konfigurieren, können Sie die neuesten Ereignisse trotzdem in der CloudTrail Konsole im Ereignisverlauf anzeigen. Anhand der von gesammelten Informationen können Sie die Anfrage CloudTrail, die an Amazon MSK oder die Apache Kafka-Aktion gestellt wurde, die IP-Adresse, von der aus die Anfrage gestellt wurde, wer die Anfrage gestellt hat, wann sie gestellt wurde, und weitere Details ermitteln.

Weitere Informationen darüber CloudTrail, einschließlich der Konfiguration und Aktivierung, finden Sie im <u>AWS CloudTrail Benutzerhandbuch</u>.

#### Amazon MSK-Informationen in CloudTrail

CloudTrail ist in Ihrem Amazon Web Services Services-Konto aktiviert, wenn Sie das Konto erstellen. Wenn unterstützte Ereignisaktivitäten in einem MSK-Cluster auftreten, wird diese Aktivität zusammen mit anderen AWS Serviceereignissen im CloudTrail Ereignisverlauf in einem Ereignis aufgezeichnet. Sie können die neusten Ereignisse in Ihrem Amazon Web Services-Konto anzeigen, suchen und herunterladen. Weitere Informationen finden Sie unter <u>Ereignisse mit CloudTrail Ereignisverlauf</u> anzeigen.

Zur kontinuierlichen Aufzeichnung von Ereignissen in Ihrem Amazon-Web-Services-Konto, einschließlich Ereignissen für Amazon MSK, erstellen Sie einen Trail. Ein Trail ermöglicht CloudTrail die Übermittlung von Protokolldateien an einen Amazon S3 S3-Bucket. Wenn Sie einen Trail in der Konsole anlegen, gilt dieser für alle -Regionen. Der Trail protokolliert Ereignisse aus allen Regionen in der AWS -Partition und stellt die Protokolldateien in dem von Ihnen angegebenen Amazon-S3-Bucket bereit. Darüber hinaus können Sie andere Amazon-Dienste so konfigurieren, dass sie die in den CloudTrail Protokollen gesammelten Ereignisdaten weiter analysieren und darauf reagieren. Weitere Informationen finden Sie hier:

- <u>Übersicht zum Erstellen eines Trails</u>
- <u>CloudTrail Unterstützte Dienste und Integrationen</u>
- Konfiguration von Amazon SNS SNS-Benachrichtigungen für CloudTrail
- <u>Empfangen von CloudTrail Protokolldateien aus mehreren Regionen</u> und <u>Empfangen von</u> <u>CloudTrail Protokolldateien von mehreren Konten</u>

Amazon MSK protokolliert alle <u>Amazon MSK-Operationen</u> als Ereignisse in CloudTrail Protokolldateien. Darüber hinaus protokolliert es die folgenden Apache-Kafka-Aktionen.

- Kafka-Cluster: DescribeClusterDynamicConfiguration
- Kafka-Cluster: AlterClusterDynamicConfiguration

- Kafka-Cluster: CreateTopic
- Kafka-Cluster: DescribeTopicDynamicConfiguration
- Kafka-Cluster: AlterTopic
- Kafka-Cluster: AlterTopicDynamicConfiguration
- Kafka-Cluster: DeleteTopic

Jeder Ereignis- oder Protokolleintrag enthält Informationen zu dem Benutzer, der die Anforderung generiert hat. Die Identitätsinformationen unterstützen Sie bei der Ermittlung der folgenden Punkte:

- Ob die Anfrage mit Root-Benutzer- oder AWS Identity and Access Management (IAM-) Benutzeranmeldedaten gestellt wurde.
- Gibt an, ob die Anforderung mit temporären Sicherheitsanmeldeinformationen für eine Rolle oder einen Verbundbenutzer gesendet wurde.
- Ob die Anfrage von einem anderen AWS Dienst gestellt wurde.

Weitere Informationen finden Sie unter dem CloudTrail UserIdentity-Element.

Beispiel: Einträge in der Amazon-MSK-Protokolldatei

Ein Trail ist eine Konfiguration, die die Übertragung von Ereignissen als Protokolldateien an einen von Ihnen angegebenen Amazon S3 S3-Bucket ermöglicht. CloudTrail Protokolldateien enthalten einen oder mehrere Protokolleinträge. Ein Ereignis stellt eine einzelne Anforderung aus einer beliebigen Quelle dar und enthält unter anderem Informationen über die angeforderte Aktion, das Datum und die Uhrzeit der Aktion sowie über die Anforderungsparameter. CloudTrail Protokolldateien sind kein geordneter Stack-Trace der öffentlichen API-Aufrufe und Apache Kafka-Aktionen, sie erscheinen also nicht in einer bestimmten Reihenfolge.

Das folgende Beispiel zeigt CloudTrail Protokolleinträge, die die Aktionen DescribeCluster und DeleteCluster Amazon MSK demonstrieren.

```
{
    "Records": [
    {
        "eventVersion": "1.05",
        "userIdentity": {
            "type": "IAMUser",
            "principalId": "ABCDEF0123456789ABCDE",
            "arn": "arn:aws:iam::012345678901:user/Joe",
```

```
"accountId": "012345678901",
        "accessKeyId": "AIDACKCEVSQ6C2EXAMPLE",
        "userName": "Joe"
      },
      "eventTime": "2018-12-12T02:29:24Z",
      "eventSource": "kafka.amazonaws.com",
      "eventName": "DescribeCluster",
      "awsRegion": "us-east-1",
      "sourceIPAddress": "192.0.2.0",
      "userAgent": "aws-cli/1.14.67 Python/3.6.0 Windows/10 botocore/1.9.20",
      "requestParameters": {
        "clusterArn": "arn%3Aaws%3Akafka%3Aus-east-1%3A012345678901%3Acluster
%2Fexamplecluster%2F01234567-abcd-0123-abcd-abcd0123efa-2"
      },
      "responseElements": null,
      "requestID": "bd83f636-fdb5-abcd-0123-157e2fbf2bde",
      "eventID": "60052aba-0123-4511-bcde-3e18dbd42aa4",
      "readOnly": true,
      "eventType": "AwsApiCall",
      "recipientAccountId": "012345678901"
    },
    {
      "eventVersion": "1.05",
      "userIdentity": {
        "type": "IAMUser",
        "principalId": "ABCDEF0123456789ABCDE",
        "arn": "arn:aws:iam::012345678901:user/Joe",
        "accountId": "012345678901",
        "accessKeyId": "AIDACKCEVSQ6C2EXAMPLE",
        "userName": "Joe"
      },
      "eventTime": "2018-12-12T02:29:40Z",
      "eventSource": "kafka.amazonaws.com",
      "eventName": "DeleteCluster",
      "awsRegion": "us-east-1",
      "sourceIPAddress": "192.0.2.0",
      "userAgent": "aws-cli/1.14.67 Python/3.6.0 Windows/10 botocore/1.9.20",
      "requestParameters": {
        "clusterArn": "arn%3Aaws%3Akafka%3Aus-east-1%3A012345678901%3Acluster
%2Fexamplecluster%2F01234567-abcd-0123-abcd-abcd0123efa-2"
      },
      "responseElements": {
        "clusterArn": "arn:aws:kafka:us-east-1:012345678901:cluster/
examplecluster/01234567-abcd-0123-abcd-abcd0123efa-2",
```

```
"state": "DELETING"
},
    "requestID": "c6bfb3f7-abcd-0123-afa5-293519897703",
    "eventID": "8a7f1fcf-0123-abcd-9bdb-1ebf0663a75c",
    "readOnly": false,
    "eventType": "AwsApiCall",
    "recipientAccountId": "012345678901"
}
```

Das folgende Beispiel zeigt einen CloudTrail Protokolleintrag, der die kafkacluster:CreateTopic Aktion demonstriert.

```
{
  "eventVersion": "1.08",
  "userIdentity": {
    "type": "IAMUser",
    "principalId": "ABCDEFGH1IJKLMN2P34Q5",
    "arn": "arn:aws:iam::111122223333:user/Admin",
    "accountId": "111122223333",
    "accessKeyId": "CDEFAB1C2UUUUU3AB4TT",
    "userName": "Admin"
  },
  "eventTime": "2021-03-01T12:51:19Z",
  "eventSource": "kafka-cluster.amazonaws.com",
  "eventName": "CreateTopic",
  "awsRegion": "us-east-1",
  "sourceIPAddress": "198.51.100.0/24",
  "userAgent": "aws-msk-iam-auth/unknown-version/aws-internal/3 aws-sdk-java/1.11.970
 Linux/4.14.214-160.339.amzn2.x86_64 OpenJDK_64-Bit_Server_VM/25.272-b10 java/1.8.0_272
 scala/2.12.8 vendor/Red_Hat,_Inc.",
  "requestParameters": {
    "kafkaAPI": "CreateTopics",
    "resourceARN": "arn:aws:kafka:us-east-1:111122223333:topic/IamAuthCluster/3ebafd8e-
dae9-440d-85db-4ef52679674d-1/Topic9"
  },
  "responseElements": null,
  "requestID": "e7c5e49f-6aac-4c9a-a1d1-c2c46599f5e4",
  "eventID": "be1f93fd-4f14-4634-ab02-b5a79cb833d2",
  "readOnly": false,
  "eventType": "AwsApiCall",
  "managementEvent": true,
```

```
"eventCategory": "Management",
    "recipientAccountId": "111122223333"
}
```

# Compliance-Validierung für Amazon Managed Streaming für Apache Kafka

Externe Prüfer bewerten im Rahmen verschiedener AWS -Compliance-Programme die Sicherheit und Compliance von Amazon Managed Streaming für Apache Kafka. Dazu gehören PCI und HIPAA BAA.

Eine Liste der AWS Services im Rahmen bestimmter Compliance-Programme finden Sie unter <u>Amazon Services in Umfang nach Compliance-Programm</u>. Allgemeine Informationen finden Sie unter AWS Compliance-Programme AWS.

Sie können Prüfberichte von Drittanbietern unter herunterladen AWS Artifact. Weitere Informationen finden Sie unter Berichte herunterladen unter .

Ihre Compliance-Verantwortung bei der Nutzung von Amazon MSK hängt von der Sensibilität Ihrer Daten, den Compliance-Zielen Ihres Unternehmens und den geltenden Gesetzen und Vorschriften ab. AWS bietet die folgenden Ressourcen zur Unterstützung bei der Einhaltung von Vorschriften:

- <u>Schnellstartanleitungen f
  ür Sicherheit und Compliance</u> In diesen Bereitstellungsleitf
  äden werden architektonische 
  Überlegungen er
  örtert und Schritte f
  ür die Bereitstellung von sicherheits- und konformit
  ätsorientierten Basisumgebungen auf AWS angegeben.
- Whitepaper <u>"Architecting for HIPAA Security and Compliance" In diesem Whitepaper</u> wird beschrieben, wie Unternehmen HIPAA-konforme Anwendungen erstellen können AWS .
- <u>AWS Compliance-Ressourcen</u> Diese Sammlung von Arbeitsmappen und Leitfäden kann auf Ihre Branche und Ihren Standort zutreffen.
- <u>Bewertung von Ressourcen anhand von Regeln</u> im AWS Config Entwicklerhandbuch Der AWS Config Service bewertet, wie gut Ihre Ressourcenkonfigurationen den internen Praktiken, Branchenrichtlinien und Vorschriften entsprechen.
- <u>AWS Security Hub</u>— Dieser AWS Service bietet einen umfassenden Überblick über Ihren Sicherheitsstatus, sodass Sie überprüfen können AWS, ob Sie die Sicherheitsstandards und Best Practices der Branche einhalten.

# Ausfallsicherheit in Amazon Managed Streaming für Apache Kafka

Die AWS globale Infrastruktur basiert auf AWS Regionen und Availability Zones. AWS Regionen bieten mehrere physisch getrennte und isolierte Availability Zones, die über Netzwerke mit niedriger Latenz, hohem Durchsatz und hoher Redundanz miteinander verbunden sind. Mithilfe von Availability Zones können Sie Anwendungen und Datenbanken erstellen und ausführen, die automatisch Failover zwischen Zonen ausführen, ohne dass es zu Unterbrechungen kommt. Availability Zones sind besser verfügbar, fehlertoleranter und skalierbarer als herkömmliche Infrastrukturen mit einem oder mehreren Rechenzentren.

Weitere Informationen zu AWS Regionen und Availability Zones finden Sie unter <u>AWS Globale</u> Infrastruktur.

# Infrastruktursicherheit in Amazon Managed Streaming für Apache Kafka

Als verwalteter Service ist Amazon Managed Streaming for Apache Kafka durch die AWS globalen Netzwerksicherheitsverfahren geschützt, die im Whitepaper <u>Amazon Web Services:</u> Sicherheitsprozesse im Überblick beschrieben werden.

Sie verwenden AWS veröffentlichte API-Aufrufe, um über das Netzwerk auf Amazon MSK zuzugreifen. Kunden müssen Transport Layer Security (TLS) 1.0 oder neuer unterstützen. Wir empfehlen TLS 1.2 oder höher. Clients müssen außerdem Verschlüsselungssammlungen mit PFS (Perfect Forward Secrecy) wie DHE (Ephemeral Diffie-Hellman) oder ECDHE (Elliptic Curve Ephemeral Diffie-Hellman) unterstützen. Die meisten modernen Systemen wie Java 7 und höher unterstützen diese Modi.

Außerdem müssen Anforderungen mit einer Zugriffsschlüssel-ID und einem geheimen Zugriffsschlüssel signiert sein, der einem IAM-Prinzipal zugeordnet ist. Alternativ können Sie mit <u>AWS</u> <u>Security Token Service</u> (AWS STS) temporäre Sicherheitsanmeldeinformationen erstellen, um die Anforderungen zu signieren.

# Herstellen einer Verbindung mit einem Amazon-MSK-Cluster

Standardmäßig können Clients nur dann auf einen MSK-Cluster zugreifen, wenn sie sich in derselben VPC wie der Cluster befinden. Die gesamte Kommunikation zwischen Ihren Kafka-Clients und Ihrem MSK-Cluster ist standardmäßig privat und Ihre Streaming-Daten werden niemals über das Internet übertragen. Damit Sie von einem Client, der sich in derselben VPC wie der Cluster befindet, eine Verbindung zu Ihrem MSK-Cluster herstellen können, benötigt die Sicherheitsgruppe des Clusters eine eingehende Regel, die Datenverkehr von der Sicherheitsgruppe des Clients akzeptiert. Informationen zum Einrichten dieser Regeln finden Sie unter <u>Sicherheitsgruppenregeln</u>. Ein Beispiel für den Zugriff auf einen Cluster von einer Amazon-EC2-Instance aus, die sich in derselben VPC wie der Cluster befindet, finden Sie unter Erste Schritte.

Informationen zum Herstellen einer Verbindung mit Ihrem MSK-Cluster von einem Client aus, der sich außerhalb der Cluster-VPC befindet, finden Sie unter Zugriff von innerhalb, AWS aber außerhalb der Cluster-VPC.

#### Themen

- <u>Öffentlicher Zugriff</u>
- Zugriff von innerhalb, AWS aber außerhalb der VPC des Clusters

# Öffentlicher Zugriff

Amazon MSK bietet Ihnen die Möglichkeit, den öffentlichen Zugriff auf die Broker von MSK-Clustern zu aktivieren, auf denen Apache Kafka 2.6.0 oder spätere Versionen ausgeführt werden. Aus Sicherheitsgründen können Sie den öffentlichen Zugriff nicht aktivieren, während Sie einen MSK-Cluster erstellen. Sie können jedoch einen vorhandenen Cluster aktualisieren, um ihn öffentlich zugänglich zu machen. Sie können auch einen neuen Cluster erstellen und ihn dann aktualisieren, um ihn öffentlich zugänglich zu machen.

Sie können den öffentlichen Zugriff auf einen MSK-Cluster ohne zusätzliche Kosten aktivieren. Für die AWS Datenübertragung innerhalb und aus dem Cluster fallen jedoch die Standardkosten für die Datenübertragung an. Weitere Informationen den Preisgestaltung finden Sie unter <u>On-Demand-Preise von Amazon EC2</u>.

Um den öffentlichen Zugriff auf einen Cluster zu aktivieren, stellen Sie zunächst sicher, dass der Cluster alle der folgenden Bedingungen erfüllt:

- Die Subnetze, die dem Cluster zugeordnet sind, müssen öffentlich sein. Das bedeutet, dass den Subnetzen eine Routing-Tabelle mit einem angeschlossenen Internet-Gateway zugeordnet sein muss. Weitere Informationen zum Erstellen und Anfügen eines Internet-Gateways finden Sie unter Internet-Gateways im Amazon-VPC-Benutzerhandbuch.
- Die nicht authentifizierte Zugriffssteuerung muss ausgeschaltet sein und mindestens eine der folgenden Zugriffssteuerungs-Methoden muss aktiviert sein: SASL/IAM, SASL/SCRAM, mTLS.
   Weitere Informationen zum Aktualisieren der Zugriffssteuerungs-Methode eines Clusters finden Sie unter the section called "Aktualisieren der Sicherheit".
- Die Verschlüsselung innerhalb des Clusters muss aktiviert sein. Die Einstellung Ein ist die Standardeinstellung beim Erstellen eines Clusters. Es ist nicht möglich, die Verschlüsselung innerhalb des Clusters für einen Cluster zu aktivieren, der mit ausgeschalteter Verschlüsselung erstellt wurde. Es ist daher nicht möglich, den öffentlichen Zugriff für einen Cluster zu aktivieren, der mit deaktivierter Verschlüsselung erstellt wurde.
- Der Klartext-Datenverkehr zwischen Brokern und Clients muss Aus sein. Informationen darüber, wie Sie ihn ausschalten können, wenn er eingeschaltet ist, finden Sie unter <u>the section called</u> <u>"Aktualisieren der Sicherheit"</u>.
- Wenn Sie die Zugriffssteuerungs-Methoden SASL/SCRAM oder mTLS verwenden, müssen Sie Apache-Kafka-ACLs für Ihren Cluster festlegen. Nachdem Sie die Apache-Kafka-ACLs für Ihren Cluster festgelegt haben, aktualisieren Sie die Cluster-Konfiguration, sodass die Eigenschaft allow.everyone.if.no.acl.found für den Cluster auf Falsch gesetzt wird. Weitere Informationen zum Aktualisieren der Konfiguration eines Clusters finden Sie unter the section called "Konfigurationsvorgänge". Wenn Sie IAM-Zugriffssteuerung verwenden und Autorisierungsrichtlinien anwenden oder Ihre Autorisierungsrichtlinien aktualisieren möchten, finden Sie weitere Informationen unter the section called "IAM-Zugriffssteuerung". Informationen zu Apache-Kafka-ACLs finden Sie unter the section called "Apache Kafka ACLs".

Nachdem Sie sichergestellt haben, dass ein MSK-Cluster die oben aufgeführten Bedingungen erfüllt, können Sie die AWS Management Console AWS CLI, oder die Amazon MSK-API verwenden, um den öffentlichen Zugriff zu aktivieren. Nachdem Sie den öffentlichen Zugriff auf einen Cluster aktiviert haben, können Sie eine öffentliche Bootstrap-Broker-Zeichenfolge für diesen Cluster abrufen. Weitere Informationen zum Abrufen der Bootstrap-Broker für einen Cluster finden Sie unter <u>the section called</u> <u>"Abrufen der Bootstrap-Broker"</u>.

#### ▲ Important

Stellen Sie neben der Aktivierung des öffentlichen Zugriffs sicher, dass die Sicherheitsgruppen des Clusters über TCP-Regeln für eingehenden Datenverkehr verfügen, die öffentlichen Zugriff von Ihrer IP-Adresse aus ermöglichen. Wir empfehlen, dass Sie diese Regeln so restriktiv wie möglich gestalten. Weitere Informationen zu Sicherheitsgruppen und Regeln für eingehenden Datenverkehr finden Sie unter <u>Sicherheitsgruppen für Ihre VPC</u> im Amazon-VPC-Benutzerhandbuch. Portnummern finden Sie unter <u>the section called "Port-Informationen"</u>. Anweisungen zum Ändern der Sicherheitsgruppe eines Clusters finden Sie unter <u>the section called "Ändern von Sicherheitsgruppen"</u>.

#### Note

Wenn Sie die folgenden Anweisungen verwenden, um den öffentlichen Zugriff zu aktivieren und dann immer noch nicht auf den Cluster zugreifen können, finden Sie dazu Informationen unter <u>the section called "Es kann nicht auf einen Cluster zugegriffen werden, für den der öffentliche Zugriff aktiviert ist"</u>.

#### Aktivieren des öffentlichen Zugriffs mit der Konsole

- 1. Melden Sie sich bei der AWS Management Console an und öffnen Sie die Amazon MSK-Konsole unter <u>https://console.aws.amazon.com/msk/home?region=us-east-1#/home/</u>.
- 2. Wählen Sie in der Cluster-Liste den Cluster aus, für den Sie den öffentlichen Zugriff aktivieren möchten.
- 3. Wählen Sie die Registerkarte Eigenschaften und suchen Sie dann den Abschnitt Netzwerkeinstellungen.
- 4. Wählen Sie Öffentlichen Zugriff bearbeiten.

Aktivieren Sie den öffentlichen Zugriff mit dem AWS CLI

 Führen Sie den folgenden AWS CLI Befehl aus ClusterArnund ersetzen Sie Current-Cluster-Version durch den ARN und die aktuelle Version des Clusters. Verwenden Sie den Befehl DescribeClusteroperation oder describe-cluster, um die aktuelle Version des Clusters zu ermitteln. AWS CLI KTVPDKIKX0DER ist ein Beispiel für eine Version.

```
aws kafka update-connectivity --cluster-arn ClusterArn --current-
version Current-Cluster-Version --connectivity-info '{"PublicAccess": {"Type":
"SERVICE_PROVIDED_EIPS"}}'
```

Die Ausgabe dieses update-connectivity-Befehls sieht wie das folgende JSON-Beispiel aus.

```
{
    "ClusterArn": "arn:aws:kafka:us-east-1:012345678012:cluster/exampleClusterName/
abcdefab-1234-abcd-5678-cdef0123ab01-2",
    "ClusterOperationArn": "arn:aws:kafka:us-east-1:012345678012:cluster-
operation/exampleClusterName/abcdefab-1234-abcd-5678-cdef0123ab01-2/0123abcd-
abcd-4f7f-1234-9876543210ef"
}
```

#### Note

Um den öffentlichen Zugriff zu deaktivieren, verwenden Sie einen ähnlichen AWS CLI Befehl, jedoch mit den folgenden Verbindungsinformationen:

'{"PublicAccess": {"Type": "DISABLED"}}'

 Um das Ergebnis des update-connectivity Vorgangs zu erhalten, führen Sie den folgenden Befehl aus und *ClusterOperationArn*ersetzen Sie ihn durch den ARN, den Sie in der Ausgabe des update-connectivity Befehls erhalten haben.

aws kafka describe-cluster-operation --cluster-operation-arn ClusterOperationArn

Die Ausgabe dieses describe-cluster-operation-Befehls sieht wie das folgende JSON-Beispiel aus.

```
{
    "ClusterOperationInfo": {
        "ClientRequestId": "982168a3-939f-11e9-8a62-538df00285db",
        "ClusterArn": "arn:aws:kafka:us-east-1:012345678012:cluster/
exampleClusterName/abcdefab-1234-abcd-5678-cdef0123ab01-2",
        "CreationTime": "2019-06-20T21:08:57.735Z",
```
```
"OperationArn": "arn:aws:kafka:us-east-1:012345678012:cluster-
operation/exampleClusterName/abcdefab-1234-abcd-5678-cdef0123ab01-2/0123abcd-
abcd-4f7f-1234-9876543210ef",
        "OperationState": "UPDATE_COMPLETE",
        "OperationType": "UPDATE_CONNECTIVITY",
        "SourceClusterInfo": {
            "ConnectivityInfo": {
                "PublicAccess": {
                    "Type": "DISABLED"
                }
            }
        },
        "TargetClusterInfo": {
            "ConnectivityInfo": {
                "PublicAccess": {
                    "Type": "SERVICE_PROVIDED_EIPS"
                }
            }
        }
    }
}
```

Wenn OperationState den Wert "UPDATE\_IN\_PROGRESS" aufweist, warten Sie eine Weile, bevor Sie den describe-cluster-operation-Befehl erneut ausführen.

Aktivieren des öffentlichen Zugriffs mithilfe der Amazon-MSK-API

- Informationen zum Aktivieren oder Deaktivieren des öffentlichen Zugriffs auf einen Cluster mithilfe der API finden Sie unter <u>UpdateConnectivity</u>.
  - Note

Aus Sicherheitsgründen erlaubt Amazon MSK keinen öffentlichen Zugriff auf ZooKeeper Apache-Knoten. Informationen darüber, wie Sie den Zugriff auf die ZooKeeper Apache-Knoten Ihres MSK-Clusters von innen heraus steuern können AWS, finden Sie unter. the section called "Kontrolle des Zugriffs auf Apache ZooKeeper"

# Zugriff von innerhalb, AWS aber außerhalb der VPC des Clusters

Um von innerhalb, AWS aber außerhalb der Amazon VPC des Clusters eine Verbindung zu einem MSK-Cluster herzustellen, gibt es die folgenden Optionen.

## Amazon-VPC-Peering

Damit Sie von einer VPC aus, die sich von der VPC des Clusters unterscheidet, auf Ihren MSK-Cluster zugreifen können, können Sie eine Peering-Verbindung zwischen den beiden VPCs erstellen. Informationen zum VPC-Peering finden Sie im <u>Amazon VPC-Peering-Handbuch</u>.

# AWS Direct Connect

AWS Direct Connect verbindet Ihr lokales Netzwerk AWS über ein standardmäßiges 1-Gigabitoder 10-Gigabit-Ethernet-Glasfaserkabel. Ein Ende des Kabels ist mit Ihrem Router verbunden, das andere mit einem Router. AWS Direct Connect Mit dieser Verbindung können Sie virtuelle Schnittstellen direkt zur AWS Cloud und Amazon VPC erstellen und dabei Internetdienstanbieter in Ihrem Netzwerkpfad umgehen. Weitere Informationen finden Sie unter <u>AWS Direct Connect</u>.

# AWS Transit Gateway

AWS Transit Gateway ist ein Service, mit dem Sie Ihre VPCs und Ihre lokalen Netzwerke mit einem einzigen Gateway verbinden können. Weitere Informationen zur Verwendung von AWS Transit Gateway finden Sie unter AWS Transit Gateway.

## **VPN-Verbindungen**

Sie können die VPC Ihres MSK-Clusters mithilfe der im folgenden Thema beschriebenen VPC-Konnektivitätsoptionen mit Remote-Netzwerken und -Benutzern verbinden: <u>VPN-Verbindungen</u>.

# **REST-Proxys**

Sie können einen REST-Proxy auf einer Instance installieren, die in der Amazon VPC Ihres Clusters ausgeführt wird. Mit REST-Proxys können Ihre Produzenten und Verbraucher über HTTP-API-Anforderungen mit dem Cluster kommunizieren.

## Multi-VPC-Konnektivität in mehreren Regionen

Im folgenden Dokument werden Konnektivitätsoptionen für mehrfache VPCs beschrieben, die sich in verschiedenen Regionen befinden: Multi-VPC-Konnektivität in mehreren Regionen.

# Private Multi-VPC-Konnektivität in einer einzelnen Region

Private Multi-VPC-Konnektivität (unterstützt von <u>AWS PrivateLink</u>) für Amazon Managed Streaming for Apache Kafka (Amazon MSK) -Cluster ist eine Funktion, mit der Sie Kafka-Clients, die in verschiedenen Virtual Private Clouds (VPCs) und AWS Konten gehostet werden, schneller mit einem Amazon MSK-Cluster verbinden können.

Weitere Informationen finden Sie unter <u>Multi-VPC-Konnektivität in einer einzelnen Region für</u> kontoübergreifende Kunden.

## EC2-Classic-Netzwerke wurden eingestellt

Amazon MSK unterstützt keine Amazon EC2 EC2-Instances mehr, die mit Amazon EC2-Classic-Netzwerken ausgeführt werden.

Weitere Informationen finden Sie unter <u>EC2-Classic Networking wird eingestellt</u> — <u>So bereiten Sie</u> <u>sich darauf vor.</u>

# Private Multi-VPC-Konnektivität von Amazon MSK in einer einzelnen Region

Private Multi-VPC-Konnektivität (unterstützt von <u>AWS PrivateLink</u>) für Amazon Managed Streaming for Apache Kafka (Amazon MSK) -Cluster ist eine Funktion, mit der Sie Kafka-Clients, die in verschiedenen Virtual Private Clouds (VPCs) und AWS Konten gehostet werden, schneller mit einem Amazon MSK-Cluster verbinden können.

Private Multi-VPC-Konnektivität ist eine verwaltete Lösung, die die Netzwerkinfrastruktur für Multi-VPC- und kontenübergreifende Konnektivität vereinfacht. Clients können eine Verbindung zum Amazon MSK-Cluster herstellen PrivateLink und gleichzeitig den gesamten Datenverkehr im AWS Netzwerk behalten. Private Multi-VPC-Konnektivität für Amazon MSK-Cluster ist in allen AWS Regionen verfügbar, in denen Amazon MSK verfügbar ist.

Themen

- <u>Was ist private Multi-VPC-Konnektivität?</u>
- Vorteile der privaten Multi-VPC-Konnektivität
- Anforderungen und Einschränkungen für private Multi-VPC-Konnektivität
- Erste Schritte mit privater Multi-VPC-Konnektivität
- Die Autorisierungsschema auf einem Cluster aktualisieren

- Eine verwaltete VPC-Verbindung zu einem Amazon-MSK-Cluster ablehnen
- Eine verwaltete VPC-Verbindung zu einem Amazon-MSK-Cluster löschen
- Berechtigungen für private Multi-VPC-Konnektivität

## Was ist private Multi-VPC-Konnektivität?

Private Multi-VPC-Konnektivität für Amazon MSK ist eine Konnektivitätsoption, mit der Sie Apache Kafka-Clients, die in verschiedenen Virtual Private Clouds (VPCs) und AWS Konten gehostet werden, mit einem MSK-Cluster verbinden können.

Amazon MSK vereinfacht den kontoübergreifenden Zugriff mit <u>Cluster-Richtlinien</u>. Diese Richtlinien ermöglichen es dem Clusterbesitzer, anderen AWS Konten Berechtigungen zu erteilen, um eine private Konnektivität zum MSK-Cluster herzustellen.

### Vorteile der privaten Multi-VPC-Konnektivität

Private Multi-VPC-Konnektivität bietet mehrere Vorteile gegenüber anderen Konnektivitätslösungen:

- Es automatisiert das Betriebsmanagement der AWS PrivateLink Konnektivitätslösung.
- Es ermöglicht überlappende IPs zwischen verbindenden VPCs, wodurch die Notwendigkeit entfällt, überlappungsfreie IPs, komplexes Peering und Routing-Tabellen zu verwalten, die mit anderen VPC-Konnektivitätslösungen verbunden sind.

Sie verwenden eine Clusterrichtlinie für Ihren MSK-Cluster, um zu definieren, welche AWS Konten berechtigt sind, kontenübergreifende private Konnektivität zu Ihrem MSK-Cluster einzurichten. Der kontoübergreifende Administrator kann Berechtigungen an entsprechende Rollen oder Benutzer delegieren. Bei Verwendung mit der IAM-Client-Authentifizierung können Sie die Cluster-Richtlinie auch verwenden, um die Kafka-Datenebenen-Berechtigungen für die verbindenden Clients detailliert zu definieren.

### Anforderungen und Einschränkungen für private Multi-VPC-Konnektivität

Beachten Sie die folgenden MSK-Cluster-Anforderungen für die Ausführung von privater Multi-VPC-Konnektivität:

 Private Multi-VPC-Konnektivität wird nur auf Apache Kafka 2.7.1 oder höher unterstützt. Stellen Sie sicher, dass auf allen Clients, die Sie mit dem MSK-Cluster verwenden, Apache-Kafka-Versionen ausgeführt werden, die mit dem Cluster kompatibel sind.

- Private Multi-VPC-Konnektivität unterstützt die Authentifizierungstypen IAM, TLS und SASL/ SCRAM. Nicht authentifizierte Cluster können keine private Multi-VPC-Konnektivität verwenden.
- Wenn Sie die Zugriffssteuerungs-Methoden SASL/SCRAM oder mTLS verwenden, müssen Sie Apache-Kafka-ACLs für Ihren Cluster einrichten. Stellen Sie zunächst die Apache-Kafka-ACLs für Ihren Cluster ein. Aktualisieren Sie anschließend die Konfiguration des Clusters, sodass die Eigenschaft allow.everyone.if.no.acl.found für den Cluster auf Falsch gesetzt ist. Weitere Informationen zum Aktualisieren der Konfiguration eines Clusters finden Sie unter the section called "Konfigurationsvorgänge". Wenn Sie IAM-Zugriffssteuerung verwenden und Autorisierungsrichtlinien anwenden oder Ihre Autorisierungsrichtlinien aktualisieren möchten, finden Sie weitere Informationen unter the section called "IAM-Zugriffssteuerung". Informationen zu Apache-Kafka-ACLs finden Sie unter the section called "Apache Kafka ACLs".
- Private Multi-VPC-Konnektivität unterstützt den Instance-Typ t3.small nicht.
- Private Multi-VPC-Konnektivität wird nicht regionsübergreifend unterstützt, sondern nur AWS für Konten innerhalb derselben AWS Region.
- Amazon MSK unterstützt keine private Multi-VPC-Konnektivität zu ZooKeeper-Knoten.

### Erste Schritte mit privater Multi-VPC-Konnektivität

### Themen

- <u>Schritt 1: Auf dem MSK-Cluster in Konto A die Multi-VPC-Konnektivität für das IAM-</u> Authentifizierungsschema auf dem Cluster aktivieren
- Schritt 2: Eine Cluster-Richtlinie an den MSK-Cluster anhängen
- Schritt 3: Kontoübergreifende Benutzeraktionen zur Konfiguration von clientverwalteten VPC-Verbindungen

In diesem Tutorial wird ein gängiger Anwendungsfall als Beispiel dafür verwendet, wie Sie Multi-VPC-Konnektivität verwenden können, um einen Apache Kafka-Client privat mit einem MSK-Cluster von innerhalb AWS, aber außerhalb der VPC des Clusters zu verbinden. Für diesen Prozess muss der kontoübergreifende Benutzer eine MSK-verwaltete VPC-Verbindung und -Konfiguration für jeden Client erstellen, einschließlich der erforderlichen Client-Berechtigungen. Der Prozess erfordert außerdem, dass der Eigentümer des MSK-Clusters die PrivateLink Konnektivität auf dem MSK-Cluster aktiviert und Authentifizierungsschemata zur Steuerung des Zugriffs auf den Cluster auswählt. In verschiedenen Teilen dieses Tutorials wählen wir Optionen aus, die für dieses Beispiel gelten. Dies bedeutet nicht, dass dies die einzigen Optionen sind, um einen MSK-Cluster oder Client-Instances einzurichten.

Die Netzwerkkonfiguration für diesen Anwendungsfall lautet wie folgt:

- Ein kontoübergreifender Benutzer (Kafka-Client) und ein MSK-Cluster befinden sich in demselben/ derselben AWS -Netzwerk/-Region, aber in unterschiedlichen Konten:
  - MSK-Cluster in Konto A
  - Kafka-Client in Konto B
- Der kontoübergreifende Benutzer stellt mithilfe des IAM-Authentifizierungsschemas eine private Verbindung zum MSK-Cluster her.

In diesem Tutorial wird davon ausgegangen, dass es einen bereitgestellten MSK-Cluster gibt, der mit Apache Kafka Version 2.7.1 oder höher erstellt wurde. Der MSK-Cluster muss sich im ACTIVE-Status befinden, bevor Sie mit dem Konfigurationsprozess beginnen können. Um potenziellen Datenverlust oder Ausfallzeiten zu vermeiden, sollten Clients, die eine private Multi-VPC-Verbindung nutzen, um eine Verbindung zum Cluster herzustellen, Apache-Kafka-Versionen verwenden, die mit dem Cluster kompatibel sind.

Das folgende Diagramm zeigt die Architektur der Amazon MSK Multi-VPC-Konnektivität, die mit einem Client in einem anderen Konto verbunden ist. AWS

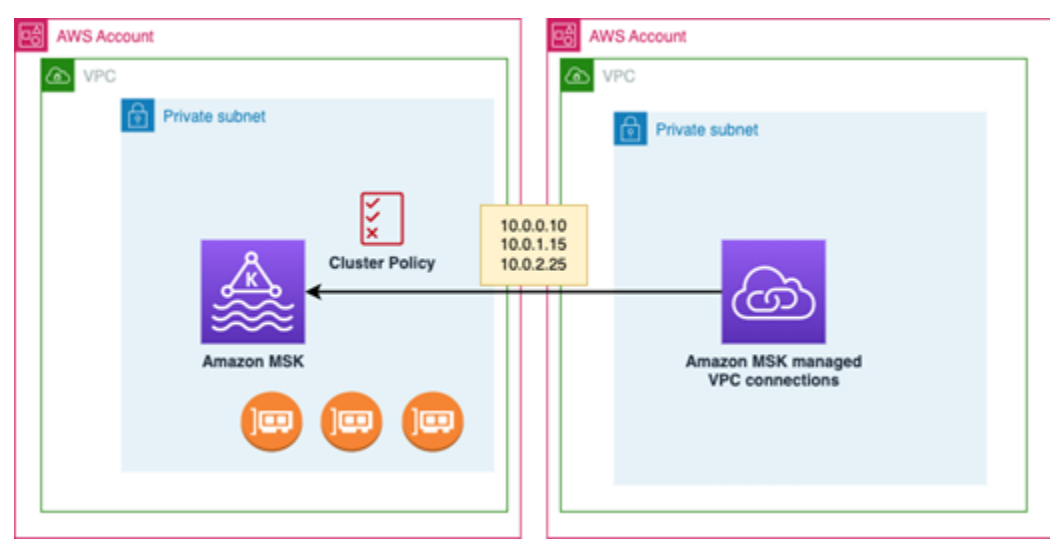

Schritt 1: Auf dem MSK-Cluster in Konto A die Multi-VPC-Konnektivität für das IAM-Authentifizierungsschema auf dem Cluster aktivieren

Der MSK-Cluster-Besitzer muss die Konfigurationseinstellungen für den MSK-Cluster vornehmen, nachdem der Cluster erstellt wurde und sich im Status ACTIVE befindet.

Der Cluster-Besitzer aktiviert private Multi-VPC-Konnektivität auf dem ACTIVE-Cluster für alle Authentifizierungsschemas, die auf dem Cluster aktiv sein werden. Dies kann mithilfe der UpdateSecurity API - oder MSK-Konsole erfolgen. Die Authentifizierungsschema IAM, SASL/SCRAM und TLS unterstützen private Multi-VPC-Konnektivität. Private Multi-VPC-Konnektivität kann für nicht authentifizierte Cluster nicht aktiviert werden.

Für diesen Anwendungsfall konfigurieren Sie den Cluster für die Verwendung des IAM-Authentifizierungsschemas.

### 1 Note

Wenn Sie Ihren MSK-Cluster für die Verwendung des SASL/SCRAM-Authentifizierungsschemas konfigurieren, ist die Apache-Kafka-ACLs-Eigenschaft "allow.everyone.if.no.acl.found=false" obligatorisch. Siehe Apache-Kafka-ACLs.

Wenn Sie die privaten Multi-VPC-Konnektivitätseinstellungen aktualisieren, startet Amazon MSK einen fortlaufenden Neustart der Broker-Knoten, um die Broker-Konfigurationen zu aktualisieren. Dieser Vorgang kann bis zu 30 Minuten dauern. Sie können keine weiteren Aktualisierungen am Cluster vornehmen, während die Konnektivität aktualisiert wird.

Aktivieren der Multi-VPC für ausgewählte Authentifizierungsschemas auf dem Cluster in Konto A mithilfe der Konsole

- Öffnen Sie die Amazon-MSK-Konsole unter <u>https://console.aws.amazon.com/msk/</u> f
  ür das Konto, in dem sich der Cluster befindet.
- 2. Wählen Sie im Navigationsbereich unter MSK-Cluster die Option Cluster aus, um die Liste der Cluster im Konto anzuzeigen.
- Wählen Sie den Cluster aus, der f
  ür private Multi-VPC-Konnektivit
  ät konfiguriert werden soll. Der Cluster muss sich im ACTIVE-Status befinden.
- 4. Wählen Sie die Eigenschaften-Registerkarte des Clusters und wechseln Sie dann zu den Netzwerk-Einstellungen.

- 5. Wählen Sie das Dropdown-Menü Bearbeiten und dann Multi-VPC-Konnektivität aktivieren.
- 6. Wählen Sie einen oder mehrere Authentifizierungstypen aus, die Sie für diesen Cluster aktivieren möchten. Wählen Sie für diesen Anwendungsfall die IAM-rollenbasierte Authentifizierung.
- 7. Wählen Sie Änderungen speichern aus.

Example - UpdateConnectivity API, die Authentifizierungsschemata für private Verbindungen mit mehreren VPC auf einem Cluster aktiviert

Als Alternative zur MSK-Konsole können Sie die <u>UpdateConnectivity API</u> verwenden, um private Multi-VPC-Konnektivität zu aktivieren und Authentifizierungsschemata auf einem ACTIVE-Cluster zu konfigurieren. Das folgende Beispiel zeigt, dass das IAM-Authentifizierungsschema für den Cluster aktiviert ist.

Amazon MSK erstellt die Netzwerkinfrastruktur, die für private Konnektivität erforderlich ist. Amazon MSK erstellt außerdem einen neuen Satz von Bootstrap-Broker-Endpunkten für jeden Authentifizierungstyp, der private Konnektivität erfordert. Beachten Sie, dass das Klartext-Authentifizierungsschema keine private Multi-VPC-Konnektivität unterstützt.

Schritt 2: Eine Cluster-Richtlinie an den MSK-Cluster anhängen

Der Cluster-Besitzer kann eine Cluster-Richtlinie (auch als <u>ressourcenbasierte Richtlinie</u> bezeichnet) an den MSK-Cluster anhängen, in dem Sie die private Multi-VPC-Konnektivität aktivieren. Die Cluster-Richtlinie erteilt den Clients die Berechtigung, von einem anderen Konto aus auf den Cluster zuzugreifen. Bevor Sie die Cluster-Richtlinie bearbeiten können, benötigen Sie die Konto-ID(s) für die Konten, die berechtigt sein sollen, auf den MSK-Cluster zuzugreifen. Siehe <u>Funktionsweise von</u> Amazon MKS mit IAM.

Der Cluster-Besitzer muss dem MSK-Cluster eine Cluster-Richtlinie hinzufügen, die den kontoübergreifenden Benutzer in Konto B autorisiert, Bootstrap-Broker für den Cluster abzurufen und die folgenden Aktionen auf dem MSK-Cluster in Konto A zu autorisieren:

- CreateVpcConnection
- GetBootstrapBrokers
- DescribeCluster
- DescribeClusterV2

### Example

Als Referenz finden Sie im Folgenden ein JSON-Beispiel für eine grundlegende Cluster-Richtlinie, ähnlich der Standardrichtlinie, die im IAM-Richtlinien-Editor der MSK-Konsole angezeigt wird.

```
{
    "Version": "2012-10-17",
    "Statement": [
        {
            "Effect": "Allow",
            "Principal": {
                "AWS": [
                    "123456789012"
                ]
            },
            "Action": [
                "kafka:CreateVpcConnection",
                "kafka:GetBootstrapBrokers",
                "kafka:DescribeCluster",
                "kafka:DescribeClusterV2"
            ],
            "Resource": "arn:aws:kafka:us-east-1:123456789012:cluster/testing/
de8982fa-8222-4e87-8b20-9bf3cdfa1521-2"
        }
    ]
}
```

#### Eine Cluster-Richtlinie an den MSK-Cluster anhängen

- 1. Wählen Sie in der Amazon-MSK-Konsole unter MSK-Cluster die Option Cluster aus.
- 2. Scrollen Sie nach unten zu Sicherheitseinstellungen und wählen Sie Cluster-Richtlinie bearbeiten.
- 3. Wählen Sie in der Konsole auf dem Bildschirm Cluster-Richtlinie bearbeiten die Option Basisrichtlinie für Multi-VPC-Konnektivität.
- Geben Sie im Feld Konto-ID die Konto-ID f
  ür jedes Konto ein, das berechtigt sein soll, auf diesen Cluster zuzugreifen. Wenn Sie die ID eingeben, wird sie automatisch in die angezeigte JSON-Syntax der Richtlinie kopiert. In unserem Beispiel f
  ür eine Cluster-Richtlinie lautet die Konto-ID 123456789012.
- 5. Wählen Sie Änderungen speichern aus.

Informationen zu APIs für Cluster-Richtlinien finden Sie unter <u>Ressourcenbasierte Amazon-MSK-</u> Richtlinien.

Schritt 3: Kontoübergreifende Benutzeraktionen zur Konfiguration von clientverwalteten VPC-Verbindungen

Um private Multi-VPC-Konnektivität zwischen einem Client in einem anderen Konto als dem MSK-Cluster einzurichten, erstellt der kontoübergreifende Benutzer eine verwaltete VPC-Verbindung für den Client. Durch Wiederholen dieses Verfahrens können mehrere Clients mit dem MSK-Cluster verbunden werden. Für diesen Anwendungsfall konfigurieren Sie nur einen Client.

Clients können die unterstützten Authentifizierungsschema IAM, SASL/SCRAM oder TLS verwenden. Jeder verwalteten VPC-Verbindung kann nur ein Authentifizierungsschema zugeordnet sein. Das Client-Authentifizierungsschema muss auf dem MSK-Cluster konfiguriert werden, zu dem der Client eine Verbindung herstellt.

Für diesen Anwendungsfall konfigurieren Sie das Client-Authentifizierungsschema so, dass der Client in Konto B das IAM-Authentifizierungsschema verwendet.

### Voraussetzungen

Dieser Vorgang erfordert die folgenden Elemente:

 Die zuvor erstellte Clusterrichtlinie, die dem Client in Konto B die Berechtigung erteilt, Aktionen auf dem MSK-Cluster in Konto A durchzuf
ühren.  Eine dem Client in Konto B zugeordnete Identitätsrichtlinie, die Berechtigungen für kafka:CreateVpcConnectionec2:CreateTags, ec2:CreateVPCEndpoint und ec2:DescribeVpcAttribute Aktionen gewährt.

Example

Zum Nachschlagen finden Sie nachstehend ein JSON-Beispiel für eine grundlegende Client-Identitätsrichtlinie.

```
{
    "Version": "2012-10-17",
    "Statement": [
        {
            "Effect": "Allow",
            "Action": [
               "kafka:CreateVpcConnection",
               "ec2:CreateTags",
               "ec2:CreateVPCEndpoint",
               "ec2:DescribeVpcAttribute"
        ],
        "Resource": "*"
      }
   ]
}
```

So erstellen Sie eine verwaltete VPC-Verbindung für einen Client in Konto B

- 1. Rufen Sie vom Cluster-Administrator den Cluster-ARN des MSK-Clusters in Konto A ab, zu dem der Client in Konto B eine Verbindung herstellen soll. Notieren Sie sich den Cluster-ARN, um ihn später zu verwenden.
- 2. Wählen Sie in der MSK-Konsole für das Client-Konto B Verwaltete VPC-Verbindungen und dann Verbindung erstellen.
- 3. Fügen Sie im Bereich Verbindungseinstellungen den Cluster-ARN in das Cluster-ARN-Textfeld ein, und wählen Sie dann Überprüfen.
- 4. Wählen Sie den Authentifizierungstyp für den Client in Konto B. Wählen Sie für diesen Anwendungsfall IAM, wenn Sie die Client-VPC-Verbindung erstellen.
- 5. Wählen Sie die VPC für den Client aus.

- 6. Wählen Sie mindestens zwei Availability Zones und zugehörige Subnetze. Sie können die Verfügbarkeitszonen-IDs in den Clusterdetails der AWS Management Console oder mithilfe der <u>DescribeCluster</u>API oder des AWS CLI-Befehls <u>describe-cluster</u> abrufen. Die Zonen-IDs, die Sie für das Client-Subnetz angeben, müssen mit denen des Cluster-Subnetzes übereinstimmen. Wenn die Werte für ein Subnetz fehlen, erstellen Sie zunächst ein Subnetz mit derselben Zonen-ID wie Ihr MSK-Cluster.
- Wählen Sie eine Sicherheitsgruppe f
  ür diese VPC-Verbindung aus. Sie k
  önnen die Standardsicherheitsgruppe verwenden. Weitere Informationen zum Konfigurieren einer Sicherheitsgruppe finden Sie unter <u>Steuern des Datenverkehrs zu Ressourcen mithilfe von</u> <u>Sicherheitsgruppen</u>.
- 8. Wählen Sie Verbindung erstellen.
- 9. Informationen, um die Liste der neuen Bootstrap-Broker-Zeichenfolgen von der MSK-Konsole des kontoübergreifenden Benutzers abzurufen (Cluster-Details > Verwaltete VPC-Verbindung), finden Sie in den Bootstrap-Broker-Zeichenfolgen unter "Cluster-Verbindungszeichenfolge." Vom Kundenkonto B aus kann die Liste der Bootstrap-Broker angezeigt werden, indem Sie die <u>GetBootstrapBrokers</u>API aufrufen oder die Liste der Bootstrap-Broker in den Details des Konsolenclusters aufrufen.
- 10. Aktualisieren Sie die mit den VPC-Verbindungen verknüpften Sicherheitsgruppen wie folgt:
  - a. Legen Sie Regeln für eingehenden Datenverkehr für die PrivateLink VPC fest, um den gesamten Datenverkehr für den IP-Bereich aus dem Konto B-Netzwerk zuzulassen.
  - b. [Optional] Legen Sie die Konnektivität für Regeln für ausgehenden Datenverkehr zum MSK-Cluster fest. Wählen Sie die Sicherheitsgruppe in der VPC-Konsole, Regeln für ausgehenden Datenverkehr bearbeiten und fügen Sie eine Regel für benutzerdefinierten TCP-Datenverkehr für die Portbereiche 14001–14100 hinzu. Der Multi-VPC-Network-Load-Balancer überwacht die Portbereiche 14001–14100. Siehe <u>Network Load Balancers</u>.
- Konfigurieren Sie den Client in Konto B so, dass er die neuen Bootstrap-Broker f
  ür private Multi-VPC-Konnektivit
  ät verwendet, um eine Verbindung zum MSK-Cluster in Konto A herzustellen. Siehe Daten produzieren und verbrauchen.

Nach Abschluss der Autorisierung erstellt Amazon MSK eine verwaltete VPC-Verbindung für jede angegebene VPC und jedes Authentifizierungsschema. Die gewählte Sicherheitsgruppe ist der jeweiligen Verbindung zugeordnet. Diese verwaltete VPC-Verbindung wird von Amazon MSK so konfiguriert, dass sie sich privat mit den Brokern verbindet. Sie können die neuen Bootstrap-Broker verwenden, um eine private Verbindung zum Amazon-MSK-Cluster herzustellen.

## Die Autorisierungsschema auf einem Cluster aktualisieren

Die private Multi-VPC-Konnektivität unterstützt mehrere Authentifizierungsschema: SASL/ SCRAM. IAM und TLS. Der Cluster-Besitzer kann die private Konnektivität für ein oder mehrere Authentifizierungsschema ein- und ausschalten. Der Cluster muss sich im Status ACTIVE befinden, um diese Aktion ausführen zu können.

So aktivieren Sie ein Authentifizierungsschema mit der Amazon-MSK-Konsole

- 1. Öffnen Sie die Amazon-MSK-Konsole unter <u>AWS Management Console</u> für den Cluster, den Sie bearbeiten möchten.
- 2. Wählen Sie im Navigationsbereich unter MSK-Cluster die Option Cluster aus, um die Liste der Cluster im Konto anzuzeigen.
- Wählen Sie den Cluster aus, den Sie bearbeiten möchten. Der Cluster muss sich im ACTIVE-Status befinden.
- 4. Wählen Sie die Registerkarte Eigenschaften des Clusters und wechseln Sie dann zu Netzwerkeinstellungen.
- 5. Wählen Sie das Dropdown-Menü Bearbeiten und dann Multi-VPC-Konnektivität aktivieren, um ein neues Authentifizierungsschema einzuschalten.
- 6. Wählen Sie einen oder mehrere Authentifizierungstyp(en) aus, die Sie für diesen Cluster aktivieren möchten.
- 7. Wählen Sie Auswahl aktivieren.

Wenn Sie ein neues Authentifizierungsschema aktivieren, sollten Sie auch neue verwaltete VPC-Verbindungen für das neue Authentifizierungsschema erstellen und Ihre Clients so aktualisieren, dass sie die für das neue Authentifizierungsschema spezifischen Bootstrap-Broker verwenden.

So deaktivieren Sie ein Authentifizierungsschema mithilfe der Amazon-MSK-Konsole

Wenn Sie private Multi-VPC-Konnektivität für Authentifizierungsschemas deaktivieren, wird die gesamte konnektivitätsbezogene Infrastruktur, einschließlich der verwalteten VPC-Verbindungen, gelöscht.

Note

Wenn Sie private Multi-VPC-Konnektivität für Authentifizierungsschemas deaktivieren, ändern sich bestehende VPC-Verbindungen auf der Client-Seite in INACTIVE, und die PrivateLink-Infrastruktur auf der Cluster-Seite, einschließlich der verwalteten VPC-Verbindungen, wird entfernt. Der kontoübergreifende Benutzer kann nur die inaktive VPC-Verbindung löschen. Wenn die private Konnektivität auf dem Cluster wieder aktiviert wird, muss der kontoübergreifende Benutzer eine neue Verbindung zum Cluster herstellen.

- 1. Öffnen Sie die Amazon-MSK-Konsole unter AWS Management Console.
- 2. Wählen Sie im Navigationsbereich unter MSK-Cluster die Option Cluster aus, um die Liste der Cluster im Konto anzuzeigen.
- 3. Wählen Sie die Cluster aus, die Sie bearbeiten möchten. Der Cluster muss sich im ACTIVE-Status befinden.
- 4. Wählen Sie die Registerkarte Eigenschaften des Clusters und wechseln Sie dann zu Netzwerkeinstellungen.
- 5. Wählen Sie das Dropdown-Menü Bearbeiten und dann Multi-VPC-Konnektivität deaktivieren (um ein Authentifizierungsschema auszuschalten).
- 6. Wählen Sie einen oder mehrere Authentifizierungstyp(en) aus, die Sie für diesen Cluster deaktivieren möchten.
- 7. Wählen Sie Auswahl deaktivieren.

Example So schalten Sie ein Authentifizierungsschema mit der API ein-/aus

Als Alternative zur MSK-Konsole können Sie die <u>UpdateConnectivity API</u> verwenden, um private Multi-VPC-Konnektivität zu aktivieren und Authentifizierungsschemata auf einem ACTIVE-Cluster zu konfigurieren. Das folgende Beispiel zeigt, dass SASL/SCRAM- und IAM-Authentifizierungsschema für den Cluster aktiviert sind.

Wenn Sie ein neues Authentifizierungsschema aktivieren, sollten Sie auch neue verwaltete VPC-Verbindungen für das neue Authentifizierungsschema erstellen und Ihre Clients so aktualisieren, dass sie die für das neue Authentifizierungsschema spezifischen Bootstrap-Broker verwenden.

Wenn Sie private Multi-VPC-Konnektivität für Authentifizierungsschemas deaktivieren, ändern sich bestehende VPC-Verbindungen auf der Client-Seite in INACTIVE, und die PrivateLink-Infrastruktur auf der Cluster-Seite, einschließlich der verwalteten VPC-Verbindungen, wird entfernt. Der kontoübergreifende Benutzer kann nur die inaktive VPC-Verbindung löschen. Wenn die private Konnektivität auf dem Cluster wieder aktiviert wird, muss der kontoübergreifende Benutzer eine neue Verbindung zum Cluster herstellen.

```
Request:
{
  "currentVersion": "string",
  "connnectivityInfo": {
    "publicAccess": {
      "type": "string"
    },
    "vpcConnectivity": {
      "clientAuthentication": {
        "sasl": {
           "scram": {
             "enabled": TRUE
          },
          "iam": {
             "enabled": TRUE
          }
        },
        "tls": {
           "enabled": FALSE
        }
      }
    }
  }
}
Response:
{
  "clusterArn": "string",
  "clusterOperationArn": "string"
}
```

## Eine verwaltete VPC-Verbindung zu einem Amazon-MSK-Cluster ablehnen

Von der Amazon-MSK-Konsole auf dem Cluster-Administratorkonto aus können Sie eine Client-VPC-Verbindung ablehnen. Die Client-VPC-Verbindung muss sich im Status AVAILABLE befinden, damit sie abgelehnt werden kann. Möglicherweise möchten Sie eine verwaltete VPC-Verbindung von einem Client ablehnen, der nicht mehr autorisiert ist, eine Verbindung zu Ihrem Cluster herzustellen. Um zu verhindern, dass neue verwaltete VPC-Verbindungen eine Verbindung zu einem Client herstellen, verweigern Sie den Zugriff auf den Client in der Cluster-Richtlinie. Eine abgelehnte Verbindung verursacht immer noch Kosten, bis sie vom Verbindungsbesitzer gelöscht wird. Siehe <u>Löschen einer</u> verwalteten VPC-Verbindung zu einem Amazon-MSK-Cluster. So lehnen Sie eine Client-VPC-Verbindung mithilfe der MSK-Konsole ab

- 1. Öffnen Sie die Amazon-MSK-Konsole unter AWS Management Console.
- Wählen Sie im Navigationsbereich Cluster aus und scrollen Sie zu der Liste Netzwerkeinstellungen > Client-VPC-Verbindungen.
- 3. Wählen Sie die Verbindung aus, die Sie ablehnen möchten, und wählen Sie Client-VPC-Verbindung ablehnen.
- 4. Bestätigen Sie, dass Sie die ausgewählte Client-VPC-Verbindung ablehnen möchten.

Verwenden Sie die RejectClientVpcConnection-API, um eine verwaltete VPC-Verbindung mithilfe der API abzulehnen.

Eine verwaltete VPC-Verbindung zu einem Amazon-MSK-Cluster löschen

Der kontoübergreifende Benutzer kann eine verwaltete VPC-Verbindung für einen MSK-Cluster von der Konsole des Client-Kontos aus löschen. Da der Benutzer des Cluster-Besitzers nicht Eigentümer der verwalteten VPC-Verbindung ist, kann die Verbindung nicht aus dem Cluster-Administratorkonto gelöscht werden. Sobald eine VPC-Verbindung gelöscht wurde, fallen keine Kosten mehr an.

So löschen Sie eine verwaltete VPC-Verbindung mit der MSK-Konsole

- 1. Öffnen Sie vom Client-Konto aus die Amazon-MSK-Konsole unter AWS Management Console.
- 2. Wählen Sie im Navigationsbereich Verwaltete VPC-Verbindungen.
- 3. Wählen Sie in der Liste der Verbindungen die Verbindung aus, die Sie löschen möchten.
- 4. Bestätigen Sie, dass Sie die VPC-Verbindung löschen möchten.

Verwenden Sie die DeleteVpcConnection-API, um eine verwaltete VPC-Verbindung mithilfe der API zu löschen.

### Berechtigungen für private Multi-VPC-Konnektivität

In diesem Abschnitt werden die Berechtigungen zusammengefasst, die für Clients und Cluster erforderlich sind, die die private Multi-VPC-Konnektivitäts-Feature verwenden. Private Multi-VPC-Konnektivität erfordert, dass der Client-Administrator für jeden Client, der über eine verwaltete VPC-Verbindung zum MSK-Cluster verfügt, Berechtigungen erstellt. Außerdem muss der MSK-Clusteradministrator die PrivateLink Konnektivität auf dem MSK-Cluster aktivieren und Authentifizierungsschemata auswählen, um den Zugriff auf den Cluster zu kontrollieren.

#### Cluster-Authentifizierungstyp und Zugriffsberechtigungen für Themen

Aktivieren Sie die private Multi-VPC-Konnektivitäts-Feature für Authentifizierungsschemas, die für Ihren MSK-Cluster aktiviert sind. Siehe <u>Anforderungen und Einschränkungen für</u> <u>private Multi-VPC-Konnektivität</u>. Wenn Sie Ihren MSK-Cluster für die Verwendung des SASL/ SCRAM-Authentifizierungsschemas konfigurieren, ist die Apache-Kafka-ACLs-Eigenschaft allow.everyone.if.no.acl.found=false obligatorisch. Nachdem Sie die <u>Apache Kafka</u> <u>ACLs</u> für Ihren Cluster festgelegt haben, aktualisieren Sie die Cluster-Konfiguration, sodass die Eigenschaft allow.everyone.if.no.acl.found für den Cluster auf Falsch gesetzt wird. Weitere Informationen zum Aktualisieren der Konfiguration eines Clusters finden Sie unter <u>Amazon-MSK-Konfigurationsvorgänge</u>.

Kontoübergreifende Cluster-Richtlinienberechtigungen

Wenn sich ein Kafka-Client in einem anderen AWS Konto als dem MSK-Cluster befindet, fügen Sie dem MSK-Cluster eine clusterbasierte Richtlinie hinzu, die den Client-Root-Benutzer für kontoübergreifende Konnektivität autorisiert. Sie können die Multi-VPC-Cluster-Richtlinie mit dem IAM-Richtlinien-Editor in der MSK-Konsole bearbeiten (Cluster Sicherheitseinstellungen > Cluster-Richtlinie bearbeiten) oder die folgenden APIs verwenden, um die Cluster-Richtlinie zu verwalten:

#### **PutClusterPolicy**

Hängt eine Cluster-Richtlinie an den MSK-Cluster an. Sie können diese API verwenden, um die angegebene MSK-Cluster-Richtlinie zu erstellen oder zu aktualisieren. Wenn Sie die Richtlinie aktualisieren, ist das Feld currentVersion in der Nutzlast der Anfrage erforderlich.

#### GetClusterPolicy

Ruft den JSON-Text des Cluster-Richtliniendokuments ab, das an den Cluster angehängt ist.

#### DeleteClusterPolicy

Löscht die Cluster-Richtlinie.

Als Referenz finden Sie im Folgenden ein JSON-Beispiel für eine grundlegende Cluster-Richtlinie, ähnlich der, die im IAM-Richtlinien-Editor der MSK-Konsole angezeigt wird.

```
{
    "Version": "2012-10-17",
    "Statement": [
```

```
{
            "Effect": "Allow",
            "Principal": {
                "AWS": [
                    "123456789012"
                1
            },
            "Action": [
                "kafka:CreateVpcConnection",
                "kafka:GetBootstrapBrokers",
                "kafka:DescribeCluster",
                "kafka:DescribeClusterV2"
            ],
            "Resource": "arn:aws:kafka:us-east-1:123456789012:cluster/testing/
de8982fa-8222-4e87-8b20-9bf3cdfa1521-2"
        }
    ]
}
```

Client-Berechtigungen für private Multi-VPC-Konnektivität zu einem MSK-Cluster

Um private Multi-VPC-Konnektivität zwischen einem Kafka-Client und einem MSK-Cluster einzurichten, benötigt der Client eine angehängte Identitätsrichtlinie, die Berechtigungen für die Aktionen kafka:CreateVpcConnection, ec2:CreateTags und ec2:CreateVPCEndpoint für den Client gewährt. Zum Nachschlagen finden Sie nachstehend ein JSON-Beispiel für eine grundlegende Client-Identitätsrichtlinie.

```
{
    "Version": "2012-10-17",
    "Statement": [
        {
            "Effect": "Allow",
            "Action": [
               "kafka:CreateVpcConnection",
               "ec2:CreateTags",
               "ec2:CreateVPCEndpoint"
            ],
            "Resource": "*"
        }
    ]
}
```

# Port-Informationen

Verwenden Sie die folgenden Portnummern, damit Amazon MSK mit Client-Computern kommunizieren kann:

- Um mit Brokern in Klartext zu kommunizieren, verwenden Sie Port 9092.
- Um mit Brokern mit TLS-Verschlüsselung zu kommunizieren, verwenden Sie Port 9094 für den Zugriff von innen und Port 9194 für den öffentlichen Zugriff. AWS
- Um mit Brokern über SASL/SCRAM zu kommunizieren, verwenden Sie Port 9096 für den Zugriff von innen AWS und Port 9196 für den öffentlichen Zugriff.
- Um mit Brokern in einem Cluster zu kommunizieren, der f
  ür die Nutzung eingerichtet ist<u>the section</u> <u>called "IAM-Zugriffssteuerung"</u>, verwenden Sie Port 9098 f
  ür den Zugriff von innen AWS und Port 9198 f
  ür den öffentlichen Zugriff.
- Verwenden Sie Port 2182, um mit Apache ZooKeeper mithilfe der TLS-Verschlüsselung zu kommunizieren. ZooKeeper Apache-Knoten verwenden standardmäßig Port 2181.

# Migration zu einem Amazon-MSK-Cluster

Amazon-MSK-Replikator kann für die MSK-Cluster-Migration verwendet werden. Siehe <u>Was ist</u> <u>Amazon MSK Replicator</u>?. Alternativ können Sie Apache MirrorMaker 2.0 verwenden, um von einem Nicht-MSK-Cluster zu einem Amazon-MSK-Cluster zu migrieren. Ein Beispiel dafür finden Sie unter <u>Migrieren eines On-Premises-Apache-Kafka-Clusters zu Amazon MSK mithilfe von MirrorMaker</u>. Informationen zur Verwendung von MirrorMaker finden Sie unter <u>Spiegeln von Daten zwischen</u> <u>Clustern</u> in der Apache Kafka-Dokumentation. Wir empfehlen, MirrorMaker in einer hochverfügbaren Konfiguration einzurichten.

Eine Übersicht der Schritte bei der Migration zu einem MSK-Cluster mithilfe von MirrorMaker

- 1. Erstellen Sie den MSK-Ziel-Cluster
- 2. Starten Sie MirrorMaker von einer Amazon-EC2-Instance innerhalb derselben Amazon VPC aus, wie der Ziel-Cluster.
- 3. Überprüfen Sie die Verzögerung von MirrorMaker.
- 4. Nachdem MirrorMaker fertig ist, leiten Sie Produzenten und Konsumenten mithilfe des MSK-Cluster-Bootstrap-Broker zum neuen Cluster um.
- 5. Schließen Sie MirrorMaker.

# Migrieren Ihres Apache-Kafka-Clusters zu Amazon MSK

Angenommen, Sie haben einen Apache-Kafka-Cluster namens CLUSTER\_ONPREM. Dieser Cluster wird mit Themen und Daten gefüllt. Wenn Sie diesen Cluster zu einem neu erstellten Amazon-MSK-Cluster mit dem Namen CLUSTER\_AWSMSK migrieren möchten, bietet dieses Verfahren eine allgemeine Ansicht der auszuführenden Schritte.

So migrieren Sie Ihren vorhandenen Apache-Kafka-Cluster zu Amazon MSK

1. Erstellen Sie in CLUSTER\_AWSMSK alle Themen, die Sie migrieren möchten.

Sie können MirrorMaker nicht für diesen Schritt verwenden, da die Themen, die Sie migrieren möchten, nicht automatisch mit der richtigen Replikationsebene neu erstellt werden. Sie können die Themen in Amazon MSK mit denselben Replikationsfaktoren und der Anzahl von Partitionen wie in CLUSTER\_ONPREM erstellen. Sie können die Themen auch mit unterschiedlichen Replikationsfaktoren und Partitionszahlen erstellen.

- 2. Starten Sie MirrorMaker aus einer Instance mit Lesezugriff für CLUSTER\_ONPREM und Schreibzugriff für CLUSTER\_AWSMSK.
- 3. Führen Sie den folgenden Befehl aus, um alle Themen zu spiegeln:

<path-to-your-kafka-installation>/bin/kafka-mirror-maker.sh --consumer.config config/mirrormaker-consumer.properties --producer.config config/mirrormakerproducer.properties --whitelist '.\*'

In diesem Befehl weist config/mirrormaker-consumer.properties auf einen Bootstrap-Broker in CLUSTER\_ONPREM (z. B. bootstrap.servers=localhost:9092). Und config/mirrormaker-producer.properties weist auf einen Bootstrap-Broker in CLUSTER\_AWSMSK (z. B.

bootstrap.servers=10.0.0.237:9092,10.0.2.196:9092,10.0.1.233:9092).

- 4. Führen Sie MirrorMaker im Hintergrund aus und verwenden Sie weiterhin CLUSTER\_ONPREM. MirrorMaker spiegelt alle neuen Daten.
- 5. Überprüfen Sie den Fortschritt der Spiegelung, indem Sie die Verzögerung zwischen dem letzten Offset für jedes Thema und dem aktuellen Offset, den MirrorMaker nutzt, untersuchen.

Denken Sie daran, dass MirrorMaker einfach einen Konsumenten und einen Produzenten verwendet. So können Sie die Verzögerung mit dem kafka-consumer-groups.sh-Werkzeug überprüfen. Um den Namen der Verbrauchergruppe zu finden, suchen Sie in der mirrormaker-consumer.properties-Datei nach der group.id und verwenden Sie den Wert. Wenn es keinen solchen Schlüssel in der Datei gibt, können Sie ihn erstellen. Legen Sie beispielsweise group.id=mirrormaker-consumer-group fest.

6. Nachdem MirrorMaker alle Themen gespiegelt hat, beenden Sie alle Produzenten und Konsumenten, und anschließend MirrorMaker. Leiten Sie dann die Produzenten und Konsumenten in den CLUSTER\_AWSMSK-Cluster um, indem Sie die Werte der Produzenten und Konsumenten des Bootstrap-Brokers ändern. Starten Sie alle Produzenten und Konsumenten auf CLUSTER\_AWSMSK neu.

# Migration zwischen zwei Amazon-MSK-Clustern

Alternativ können Sie Apache MirrorMaker 2.0 verwenden, um von einem Nicht-MSK-Cluster zu einem MSK-Cluster zu migrieren. Sie können beispielsweise von einer Version von Apache Kafka zu einer anderen migrieren. Ein Beispiel dafür, wie Sie dies machen können, finden Sie unter Migrieren eines On-Premises-Apache-Kafka-Clusters zu Amazon MSK mithilfe von MirrorMaker. Als

Alternative kann Amazon-MSK-Replikator für die MSK-Cluster-Migration verwendet werden. Weitere Informationen über Amazon-MSK-Replikator finden Sie unter MSK-Replikator.

# Bewährte Methoden bei MirrorMaker 1.0

Diese Liste der bewährten Methoden gilt für MirrorMaker 1.0.

- Führen Sie MirrorMaker auf dem Ziel-Cluster aus. Wenn ein Netzwerkproblem auftritt, sind die Nachrichten auf diese Weise weiterhin im Quell-Cluster verfügbar. Wenn Sie MirrorMaker auf dem Quell-Cluster ausführen und Ereignisse im Produzenten gepuffert werden, können bei einem Netzwerkproblem möglicherweise Ereignisse verloren gehen.
- Wenn während der Übertragung eine Verschlüsselung erforderlich ist, führen Sie diese im Quell-Cluster aus.
- Legen Sie für Konsumenten "auto.commit.enabled=false" fest.
- Für Produzenten legen Sie Folgendes fest:
  - max.in.flight.requests.per.connection=1
  - retries=Int.Max\_Value
  - acks=all
  - max.block.ms = Long.Max\_Value
- Für einen hohen Produzentendurchsatz:
  - Nachrichten puffern und Nachrichten-Batches füllen buffer.memory, batch.size, linger.ms optimieren
  - · Socket-Puffer optimieren receive.buffer.bytes, send.buffer.bytes
- Zur Vermeidung von Datenverlust deaktivieren Sie das automatische Commit an der Quelle, damit MirrorMaker die Commits steuern kann. Dies geschieht normalerweise nachdem er das "ack" vom Ziel-Cluster erhalten hat. Wenn beim Produzenten "acks=all" und beim Ziel-Cluster "min.insync.replicas" auf mehr als "1" festgelegt ist, werden die Nachrichten auf mehr als einem Broker im Ziel beibehalten, bevor der MirrorMaker-Konsument den Commit für das Offset an der Quelle durchführt.
- Wenn die Reihenfolge wichtig ist, können Sie die Wiederholungsversuche auf "0" festlegen. Setzen Sie die maximalen Inflight-Verbindungen für eine Produktionsumgebung alternativ auf "1", um sicherzustellen, dass die Commits für die versendeten Stapel in der richtigen Reihenfolge durchgeführt werden, falls ein Stapel in der Mitte ausfällt. Auf diese Weise wird jeder gesendete Stapel wiederholt, bis der nächste Stapel gesendet wird. Wenn "max.block.ms" nicht auf den

Maximalwert festgelegt ist und der Puffer des Produzenten voll ist, kann es zu Datenverlust kommen (abhängig von einigen der anderen Einstellungen). Dies kann den Konsumenten blockieren und Druck erzeugen.

- Für hohen Durchsatz
  - Erhöhen Sie den Pufferspeicher.
  - Erhöhen Sie die Stapelgröße.
  - Passen Sie linger.ms an, damit die Stapel gefüllt werden können. Dies ermöglicht zudem eine bessere Komprimierung, weniger Auslastung der Netzwerkbandbreite und weniger Speicher auf dem Cluster. Dies führt zu einer erhöhten Retention.
  - Überwachen Sie die CPU- und Speichernutzung.
- Für hohen Konsumentendurchsatz
  - Die Anzahl der Threads/Verbraucher pro MirrorMaker-Prozess erhöhen num.streams.
  - Erhöhen Sie zuerst die Anzahl der MirrorMaker-Prozesse über Computer hinweg, bevor Sie Threads erhöhen, um eine hohe Verfügbarkeit zu ermöglichen.
  - Erhöhen Sie die Anzahl der MirrorMaker-Prozesse zuerst auf demselben Computer und dann auf verschiedenen Computern (mit derselben Gruppen-ID).
  - Isolieren Sie Themen mit sehr hohem Durchsatz und verwenden Sie separate MirrorMaker-Instances.
- Für Verwaltung und Konfiguration
  - Verwenden Sie AWS CloudFormation und Konfigurations-Management-Tools wie Chef und Ansible.
  - Verwenden Sie Amazon-EFS-Mounts, um alle Konfigurationsdateien von allen Amazon-EC2-Instances aus zugänglich zu machen.
  - Verwenden Sie Container für das einfache Skalieren und Verwalten von MirrorMaker-Instances.
- Normalerweise ist mehr als ein Konsument erforderlich, um einen Produzenten in MirrorMaker zu sättigen. Richten Sie also mehrere Konsumenten ein. Richten Sie sie zunächst auf verschiedenen Computern ein, um eine hohe Verfügbarkeit zu gewährleisten. Skalieren Sie dann einzelne Computer bis zu einem Konsumenten pro Partition, wobei die Konsumenten gleichmäßig auf die Computer verteilt sind.
- Da die Standardwerte möglicherweise zu niedrig sind, optimieren Sie die Puffer für Empfangen und Senden, um einen hohen Durchsatz zu erreichen. Stellen Sie sicher, dass die Gesamtzahl der Datenströme (num.streams) mit allen Themenpartitionen übereinstimmt, die MirrorMaker in den

# Vorteile von MirrorMaker 2.\*

- Nutzt das Apache Kafka Connect-Framework und -Partnersystem.
- Erkennt neue Themen und Partitionen.
- Synchronisiert die Themenkonfiguration automatisch zwischen Clustern.
- Unterstützt "aktiv/aktiv"-Clusterpaare sowie eine beliebige Anzahl aktiver Cluster.
- Stellt neue Metriken bereit, einschließlich End-to-End-Replikationslatenz über mehrere Rechenzentren und Cluster hinweg.
- Gibt Offsets aus, die f
  ür die Migration von Konsumenten zwischen Clustern erforderlich sind, und stellt Werkzeuge f
  ür die OffsetÜbertragung bereit.
- Unterstützt eine Konfigurationsdatei auf hoher Ebene, mit der mehrere Cluster und Replikationsflüsse an einer Stelle angegeben werden können, im Vergleich zu den Produzenten-/ Konsumenteneigenschaften auf niedriger Ebene für jeden MirrorMaker 1.\*-Prozess.

# Überwachung eines Amazon-MSK-Clusters

Es gibt mehrere Möglichkeiten, wie Amazon MSK Ihnen bei der Überwachung des Status Ihres Amazon-MSK-Clusters hilft.

- Amazon MSK unterstützt Sie bei der Überwachung Ihrer Festplattenspeicherkapazität, indem es Ihnen automatisch Speicherkapazitätswarnungen sendet, wenn ein Cluster kurz davor ist, seine Speicherkapazitätsgrenze zu erreichen. Die Warnmeldungen enthalten auch Empfehlungen zu den besten Maßnahmen zur Behebung festgestellter Probleme. Auf diese Weise können Sie Festplattenkapazitätsprobleme erkennen und schnell beheben, bevor sie kritisch werden. Amazon MSK sendet diese Benachrichtigungen automatisch an die <u>Amazon MSK-Konsole</u> AWS Health Dashboard EventBridge, Amazon und E-Mail-Kontakte für Ihr AWS Konto. Weitere Informationen zu Warnmeldungen zur Speicherkapazität finden Sie unter <u>Amazon-MSK-Speicherkapazitätswarnungen</u>.
- Amazon MSK sammelt Apache Kafka-Metriken und sendet sie an Amazon, CloudWatch wo Sie sie einsehen können. Weitere Informationen zu Apache-Kafka-Metriken, einschließlich derjenigen, die von Amazon MSK angezeigt werden, finden Sie unter <u>Überwachung</u> in der Apache-Kafka-Dokumentation.
- Sie können Ihren MSK-Cluster auch mit Prometheus, einer Open-Source-Überwachungsanwendung, überwachen. Weitere Informationen zu Prometheus finden Sie unter <u>Overview</u> in der Prometheus-Dokumentation. Informationen zur Überwachung Ihres Clusters mit Prometheus finden Sie unter <u>the section called "Offene Überwachung mit Prometheus"</u>.

### Themen

- Amazon MSK-Metriken für die Überwachung mit CloudWatch
- <u>Amazon MSK-Metriken anzeigen mit CloudWatch</u>
- <u>Überwachung der Verbraucher-Verzögerung</u>
- Offene Überwachung mit Prometheus
- Amazon-MSK-Speicherkapazitätswarnungen

# Amazon MSK-Metriken für die Überwachung mit CloudWatch

Amazon MSK ist in Amazon integriert, CloudWatch sodass Sie CloudWatch Metriken für Ihren Amazon MSK-Cluster sammeln, anzeigen und analysieren können. Die Metriken, die Sie für Ihren MSK-Cluster konfigurieren, werden automatisch erfasst und an sie weitergeleitet. CloudWatch Sie können die Überwachungsebene für einen MSK-Cluster auf eine der folgenden Stufen festlegen: DEFAULT, PER\_BROKER, PER\_TOPIC\_PER\_BROKER oder PER\_TOPIC\_PER\_PARTITION. Die Tabellen im folgenden Abschnitt zeigen alle Metriken, die in jeder Überwachungsebene verfügbar sind.

### Note

Die Namen einiger Amazon MSK-Metriken für die CloudWatch Überwachung haben sich in Version 3.6.0 und höher geändert. Verwenden Sie die neuen Namen für die Überwachung dieser Metriken. Für Metriken mit geänderten Namen zeigt die nachfolgende Tabelle den Namen, der in Version 3.6.0 und höher verwendet wurde, gefolgt vom Namen in Version 2.8.2.tiered.

Metriken auf der DEFAULT-Ebene sind kostenlos. Die Preise für andere Kennzahlen sind auf der CloudWatchAmazon-Preisseite beschrieben.

## Überwachung auf **DEFAULT**-Ebene

Die in der folgenden Tabelle beschriebenen Metriken sind auf der DEFAULT-Überwachungsebene verfügbar. Sie sind kostenlos.

| Name                      | Wenn sichtbar                                               | Dimensio<br>en                     | Beschreibung                                                                                                    |
|---------------------------|-------------------------------------------------------------|------------------------------------|----------------------------------------------------------------------------------------------------|
| ActiveCon<br>trollerCount | Nachdem der Cluster<br>den Status "ACTIVE"<br>erreicht hat. | Cluster-<br>Name                   | Zu jeder Zeit sollte nur ein Controller<br>pro Cluster aktiv sein.                                                                                                    |
| BurstBalance              | Nachdem der Cluster<br>den Status "ACTIVE"<br>erreicht hat. | Cluster-<br>Name,<br>Broker-<br>ID | Der verbleibende Saldo der Eingabe-<br>Ausgabe-Burst-Credits für EBS-<br>Volumes im Cluster. Verwenden Sie<br>dies, um Latenz oder verringerten<br>Durchsatz zu untersuchen. |

Auf der DEFAULT-Überwachungsebene verfügbare Metriken

| Name                      | Wenn sichtbar                                               | Dimensio<br>en                                                              | Beschreibung                                                                                                    |
|---------------------------|-------------------------------------------------------------|-----------------------------------------------------------------------------|----------------------------------------------------------------------------------------------------|
|                           |                                                             |                                                                             | BurstBalance wird für EBS-Volum<br>es nicht berichtet, wenn die Basisleis<br>tung eines Volumes höher als die<br>maximale Burst-Leistung ist. Weitere<br>Informationen zur Funktionsweise<br>von Burst-Gutschriften in finden Sie<br>unter I/O-Guthaben und Burst-Per<br>formance. |
| BytesInPerSec             | Nachdem Sie ein<br>Thema erstellt haben.                    | Cluster-<br>Name,<br>Broker-<br>ID,<br>Thema                                | Die Anzahl der Bytes, die pro<br>Sekunde von Clients empfangen<br>werden. Diese Metrik ist pro Broker<br>und auch pro Thema verfügbar.                                                                                                    |
| BytesOutPerSec            | Nachdem Sie ein<br>Thema erstellt haben.                    | Cluster-<br>Name,<br>Broker-<br>ID,<br>Thema                                | Die Anzahl der Bytes, die pro<br>Sekunde an Clients gesendet<br>werden. Diese Metrik ist pro Broker<br>und auch pro Thema verfügbar.                                                                                                    |
| ClientCon<br>nectionCount | Nachdem der Cluster<br>den Status "ACTIVE"<br>erreicht hat. | Cluster-<br>Name,<br>Broker-<br>ID,<br>Client-<br>Au<br>thentifiz<br>ierung | Die Anzahl der aktiven authentif<br>izierten Client-Verbindungen.                                                                                                    |
| Connectio<br>nCount       | Nachdem der Cluster<br>den Status "ACTIVE"<br>erreicht hat. | Cluster-<br>Name,<br>Broker-<br>ID                                          | Die Anzahl der aktiven authentif<br>izierten und nicht authentifizierten<br>Verbindungen sowie Verbindungen<br>zwischen Brokern.                                                                                                    |

| Name                 | Wenn sichtbar                                               | Dimensio<br>en                     | Beschreibung                                                                                                    |
|----------------------|-------------------------------------------------------------|------------------------------------|----------------------------------------------------------------------------------------------------|
| CPUCredit<br>Balance | Nachdem der Cluster<br>den Status "ACTIVE"<br>erreicht hat. | Cluster-<br>Name,<br>Broker-<br>ID | Die Anzahl verdienter CPU-Gutha<br>ben, die ein Broker angesammelt hat,<br>seit er gestartet wurde. Guthaben<br>werden auf dem Guthaben-Konto<br>angesammelt, nachdem sie verdient<br>wurden, und davon entfernt, wenn<br>sie verbraucht werden. Wenn das<br>CPU-Guthaben aufgebraucht ist,<br>kann sich dies negativ auf die<br>Leistung Ihres Clusters auswirken.<br>Sie können Maßnahmen ergreifen,<br>um die CPU-Last zu reduzieren. Sie<br>können beispielsweise die Anzahl der<br>Client-Anfragen reduzieren oder den<br>Broker-Typ auf einen M5-Broker-Typ<br>aktualisieren. |
| CpuIdle              | Nachdem der Cluster<br>den Status "ACTIVE"<br>erreicht hat. | Cluster-<br>Name,<br>Broker-<br>ID | Der Anteil der CPU-Leerlaufzeit.                                                                                                    |
| CpuIoWait            | Nachdem der Cluster<br>den Status "ACTIVE"<br>erreicht hat. | Cluster-<br>Name,<br>Broker-<br>ID | Der Prozentsatz der CPU-Leerl<br>aufzeit während eines ausstehenden<br>Festplattenvorgangs.                                                                                                    |
| CpuSystem            | Nachdem der Cluster<br>den Status "ACTIVE"<br>erreicht hat. | Cluster-<br>Name,<br>Broker-<br>ID | Der Anteil der CPU im Kernel-Sp<br>eicher.                                                                                                    |

| Name                                                                     | Wenn sichtbar                                                          | Dimensio<br>en                     | Beschreibung                                                                                                    |
|--------------------------------------------------------------------------|------------------------------------------------------------------------|------------------------------------|----------------------------------------------------------------------------------------------------|
| CpuUser                                                                  | Nachdem der Cluster<br>den Status "ACTIVE"<br>erreicht hat.            | Cluster-<br>Name,<br>Broker-<br>ID | Der Anteil der CPU im Benutzerb<br>ereich.                                                                                                    |
| GlobalPar<br>titionCount                                                 | Nachdem der Cluster<br>den Status "ACTIVE"<br>erreicht hat.            | Cluster-<br>Name                   | Die Anzahl der Partitionen für alle<br>Themen im Cluster, ausgenomm<br>en Replikate. Da GlobalPar<br>titionCount keine Replikate<br>enthalten sind, kann die Summe der<br>PartitionCount Werte höher<br>sein, als GlobalPartitionCount wenn<br>der Replikationsfaktor für ein Thema<br>größer als 1 ist. |
| GlobalTop<br>icCount                                                     | Nachdem der Cluster<br>den Status "ACTIVE"<br>erreicht hat.            | Cluster-<br>Name                   | Gesamtzahl der Themen für alle<br>Broker im Cluster.                                                                                                    |
| Estimated<br>MaxTimeLag                                                  | Nachdem die<br>Verbrauchergruppe<br>von einem Thema<br>konsumiert hat. | Verbrauc<br>ergruppe<br>Thema      | Voraussichtlicher Zeitaufwand (in<br>Sekunden) bis zur Entleerung von<br>MaxOffsetLag                                                                                                    |
| KafkaAppL<br>ogsDiskUsed                                                 | Nachdem der Cluster<br>den Status "ACTIVE"<br>erreicht hat.            | Cluster-<br>Name,<br>Broker-<br>ID | Der Anteil des Festplattenspeiche<br>rs, der für Anwendungsprotokolle<br>verwendet wird.                                                                                                    |
| KafkaData<br>LogsDiskU<br>sed (Cluster<br>Name, Broker ID-<br>Dimension) | Nachdem der Cluster<br>den Status "ACTIVE"<br>erreicht hat.            | Cluster-<br>Name,<br>Broker-<br>ID | Der Anteil des Festplattenspeichers,<br>der für Datenprotokolle verwendet<br>wird.                                                                                                    |

| Name                                                      | Wenn sichtbar                                                          | Dimensio<br>en                     | Beschreibung                                                                                        |
|-----------------------------------------------------------|------------------------------------------------------------------------|------------------------------------|----------------------------------------------------------------------------------------------------|
| KafkaData<br>LogsDiskUsed<br>(Cluster Name-<br>Dimension) | Nachdem der Cluster<br>den Status "ACTIVE"<br>erreicht hat.            | Cluster-<br>Name                   | Der Anteil des Festplattenspeichers,<br>der für Datenprotokolle verwendet<br>wird.                  |
| LeaderCount                                               | Nachdem der Cluster<br>den Status "ACTIVE"<br>erreicht hat.            | Cluster-<br>Name,<br>Broker-<br>ID | Die Gesamtzahl der Partitionsleiter pro Broker, ohne Replikate.                                     |
| MaxOffsetLag                                              | Nachdem die<br>Verbrauchergruppe<br>von einem Thema<br>konsumiert hat. | Verbrauc<br>ergruppe<br>Thema      | Die maximale Offset-Verzögerung für alle Partitionen in einem Thema.                                |
| MemoryBuffered                                            | Nachdem der Cluster<br>den Status "ACTIVE"<br>erreicht hat.            | Cluster-<br>Name,<br>Broker-<br>ID | Die Größe des gepufferten Arbeitssp<br>eichers in Bytes für den Broker.                             |
| MemoryCached                                              | Nachdem der Cluster<br>den Status "ACTIVE"<br>erreicht hat.            | Cluster-<br>Name,<br>Broker-<br>ID | Die Größe des zwischengespeicher<br>ten Arbeitsspeichers in Bytes für den<br>Broker.                |
| MemoryFree                                                | Nachdem der Cluster<br>den Status "ACTIVE"<br>erreicht hat.            | Cluster-<br>Name,<br>Broker-<br>ID | Die Arbeitsspeichergröße in Byte, die frei und für den Broker verfügbar ist.                        |
| HeapMemor<br>yAfterGC                                     | Nachdem der Cluster<br>den Status "ACTIVE"<br>erreicht hat.            | Cluster-<br>Name,<br>Broker-<br>ID | Der Prozentsatz des gesamten Heap-<br>Speichers, der nach der Garbage<br>Collection verwendet wird. |

| Name                 | Wenn sichtbar                                               | Dimensio<br>en                     | Beschreibung                                                                     |
|----------------------|-------------------------------------------------------------|------------------------------------|----------------------------------------------------------------------------------|
| MemoryUsed           | Nachdem der Cluster<br>den Status "ACTIVE"<br>erreicht hat. | Cluster-<br>Name,<br>Broker-<br>ID | Die Größe des Arbeitsspeichers in<br>Byte, der für den Broker verwendet<br>wird. |
| MessagesI<br>nPerSec | Nachdem der Cluster<br>den Status "ACTIVE"<br>erreicht hat. | Cluster-<br>Name,<br>Broker-<br>ID | Die Anzahl der Nachrichten, die pro<br>Sekunde für den Broker eingehen.          |
| NetworkRx<br>Dropped | Nachdem der Cluster<br>den Status "ACTIVE"<br>erreicht hat. | Cluster-<br>Name,<br>Broker-<br>ID | Die Anzahl der gelöschten<br>Empfangspakete.                                     |
| NetworkRx<br>Errors  | Nachdem der Cluster<br>den Status "ACTIVE"<br>erreicht hat. | Cluster-<br>Name,<br>Broker-<br>ID | Die Anzahl der Netzwerkempfangsfe<br>hler für den Broker.                        |
| NetworkRx<br>Packets | Nachdem der Cluster<br>den Status "ACTIVE"<br>erreicht hat. | Cluster-<br>Name,<br>Broker-<br>ID | Die Anzahl der vom Broker<br>empfangenen Pakete.                                 |
| NetworkTx<br>Dropped | Nachdem der Cluster<br>den Status "ACTIVE"<br>erreicht hat. | Cluster-<br>Name,<br>Broker-<br>ID | Die Anzahl der gelöschten Übertragu<br>ngspakete.                                |
| NetworkTx<br>Errors  | Nachdem der Cluster<br>den Status "ACTIVE"<br>erreicht hat. | Cluster-<br>Name,<br>Broker-<br>ID | Die Anzahl der Netzwerkübertragun gsfehler für den Broker.                       |

| Name                       | Wenn sichtbar                                                 | Dimensio<br>en                     | Beschreibung                                                                                                    |
|----------------------------|---------------------------------------------------------------|------------------------------------|----------------------------------------------------------------------------------------------------|
| NetworkTx<br>Packets       | Nachdem der Cluster<br>den Status "ACTIVE"<br>erreicht hat.   | Cluster-<br>Name,<br>Broker-<br>ID | Die Anzahl der vom Broker übertrage<br>nen Pakete.                                                                                  |
| OfflinePa<br>rtitionsCount | Nachdem der Cluster<br>den Status "ACTIVE"<br>erreicht hat.   | Cluster-<br>Name                   | Die Gesamtzahl der Partitionen, die<br>im Cluster offline sind.                                                                     |
| PartitionCount             | Nachdem der Cluster<br>den Status "ACTIVE"<br>erreicht hat.   | Cluster-<br>Name,<br>Broker-<br>ID | Die Gesamtzahl der Themenpar<br>titionen pro Broker, einschließlich<br>Replikate.                                                   |
| ProduceTo<br>talTimeMsMean | Nachdem der Cluster<br>den Status "ACTIVE"<br>erreicht hat.   | Cluster-<br>Name,<br>Broker-<br>ID | Die mittlere Erzeugungszeit in<br>Millisekunden.                                                                                    |
| RequestBy<br>tesMean       | Nachdem der Cluster<br>den Status "ACTIVE"<br>erreicht hat.   | Cluster-<br>Name,<br>Broker-<br>ID | Die mittlere Anzahl der Anforderungs-<br>Bytes für den Broker.                                                                      |
| RequestTime                | Nachdem die<br>Anforderungsablehn<br>ung angewendet<br>wurde. | Cluster-<br>Name,<br>Broker-<br>ID | Die durchschnittliche Zeit (in Milliseku<br>nden) für die Verarbeitung von<br>Anforderungen in Broker-Netzwerk-<br>und E/A-Threads. |
| RootDiskUsed               | Nachdem der Cluster<br>den Status "ACTIVE"<br>erreicht hat.   | Cluster-<br>Name,<br>Broker-<br>ID | Der Anteil der vom Broker verwendet<br>en Stamm-Datenträger.                                                                        |

| Name                              | Wenn sichtbar                                                          | Dimensio<br>en                     | Beschreibung                                                                                                    |
|-----------------------------------|------------------------------------------------------------------------|------------------------------------|----------------------------------------------------------------------------------------------------|
| SumOffsetLag                      | Nachdem die<br>Verbrauchergruppe<br>von einem Thema<br>konsumiert hat. | Verbrauc<br>ergruppe<br>Thema      | Die aggregierte Offset-Verzögerung für alle Partitionen in einem Thema.                                                                                                    |
| SwapFree                          | Nachdem der Cluster<br>den Status "ACTIVE"<br>erreicht hat.            | Cluster-<br>Name,<br>Broker-<br>ID | Die Größe des für den Broker<br>verfügbaren Auslagerungsspeichers<br>in Bytes.                                                                                                    |
| SwapUsed                          | Nachdem der Cluster<br>den Status "ACTIVE"<br>erreicht hat.            | Cluster-<br>Name,<br>Broker-<br>ID | Die Größe des Auslagerungsspeich<br>ers in Bytes, der für den Broker<br>verwendet wird.                                                                                                    |
| TrafficShaping                    | Nachdem der Cluster<br>den Status "ACTIVE"<br>erreicht hat.            | Cluster-<br>Name,<br>Broker-<br>ID | Allgemeine Metriken, die die Anzahl<br>der Pakete angeben, die aufgrund<br>von Überschreitungen der Netzwerkz<br>uweisungen geformt (verworfen<br>oder in die Warteschlange gestellt)<br>wurden. Genauere Details sind mit<br>PER_BROKER-Metriken verfügbar. |
| UnderMinI<br>srPartiti<br>onCount | Nachdem der Cluster<br>den Status "ACTIVE"<br>erreicht hat.            | Cluster-<br>Name,<br>Broker-<br>ID | Die Anzahl der "under minIsr"-P<br>artitionen für den Broker.                                                                                                    |
| UnderRepl<br>icatedPar<br>titions | Nachdem der Cluster<br>den Status "ACTIVE"<br>erreicht hat.            | Cluster-<br>Name,<br>Broker-<br>ID | Die Anzahl der nicht replizierten<br>Partitionen für den Broker.                                                                                                    |

| Name                                  | Wenn sichtbar                                               | Dimensio<br>en                     | Beschreibung                                                                                                    |
|---------------------------------------|-------------------------------------------------------------|------------------------------------|----------------------------------------------------------------------------------------------------|
| ZooKeeper<br>RequestLa<br>tencyMsMean | Nachdem der Cluster<br>den Status "ACTIVE"<br>erreicht hat. | Cluster-<br>Name,<br>Broker-<br>ID | Die durchschnittliche Latenz in<br>Millisekunden für ZooKeeper Apache-<br>Anfragen vom Broker.                                                                                                    |
| ZooKeeper<br>SessionState             | Nachdem der Cluster<br>den Status "ACTIVE"<br>erreicht hat. | Cluster-<br>Name,<br>Broker-<br>ID | Verbindungsstatus der ZooKeeper<br>Brokersitzung, der einer der<br>folgenden sein kann: NOT_CONNE<br>CTED: '0.0', ASSOCIATING: '0.1',<br>CONNECTING: '0.5', CONNECTED<br>READONLY: '0.8', CONNECTED:<br>'1.0', CLOSED: '5.0', AUTH_FAILED:<br>'10.0'. |

# Überwachung auf PER\_BROKER-Ebene

Wenn Sie die Überwachungsebene auf "PER\_BROKER" festlegen, erhalten Sie die in der folgenden Tabelle beschriebenen Metriken zusätzlich zu allen DEFAULT-Ebenenmetriken. Sie zahlen für die Metriken in der folgenden Tabelle. Die DEFAULT-Ebenenmetriken sind allerdings weiterhin kostenlos. Die Metriken in dieser Tabelle haben die folgenden Dimensionen: Clustername, Broker-ID.

Zusätzliche Metriken, die ab der PER\_BROKER-Überwachungsebene verfügbar sind

| Name                       | Wenn sichtbar                                               | Beschreibung                                                                                                    |
|----------------------------|-------------------------------------------------------------|----------------------------------------------------------------------------------------------------|
| BwInAllowanceExceeded      | Nachdem der Cluster<br>den Status "ACTIVE"<br>erreicht hat. | Die Anzahl der Pakete, die geformt<br>wurden, weil die eingehende aggregier<br>te Bandbreite das Maximum für den<br>Broker überschritten hat. |
| BwOutAllowanceExce<br>eded | Nachdem der Cluster<br>den Status "ACTIVE"<br>erreicht hat. | Die Anzahl der Pakete, die geformt<br>wurden, weil die ausgehende<br>aggregierte Bandbreite das Maximum<br>für den Broker überschritten hat.  |

| Name                             | Wenn sichtbar                                               | Beschreibung                                                                                                    |
|----------------------------------|-------------------------------------------------------------|----------------------------------------------------------------------------------------------------|
| ConnTrackAllowance<br>Exceeded   | Nachdem der Cluster<br>den Status "ACTIVE"<br>erreicht hat. | Die Anzahl der Pakete, die geformt<br>wurden, weil die Verbindungs-Nachve<br>rfolgung das Maximum für den Broker<br>überschritten hat. Die Verbindun<br>gs-Nachverfolgung is mit Sicherhei<br>tsgruppen verbunden, die jede<br>aufgebaute Verbindung nachverfolgen,<br>um sicherzustellen, dass Retour-Pa<br>kete wie erwartet bereitgestellt werden.                          |
| ConnectionCloseRate              | Nachdem der Cluster<br>den Status "ACTIVE"<br>erreicht hat. | Die Anzahl der pro Sekunde und<br>Listener geschlossenen Verbindungen.<br>Diese Zahl wird pro Listener aggregiert<br>und nach den Client-Listenern gefiltert.                                                                                                    |
| ConnectionCreation<br>Rate       | Nachdem der Cluster<br>den Status "ACTIVE"<br>erreicht hat. | Die Anzahl der neuen Verbindun<br>gen, die pro Sekunde und Listener<br>hergestellt werden. Diese Zahl wird<br>pro Listener aggregiert und nach den<br>Client-Listenern gefiltert.                                                                                                    |
| CpuCreditUsage                   | Nachdem der Cluster<br>den Status "ACTIVE"<br>erreicht hat. | Das vom Broker verbrauchte CPU-<br>Guthaben. Wenn das CPU-Gutha<br>ben aufgebraucht ist, kann sich dies<br>negativ auf die Leistung Ihres Clusters<br>auswirken. Sie können Maßnahmen<br>ergreifen, um die CPU-Last zu<br>reduzieren. Sie können beispiels<br>weise die Anzahl der Client-Anfragen<br>reduzieren oder den Broker-Typ auf<br>einen M5-Broker-Typ aktualisieren. |
| FetchConsumerLocal<br>TimeMsMean | Nachdem ein<br>Produzent/Konsumen<br>t vorhanden ist.       | Die mittlere Zeit in Millisekunden, die<br>die Konsumentenanforderung beim<br>Leader verarbeitet wird.                                                                                                    |

| Name                                     | Wenn sichtbar                                         | Beschreibung                                                                                                    |
|------------------------------------------|-------------------------------------------------------|----------------------------------------------------------------------------------------------------|
| FetchConsumerReque<br>stQueueTimeMsMean  | Nachdem ein<br>Produzent/Konsumen<br>t vorhanden ist. | Die mittlere Zeit in Millisekunden, die<br>sich die Konsumentenanforderung<br>in der Anforderungswarteschlange<br>befindet. |
| FetchConsumerRespo<br>nseQueueTimeMsMean | Nachdem ein<br>Produzent/Konsumen<br>t vorhanden ist. | Die mittlere Zeit in Millisekunden, die<br>sich die Konsumentenanforderung in<br>der Antwortwarteschlange befindet.         |
| FetchConsumerRespo<br>nseSendTimeMsMean  | Nachdem ein<br>Produzent/Konsumen<br>t vorhanden ist. | Die mittlere Zeit in Millisekunden in der der Verbraucher eine Antwort sendet.                                              |
| FetchConsumerTotal<br>TimeMsMean         | Nachdem ein<br>Produzent/Konsumen<br>t vorhanden ist. | Die mittlere Gesamtzeit in Milliseku<br>nden, die Konsumenten für das<br>Abrufen von Daten vom Broker<br>benötigen.         |
| FetchFollowerLocal<br>TimeMsMean         | Nachdem ein<br>Produzent/Konsumen<br>t vorhanden ist. | Die mittlere Zeit in Millisekunden, in<br>der die Follower-Anforderung beim<br>Leader verarbeitet wird.                     |
| FetchFollowerReque<br>stQueueTimeMsMean  | Nachdem ein<br>Produzent/Konsumen<br>t vorhanden ist. | Die mittlere Zeit in Millisekunden, die<br>sich die Follower-Anforderung in der<br>Anforderungswarteschlange befindet.      |
| FetchFollowerRespo<br>nseQueueTimeMsMean | Nachdem ein<br>Produzent/Konsumen<br>t vorhanden ist. | Die mittlere Zeit in Millisekunden, die<br>sich die Follower-Anforderung in der<br>Antwortwarteschlange befindet.           |
| FetchFollowerRespo<br>nseSendTimeMsMean  | Nachdem ein<br>Produzent/Konsumen<br>t vorhanden ist. | Die mittlere Zeit in Millisekunden, in der der Follower eine Antwort sendet.                                                |
| FetchFollowerTotal<br>TimeMsMean         | Nachdem ein<br>Produzent/Konsumen<br>t vorhanden ist. | Die mittlere Gesamtzeit in Milliseku<br>nden, die Follower für das Abrufen von<br>Daten vom Broker benötigen.               |
| Name                               | Wenn sichtbar                                                | Beschreibung                                                                                                    |
|------------------------------------|--------------------------------------------------------------|----------------------------------------------------------------------------------------------------|
| FetchMessageConver<br>sionsPerSec  | Nachdem Sie ein<br>Thema erstellt haben.                     | Die Anzahl der Abrufnachrichtenko<br>nvertierungen pro Sekunde für den<br>Broker.                                                                                                    |
| FetchThrottleByteRate              | Nachdem die<br>Bandbreitenablehnu<br>ng angewendet<br>wurde. | Die Anzahl der gedrosselten Bytes pro<br>Sekunde.                                                                                                    |
| FetchThrottleQueue<br>Size         | Nachdem die<br>Bandbreitenablehnu<br>ng angewendet<br>wurde. | Die Anzahl der Nachrichten in der<br>Drosselungswarteschlange.                                                                                                    |
| FetchThrottleTime                  | Nachdem die<br>Bandbreitenablehnu<br>ng angewendet<br>wurde. | Die durchschnittliche Abrufdrosselzeit<br>in Millisekunden.                                                                                                    |
| IAMNumberOfConnect<br>ionRequests  | Nachdem der Cluster<br>den Status "ACTIVE"<br>erreicht hat.  | Die Anzahl der IAM-Authentifizier ungsanfragen pro Sekunde.                                                                                                    |
| IAMTooManyConnections              | Nachdem der Cluster<br>den Status "ACTIVE"<br>erreicht hat.  | Die Anzahl der versuchten Verbindun<br>gen liegt über 100. 0 bedeutet, dass<br>die Anzahl der Verbindungen innerhalb<br>des Grenzwerts liegt. Wenn >0, wird<br>die Drosselungsgrenze überschri<br>tten und Sie müssen die Anzahl der<br>Verbindungen reduzieren. |
| NetworkProcessorAv<br>gIdlePercent | Nachdem der Cluster<br>den Status "ACTIVE"<br>erreicht hat.  | Der durchschnittliche Anteil der Zeit,<br>die sich die Netzwerkprozessoren im<br>Leerlauf befinden.                                                                                                    |

| Name                                    | Wenn sichtbar                                                | Beschreibung                                                                                                    |
|-----------------------------------------|--------------------------------------------------------------|----------------------------------------------------------------------------------------------------|
| PpsAllowanceExceeded                    | Nachdem der Cluster<br>den Status "ACTIVE"<br>erreicht hat.  | Die Anzahl der Pakete, die geformt<br>wurden, weil die bidirektionale PPS<br>das Maximum für den Broker überschri<br>tten hat. |
| ProduceLocalTimeMs<br>Mean              | Nachdem der Cluster<br>den Status "ACTIVE"<br>erreicht hat.  | Die durchschnittliche Zeit in Milliseku<br>nden, in der die Anfrage beim Leader<br>verarbeitet wird.                           |
| ProduceMessageConv<br>ersionsPerSec     | Nachdem Sie ein<br>Thema erstellt haben.                     | Die Anzahl der Erzeugnisnachricht<br>enkonvertierungen pro Sekunde für<br>den Broker.                                          |
| ProduceMessageConv<br>ersionsTimeMsMean | Nachdem der Cluster<br>den Status "ACTIVE"<br>erreicht hat.  | Die mittlere Zeit in Millisekunden für Nachrichtenformatkonvertierungen.                                                       |
| ProduceRequestQueu<br>eTimeMsMean       | Nachdem der Cluster<br>den Status "ACTIVE"<br>erreicht hat.  | Die mittlere Zeit in Millisekunden, die<br>sich Anforderungsnachrichten in der<br>Warteschlange befinden.                      |
| ProduceResponseQue<br>ueTimeMsMean      | Nachdem der Cluster<br>den Status "ACTIVE"<br>erreicht hat.  | Die mittlere Zeit in Millisekunden,<br>die sich Antwortnachrichten in der<br>Warteschlange befinden.                           |
| ProduceResponseSen<br>dTimeMsMean       | Nachdem der Cluster<br>den Status "ACTIVE"<br>erreicht hat.  | Die mittlere Zeit in Millisekunden für<br>das Senden von Antwortnachrichten.                                                   |
| ProduceThrottleByt<br>eRate             | Nachdem die<br>Bandbreitenablehnu<br>ng angewendet<br>wurde. | Die Anzahl der gedrosselten Bytes pro<br>Sekunde.                                                                              |

| Name                                                                     | Wenn sichtbar                                                | Beschreibung                                                                                                    |
|--------------------------------------------------------------------------|--------------------------------------------------------------|----------------------------------------------------------------------------------------------------|
| ProduceThrottleQue<br>ueSize                                             | Nachdem die<br>Bandbreitenablehnu<br>ng angewendet<br>wurde. | Die Anzahl der Nachrichten in der Drosselungswarteschlange.                                                                                                    |
| ProduceThrottleTime                                                      | Nachdem die<br>Bandbreitenablehnu<br>ng angewendet<br>wurde. | Die Durchschnittszeit der Erzeugung sdrosselung in Millisekunden.                                                                                                    |
| ProduceTotalTimeMs<br>Mean                                               | Nachdem der Cluster<br>den Status "ACTIVE"<br>erreicht hat.  | Die mittlere Erzeugungszeit in<br>Millisekunden.                                                                                                    |
| RemoteFetchBytesPe<br>rSec (RemoteBy<br>tesInPerSec in<br>v2.8.2.tiered) | Nachdem ein<br>Produzent/Verbrauc<br>her vorhanden ist.      | Die Gesamtzahl der Byte, die als<br>Reaktion auf Verbraucher-Abrufe aus<br>dem gestaffelten Speicher übertrage<br>n wurden. Diese Metrik umfasst<br>alle Themenpartitionen, die zum<br>nachgelagerten Transfer-Datenverk<br>ehr beitragen. Kategorie: Datenverk<br>ehr und Fehlerquoten. Dies ist eine<br><u>KIP-405</u> -Metrik.                                     |
| RemoteCopyBytesPerSec<br>(RemoteBytesOutPerSec<br>in v2.8.2.tiered)      | Nachdem ein<br>Produzent/Verbrauc<br>her vorhanden ist.      | Die Gesamtzahl der in den gestaffel<br>ten Speicher übertragenen Byte,<br>einschließlich Daten aus Protokoll<br>segmenten, Indizes und anderen<br>Hilfsdateien. Diese Metrik umfasst<br>alle Themenpartitionen, die zum<br>nachgelagerten Transfer-Datenverk<br>ehr beitragen. Kategorie: Datenverk<br>ehr und Fehlerquoten. Dies ist eine<br><u>KIP-405</u> -Metrik. |

| Name                                                                        | Wenn sichtbar                                               | Beschreibung                                                                                                    |
|-----------------------------------------------------------------------------|-------------------------------------------------------------|----------------------------------------------------------------------------------------------------|
| RemoteLogManagerTa<br>sksAvgIdlePercent                                     | Nachdem der Cluster<br>den Status "ACTIVE"<br>erreicht hat. | Der durchschnittliche Prozentsatz<br>der Zeit, die der Remote-Protokoll-<br>Manager im Leerlauf verbracht hat.<br>Der Remote Log Manager überträgt<br>Daten vom Broker in einen gestaffelten<br>Speicher. Kategorie: Interne Aktivität.<br>Dies ist eine <u>KIP-405</u> -Metrik.                                                                                                    |
| RemoteLogReaderAvg<br>IdlePercent                                           | Nachdem der Cluster<br>den Status "ACTIVE"<br>erreicht hat. | Der durchschnittliche Prozentsatz der<br>Zeit, die der Remote-Protokollleser im<br>Leerlauf verbracht hat. Der Remote-<br>Protokollleser überträgt Daten vom<br>Remote-Speicher an den Broker als<br>Reaktion auf Verbraucher-Abrufe.<br>Kategorie: Interne Aktivität. Dies ist<br>eine <u>KIP-405</u> -Metrik.                                                                                        |
| RemoteLogReaderTas<br>kQueueSize                                            | Nachdem der Cluster<br>den Status "ACTIVE"<br>erreicht hat. | Die Anzahl der Aufgaben, die für<br>Lesevorgänge aus dem gestaffel<br>ten Speicher verantwortlich sind und<br>darauf warten, geplant zu werden.<br>Kategorie: Interne Aktivität. Dies ist<br>eine <u>KIP-405</u> -Metrik.                                                                                                    |
| RemoteFetchErrorsP<br>erSec (RemoteRe<br>adErrorPerSec in<br>v2.8.2.tiered) | Nachdem der Cluster<br>den Status "ACTIVE"<br>erreicht hat. | Die Gesamtfehlerrate bei der<br>Beantwortung von Leseanforderungen,<br>die der angegebene Broker an den<br>gestaffelten Speicher gesendet hat,<br>um Daten als Antwort auf Benutzera<br>brufe abzurufen. Diese Metrik umfasst<br>alle Themenpartitionen, die zum<br>nachgelagerten Transfer-Datenverk<br>ehr beitragen. Kategorie: Datenverk<br>ehr und Fehlerquoten. Dies ist eine<br>KIP-405-Metrik. |

| Name                                                                             | Wenn sichtbar                                                 | Beschreibung                                                                                                    |
|----------------------------------------------------------------------------------|---------------------------------------------------------------|----------------------------------------------------------------------------------------------------|
| RemoteFetchRequest<br>sPerSec (RemoteRe<br>adRequestsPerSec in<br>v2.8.2.tiered) | Nachdem der Cluster<br>den Status "ACTIVE"<br>erreicht hat.   | Die Gesamtzahl der Leseanfor<br>derungen, die der angegebene<br>Broker an den gestaffelten Speicher<br>gesendet hat, um Daten als Antwort<br>auf Benutzerabrufe abzurufen. Diese<br>Metrik umfasst alle Themenpartitionen,<br>die zum nachgelagerten Transfer-<br>Datenverkehr beitragen. Kategorie:<br>Datenverkehr und Fehlerquoten. Dies<br>ist eine <u>KIP-405</u> -Metrik.              |
| RemoteCopyErrorsPe<br>rSec (RemoteWr<br>iteErrorPerSec in<br>v2.8.2.tiered)      | Nachdem der Cluster<br>den Status "ACTIVE"<br>erreicht hat.   | Die Gesamtfehlerrate als Antwort<br>auf Schreibanforderungen, die der<br>angegebene Broker zur Übertragu<br>ng von vorgelagerten Daten an den<br>gestaffelten Speicher gesendet hat.<br>Diese Metrik umfasst alle Themenpar<br>titionen, die zum vorgelagerten<br>Transfer-Datenverkehr beitragen<br>. Kategorie: Datenverkehr und<br>Fehlerquoten. Dies ist eine <u>KIP-405-</u><br>Metrik. |
| ReplicationBytesIn<br>PerSec                                                     | Nachdem Sie ein<br>Thema erstellt haben.                      | Die Anzahl der Bytes, die pro Sekunde<br>von anderen Brokern empfangen<br>werden.                                                                                                    |
| ReplicationBytesOu<br>tPerSec                                                    | Nachdem Sie ein<br>Thema erstellt haben.                      | Die Anzahl der Bytes, die pro Sekunde<br>an andere Broker gesendet werden.                                                                                                    |
| RequestExemptFromT<br>hrottleTime                                                | Nachdem die<br>Anforderungsablehn<br>ung angewendet<br>wurde. | Die durchschnittliche Zeit (in Milliseku<br>nden) für die Verarbeitung der von<br>der Drosselung ausgenommenen<br>Anforderungen in Broker-Netzwerk-<br>und E/A-Threads.                                                                                                    |

| Name                                                          | Wenn sichtbar                                                 | Beschreibung                                                                                                    |
|---------------------------------------------------------------|---------------------------------------------------------------|----------------------------------------------------------------------------------------------------|
| RequestHandlerAvgI<br>dlePercent                              | Nachdem der Cluster<br>den Status "ACTIVE"<br>erreicht hat.   | Der durchschnittliche Anteil der Zeit,<br>die sich die Request-Handler-Threads<br>im Leerlauf befinden.                                                                                                    |
| RequestThrottleQue<br>ueSize                                  | Nachdem die<br>Anforderungsablehn<br>ung angewendet<br>wurde. | Die Anzahl der Nachrichten in der<br>Drosselungswarteschlange.                                                                                                    |
| RequestThrottleTime                                           | Nachdem die<br>Anforderungsablehn<br>ung angewendet<br>wurde. | Die Durchschnittszeit der Anforderu<br>ngsdrosselung in Millisekunden.                                                                                                    |
| TcpConnections                                                | Nachdem der Cluster<br>den Status "ACTIVE"<br>erreicht hat.   | Zeigt die Anzahl der eingehenden und<br>ausgehenden TCP-Segmente an, für<br>die das SYN-Flag gesetzt ist.                                                                                                    |
| RemoteCopyLagBytes<br>(TotalTierBytesLag in<br>v2.8.2.tiered) | Nachdem Sie ein<br>Thema erstellt haben.                      | Die Gesamtzahl der Bytes der Daten,<br>die für die gestaffelte Speicherung auf<br>dem Broker in Frage kommen, aber<br>noch nicht in den gestaffelten Speicher<br>übertragen wurden. Diese Metriken<br>zeigen die Effizienz der vorgelagerten<br>Datenübertragung. Mit zunehmender<br>Verzögerung nimmt die Datenmenge<br>zu, die nicht im gestaffelten Speicher<br>gespeichert wird. Kategorie: Archiv-Ve<br>rzögerung. Dies ist keine KIP-405-M<br>etrik. |
| TrafficBytes                                                  | Nachdem der Cluster<br>den Status "ACTIVE"<br>erreicht hat.   | Zeigt den Netzwerkverkehr in<br>Gesamtbytes zwischen Clients<br>(Produzenten und Verbrauchern) und<br>Brokern an. Der Verkehr zwischen<br>Brokern wird nicht berichtet.                                                                                                    |

| Name                 | Wenn sichtbar                                               | Beschreibung                                                                                                    |
|----------------------|-------------------------------------------------------------|----------------------------------------------------------------------------------------------------|
| VolumeQueueLength    | Nachdem der Cluster<br>den Status "ACTIVE"<br>erreicht hat. | Die Anzahl von Anfragen für Lese- und<br>Schreibvorgänge, die innerhalb eines<br>bestimmten Zeitraums auf Abschluss<br>warten.                   |
| VolumeReadBytes      | Nachdem der Cluster<br>den Status "ACTIVE"<br>erreicht hat. | Die Anzahl der Bytes, die in einem<br>angegebenen Zeitraum gelesen<br>wurden.                                                                    |
| VolumeReadOps        | Nachdem der Cluster<br>den Status "ACTIVE"<br>erreicht hat. | Die Anzahl der Lesevorgänge in einem angegebenen Zeitraum.                                                                                       |
| VolumeTotalReadTime  | Nachdem der Cluster<br>den Status "ACTIVE"<br>erreicht hat. | Die Gesamtzahl von Sekunden, die<br>von allen innerhalb eines bestimmte<br>n Zeitraums abgeschlossenen<br>Lesevorgängen aufgewendet wurden.      |
| VolumeTotalWriteTime | Nachdem der Cluster<br>den Status "ACTIVE"<br>erreicht hat. | Die Gesamtzahl von Sekunden, die<br>von allen innerhalb eines bestimmten<br>Zeitraums abgeschlossenen Schreibop<br>erationen aufgewendet wurden. |
| VolumeWriteBytes     | Nachdem der Cluster<br>den Status "ACTIVE"<br>erreicht hat. | Die Anzahl der Bytes, die in einem<br>angegebenen Zeitraum geschrieben<br>wurden.                                                                |
| VolumeWriteOps       | Nachdem der Cluster<br>den Status "ACTIVE"<br>erreicht hat. | Die Gesamtzahl der Schreibvorgänge<br>in einem angegebenen Zeitraum.                                                                             |

### Überwachung auf PER\_TOPIC\_PER\_BROKER-Ebene

Wenn Sie die Überwachungsebene auf PER\_TOPIC\_PER\_BROKER festlegen, erhalten Sie zusätzlich zu allen in der folgenden Tablette beschriebenen Metriken alle Metriken aus den PER\_BROKER und

DEFAULT-Ebenen. Nur die DEFAULT-Ebenenmetriken sind kostenlos. Die Metriken in dieser Tabelle haben die folgenden Dimensionen: Clustername, Broker-ID, Thema.

#### ▲ Important

Für einen Amazon-MSK-Cluster, der Apache Kafka 2.4.1 oder eine neuere Version verwendet, werden die Metriken in der folgenden Tabelle erst angezeigt, nachdem ihre Werte zum ersten Mal ungleich Null sind. Produzenten müssen beispielsweise zuerst Daten an den Cluster senden, um BytesInPerSec anzuzeigen.

#### Zusätzliche Metriken, die ab der PER\_TOPIC\_PER\_BROKER-Überwachungsebene verfügbar sind

| Name                                                                     | Wenn sichtbar                                                                             | Beschreibung                                                                                                    |
|--------------------------------------------------------------------------|-------------------------------------------------------------------------------------------|----------------------------------------------------------------------------------------------------|
| FetchMessageConver<br>sionsPerSec                                        | Nachdem Sie<br>ein Thema<br>erstellt haben.                                               | Die Anzahl der abrufenden Nachrichten, die pro<br>Sekunde konvertiert werden.                                                                                                    |
| MessagesInPerSec                                                         | Nachdem Sie<br>ein Thema<br>erstellt haben.                                               | Die Anzahl der Nachrichten, die pro Sekunde empfangen werden.                                                                                                    |
| ProduceMessageConv<br>ersionsPerSec                                      | Nachdem Sie<br>ein Thema<br>erstellt haben.                                               | Die Anzahl der Konvertierungen pro Sekunde für produzierte Nachrichten.                                                                                                    |
| RemoteFetchBytesPe<br>rSec (RemoteBy<br>tesInPerSec in<br>v2.8.2.tiered) | Nachdem Sie<br>ein Thema<br>erstellt haben<br>und das Thema<br>produziert/<br>verbraucht. | Die Gesamtzahl der Bytes, die für das<br>angegebene Thema und den angegebenen<br>Broker als Reaktion auf Verbraucher-Abrufe aus<br>dem gestaffelten Speicher übertragen wurden.<br>Diese Metrik umfasst alle Themenpartitionen,<br>die zum nachgelagerten Transfer-Datenverk<br>ehr für den angegebenen Broker beitragen.<br>Kategorie: Datenverkehr und Fehlerquoten.<br>Dies ist eine <u>KIP-405</u> -Metrik. |
| RemoteCopyBytesPer<br>Sec (RemoteBy                                      | Nachdem Sie<br>ein Thema                                                                  | Die Anzahl der Bytes, die für das angegeben<br>e Thema und den angegebenen Broker in den                                                                                                    |

| Name                                                                             | Wenn sichtbar                                                                             | Beschreibung                                                                                                    |
|----------------------------------------------------------------------------------|-------------------------------------------------------------------------------------------|----------------------------------------------------------------------------------------------------|
| tesOutPerSec in<br>v2.8.2.tiered)                                                | erstellt haben<br>und das Thema<br>produziert/<br>verbraucht.                             | gestaffelten Speicher übertragen wurden. Diese<br>Metrik umfasst alle Themenpartitionen, die zum<br>nachgelagerten Transfer-Datenverkehr für den<br>angegebenen Broker beitragen. Kategorie:<br>Datenverkehr und Fehlerquoten. Dies ist eine<br><u>KIP-405</u> -Metrik.                                                                                                    |
| RemoteFetchErrorsP<br>erSec (RemoteRe<br>adErrorPerSec in<br>v2.8.2.tiered)      | Nachdem Sie<br>ein Thema<br>erstellt haben<br>und das Thema<br>produziert/<br>verbraucht. | Die Fehlerrate bei der Beantwortung von<br>Leseanforderungen, die der angegebene Broker<br>an den gestaffelten Speicher sendet, um Daten<br>als Antwort auf Benutzerabrufe zum angegeben<br>en Thema abzurufen. Diese Metrik umfasst alle<br>Themenpartitionen, die zum nachgelagerten<br>Transfer-Datenverkehr für den angegebenen<br>Broker beitragen. Kategorie: Datenverkehr und<br>Fehlerquoten. Dies ist eine <u>KIP-405</u> -Metrik. |
| RemoteFetchRequest<br>sPerSec (RemoteRe<br>adRequestsPerSec<br>in v2.8.2.tiered) | Nachdem Sie<br>ein Thema<br>erstellt haben<br>und das Thema<br>produziert/<br>verbraucht. | Die Anzahl der Leseanforderungen, die<br>der angegebene Broker an den gestaffel<br>ten Speicher sendet, um Daten als Antwort<br>auf Benutzerabrufe zum angegebenen<br>Thema abzurufen. Diese Metrik umfasst alle<br>Themenpartitionen, die zum nachgelagerten<br>Transfer-Datenverkehr für den angegebenen<br>Broker beitragen. Kategorie: Datenverkehr und<br>Fehlerquoten. Dies ist eine KIP-405-Metrik                                   |

| Name                                                                        | Wenn sichtbar                                                                             | Beschreibung                                                                                                    |
|-----------------------------------------------------------------------------|-------------------------------------------------------------------------------------------|----------------------------------------------------------------------------------------------------|
| RemoteCopyErrorsPe<br>rSec (RemoteWr<br>iteErrorPerSec in<br>v2.8.2.tiered) | Nachdem Sie<br>ein Thema<br>erstellt haben<br>und das Thema<br>produziert/<br>verbraucht. | Die Fehlerrate bei der Beantwortung von<br>Schreibanforderungen, die der angegebene<br>Broker an den gestaffelten Speicher sendet,<br>um Daten in den vorgelagerten Bereich<br>zu übertragen. Diese Metrik umfasst alle<br>Themenpartitionen, die zum nachgelagerten<br>Transfer-Datenverkehr für den angegebenen<br>Broker beitragen. Kategorie: Datenverkehr und<br>Fehlerquoten. Dies ist eine <u>KIP-405</u> -Metrik. |

### Überwachung auf **PER\_TOPIC\_PER\_PARTITION**-Ebene

Wenn Sie die Überwachungsebene auf PER\_TOPIC\_PER\_PARTITION festlegen, erhalten Sie zusätzlich zu allen in der folgenden Tablette beschriebenen Metriken alle Metriken aus den PER\_TOPIC\_PER\_BROKER-, PER\_BROKER- und DEFAULT-Ebenen. Nur die DEFAULT-Ebenenmetriken sind kostenlos. Die Metriken in dieser Tabelle haben die folgenden Dimensionen: Verbrauchergruppe, Thema, Partition.

Zusätzliche Metriken, die ab der PER\_TOPIC\_PER\_PARTITION-Überwachungsebene verfügbar sind

| Name             | Wenn sichtbar                                                              | Beschreibung                                                                                   |
|------------------|----------------------------------------------------------------------------|------------------------------------------------------------------------------------------------|
| EstimatedTimeLag | Nachdem die<br>Verbrauch<br>ergruppe von<br>einem Thema<br>konsumiert hat. | Geschätzte Zeit (in Sekunden), um die<br>Verzögerung beim Partitions-Offset zu verringer<br>n. |
| OffsetLag        | Nachdem die<br>Verbrauch<br>ergruppe von<br>einem Thema<br>konsumiert hat. | Verbraucher-Verzögerung auf Partitionsebene<br>als Anzahl von Offsets.                         |

### Amazon MSK-Metriken anzeigen mit CloudWatch

Sie können Metriken für Amazon MSK über die CloudWatch Konsole, die Befehlszeile oder die CloudWatch API überwachen. Die folgenden Verfahren zeigen, wie Sie mithilfe dieser verschiedenen Verfahren auf die Metriken zugreifen können.

So greifen Sie über die Konsole auf Metriken zu CloudWatch

Melden Sie sich bei der an AWS Management Console und öffnen Sie die CloudWatch Konsole unter https://console.aws.amazon.com/cloudwatch/.

- 1. Wählen Sie im Navigationsbereich Metriken aus.
- 2. Wählen Sie die Registerkarte Alle Metriken und dann AWS/Kafka.
- Zum Anzeigen von allgemeinen Metriken auf Themenebene wählen Sie Topic, Broker ID, Cluster Name (Thema, Broker-ID, Cluster-Name), für Metriken auf Broker-Ebene Broker ID, Cluster Name (Broker-ID, Cluster-Name) und für Metriken auf Cluster-Ebene Cluster Name (Cluster-Name) aus.
- 4. (Optional) Wählen Sie im Grafikbereich eine Statistik und einen Zeitraum aus, und erstellen Sie dann mit diesen Einstellungen einen CloudWatch Alarm.

Um auf Metriken zuzugreifen, verwenden Sie AWS CLI

Verwenden Sie die Listen-Metriken und get-metric-statisticsBefehle.

So greifen Sie mit der CloudWatch CLI auf Metriken zu

Verwenden Sie die mon-get-statsBefehle mon-list-metricsund.

Um mithilfe der CloudWatch API auf Metriken zuzugreifen

Verwenden Sie die GetMetricStatisticsOperationen ListMetricsund.

# Überwachung der Verbraucher-Verzögerung

Durch die Überwachung der Verbraucher-Verzögerung können Sie langsame oder festsitzende Verbraucher identifizieren, die nicht mit den neuesten verfügbaren Daten zu einem Thema Schritt halten. Bei Bedarf können Sie dann Abhilfemaßnahmen ergreifen, z. B. diese Verbraucher skalieren oder neu starten. Um die Kundenverzögerung zu überwachen, können Sie Amazon CloudWatch oder Open Monitoring mit Prometheus verwenden.

Metriken zur Verbraucher-Verzögerung quantifizieren den Unterschied zwischen den neuesten Daten, die in Ihren Themen geschrieben wurden, und den Daten, die von Ihren Anwendungen gelesen wurden. Amazon MSK bietet die folgenden Messwerte für Kundenverzögerungen, die Sie über Amazon CloudWatch oder durch offene Überwachung mit Prometheus abrufen können:EstimatedMaxTimeLag,,, undEstimatedTimeLag. MaxOffsetLag OffsetLag SumOffsetLag Informationen zu diesen Metriken finden Sie unter <u>the section called "Amazon MSK-</u> Metriken für die Überwachung mit CloudWatch".

#### Note

Kennzahlen zur Kundenverzögerung sind nur für Verbrauchergruppen sichtbar, die sich im Status STABLE befinden. Eine Verbrauchergruppe ist nach erfolgreichem Abschluss des Rebalancing STABIL, wodurch sichergestellt wird, dass die Partitionen gleichmäßig auf die Verbraucher verteilt sind.

Amazon MSK unterstützt Verbraucher-Verzögerungs-Metriken für Cluster mit Apache Kafka 2.2.1 oder einer späteren Version.

### Offene Überwachung mit Prometheus

Sie können Ihren MSK-Cluster mit Prometheus überwachen, einem Open-Source-Überwachungssystem für Zeitreihen-Metrikdaten. Sie können diese Daten mithilfe der Remote-Schreib-Feature von Prometheus in Amazon Managed Service für Prometheus veröffentlichen. Sie können auch Tools verwenden, die mit Prometheus-formatierten Metriken oder Tools die mit Amazon MSK Open Monitoring kompatibel sind, wie etwa <u>Datadog</u>, <u>Lenses</u>, <u>New Relic</u> und <u>Sumo</u> <u>logic</u>. Die offene Überwachung ist kostenlos verfügbar, aber für die Übertragung von Daten über Availability Zones hinweg fallen Gebühren an. Weitere Informationen zu Prometheus finden Sie in der Prometheus-Dokumentation.

### Erstellen eines Amazon-MSK-Clusters mit aktivierter offener Überwachung

#### Unter Verwendung der AWS Management Console

- 1. Melden Sie sich bei der AWS Management Console an und öffnen Sie die Amazon MSK-Konsole unter https://console.aws.amazon.com/msk/home?region=us-east-1#/home/.
- 2. Aktivieren Sie unter Monitoring (Überwachung) das Kontrollkästchen neben Enable open monitoring with Prometheus (Offene Überwachung mit Prometheus aktivieren).

- 3. Geben Sie die erforderlichen Informationen in allen Abschnitten der Seite an und überprüfen Sie die verfügbaren Optionen.
- 4. Wählen Sie Cluster erstellen.

Verwenden Sie den AWS CLI

• Rufen Sie den Befehl <u>create-cluster</u> auf und geben Sie die Option open-monitoring an. Aktivieren Sie JmxExporter, NodeExporter oder beides. Wenn Sie open-monitoring angeben, können die beiden Exporteure nicht gleichzeitig deaktiviert werden.

#### Verwenden der API

 Rufen Sie den <u>CreateCluster</u>Vorgang auf und geben Sie anOpenMonitoring. Aktivieren Sie jmxExporter, nodeExporter oder beides. Wenn Sie OpenMonitoring angeben, können die beiden Exporteure nicht gleichzeitig deaktiviert werden.

### Aktivieren der offenen Überwachung für einen vorhandenen Amazon-MSK-Cluster

Um die offene Überwachung zu aktivieren, stellen Sie sicher, dass sich der Cluster im Status ACTIVE befindet.

Mit dem AWS Management Console

- 1. Melden Sie sich bei der AWS Management Console an und öffnen Sie die Amazon MSK-Konsole unter https://console.aws.amazon.com/msk/home?region=us-east-1#/home/.
- 2. Wählen Sie den Namen des Clusters, den Sie aktualisieren möchten. Dadurch gelangen Sie zu einer Seite mit Details für den Cluster.
- 3. Scrollen Sie auf der Registerkarte Eigenschaften nach unten zum Abschnitt Überwachung.
- 4. Wählen Sie Bearbeiten aus.
- 5. Aktivieren Sie das Kontrollkästchen neben Enable open monitoring with Prometheus (Offene Überwachung mit Prometheus aktivieren).
- 6. Wählen Sie Änderungen speichern aus.

#### Verwenden Sie den AWS CLI

 Rufen Sie den Befehl <u>update-monitoring</u> auf und geben Sie die Option open-monitoring an. Aktivieren Sie JmxExporter, NodeExporter oder beides. Wenn Sie open-monitoring angeben, können die beiden Exporteure nicht gleichzeitig deaktiviert werden.

#### Verwenden der API

 Rufen Sie den <u>UpdateMonitoring</u>Vorgang auf und geben Sie anOpenMonitoring. Aktivieren Sie jmxExporter, nodeExporter oder beides. Wenn Sie OpenMonitoring angeben, können die beiden Exporteure nicht gleichzeitig deaktiviert werden.

#### Einrichten eines Prometheus-Hosts auf einer Amazon-EC2-Instance

- Laden Sie den Prometheus-Server von <u>https://prometheus.io/download/#prometheus</u> auf Ihre Amazon-EC2-Instance herunter.
- 2. Extrahieren Sie die heruntergeladene Datei in ein Verzeichnis und navigieren Sie zu diesem Verzeichnis.
- 3. Erstellen Sie eine Datei mit dem folgenden Inhalt und geben Sie ihr den Namen prometheus.yml.

```
# file: prometheus.yml
# my global config
global:
 scrape_interval:
                       60s
# A scrape configuration containing exactly one endpoint to scrape:
# Here it's Prometheus itself.
scrape_configs:
 # The job name is added as a label `job=<job_name>` to any timeseries scraped
from this config.
  - job_name: 'prometheus'
   static_configs:
    # 9090 is the prometheus server port
    - targets: ['localhost:9090']
  - job_name: 'broker'
   file_sd_configs:
    - files:
      - 'targets.json'
```

- 4. Verwenden Sie den ListNodesVorgang, um eine Liste der Broker Ihres Clusters abzurufen.
- 5. Erstellen Sie eine Datei namens targets.json mit dem folgenden JSON: Ersetzen Sie broker\_dns\_1, broker\_dns\_2 und den Rest des Broker-DNS-Namen durch die DNS-Namen, die Sie im vorherigen Schritt für Ihre Broker erhalten haben. Geben Sie alle Broker an, die Sie im vorherigen Schritt erhalten haben. Amazon MSK verwendet Port 11001 für den JMX Exporter und Port 11002 für den Node Exporter.

```
Ε
  {
    "labels": {
      "job": "jmx"
    },
    "targets": [
      "broker_dns_1:11001",
      "broker_dns_2:11001",
      "broker_dns_N:11001"
    ]
  },
  {
    "labels": {
      "job": "node"
    },
    "targets": [
      "broker_dns_1:11002",
      "broker_dns_2:11002",
      "broker_dns_N:11002"
    ]
  }
]
```

6. Um den Prometheus-Server auf Ihrer Amazon-EC2-Instance zu starten, führen Sie den folgenden Befehl in dem Verzeichnis aus, in dem Sie die Prometheus-Dateien extrahiert und prometheus.yml und targets.json gespeichert haben.

./prometheus

- Suchen Sie die öffentliche IPv4-IP-Adresse der Amazon-EC2-Instance, auf der Sie Prometheus im vorherigen Schritt ausgeführt haben. Sie benötigen diese öffentliche IP-Adresse im folgenden Schritt.
- Um auf die Prometheus-Web-UI zuzugreifen, öffnen Sie einen Browser, der auf Ihre Amazon-EC2-Instance zugreifen kann, und navigieren Sie zu *Prometheus-Instance-Public-IP*: 9090, wobei *Prometheus-Instance-Public-IP* die öffentliche IP-Adresse ist, die Sie im vorherigen Schritt erhalten haben.

### Prometheus-Metriken

Alle von Apache Kafka an JMX ausgegebenen Metriken sind über eine offene Überwachung mit Prometheus zugänglich. Informationen zu Apache Kafka-Metriken finden Sie unter <u>Monitoring</u> in der Apache Kafka-Dokumentation. Neben Apache-Kafka-Metriken sind auch Verbraucher-Verzögerungs-Metriken auf Port 11001 unter dem JMX-MBean-Namen kafka.consumer.group:type=ConsumerLagMetrics verfügbar. Sie können auch den Prometheus Node Exporter verwenden, um CPU- und Festplattenmetriken für Ihre Broker von Port 11002 abzurufen.

### Speichern von Prometheus-Metriken in Amazon Managed Service für Prometheus

Amazon Managed Service for Prometheus ist ein Prometheus-kompatibler Service zur Überwachung und Warnung, den Sie zur Überwachung von Amazon-MSK-Clustern verwenden können. Es ist ein vollständig verwalteter Service, der die Aufnahme, Speicherung, Abfrage und Warnung Ihrer Metriken automatisch skaliert. Es ist auch in AWS Sicherheitsdienste integriert, sodass Sie schnell und sicher auf Ihre Daten zugreifen können. Sie können die Open-Source-PromQL-Abfragesprache verwenden, um Ihre Metriken abzufragen und darauf zu warnen.

Weitere Informationen finden Sie unter Erste Schritte mit Amazon Managed Service for Prometheus.

### Amazon-MSK-Speicherkapazitätswarnungen

Auf von Amazon MSK bereitgestellten Clustern wählen Sie die primäre Speicherkapazität des Clusters aus. Wenn Sie die Speicherkapazität eines Brokers in Ihrem bereitgestellten Cluster ausschöpfen, kann sich dies auf dessen Fähigkeit auswirken, Daten zu produzieren und zu nutzen, was zu kostspieligen Ausfallzeiten führen kann. Amazon MSK bietet CloudWatch Metriken, mit denen Sie die Speicherkapazität Ihres Clusters überwachen können. Um Ihnen das Erkennen und Beheben von Speicherkapazitätsproblemen zu erleichtern, sendet Ihnen Amazon MSK jedoch automatisch dynamische Cluster-Speicherkapazitätswarnungen. Die Speicherkapazitätswarnungen enthalten Empfehlungen für kurzfristige und langfristige Schritte zur Verwaltung der Speicherkapazität Ihres Clusters. Von der <u>Amazon-MSK-Konsole</u> aus können Sie Quicklinks in den Benachrichtigungen verwenden, um sofort empfohlene Maßnahmen zu ergreifen.

Es gibt zwei Arten von MSK-Warnmeldungen zur Speicherkapazität: proaktive Benachrichtigungen und Warnmeldungen zur Behebung von Problemen.

- Proaktive ("Aktion erforderlich") Warnmeldungen zur Speicherkapazität warnen Sie vor potenziellen Speicherproblemen in Ihrem Cluster. Wenn ein Broker in einem MSK-Cluster mehr als 60 oder 80 % seiner Festplattenspeicherkapazität genutzt hat, erhalten Sie proaktive Benachrichtigungen zum betroffenen Broker.
- Bei Warnmeldungen zur Behebung der Speicherkapazität ("Kritische Aktion erforderlich") müssen Sie Abhilfema
  ßnahmen ergreifen, um ein kritisches Clusterproblem zu beheben, wenn einer der Broker in Ihrem MSK-Cluster über keine Festplattenspeicherkapazität mehr verfügt.

Amazon MSK sendet diese Benachrichtigungen automatisch an die <u>Amazon MSK-Konsole</u>, <u>AWS</u> <u>Health Dashboard</u> EventBridge, <u>Amazon</u> und E-Mail-Kontakte für Ihr AWS Konto. Sie können <u>Amazon auch so konfigurieren EventBridge</u>, dass diese Benachrichtigungen an Slack oder an Tools wie New Relic und Datadog gesendet werden.

Warnmeldungen zur Speicherkapazität sind standardmäßig für alle von MSK bereitgestellten Cluster aktiviert und können nicht deaktiviert werden. Dieses Feature ist in allen Regionen verfügbar, in denen MSK verfügbar ist.

### Überwachen der Speicherkapazitätswarnungen in Amazon MSK

Sie können auf verschiedene Arten nach Warnmeldungen zur Speicherkapazität suchen:

- Rufen Sie die <u>Amazon-MSK-Konsole</u> auf. Warnungen zur Speicherkapazität werden 90 Tage lang im Bereich "Cluster alerts" (Clusterwarnungen) angezeigt. Die Warnmeldungen enthalten Empfehlungen und Einfachklick-Linkaktionen, um Probleme mit der Festplattenspeicherkapazität zu beheben.
- Verwende <u>ListClusters</u>die APIs <u>ListClustersV2</u> oder <u>DescribeClusterV2 DescribeCluster</u>, um alle Alerts f
  ür einen Cluster anzuzeigenCustomerActionStatus.
- Gehen Sie zum <u>AWS Health Dashboard</u>, um Benachrichtigungen von MSK und anderen AWS Diensten anzuzeigen.

Richten Sie <u>AWS Health API</u> und <u>Amazon</u> ein EventBridge, um Warnmeldungen an Plattformen von Drittanbietern wie Datadog und Slack NewRelic weiterzuleiten.

# Verwendung von LinkedIns Cruise Crontrol für Apache Kafka mit Amazon MSK

Sie können Cruise Control von LinkedIn verwenden, um Ihren Amazon-MSK-Cluster neu auszurichten, Anomalien zu erkennen und zu beheben und den Status und Zustand des Clusters zu überwachen.

So können Sie Cruise Control herunterladen und einrichten

- 1. Erstellen Sie in derselben Amazon VPC wie der Amazon-MSK-Cluster eine Amazon-EC2-Instance.
- Installieren Sie Prometheus auf der Amazon-EC2-Instance, die Sie im vorherigen Schritt erstellt haben. Notieren Sie sich die private IP und den Port. Die Standard-Portnummer ist 9090. Weitere Informationen zur Konfiguration von Prometheus zum Aggregieren von Metriken für Ihren Cluster finden Sie unter the section called "Offene Überwachung mit Prometheus".
- Laden Sie <u>Cruise Control</u> auf die Amazon-EC2-Instance herunter. (Alternativ können Sie eine separate Amazon-EC2-Instance für Cruise Control verwenden, wenn Sie dies bevorzugen.) Verwenden Sie für einen Cluster mit Apache Kafka Version 2.4.\* die neueste Version 2.4.\* von Cruise Control. Wenn Ihr Cluster über eine Apache-Kafka-Version verfügt, die älter als 2.4.\* ist, verwenden Sie die neueste Version 2.0.\* von Cruise Control.
- 4. Dekomprimieren Sie die Cruise-Control-Datei und wechseln Sie dann in den dekomprimierten Ordner.
- 5. Führen Sie zum Installieren von git den folgenden Befehl aus.

```
sudo yum -y install git
```

 Führen Sie den folgenden Befehl aus, um das lokale Repository zu initialisieren. Ersetzen Sie *Your-Cruise-Control-Folder* durch den Namen Ihres aktuellen Ordners (den Ordner, den Sie beim Dekomprimieren des Cruise-Control-Downloads erhalten haben).

```
git init && git add . && git commit -m "Init local repo." && git tag -a Your-
Cruise-Control-Folder -m "Init local version."
```

7. Führen Sie den folgenden Befehl zum Entwickeln des Quell-Codes aus.

```
./gradlew jar copyDependantLibs
```

So können Sie Cruise Control konfigurieren und ausführen

 Nehmen Sie die folgenden Änderungen an der Datei config/cruisecontrol.properties vor. Ersetzen Sie die beispielshaften Bootstrap-Server und Apache-ZooKeeper-Verbindungszeichenfolge durch die Werte für Ihren Cluster. Um diese Zeichenfolgen für Ihren Cluster abzurufen, können Sie sich die Cluster-Details in der Konsole ansehen. Alternativ können Sie die API-Vorgänge <u>GetBootstrapBrokers</u> und <u>DescribeCluster</u> oder deren CLI-Entsprechungen verwenden.

```
# If using TLS encryption, use 9094; use 9092 if using plaintext
bootstrap.servers=b-1.test-cluster.2skv42.c1.kafka.us-
east-1.amazonaws.com:9094,b-2.test-cluster.2skv42.c1.kafka.us-
east-1.amazonaws.com:9094,b-3.test-cluster.2skv42.c1.kafka.us-
east-1.amazonaws.com:9094
zookeeper.connect=z-1.test-cluster.2skv42.c1.kafka.us-
east-1.amazonaws.com:2181,z-2.test-cluster.2skv42.c1.kafka.us-
east-1.amazonaws.com:2181,z-3.test-cluster.2skv42.c1.kafka.us-
east-1.amazonaws.com:2181
# SSL properties, needed if cluster is using TLS encryption
security.protocol=SSL
ssl.truststore.location=/home/ec2-user/kafka.client.truststore.jks
# Use the Prometheus Metric Sampler
metric.sampler.class=com.linkedin.kafka.cruisecontrol.monitor.sampling.prometheus.Prometheu
# Prometheus Metric Sampler specific configuration
prometheus.server.endpoint=1.2.3.4:9090 # Replace with your Prometheus IP and port
# Change the capacity config file and specify its path; details below
```

- capacity.config.file=config/capacityCores.json
- Bearbeiten Sie die config/capacityCores.json-Datei, um die richtige Festplattengröße und die richtigen CPU-Kerne sowie die Netzwerk-Ein-/Ausgangsgrenzen anzugeben. Sie können den <u>DescribeCluster</u>-API-Vorgang (oder sein CLI-Äquivalent) verwenden, um die Festplattengröße zu ermitteln. Informationen zu CPU-Kernen und Netzwerkbeschränkungen finden Sie unter <u>Amazon-EC2-Instance-Typen</u>.

```
{
    "brokerCapacities": [
      {
```

```
"brokerId": "-1",
    "capacity": {
        "DISK": "10000",
        "CPU": {
            "num.cores": "2"
        },
        "NW_IN": "5000000",
        "NW_OUT": "5000000"
      },
      "doc": "This is the default capacity. Capacity unit used for disk is in MB,
    cpu is in number of cores, network throughput is in KB."
      }
   ]
}
```

- 3. Sie können optional die Cruise-Control-Benutzeroberfläche installieren. Um es herunterzuladen, wechseln Sie zu Einrichten des Cruise-Control-Frontend.
- 4. Führen Sie den folgenden Befehl aus, um Cruise Control zu starten. Erwägen Sie, ein Tool wie screen oder tmux zu verwenden, um eine Sitzung mit langer Laufzeit offen zu halten.

```
<path-to-your-kafka-installation>/bin/kafka-cruise-control-start.sh config/
cruisecontrol.properties 9091
```

5. Stellen Sie mithilfe der Cruise-Control-APIs oder der Benutzeroberfläche sicher, dass Cruise Control über die Cluster-Lastdaten verfügt und Vorschläge zum Neuausgleich macht. Es kann einige Minuten dauern, bis ein gültiges Metrikfenster angezeigt wird.

# Amazon-MSK-Kontingent

### Amazon-MSK-Kontingent

- Bis zu 90 Broker pro Konto und 30 Broker pro Cluster. Um ein höheres Kontingent anzufordern, rufen Sie das Support Center für die AWS Konsole auf und erstellen Sie einen Support-Fall.
- Mindestens 1 GiB Speicher pro Broker.
- Maximal 16384 GiB Speicher pro Broker.
- Ein Cluster, der <u>the section called "IAM-Zugriffssteuerung</u>" verwendet, kann zu einem beliebigen Zeitpunkt bis zu 3 000 TCP-Verbindungen pro Broker haben. Um dieses Limit zu erhöhen, können Sie die Konfigurationseigenschaft listener.name.client\_iam.max.connections oder die listener.name.client\_iam\_public.max.connections Konfigurationseigenschaft mithilfe der AlterConfig Kafka-API oder des kafka-configs.sh Tools anpassen. Es ist wichtig zu beachten, dass das Erhöhen einer der beiden Eigenschaften auf einen hohen Wert die Verfügbarkeit beeinträchtigen kann.
- Beschränkungen für TCP-Verbindungen. Wenn Verbindungsraten-Bursts aktiviert sind, erlaubt MSK 100 Verbindungen pro Sekunde. Die Ausnahme ist der Instance-Typ kafka.t3.small, für den 4 Verbindungen pro Sekunde bei aktivierten Verbindungsraten-Bursts zulässig sind. Bei älteren Clustern, für die Verbindungsraten-Bursts nicht aktiviert sind, wird die Funktion automatisch aktiviert, wenn der Cluster gepatcht wird.

Um Wiederholungsversuche bei fehlgeschlagenen Verbindungen zu verarbeiten, können Sie den Konfigurationsparameter reconnect.backoff.ms auf der Client-Seite festlegen. Wenn Sie beispielsweise möchten, dass ein Client Verbindungen nach 1 Sekunde erneut versucht, legen Sie reconnect.backoff.ms auf 1 000 fest. Weitere Informationen finden Sie unter reconnect.backoff.ms in der Apache-Kafka-Dokumentation.

- Bis zu 100 Konfigurationen pro Konto. Um ein höheres Kontingent anzufordern, rufen Sie das Support-Center der AWS -Konsole auf und erstellen Sie einen Support-Fall.
- Maximal 50 Revisionen pro Konfiguration.
- Um die Konfiguration oder die Apache-Kafka-Version eines MSK-Clusters zu aktualisieren, stellen Sie zunächst sicher, dass die Anzahl der Partitionen pro Broker unter den in <u>the section called " Die</u> <u>Größe Ihres Clusters anpassen: Anzahl der Partitionen pro Broker</u>" beschriebenen Grenzwerten liegt.

#### MSK Replicator-Kontingente

- Maximal 15 MSK-Replikatoren pro Konto.
- MSK Replicator repliziert nur bis zu 750 Themen in sortierter Reihenfolge. Wenn Sie mehr Themen replizieren müssen, empfehlen wir Ihnen, einen separaten Replicator zu erstellen. Rufen Sie das AWS Konsolen-Supportcenter auf und <u>erstellen Sie einen Support-Fall</u>, wenn Sie Support für mehr als 750 Themen pro Replicator benötigen. Sie können die Anzahl der replizierten Themen mithilfe der Metrik "TopicCount" überwachen.
- Ein maximaler Eingangsdurchsatz von 1 GB pro Sekunde pro MSK-Replikator. Um ein höheres Kontingent anzufordern, rufen Sie das Support Center f
  ür die AWS Konsole auf und erstellen Sie einen Support-Fall.
- MSK Replicator-Datensatzgröße Maximal 1 MB Datensatzgröße (message.max.bytes). Um ein höheres Kontingent anzufordern, rufen Sie das Support Center für die AWS Konsole auf und erstellen Sie einen Support-Fall.

### MSK-Serverless-Kontingent

#### 1 Note

Wenn Sie Probleme mit den Kontingentbeschränkungen haben, wenden Sie sich an den AWS Support, indem Sie eine Support-Anfrage erstellen.

Die Limits gelten pro Cluster, sofern nicht anders angegeben.

| Dimension                       | Kontingent | Ergebnis einer Kontingen<br>tverletzung          |
|---------------------------------|------------|--------------------------------------------------|
| Maximaler Eingangsdurchsatz     | 200 Mbit/s | Verlangsamung mit Drosselun gsdauer als Reaktion |
| Maximaler Eingangsdurchsatz     | 400 Mbit/s | Verlangsamung mit Drosselun gsdauer als Reaktion |
| Maximale Aufbewahr<br>ungsdauer | Unbegrenzt | N/A                                              |

| Dimension                                                                 | Kontingent                                                                                                    | Ergebnis einer Kontingen<br>tverletzung                                   |
|---------------------------------------------------------------------------|----------------------------------------------------------------------------------------------------|---------------------------------------------------------------------------|
| Maximale Anzahl von Client-Ve<br>rbindungen                               | 3000                                                                                                    | Verbindung geschlossen                                                    |
| Maximale Verbindungsversuch<br>e                                          | 100 pro Sekunde                                                                                                    | Verbindung geschlossen                                                    |
| Maximale Nachrichtengröße                                                 | 8 MB                                                                                                    | Die Anfrage schlägt fehl<br>mit ErrorCode: INVALID_R<br>EQUEST            |
| Maximale Anforderungsrate                                                 | 15 000 pro Sekunde                                                                                                    | Verlangsamung mit Drosselun<br>gsdauer als Reaktion                       |
| Maximale Rate von Anfragen<br>an Themen-Management-APIs                   | 2 pro Sekunde                                                                                                    | Verlangsamung mit Drosselun<br>gsdauer als Reaktion                       |
| Maximale Anzahl an abrufbare<br>n Bytes pro Anfrage                       | 55 MB                                                                                                    | Die Anfrage schlägt fehl<br>mit ErrorCode: INVALID_R<br>EQUEST            |
| Maximale Anzahl von<br>Verbrauchergruppen                                 | 500                                                                                                    | JoinGroup Anfrage schlägt<br>fehl                                         |
| Maximale Anzahl von Partition<br>en (Leader)                              | 2 400 für nicht komprimierte<br>Themen. 120 für komprimierte<br>Themen. Um eine Kontingen<br>tanpassung anzufordern,<br>rufen Sie das Support Center<br>für die AWS Konsole auf und<br><u>erstellen Sie eine Support-A</u><br><u>nfrage</u> . | Die Anfrage schlägt fehl<br>mit ErrorCode: INVALID_R<br>EQUEST            |
| Maximale Geschwindigkeit<br>beim Erstellen und Löschen<br>von Partitionen | 250 in 5 Minuten                                                                                                    | Die Anfrage schlägt fehl mit<br>ErrorCode: THROUGHPU<br>T_QUOTA_EXCEEDEED |

| Dimension                                                  | Kontingent                                                                                                    | Ergebnis einer Kontingen<br>tverletzung                                   |
|------------------------------------------------------------|----------------------------------------------------------------------------------------------------|---------------------------------------------------------------------------|
| Maximaler Eingangsdurchsatz<br>pro Partition               | 5 Mbit/s                                                                                                    | Verlangsamung mit Drosselun gsdauer als Reaktion                          |
| Maximaler Ausgangsdurchsatz<br>pro Partition               | 10 Mbit/s                                                                                                    | Verlangsamung mit Drosselun gsdauer als Reaktion                          |
| Maximale Partitionsgröße (für komprimierte Themen)         | 250 GB                                                                                                    | Die Anfrage schlägt fehl mit:<br>THROUGHPUT_QUOTA_E<br>XCEEDEED ErrorCode |
| Maximale Anzahl von Client-<br>VPCs pro Serverless-Cluster | 5                                                                                                    |                                                                           |
| Maximale Anzahl von<br>Serverless-Clustern pro Konto       | 10. Um eine Kontingen<br>tanpassung anzufordern,<br>rufen Sie das Support Center<br>für die AWS Konsole auf und<br><u>erstellen Sie eine Support-A</u><br><u>nfrage</u> . |                                                                           |
| Maximale Anzahl von MSK-<br>Replikatoren pro Konto         | 15 Replikatoren                                                                                                    |                                                                           |

| Dimension                                                                                 | Kontingent                                                                                                    | Ergebnis einer Kontingen<br>tverletzung |
|-------------------------------------------------------------------------------------------|----------------------------------------------------------------------------------------------------|-----------------------------------------|
| Maximale Anzahl von Themen,<br>die von Metriken pro MSK-<br>Replikator unterstützt werden | MSK Replicator repliziert<br>nur bis zu 750 Themen in<br>sortierter Reihenfolge. Wenn<br>Sie mehr Themen replizieren<br>müssen, empfehlen wir Ihnen,<br>einen separaten Replicator<br>zu erstellen. Rufen Sie das<br>AWS Konsolen-Supportce<br>nter auf und <u>erstellen Sie</u><br><u>einen Support-Fall</u> , wenn<br>Sie Support für mehr als<br>750 Themen pro Replicato<br>r benötigen. Sie können<br>die Anzahl der replizierten<br>Themen mithilfe der Metrik<br>"TopicCount" überwachen. |                                         |
| Maximaler Eingangsdurchsatz<br>pro MSK-Replikator                                         | 1 GB pro Sekunde pro MSK-<br>Replikator. Um eine Kontingen<br>tanpassung anzufordern,<br>rufen Sie das Support Center<br>für die AWS Konsole auf und<br><u>erstellen Sie eine Support-A</u><br><u>nfrage</u> .                                                                                                    |                                         |
| Größe des MSK Replicator-<br>Datensatzes                                                  | Maximal 1 MB Datensatz<br>größe (message.max.bytes<br>). Um ein höheres Kontingen<br>t anzufordern, rufen Sie das<br>Support Center für die AWS<br>Konsole auf und <u>erstellen Sie</u><br><u>einen Support-Fall</u> .                                                                                                    |                                         |

### MSK-Connect-Kontingent

- Bis zu 100 benutzerdefinierte Plugins.
- Bis zu 100 Worker-Konfigurationen.
- Bis zu 60 Connect-Worker. Wenn ein Konnektor f
  ür automatisch skalierte Kapazit
  ät eingerichtet ist, verwendet MSK Connect die maximale Anzahl von Workern, die f
  ür diesen Konnektor konfiguriert sind, um das Kontingent f
  ür das Konto zu berechnen.
- Bis zu 10 Worker pro Anschluss.

Um ein höheres Kontingent für MSK Connect anzufordern, rufen Sie das AWS Konsolen-Supportcenter auf und erstellen Sie einen Support-Fall.

# Amazon-MSK-Ressourcen

Der Begriff Ressourcen hat in Amazon MSK je nach Kontext zwei Bedeutungen. Im Kontext von APIs ist eine Ressource eine Struktur, mit der Sie einen Vorgang aufrufen können. Eine Liste dieser Ressourcen und der Vorgänge, die Sie für sie aufrufen können, finden Sie unter <u>Ressourcen</u> in der API-Referenz zu Amazon MSK. Im Kontext von <u>the section called "IAM-Zugriffssteuerung"</u> ist eine Ressource eine Entität, für die Sie den Zugriff gewähren oder verweigern können, wie im Abschnitt <u>the section called "Ressourcen</u>" definiert.

# MSK-Integrationen

Dieser Abschnitt enthält Verweise auf AWS Funktionen, die in Amazon MSK integriert werden können.

Themen

- Amazon-Athena-Konnektor für Amazon MSK
- Amazon-Redshift-Streaming-Datenerfassung
- Firehose

# Amazon-Athena-Konnektor für Amazon MSK

Der Amazon-Athena-Konnektor für Amazon MSK ermöglicht es Amazon Athena, SQL-Abfragen für Apache-Kafka-Themen auszuführen. Verwenden Sie diesen Konnektor, um Apache-Kafka-Themen als Tabellen und Nachrichten als Zeilen in Athena anzuzeigen.

Weitere Informationen finden Sie unter <u>Amazon Athena MSK Connector</u> im Benutzerhandbuch für Amazon Athena.

## Amazon-Redshift-Streaming-Datenerfassung

Amazon Redshift unterstützt die Streaming-Erfassung von Amazon MSK. Die Streaming-Erfassungs-Feature von Amazon Redshift ermöglicht das Erfassen von Streaming-Daten mit geringer Latenz und hoher Geschwindigkeit aus Amazon MSK in einer materialisierten Ansicht von Amazon Redshift. Da keine Daten in Amazon S3 bereitgestellt werden müssen, kann Amazon Redshift Streaming-Daten mit geringerer Latenz und geringeren Speicherkosten erfassen. Sie können die Amazon-Redshift-Streaming-Erfassung auf einem Amazon-Redshift-Cluster mithilfe von SQL-Anweisungen konfigurieren, um sich zu authentifizieren und eine Verbindung zu einem Amazon-MSK-Thema herzustellen.

Weitere Informationen finden Sie unter <u>Streaming-Erfassung</u> im Entwicklerhandbuch für Amazon Redshift Database.

### Firehose

Amazon MSK lässt sich in Firehose integrieren, um eine serverlose No-Code-Lösung für die Bereitstellung von Streams von Apache-Kafka-Clustern an Amazon S3-Data-Lakes bereitzustellen. Firehose ist ein Streaming-Service zum Extrahieren, Transformieren und Laden (ETL), der Daten aus Ihren Amazon-MSK-Kafka-Themen liest, Transformationen wie die Konvertierung in Parquet durchführt und die Daten aggregiert und in Amazon S3 schreibt. Mit nur wenigen Klicks von der Konsole aus können Sie einen Firehose-Stream einrichten, um aus einem Kafka-Thema zu lesen und an einen S3-Speicherort zu liefern. Es muss kein Code geschrieben werden, es gibt keine Konnektor-Anwendungen und es müssen keine Ressourcen bereitgestellt werden. Firehose skaliert automatisch auf der Grundlage der Datenmenge, die zum Kafka-Thema veröffentlicht wurde, und Sie zahlen nur für die von Kafka aufgenommenen Bytes.

Weitere Informationen über dieses Feature finden Sie im Folgenden.

- <u>Schreiben in Kinesis Data Firehose mit Amazon MSK Amazon Kinesis Data Firehose</u> im Entwicklerhandbuch f
  ür Amazon Data Firehose
- Blog: Amazon MSK stellt Ihrem Data Lake Managed Data Delivery von Apache Kafka vor
- Übung: Bereitstellung an Amazon S3 mit Firehose

# Apache-Kafka-Versionen

Wenn Sie einen Amazon-MSK-Cluster erstellen, geben Sie an, welche Apache-Kafka-Version Sie darauf ausführen möchten. Sie können auch die Apache Kafka-Version eines vorhandenen Clusters aktualisieren. Die Themen in diesem Kapitel helfen Ihnen, die Zeitpläne für die Unterstützung der Kafka-Version sowie Vorschläge für bewährte Verfahren zu verstehen.

Themen

- Unterstützte Apache Kafka-Versionen
- Unterstützung für Amazon MSK-Versionen

### Unterstützte Apache Kafka-Versionen

Amazon Managed Streaming für Apache Kafka (Amazon MSK) unterstützt die folgenden Versionen von Apache Kafka und Amazon MSK. Die Apache Kafka-Community bietet etwa 12 Monate Support für eine Version nach dem Veröffentlichungsdatum. Weitere Informationen finden Sie in der <u>Apache Kafka EOL-Richtlinie (End of Life)</u>.

Unterstützte Kafka-Versionen

| Kafka-Version  | Veröffentlichungsdatum von<br>MSK | Datum des Endes des<br>Supports |
|----------------|-----------------------------------|---------------------------------|
| <u>1.1.1</u>   |                                   | 2024-06-05                      |
| <u>2.1.0</u>   |                                   | 2024-06-05                      |
| <u>2.2.1</u>   | 31.07.2019                        | 2024-06-08                      |
| <u>2.3.1</u>   | 19.12.2019                        | 2024-06-08                      |
| <u>2.4.1</u>   | 02.04.2020                        | 2024-06-08                      |
| <u>2.4.1.1</u> | 09.09.2020                        | 2024-06-08                      |
| <u>2,5.1</u>   | 30.09.2020                        | 2024-06-08                      |
| <u>2,6.0</u>   | 21.10.2020                        | 2024-09-11                      |

| Kafka-Version     | Veröffentlichungsdatum von<br>MSK | Datum des Endes des<br>Supports |
|-------------------|-----------------------------------|---------------------------------|
| <u>2.6.1</u>      | 19.01.2021                        | 11. September 2024              |
| <u>2.6.2</u>      | 29.04.2021                        | 11. September 2024              |
| 2.6.3             | 21.12.2021                        | 11. September 2024              |
| <u>2,7,0</u>      | 29.12.2020                        | 2024-09-11                      |
| <u>2.7.1</u>      | 25.05.2021                        | 11. September 2024              |
| <u>2.7.2</u>      | 21.12.2021                        | 11. September 2024              |
| 2,8,0             |                                   | 2024-09-11                      |
| <u>2,8.1</u>      | 28.10.2022                        | 11. September 2024              |
| 2.8.2 gestaffelt  | 28.10.2022                        |                                 |
| <u>3.1.1</u>      | 22.06.2022                        | 11. September 2024              |
| <u>3.2.0</u>      | 22.06.2022                        | 11. September 2024              |
| <u>3.3.1</u>      | 26.10.2022                        | 11. September 2024              |
| <u>3.3.2</u>      | 2023-03-02                        | 2024-09-11                      |
| <u>3,4,0</u>      | 04.05.2023                        |                                 |
| 3.5.1 (empfohlen) | 2023-09-26                        |                                 |
| 3,6.0             | 16.11.2023-23                     |                                 |

Weitere Informationen zur Support-Richtlinie für Amazon MSK-Versionen finden Sie unter<u>Support-Richtlinie für Amazon MSK-Versionen</u>.

# Apache Kafka Version 3.6.0 (mit produktionsbereiter gestaffelter Speicherung)

Weitere Informationen zu Apache Kafka Version 3.6.0 (mit produktionsbereiter gestaffelter speicherung) finden Sie in den Versionshinweisen auf der Download-Seite von Apache Kafka.

Amazon MSK wird in dieser Version aus Stabilitätsgründen weiterhin Zookeeper für die Quorumverwaltung verwenden und verwalten.

### Mehrstufiger Speicher von Amazon MSK, Version 2.8.2.tiered

Bei dieser Version handelt es sich um eine reine Amazon-MSK-Version von Apache Kafka Version 2.8.2 und sie ist mit Open-Source-Apache-Kafka-Clients kompatibel.

Die Version 2.8.2.tiered enthält Funktionen für gestaffelte Speicherung, die mit den in <u>KIP-405</u> <u>für Apache Kafka</u> eingeführten APIs kompatibel sind. Weitere Informationen zu den Feature für gestaffelten Speicher für Amazon MSK finden Sie unter <u>Gestaffelte Speicherung</u>.

### Apache Kafka Version 2.5.1

Apache Kafka Version 2.5.1 enthält mehrere Bugfixes und neue Funktionen, darunter Verschlüsselung bei der Übertragung für Apache ZooKeeper und Administrationsclients. Amazon MSK stellt ZooKeeper TLS-Endpunkte bereit, die Sie während des <u>DescribeCluster</u> Vorgangs abfragen können.

Die Ausgabe des <u>DescribeCluster</u>Vorgangs umfasst den ZookeeperConnectStringTls Knoten, der die TLS-Zookeeper-Endpunkte auflistet.

Das folgende Beispiel zeigt den ZookeeperConnectStringTls-Knoten der Antwort für den DescribeCluster-Vorgang:

```
"ZookeeperConnectStringTls": "z-3.awskafkatutorialc.abcd123.c3.kafka.us-
east-1.amazonaws.com:2182,z-2.awskafkatutorialc.abcd123.c3.kafka.us-
east-1.amazonaws.com:2182,z-1.awskafkatutorialc.abcd123.c3.kafka.us-
east-1.amazonaws.com:2182"
```

Informationen zum Verwenden von TLS-Verschlüsselung mit Zookeeper finden Sie unter Verwendung der TLS-Sicherheit mit Apache ZooKeeper.

Weitere Informationen zu Apache Kafka Version 2.5.1 finden Sie in den Versionshinweisen auf der Download-Seite von Apache Kafka.

### Amazon-MSK-Bugfix Version 2.4.1.1

Bei dieser Version handelt es sich um eine reine Amazon-MSK-Bugfix-Version von Apache Kafka Version 2.4.1. Diese Bugfix-Version enthält eine Lösung für <u>KAFKA-9752</u>, ein seltenes Problem, das dazu führt, dass Verbrauchergruppen ständig das Gleichgewicht wiederherstellen und den Status PreparingRebalance beibehalten. Dieses Problem betrifft Cluster, auf denen die Versionen 2.3.1 und 2.4.1 von Apache Kafka ausgeführt werden. Diese Version enthält einen von der Community erstellten Fix, der in Apache Kafka Version 2.5.0 verfügbar ist.

#### 1 Note

Amazon-MSK-Cluster, auf denen Version 2.4.1.1 ausgeführt wird, sind mit jedem Apache-Kafka-Client kompatibel, der mit Apache Kafka Version 2.4.1 kompatibel ist.

Wir empfehlen, die MSK-Bugfix-Version 2.4.1.1 für neue Amazon-MSK-Cluster zu verwenden, wenn Sie Apache Kafka 2.4.1 bevorzugen. Sie können bestehende Cluster, auf denen Apache Kafka Version 2.4.1 ausgeführt wird, auf diese Version aktualisieren, um diesen Fix zu integrieren. Hinweise zum Aktualisieren eines vorhandenen Clusters finden Sie unter <u>Aktualisieren der Apache Kafka-Version</u>.

Informationen zur Umgehung dieses Problems, ohne den Cluster auf Version 2.4.1.1 zu aktualisieren, finden Sie im Abschnitt <u>Verbrauchergruppe steckt im Status PreparingRebalance fest</u> des Fehlerbehebung bei Ihrem Amazon-MSK-Cluster-Handbuchs.

### Apache Kafka Version 2.4.1 (verwenden Sie stattdessen 2.4.1.1)

#### Note

Mit Apache Kafka Version 2.4.1 können Sie keinen MSK-Cluster mehr erstellen. Stattdessen können Sie <u>Amazon-MSK-Bugfix Version 2.4.1.1</u> mit Clients verwenden, die mit Apache Kafka Version 2.4.1 kompatibel sind. Und wenn Sie bereits einen MSK-Cluster mit Apache Kafka Version 2.4.1 haben, empfehlen wir Ihnen, ihn so zu aktualisieren, dass er stattdessen Apache Kafka Version 2.4.1.1 verwendet.

KIP-392 ist einer der wichtigsten Verbesserungen für Kafka, die in der Version 2.4.1 von Apache Kafka enthalten sind. Sie ermöglicht Konsumenten das Abrufen vom nächstgelegenen Replikat. Um dieses Feature zu verwenden, legen Sie client.rack in den Konsumenteneigenschaften auf die ID der Availability Zone des Konsumenten fest. Ein Beispiel für eine AZ-ID ist use1-az1. Amazon MSK legt broker.rack auf die IDs der Availability Zones der Broker fest. Sie müssen auch die Konfigurationseigenschaft replica.selector.class auf org.apache.kafka.common.replica.RackAwareReplicaSelector festlegen. Dabei handelt es sich um eine Implementierung für Rackinformationen von Apache Kafka.

Wenn Sie diese Version von Apache Kafka verwenden, werden die Metriken in der Überwachungsebene PER\_TOPIC\_PER\_BROKER erst angezeigt, nachdem ihre Werte zum ersten Mal ungleich Null sind. Weitere Informationen hierzu finden Sie unter <u>the section called "Überwachung auf</u> <u>PER\_TOPIC\_PER\_BROKER-Ebene"</u>.

Informationen zum Auffinden von Availability Zone-IDs finden Sie im AWS Resource Access Manager Benutzerhandbuch unter AZ-IDs für Ihre Ressource.

Informationen zum Festlegen von Konfigurationseigenschaften finden Sie unter Konfiguration.

Weitere Informationen zu KIP-392 finden Sie auf den Confluence-Seiten unter <u>Allow Consumers to</u> <u>Fetch from Closest Replica</u>.

Weitere Informationen zu Apache Kafka Version 2.4.1 finden Sie in den Versionshinweisen auf der Download-Seite von Apache Kafka.

### Unterstützung für Amazon MSK-Versionen

In diesem Thema werden die <u>Support-Richtlinie für Amazon MSK-Versionen</u> und das Verfahren für <u>Aktualisieren der Apache Kafka-Version</u> beschrieben. Wenn Sie Ihre Kafka-Version aktualisieren, befolgen Sie die unter beschriebenen bewährten Methoden. <u>Bewährte Methoden für</u> Versionsupgrades

### Support-Richtlinie für Amazon MSK-Versionen

In diesem Abschnitt werden die Support-Richtlinien für von Amazon MSK unterstützte Kafka-Versionen beschrieben.

 Alle Kafka-Versionen werden bis zum Ende des Supports unterstützt. Einzelheiten zu den Terminen, an denen der Support endet, finden Sie unter<u>Unterstützte Apache Kafka-Versionen</u>.
 Führen Sie vor Ablauf des Supportzeitraums ein Upgrade Ihres MSK-Clusters auf die empfohlene Kafka-Version oder eine höhere Version durch. Einzelheiten zur Aktualisierung Ihrer Apache Kafka-Version finden Sie unter. Aktualisieren der Apache Kafka-Version Ein Cluster, der nach Ablauf des Supports eine Kafka-Version verwendet, wird automatisch auf die empfohlene Kafka-Version aktualisiert.

• MSK wird die Unterstützung für neu erstellte Cluster, die Kafka-Versionen mit veröffentlichten Enddaten für den Support verwenden, schrittweise einstellen.

### Aktualisieren der Apache Kafka-Version

Sie können einen vorhandenen MSK-Cluster auf eine neuere Version von Apache Kafka aktualisieren. Sie können es nicht auf eine ältere Version aktualisieren. Wenn Sie die Apache-Kafka-Version eines MSK-Clusters aktualisieren, überprüfen Sie auch Ihre clientseitige Software, um sicherzustellen, dass Sie mit ihrer Version die Funktionen der neuen Apache-Kafka-Version des Clusters nutzen können. Amazon MSK aktualisiert nur die Serversoftware. Es aktualisiert Ihre Clients nicht.

Weitere Informationen zum Hochverfügbarmachen eines Clusters während eines Updates finden Sie unter the section called "Erstellen hochverfügbarer Cluster".

#### \Lambda Important

Sie können die Apache-Kafka-Version für einen MSK-Cluster nicht aktualisieren, der die in the section called "Die Größe Ihres Clusters anpassen: Anzahl der Partitionen pro Broker" beschriebenen Grenzwerte überschreitet.

Aktualisierung der Apache Kafka-Version mit dem AWS Management Console

- 1. Öffnen Sie die Amazon-MSK-Konsole unter https://console.aws.amazon.com/msk/.
- 2. Wählen Sie den MSK-Cluster aus, auf dem Sie die Apache-Kafka-Version aktualisieren möchten.
- 3. Wählen Sie auf der Registerkarte Eigenschaften im Abschnitt Apache-Kafka-Version die Option Aktualisieren.

Aktualisierung der Apache Kafka-Version mit dem AWS CLI

 Führen Sie den folgenden Befehl aus und *ClusterArn*ersetzen Sie ihn durch den Amazon-Ressourcennamen (ARN), den Sie bei der Erstellung Ihres Clusters erhalten haben. Wenn Ihnen der ARN für Ihren Cluster nicht vorliegt, finden Sie ihn, indem Sie alle Cluster auflisten. Weitere Informationen finden Sie unter the section called "Auflisten von Clustern".
```
aws kafka get-compatible-kafka-versions --cluster-arn ClusterArn
```

Die Ausgabe dieses Befehls enthält eine Liste der Apache-Kafka-Versionen, auf die Sie den Cluster aktualisieren können. Es sollte wie das folgende Beispiel aussehen.

```
{
    "CompatibleKafkaVersions": [
        {
            "SourceVersion": "2.2.1",
            "TargetVersions": [
               "2.3.1",
               "2.4.1",
               "2.4.1.1",
               "2.5.1"
        ]
      }
]
```

 Führen Sie den folgenden Befehl aus und *ClusterArn*ersetzen Sie ihn durch den Amazon-Ressourcennamen (ARN), den Sie bei der Erstellung Ihres Clusters erhalten haben. Wenn Ihnen der ARN für Ihren Cluster nicht vorliegt, finden Sie ihn, indem Sie alle Cluster auflisten. Weitere Informationen finden Sie unter the section called "Auflisten von Clustern".

Ersetzen Sie *Aktuelle-Cluster-Version* durch die aktuelle Version des Clusters. Denn *TargetVersion*Sie können jede der Zielversionen aus der Ausgabe des vorherigen Befehls angeben.

#### 🛕 Important

Cluster-Versionen sind keine einfachen Ganzzahlen. Verwenden Sie den Befehl <u>DescribeCluster</u>operation oder <u>describe-cluster</u>, <u>um die aktuelle Version des Clusters</u> AWS CLI zu finden. KTVPDKIKX0DER ist ein Beispiel für eine Version.

```
aws kafka update-cluster-kafka-version --cluster-arn ClusterArn --current-version Current-Cluster-Version --target-kafka-version TargetVersion
```

Die Ausgabe des Befehls sieht wie das folgende JSON aus.

```
{
    "ClusterArn": "arn:aws:kafka:us-east-1:012345678012:cluster/exampleClusterName/
abcdefab-1234-abcd-5678-cdef0123ab01-2",
    "ClusterOperationArn": "arn:aws:kafka:us-east-1:012345678012:cluster-
operation/exampleClusterName/abcdefab-1234-abcd-5678-cdef0123ab01-2/0123abcd-
abcd-4f7f-1234-9876543210ef"
}
```

3. Um das Ergebnis des update-cluster-kafka-version Vorgangs zu erhalten, führen Sie den folgenden Befehl aus und *ClusterOperationArn*ersetzen Sie ihn durch den ARN, den Sie in der Ausgabe des update-cluster-kafka-version Befehls erhalten haben.

aws kafka describe-cluster-operation --cluster-operation-arn ClusterOperationArn

Die Ausgabe dieses describe-cluster-operation-Befehls sieht wie das folgende JSON-Beispiel aus.

```
{
    "ClusterOperationInfo": {
        "ClientRequestId": "62cd41d2-1206-4ebf-85a8-dbb2ba0fe259",
        "ClusterArn": "arn:aws:kafka:us-east-1:012345678012:cluster/
exampleClusterName/abcdefab-1234-abcd-5678-cdef0123ab01-2",
        "CreationTime": "2021-03-11T20:34:59.648000+00:00",
        "OperationArn": "arn:aws:kafka:us-east-1:012345678012:cluster-
operation/exampleClusterName/abcdefab-1234-abcd-5678-cdef0123ab01-2/0123abcd-
abcd-4f7f-1234-9876543210ef",
        "OperationState": "UPDATE_IN_PROGRESS",
        "OperationSteps": [
            {
                "StepInfo": {
                    "StepStatus": "IN_PROGRESS"
                },
                "StepName": "INITIALIZE_UPDATE"
            },
            {
                "StepInfo": {
                    "StepStatus": "PENDING"
                },
```

}

```
"StepName": "UPDATE_APACHE_KAFKA_BINARIES"
        },
        {
            "StepInfo": {
                "StepStatus": "PENDING"
            },
            "StepName": "FINALIZE_UPDATE"
        }
    ],
    "OperationType": "UPDATE_CLUSTER_KAFKA_VERSION",
    "SourceClusterInfo": {
        "KafkaVersion": "2.4.1"
    },
    "TargetClusterInfo": {
        "KafkaVersion": "2.6.1"
    }
}
```

Wenn OperationState den Wert "UPDATE\_IN\_PROGRESS" aufweist, warten Sie eine Weile, bevor Sie den describe-cluster-operation-Befehl erneut ausführen. Wenn der Vorgang abgeschlossen ist, erhält OperationState den Wert UPDATE\_COMPLETE. Da die Zeit, die Amazon MSK benötigt, um den Vorgang abzuschließen, unterschiedlich ist, müssen Sie dies möglicherweise wiederholt überprüfen, bis der Vorgang abgeschlossen ist.

Aktualisieren der Apache Kafka Version mit der API

- 1. Rufen Sie den <u>GetCompatibleKafkaVersions</u>Vorgang auf, um eine Liste der Apache Kafka-Versionen abzurufen, auf die Sie den Cluster aktualisieren können.
- 2. Rufen Sie den <u>UpdateClusterKafkaVersion</u>Vorgang auf, um den Cluster auf eine der kompatiblen Apache Kafka-Versionen zu aktualisieren.

## Bewährte Methoden für Versionsupgrades

Um die Kontinuität der Clients während des fortlaufenden Updates sicherzustellen, das im Rahmen des Kafka-Versionsupgrade-Prozesses durchgeführt wird, sollten Sie die Konfiguration Ihrer Clients und die Themen zu Apache Kafka wie folgt überprüfen:

- Stellen Sie den Themenreplikationsfaktor (RF) auf einen Mindestwert von 2 f
  ür Zwei-AZ-Cluster und einen Mindestwert von 3 f
  ür Drei-AZ-Cluster ein. Ein RF-Wert von 2 kann beim Patchen zu Offline-Partitionen f
  ühren.
- Legen Sie die minimale Anzahl synchronisierter Replikate (minISR) auf einen Höchstwert von fest, RF - 1 um sicherzustellen, dass der Partitionsreplikatsatz tolerieren kann, dass ein Replikat offline oder zu wenig repliziert ist.
- Konfigurieren Sie Clients so, dass sie mehrere Broker-Verbindungszeichenfolgen verwenden. Wenn die Verbindungszeichenfolge eines Clients mehrere Broker enthält, kann ein Failover durchgeführt werden, wenn ein bestimmter Broker, der Client-I/O unterstützt, gepatcht wird. Informationen zum <u>Abrufen einer Verbindungszeichenfolge mit mehreren Brokern finden Sie unter</u> <u>Bootstrap-Broker für einen Amazon MSK-Cluster abrufen.</u>
- Kafka-Clients, die die Versionen 3.x.x verwenden, verfügen wahrscheinlich über die folgenden Standardwerte: und. acks=all enable.idempotence=true acks=allunterscheidet sich von der vorherigen Standardeinstellung von acks=1 und bietet zusätzliche Haltbarkeit, indem sichergestellt wird, dass alle synchronisierten Replikate die Produktionsanforderung bestätigen. In ähnlicher Weise enable.idempotence war die Standardeinstellung für zuvor. false Die Änderung enable.idempotence=true zur Standardeinstellung verringert die Wahrscheinlichkeit doppelter Nachrichten. Diese Änderungen gelten als bewährte Einstellungen und können zu einer geringen zusätzlichen Latenz führen, die innerhalb der normalen Leistungsparameter liegt.
- Verwenden Sie die empfohlene Kafka-Version, wenn Sie neue MSK-Cluster erstellen. Wenn Sie die empfohlene Kafka-Version verwenden, können Sie von den neuesten Kafka- und MSK-Funktionen profitieren.

# Fehlerbehebung bei Ihrem Amazon-MSK-Cluster

Die folgenden Informationen können zum Beheben von Problemen mit Ihrem Amazon-MSK-Cluster nützlich sein. Sie können Ihr Problem auch im AWS re:Post posten.

Themen

- Der Austausch eines Volumes führt aufgrund einer Überlastung der Replikation zu einer Überlastung der Festplatte
- Verbrauchergruppe steckt im Status PreparingRebalance fest
- Fehler beim Senden von Broker-Protokollen an Amazon CloudWatch Logs
- <u>Keine Standard-Sicherheitsgruppe</u>
- Der Cluster steckt anscheinend im Status "CREATING" fest.
- Der Cluster-Status wird von "CREATING" in "FAILED" geändert.
- Der Cluster-Status ist "ACTIVE", Produzenten können jedoch keine Daten senden oder Konsumenten können keine Daten empfangen.
- AWS CLI erkennt Amazon MSK nicht
- Partitionen werden auf "offline" festgelegt oder Replikate sind nicht synchronisiert.
- Wenig Speicherplatz
- Wenig Arbeitsspeicher
- Der Produzent erhält NotLeaderForPartitionException
- Die unterreplizierten Partitionen (URP) sind größer als Null
- Der Cluster hat die Themen \_\_amazon\_msk\_canary und \_\_amazon\_msk\_canary\_state
- Die Partitionsreplikation schlägt fehl
- Es kann nicht auf einen Cluster zugegriffen werden, für den der öffentliche Zugriff aktiviert ist
- Von innen kann nicht auf den Cluster zugegriffen werden AWS: Netzwerkprobleme
- Fehlgeschlagene Authentifizierung: Zu viele Verbindungen
- MSK Serverless: Die Cluster-Erstellung schlägt fehl

# Der Austausch eines Volumes führt aufgrund einer Überlastung der Replikation zu einer Überlastung der Festplatte

Bei einem ungeplanten Ausfall der Volume-Hardware kann Amazon MSK das Volume durch eine neue Instance ersetzen. Kafka füllt das neue Volume erneut auf, indem es Partitionen von anderen Brokern im Cluster repliziert. Sobald Partitionen repliziert und aufgeholt wurden, kommen sie für eine Leadership- und ISR-Mitgliedschaft (In-Sync Replica) in Frage.

#### Problem

Bei einem Broker, der sich nach dem Austausch eines Volumes erholt, können einige Partitionen unterschiedlicher Größe vor anderen wieder online gehen. Dies kann problematisch sein, da diese Partitionen Datenverkehr von demselben Broker bereitstellen können, der immer noch andere Partitionen abholt (repliziert). Dieser Replikationsverkehr kann manchmal die zugrundeliegenden Volumendurchsatzgrenzen, die im Standardfall 250 MiB pro Sekunde betragen, sättigen. Wenn diese Sättigung eintritt, sind alle Partitionen betroffen, die bereits abgeholt wurden. Dies führt zu einer Latenz im gesamten Cluster bei allen Brokern, die ISR mit den aufgenommenen Partitionen teilen (nicht nur bei Leader-Partitionen aufgrund von Remote-Acks). acks=all Dieses Problem tritt häufiger bei größeren Clustern auf, die eine größere Anzahl von Partitionen mit unterschiedlicher Größe haben.

### Empfehlung

- Um den I/O-Status der Replikation zu verbessern, stellen Sie sicher, dass die <u>Thread-Einstellungen</u> nach bewährten Methoden vorhanden sind.
- Um die Wahrscheinlichkeit einer zugrundeliegenden Volumensättigung zu verringern, sollten Sie bereitgestellten Speicher mit einem höheren Durchsatz aktivieren. Für Replikationsfälle mit hohem Durchsatz wird ein Mindestdurchsatz von 500 MiB/s empfohlen, der tatsächlich benötigte Wert hängt jedoch vom Durchsatz und vom Anwendungsfall ab. <u>Bereitstellen des Speicherdurchsatzes</u>.
- Um den Replikationsdruck num.replica.fetchers zu minimieren, senken Sie den Wert auf den Standardwert von2.

## Verbrauchergruppe steckt im Status **PreparingRebalance** fest

Wenn sich eine oder mehrere Ihrer Verbrauchergruppen in einem Zustand der ständigen Neuausrichtung befinden, kann dies am Apache-Kafka-Problem <u>KAFKA-9752</u> liegen, das die Apache-Kafka-Versionen 2.3.1 und 2.4.1 betrifft.

Um dieses Problem zu beheben, empfehlen wir Ihnen, Ihren Cluster auf die Version <u>Amazon-MSK-Bugfix Version 2.4.1.1</u> zu aktualisieren, die eine Lösung für dieses Problem enthält. Informationen zur Aktualisierung eines vorhandenen Clusters auf die Amazon-MSK-Bugfix-Version 2.4.1.1 finden Sie unter Aktualisieren der Apache Kafka-Version.

Um dieses Problem zu lösen, ohne den Cluster auf die Bug-Fix-Version 2.4.1.1 des Amazon MSK zu aktualisieren, müssen Sie entweder die Kafka-Clients für die Verwendung von <u>Static-Membership-</u> <u>Protokoll</u> einrichten oder den koordinierenden Broker-Knoten der festgefahrenen Verbrauchergruppe auf Identifizieren und neu starten einstellen.

## Implementierung des Static-Membership-Protokolls

Gehen Sie folgendermaßen vor, um das Static-Membership-Protokoll in Ihren Clients zu implementieren:

- 1. Setzen Sie die group.instance.id-Eigenschaft Ihrer <u>Kafka-Verbraucher</u>-Konfiguration auf eine statische Zeichenfolge, die den Verbraucher in der Gruppe identifiziert.
- 2. Stellen Sie sicher, dass andere Instances der Konfiguration aktualisiert werden, sodass sie die statische Zeichenfolge verwenden.
- 3. Stellen Sie die Änderungen für Ihre Kafka-Verbraucher bereit.

Die Verwendung des Static Membership Protocol ist effektiver, wenn das Sitzungs-Timeout in der Client-Konfiguration auf eine Dauer festgelegt ist, die es dem Verbraucher ermöglicht, sich zu erholen, ohne vorzeitig eine Neuverteilung der Verbrauchergruppen auszulösen. Wenn Ihre Verbraucheranwendung beispielsweise eine Nichtverfügbarkeit von 5 Minuten toleriert, wäre ein angemessener Wert für das Sitzungs-Timeout 4 Minuten anstelle des Standardwerts von 10 Sekunden.

#### 1 Note

Die Verwendung des Static-Membership-Protokolls verringert nur die Wahrscheinlichkeit, dass dieses Problem auftritt. Dieses Problem kann auch dann auftreten, wenn Sie das Static-Membership-Protokoll verwenden.

## Den koordinierenden Broker-Knoten neu starten

Gehen Sie wie folgt vor, um den koordinierenden Broker-Knoten neu zu starten:

- 1. Identifizieren Sie den Gruppenkoordinator mithilfe des Befehls kafka-consumer-groups.sh.
- 2. Starten Sie den Gruppenkoordinator der festgefahrenen Nutzergruppe mithilfe der RebootBrokerAPI-Aktion neu.

# Fehler beim Senden von Broker-Protokollen an Amazon CloudWatch Logs

Wenn Sie versuchen, Ihren Cluster so einzurichten, dass er Broker-Logs an Amazon CloudWatch Logs sendet, kann es zu einer von zwei Ausnahmen kommen.

Wenn Sie die Ausnahme

InvalidInput.LengthOfCloudWatchResourcePolicyLimitExceeded erhalten, wiederholen Sie den Vorgang, verwenden jedoch Protokollgruppen, die mit /aws/vendedlogs/ beginnen. Weitere Informationen finden Sie unter <u>Aktivieren der Protokollierung aus bestimmten Amazon Web</u> <u>Services</u>.

Wenn Sie eine InvalidInput.NumberOfCloudWatchResourcePoliciesLimitExceeded Ausnahme erhalten, wählen Sie eine bestehende Amazon CloudWatch Logs-Richtlinie in Ihrem Konto aus und hängen Sie die folgende JSON-Datei an.

```
{"Sid":"AWSLogDeliveryWrite","Effect":"Allow","Principal":
{"Service":"delivery.logs.amazonaws.com"},"Action":
["logs:CreateLogStream","logs:PutLogEvents"],"Resource":["*"]}
```

Wenn Sie versuchen, den obigen JSON-Code an eine bestehende Richtlinie anzuhängen, aber eine Fehlermeldung erhalten, die besagt, dass Sie die maximale Länge für die von Ihnen gewählte Richtlinie erreicht haben, versuchen Sie, den JSON an eine andere Ihrer Amazon CloudWatch Logs-Richtlinien anzuhängen. Nachdem Sie das JSON an eine bestehende Richtlinie angehängt haben, versuchen Sie erneut, die Broker-Log-Übermittlung an Amazon Logs einzurichten. CloudWatch

## Keine Standard-Sicherheitsgruppe

Wenn Sie versuchen, einen Cluster zu erstellen und einen Fehler über das Fehlen einer Standardsicherheitsgruppe erhalten, verwenden Sie möglicherweise eine VPC, die für Sie freigegeben wurde. Bitten Sie Ihren Administrator, Ihnen die Berechtigung zur Beschreibung der Sicherheitsgruppen auf dieser VPC zu erteilen, und versuchen Sie es erneut. Ein Beispiel für eine Richtlinie, die diese Aktion zulässt, finden Sie unter <u>Amazon EC2: Ermöglicht es, die mit einer</u> bestimmten VPC verknüpften EC2-Sicherheitsgruppen programmgesteuert und in der Konsole zu verwalten .

## Der Cluster steckt anscheinend im Status "CREATING" fest.

Gelegentlich dauert die Cluster-Erstellung bis zu 30 Minuten. Warten Sie 30 Minuten und überprüfen Sie den Status des Clusters erneut.

## Der Cluster-Status wird von "CREATING" in "FAILED" geändert.

Versuchen Sie erneut, den Cluster zu erstellen.

# Der Cluster-Status ist "ACTIVE", Produzenten können jedoch keine Daten senden oder Konsumenten können keine Daten empfangen.

- Wenn die Cluster-Erstellung erfolgreich ist (der Cluster-Status lautet "ACTIVE"), Sie jedoch keine Daten senden oder empfangen können, stellen Sie sicher, dass Ihre Produzenten- und Konsumentenanwendungen auf den Cluster zugreifen können. Weitere Informationen finden Sie in der Anleitung in the section called "Schritt 3: Einen Client-Computer erstellen".
- Wenn Ihre Produzenten und Konsumenten auf den Cluster zugreifen können, aber immer noch Probleme beim Erstellen und Nutzen von Daten auftreten, könnte dies durch <u>KAFKA-7697</u> verursacht werden. Dies wirkt sich auf Apache Kafka Version 2.1.0 aus und kann zu einem Deadlock in einem oder mehreren Brokern führen. Ziehen Sie eine Migration zu Apache Kafka 2.2.1 in Betracht. Diese Version ist von diesem Fehler nicht betroffen. Weitere Informationen zur Migration finden Sie unter <u>Migration</u>.

## AWS CLI erkennt Amazon MSK nicht

Wenn Sie das AWS CLI installiert haben, es aber die Amazon MSK-Befehle nicht erkennt, führen Sie ein Upgrade AWS CLI auf die neueste Version durch. Detaillierte Anweisungen zum Upgrade von finden Sie AWS CLI unter <u>Installation von</u>. AWS Command Line Interface Informationen zur Verwendung der Befehle AWS CLI zum Ausführen von Amazon MSK-Befehlen finden Sie unterFunktionsweise.

# Partitionen werden auf "offline" festgelegt oder Replikate sind nicht synchronisiert.

Dies können Anzeichen von wenig Speicherplatz sein. Siehe <u>the section called "Wenig</u> <u>Speicherplatz"</u>.

# Wenig Speicherplatz

Lesen Sie die folgenden bewährten Methoden für die Verwaltung des Speicherplatzes: <u>the</u> <u>section called "Überwachen der Festplattenkapazität"</u> und <u>the section called "Anpassen der</u> <u>Datenaufbewahrungsparameter"</u>.

## Wenig Arbeitsspeicher

Wenn Sie sehen, dass die MemoryUsed-Metrik hoch oder MemoryFree niedrig ist, deutet das nicht auf ein Problem hin. Apache Kafka wurde entwickelt, um so viel Speicher wie möglich zu verwenden, und es verwaltet ihn optimal.

## Der Produzent erhält NotLeaderForPartitionException

Dies ist oft ein vorübergehender Fehler. Legen Sie den retries-Konfigurationsparameter des Produzenten auf einen Wert fest, der höher als sein aktueller Wert ist.

# Die unterreplizierten Partitionen (URP) sind größer als Null

Die Überwachung der UnderReplicatedPartitions-Metrik ist wichtig. In einem fehlerfreien MSK-Cluster weist diese Metrik den Wert "O" auf. Der Wert kann aus Folgenden Gründen größer als Null sein.

- Falls es zu Spitzenwerten bei UnderReplicatedPartitions kommt, wird der Cluster möglicherweise nicht in der richtigen Größe für die Verarbeitung von eingehendem und ausgehendem Datenverkehr bereitgestellt. Siehe Bewährte Methoden.
- Wenn UnderReplicatedPartitions auch in Zeiträumen mit geringem Datenverkehr konstant größer als 0 ist, haben Sie möglicherweise restriktive ACLs festgelegt, die Brokern keinen Themenzugriff gewähren. Zum Replizieren von Partitionen müssen Broker für die Themen "READ" und "DESCRIBE" autorisiert sein. "DESCRIBE" wird standardmäßig mit der "READ"-Autorisierung

erteilt. Informationen zum Festlegen von ACLs finden Sie unter <u>Autorisierung und ACLs</u> in der Apache Kafka-Dokumentation.

# Der Cluster hat die Themen \_\_amazon\_msk\_canary und \_\_amazon\_msk\_canary\_state

Möglicherweise sehen Sie, dass Ihr MSK-Cluster ein Thema mit dem Namen \_\_\_amazon\_msk\_canary und ein anderes mit dem Namen \_\_amazon\_msk\_canary\_state hat. Dies sind interne Themen, die Amazon MSK erstellt und für Metriken zum Cluster-Zustand und zur Diagnose verwendet. Diese Themen haben eine vernachlässigbare Größe und können nicht gelöscht werden.

## Die Partitionsreplikation schlägt fehl

Stellen Sie sicher, dass Sie keine ACLs für CLUSTER\_ACTIONS festgelegt haben.

# Es kann nicht auf einen Cluster zugegriffen werden, für den der öffentliche Zugriff aktiviert ist

Wenn für Ihren Cluster der öffentliche Zugriff aktiviert ist, Sie aber immer noch nicht über das Internet darauf zugreifen können, gehen Sie wie folgt vor:

- Stellen Sie sicher, dass die Regeln der Sicherheitsgruppe f
  ür eingehenden Datenverkehr Ihre IP-Adresse und den Port des Clusters erlauben. Eine Liste der Cluster-Portnummern finden Sie unter <u>the section called "Port-Informationen"</u>. Stellen Sie außerdem sicher, dass die Regeln f
  ür ausgehenden Datenverkehr der Sicherheitsgruppe ausgehende Kommunikation zulassen. Weitere Informationen zu Sicherheitsgruppen und Regeln f
  ür eingehenden und ausgehenden Datenverkehr finden Sie unter <u>Sicherheitsgruppen f
  ür Ihre VPC</u> im Amazon-VPC-Benutzerhandbuch.
- Stellen Sie sicher, dass Ihre IP-Adresse und der Port des Clusters in den Regeln f
  ür eingehenden Datenverkehr der VPC-Netzwerk-ACL des Clusters zul
  ässig sind. Im Gegensatz zu Sicherheitsgruppen sind Netzwerk-ACLs zustandslos. Dies bedeutet, dass Sie die Regeln f
  ür den ein- und ausgehenden Datenverkehr konfigurieren m
  üssen. Erlauben Sie in den Regeln f
  ür ausgehenden Datenverkehr den gesamten Datenverkehr (Portbereich: 0–65535) zu Ihrer IP-Adresse zu. Weitere Informationen finden Sie unter <u>Hinzuf
  ügen und L
  öschen von Regeln</u> im Amazon-VPC-Benutzerhandbuch.

 Stellen Sie sicher, dass Sie die Bootstrap-Brokers-Zeichenfolge mit öffentlichem Zugriff für den Zugriff auf den Cluster verwenden. Ein MSK-Cluster, für den der öffentliche Zugriff aktiviert ist, hat zwei verschiedene Bootstrap-Broker-Zeichenfolgen, eine für den öffentlichen Zugriff und eine für den Zugriff innerhalb AWS. Weitere Informationen finden Sie unter <u>the section called "Holen</u> <u>Sie sich die Bootstrap-Broker mit dem AWS Management Console"</u>.

# Von innen kann nicht auf den Cluster zugegriffen werden AWS: Netzwerkprobleme

Wenn Sie über eine Apache-Kafka-Anwendung verfügen, die nicht erfolgreich mit einem MSK-Cluster kommunizieren kann, führen Sie zunächst den folgenden Konnektivitätstest durch.

- 1. Verwenden Sie eine der in <u>the section called "Abrufen der Bootstrap-Broker"</u> beschriebenen Methoden, um die Adressen der Bootstrap-Broker zu erhalten.
- Im folgenden Befehl ersetzen Sie *bootstrap-broker* durch eine der Broker-Adressen, die Sie im vorherigen Schritt erhalten haben. Ersetzen Sie die *port-number* durch 9094, wenn der Cluster für die Verwendung der TLS-Authentifizierung eingerichtet ist. Wenn der Cluster keine TLS-Authentifizierung verwendet, ersetzen Sie *port-number* durch 9092. Führen Sie den Befehl vom Clientcomputer aus.

telnet bootstrap-broker port-number

- 3. Wiederholen Sie den vorherigen Befehl für alle Bootstrap-Broker.
- Verwenden Sie eine der unter beschriebenen Methoden<u>the section called "Abrufen der</u> <u>ZooKeeper Apache-Verbindungszeichenfolge"</u>, um die Adressen der ZooKeeper Apache-Knoten des Clusters abzurufen.
- Führen Sie auf dem Client-Computer den folgenden Befehl aus und ersetzen Sie Apache-ZooKeeper -node durch die Adresse eines der ZooKeeper Apache-Knoten, die Sie im vorherigen Schritt erhalten haben. Die Nummer 2181 ist die Portnummer. Wiederholen Sie den Vorgang für alle ZooKeeper Apache-Knoten.

telnet Apache-ZooKeeper-node 2181

Wenn der Client-Computer auf die Broker und die ZooKeeper Apache-Knoten zugreifen kann, bedeutet dies, dass keine Verbindungsprobleme vorliegen. Führen Sie in diesem Fall den folgenden Befehl aus, um zu überprüfen, ob Ihr Apache Kafka Client korrekt eingerichtet ist. Um *bootstrap-brokers (Bootstrap-Broker)* zu erhalten, verwenden Sie eine der in <u>the section called</u> <u>"Abrufen der Bootstrap-Broker</u>" beschriebenen Methoden. Ersetzen Sie *topic* durch den Namen Ihres Themas.

```
<path-to-your-kafka-installation>/bin/kafka-console-producer.sh --broker-
list bootstrap-brokers --producer.config client.properties --topic topic
```

Wenn der vorherige Befehl erfolgreich ist, bedeutet dies, dass Ihr Client korrekt eingerichtet ist. Wenn Sie immer noch nicht in der Lage sind, aus einer Anwendung zu produzieren und zu konsumieren, debuggen Sie das Problem auf Anwendungsebene.

Wenn der Client-Computer nicht auf die Broker und die ZooKeeper Apache-Knoten zugreifen kann, finden Sie in den folgenden Unterabschnitten Anleitungen, die auf Ihrem Client-Computer-Setup basieren.

## Amazon-EC2-Client und MSK-Cluster in derselben VPC

Wenn sich der Client-Computer in derselben VPC wie der MSK-Cluster befindet, stellen Sie sicher, dass die Sicherheitsgruppe des Clusters über eine Regel für eingehenden Datenverkehr verfügt, die Datenverkehr von der Sicherheitsgruppe des Client-Computers akzeptiert. Informationen zum Einrichten dieser Regeln finden Sie unter <u>Sicherheitsgruppenregeln</u>. Ein Beispiel für den Zugriff auf einen Cluster von einer Amazon-EC2-Instance aus, die sich in derselben VPC wie der Cluster befindet, finden Sie unter <u>Erste Schritte</u>.

## Amazon-EC2-Client und MSK-Cluster in verschiedenen VPCs

Wenn sich der Clientcomputer und der Cluster in zwei verschiedenen VPCs befinden, stellen Sie Folgendes sicher:

- Die beiden VPCs sind durch Peering verbunden.
- Der Status der Peering-Verbindung ist aktiv.
- Die Routingtabellen der beiden VPCs sind korrekt eingerichtet.

Weitere Informationen zum VPC-Peering finden Sie unter Arbeiten mit VPC-Peering-Verbindungen.

## **On-Premises-Client**

Stellen Sie bei einem lokalen Client, der so eingerichtet ist, dass er eine Verbindung zum MSK-Cluster herstellt, Folgendes sicher: AWS VPN

- Der VPN-Verbindungsstatus lautet UP. Informationen zum Überprüfen des VPN-Verbindungsstatus finden Sie unter Wie überprüfe ich den aktuellen Status meines VPN-Tunnels?.
- Die Routingtabelle der VPC des Clusters enthält die Route für einen On-Premises-CIDR, dessen Ziel das Format Virtual private gateway(vgw-xxxxxxx) aufweist.
- Die Sicherheitsgruppe des MSK-Clusters erlaubt Datenverkehr auf Port 2181, Port 9092 (wenn Ihr Cluster Nur-Text-Datenverkehr akzeptiert) und Port 9094 (wenn Ihr Cluster TLS-verschlüsselten Datenverkehr akzeptiert).

Weitere Anleitungen AWS VPN zur Fehlerbehebung finden Sie unter Fehlerbehebung bei Client VPN.

## AWS Direct Connect

Wenn der Client verwendet AWS Direct Connect, finden Sie weitere Informationen unter Problembehandlung AWS Direct Connect.

Wenn die vorherige Anleitung zur Fehlerbehebung das Problem nicht beheben kann, stellen Sie sicher, dass keine Firewall den Netzwerkverkehr blockiert. Verwenden Sie zum weiteren Debuggen Tools wie tcpdump und Wireshark zum Analysieren des Datenverkehrs und stellen Sie sicher, dass er den MSK-Cluster erreicht.

## Fehlgeschlagene Authentifizierung: Zu viele Verbindungen

Der Fehler Failed authentication ... Too many connects weist darauf hin, dass ein Broker sich selbst schützt, weil ein oder mehrere IAM-Clients mit einer aggressiv-schnellen Rate versuchen, eine Verbindung zu ihm herzustellen. Um Brokern zu helfen, eine höhere Rate neuer IAM-Verbindungen zu akzeptieren, können Sie den Konfigurationsparameter <u>reconnect.backoff.ms</u> erhöhen.

Weitere Informationen zu den Ratenlimits für neue Verbindungen pro Broker finden Sie auf der <u>Amazon-MSK-Kontingent</u>-Seite.

## MSK Serverless: Die Cluster-Erstellung schlägt fehl

Wenn Sie versuchen, einen MSK-Serverless-Cluster zu erstellen, und der Workflow fehlschlägt, sind Sie möglicherweise nicht berechtigt, einen VPC-Endpunkt zu erstellen. Stellen Sie sicher, dass Ihr Administrator Ihnen die Berechtigung erteilt hat, einen VPC-Endpunkt zu erstellen, indem Sie die ec2:CreateVpcEndpoint-Aktion zulassen.

Eine vollständige Liste der Berechtigungen, die für die Ausführung aller Amazon-MSK-Aktionen erforderlich sind, finden Sie unter AWS verwaltete Richtlinie: AmazonMSK FullAccess.

# Bewährte Methoden

In diesem Thema werden einige bewährte Methoden beschrieben, die bei der Verwendung von Amazon MSK zu beachten sind.

# Die Größe Ihres Clusters anpassen: Anzahl der Partitionen pro Broker

Die folgende Tabelle zeigt die empfohlene maximale Anzahl von Partitionen (einschließlich Leaderund Follower-Replikate) pro Broker.

| Broker-Typ                                                                                                 | Empfohlene maximale Anzahl von Partitionen<br>(einschließlich Leader- und Follower-Replikate)<br>pro Broker |
|----------------------------------------------------------------------------------------------------|----------------------------------------------------------------------------------------------------|
| kafka.t3.small                                                                                             | 300                                                                                                    |
| kafka.m5.large oderkafka.m5.xlarge                                                                         | 1000                                                                                                    |
| kafka.m5.2xlarge                                                                                           | 2000                                                                                                    |
| kafka.m5.4xlarge ,kafka.m5.<br>8xlarge ,kafka.m5.12xlarge ,<br>kafka.m5.16xlarge oderkafka.m5.<br>24xlarge | 4000                                                                                                    |
| kafka.m7g.large oderkafka.m7g<br>.xlarge                                                                   | 1000                                                                                                    |
| kafka.m7g.2xlarge                                                                                          | 2000                                                                                                    |
| kafka.m7g.4xlarge ,kafka.m7g<br>.8xlarge kafka.m7g.12xlarge ,oder<br>kafka.m7g.16xlarge                    | 4000                                                                                                    |

Wenn die Anzahl der Partitionen pro Broker den empfohlenen Wert überschreitet und Ihr Cluster überlastet ist, können Sie möglicherweise die folgenden Vorgänge nicht ausführen:

- Die Cluster-Konfiguration aktualisieren
- Die Apache-Kafka-Version für den Cluster aktualisieren
- Den Cluster auf einen kleineren Brokertyp aktualisieren
- Ordnen Sie einem Cluster mit SASL/SCRAM-Authentifizierung ein AWS Secrets Manager Geheimnis zu

Eine hohe Anzahl von Partitionen kann auch dazu führen, dass Kafka-Metriken beim CloudWatch und beim Prometheus-Scraping fehlen.

Eine Anleitung zur Auswahl der Anzahl der Partitionen finden Sie unter <u>Apache Kafka unterstützt</u> <u>200K Partitionen pro Cluster</u>. Wir empfehlen Ihnen auch, eigene Tests durchzuführen, um den richtigen Instance-Typ für Ihre Broker zu bestimmen. Weitere Hinweise zu den verschiedenen Brokertypen finden Sie unter the section called "Broker-Typen".

## Die Größe Ihres Clusters anpassen: Anzahl der Broker pro Cluster

Informationen zur Ermittlung der richtigen Anzahl von Brokern für Ihren MSK-Cluster und zum Verständnis der Kosten finden Sie in der Tabelle <u>MSK: Dimensionierung und Preise</u>. Diese Tabelle enthält eine Schätzung für die Dimensionierung eines MSK-Clusters und die damit verbundenen Kosten von Amazon MSK im Vergleich zu einem ähnlichen, selbstverwalteten, EC2-basierten Apache-Kafka-Cluster. Weitere Informationen zu den Eingabeparametern in der Tabelle erhalten Sie, wenn Sie den Mauszeiger über die Parameterbeschreibungen bewegen. Die Schätzungen in dieser Tabelle sind konservativ und bieten einen Ausgangspunkt für einen neuen Cluster. Leistung, Größe und Kosten des Clusters hängen von Ihrem Anwendungsfall ab. Wir empfehlen Ihnen, diese Werte anhand von Tests zu überprüfen.

Informationen darüber, wie sich die zugrunde liegende Infrastruktur auf die Leistung von Apache Kafka auswirkt, finden Sie im Big Data-Blog unter <u>Bewährte Methoden für die richtige</u> <u>Dimensionierung Ihrer Apache Kafka-Cluster zur Optimierung von Leistung</u> und Kosten. AWS Der Blogbeitrag enthält Informationen darüber, wie Sie Ihre Cluster so dimensionieren können, dass sie Ihren Durchsatz-, Verfügbarkeits- und Latenzanforderungen entsprechen. Der Beitrag enthält auch Antworten auf Fragen wie wann Sie hochskalieren im Vergleich zu aufskalieren sollten, sowie Anleitungen, wie Sie die Größe Ihrer Produktions-Cluster kontinuierlich überprüfen können.

# Optimieren Sie den Cluster-Durchsatz für m5.4xl-, m7g.4xl- oder größere Instances

Wenn Sie m5.4xl-, m7g.4xl- oder größere Instances verwenden, können Sie den Cluster-Durchsatz optimieren, indem Sie die Konfigurationen num.io.threads und num.network.threads optimieren.

num.io.threads ist die Anzahl der Threads, die ein Broker für die Verarbeitung von Anfragen verwendet. Das Hinzufügen weiterer Threads bis zur Anzahl der für den Instance-Typ unterstützten CPU-Kerne kann den Cluster-Durchsatz verbessern.

num.network.threads ist die Anzahl der Threads, die der Broker für den Empfang aller eingehenden Anfragen und die Rückgabe von Antworten verwendet. Netzwerk-Threads platzieren eingehende Anfragen in einer Anforderungswarteschlange zur Verarbeitung durch io.threads. Wenn num.network.threads auf die Hälfte der Anzahl der für den Instance-Typ unterstützten CPU-Kerne festgelegt wird, kann der neue Instance-Typ vollständig genutzt werden.

#### A Important

Erhöhen Sie num.network.threads nicht, ohne zuerst num.io.threads zu erhöhen, da dies zu einer Überlastung der Warteschlange führen kann.

| Instance-Typ | Empfohlener Wert für<br>num.io.threads | Empfohlener Wert für<br>num.network.threads |
|--------------|----------------------------------------|---------------------------------------------|
| m5.4xl       | 16                                     | 8                                           |
| m5.8xl       | 32                                     | 16                                          |
| m5.12xl      | 48                                     | 24                                          |
| m5.16xl      | 64                                     | 32                                          |
| m5.24xl      | 96                                     | 48                                          |
| m7g.4xlarge  | 16                                     | 8                                           |
| m7g.8xlarge  | 32                                     | 16                                          |

#### Empfohlene Einstellungen

| Instance-Typ | Empfohlener Wert für<br>num.io.threads | Empfohlener Wert für<br>num.network.threads |
|--------------|----------------------------------------|---------------------------------------------|
| m7g.12xlarge | 48                                     | 24                                          |
| m7g.16xlarge | 64                                     | 32                                          |

# Verwenden Sie die neueste AdminClient Version von Kafka, um Probleme mit nicht übereinstimmenden Themen-IDs zu vermeiden

Die ID eines Themas geht verloren (Fehler: stimmt nicht mit der Themen-ID für die Partition überein), wenn Sie eine AdminClient Kafka-Version unter 2.8.0 mit dem Flag – zookeeper zum Erhöhen oder Neuzuweisen von Themenpartitionen für einen Cluster verwenden, der Kafka-Version 2.8.0 oder höher verwendet. Beachten Sie, dass das Flag – zookeeper in Kafka 2.5 veraltet ist und ab Kafka 3.0 entfernt wird. Siehe Aktualisieren von einer beliebigen Version 0.8.x bis 2.4.x auf 2.5.0.

Um eine Nichtübereinstimmung der Themen-IDs zu vermeiden, verwenden Sie einen Kafka-Client der Version 2.8.0 oder höher für Kafka-Admin-Vorgänge. Alternativ können Clients 2.5 und höher das Flag --bootstrap-servers anstelle des Flags --zookeeper verwenden.

# Erstellen hochverfügbarer Cluster

Verwenden Sie die folgenden Empfehlungen, damit Ihr MSK-Cluster während eines Updates (z. B. wenn Sie den Broker-Typ oder die Apache-Kafka-Version aktualisieren) oder wenn Amazon MSK einen Broker ersetzt, hochverfügbar ist.

- Richten Sie einen Drei-AZ-Cluster ein.
- Stellen Sie sicher, dass der Replikationsfaktor (RF) mindestens 3 beträgt. Beachten Sie, dass ein RF von 1 während eines fortlaufenden Updates zu Offline-Partitionen führen kann und ein RF von 2 zu Datenverlust führen kann.
- Legen Sie minimale In-Sync-Replikate (minISR) auf höchstens RF 1 fest. Ein minISR, das dem RF entspricht, kann verhindern, dass das Erzeugen im Cluster während einer fortlaufenden Aktualisierung erfolgt. Mit einem minISR von 2 können dreiseitige replizierte Themen verfügbar sein, wenn ein Replikat offline ist.
- Stellen Sie sicher, dass die Client-Verbindungszeichenfolgen mindestens einen Broker aus jeder Availability Zone enthalten. Die Verwendung mehrerer Broker in der Verbindungszeichenfolge

eines Clients ermöglicht ein Failover, wenn ein bestimmter Broker für ein Update offline ist. Weitere Informationen zum Abrufen einer Verbindungszeichenfolge mit mehreren Brokern finden Sie unter the section called "Abrufen der Bootstrap-Broker".

## CPU-Auslastung überwachen

Amazon MSK empfiehlt dringend, die gesamte CPU-Auslastung für Ihre Broker (definiert als CPU User + CPU System) unter 60 % zu halten. Wenn mindestens 40 % der gesamten CPU Ihres Clusters verfügbar sind, kann Apache Kafka die CPU-Last bei Bedarf auf die Broker im Cluster verteilen. Ein Beispiel dafür, wann dies erforderlich ist, ist, wenn Amazon MSK einen Broker-Fehler erkennt und diesen behebt. In diesem Fall führt Amazon MSK automatische Wartungsarbeiten wie Patches durch. Ein anderes Beispiel ist, wenn ein Benutzer eine Änderung des Broker-Typs oder ein Versionsupgrade anfordert. In diesen beiden Fällen stellt Amazon MSK fortlaufende Workflows bereit, die jeweils einen Broker offline schalten. Wenn Broker mit Lead-Partitionen offline gehen, weist Apache Kafka die Partitionsleitung neu zu, um die Arbeit auf andere Broker im Cluster umzuverteilen. Wenn Sie sich an diese bewährte Methode halten, können Sie sicherstellen, dass Ihr Cluster über genügend CPU-Reserven verfügt, um Betriebsereignisse wie diese zu tolerieren.

Sie können <u>Amazon CloudWatch Metric Math</u> verwenden, um eine zusammengesetzte Metrik zu erstellen, die CPU User + CPU System Stellen Sie einen Alarm ein, der ausgelöst wird, wenn die zusammengesetzte Metrik eine durchschnittliche CPU-Auslastung von 60 % erreicht. Wenn dieser Alarm ausgelöst wird, skalieren Sie den Cluster mit einer der folgenden Optionen:

- Option 1 (empfohlen): <u>Aktualisieren Sie Ihren Broker-Typ</u> auf den nächstgrößeren Typ. Wenn der aktuelle Typ beispielsweise kafka.m5.large ist, aktualisieren Sie den Cluster, kafka.m5.xlarge zu verwenden. Denken Sie daran, dass Amazon MSK bei der Aktualisierung des Broker-Typs im Cluster die Broker fortlaufend offline nimmt und die Partitionsleitung vorübergehend anderen Brokern zuweist. Eine Größenaktualisierung dauert in der Regel 10– 15 Minuten pro Broker.
- Option 2: Wenn es Themen gibt, in denen alle Nachrichten von Produzenten aufgenommen wurden, die Round-Robin-Schreibvorgänge verwenden (mit anderen Worten, Nachrichten sind nicht verschlüsselt und die Reihenfolge ist für Verbraucher nicht wichtig), <u>erweitern Sie Ihren</u> <u>Cluster</u>, indem Sie Broker hinzufügen. Fügen Sie außerdem Partitionen zu vorhandenen Themen mit dem höchsten Durchsatz hinzu. Verwenden Sie als Nächstes kafka-topics.sh -describe, um sicherzustellen, dass neu hinzugefügte Partitionen den neuen Brokern zugewiesen werden. Der Hauptvorteil dieser Option im Vergleich zur vorherigen Option besteht darin, dass Sie Ressourcen und Kosten detaillierter verwalten können. Darüber hinaus können Sie diese Option

verwenden, wenn die CPU-Auslastung deutlich über 60 % liegt, da diese Form der Skalierung in der Regel nicht zu einer erhöhten Belastung vorhandener Broker führt.

 Option 3: Erweitern Sie Ihren Cluster, indem Sie Broker hinzufügen, und weisen Sie dann vorhandene Partitionen neu zu mithilfe des Tools zur Neuzuweisung von Partitionen kafkareassign-partitions.sh. Wenn Sie diese Option verwenden, muss der Cluster jedoch Ressourcen aufwenden, um Daten von Broker zu Broker zu replizieren, nachdem Partitionen neu zugewiesen wurden. Im Vergleich zu den beiden vorherigen Optionen kann dies die Belastung des Clusters zunächst erheblich erhöhen. Aus diesem Grund empfiehlt Amazon MSK, diese Option nicht zu verwenden, wenn die CPU-Auslastung über 70 % liegt, da die Replikation zu zusätzlicher CPU-Last und Netzwerk-Datenverkehr führt. Amazon MSK empfiehlt, diese Option nur zu verwenden, wenn die beiden vorherigen Optionen nicht durchführbar sind.

#### Weitere Empfehlungen:

- Überwachen Sie die Latenz bei Produktion und Verbrauch. Die Latenz bei Produktion und Verbrauch kann linear mit der CPU-Auslastung zunehmen.
- JMX-Scrape-Intervall: Wenn Sie die offene Überwachung mit der <u>Prometheus-Feature</u> aktivieren, wird empfohlen, für Ihre Prometheus-Host-Konfiguration (prometheus.yml) ein Scrape-Intervall von 60 Sekunden oder höher (scrape\_interval: 60s) zu verwenden. Eine Verkürzung des Scrape-Intervalls kann zu einer hohen CPU-Auslastung in Ihrem Cluster führen.

## Überwachen der Festplattenkapazität

Um zu verhindern, dass der Speicherplatz für Nachrichten knapp wird, erstellen Sie einen CloudWatch Alarm, der die KafkaDataLogsDiskUsed Metrik überwacht. Wenn der Wert dieser Metrik 85 % erreicht oder überschreitet, führen Sie eine oder mehrere der folgenden Aktionen aus:

 Verwenden Sie <u>the section called "Auto Scaling"</u>. Sie können den Broker-Speicher auch manuell erhöhen, wie unter <u>the section called "Manuelle Skalierung</u>" beschrieben.

- Verringern Sie den Aufbewahrungszeitraum f
  ür Nachrichten oder die Protokollgröße. Weitere Informationen hierzu finden Sie unter <u>the section called "Anpassen der</u> <u>Datenaufbewahrungsparameter</u>".
- Löschen Sie nicht verwendete Themen.

Informationen zur Einrichtung und Verwendung von Alarmen finden Sie unter <u>Amazon CloudWatch</u> <u>Alarms verwenden</u>. Eine vollständige Liste der Amazon-MSK-Metriken finden Sie unter <u>Überwachung</u> eines Clusters.

## Anpassen der Datenaufbewahrungsparameter

Durch die Verwendung von Nachrichten werden diese nicht aus dem Protokoll entfernt. Um regelmäßig Speicherplatz freizugeben, können Sie explizit einen Aufbewahrungszeitraum angeben, d. h., wie lange Nachrichten im Protokoll verbleiben. Sie können auch eine Größe für das Aufbewahrungsprotokoll angeben. Wenn entweder der Aufbewahrungszeitraum oder die Größe des Aufbewahrungsprotokolls erreicht ist, beginnt Apache Kafka, inaktive Segmente aus dem Protokoll zu entfernen.

Zum Angeben einer Aufbewahrungsrichtlinie auf Clusterebene legen Sie einen oder mehrere der folgenden Parameter fest: log.retention.hours, log.retention.minutes, log.retention.ms oder log.retention.bytes. Weitere Informationen finden Sie unter <u>the</u> section called "Benutzerdefinierte -Konfigurationen".

Sie können Aufbewahrungsparameter auch auf Themenebene angeben:

• Verwenden Sie den folgenden Befehl, um einen Aufbewahrungszeitraum pro Thema anzugeben.

```
kafka-configs.sh --bootstrap-server $bs --alter --entity-type topics --entity-
name TopicName --add-config retention.ms=DesiredRetentionTimePeriod
```

 Verwenden Sie den folgenden Befehl, um eine Aufbewahrungsprotokollgröße pro Thema anzugeben.

```
kafka-configs.sh --bootstrap-server $bs --alter --entity-type topics --entity-
name TopicName --add-config retention.bytes=DesiredRetentionLogSize
```

Die auf Themenebene angegebenen Aufbewahrungsparameter haben Vorrang vor Parametern auf Clusterebene.

Anpassen der Datenaufbewahrungsparameter

# Beschleunigung der Protokollwiederherstellung nach einem unsauberen Herunterfahren

Nach einem unsauberen Herunterfahren kann es eine Weile dauern, bis ein Broker neu gestartet wird, da er die Protokollwiederherstellung durchführt. Standardmäßig verwendet Kafka nur einen einzigen Thread pro Protokollverzeichnis, um diese Wiederherstellung durchzuführen. Wenn Sie beispielsweise Tausende von Partitionen haben, kann die Protokollwiederherstellung Stunden dauern. Um die Protokollwiederherstellung zu beschleunigen, wird empfohlen, die Anzahl der Threads mithilfe der Konfigurationseigenschaft <u>num.recovery.threads.per.data.dir</u> zu erhöhen. Sie können es auf die Anzahl der CPU-Kerne einstellen.

## Apache-Kafka-Arbeitsspeicher überwachen

Wir empfehlen, dass Sie den Arbeitsspeicher überwachen, den Apache Kafka verwendet. Andernfalls ist der Cluster möglicherweise nicht mehr verfügbar.

Um festzustellen, wie viel Arbeitsspeicher Apache Kafka verwendet, können Sie die HeapMemoryAfterGC-Metrik überwachen. HeapMemoryAfterGC ist der Prozentsatz des gesamten Heap-Speichers, der nach der Garbage Collection verwendet wird. Wir empfehlen Ihnen, einen CloudWatch Alarm zu erstellen, der aktiv wird, wenn der HeapMemoryAfterGC Anstieg über 60% liegt.

Die Maßnahmen, die Sie ergreifen können, um die Speichernutzung zu verringern, sind unterschiedlich. Sie hängen davon ab, wie Sie Apache Kafka konfigurieren. Wenn Sie beispielsweise die transaktionale Nachrichtenzustellung verwenden, können Sie den transactional.id.expiration.ms-Wert in Ihrer Apache-Kafka-Konfiguration von 604800000 ms auf 86400000 ms (von 7 Tagen auf 1 Tag) verringern. Dadurch wird der Speicherbedarf jeder Transaktion verringert.

# Keine Nicht-MSK-Broker hinzufügen

Wenn Sie ZooKeeper Apache-Befehle verwenden, um Broker hinzuzufügen, werden diese Broker nicht zu Ihrem MSK-Cluster hinzugefügt, und ZooKeeper Ihr Apache enthält falsche Informationen über den Cluster. Dies kann zu Datenverlust führen. Informationen zu unterstützten Clustervorgängen finden Sie unter Funktionsweise.

## Aktivieren der Verschlüsselung während der Übertragung

Informationen zur Verschlüsselung während der Übertragung und zum Aktivieren dieser Verschlüsselung finden Sie unter the section called "Verschlüsselung während der Übertragung".

## Neuzuweisung von Partitionen

Um Partitionen in verschiedene Broker im selben Cluster zu verschieben, können Sie das Tool zur Neuzuweisung von Partitionen mit dem Namen kafka-reassign-partitions.sh verwenden. Wenn Sie beispielsweise neue Broker zum Erweitern eines Clusters hinzugefügt haben, können Sie diesen Cluster neu ausgleichen, indem Sie den neuen Brokern Partitionen neu zuweisen. Informationen zum Hinzufügen von Brokern zu einem Cluster finden Sie unter <u>the section called</u> <u>"Einen Cluster erweitern"</u>. Informationen zum Tool zur Neuzuweisung von Partitionen finden Sie unter <u>Expanding your cluster</u> in der Apache Kafka-Dokumentation.

# API-Vorgänge für MSK-Replikator

Die REST-API von Amazon Managed Streaming für Apache Kafka umfasst die folgenden Vorgänge für MSK-Replikator.

<u>CreateReplicator</u>

Erstellt den Replikator.

DeleteReplicator

Löscht einen Replikator.

DescribeReplicator

Beschreibt einen Replikator.

ListReplicators

Listet die Replikatoren auf.

UpdateReplicationInfo

Aktualisiert die Replikationsinformationen eines Replikators.

# API-Ressourcen für MSK-Replikator

### Themen

- V1 Replicators
- V1 Replicators replicatorArn
- V1 Replicators replicatorArn Replication-info

## V1 Replicators

## URI

/replication/v1/replicators

## HTTP-Methoden

## GET

Vorgangs-ID: ListReplicators

Listet die Replikatoren auf.

#### Abfrageparameter

| Name                     | Тур    | Erforderlich | Beschreibung                                                                                                    |
|--------------------------|--------|--------------|----------------------------------------------------------------------------------------------------|
| replicato<br>rNameFilter | String | False        | Gibt den MSK-Repli<br>kator zurück, der mit<br>dem angegebenen<br>Namen beginnt.                                                                                                    |
| nextToken                | String | False        | Die Markierung für<br>paginierte Ergebniss<br>e. Wenn das Ergebnis<br>des Vorgangs gekürzt<br>wird, gibt der Aufruf<br>NextToken in der<br>Antwort zurück. Um<br>den nächsten Batch |

| Name       | Тур    | Erforderlich | Beschreibung                                                                                                    |
|------------|--------|--------------|----------------------------------------------------------------------------------------------------|
|            |        |              | abzurufen, geben Sie<br>dieses Token in Ihrer<br>nächsten Anfrage an.                                                                                                    |
| maxResults | String | False        | Die maximale Anzahl<br>von Ergebniss<br>en, die in der<br>Antwort zurückgeg<br>eben werden<br>sollen (standard<br>mäßig maximal<br>100 Ergebnisse pro<br>API-Aufruf). Wenn es<br>mehr Ergebnisse gibt,<br>enthält die Antwort<br>einen NextToken -<br>Parameter. |

#### Antworten

| Statuscode | Antwortmodell                      | Beschreibung                                                                                                    |
|------------|------------------------------------|----------------------------------------------------------------------------------------------------|
| 200        | <u>ListReplicatorsRes</u><br>ponse | HTTP Status Code 200: OK.                                                                                                    |
| 400        | None                               | Die Anfrage ist nicht gültig,<br>da die Eingabe falsch ist.<br>Korrigieren Sie die Eingabe<br>und reichen Sie sie erneut ein. |
| 401        | None                               | Die Anfrage ist nicht autorisie<br>rt. Die bereitgestellten<br>Anmeldeinformationen<br>konnten nicht überprüft<br>werden.     |

| Statuscode                    | Antwortmodell                       | Beschreibung                                                                                                    |  |  |
|-------------------------------|-------------------------------------|----------------------------------------------------------------------------------------------------|--|--|
| 403                           | None                                | Zugriff verboten. Überprüfen<br>Sie Ihre Anmeldeinformationen<br>und wiederholen Sie dann Ihre<br>Anfrage.                                                   |  |  |
| 404                           | None                                | Die Ressource konnte<br>aufgrund einer falschen<br>Eingabe nicht gefunden<br>werden. Korrigieren Sie die<br>Eingabe und wiederholen Sie<br>dann die Anfrage. |  |  |
| 429                           | None                                | 429-Antwort                                                                                                    |  |  |
| 500                           | None                                | Es ist ein unerwarteter interner<br>Serverfehler aufgetreten. Eine<br>Wiederholung Ihrer Anfrage<br>könnte das Problem beheben.                              |  |  |
| 503                           | None                                | 503-Antwort                                                                                                    |  |  |
| POST                          |                                     |                                                                                                    |  |  |
| Vorgangs-ID: CreateReplicator |                                     |                                                                                                    |  |  |
| Erstellt den Replikator.      |                                     |                                                                                                    |  |  |
| Antworten                     |                                     |                                                                                                    |  |  |
| Statuscode                    | Antwortmodell                       | Beschreibung                                                                                                    |  |  |
| 200                           | <u>CreateReplicatorRe</u><br>sponse | HTTP Status Code 200: OK.                                                                                                    |  |  |
| 400                           | None                                | Die Anfrage ist nicht gültig,<br>da die Eingabe falsch ist.                                                                                                  |  |  |

| Statuscode | Antwortmodell | Beschreibung                                                                                                    |
|------------|---------------|----------------------------------------------------------------------------------------------------|
|            |               | Korrigieren Sie die Eingabe<br>und reichen Sie sie erneut ein.                                                                                               |
| 401        | None          | Die Anfrage ist nicht autorisie<br>rt. Die bereitgestellten<br>Anmeldeinformationen<br>konnten nicht überprüft<br>werden.                                    |
| 403        | None          | Zugriff verboten. Überprüfen<br>Sie Ihre Anmeldeinformationen<br>und wiederholen Sie dann Ihre<br>Anfrage.                                                   |
| 404        | None          | Die Ressource konnte<br>aufgrund einer falschen<br>Eingabe nicht gefunden<br>werden. Korrigieren Sie die<br>Eingabe und wiederholen Sie<br>dann die Anfrage. |
| 409        | None          | Dieser Cluster-Name ist<br>bereits vorhanden. Wiederhol<br>en Sie Ihre Anfrage mit einem<br>anderen Namen.                                                   |
| 429        | None          | 429-Antwort                                                                                                    |
| 500        | None          | Es ist ein unerwarteter interner<br>Serverfehler aufgetreten. Eine<br>Wiederholung Ihrer Anfrage<br>könnte das Problem beheben.                              |
| 503        | None          | 503-Antwort                                                                                                    |

## **OPTIONS**

#### Aktivieren Sie CORS, indem Sie die richtigen Header zurückgeben

Antworten

| Statuscode | Antwortmodell | Beschreibung            |
|------------|---------------|-------------------------|
| 200        | None          | Standardantwort für die |
|            |               | CORS-Methode            |

## Schemata

### Anfragetexte

#### POST-Schema

```
{
  "replicatorName": "string",
  "serviceExecutionRoleArn": "string",
  "replicationInfoList": [
    {
      "consumerGroupReplication": {
        "consumerGroupsToExclude": [
          "string"
        ],
        "detectAndCopyNewConsumerGroups": boolean,
        "consumerGroupsToReplicate": [
          "string"
        ],
        "synchroniseConsumerGroupOffsets": boolean
      },
      "targetCompressionType": enum,
      "topicReplication": {
        "copyAccessControlListsForTopics": boolean,
        "detectAndCopyNewTopics": boolean,
        "copyTopicConfigurations": boolean,
        "topicsToReplicate": [
          "string"
        ],
        "topicsToExclude": [
          "string"
```

```
]
      },
      "sourceKafkaClusterArn": "string",
      "targetKafkaClusterArn": "string"
    }
  ],
  "description": "string",
  "kafkaClusters": [
    {
      "amazonMskCluster": {
        "mskClusterArn": "string"
      },
      "vpcConfig": {
        "securityGroupIds": [
          "string"
        ],
        "subnetIds": [
          "string"
        ]
      }
    }
  ],
  "<u>tags</u>": {
  }
}
```

### Antworttexte

ListReplicatorsResponse-Schema

```
}
],
"replicatorState": enum,
"isReplicatorReference": boolean,
"replicationInfoSummaryList": [
    {
        "sourceKafkaClusterAlias": "string",
        "targetKafkaClusterAlias": "string"
    }
],
"replicatorResourceArn": "string",
"currentVersion": "string"
}
```

#### CreateReplicatorResponse-Schema

```
{
    "replicatorArn": "string",
    "replicatorName": "string",
    "replicatorState": enum
}
```

## Eigenschaften

#### AmazonMskCluster

Details zu einem Amazon-MSK-Cluster.

mskClusterArn

Der Amazon-Ressourcenname (ARN) eines Amazon-MSK-Clusters.

Typ: Zeichenfolge Erforderlich: True

#### ConsumerGroupReplication

Einzelheiten zur Replikation von Verbrauchergruppen.

#### consumerGroupsToExclude

Liste von Mustern für reguläre Ausdrücke, welche die Verbrauchergruppen angeben, die nicht repliziert werden sollen.

Typ: Array des Typs string Erforderlich: Falsch MaxLength: 256

detectAndCopyNewConsumerGroups

Ermöglicht die Synchronisation von Verbrauchergruppen mit dem MSK-Replikator-Ziel-Cluster.

Typ: Boolesch Erforderlich: Falsch

#### consumerGroupsToReplicate

Liste der Muster regulärer Ausdrücke, welche die zu kopierenden Verbrauchergruppen angeben.

Typ: Array des Typs string Erforderlich: True MaxLength: 256

#### synchroniseConsumerGroupOffsets

Ermöglicht die Synchronisation von Verbrauchergruppen-Offsets mit dem MSK-Replikator-Ziel-Cluster. Die übersetzten Offsets werden in das Thema \_\_consumer\_offsets geschrieben.

Typ: Boolesch Erforderlich: Falsch

#### CreateReplicatorRequest

Anfragetext für den Replikator.

replicatorName

Der Name des Replikators. Es sind nur alphanumerische Zeichen mit "-" zulässig.

Typ: Zeichenfolge Erforderlich: True Pattern: ^[0-9A-Za-z][0-9A-Za-z-]{0,}\$ MinLength: 1 MaxLength: 128

serviceExecutionRoleArn

Der Amazon-Ressourcenname (ARN) der IAM-Rolle, die vom Replikator für den Zugriff auf Ressourcen im Kundenkonto verwendet wird (z. B. Quell- und Ziel-Cluster)

Typ: Zeichenfolge Erforderlich: True

#### replicationInfoList

Eine Liste von Replikationskonfigurationen, in der jede Konfiguration auf einen bestimmten Quell-Cluster als Ziel für den Cluster-Replikationsfluss abzielt.

Typ: Array des Typs <u>ReplicationInfo</u> Erforderlich: True

description

Eine zusammenfassende Beschreibung des Replikators.

Typ: Zeichenfolge Erforderlich: Falsch MaxLength: 1024

#### kafkaClusters

Kafka-Cluster zur Verwendung bei der Einrichtung von Quellen/Zielen für die Replikation.

Typ: Array des Typs <u>KafkaCluster</u> Erforderlich: True

#### tags

Liste der Tags, die dem erstellten Replikator angehängt werden sollen.

Typ: Objekt Erforderlich: Falsch

#### CreateReplicatorResponse

Gibt Informationen zum erstellten MSK-Replikator zurück.

replicatorArn

Der Amazon-Ressourcenname (ARN) des MSK-Replikators.

Typ: Zeichenfolge Erforderlich: Falsch

#### replicatorName

Der vom Kunden angegebene Name des MSK-Replikators.

Typ: Zeichenfolge Erforderlich: Falsch

#### replicatorState

Status des MSK-Replikators.

Typ: <u>ReplicatorState</u> Erforderlich: Falsch

## KafkaCluster

Informationen über den Kafka-Cluster, der als Quelle/Ziel für die Replikation verwendet werden soll.

amazonMskCluster

Details zu einem Amazon-MSK-Cluster.

Typ: <u>AmazonMskCluster</u> Erforderlich: True

vpcConfig

Details einer Amazon VPC, die über Netzwerkkonnektivität zum Apache-Kafka-Cluster verfügt.

Typ: <u>KafkaClusterClientVpcConfig</u> Erforderlich: True

### KafkaClusterClientVpcConfig

Details einer Amazon VPC, die über Netzwerkkonnektivität zum Kafka-Cluster verfügt.

securityGroupIds

Die Sicherheitsgruppen, die den ENIs für die Broker-Knoten zugeordnet werden sollen.

Typ: Array des Typs string Erforderlich: Falsch

subnetIds

Die Liste der Subnetze, mit denen Sie eine Verbindung in der Client-VPC herstellen können.

Typ: Array des Typs string Erforderlich: True

### KafkaClusterSummary

Zusammengefasste Informationen über den Kafka-Cluster, der als Quelle/Ziel für die Replikation verwendet wird.

kafkaClusterAlias

Der Alias des Kafka-Clusters. Wird verwendet, um Namen replizierter Themen als Präfix voranzustellen.

#### Typ: Zeichenfolge
#### Erforderlich: Falsch

#### amazonMskCluster

Details zu einem Amazon-MSK-Cluster.

Typ: <u>AmazonMskCluster</u> Erforderlich: Falsch

### ListReplicatorsResponse

Die Antwort enthält ein Array mit MSK Replicator-Informationen und gibt an, NextToken ob die Antwort gekürzt ist.

#### nextToken

Wenn die Antwort von gekürzt ListReplicators ist, wird NextToken in der Antwort a zurückgegeben. Dies NextToken sollte in der nachfolgenden Anfrage an ListReplicators gesendet werden.

Typ: Zeichenfolge Erforderlich: Falsch

#### replicators

Liste mit Informationen zu jedem MSK-Replikator im Konto.

Typ: Array des Typs <u>ReplicatorSummary</u> Erforderlich: Falsch

### ReplicationInfo

Gibt die Konfiguration für die Replikation zwischen einem MSK-Replikator-Quell- und einem Ziel-Kafka-Cluster an.

consumerGroupReplication

Konfiguration im Zusammenhang mit der Replikation von Verbrauchergruppen.

Typ: ConsumerGroupReplication

#### Erforderlich: True

#### targetCompressionType

Der Komprimierungstyp, der bei der Erstellung von Datensätzen für den MSK-Replikator-Ziel-Cluster verwendet werden soll.

Typ: <u>TargetCompressionType</u> Erforderlich: True

#### topicReplication

Konfiguration in Bezug auf Thema-Replikation.

Typ: <u>TopicReplication</u> Erforderlich: True

#### sourceKafkaClusterArn

Der Amazon-Ressourcenname (ARN) des Quell-Kafka-Clusters für MSK-Replikator.

Typ: Zeichenfolge Erforderlich: True

#### targetKafkaClusterArn

Der Amazon-Ressourcenname (ARN) des Ziel-Kafka-Clusters für MSK-Replikator.

Typ: Zeichenfolge Erforderlich: True

## ReplicationInfoSummary

Zusammengefasste Informationen zur Replikation zwischen Clustern.

sourceKafkaClusterAlias

Der Alias des Quell-Kafka-Clusters für MSK-Replikator.

Typ: Zeichenfolge Erforderlich: Falsch

### targetKafkaClusterAlias

Der Alias des Ziel-Kafka-Clusters für MSK-Replikator.

Typ: Zeichenfolge Erforderlich: Falsch

## ReplicatorState

Der Status eines MSK-Replikators.

RUNNING CREATING UPDATING DELETING FAILED

## ReplicatorSummary

Informationen über einen MSK-Replikator.

replicatorArn

Der Amazon-Ressourcenname (ARN) des MSK-Replikators.

Typ: Zeichenfolge Erforderlich: Falsch

replicatorName

Der Name des MSK-Replikators.

Typ: Zeichenfolge Erforderlich: Falsch

#### creationTime

Der Zeitpunkt, zu dem der MSK-Replikator erstellt wurde.

Typ: Zeichenfolge Erforderlich: Falsch

kafkaClustersSummary

Kafka-Cluster zur Verwendung bei der Einrichtung von Quellen/Zielen für die Replikation.

Typ: Array des Typs <u>KafkaClusterSummary</u> Erforderlich: Falsch

replicatorState

Status des MSK-Replikators.

Typ: <u>ReplicatorState</u> Erforderlich: Falsch

isReplicatorReference

Gibt an, ob es sich bei dieser Ressource um eine MSK-Replikator-Referenz handelt.

Typ: Boolesch Erforderlich: Falsch

replicationInfoSummaryList

Eine Liste mit zusammengefassten Informationen zu Replikationen zwischen Clustern.

Typ: Array des Typs <u>ReplicationInfoSummary</u> Erforderlich: Falsch

replicatorResourceArn

Der Amazon-Ressourcenname (ARN) der MSK-Replikator-Ressource in der Region, in der der Replikator erstellt wurde.

Typ: Zeichenfolge Erforderlich: Falsch

currentVersion

Die aktuelle Version des MSK-Replikators.

Typ: Zeichenfolge Erforderlich: Falsch

## TargetCompressionType

Die Art der Komprimierung, die bei der Erstellung von Datensätzen für den Ziel-Cluster verwendet werden soll.

NONE GZIP SNAPPY LZ4 ZSTD

## TopicReplication

Einzelheiten zur Themenreplikation.

copyAccessControlListsForTopics

Gibt an, ob ACLs für Remote-Themen regelmäßig so konfiguriert werden sollen, dass sie den entsprechenden Upstream-Themen entsprechen.

Typ: Boolesch Erforderlich: Falsch

detectAndCopyNewTopics

Gibt an, ob regelmäßig nach neuen Themen und Partitionen gesucht werden soll.

Typ: Boolesch Erforderlich: Falsch

#### copyTopicConfigurations

Gibt an, ob Remote-Themen regelmäßig so konfiguriert werden sollen, dass sie den entsprechenden Upstream-Themen entsprechen.

Typ: Boolesch Erforderlich: Falsch

topicsToReplicate

Liste der Muster für reguläre Ausdrücke, welche die zu kopierenden Themen angeben.

Typ: Array des Typs string Erforderlich: True MaxLength: 249

#### topicsToExclude

Liste von Mustern für reguläre Ausdrücke, welche die Themen angeben, die nicht repliziert werden sollen.

Typ: Array des Typs string Erforderlich: Falsch MaxLength: 249

## Weitere Informationen finden Sie auch unter

Weitere Informationen zur Verwendung dieser API in einem der sprachspezifischen AWS SDKs und Referenzen finden Sie im Folgenden:

### ListReplicators

- AWS -Befehlszeilenschnittstelle
- AWS SDK for .NET
- AWS SDK for C++
- AWS SDK for Go
- AWS SDK for Java V2
- <u>AWS SDK für JavaScript</u>

- AWS SDK for PHP V3
- AWS SDK für Python
- AWS SDK for Ruby V3

### CreateReplicator

- AWS -Befehlszeilenschnittstelle
- AWS SDK for .NET
- AWS SDK for C++
- AWS SDK for Go
- AWS SDK for Java V2
- <u>AWS SDK für JavaScript</u>
- AWS SDK for PHP V3
- AWS SDK f
  ür Python
- AWS SDK for Ruby V3

## V1 Replicators replicatorArn

## URI

/replication/v1/replicators/replicatorArn

## HTTP-Methoden

GET

Vorgangs-ID: DescribeReplicator

Beschreibt einen Replikator.

Pfadparameter

| Name          | Тур    | Erforderlich | Beschreibung         |
|---------------|--------|--------------|----------------------|
| replicatorArn | String | True         | Der Amazon-Re        |
|               |        |              | ssourcenname (ARN)   |
|               |        |              | des MSK-Replikators, |

| Amazon Managed Streaming für Apache Kafka |     |                                              | Entwicklerhandbug                                                                                                    |
|-------------------------------------------|-----|----------------------------------------------|----------------------------------------------------------------------------------------------------|
| Name                                      | Тур | Erforderlich                                 | Beschreibung<br>der beschrieben<br>werden soll.                                                                                                    |
| Antworten                                 |     |                                              |                                                                                                    |
| Statuscode                                |     | Antwortmodell                                | Beschreibung                                                                                                    |
| 200                                       |     | <u>DescribeReplicator</u><br><u>Response</u> | HTTP Status Code 200: OK.                                                                                                    |
| 400                                       |     | None                                         | Die Anfrage ist nicht gültig,<br>da die Eingabe falsch ist.<br>Korrigieren Sie die Eingabe<br>und reichen Sie sie erneut ein.                                |
| 401                                       |     | None                                         | Die Anfrage ist nicht autorisie<br>rt. Die bereitgestellten<br>Anmeldeinformationen<br>konnten nicht überprüft<br>werden.                                    |
| 403                                       |     | None                                         | Zugriff verboten. Überprüfen<br>Sie Ihre Anmeldeinformationen<br>und wiederholen Sie dann Ihre<br>Anfrage.                                                   |
| 404                                       |     | None                                         | Die Ressource konnte<br>aufgrund einer falschen<br>Eingabe nicht gefunden<br>werden. Korrigieren Sie die<br>Eingabe und wiederholen Sie<br>dann die Anfrage. |
| 429                                       |     | None                                         | 429-Antwort                                                                                                    |
| 500                                       |     | None                                         | Es ist ein unerwarteter interner                                                                                                    |

Serverfehler aufgetreten. Eine

| Statuscode               |         | Antwortmodell                 |              | Beschr              | eibung                                                                                         |
|--------------------------|---------|-------------------------------|--------------|---------------------|------------------------------------------------------------------------------------------------|
|                          |         |                               |              | Wieder<br>könnte    | holung Ihrer Anfrage<br>das Problem beheben.                                                   |
| 503                      |         | None                          |              | 503-An              | twort                                                                                          |
| DELETE                   |         |                               |              |                     |                                                                                                |
| Vorgangs-ID: DeleteRe    | plicato | r                             |              |                     |                                                                                                |
| Löscht einen Replikator. |         |                               |              |                     |                                                                                                |
| Pfadparameter            |         |                               |              |                     |                                                                                                |
| Name                     | Тур     |                               | Erforderlich |                     | Beschreibung                                                                                   |
| replicatorArn            | String  |                               | True         |                     | Der Amazon-Re<br>ssourcenname (ARN)<br>des MSK-Replikators,<br>der beschrieben<br>werden soll. |
| Abfrageparameter         |         |                               |              |                     |                                                                                                |
| Name                     | Тур     |                               | Erforderlich |                     | Beschreibung                                                                                   |
| currentVersion           | String  |                               | False        |                     | Die aktuelle Version des MSK-Clusters.                                                         |
| Antworten                |         |                               |              |                     |                                                                                                |
| Statuscode               |         | Antwortmodell                 |              | Beschr              | eibung                                                                                         |
| 200                      |         | <u>DeleteReplic</u><br>sponse | catorRe_     | HTTP \$             | Status Code 200: OK.                                                                           |
| 400                      |         | None                          |              | Die Ant<br>da die I | frage ist nicht gültig,<br>Eingabe falsch ist.                                                 |

| Statuscode | Antwortmodell | Beschreibung<br>Korrigieren Sie die Eingabe<br>und reichen Sie sie erneut ein.                                                                               |
|------------|---------------|----------------------------------------------------------------------------------------------------|
| 401        | None          | Die Anfrage ist nicht autorisie<br>rt. Die bereitgestellten<br>Anmeldeinformationen<br>konnten nicht überprüft<br>werden.                                    |
| 403        | None          | Zugriff verboten. Überprüfen<br>Sie Ihre Anmeldeinformationen<br>und wiederholen Sie dann Ihre<br>Anfrage.                                                   |
| 404        | None          | Die Ressource konnte<br>aufgrund einer falschen<br>Eingabe nicht gefunden<br>werden. Korrigieren Sie die<br>Eingabe und wiederholen Sie<br>dann die Anfrage. |
| 429        | None          | 429-Antwort                                                                                                    |
| 500        | None          | Es ist ein unerwarteter interner<br>Serverfehler aufgetreten. Eine<br>Wiederholung Ihrer Anfrage<br>könnte das Problem beheben.                              |
| 503        | None          | 503-Antwort                                                                                                    |

## OPTIONS

Aktivieren Sie CORS, indem Sie die richtigen Header zurückgeben

#### Pfadparameter

| Name          | Тур    |               | Erforderlich | Beschreibung                                                                                   |
|---------------|--------|---------------|--------------|------------------------------------------------------------------------------------------------|
| replicatorArn | String |               | True         | Der Amazon-Re<br>ssourcenname (ARN)<br>des MSK-Replikators,<br>der beschrieben<br>werden soll. |
| Antworten     |        |               |              |                                                                                                |
| Statuscode    |        | Antwortmodell |              | Beschreibung                                                                                   |
| 200           |        | None          |              | Standardantwort für die<br>CORS-Methode                                                        |

## Schemata

## Antworttexte

## DescribeReplicatorResponse-Schema

```
{
  "replicatorArn": "string",
  "creationTime": "string",
  "kafkaClusters": [
    {
      "kafkaClusterAlias": "string",
      "amazonMskCluster": {
        "<u>mskClusterArn</u>": "string"
      },
      "vpcConfig": {
        "securityGroupIds": [
          "string"
        ],
        "subnetIds": [
          "string"
        ]
      }
```

```
}
],
"currentVersion": "string",
"tags": {
},
"replicatorDescription": "string",
"replicatorName": "string",
"serviceExecutionRoleArn": "string",
"replicationInfoList": [
  {
    "consumerGroupReplication": {
      "consumerGroupsToExclude": [
        "string"
      ],
      "detectAndCopyNewConsumerGroups": boolean,
      "consumerGroupsToReplicate": [
        "string"
      ],
      "synchroniseConsumerGroupOffsets": boolean
    },
    "targetCompressionType": enum,
    "sourceKafkaClusterAlias": "string",
    "topicReplication": {
      "copyAccessControlListsForTopics": boolean,
      "detectAndCopyNewTopics": boolean,
      "copyTopicConfigurations": boolean,
      "topicsToReplicate": [
        "string"
      ],
      "topicsToExclude": [
        "string"
      ]
    },
    "targetKafkaClusterAlias": "string"
  }
],
"stateInfo": {
  "code": "string",
  "message": "string"
},
"replicatorState": enum,
"isReplicatorReference": boolean,
"replicatorResourceArn": "string"
```

}

#### DeleteReplicatorResponse-Schema

```
{
    "replicatorArn": "string",
    "replicatorState": enum
}
```

## Eigenschaften

#### AmazonMskCluster

Details zu einem Amazon-MSK-Cluster.

mskClusterArn

Der Amazon-Ressourcenname (ARN) eines Amazon-MSK-Clusters.

Typ: Zeichenfolge Erforderlich: True

### ConsumerGroupReplication

Einzelheiten zur Replikation von Verbrauchergruppen.

consumerGroupsToExclude

Liste von Mustern für reguläre Ausdrücke, welche die Verbrauchergruppen angeben, die nicht repliziert werden sollen.

Typ: Array des Typs string Erforderlich: Falsch MaxLength: 256

#### detectAndCopyNewConsumerGroups

Ermöglicht die Synchronisation von Verbrauchergruppen mit dem MSK-Replikator-Ziel-Cluster.

Typ: Boolesch

#### Erforderlich: Falsch

#### consumerGroupsToReplicate

Liste der Muster regulärer Ausdrücke, welche die zu kopierenden Verbrauchergruppen angeben.

Typ: Array des Typs string Erforderlich: True MaxLength: 256

#### synchroniseConsumerGroupOffsets

Ermöglicht die Synchronisation von Verbrauchergruppen-Offsets mit dem MSK-Replikator-Ziel-Cluster. Die übersetzten Offsets werden in das Thema \_\_consumer\_offsets geschrieben.

Typ: Boolesch Erforderlich: Falsch

## DeleteReplicatorResponse

Gibt Informationen zum gelöschten MSK-Replikator zurück.

replicatorArn

Der Amazon-Ressourcenname (ARN) des MSK-Replikators.

Typ: Zeichenfolge Erforderlich: Falsch

#### replicatorState

Der Status eines MSK-Replikators.

Typ: <u>ReplicatorState</u> Erforderlich: Falsch

## DescribeReplicatorResponse

Antworttext für DescribeReplicator.

#### replicatorArn

Der Amazon-Ressourcenname (ARN) des MSK-Replikators.

Typ: Zeichenfolge Erforderlich: Falsch

#### creationTime

Der Zeitpunkt, zu dem der MSK-Replikator erstellt wurde.

Typ: Zeichenfolge Erforderlich: Falsch

#### kafkaClusters

Kafka-Cluster zur Verwendung bei der Einrichtung von Quellen/Zielen für die Replikation.

Typ: Array des Typs <u>KafkaClusterDescription</u> Erforderlich: Falsch

currentVersion

Die aktuelle Versionsnummer des MSK-Replikators.

Typ: Zeichenfolge Erforderlich: Falsch

#### tags

Liste der an den MSK-Replikator angehängten Tags.

Typ: Objekt Erforderlich: Falsch

replicatorDescription

Die Beschreibung des MSK-Replikators.

Typ: Zeichenfolge Erforderlich: Falsch

#### replicatorName

Der Name des MSK-Replikators.

Typ: Zeichenfolge Erforderlich: Falsch

#### serviceExecutionRoleArn

Der Amazon-Ressourcenname (ARN) der IAM-Rolle, die vom MSK-Replikator für den Zugriff auf Ressourcen im Kundenkonto verwendet wird (z. B. Quell- und Ziel-Cluster).

Typ: Zeichenfolge Erforderlich: Falsch

#### replicationInfoList

Eine Liste von Replikationskonfigurationen, in der jede Konfiguration auf einen bestimmten Quell-Cluster als Ziel für den Cluster-Replikationsfluss abzielt.

Typ: Array des Typs <u>ReplicationInfoDescription</u> Erforderlich: Falsch

#### stateInfo

Details zum Status des MSK-Replikators.

Typ: <u>ReplicationStateInfo</u> Erforderlich: Falsch

replicatorState

Status des MSK-Replikators.

Typ: ReplicatorState

Erforderlich: Falsch

#### isReplicatorReference

Gibt an, ob es sich bei dieser Ressource um eine MSK-Replikator-Referenz handelt.

Typ: Boolesch Erforderlich: Falsch

#### replicatorResourceArn

Der Amazon-Ressourcenname (ARN) der MSK-Replikator-Ressource in der Region, in der der Replikator erstellt wurde.

Typ: Zeichenfolge Erforderlich: Falsch

## KafkaClusterClientVpcConfig

Details einer Amazon VPC, die über Netzwerkkonnektivität zum Kafka-Cluster verfügt.

securityGroupIds

Die Sicherheitsgruppen, die den ENIs für die Broker-Knoten zugeordnet werden sollen.

Typ: Array des Typs string Erforderlich: Falsch

#### subnetIds

Die Liste der Subnetze, mit denen Sie eine Verbindung in der Client-VPC herstellen können.

Typ: Array des Typs string Erforderlich: True

## KafkaClusterDescription

Informationen über den Kafka-Cluster, der als Quelle/Ziel für die Replikation verwendet wird.

#### kafkaClusterAlias

Der Alias des Kafka-Clusters. Wird verwendet, um Namen replizierter Themen als Präfix voranzustellen.

Typ: Zeichenfolge Erforderlich: Falsch

amazonMskCluster

Details zu einem Amazon-MSK-Cluster.

Typ: <u>AmazonMskCluster</u> Erforderlich: Falsch

vpcConfig

Details einer Amazon VPC, die über Netzwerkkonnektivität zum Kafka-Cluster verfügt.

Typ: <u>KafkaClusterClientVpcConfig</u> Erforderlich: Falsch

ReplicationInfoDescription

Spezifiziert die Konfiguration für die Replikation zwischen MSK Replicator-Quell- und Ziel-Kafka-Cluster (sourceKafkaClusterAlias -> targetKafkaCluster Alias).

consumerGroupReplication

Konfiguration im Zusammenhang mit der Replikation von Verbrauchergruppen.

Typ: <u>ConsumerGroupReplication</u> Erforderlich: Falsch

targetCompressionType

Der Komprimierungstyp, der bei der Erstellung von Datensätzen für einen MSK-Replikator-Ziel-Cluster verwendet werden soll.

Typ: TargetCompressionType

Erforderlich: Falsch

sourceKafkaClusterAlias

Der Alias des Quell-Kafka-Clusters für MSK-Replikator.

Typ: Zeichenfolge Erforderlich: Falsch

#### topicReplication

Konfiguration in Bezug auf Themenreplikation.

Typ: <u>TopicReplication</u> Erforderlich: Falsch

#### targetKafkaClusterAlias

Der Alias des Ziel-Kafka-Clusters für MSK-Replikator.

Typ: Zeichenfolge Erforderlich: Falsch

### ReplicationStateInfo

Details zum Status eines MSK-Replikators.

code

Code, der den derzeitigen Status des MSK-Replikators beschreibt.

Typ: Zeichenfolge Erforderlich: Falsch

#### message

Nachricht, die den derzeitigen Status des MSK-Replikators beschreibt.

Typ: Zeichenfolge Erforderlich: Falsch

## ReplicatorState

Der Status eines MSK-Replikators.

RUNNING CREATING UPDATING DELETING FAILED

## TargetCompressionType

Die Art der Komprimierung, die bei der Erstellung von Datensätzen für den Ziel-Cluster verwendet werden soll.

NONE GZIP SNAPPY LZ4 ZSTD

## TopicReplication

Einzelheiten zur Themenreplikation.

copyAccessControlListsForTopics

Gibt an, ob ACLs für Remote-Themen regelmäßig so konfiguriert werden sollen, dass sie den entsprechenden Upstream-Themen entsprechen.

Typ: Boolesch Erforderlich: Falsch

## detectAndCopyNewTopics

Gibt an, ob regelmäßig nach neuen Themen und Partitionen gesucht werden soll.

Typ: Boolesch Erforderlich: Falsch

#### copyTopicConfigurations

Gibt an, ob Remote-Themen regelmäßig so konfiguriert werden sollen, dass sie den entsprechenden Upstream-Themen entsprechen.

Typ: Boolesch Erforderlich: Falsch

topicsToReplicate

Liste der Muster für reguläre Ausdrücke, welche die zu kopierenden Themen angeben.

Typ: Array des Typs string Erforderlich: True MaxLength: 249

#### topicsToExclude

Liste von Mustern für reguläre Ausdrücke, welche die Themen angeben, die nicht repliziert werden sollen.

Typ: Array des Typs string Erforderlich: Falsch MaxLength: 249

## Weitere Informationen finden Sie auch unter

Weitere Informationen zur Verwendung dieser API in einem der sprachspezifischen AWS SDKs und Referenzen finden Sie im Folgenden:

### DescribeReplicator

- AWS -Befehlszeilenschnittstelle
- AWS SDK for .NET
- AWS SDK for C++
- AWS SDK for Go
- AWS SDK for Java V2
- AWS SDK für JavaScript

- AWS SDK for PHP V3
- AWS SDK für Python
- AWS SDK for Ruby V3

## DeleteReplicator

- AWS -Befehlszeilenschnittstelle
- AWS SDK for .NET
- AWS SDK for C++
- AWS SDK for Go
- AWS SDK for Java V2
- <u>AWS SDK für JavaScript</u>
- AWS SDK for PHP V3
- AWS SDK f
  ür Python
- AWS SDK for Ruby V3

## V1 Replicators replicatorArn Replication-info

## URI

/replication/v1/replicators/replicatorArn/replication-info

## HTTP-Methoden

## PUT

Vorgangs-ID: UpdateReplicationInfo

Aktualisiert die Replikationsinformationen eines Replikators.

#### Pfadparameter

| Name          | Тур    | Erforderlich | Beschreibung       |
|---------------|--------|--------------|--------------------|
| replicatorArn | String | True         | Der Amazon-Re      |
|               |        |              | ssourcenname (ARN) |

des MSK-Replikators,

| Amazon Managed Streaming | für Apache Kafka |                                          | Entwicklerhandbuc                                                                                                    |
|--------------------------|------------------|------------------------------------------|----------------------------------------------------------------------------------------------------|
| Name                     | Тур              | Erforderlich                             | Beschreibung                                                                                                    |
|                          |                  |                                          | der beschrieben<br>werden soll.                                                                                                    |
| Antworten                |                  |                                          |                                                                                                    |
| Statuscode               |                  | Antwortmodell                            | Beschreibung                                                                                                    |
| 200                      |                  | <u>UpdateReplicationI</u><br>nfoResponse | HTTP Status Code 200: OK.                                                                                                    |
| 400                      |                  | None                                     | Die Anfrage ist nicht gültig,<br>da die Eingabe falsch ist.<br>Korrigieren Sie die Eingabe<br>und reichen Sie sie erneut ein.                                |
| 401                      |                  | None                                     | Die Anfrage ist nicht autorisie<br>rt. Die bereitgestellten<br>Anmeldeinformationen<br>konnten nicht überprüft<br>werden.                                    |
| 403                      |                  | None                                     | Zugriff verboten. Überprüfen<br>Sie Ihre Anmeldeinformationen<br>und wiederholen Sie dann Ihre<br>Anfrage.                                                   |
| 404                      |                  | None                                     | Die Ressource konnte<br>aufgrund einer falschen<br>Eingabe nicht gefunden<br>werden. Korrigieren Sie die<br>Eingabe und wiederholen Sie<br>dann die Anfrage. |
| 429                      |                  | None                                     | 429-Antwort                                                                                                    |
| 500                      |                  | None                                     | Es ist ein unerwarteter interner<br>Serverfehler aufgetreten. Eine                                                                                           |

| Statuscode                 | Antwortmodell            |                 | Beschr<br>Wieder<br>könnte | eibung<br>holung Ihrer Anfrage<br>das Problem beheben.                                         |
|----------------------------|--------------------------|-----------------|----------------------------|------------------------------------------------------------------------------------------------|
| 503                        | None                     |                 | 503-Ar                     | ntwort                                                                                         |
| OPTIONS                    |                          |                 |                            |                                                                                                |
| Aktivieren Sie CORS, ind   | em Sie die richtigen Hea | der zurückgeben |                            |                                                                                                |
| Pfadparameter              |                          |                 |                            |                                                                                                |
| Name                       | Тур                      | Erforderlich    |                            | Beschreibung                                                                                   |
| replicatorArn              | String                   | True            |                            | Der Amazon-Re<br>ssourcenname (ARN)<br>des MSK-Replikators,<br>der beschrieben<br>werden soll. |
| Antworten                  |                          |                 |                            |                                                                                                |
| Statuscode                 | Antwortmodell            |                 | Beschr                     | reibung                                                                                        |
| 200                        | None                     |                 | Standa<br>CORS-            | rdantwort für die<br>-Methode.                                                                 |
| Schemata                   |                          |                 |                            |                                                                                                |
| Anfragetexte               |                          |                 |                            |                                                                                                |
| PUT-Schema                 |                          |                 |                            |                                                                                                |
| {     "consumerGroupReplie | cation": {               |                 |                            |                                                                                                |

```
"<u>consumerGroupsToExclude</u>": [
"string"
```

```
],
    "detectAndCopyNewConsumerGroups": boolean,
    "consumerGroupsToReplicate": [
      "string"
    ],
    "synchroniseConsumerGroupOffsets": boolean
  },
  "topicReplication": {
    "copyAccessControlListsForTopics": boolean,
    "detectAndCopyNewTopics": boolean,
    "copyTopicConfigurations": boolean,
    "topicsToReplicate": [
      "string"
    ],
    "topicsToExclude": [
      "string"
    ]
  },
  "sourceKafkaClusterArn": "string",
  "targetKafkaClusterArn": "string",
  "currentVersion": "string"
}
```

### Antworttexte

UpdateReplicationInfoResponse-Schema

```
{
    "replicatorArn": "string",
    "replicatorState": enum
}
```

## Eigenschaften

ConsumerGroupReplicationUpdate

Einzelheiten zur Replikation von Verbrauchergruppen.

consumerGroupsToExclude

Liste der Muster regulärer Ausdrücke, die Verbrauchergruppen angeben, die nicht repliziert werden sollen.

Typ: Array des Typs string Erforderlich: True MaxLength: 256

detectAndCopyNewConsumerGroups

Ermöglicht die Synchronisation von Verbrauchergruppen mit dem MSK-Replikator-Ziel-Cluster.

Typ: Boolesch Erforderlich: True

consumerGroupsToReplicate

Liste der Muster regulärer Ausdrücke, welche die zu kopierenden Verbrauchergruppen spezifizieren.

Typ: Array des Typs string Erforderlich: True MaxLength: 256

synchroniseConsumerGroupOffsets

Ermöglicht die Synchronisation von Verbrauchergruppen-Offsets mit dem MSK-Replikator-Ziel-Cluster. Die übersetzten Offsets werden in das Thema \_\_consumer\_offsets geschrieben.

Typ: Boolesch Erforderlich: True

### ReplicatorState

Der Status eines MSK-Replikators.

RUNNING CREATING UPDATING DELETING

FAILED

## TopicReplicationUpdate

Einzelheiten zur Aktualisierung der Themenreplikation eines MSK-Replikators.

copyAccessControlListsForTopics

Gibt an, ob ACLs für Remote-Themen regelmäßig so konfiguriert werden sollen, dass sie den entsprechenden Upstream-Themen entsprechen.

Typ: Boolesch Erforderlich: True

### detectAndCopyNewTopics

Gibt an, ob regelmäßig nach neuen Themen und Partitionen gesucht werden soll.

Typ: Boolesch Erforderlich: True

### copyTopicConfigurations

Gibt an, ob Remote-Themen regelmäßig so konfiguriert werden sollen, dass sie den entsprechenden Upstream-Themen entsprechen.

Typ: Boolesch Erforderlich: True

#### topicsToReplicate

Liste der Muster für reguläre Ausdrücke, welche die zu kopierenden Themen angeben.

Typ: Array des Typs string Erforderlich: True MaxLength: 249

#### topicsToExclude

Liste von Mustern für reguläre Ausdrücke, welche die Themen angeben, die nicht repliziert werden sollen.

Typ: Array des Typs string Erforderlich: True MaxLength: 249

## **UpdateReplicationInfoRequest**

Parameter für die Aktualisierung der Replikationsinformationen zwischen Quell- und Ziel-Kafka-Clustern eines MSK-Replikators.

consumerGroupReplication

Die Informationen zur Replikation von Verbrauchergruppen wurden aktualisiert.

Typ: <u>ConsumerGroupReplicationUpdate</u> Erforderlich: Falsch

#### topicReplication

Die Informationen zur Themenreplikation wurden aktualisiert.

Typ: <u>TopicReplicationUpdate</u> Erforderlich: Falsch

sourceKafkaClusterArn

Der Amazon-Ressourcenname (ARN) des Quell-Kafka-Clusters für MSK-Replikator.

Typ: Zeichenfolge Erforderlich: True

#### targetKafkaClusterArn

Der Amazon-Ressourcenname (ARN) des Ziel-Kafka-Clusters für MSK-Replikator.

Typ: Zeichenfolge Erforderlich: True

#### currentVersion

Aktuelle Version von MSK-Replikator.

Typ: Zeichenfolge Erforderlich: True

**UpdateReplicationInfoResponse** 

Die Replikationsinformationen eines MSK-Replikators wurden aktualisiert.

replicatorArn

Der Amazon-Ressourcenname (ARN) des MSK-Replikators.

Typ: Zeichenfolge Erforderlich: Falsch

replicatorState

Status des MSK-Replikators.

Typ: <u>ReplicatorState</u> Erforderlich: Falsch

## Weitere Informationen finden Sie auch unter

Weitere Informationen zur Verwendung dieser API in einem der sprachspezifischen AWS SDKs und Referenzen finden Sie im Folgenden:

### **UpdateReplicationInfo**

- AWS -Befehlszeilenschnittstelle
- AWS SDK for .NET
- AWS SDK for C++
- AWS SDK for Go
- AWS SDK for Java V2
- <u>AWS SDK für JavaScript</u>

- AWS SDK for PHP V3
- AWS SDK für Python
- AWS SDK for Ruby V3

# Dokumentverlauf für das Amazon-MSK-Entwicklerhandbuch

In der folgenden Tabelle sind wichtige Änderungen am Amazon-MSK-Entwicklerhandbuch beschrieben.

Letzte Aktualisierung der Dokumentation: 07. Februar 2024

| Änderung                                                                     | Beschreibung                                                                                                    | Datum      |
|------------------------------------------------------------------------------|----------------------------------------------------------------------------------------------------|------------|
| WriteDataIdempoten<br>tly hinzugefügtzu<br>AWSMSKReplicatorEx<br>ecutionRole | WriteDataIdempoten<br>tly Der AWSMSKRep<br>licatorExecutionRole Richtlini<br>e wurde eine Berechtigung<br>hinzugefügt, um die Datenrepl<br>ikation zwischen MSK-Clust<br>ern zu unterstützen.                                                                                                    | 2024-3-12  |
| Graviton M7g-Broker wurden<br>in Brasilien und Bahrain<br>veröffentlicht.    | Amazon MSK unterstützt jetzt<br>die Verfügbarkeit von M7G-<br>Brokern in den Regionen<br>Südamerika (sa-east-1, São<br>Paulo) und Naher Osten<br>(me-south-1, Bahrain), die<br>AWS Graviton-Prozessoren<br>verwenden (benutzerdefiniert<br>e ARM-basierte Prozessoren,<br>die von Amazon Web Services<br>entwickelt wurden). | 2024-2-07  |
| Bringen Sie Graviton M7G-<br>Broker für die Region China<br>auf den Markt    | Amazon MSK unterstützt<br>jetzt die Verfügbarkeit von<br>M7G-Brokern in der Region<br>China, die AWS Graviton-<br>Prozessoren verwenden<br>(kundenspezifische ARM-<br>basierte Prozessoren, die                                                                                                    | 2024-01-11 |

| Änderung                                                                                              | Beschreibung                                                                                                    | Datum      |
|----------------------------------------------------------------------------------------------------|----------------------------------------------------------------------------------------------------|------------|
|                                                                                                    | von Amazon Web Services entwickelt wurden).                                                                                                    |            |
| Richtlinie zur Unterstützung<br>der Amazon MSK Kafka-Ver<br>sion                                      | Es wurde eine Erläuterung<br>der Support-Richtlinie für die<br>von Amazon MSK unterstüt<br>zte Kafka-Version hinzugefügt.<br>Weitere Informationen finden<br>Sie unter <u>Apache Kafka-Ver</u><br><u>sionen</u> .                                                                                        | 2023-12-08 |
| Neue Rollenrichtlinie für<br>die Serviceausführung zur<br>Unterstützung von Amazon<br>MSK Replicator. | Amazon MSK hat eine neue<br>AWSMSKReplicatorEx<br>ecutionRole Richtlini<br>e zur Unterstützung von<br>Amazon MSK Replicator<br>hinzugefügt. Weitere Informati<br>onen finden Sie unter <u>AWS</u><br><u>managed policy: AWSMSKRep</u><br><u>licatorExecutionRo</u><br><u>le</u> (verwaltete Richtlinie). | 2023-12-06 |
| M7g Graviton-Unterstützung                                                                            | Amazon MSK unterstüt<br>zt jetzt M7G-Broker, die<br>AWS Graviton-Prozessoren<br>verwenden (benutzerdefiniert<br>e ARM-basierte Prozessoren,<br>die von Amazon Web Services<br>entwickelt wurden).                                                                                                    | 2023-11-27 |

| Änderung                                | Beschreibung                                                                                                    | Datum      |
|-----------------------------------------|----------------------------------------------------------------------------------------------------|------------|
| Amazon MSK Replicator                   | Amazon MSK Replicator<br>ist ein neues Feature, mit<br>dem Sie Daten zwischen<br>Amazon-MSK-Clustern<br>replizieren können. Amazon<br>MSK Replicator beinhalte<br>t eine Aktualisierung der<br>FullAccess AmazonMSK-<br>Richtlinie. Weitere Informati<br>onen finden Sie unter <u>AWS</u><br><u>managed policy: AmazonMSK</u><br><u>FullAccess</u> (verwaltete<br>Richtlinie). | 2023-09-28 |
| Für bewährte IAM-Methoden aktualisiert. | Aktualisierter Leitfaden,<br>angepasst an die bewährten<br>IAM-Methoden. Weitere<br>Informationen finden Sie unter<br><u>Bewährte IAM-Methoden</u> .                                                                                                    | 2023-03-08 |

| Änderung                                                                                                 | Beschreibung                                                                                                    | Datum      |
|----------------------------------------------------------------------------------------------------|----------------------------------------------------------------------------------------------------|------------|
| Updates von serviceve<br>rknüpften Rollen zur Unterstüt<br>zung von privater Multi-VPC-<br>Konnektivität | Amazon MSK umfasst jetzt<br>AWSServiceRoleForKafka<br>servicebezogene Rollenakt<br>ualisierungen zur Verwaltun<br>g von Netzwerkschnittste<br>llen und VPC-Endpunkten in<br>Ihrem Konto, sodass Cluster-B<br>roker für Kunden in Ihrer VPC<br>zugänglich sind. Amazon MSK<br>verwendet Berechtigungen für<br>DescribeVpcEndpoints ,<br>ModifyVpcEndpoint und<br>DeleteVpcEndpoints .<br>Weitere Informationen finden<br>Sie unter Verwendung von<br>serviceverknüpften Rollen für<br>Amazon MSK. | 2023-03-08 |
| Unterstützung für Apache<br>Kafka 2.7.2                                                                  | Amazon MSK unterstützt jetzt<br>Apache Kafka Version 2.7.2.<br>Weitere Informationen finden<br>Sie unter <u>Unterstützte Apache</u><br><u>Kafka-Versionen</u> .                                                                                                    | 21.12.2021 |
| Unterstützung für Apache<br>Kafka 2.6.3                                                                  | Amazon MSK unterstützt jetzt<br>Apache Kafka Version 2.6.3.<br>Weitere Informationen finden<br>Sie unter <u>Unterstützte Apache</u><br>Kafka-Versionen.                                                                                                    | 21.12.2021 |

| <b>x</b> .                              |                                                                                                    |            |
|-----------------------------------------|----------------------------------------------------------------------------------------------------|------------|
| Anderung                                | Beschreibung                                                                                                    | Datum      |
| Vorabversion von MSK<br>Serverless      | MSK Serverless ist ein<br>neues Feature, mit dem Sie<br>Serverless-Cluster erstellen<br>können. Weitere Informati<br>onen finden Sie unter <u>MSK</u><br><u>Serverless</u> .        | 29.11.2021 |
| Unterstützung für Apache<br>Kafka 2.8.1 | Amazon MSK unterstützt jetzt<br>Apache Kafka Version 2.8.1.<br>Weitere Informationen finden<br>Sie unter <u>Unterstützte Apache</u><br><u>Kafka-Versionen</u> .                     | 30.09.2021 |
| MSK Connect                             | MSK Connect ist ein neues<br>Feature, mit dem Sie Apache-<br>Kafka-Konnektoren erstellen<br>und verwalten können.<br>Weitere Informationen finden<br>Sie unter <u>MSK Connect</u> . | 16.09.2021 |
| Unterstützung für Apache<br>Kafka 2.7.1 | Amazon MSK unterstützt jetzt<br>Apache Kafka Version 2.7.1.<br>Weitere Informationen finden<br>Sie unter <u>Unterstützte Apache</u><br><u>Kafka-Versionen</u> .                     | 25.05.2021 |
| Unterstützung für Apache<br>Kafka 2.8.0 | Amazon MSK unterstützt jetzt<br>Apache Kafka Version 2.8.0.<br>Weitere Informationen finden<br>Sie unter <u>Unterstützte Apache</u><br><u>Kafka-Versionen</u> .                     | 28.04.2021 |

| Änderung                                         | Beschreibung                                                                                                    | Datum             |
|--------------------------------------------------|----------------------------------------------------------------------------------------------------|-------------------|
| Unterstützung für Apache<br>Kafka 2.6.2          | Amazon MSK unterstützt jetzt<br>Apache Kafka Version 2.6.2.<br>Weitere Informationen finden<br>Sie unter <u>Unterstützte Apache</u><br><u>Kafka-Versionen</u> .       | 28.04.2021        |
| Support für die Aktualisierung<br>des Brokertyps | Sie können jetzt den Brokertyp<br>für einen vorhandenen Cluster<br>ändern. Weitere Informationen<br>finden Sie unter <u>Aktualisieren</u><br><u>des Broker-Typs</u> . | 21. Januar 2021   |
| Unterstützung für Apache<br>Kafka 2.6.1          | Amazon MSK unterstützt jetzt<br>Apache Kafka Version 2.6.1.<br>Weitere Informationen finden<br>Sie unter <u>Unterstützte Apache</u><br><u>Kafka-Versionen</u> .       | 19.01.2021        |
| Unterstützung für Apache<br>Kafka 2.7.0          | Amazon MSK unterstützt jetzt<br>Apache Kafka Version 2.7.0.<br>Weitere Informationen finden<br>Sie unter <u>Unterstützte Apache</u><br><u>Kafka-Versionen</u> .       | 29. Dezember 2020 |
| Änderung                                              | Beschreibung                                                                                                    | Datum      |
|-------------------------------------------------------|----------------------------------------------------------------------------------------------------|------------|
| Keine neuen Cluster mit<br>Apache Kafka Version 1.1.1 | Mit Apache Kafka Version<br>1.1.1 können Sie keinen<br>neuen Amazon-MSK-Cluster<br>mehr erstellen. Wenn Sie<br>jedoch über bestehende<br>MSK-Cluster verfügen, auf<br>denen Apache Kafka Version<br>1.1.1 ausgeführt wird, können<br>Sie weiterhin alle derzeit<br>unterstützten Funktionen auf<br>diesen vorhandenen Clustern<br>verwenden. Weitere Informati<br>onen finden Sie unter <u>Apache-Kafka-Versionen</u> . | 24.11.2020 |
| Metriken zur Verbraucher-<br>Verzögerung              | Amazon MSK bietet jetzt<br>Metriken, mit denen Sie die<br>Verzögerung von Verbrauch<br>ern überwachen können.<br>Weitere Informationen finden<br>Sie unter <u>Überwachung eines</u><br><u>Amazon-MSK-Clusters</u> .                                                                                                    | 23.11.2020 |
| Unterstützung für Cruise<br>Control                   | Amazon MSK unterstützt<br>LinkedIn jetzt Cruise Control.<br>Weitere Informationen finden<br>Sie unter <u>Verwendung von</u><br><u>LinkedIns Cruise Crontrol für</u><br><u>Apache Kafka mit Amazon</u><br><u>MSK</u> .                                                                                                    | 17.11.2020 |

| Änderung                                            | Beschreibung                                                                                                    | Datum      |
|-----------------------------------------------------|----------------------------------------------------------------------------------------------------|------------|
| Unterstützung für Apache<br>Kafka 2.6.0             | Amazon MSK unterstützt jetzt<br>Apache Kafka Version 2.6.0.<br>Weitere Informationen finden<br>Sie unter <u>Unterstützte Apache</u><br><u>Kafka-Versionen</u> .                                                                                                    | 2020-10-21 |
| Unterstützung für Apache<br>Kafka 2.5.1             | Amazon MSK unterstützt jetzt<br>Apache Kafka Version 2.5.1.<br>Mit Apache Kafka Version<br>2.5.1 unterstützt Amazon MSK<br>die Verschlüsselung bei der<br>Übertragung zwischen Clients<br>und Endpunkten. ZooKeeper<br>Weitere Informationen finden<br>Sie unter <u>Unterstützte Apache</u><br>Kafka-Versionen. | 2020-09-30 |
| Automatische Erweiterung der<br>Anwendung           | Sie können Amazon Managed<br>Streaming für Apache Kafka<br>so konfigurieren, dass der<br>Speicher Ihres Clusters bei<br>steigender Nutzung automatis<br>ch erweitert wird. Weitere<br>Informationen finden Sie unter<br><u>Auto Scaling</u> .                                                                   | 30.09.2020 |
| Support für Benutzername-<br>und Passwortsicherheit | Amazon MSK unterstützt jetzt<br>die Anmeldung bei Clustern<br>mit einem Benutzernamen<br>und einem Passwort. Amazon<br>MSK speichert Anmeldein<br>formationen in AWS Secrets<br>Manager. Weitere Informati<br>onen finden Sie unter <u>SASL/</u><br><u>SCRAM-Authentifizierung</u> .                            | 2020-09-17 |

| Änderung                                                                                            | Beschreibung                                                                                                    | Datum      |
|----------------------------------------------------------------------------------------------------|----------------------------------------------------------------------------------------------------|------------|
| Unterstützung für die Aktualisi<br>erung der Apache-Kafka-<br>Version eines Amazon-MSK-<br>Clusters | Sie können jetzt die Apache-<br>Kafka-Version eines<br>vorhandenen MSK-Clusters<br>aktualisieren.                                                                                                    | 2020-05-28 |
| Unterstützung für Broker-Kn<br>oten vom Typ T3.small                                                | Amazon MSK unterstützt jetzt<br>das Erstellen von Clustern mit<br>Brokern vom Amazon-EC2-<br>Typ T3.small.                                                                                                    | 2020-04-08 |
| Unterstützung von Apache<br>Kafka 2.4.1                                                             | Amazon MSK unterstützt jetzt<br>Apache Kafka Version 2.4.1.                                                                                                    | 02.04.2020 |
| Unterstützung für Stream-Br<br>oker-Protokolle                                                      | Amazon MSK kann jetzt<br>CloudWatch Broker-Protokolle<br>an Logs, Amazon S3 und<br>Amazon Data Firehose<br>streamen. Firehose kann<br>diese Protokolle wiederum<br>an die von ihm unterstützten<br>Ziele wie OpenSearch Service<br>weiterleiten. | 25.02.2020 |
| Unterstützung von Apache<br>Kafka 2.3.1                                                             | Amazon MSK unterstützt jetzt<br>Apache Kafka Version 2.3.1.                                                                                                    | 19.12.2019 |
| Offene Überwachung                                                                                  | Amazon MSK unterstützt jetzt<br>die offene Überwachung mit<br>Prometheus.                                                                                                    | 04.12.2019 |
| Unterstützung von Apache<br>Kafka 2.2.1                                                             | Amazon MSK unterstützt jetzt<br>Apache Kafka Version 2.2.1.                                                                                                    | 31.07.2019 |

| Änderung                                | Beschreibung                                                                                                    | Datum      |
|-----------------------------------------|----------------------------------------------------------------------------------------------------|------------|
| Allgemeine Verfügbarkeit                | Zu den neuen Funktionen<br>gehören Markierungsunterst<br>ützung, Authentifizierung,<br>TLS-Verschlüsselung,<br>Konfigurationen und die<br>Möglichkeit, Broker-Speicher<br>zu aktualisieren. | 30.05.2019 |
| Unterstützung von Apache<br>Kafka 2.1.0 | Amazon MSK unterstützt jetzt<br>Apache Kafka Version 2.1.0.                                                                                                    | 05.02.2019 |

## AWS-Glossar

Die neueste AWS-Terminologie finden Sie im <u>AWS-Glossar</u> in der AWS-Glossar-Referenz.

Die vorliegende Übersetzung wurde maschinell erstellt. Im Falle eines Konflikts oder eines Widerspruchs zwischen dieser übersetzten Fassung und der englischen Fassung (einschließlich infolge von Verzögerungen bei der Übersetzung) ist die englische Fassung maßgeblich.